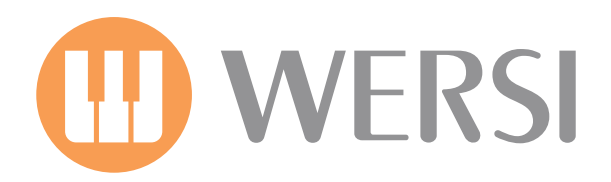

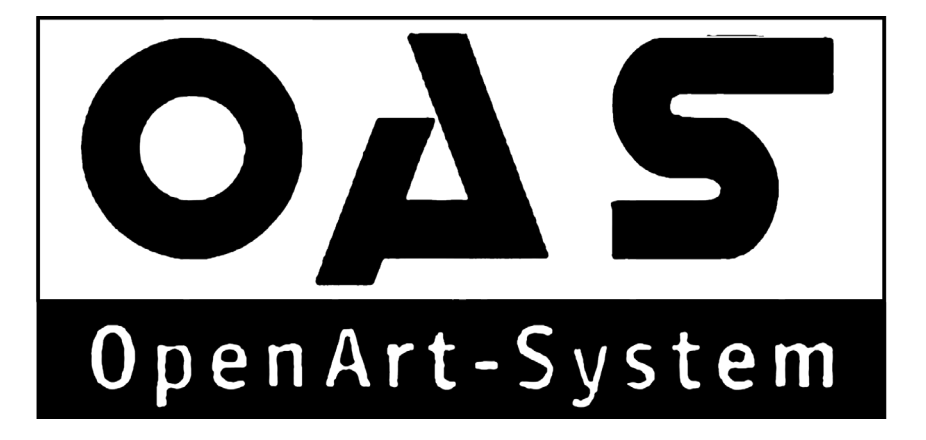

Gedownload bij www.wersi-fan.nl

# OAS 7 Programming Manual EDITION 2

# Programming Manual OpenArt-System 7.0

### Edition 2, September 2012

Design, text, translation and general content by Robert New (WERSI Direct Ltd) Additional Translation: Colin Moore (www.wersiclub.co.uk).

Copyright: WERSI Direct Ltd 2011

WERSI Direct Ltd T: 0800 084 2013 e: info@wersidirect.com

www.wersidirect.com

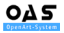

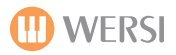

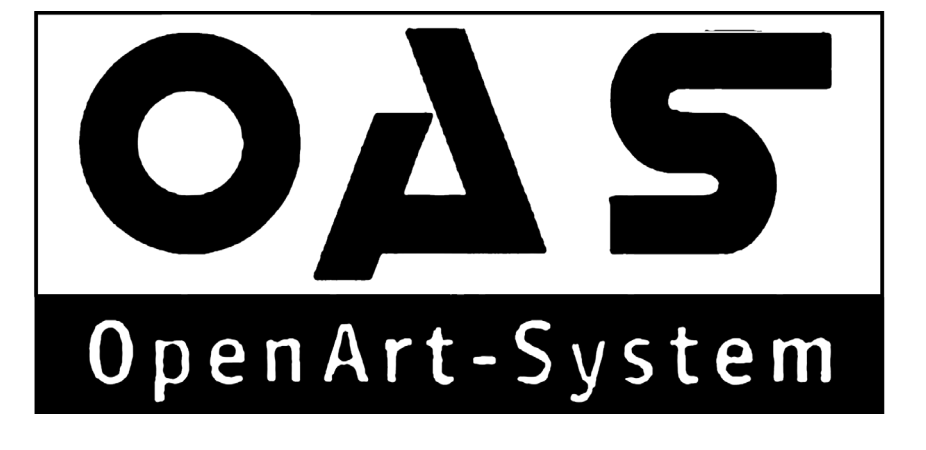

# **Settings**

The settings display of all OAS 7 instruments can be found at the top right hand corner of the Main Display tab menu bar.

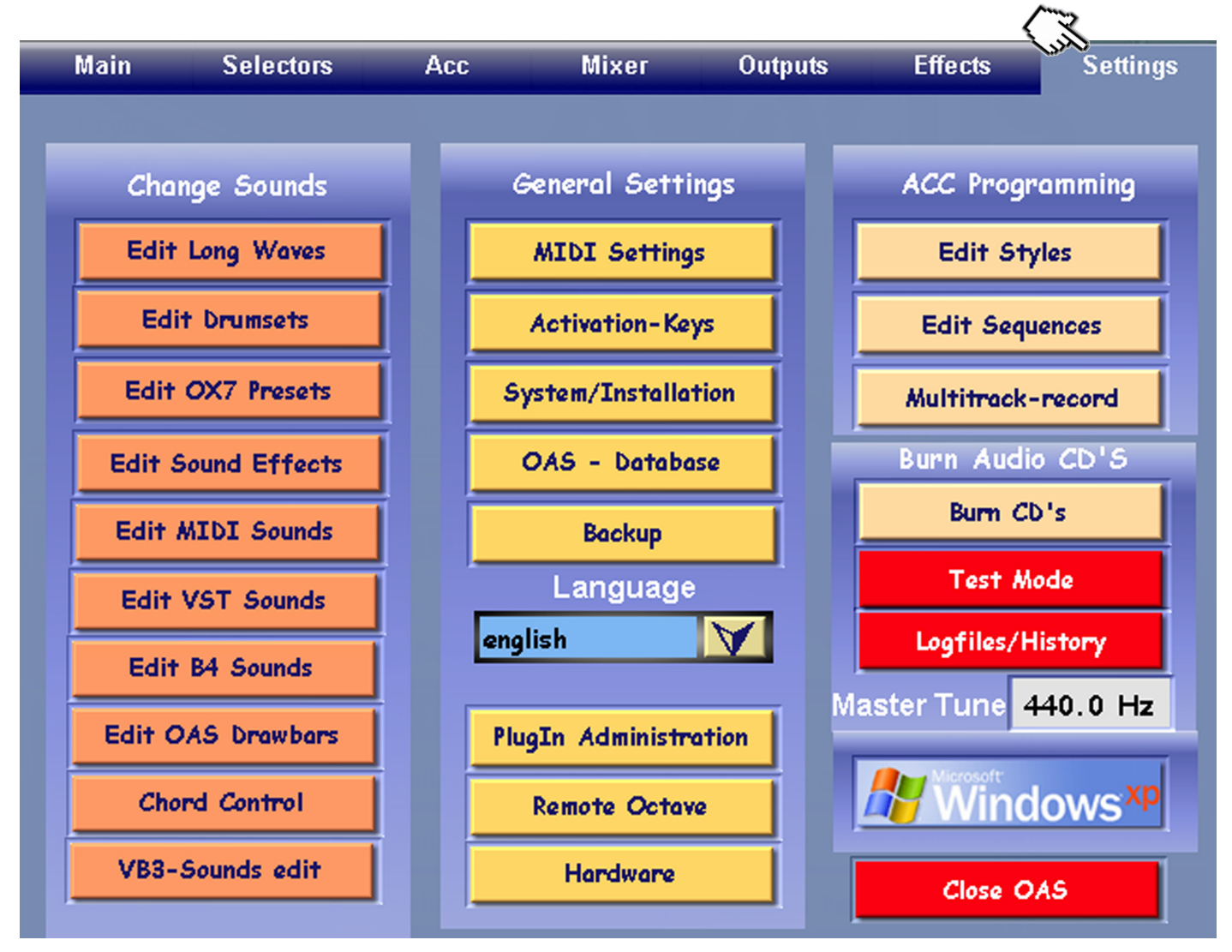

The Settings screen is set into three distinct columns. To the left, have the 'Change Sounds' column. Each of these buttons allow you to open Sound Editors and Control pages for each respective section of the OpenArt-System.

The 'General Settings' in the centre column allow you to make changes to the 'Generals' of the OpenArt-System. This includes changing the Language, applying activation codes, using the OAS Database, Backing up your settings, controlling MIDI, VST plugins and much, much more.

Finally to the right, we have the column that allows you to access Accompaniments (styles, Realdrums, MIDI sequences), Multi-track recorder (optional), burn audio CD's, Use the Test Mode, tune your instrument and access the Windows PC.

The Settings display virtually allows you to access everything within the OpenArt-System. Now we will explain what each of the buttons does.

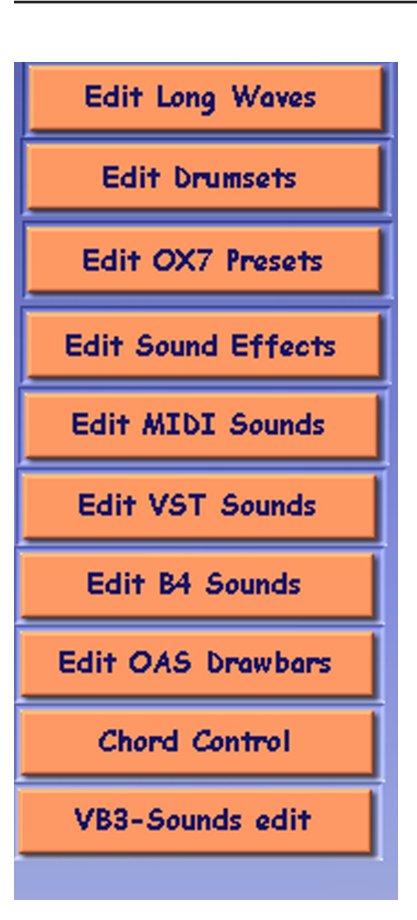

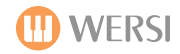

**Edit Long Waves -** this button loads the 'Sound Editor' or 'Sound Factory' (if you have it activated). You can make changes to sounds, save user sounds and so by using the sound editor.

**Edit Drumsets -** this button loads the Drum Edit function. Edit or create new Drumkits.

**Edit OX7 Presets -** this button allows you access to the full controls of the OX7 Drawbar Editor. This is also where you can create / save your own OX7 sounds.

**Edit Sound Effects** - this button loads the 'SFX' editor. As well as make adjustments to SFX, you can also record your own from this display.

**Edit Midi Sounds -** this button loads the 'MIDI Sound Editor'. External MIDI sounds can be edited as if they are factory sounds.

**Edit VST Sounds -** this button loads the 'VST Sound Editor'. Similar to the MIDI sound editor, but with the exception that it is for editing the VST plugins.

**Edit B4 -** Native Instruments created the special OAS 'B4' edition of their famous plugin Hammond organ. The B4 editor allows you full access to all B4 controls.

**OAS Drawbars -** this button loads the 'OAS Drawbars' editor. This 2nd Drawbar system is more 'Jazz' than European in sound. Full access to all controls.

**Chord Control -** this button loads the 'Chord Control' aspect of OAS. Chord Control allows users to setup or edit chords for Auto-Accompaniment and Harmonies.

**VB3 Sounds Edit -** this button loads the VB3 Organ. The VB3 was a limited edition 'add-on' activation. The VB3 editor allows you full access to the VB3 controls.

**PLEASE NOTE:** The VB3 was a limited edition activation in 2009. It was only available to OAS users during 2009. A new agreement has been reached between WERSI and the VB3 company, and it is now available once again for all OAS users to purchase. Contact WERSI on 0800 084 2013 to purchase this activation code.

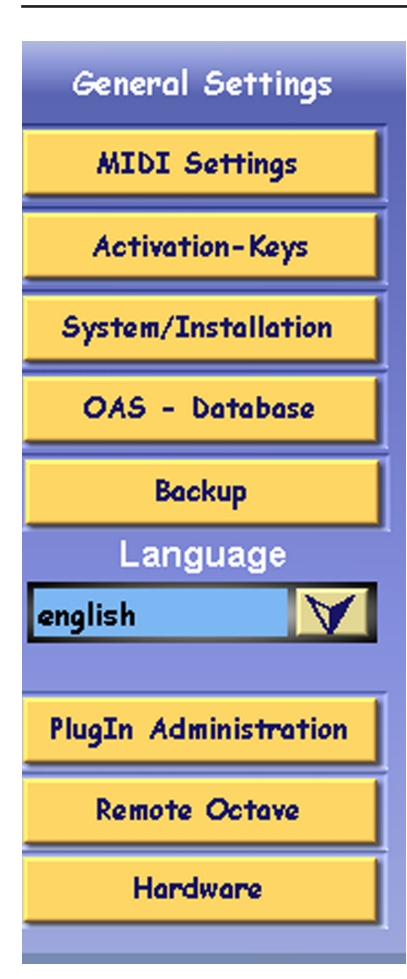

MIDI Settings - this button accesses the 'MIDI In and MIDI out' settings.

**Activation Keys -** this button accesses the OAS Activation Screen. You can 'Activate' new expansions or even 'test' them before you buy from this display.

**System / Installation -** accesses the Technical Specification of your instrument and what current OAS version you are running (OAS 7.44 for example) and load new OAS software updates.

**OAS Database -** Allows you to organise, import, export, edit and more of all Total Presets, Sounds, Accompaniments, Mappings and much more.

**Backup** - this button accesses the 'Backup' facility for your instrument. You can also restore previous backups from here.

**Language** - the drop down menu allows you to change between English, German, Dutch and French.

**PlugIn Administration -** this button loads the OAS VST host. You can install, edit and save entire VST configurations from here.

**Remote Octave -** Remote octave allows you to set 'the lowest' octave of the lower manual or pedal board different function assignments such as to trigger an SFX, fill in, change preset etc.

**Hardware** - this button enables you to input Hardware codes. This should only event be used under guidance from a WERSI engineer. In any case, you should not need to use this function and it is reserved for major upgrades by WERSI.

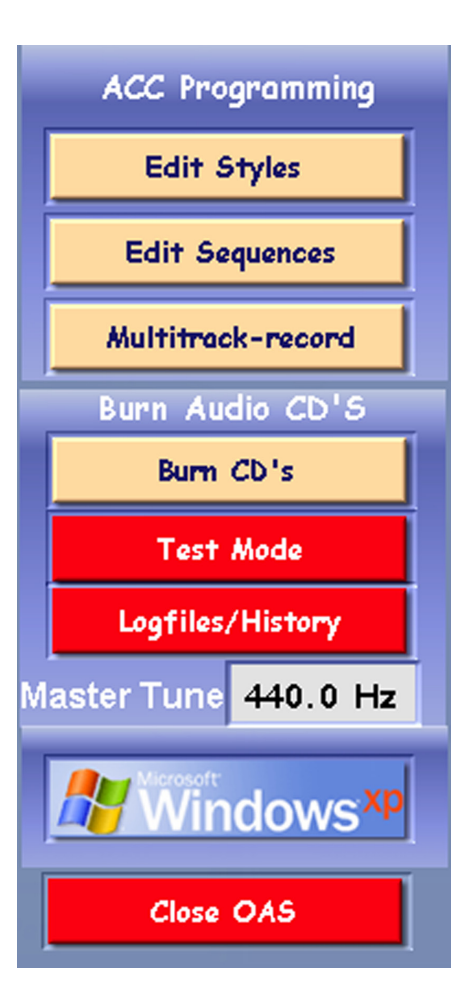

# ACC (Accompaniment Programming & Misc)

**Edit Styles -** this button accesses the Styled Editor. If the OpenArt-Arranger is activated, then a 'Light Blue' display is shown. If you do not have this activated, the standard OAS 'Yellow' style editor is displayed.

**Edit Sequences -** this button accesses the OAS MIDI sequencer. OAS is fully GM & XG compliant.

**Multitrack-record** - this button launches the 8 track OAS hard disk audio recording studio. This is an (optional activation expansion).

**Burn CD's** - this button launches the CD burner. You can burn your Audio recordings to CD form here.

**Test Mode** - this button accesses the Test Mode. Test Mode allows users and WERSI engineers to test all aspects of your instrument.

**Logfiles / History -** this button accesses the internal OAS logfile. It also informs users of the history of each OAS software upgrade.

Master Tune - Use this data value box to perfectly tune your OAS instrument.

**Windows** - this button allows users access to the Windows desktop. We strongly advise only competent Windows users to access Windows. Please be aware that any mis-use of Windows may void your warranty.

Close OAS - this button terminates the OAS application.

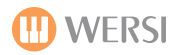

# Sound Editor

The Sound Editor is very easy to use and allows users to make quick adjustments or entirely new sounds in an easy manner. Once you have finished working with a sound, you can of course save the sound as a new User Sound.

The OpenArt-System actually offers two sound editors. The 'Standard Sound Editor' that we will look at first is standard with every single instrument. The 2nd Sound Editor is the comprehensive 'Sound Factory' (available from OAS 7.44 onwards). The Sound Factory is an additional 'Activation' expansion. We will look t the Sound Factory 2nd.

From the Setting Display, press the 'Edit Long Waves' button. The Standard Sound Editor will launch (if you do not have the SoundFactory Expansion).

Back

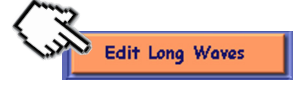

The 'Standard Sound Editor' shown below.

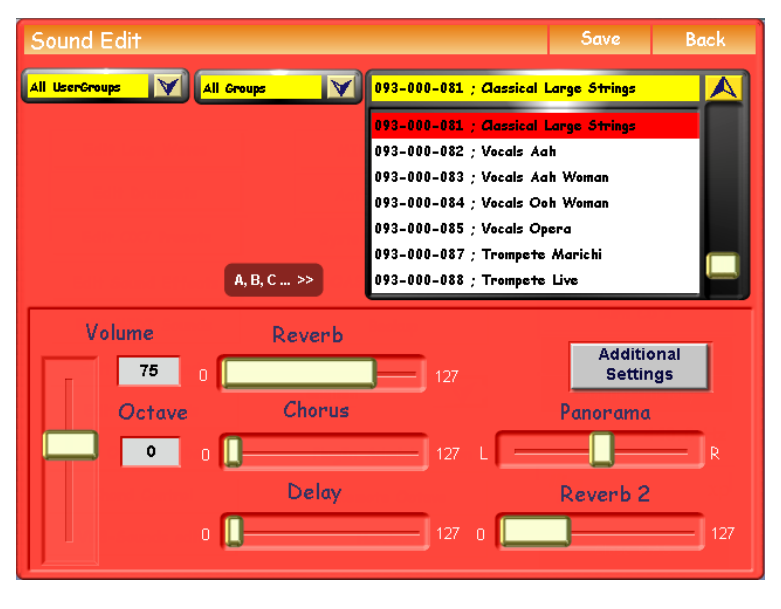

### Main Overview

The main overview shows the currently selected Sound, the Effect settings (Reverb, Chorus, Delay etc).

Additional settings such as Panorama, Volume and Octave are also within view on the lower half of the display.

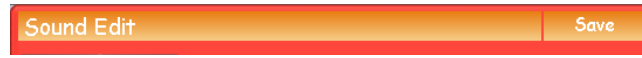

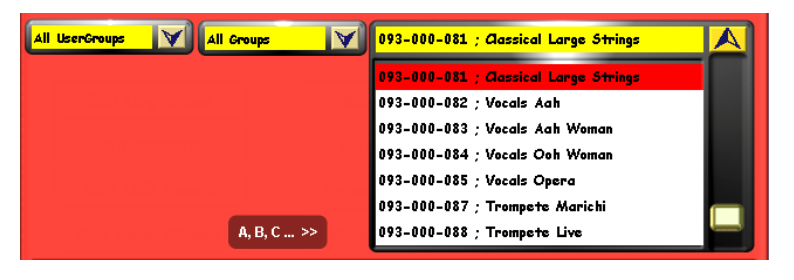

A, B, C ... >>

Use this button to switch between Alphabetical and 'Sound Bank / Sound list Storage mode'

### Save / Back Buttons

The top bar of the display shows the normal 'Save' and 'Back' buttons.

### Sound Groups / Main Sound Selection

The drop down menu to the far left (All User-Groups) allows you to switch between Factory and User sounds.

The central drop down menu allows you to find sounds by their Sound Groups (Piano, Strings, Brass etc)

The large drop down menu to the right displays the actual sounds. Touch any of the sounds to load them into the Sound Editor. (Use the Tempo / Data wheel to navigate through the sound list).

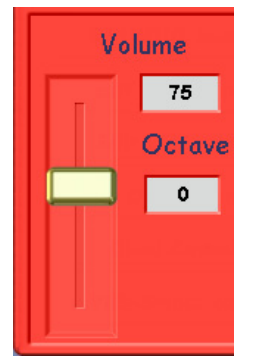

### Volume

The Volume control to the far left is shown as a slider control. The value can be set between 0 (silent) to 127 (Loudest). The box (in our example, displays '75' shows the current Volume as a numerical value.

### Octave

The octave data value box is marked 'Octave'. The possible values of this box are +1,+2,0, -1 and -2. 0 means that the Octave is set to the sounds neutral Octave setting. A +1 octave setting means that the Octave is now offset by one Octave higher. A +2 octave setting means that the Octave is now offset two Octaves higher than it's neutral 0 setting. This is vice versa for the -1 and -2 Octave offset settings.

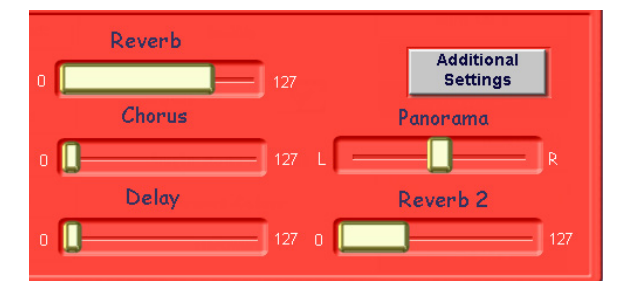

#### Effects, Panorama & 'Additional Settings'.

**Reverb** - This slider corresponds to the 'Reverb 1' of the OAS effects section. Use the 'slider' on the display to change between values of 0 (no effect) to 127 (full intensity) of the effect

**Chorus** - This slider corresponds to the 'Chorus' of the OAS effects section. Use the 'slider' on the display to change between values of 0 (no effect) to 127 (full intensity) of the effect. Chorus is like a 'doubling' effect.

**Delay** - This slider corresponds to the 'Delay (Echo)' of the OAS effects section. Use the 'slider' on the display to change between values of 0 (no effect) to 127 (full intensity) of the effect

**Reverb 2** - This slider corresponds to the 'Reverb 2' of the OAS effects section. Use the 'slider' on the display to change between values of 0 (no effect) to 127 (full intensity) of the effect.

**Panorama (Pan)** - This slider corresponds to the position of the sound in the stereo spectrum. To the left, you will see an 'L'. This indicates the extreme left of the stereo spectrum. To the right you will see an 'R'. This indicates the extreme right of the stereo spectrum. You can see the Panorama slider to any position between left and right. This is especially helpful for when you creating a stereo panned registration or perhaps would like to place sounds into orchestra like groupings when making a registration. Also, additional Panorama for each 'Selector' can be set in the 'Selector' display. This is also covered in the OAS User Guide.

Additional Settings - This Button allows you to access the 2nd display of the Sound Editor.

### **Additional Settings**

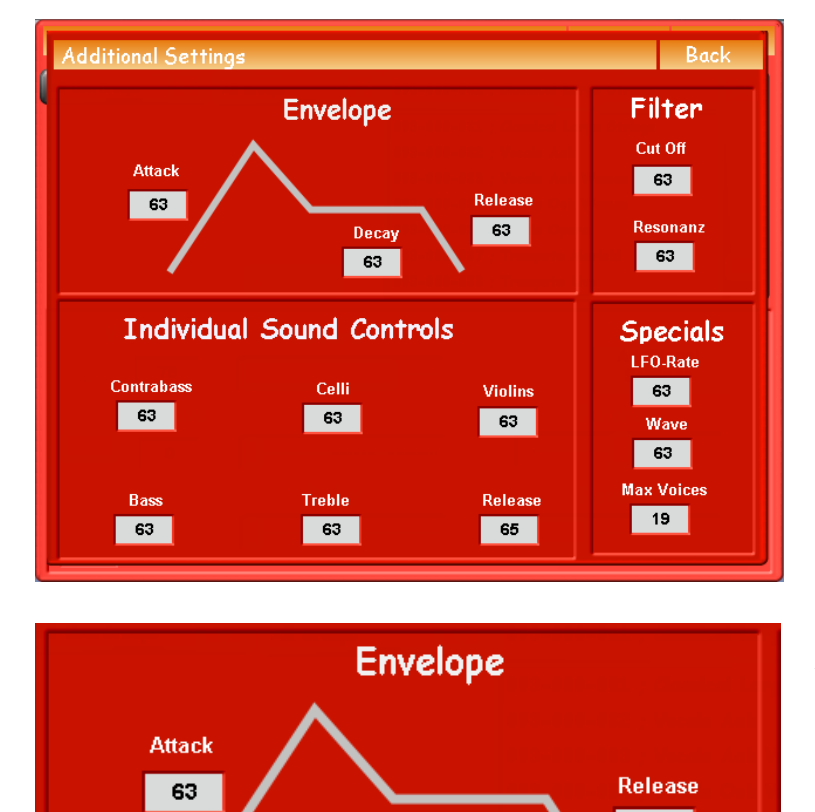

Decay

63

A new display will be shown. This will physically show the Envelope 'diagram' of the sound and additional settings.

**Back Button** - Press this button to return to the first page of the Sound Editor.

Information: The Envelope values control the behavior of the sound volume from touching a key until after releasing it. The Envelope shape is is preset by the WERSI sound programmers.

### Envelope

**Attack** - The Attack data value box allows you to set a value between 0 (sharp attack) to 127 (long delay to start of the sound (beginning of sample is eroded and sounds softened).

**Decay** - This data value box again has a data value of 0 to 127. The decay literally controls the 'decay' of the sound.

**Release** - Controls the behaviour of the sound after the key is released. Positive values mean it takes a longer time until the volume reaches '0' value. Negative values mean that it takes a shorter time.

63

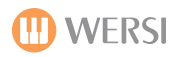

# Filter

The filter settings control the frequency behaviour of a sound. You can change the values of each data value box relating to the Filter between 0 to 127.

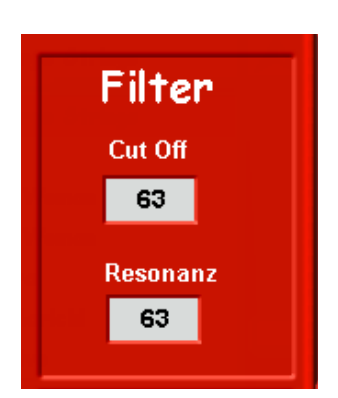

### Cut Off

The 'Cut Off' controls the 'filtering' out of certain frequencies. When you reduce this parameter i.e down to a low value, the sound will be become less brilliant, i.e the high frequencies will be 'cut off'. When increase the parameter to a higher value, the sound will become more brilliant, i.e, the higher frequencies will be emphasized.

### Resonanz (Resonance)

The Resonance parameter literally controls the Resonance of the frequencies. You can again change the values between 0 to 127.

# **Individual Sound Controls**

The Individual Sound Controls of the a sound correspond to those found in the Sound Control display in the 'Selectors' display.

Six individual controls allow the user to set different values to different components that affect the sound. The six controls are preset by the WERSI sound programmers. Here, in the Sound Editor, you can adjust the 'factory' setting for each of the controls.

The resulting parameter will be shown as 'Inst' (Inst = From Instrument / Sound) in the Sound Control menu, where they can be changed further by the user and stored into a Total Preset.

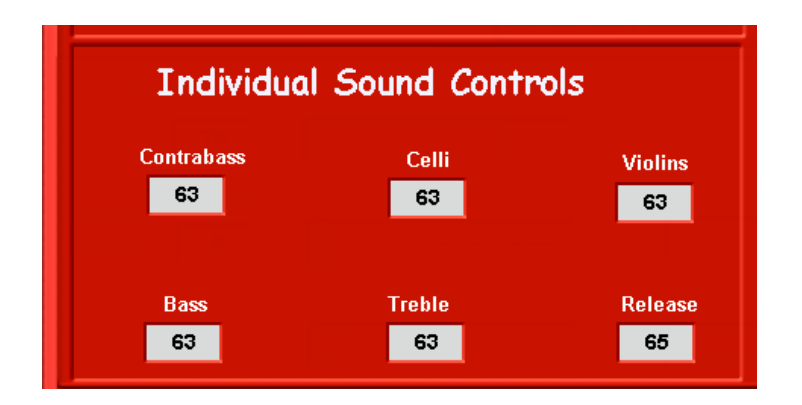

To the left, you can see an enlarged overview of the Sound Controls. Our example shows that the following six components can be adjusted.

1, Contrabass 2, Celli, 3, Violins 4, Bass 5, Treble and 6, Release.

Our sound in our example (Classical Strings Large) is made up of four individual samples. Each of the samples are clearly named.

The **Contrabass, Celli, Violins and Bass** parameter boxes allow you to adjust the 'volume' of the respective samples.

The **Treble** parameter boxes allows you to adjust the 'EQ' of the treble frequencies for the entire sound, while the **Release** parameter relates directly to the 'Release' of the sound (the result of the sound behaviour once the played has finished pressing the keys).

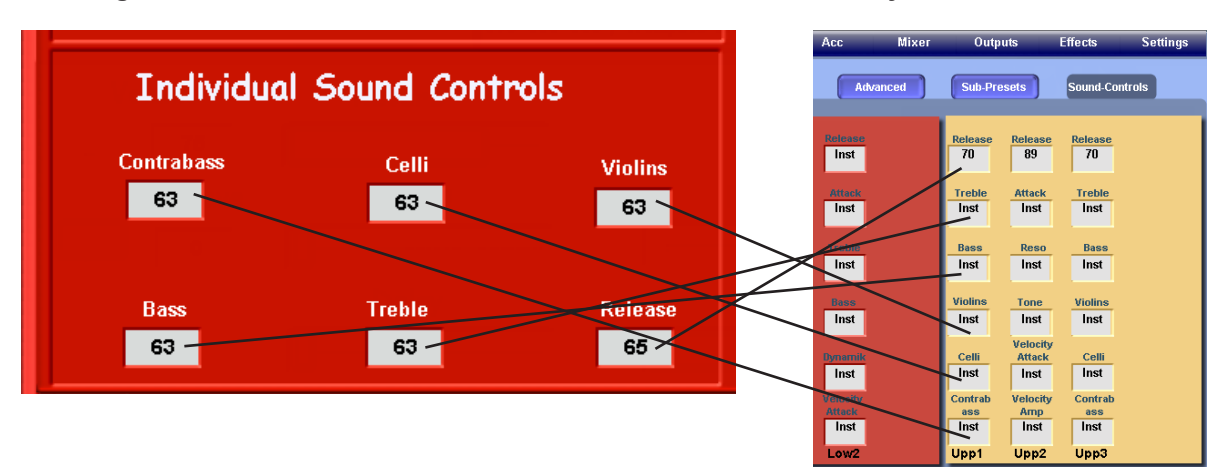

The diagram below shows how the Individual Sound Controls directly relate to the Sound Control menu.

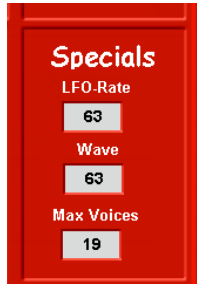

# Specials

**LFO-Rate** - This data value box controls the 'LFO' modulation of the frequency. i.e Vibrato. Data value of 0 to 127 are possible.

**Wave** - This data value box controls the 'Wave' form of the sound. Data value of 0 to 127 are available.

**Max Voices** - This data value box allows you to set the maximum amount of polyphony that a sound can use. For example, if you are playing a solo sound, then 16 note polyphony is more than ample. Due to the complexity of sounds within the OpenArt-System, the sounds are made up from multiple samples. Each sample layer requires polyphony, so if a sound is made up from 4 sample layers, then for every note played on a keyboard will require 4 notes of polyphony.

### Example:

A single note played using a sound made up of 4 sample layers can be shown like this:  $1 \times 4 = 4$ .

of:

Playing a triad chord (C,E & G for example) means they player will use 3 notes. Each note still requires 4 notes of polyphony.  $3 \times 4 = 12$ . This means that to play a chord, the sound must have at least 12 notes of polyphony set in the sound editor. To be on the safe side for people who like to play with 4 or 5 note chords, we have set the value to 19 notes polyphony in our example.

The data value can be set between 0 to 127.

### Saving A Sound

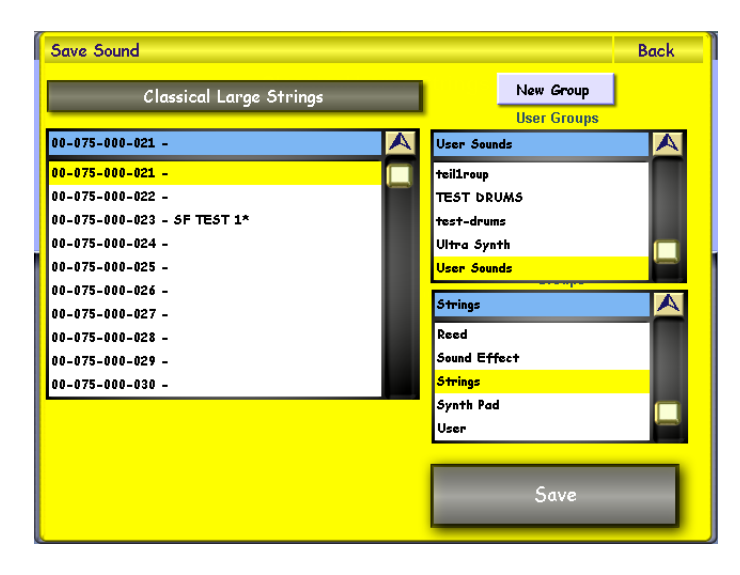

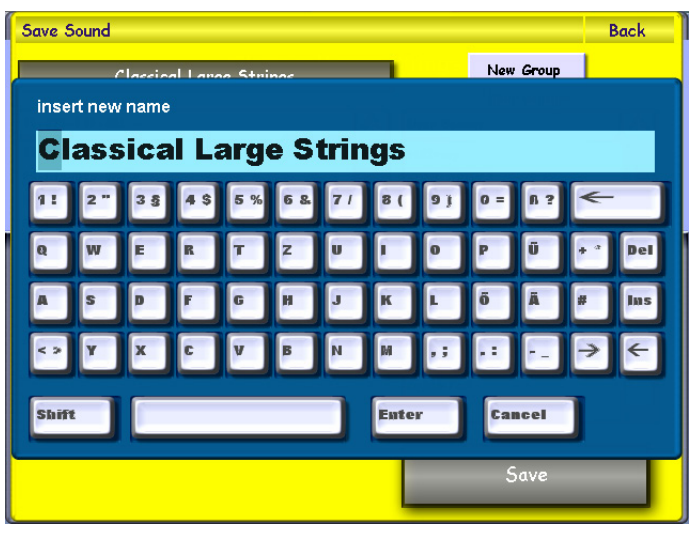

To save a sound, simply press the 'Save' button in the top right hand button of the first display in the Sound Editor.

The Yellow save screen will appear. Choose a free location that you would like to save your new sound to by pressing on the location (it will then be highlighted in Yellow).

You can also assign the sound to a sound group (our example shows the sound as a 'User Sound' in the User Groups menu and then assigned to the 'Strings' Sound Group.

If you wish to create a new group, simply press the 'New Group' button. You will then be asked to name your new group.

If you wish to change the name of your sound, simply press on the large black bar at the top left hand corner of the screen that displays the 'sound name'.

Classical Large Strings

The screen to the left will then be shown (displaying the Virtual Typewriter). Once you have input a new name, press the 'Enter' button.

Finally, simply press the 'Save' button to complete the saving of your new User Sound.

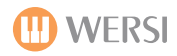

# New Drum Editor (2012 - NEW WITH OAS 7.46 Software)

# INTRODUCTION

### General

In the new OAS Software 7.1 R 46 a new drum editor has been integrated with which the existing possibilities to create new drum sets, or the modification of existing drum sets, have been expanded considerably.

You now have access to up to 1200 existing factory Drum samples and can copy individual elements of your drum set, Insert or remove individual drum samples, drum samples or groups can be changed with EQ settings etc., multiple drum samples with velocity dependent Key Layering, and much more are available.

In expert mode you have also the option for each individual Drum Sample, of over 50 different parameter settings (including 25 filter settings) for your musical ideas.

# Another new feature is that when you edit the drum sets, changes can be heard in the currently loaded style straight away.

### NEW DRUM EDITOR SOFTWARE REQUIREMENTS:

The new Drum Editor is a free update of the current OAS 7.1 R 46 Software release. For the new Drum Editor software to be used on your device, you need the Open Art Arranger and Drum-sets 1 to be activated. (Standard with all new instruments built and shipped since 2010)

If these are not available on your instrument, contact WERSI DIRECT LTD to purchase these on free phone 0800 084 2013. You can of course continue working as usual with the original drum editor as explained in the previous chapter of this manual.

### Operation of the new drop down menus

With this new drum editor, for the first time we have introduced so-called 'multiple-choice lists'. They are used throughout the new editor and their operation are explained briefly here:

### Select rows / fields

Just tap on the field or the line in the list that you want to select. Some lists, only allow selection of the total line (e.g. The Key Screen), while in others the individual fields can be chosen for processing (e.g., Advanced Screen). *PLEASE NOTE: Selected lines/Fields are shown in red.* 

### Soft the List

When you click a field in the header (which is the title of a column) Tap the list by the values of that column is sorted. this makes it easier in the presence to find specific data / values when there is a lot of data and information displayed. This of this as an easy way to 'organise' your data, to allow you quick access to the desired parameter.

### Navigate the list

With the scroll bar on the right side of the list, you are able to quickly navigate anywhere in the list. Use the Up / Down buttons to move the list up and down through the list line by line.

When a row is selected in the list, you can additionally use the data wheel and/or the transpose buttons on the control panel of your instrument (the physical buttons / data / Tempo wheel) for navigation. You have to touch the parameter / data field line in order to make the link to the physical buttons to allow you to then navigate up or down through the list.

### **Changing Values In The List**

In some lists, you can change values in the fields themselves (e.g. the Parameter list in the Advanced or Expert page for example). Touch the field in the list whose value you want to change, and modify these settings by turning the data wheel or by pressing the transpose up / down buttons.

# LAUNCHING THE NEW DRUM EDITOR

### **Initial Set-Up**

If you are starting the drum editor for the first time a few conversions are made - that is, your self-created drum kits and loaded Drum samples are converted into a new file format. Prior to conversion, confirmation of this file conversion is requested. If you do not allow the conversion then the old drum editor will open as usual. For a detailed description of the File conversion, or in the unlikely event of conversion errors please consult the appendix. Normally, all of your own self-created drum kits and drum samples are immediately available (However for the correct conversion of certain User samples you may mean that you have to restart the instrument)

### **Open the Drum Editor**

The drum editor can be opened as before, by touching the push button Drumset Editor from within the 'Settings screen'.

# **CREATING A DRUMSET**

To better understand the next chapter, here is a brief explanation of the typical structure of a drum set, which in this case is based on the first Factory DrumSet called '**Standard 1 XG**'.

### Header

The header of the drum-sets screen shows the Drumset Name, and Program No. In addition the Sound & User group that the Drumset is assigned to is also shown. Sound group or groups, especially the total volume, and the overall effect adjustments can also be seen here. This parameter lets you view the General drumset overview.

### Elements of the drum sets

The actual sounds associated with the selected drum set are shown in 2 columns of 63 elements. In a drum set, there are basically two types of elements, samples and EQ effects.

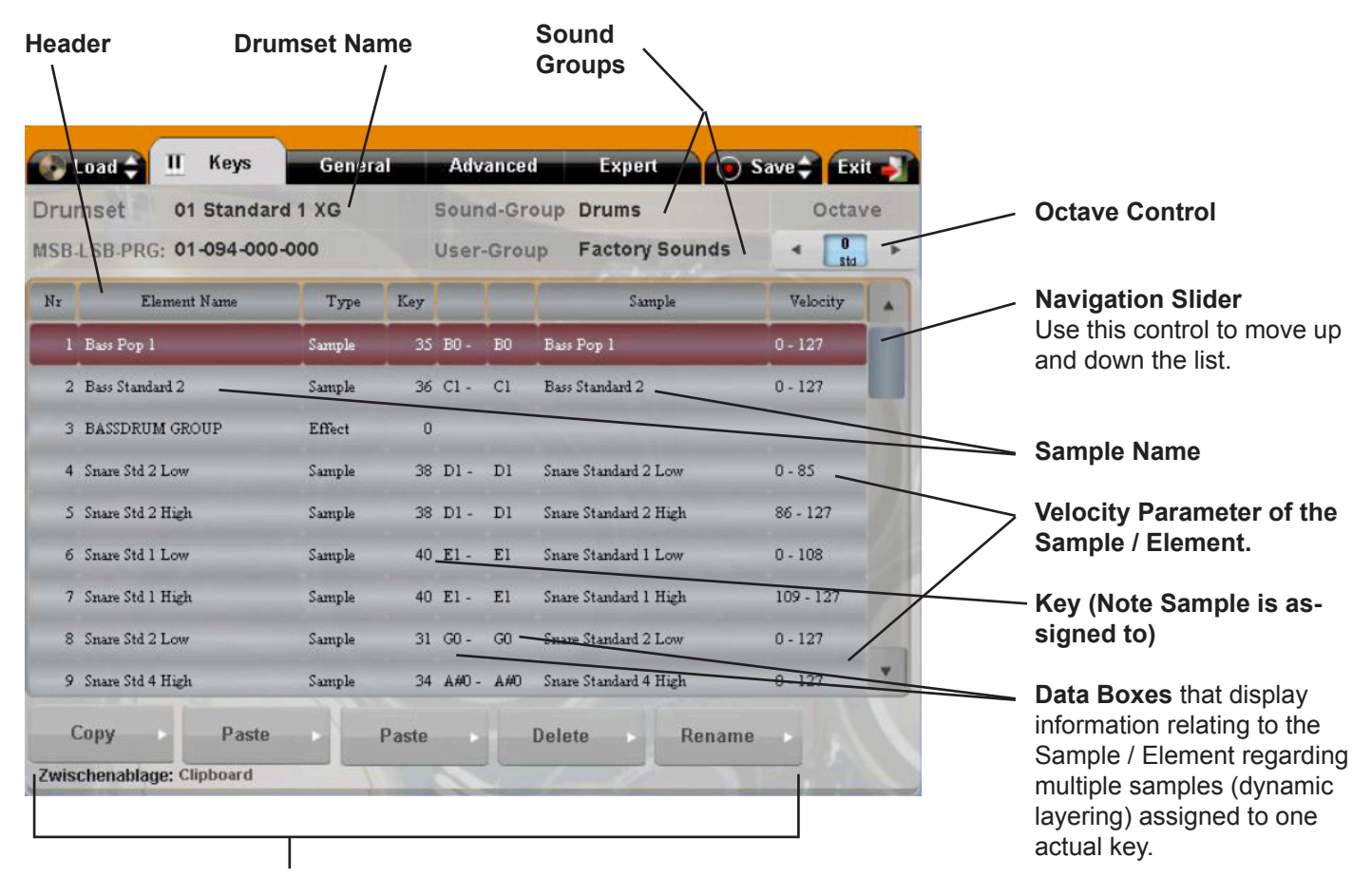

Copy / Paste / Delete / Rename functions

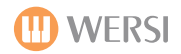

|      | .oad 🖨      | Ξ     | Keys     | Gener  | al  | Adv  | ance  | d    | Expert        | 💿 Savi | e‡ Ex      | it 🤳 |
|------|-------------|-------|----------|--------|-----|------|-------|------|---------------|--------|------------|------|
| Dru  | nset        | 01    | Standar  | d 1 XG |     | Sour | nd-Gr | oup  | Drums         |        | Octa       | ve   |
| MSB- | LSB-PRG     | : 01  | -094-000 | -000   |     | User | -Gro  | up   | Factory Sound | is     | < 0<br>std | •    |
| Nr   | El          | ement | Name     | Туре   | Key | -    |       |      | Sample        |        | Velocity   | -    |
| 1    | Bass Pop 1  |       |          | Sample | 35  | B0 - | BO    | Bass | Pop 1         | 0      | - 127      |      |
| 2    | Bass Stands | ard 2 |          | Sample | 36  | C1 - | C1    | Bass | Standard 2    | 0      | - 127      |      |
| 3    | BASSDRUI    | M GRO | UP       | Effect | 0   |      |       |      |               |        |            |      |

In the example above, we see that the first 3 elements are occupied by Bass Drum Samples, each of which is associated with a particular note.

It is not a mandatory to assign drum sounds to certain note, and it can be changed during editing. However, you should note that at least two International standards for the note assignment of drum sets have been produced for your instrument (XG and GM standard) for standard MIDI files and Styles.

If you vary the note assignment, it makes it more difficult to use the Drumset with other Midi files and Styles (e.g. if you assign to a bell sample to Key no.35, then your Style and MIDI files will play a bell instead of the expected bass drum). Experiment and choose as you desire. Experimenting can be great fun.

The next element is followed by an EQ effect, which in our case, is for the **Bass Drum Group**. For the factory drum kits, the sample elements are usefully combined into groups, each with its own EQ element, thus the editor modifies all of the samples of that group (in our example, all Bass Drums) simultaneously with high and low EQ tone settings, plus volume, reverb and echo settings.

| Nr | Element Name    | Туре   | Key |                 |    | Sample          | Velocity |
|----|-----------------|--------|-----|-----------------|----|-----------------|----------|
| 1  | Bass Pop 1      | Sample | 35  | B0 -            | BO | Bass Pop 1      | 0 - 127  |
| 2  | Bass Standard 2 | Sample | 36  | <del>ci ·</del> | Cl | Bass Standard 2 | 0 - 127  |
| 3  | BASSDRUM GROUP  | Effect | 0   |                 |    |                 |          |

Thus the sound of this EQ element, will affect all the sample elements with the same EQ. Of course, you are not limited to the specifications of the factory programs and you can assign elements as you wish and in any order.

It is possible for instance, to assign an EQ to individual samples. You are limited only by your imagination here, as the maximum total number of Elements is 2x63. Please also note that for technical reasons the group of sample elements must not exceed 63, as the next group starts at 64.

### Layers of samples

In our example drum set, we see that the elements 4 and 5 (Snare STD 2 Low and Snare STD 2 High) are assigned to the same note. If the style or Midi file plays that note on the drum track then both samples can sound.

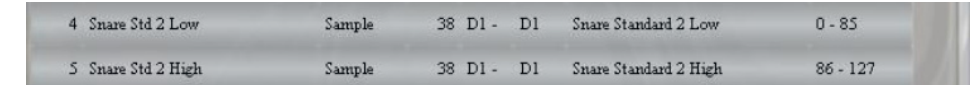

We call this method "layers". In our example, the sample that will play (be heard) will be decided by the respective velocity of the note, thus when the note is at low velocity, the '**Snare STD 2 Low**' sample will play, and when a high velocity note is triggered, the sample '**Snare STD 2 High**' will sound (The velocity level is selectable). So you can have (within the Maximum Number of Elements [63 Max]), as many samples assigned to a note as you wish. This aids with creation of ultra dynamic Drum Kits for a more real feel and sound.

A ....

# LOADING A DRUMSET

### Automatic selection and synchronization of the drum sets

If you open the Drum Editor it will automatically open the selected Drumset for editing. If you have manually selected a drum set, then this is used, otherwise the drum set, which is on the drum track of the currently loaded style will be used.

While processing the changes to this Drumset, both your Manuals, as well as the synchronization of the drum track to the style - that is, any changes you make, will be automatically heard in the style currently loaded using the drum kit you are working on, and on any manual of your instrument if a the drumset is also loaded to the manuals.

For the duration of the processing the upper manual, lower manual and pedal, plus drum tracks in a style will both be in-operative.

All split points, Wersi Chord, settings, octaves, etc. will also be switched off. It also possible change the drum set by a changing the style (or variation of a style if you have different drumsets used on different variations) without consequences. during processing.

# Selection of a drum set for processing

Touching the Load tab will take you to the following screen:

|             | Select the drumset you | want to modify | Loa            | d<br>set |
|-------------|------------------------|----------------|----------------|----------|
| MSB-LSB-PRG | Drumset - Name         | Sound-Gruppe   | User-Gruppe    |          |
| 094-000-000 | 01 Standard 1 XG       | Drums          | Factory Sounds |          |
| 094-000-001 | 02 Standard 2 XG       | Drums          | Factory Sounds |          |
| 094-000-002 | 03 Standard GM         | Drums          | Factory Sounds | 100      |
| 094-000-003 | 04 Traditional XG      | Drums          | Factory Sounds |          |
| 094-000-004 | 05 Standard 3 XG       | Drums          | Factory Sounds |          |
| 094-000-008 | 09 Room XG             | Drums          | Factory Sounds |          |
| 094-000-009 | 10 Room GM             | Drums          | Factory Sounds |          |
| 094-000-012 | 13 Power Kit 1         | Drums          | Factory Sounds |          |
| 094-000-013 | 14 Power Kit 2         | Drums          | Factory Sounds |          |
| 094-000-014 | 15 Standard Kit 1      | Drums          | Factory Sounds |          |
| 094-000-015 | 16 Standard Kit 2      | Drums          | Factory Sounds | *        |

In the selection list, select the drum kit you want to edit by touching the name (it will highlight in maroon), and then touch the 'Load Drumset' Button.

> .oad umset

**NOTE:** If you want to close the screen, without having to select a new drum set, you can achieve this by touching the Load Drumset button again.

To 'Navigate' Up and Down through the list, again use the slider to the right of the display, or touch the display and use the Tempo / Data Wheel or Transpose buttons.

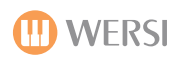

# **GENERAL SETTINGS**

After you open the Drum Editor, you are usually greeted by the General Settings display. You can recognise the displayed screen based on the active tab at the top of the screen.

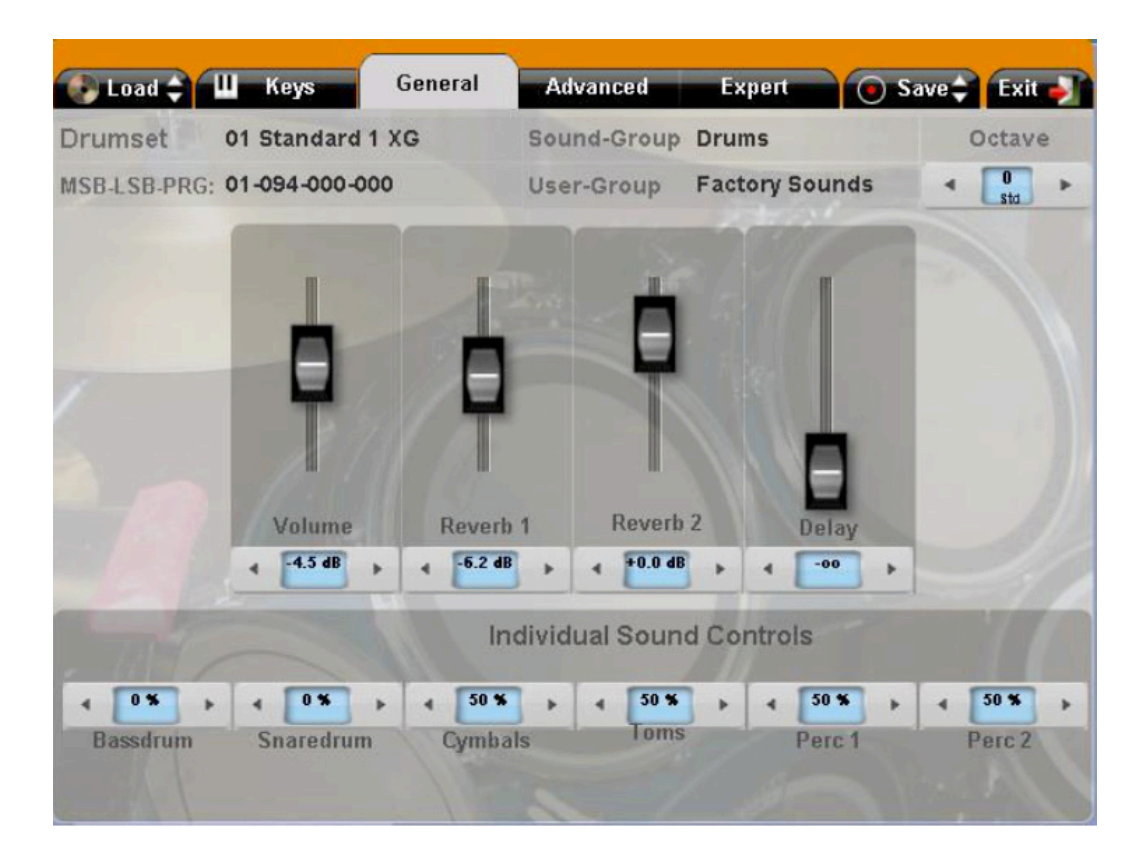

By pressing the respective tabs (Keys, General, Advance and Expert), you always have the option to switch between the screens back and forth. The following general settings are shown below:

- 1. Volume
- 2. Reverb 1
- 3. Reverb 2
- 4. Echo

USe the Volume Sliders to to increase or decrease the value of their respective effects and control. Also, you have the new 'Pegasus Wing / Sonic' style controls to use the Left or Right arrows to change the data values.

### INDIVIDUAL SOUND CONTROLS:

At the bottom of the display, you'll see that there are six individual boxes. These are the Individual Sound Controls (usually controlling the volume of each respective Drum Group family that makes up a Factory Drumset. These can then be tweaked and changed in the 'Sound Control' feature found in the 'Selector Tab' of the Main Display (See the User Manual for your instrument on how to use Sound Control [Found in the Selector Display chapter]).

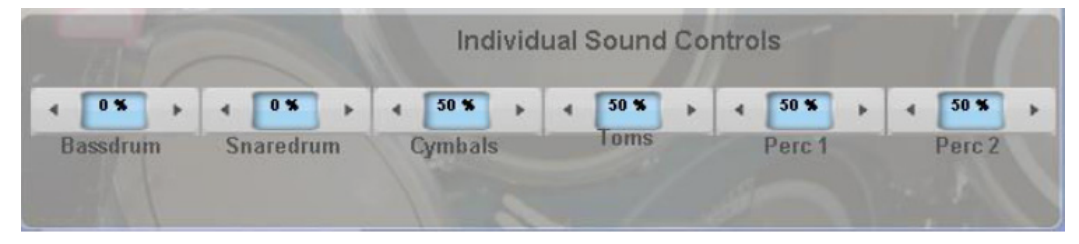

The initial values are shown here to give you a complete overview of the Individual Sound Controls. These settings apply to the overall sound of the drum sets. Please note that a sample element in which the volume has been lowered to a minimum will, despite the overall volume of the drum sets being set to maximum, will not be audible. The same applies to group - EQ elements containing Reverb and the Echo.

# THE KEY SCREEN

On this screen you can see the structure of your drum set, which includes all of the Elements used, as well as the most important information for the respective Elements. You can select individual Elements for processing, as well as move, copy, paste, delete and rename the Elements.

### Information about the Elements

| rui | mset 01 Standa      | rd 1 XG |     | Soun  | d-Gr | oup Drums             | Octav      | /e |
|-----|---------------------|---------|-----|-------|------|-----------------------|------------|----|
| SB- | LSB-PRG: 01-094-000 | -000    |     | User  | Grou | p Factory Sounds      | < 0<br>Std |    |
| Ir  | Element Name        | Туре    | Key |       |      | Sample                | Velocity   | -  |
| 1   | Bass Pop 1          | Sample  | 35  | B0 -  | BO   | Bass Pop 1            | 0 - 127    |    |
| 2   | Bass Standard 2     | Sample  | 36  | C1 -  | Cl   | Bass Standard 2       | 0 - 127    |    |
| 3   | BASSDRUM GROUP      | Effect  | 0   |       |      |                       |            |    |
| 4   | Snare Std 2 Low     | Sample  | 38  | D1 -  | Dl   | Snare Standard 2 Low  | 0 - 85     |    |
| s   | Snare Std 2 High    | Sample  | 38  | D1 -  | D1   | Snare Standard 2 High | 86 - 127   |    |
| 6   | Snare Std 1 Low     | Sample  | 40  | E1 -  | El   | Snare Standard 1 Low  | 0 - 108    |    |
| 7   | Snare Std 1 High    | Sample  | 40  | E1 -  | El   | Snare Standard 1 High | 109 - 127  |    |
| 8   | Snare Std 2 Low     | Sample  | 31  | G0 -  | GO   | Snare Standard 2 Low  | 0 - 127    |    |
| 9   | Snare Std 4 High    | Sample  | 34  | A#0 - | A#0  | Snare Standard 4 High | 0 - 127    |    |

The first column contains the number of that item. As shown to the left, two drum sets each made with up to 63 elements are constructed.

Within a part, the elements are numbered sequentially (e.g. as in first Factory drumset of 1-49 and 64-106). You should list the Sort order of items if you change them or want to see a group summary of individual instruments.

The second column contains the name of the Element. You can change this by touching the Rename button at any time. The third column tells you whether the item is a sample or is an EQ effect. Columns 4 to 6 contain further information about the sample items, the associated note(s), the name of the samples used, and the velocity range for which the sample sounds are triggered by.

### Copy, paste and delete items

IMPORTANT: You can move items on your drum set at will, or even insert Elements from other drum sets in your own drum kit.

PLEASE NOTE: These operations (particularly the insertion of Elements) is very memory-intensive, and it may take a few seconds before your change can be heard. If possible, stop the style during the insert procedure and also refrain from playing the keyboards.

| Сору       |         | Paste    | -1 | Paste | Delete | Rename |
|------------|---------|----------|----|-------|--------|--------|
| Zwischenab | lage: C | lipboard | _  | 1 0   | - 1- 1 |        |

### Copying an item

Select the item to copy from the list and then press the '**Copy'** button. The Element is now inserted on the clipboard. Based on the info text in the bottom centre of the key screen you can see at all times, which element is currently located on the clipboard.

| Zwischenablage: Element: Bass Pop 101 Standard 1 XG |  |
|-----------------------------------------------------|--|

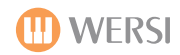

The element remains in the clipboard until the Drum editor is closed, or you copy a new element to the clipboard. The content of the Clipboard remains intact, even if you choose a new drum set from inside the drum editor. This means you can remove items from different drum sets to incorporate them into your own.

# Inserting an Element (PASTE)

If the clipboard contains a copied item, you can use this to insert the copied item anywhere in your drum set.

Highlight the item in the list to which you wish to add the item from the clipboard and press the Insert button. The element is inserted and all following elements are moved down one position.

Please note that the element structure of the drum sets can consist of up to 2 x 63 elements. So if for example the elements 1-63 are already used, adding a new element deletes the last Element (63). The same is true for the elements 64-126.

# **Overwriting an element (2nd PASTE Button)**

By pressing the Overwrite button the selected item in the list is overwritten with the selected item from the clipboard. All other elements are not affected.

### Delete an item

Select the item to delete from the list and press the Delete button. The item is removed from the drum set and all subsequent elements move up by one position.

### Selecting an item for processing

If you select an item in the list, it is automatically 'enabled' for editing. The screens for 'Advanced' and 'Expert' Show automatically, and all the editable parameters of the selected item become available.

# THE ADVANCED AND EXPERT INTERFACES

These two screens allow all the parameters of the selected item to be edited. The difference between the two lies in the number of possible settings. While the Advanced Screen has similar editing features, to the previous Drum Editor, in the Expert Screen you have more settings available, especially in the filter area.

|     | Load 🖨 🛄           | Keys                                       | General                       | Adv  | anced  | E>         | pert      |              | Save:         | Exit             | • |
|-----|--------------------|--------------------------------------------|-------------------------------|------|--------|------------|-----------|--------------|---------------|------------------|---|
| Dru | imset 01           | Standard 1                                 | XG                            | Soun | d-Gro  | up Drui    | ns        |              |               | Octav            | e |
| MSE | LSB-PRG: 01        | -094-000-00                                | 0                             | User | Group  | Fact       | ory So    | ound         | s 4           | 0<br>Std         | • |
| Sel | lected Element     | Element Bas<br>Element-Tyj<br>Key : A0 -A0 | s Standard 1(0)<br>be: Sample |      | Use Sa | mple       | Rei<br>Sa | name<br>mple |               | Import<br>Sample |   |
| Nr  | Enstellung         |                                            | Wert                          |      |        | Ba         | ak        |              | Sam           | ıyle             | - |
| 18  | Sample Bank        | Wersi Drum                                 | s 107                         |      | 77     | Wersi Drum | es 1 07   | 3            | Bass Pop 1 [  | C3]              |   |
| 19  | Sample             | Bass Pop 1                                 | [C3]                          | _    | 77     | Wersi Drum | ıs 107    | 4            | Bass Pop 2 [  | C3]              |   |
| 49  | Keyrange Low       | BO                                         |                               |      | 77     | Wersi Drum | us 1 07   | 5            | Bass Rock [0  | 3]               |   |
| 50  | Keyrange High      | BO                                         |                               |      | 71     | Wersi Drum | ıs 107    | 6            | Bass Jazz [C3 | 5]               |   |
| 52  | Velocity Low       | 0                                          |                               |      | 77     | Wersi Drum | ıs 107    | 7            | Bass Pop 3 [  | C3]              | 1 |
| 53  | Velocity High      | 127                                        |                               |      | 71     | Wersi Drum | ıs 107    | 21           | Bass Dancel   | [C3]             |   |
| 106 | Cutoff             | 100 %                                      |                               |      | 77     | Wersi Drum | ıs 107    | 22           | Bass Dance2   | [C3]             |   |
| 108 | Velocity to Cutoff | +66 %                                      |                               |      | 77     | Wersi Drum | ıs 107    | 23           | Bass Ánalog   | [C3]             |   |
| 110 | Erwelope 2         | +0 %                                       |                               |      | 71     | Wersi Drum | ы 107     | 24           | Bass Techno   | 1 [C3]           | * |

# You change the parameters as follows:

Highlight the entry in the parameter list which you want to change - the field with the parameter value then turns red. Turn the data wheel or press the transpose Up-/Down button on the control panel until the parameter shows the desired setting. (an exception is the allocation of actual samples - which will be further discussed below).

### Editing sample parameters

If the currently selected item is a sample item you can edit the following parameters in the respective screen.

Please note that not every setting makes sense for each sample, As the settings can affect each other and thus cancel the effect. Parameters that can be only altered in Expert mode are identified in the last column by 'EX'.

| Parameter          | Effect                                                                                                    | Possible values               |    |
|--------------------|----------------------------------------------------------------------------------------------------|-------------------------------|----|
| Key range Low      | Lowest note that the sample responds to                                                                                                    | C-2 to C8                     |    |
| Key range High     | Highest note that the sample responds to.<br>As a rule, the drum set is an element<br>with only a single note assigned therefore<br>Key range Low and Key range High are<br>the same. | C-2 to C8                     |    |
| Velocity Low       | The lower limit of the velocity that the element responds to                                                                                                    | 0 - 127                       |    |
| Velocity High      | The upper limit of the velocity<br>That the element responds to                                                                                                    | 0 - 127                       |    |
| Max. Voices        | The maximum polyphony which the<br>Element is allowed to use                                                                                                    | 1-64                          | EX |
| Note Delay         | How the delay is used on the note                                                                                                    | Off, Time, Tempo,<br>Note Off | EX |
| Note Delay Time    | Delay time that the note can use                                                                                                    | 0 ms – 32 s                   | EX |
| Velocity to Delay  | Influence of velocity on the delay that the note uses                                                                                                    | -100 % bis +100%              | EX |
| Random Delay       | The random delay of the note                                                                                                    | 0% - 100%                     | EX |
| Sample Start point | Start time in the Multi-sample, for example by the removal or shortening of the attack                                                                                                | 0% - 100 %                    | EX |

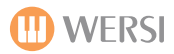

| Velocity to Start point    | This parameter determines the influence of the velocity on the sample            | -100% to +100%                                                                                   | EX |
|----------------------------|----------------------------------------------------------------------------------|--------------------------------------------------------------------------------------------------|----|
|                            | Start time of the samples.                                                       |                                                                                                  |    |
|                            | If you enter a positive value a higher velocity is required to start the sample. |                                                                                                  |    |
|                            | The less hard you press a key the longer                                         |                                                                                                  |    |
|                            | Negative values will lead to the opposite                                        |                                                                                                  |    |
| Pandom Start point         | Playback begins randomly depending                                               | 0% - 100%                                                                                        | EV |
| Kandom Start point         | on the value set here                                                            | 0%-100%                                                                                          | EA |
|                            | point determined by the multi-sample                                             |                                                                                                  |    |
| Filter Mode                | Type of filter                                                                   | Off;Low-pass 24/12 dB;<br>Bandpass 18/12 dB;<br>High-pass 12 dB, Peaking<br>EQ; Presence; Damper | EX |
| Cut-off                    | Sets the frequency which the<br>Filter uses.                                     | 0% - 100%                                                                                        |    |
| Cut-off-Key-track          | Influence of the note value (key) on filter cut                                  | -100% to +300%                                                                                   | EX |
| Velocity to Cut-off        | Influence of the velocity (Velocity)<br>on the cut-off point                     | -100% to +100%                                                                                   |    |
| Random Cut-off             | Random cut-off                                                                   | 0% - 100%                                                                                        | EX |
| Envelope 2                 | Determines the influence of the filter envelope (Filter envelope) to the         | -100% bis +100%                                                                                  |    |
|                            | Cut-off frequency                                                                |                                                                                                  |    |
| Filter: Attack             | When you play a key the envelope<br>Increases the level from                     | 0ms – 32s                                                                                        |    |
|                            | Zero to the maximum in the set time                                              |                                                                                                  |    |
| Filter: Decay              | Time in which the level goes from maximum to zero                                | 0ms – 32s                                                                                        |    |
|                            | of the Sustain level                                                             |                                                                                                  |    |
| Filter: Sustain            | Determines the level at which the envelope is maintained as long as              | 0% - 100%                                                                                        |    |
|                            | the key is pressed down                                                          |                                                                                                  |    |
| Filter: Fade Up/Down       | If this setting is at 0%, the envelope                                           | -100% to +100%                                                                                   | EX |
|                            | sustain level remains as long as a<br>Key is pressed.                            |                                                                                                  |    |
|                            | when a lower value is set the<br>level decreases within the set time to Zero.    |                                                                                                  |    |
|                            | If a higher value is set, the level increases to maximum in the set time         |                                                                                                  |    |
| Filter: Release            | Determines how long it takes the envelope,<br>to drop to zero,                   | 0ms – 32s                                                                                        |    |
|                            | after you release the key                                                        |                                                                                                  |    |
| Filter: Decay Curve        | How the Sustain level reduces                                                    | 0% - 100%                                                                                        |    |
| Filter: Velocity to Level  | Influence of velocity on the attack of the                                       | -100% to +100%                                                                                   |    |
|                            | overall level                                                                    |                                                                                                  |    |
| Filter: Velocity to Attack | Velocity influence on the attack of the                                          | -100% to +100%                                                                                   |    |
|                            | Filter value                                                                     |                                                                                                  |    |

| Filter: Velocity to Decay     | Velocity influence on the attack of the                                                       | -100% to +100%       | EX |
|-------------------------------|-----------------------------------------------------------------------------------------------|----------------------|----|
|                               | Filter Value Decay                                                                            |                      |    |
| Filter: Decay Key track       | Note influence on                                                                             | -100% to +100%       | EX |
|                               | Filter Value Decay                                                                            |                      |    |
| Amp Env Attack                | Amplitude Envelope values (Settings<br>and possible values as in the filter<br>Setting above) | n                    | EX |
| Amp Env: Decay                | н                                                                                             | п                    | EX |
| Amp Env: Sustain              | n                                                                                             | n                    | EX |
| Amp Env: Fade Up/Down         | п                                                                                             | п                    | EX |
| Amp Env: Release              | н                                                                                             | "                    | EX |
| Amp Env: Decay Curve          | Ш                                                                                             | u u                  | EX |
| Amp Env: Velocity to<br>Level | "                                                                                             | "                    | EX |
| Amp Env: Velocity to decay    | И                                                                                             | "                    | EX |
| Amp Env: Decay<br>Key-track   | п                                                                                             | n                    | EX |
| Amp Env: Release<br>Key-track | "                                                                                             | п                    | EX |
| Velocity to Decay             | "                                                                                             | n                    | EX |
| Receive Velocity              | Specifies whether and how the element Velocity operates                                       | On; Amp Env Only     | EX |
| Volume                        | Total volume of the element (output-<br>Level)                                                | -68dB to +12dB       |    |
| Panning                       | Panorama setting for the instrument                                                           | L64 – R64            |    |
| Random Panning                | Random panorama                                                                               | 0% to 100%           | EX |
| Alternate Panning             | Changing Panorama                                                                             | -100% to +100%       | EX |
| Tuning in Cent                | Detuning of the samples in cents                                                              | -50 cent to +50 cent |    |
| Tuning Half-tone              | Detuning of the samples in half-tones                                                         | -12 to +12           |    |
| Octave Tuning                 | Detuning of the samples in octaves                                                            | -4 to +4             |    |

# **Changing the Sample Element**

If you have a sample item you wish to edit it will appear on the right of the Screen along with all the other available drum-Samples.

If you wish to assign a new sample to another position, select the desired sample from the list on the right and then press the Load button.

### PLEASE NOTE:

Your own samples are stored in Bank 127.

| Us | e Sa | mple       | Rei<br>Sa | name<br>mple | •                | Import<br>Sample | t<br>e |  |
|----|------|------------|-----------|--------------|------------------|------------------|--------|--|
|    | •    |            | ank       |              | Sample           |                  |        |  |
|    | 77   | Wersi Drum | s 1 07    | 3            | Bass P           | op 1 [C3]        |        |  |
|    | 77   | Wersi Drum | \$ 107    | 4            | Bass P           | op 2 [C3]        |        |  |
|    | 77   | Wersi Drum | \$ 107    | 5            | 5 Bass Rock [C3] |                  |        |  |
|    | 77   | Wersi Drum | s 1 07    | 6            | Bass Ja          | az [C3]          | з      |  |
|    | 77   | Wersi Drum | \$ 1 07   | 7            | Bass P           | op 3 [C3]        | 7      |  |
|    | 77   | Wersi Drum | \$ 1 07   | 21           | Bass I           | ancel [C3]       |        |  |
|    | 77   | Wersi Drum | \$ 1 07   | 22           | Bass I           | ance2 [C3]       |        |  |
|    | 77   | Wersi Drum | \$ 107    | 23           | Bass A           | nalog [C3]       |        |  |
| ¥  | 77   | Wersi Drum | \$107     | 24           | Bass T           | echno 1 [C3]     | ¥      |  |

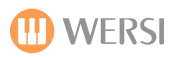

# **Editing effect parameters**

If the currently selected item is an effect element, then this screen allows you to configure the following settings. These are different depending on Advanced or Expert.

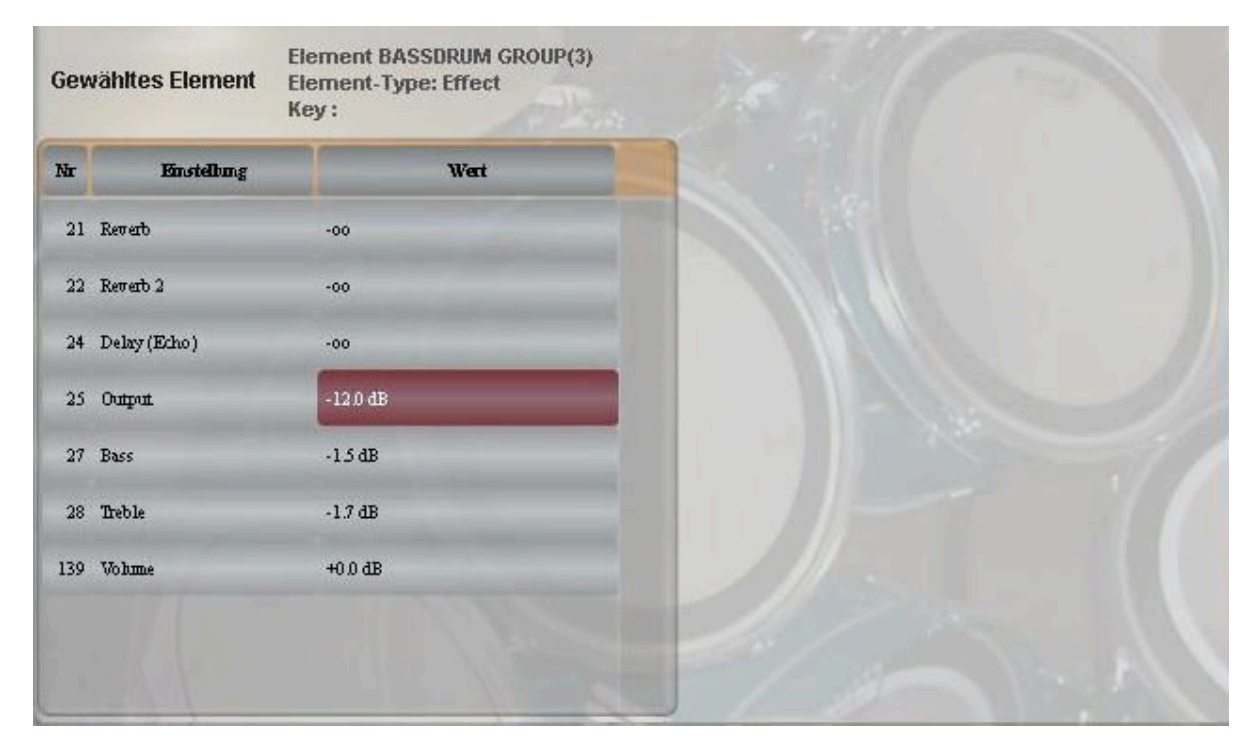

| Parameter    | effect                       | possible values |
|--------------|------------------------------|-----------------|
| Reverb 1     | Send effect 1.Reverb program | -68dB to +12dB  |
| Reverb 2     | Send-Effect 2.Reverb program | -68dB to +12dB  |
| Delay (Echo) | Send effect Delay            | -68dB to +12dB  |

| Output | Output Level (Volume) | -68dB bis +12dB |
|--------|-----------------------|-----------------|
| Bass   | Bass response         | -68dB bis +12dB |
| Treble | Treble response       | -68dB bis +12dB |

### Manage and import of user-drum samples

On the Advanced or Expert Interface, you see, if you have selected a sample for editing, on the right side, a list of all the drum samples available on your instrument. The availability of some

Drum samples, depends on whether optional software packages are activated (For a list of all currently available drum samples, see the Appendix).

The samples are grouped into so-called sample Banks. The first Column shows the number of the sample bank, followed by the name, and then the number of samples in the bank, and their sample name.

You can load a maximum of 116 of your own drum samples into your instrument and use them to create your own drum set. The samples must be in a wave format (wav, aif).

**To load a new sample**, proceed as follows: Go to the Advanced or Expert screen, and scroll down the sample list until you come to Bank 127, then find a free space and select it.

In the top right the Import Sample button now appears.

Press this button and File menu apears, navigate through the file menu until you come to the sample, that you wish to import.

Press the OK button, and the sample will then be loaded into the Selection list.

Your own drum samples, can of course, be deleted or renamed.

Select the sample you wish to delete and press the appropriate button.

Attention: Only user samples in bank 127 can be deleted or renamed. The deletion of a sample, which is the currently selected and being processed is also not possible. Assign a new sample to the current item, or select a different item.

|     |                      |     | Import<br>Sample | • |
|-----|----------------------|-----|------------------|---|
|     | Bark                 |     | Sample           | - |
| 127 | Wersi User Drums 127 | 108 |                  |   |
| 127 | Wersi User Drums 127 | 109 |                  |   |
| 127 | Wersi User Drums 127 | 110 |                  |   |
| 127 | Wersi User Drums 127 | 111 |                  |   |
| 127 | Wersi User Drums 127 | 112 |                  |   |
| 127 | Wersi User Drums 127 | 113 |                  |   |
| 127 | Wersi User Drums 127 | 114 |                  |   |
| 127 | Wersi User Drums 127 | 115 |                  |   |
| 127 | Wersi User Drums 127 | 116 |                  | - |

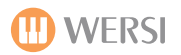

### SAVING A DRUM KIT

Touching the 'Save tab' will take you to the following screen:

| 🔊 Load 🖨 🗍        | Keys                                                                     | General A    | dvanced     | Expert | 1  | • Save 🗘 E       | xit |
|-------------------|--------------------------------------------------------------------------|--------------|-------------|--------|----|------------------|-----|
| Rename<br>Drumset | Select a slot to save the drumset to Save<br>User-01 Standard 1 XG Drums |              |             |        |    |                  | et  |
| MSB-LSB-FRG       | Drumset - Name                                                           | Sound-Gruppe | User-Gruppe |        | Nr | Sound-Group      |     |
| 069-000-001       |                                                                          | Drums        | User Sounds |        | 17 | Drums            |     |
| 069-000-002       |                                                                          | Drums        | User Sounds |        | 18 | User             |     |
| 69-000-003        |                                                                          | Drums        | User Sounds |        | 19 | *World of Organs |     |
| 069-000-004       |                                                                          | Drums        | User Sounds | 266    | 20 | *World of Synthe |     |
| 069-000-005       |                                                                          | Drums        | User Sounds |        | 21 | *Grand Pianos    | *   |
| 69-000-006        |                                                                          | Drums        | User Sounds |        | Nr | User Group       |     |
| 69-000-007        |                                                                          | Drums        | User Sounds |        | 0  | Factory Sounds   |     |
| 69-000-008        |                                                                          | Drums        | User Sounds |        | 1  | User Sounds      |     |
| 69-000-009        |                                                                          | Drums        | User Sounds | 24     | 2  | teillroup        |     |
| 69-000-010        |                                                                          | Drums        | User Sounds |        | 3  | Ultra Synth      |     |
| 69-000-011        |                                                                          | Drums        | User Sounds | *      | 4  | Preview Patches  | ۲   |

The drum set list automatically selects the currently selected Drum Set, or if you have modified the drumset, the first free memory for user drum sets.

To store your own Drumsets, a maximum of 64 storage spaces are available.

### To proceed to save a Drum Set:

Choose from the list a location to save the new drum set.

You can either accept the location selected by the program (The background is Highlighted Red), or select another free space, or an existing drumset to replace.

If you want to change the name of the stored drumsets, select the drumset you would like to rename.

To assign the drumset to another sound group or groups, simply select the corresponding entry in the drop down menu on the right side

# PLEASE NOTE: FOR INFORMATION ON DRUMSET ALLOCATIONS, ALL AVAILABLE SAMPLES FOR THE OPENART-SYSTEM, PLEASE SEE THE APPENDICES AT THE BACK OF THIS PROGRAMMERS MANUAL.

# Troubleshooting / Information about file conversions for the new Drum Editor

The following information is intended for technicians, or a user with sufficient computer skills. If your new drum editor does work as desired, or if you are missing any of your own settings, please contact your WERSI DIRECT LTD

PLEASE NOTE: The following activations are required for the operation of the new Drum Editor: **OpenArt-Arranger and Drumsets1** *If the above activations are not active, then the old drum editor is opened.* 

### When you start using the new Drum Editor, the following file conversions made:

### 1. User-Drum-Sample List

The file c:/wersi/database/soundlists/user/UserDrumSounds.txt (IDs: 384-500) is converted in c:/wersi/database/ soundlists/user/userdrumsamples.txt (IDs: 16256 – 16373) This means the original files are preserved, but is not needed any more.

PLEASE NOTE: For technical reasons, the last 10 drum sounds (501-511) are not converted.

If you had your own drum samples at these places, then they must be re-loaded into the Drumsets / Drum Editor manually.

2. User Drum-Samples of c:/wersi/drums/ are copied to c:/wersi/acc/drums/ and saved into Bank

and Sample Number (E.G. c:/wersi/acc/user/drums/UserDrumSample127-1.wav for the Drumsample 1 in the User-Bank – shown with ID 16257 in the sound list: 128 \*(Bank)127

+(Sample)1) Original files remain in the folder 'Drums', but will not be required any longer.

### 3. User Drum-Sets

The individual user drum sets in the folder c:/wersi/plugins/wersi/content/patches/069 UserPatches/ are converted to Bank-Data c: /wersi/plugins/wersi/content/patches/069 Wersi Drums User

The older data from:

c:/wersi plugins/wersi/content/patches/069 UserPatches/ will automatically be placed in c:/wersi/plugins/wersi/content/ patches/Old 069 UserPatches/

4. User Drum-Set List:

The User Drumset List remains unchanged: c:/wersi/database/soundlists/user/usersoundsdrum.txt (Sound list) and c:/wersi/database/soundlists/user/drumlist.txt (parameter list for the drumsets).

Should it be necessary, again with the old drum editor and not the converted files to work, there is the following entry in the configuration settings Wersi by WERSI in the WERSI System file.

(C:/wersi/system/ini/Wersi.ini)

You can set it by hand manually. You will need a USB Computer keyboard (and a mouse can be helpful), or you can use the in built Microsoft Windows XP virtual keyboard (Windows button, Programs, Accessibility - please refer to Microsoft for information on PC use).

The Entry within the WERSI.ini file: (Scroll down to find the following): [ORGAN\_USER] (This entry already exists)

Replace the entry UseNewDrumEdit = 1 (With): UseNewDrumEdit = 0

(with the entry of a new drum editor is re-activated) - please also note, that you must put the entry exactly as you see it above... with Capital letters etc.

Next time you start your instrument try the software, the files restore (the restore of a backup, which prior to use the new Drum editor was created)

If the result of the cancellation of the new Drum Editor is not satisfactory, the software restoration must be completed manually. The following files must be addressed:

- 1. c: /wersi/plugins/wersi/content/patches/069 Wersi Drums User -Delete
- 2. c:/wersi/plugins/wersi/content/patches/069 UserPatches/ -Delete if available
- 3. c:/wersi/plugins/wersi/content/patches/Old 069 UserPatches/ Rename to: c:/wersi/plugins/wersi/content/patches/069 UserPatches/

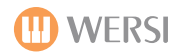

# Sound Factory

As previously mentioned earlier in the preface of this manual, if you have the Sound Factory (optional extra) activated, then the Sound Factory is loaded rather than the Standard Sound Editor. Of course, the Sound Factory still retains the Standard Editor as a 'Simple' mode.

PLEASE NOTE: Please be patient while the Sound Factory module loads. Depending on the RAM and Processor specification of your instrument, it can take a small time for all of the audio and editing components to load. If you have an older instrument, please contact your WERSI dealer to discuss upgrading to the latest standard.

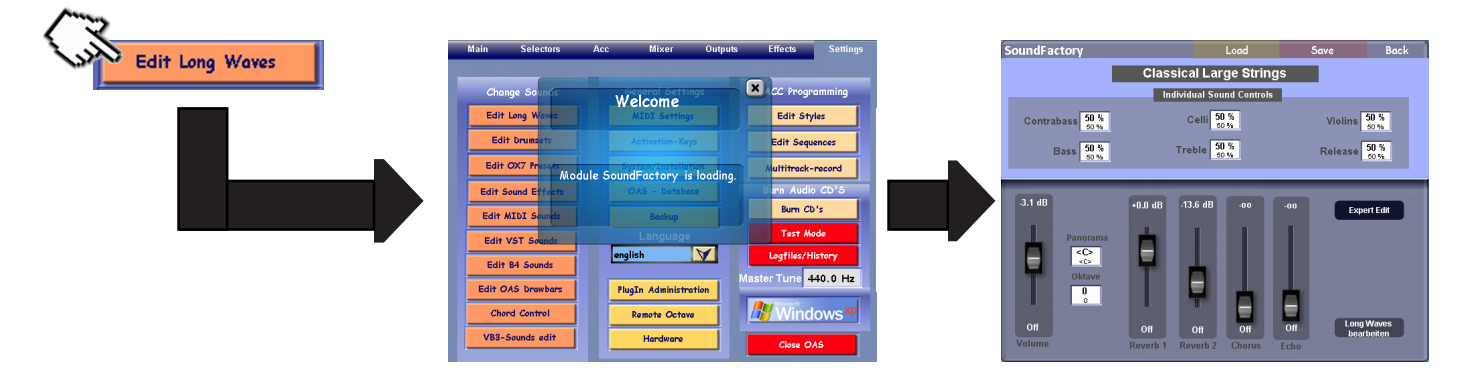

# History

At the beginning of digital musical instruments only a few sounds could be produced at the same time. The available polyphony (Greek: poly "more" and phony "sounds") was low. Thus the Delta organ had 16 Voices or the CD-Line had up to 32 voices, depending upon the circuitry.

For each depressed key (note) a single voice is needed for mono while two voices are needed for stereo. With chords even more are needed. On a single manual several voices are playing at the same time and with two manuals (eg Upper 1 and 2) twice as many voices are needed. In addition, a single sound can contain many samples, each of which needs a voice. With several voices on the manuals and a MIDI-Sequencer running at the same time, a great many voices are needed. Additionally, loading sounds like Strings with a long decay puts a further strain on the polyphony. That is because the decay is continuing while new notes arrive.

Depending upon the processor in your instrument, the OpenArt System can produce several hundred voices. Should that range be exceeded, the system can adjust by cutting off quiet sounds to allow new sounds to be heard. During any substantial overload on rare occasions distortion can be heard while playing.

With the "Sound Factory" we are giving you a tool with which you can build sounds with up to 10 stereo layers. A chord of four notes therefore will require 40 voices at the same time.

Use all resources wisely. There is the expression "less is more". With music less is almost always more!!!

# Volume of Sounds

A great importance is attached to having the correct volume, since firstly it is very easy to make a sound be too loud by using all the places in the instrument where volume is controlled (mixer, panels, controls for the manuals, etc) and secondly the maximum volume is limited electronically.

If that threshold is exceeded, it causes the sound to distort. Furthermore a chord is louder than a single note and with a MIDI-Sequence 30 tracks can play at the same time. A large symphony orchestra is louder than a single violin.

Please make sure that you do not make the sounds too loud. If you set the maximum volume for a single note the sound can distort with chords or playing Styles or MIDI-Files.

The adjusted volume does NOT correspond to the heard volume. So two sounds with the same set volume can sound at quite different volumes. This is related to the frequency spectrum of the sounds.

It is best to use the sound "Grand Piano \*" (Bank 90, sound 1) as a volume reference.

# **Special Notes / Advice**

The currently selected sound in your currently open Total Preset is then displayed. If it's not possible to display that sound, eg if it's an OX7 sound, or a sound not based on sampling technology, then the first sound in the list, the Grand Piano \*, will be displayed.

**Advice**: It is not currently possible to work on AKAI sounds. The technical complexity is too great and would be too expensive. If Sound Factory is accepted well by many OAS customers, an update in that direction is a possibility in the future.

**Warning:** While the new display is opening, do not attempt to play any keyboard. The current sound is being prepared for adjustment

# Advice about the preceding "Edit Long Waves" button.

In the new Sound Editor you will see the "Edit Long Waves" button shown in German 'Long Waves bearbeiten' Long Waves repeated in the bottom right-hand corner. This will take you back to the original Sound Editor. Any changes you make within Sound Factory must be stored within the Sound Factory before touching this "Edit Long Waves" button.

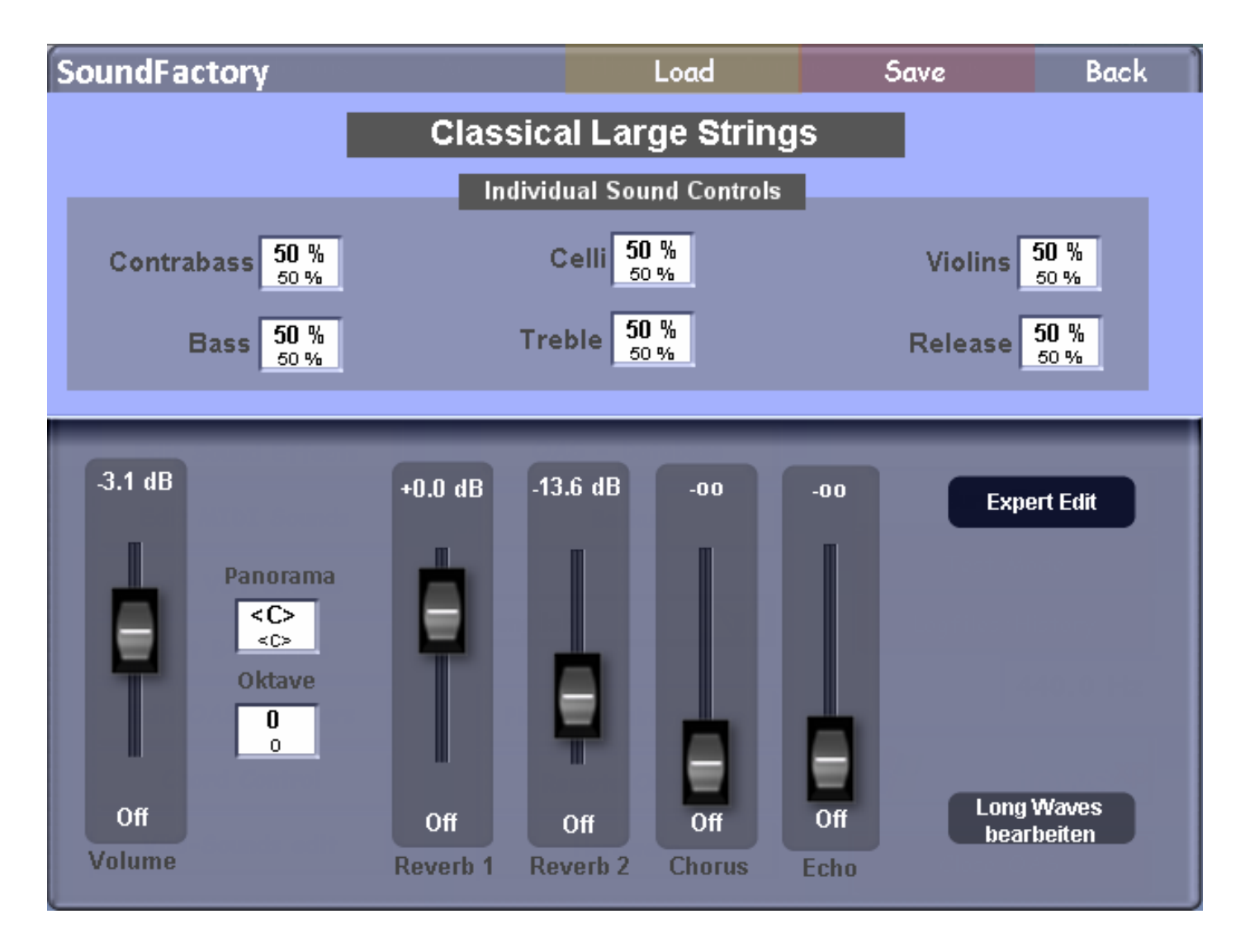

| SoundFactory | Load                                               | Save | Back |
|--------------|----------------------------------------------------|------|------|
| C            | lassical Large String<br>Individual Sound Controls | S    |      |

Celli 50 %

Treble 50 %

### Load, Save & Back buttons

These buttons correspond to their literal names. Load, to load a sound, Save, to save a sound and Back to exit the Sound Factory.

### Sound Name

The name of the sound is displayed in the centre of the display (at the top).

The Sound Controls will also be detailed on the next page.

### Individual Sound Controls.

50 %

Contrabass 50 %

The six Individual Sound Controls available for each sound are displayed at the top of the main Sound Factory display. As previously mentioned in the Standard Sound Editor chapter, these controls are pre-set by the WERSI sound programmers. Any amendments here will be saved as the Factory Standard settings for these six individual controls.

Violins 50 %

50 % 50 %

Release

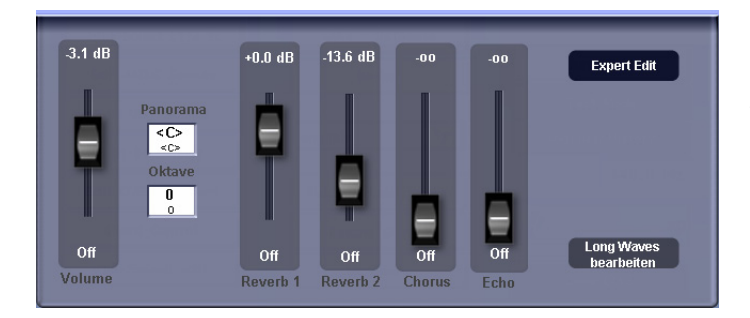

#### **Standard Settings**

In the lower half of the display you will find the basic adjustments of each sound characteristic. These are Volume, Panorama, Octave, Reverb 1 and 2, Chorus and Echo (Delay).

**Volume** : within the range  $\infty$  to +12dB. The current value is indicated in the slider graphic.

**Octave** : within the range ± and - two octaves.

Panorama : here the stereo position left to right can be determined.

Reverb 1/2, Chorus, Echo (Delay) : the extent of these effects can be determined here.

**Advice**: You can use the Tempo/Data wheel to change most of the values in the Sound Editor windows. The values for Volume, Panorama, Reverb, Chorus and Echo can also be changed using the virtual slider in the display.

Expert Edit: Touching the button labelled "Expert Edit" will take you to the heart of the Sound Factory.

**Important Information:** In all the number displays you will see two values. The larger figure shows the current value, which is also that heard. The smaller figure indicates the old, not yet changed value. Therefore, whenever you make a change you can always see what the previous value was and return to that if needed.

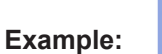

2.70 s

The Decay value was changed to 2.70 seconds. Its previous value was 5.77 s.

**Important:** As soon as the Layer is changed, the current and previous values swap places. Tracing the original value which has been adjusted is therefore not 100% possible later.

# **Changing the Individual Sound Controls**

The Programmers of the Sound Controls have provided six possible variations for typical sounds. These provide effects such as Chorus, Tremolo, Echo (Delay), Filter settings, Attack, Release and many more besides. The vast range of possibilities precludes the provision of an exact list and description. By trying out some changes you will quickly come to understand how it all works.

Touch the appropriate display to highlight it and change the value with the Tempo/Data wheel.

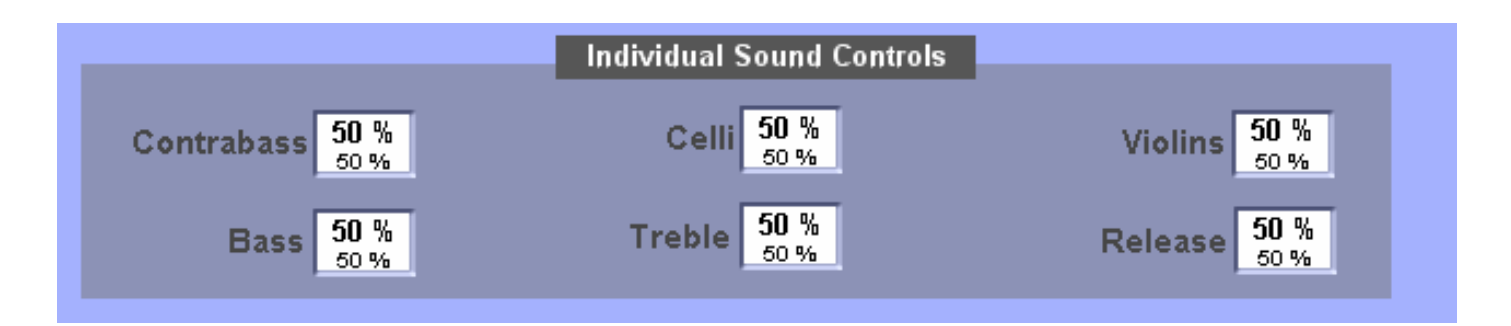

Advice: These sound controls can be adjusted also in Play Mode (Sound Control display, under the Selector display) and stored in a Total Preset. The values stored in the Total Preset about the sound are then overwritten. The actual sound however, remains unchanged. This has topic also been

covered in the Standard Sound Editor section. The operation is the same.

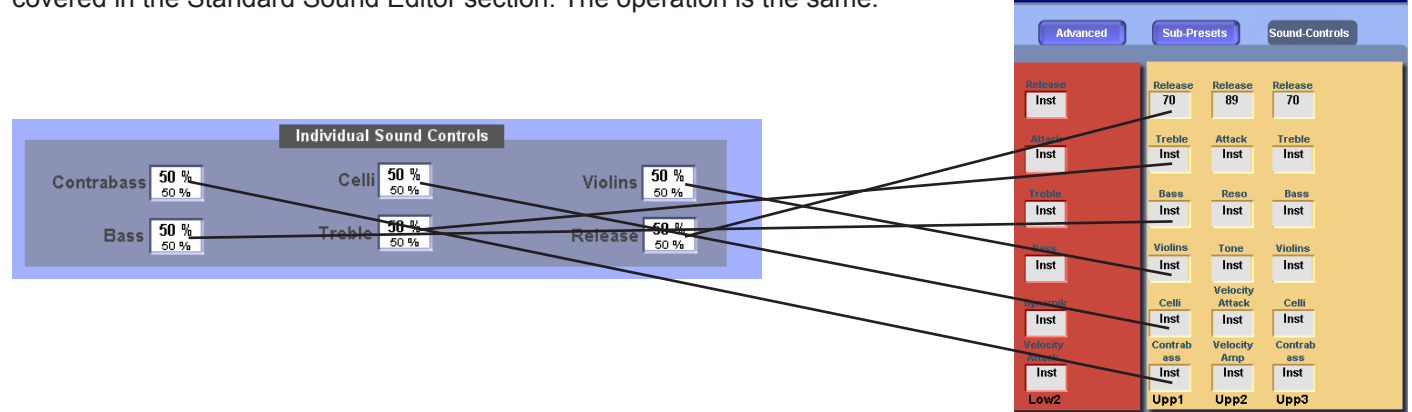

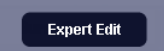

### **Expert Mode**

Behind this button, the Expert Mode allows you access to the heart of the Sound Factory. It is here that complex sound editing really takes place.

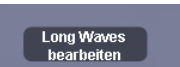

### Long Waves Bearbeiten (Long Wave Editor)

Behind this button, the Standard OAS Editor is located. Press this button to use the Standard Editor (Easy Edit).

# The Structure of Sounds

The modern sound system of your instrument contains several kinds of sound generators. In addition to the sampling method there are also synthesiser tone-generators, the drawbar sine generator system and the additional effects of reverb, chorus etc. The sounds stored in the instrument can be compounded from different systems of sound generation and can come from up to 10 such sources, each referred to as a Layer. The adjustment of layers and the addition of effects can be worked on using the Sound Factory.

Now, not all sounds consist of 10 Layers, since for most solo instruments, for example, a single layer is sufficient. For other sounds, like a piano, several Layers are needed. Or a sound consists of a combination of several sounds, like an orchestra sound or a saxophone section. You don't notice the number of Layers when playing. Each sound is just a sound, whether it has several Layers or only one.

Settings

# Reverb, Chorus, Echo (Delay) and other Effects

Your instrument has four available Effects. These are called Reverb 1, Reverb 2, Echo (Delay) and Chorus. By mixing you can determine how much of each effect you would like to hear.

Additionally you can build your own Insert-Effects into each sound. These Insert-Effects occupy one of the 10 Layers available in each case.

Here is a short overview, to demonstrate within which ranges a Layer can be worked on.

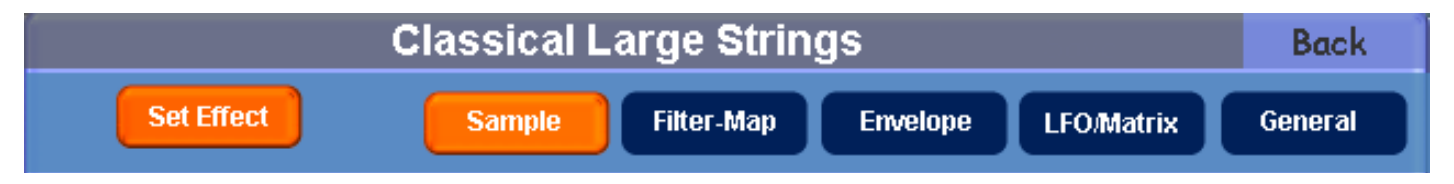

**Sample:** Here the appropriate sample from the Sample-Pool is selected for the Layer. Additionally the volume, panorama, tuning values as well as further editing of the Sample can be made here.

**Filter-Map:** Here the Filter is adjusted. Also very interesting are the functions Key Map, where the sample can be limited to a certain range on the keyboard, and Velocity Switch where the sample sounds only within a certain key velocity range.

Envelope: Here the traditional ADSR (Attack, Decay, Sustain, Release) envelope can be adjusted, as well as Fade.

**LFO-Matrix:** The Matrix offers a powerful tool with which the dynamics of the sound and many other values can be adjusted. Additionally, the LFO3 can be adjusted, which works particularly in this Layer.

**Globals:** The values within this area are valid directly for all Layers. Here the LFOs 1 and 2 as well as the Pitch Bend value can be adjusted.

**Special Features of the Effects:** As soon as an Effect is inserted into a Layer, the sample processing functions specified above are not available any longer. Instead you see the individual adjustments which can be made to the selected effect.

**Display and Selection of a Layer:** On the left of the table is the number of each layer and the currently selected one is highlighted in red. A maximum of 10 Layers can be shown. By touching the appropriate name that Layer is selected.

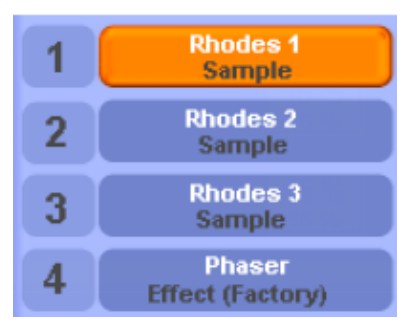

**Switching off Layers (MUTE):** Touching the appropriate button 1 - 10 will switch the individual Layer off. You can therefore concentrate on an individual Layer resulting in a better sound finally. If you do not need a Layer any longer it must be deleted.

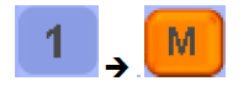

**Special Features:** Some sound Layers cannot be edited or deleted. Then it's possibly a synthesised sound Layer or from some inserted Effects.

**Selecting the Working Area:** As described in the previous section, five different working areas are available. At least one area is always selected. Depending upon the area selected, the centre part of the display changes.

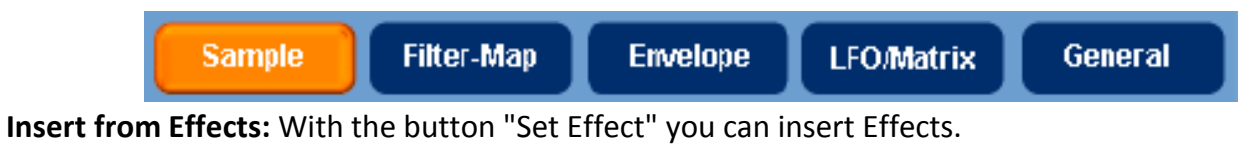

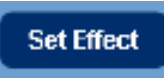

Delete - Copy - Insert: In this area you can delete, copy or insert a Layer.

| Layer to Clipboard | Free to Clipboard | Delata | Ouorurito  | Doot Potoro | Doct Robind   |
|--------------------|-------------------|--------|------------|-------------|---------------|
| fram Sound:        |                   | Delete | Overswitte | Past Delote | Past Definitu |

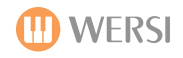

# Sample

| Classical Large Strings                                                       |                        |                                                                                             |                                                   |  |  |
|-------------------------------------------------------------------------------|------------------------|---------------------------------------------------------------------------------------------|---------------------------------------------------|--|--|
| Set Effect                                                                    | Sample Filter-Ma       | p Envelope LFO/Matrix                                                                       | General                                           |  |  |
| 1 Classic Bass<br>Sample<br>2 Classic Cellos<br>Sample                        | Sample Bank<br>Wersi 2 | Sample<br>Samples<br>Classic Bass                                                           | Y                                                 |  |  |
| 3 Classic Violins<br>Sample                                                   | Volume                 | Pitch Samp                                                                                  | ole Edit                                          |  |  |
| 4 Effect (Factory)                                                            | Panorama               | Semi +0<br>Semi +0<br>+0<br>Cent -0.1<br>Key +100.00<br>+100.00<br>Sampl<br>Mode<br>Delay n | e Delay<br>Off<br>Off<br>Off<br>Off<br>Oms<br>Oms |  |  |
| Layer to Clipboard Free to Clipboard Delete Overwrite Past Before Past Behind |                        |                                                                                             |                                                   |  |  |
| from Sound                                                                    | :                      |                                                                                             |                                                   |  |  |

# Sample

In this area you can select the Sample you wish to add to your sound. Here there is an enormous selection of sound material for you to use.

| Function | Data     | Description                                             |
|----------|----------|---------------------------------------------------------|
| Bank     | 0 to 128 | The Layer is divided into different groups (Banks). You |
|          |          | will find a list at the end of thie manual.             |
| Layer    | 0 to 127 | Each Bank can show up to 128 Layers.                    |
|          |          |                                                         |

Advice: Sounds from synthesisers cannot be worked on.

### Volume

In this area you can adjust the Volume of each individual Layer. Further the Panorama and Volume settings of the Layers can be related to pitch.

| Function   | Data         | Description                                             |
|------------|--------------|---------------------------------------------------------|
| Volume     | ∞ to +12 dB  | The default value is 0 dB. The volume will be shown     |
|            |              | at the stored value in the Layer. The Volume can be     |
|            |              | changed between infinity and +12 dB. Values over        |
|            |              | OdB should be used only in exceptional cases.           |
| Panorama   | -100 to +100 | The default position is C (centre) and the value can be |
|            |              | changed from full left (L64) to full right (R64).       |
| Key Volume | 0 to 100     | The default value is 0. In this area the different keys |
|            |              | on the keyboard have an influence on the stereo         |
|            |              | distribution. At positive values low frequency sounds   |
|            |              | are to the left and high frequency sounds to the right  |
|            |              | of the keyboard. Negative values reverse this effect.   |

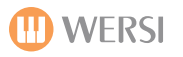

# WaveEdit

Within this area either the start of the Layer or the whole Layer can be varied. Using the WaveStart function the starting point shifts within the Layers. For example, with a percussive instrument like a guitar the pluck sound is faded out if the Layer is started after the pluck sound. By selecting Velocity and Random the starting point can be varied.

The value of Delay can be adjusted to start the entire Layer milliseconds later. Interesting Doppler effects can be obtained like this.

| Function  | Data              | Description                                          |
|-----------|-------------------|------------------------------------------------------|
| WaveStart | 0 to 100          | The default value is 0. At higher values, the        |
|           |                   | starting point in the Layer is shifted further into  |
|           |                   | the sample.                                          |
| Velocity  | -100 to +100      | The default value is 0. At higher values not only is |
|           |                   | the start adjusted as with WaveStart but it is       |
|           |                   | movable by the velocity with which the key is        |
|           |                   | struck. Positive values move the start point         |
|           |                   | forward the harder the key is struck; negative       |
|           |                   | values have the reverse effect.                      |
| Random    | 0 to 100          | The default value is 0. Here the starting point      |
|           |                   | jumps randomly to another value with each            |
|           |                   | keystroke. The higher the value the further the      |
|           |                   | jump can be.                                         |
| Delay ms  | Off, 1 to 1000 ms | The default value is Off. In that case the entire    |
|           |                   | Layer temporarily starts immediately. You can        |
|           |                   | adjust the start delay up to 1000 ms (1 second).     |

### Pitch

In this area the pitch of the Layers can be changed.

| Function | Data       | Description                                         |
|----------|------------|-----------------------------------------------------|
| Octave   | -4 to +4   | The default value is 0. In that case the Layer is   |
|          |            | played in the original octave position but that can |
|          |            | be changed by four octaves up or down.              |
| Semi     | -12 to +12 | The default value is 0. The Layer can be adjusted   |
|          |            | for pitch in semi-tone steps.                       |
| Cent     | -50 to +50 | The default value is 0. The Layer can be adjusted   |
|          |            | in a range of ± 50 cent which is a quarter tone.    |
|          |            | This is useful to adjust any beating which may      |
|          |            | occur between Layers.                               |
| Кеу      | Off - On   | The default value is On. Then the different keys    |
|          |            | influence the pitch on the keyboard. This is the    |
|          |            | "normal" play situation. When switched to Off       |
|          |            | each key on the keyboard stays at the same pitch.   |
|          |            | This is useful for Effect Layers like applause,     |
|          |            | gunshots etc where the pitch doesn't change.        |

**Advice:** Using the area Octave the original pitch of a Layer can be changed. As a result two things happen. Firstly you shift the Layer away from the natural playing area of the instrument. The sound no longer is anything like the natural instrument, since that cannot play notes within the range now set and there are no Samples within that range. Secondly some very high frequencies can occur causing unpleasant effects. The result is a transformation of the existing Samples beyond what is technically feasible.

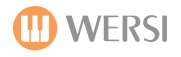

# Filter-Map

|                  | Classical Large Strings                                                                                                |                                 |                                                 |                                                                                                    |                                          | Back                                     |
|------------------|----------------------------------------------------------------------------------------------------|---------------------------------|-------------------------------------------------|----------------------------------------------------------------------------------------------------|------------------------------------------|------------------------------------------|
|                  | Set Effect                                                                                                    | Sample                          | Filter-Map                                      | Envelope                                                                                                    | LFO/Matrix                               | General                                  |
| 1<br>2<br>3<br>4 | Classic Bass<br>Sample<br>Classic Cellos<br>Sample<br>Classic Violins<br>Sample<br>Fact - Shelf EQ<br>Effect (Factory) |                                 |                                                 | Filter         CuttOff       100         100       100         Resonanz       0 %         Velocity       +5 %         Key       +0 % | %<br>%<br>%<br>%<br>%                    |                                          |
|                  |                                                                                                    | Key<br>High K<br>Low K<br>X-Fac | Switch<br>(ey F#1<br>ey C-2<br>C-2<br>de O<br>0 |                                                                                                    | Velocity<br>High Ve<br>Low Vel<br>X-Fade | Switch<br>127<br>127<br>7<br>7<br>0<br>0 |
| Laye             | er to Clipboard Fr                                                                                                    | ee to Clipboard                 | Delete                                          | e Overwrite                                                                                                    | e Past Before                            | Past Behind                              |

### Filter

In this area you can adjust the Filter Cut-Off Frequency and the resonance of the Filter. The Filter has two additional parameters. With Velocity you can set the Filter to have a stronger attack on opening or closing. With Keys you can close or open the Filters on different keys.

| Function  | Data         | Explanation                                                          |
|-----------|--------------|----------------------------------------------------------------------|
| Cut-Off   | 0 to 100     | The default value is 100. At this value the Filter is completely     |
|           |              | open.                                                                |
| Resonance | 0 to 100     | The default value is 0. At this value there is no Resonance.         |
| Velocity  | -100 to +100 | The default value is 100. At this value Velocity has no influence    |
|           |              | on the Filter. At a setting of 0 the Filter is closed but opens if a |
|           |              | stronger keystroke is played. With negative values that effect is    |
|           |              | reversed. Values in the range 60 to 80 are normal.                   |
| Keys      | -100 to +100 | The default value is 0. At this value different keys have no         |
|           |              | effect on the Filter. With positive values the Filter is closed at   |
|           |              | low frequencies and opens at higher frequencies. With                |
|           |              | negative values that is reversed.                                    |

**Advice:** Remember that the adjustment under Cut-Off already has a substantial influence on both Velocity and Keys. Therefore closing the Filter and applying a stronger dynamic will work only if the Cut-Off value is low.

# VelocitySwitch

In this area you can assign different Layers with a different dynamic setting.

| Function                | Data     | Explanation                                                                                                    |  |  |  |
|-------------------------|----------|----------------------------------------------------------------------------------------------------|--|--|--|
| Lowest Velocity         | 0 to 127 | The Layer sounds from this value of velocity.                                                                                                    |  |  |  |
| <b>Highest Velocity</b> | 0 to 127 | The Layer sounds up to this value of velocity.                                                                                                    |  |  |  |
| Velocity Fade           | 0 to 127 | This provides a flowing transition between the Layers. This means:<br>at a setting of 10 the Layer will fade in or out within the next 10<br>velocity levels. |  |  |  |

# VelocitySwitch Example 1 - Structure of a natural sound

Many timbres of different qualities and dynamics occur in a natural sound. Thus a guitar could have a quiet attack, a middle-strength attack or a loud attack. These would be three Layers having different values between 0 and 127.

| Example: | Layer 1 | Quiet Attack  | 0 to 80    |
|----------|---------|---------------|------------|
|          | Layer 2 | Middle Attack | 81 to 110  |
|          | Layer 3 | Loud Attack   | 111 to 127 |

# VelocitySwitch Example 2 - Switch between different timbres

You can also use these functions in order to switch between entirely different Layers using Dynamics.

| Example: | Layer 1 | Strings              | 0 to 100   |  |
|----------|---------|----------------------|------------|--|
|          | Layer 2 | <b>Brass Section</b> | 101 to 127 |  |

Advice: Remember to switch Dynamics on in your instrument to hear the effect.

# KeySwitch

In this area you can distribute different Layers along the keyboard.

| Function    | Data      | Explanation                                                     |
|-------------|-----------|-----------------------------------------------------------------|
| Lowest Key  | C-2 to G8 | The Layer sounds from this key.                                 |
| Highest Key | C-2 to G8 | The Layer sounds up to this key.                                |
| Key Fade    | 0 to 127  | Using this value, flowing transitions between the Layers can be |
|             |           | set up. That means: with a value of 7 the Layer fades in or out |
|             |           | within 7 semi-tones.                                            |

# KeySwitch Example -

Example:

With some sounds it can be useful to distribute different instruments across the keyboard. In Sound Factory this is frequently used when building an Orchestra sound.

| Layer 1 | Timpani      | C-2 to A2  |
|---------|--------------|------------|
| Layer 2 | French Horns | C-2 to C#3 |
| Layer 3 | Trumpets     | D3 to G8   |
| Layer 4 | Strings      | C-2 to G8  |

Advice: A 5-octave keyboard (61 keys) has the notes C1 to C6

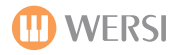

# Envelope

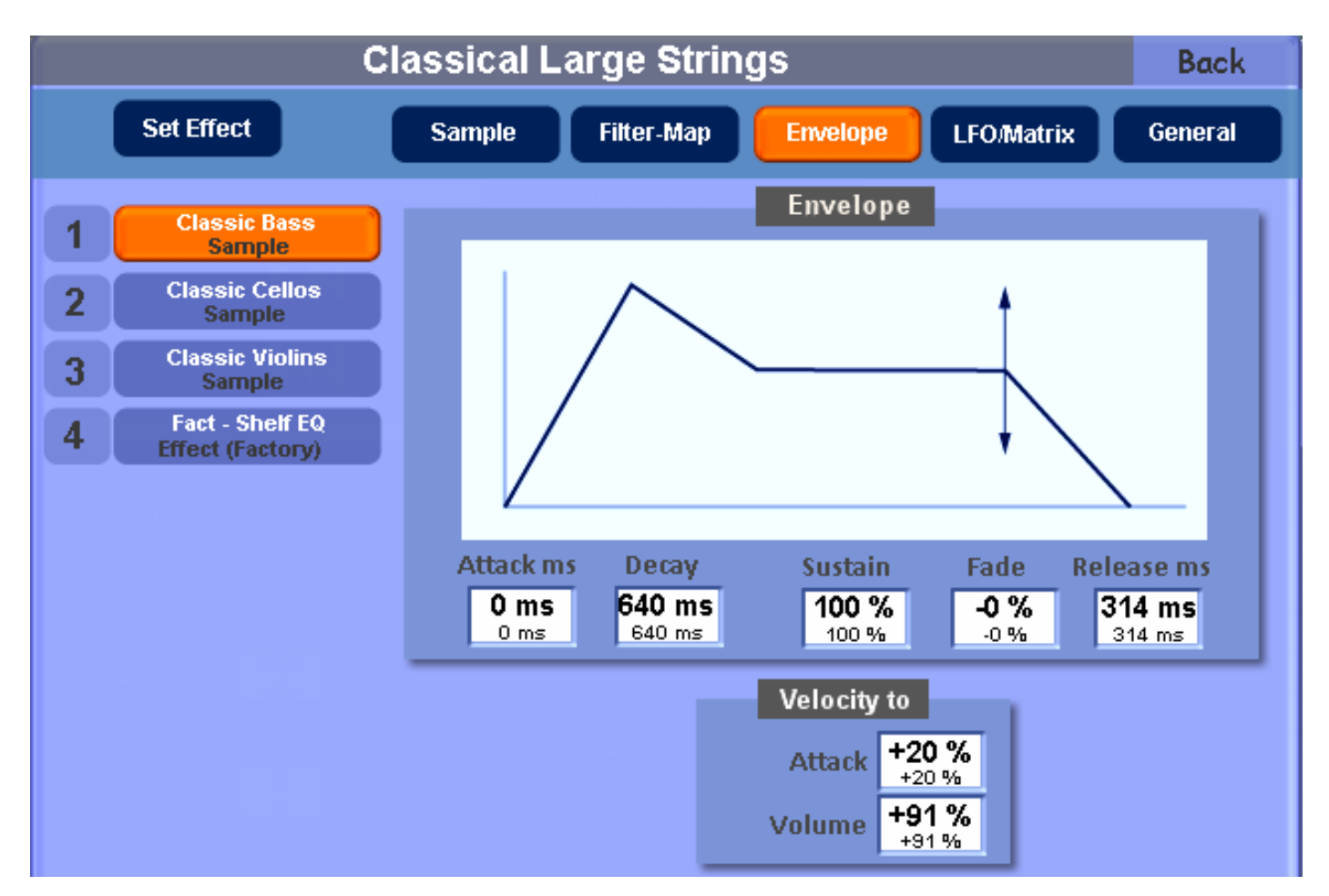

### Envelope

The Envelope consists of five areas: Attack (rise), Decay (drop), Sustain (hold), Fade (crossfade) and Release (after the key is released). Long Attack times result in a sound which swells to full volume while short Attack times cause a percussive sound.

| Function  | Data         | Explanation                                                                 |
|-----------|--------------|-----------------------------------------------------------------------------|
| Attack ms | 0 to 32 (s)  | The Attack phase begins upon pressing down the key. The Attack time         |
|           |              | indicates how long it takes for sound to rise to its initial maximum volume |
|           |              | level.                                                                      |
| Decay ms  | 0 to 32 (s)  | Directly after the initial maximum volume level is reached the Decay        |
|           |              | phase begins. The Decay time specifies how long it takes for the sound to   |
|           |              | drop to its initial Sustain level.                                          |
| Sustain   | 0 to 100     | The Sustain level indicates the volume level while the key is held down.    |
|           |              | The Sustain phase is reached only if the applied Decay time is shorter      |
|           |              | than the time during which the key is held down.                            |
| Fade      | -100 to +100 | With a value of 0 (central) the Sustain phase of the envelope remains       |
|           |              | level so long as the key is depressed. A negative value causes the volume   |
|           |              | of the sound during the Sustain phase to drop down to zero while a          |
|           |              | positive value causes the sound to rise back to the initial maximum         |
|           |              | volume level after the Attack. The values below or above zero indicate      |
|           |              | the speed at which that minimum or maximum is reached.                      |
| Release   | 0 to 32 (s)  | The Release phase begins as soon as the key is released. The sound          |
|           |              | volume then drops to zero, the Release time here specifying how long        |
|           |              | that sound takes to drop to zero.                                           |

# Velocity to

The Envelope can be affected by the Dynamics (Velocity). Thus the Attack and Volume can be changed.

| Function | Data         | Description                                                            |  |  |  |
|----------|--------------|------------------------------------------------------------------------|--|--|--|
| Attack   | -100 to +100 | In the envelope the Attack can be further adjusted to zero or weakened |  |  |  |
|          |              | by "Velocity to". With a low Velocity the sound is gently faded in and |  |  |  |
|          |              | with a high Velocity the sound appears immediately. The Attack is      |  |  |  |
|          |              | therefore adapted dynamically. With negative values the Attack is      |  |  |  |
|          |              | automatically produced the harder the key is struck.                   |  |  |  |
| Volume   | -100 to +100 | Here the Dynamic Volume levels of the Layers can be adjusted. At a     |  |  |  |
|          |              | value of zero no dynamic effect occurs. Positive values increase the   |  |  |  |
|          |              | dynamic effect and negative values reverse the dynamic effect.         |  |  |  |

# Matrix LFO-3

| Classical Large Strings                          |                                     |   |                      |            |         | Back                    |               |                           |
|--------------------------------------------------|-------------------------------------|---|----------------------|------------|---------|-------------------------|---------------|---------------------------|
| Set Effect Sample Filter-Map Envelope LFO.Matrix |                                     |   |                      |            | General |                         |               |                           |
| 1                                                | Classic Bass<br>Sample              |   | Source               | Modi       | fier    | Matrix<br>Modify        | Destination   | Depth                     |
| 2                                                | Classic Cellos<br>Sample            | 1 | Aftertouch<br>Std    | Off<br>Std |         | <b>-0.0 %</b><br>-0.0 % | Amp<br>Std    | -41.0 %<br>Std            |
| 3                                                | Classic Violins<br>Sample           | 2 | Mod Wheel<br>Std     | Off<br>Std |         | <b>-0.0 %</b><br>-0.0 % | Cutoff<br>Std | -61.0 %<br><sub>Std</sub> |
| 4                                                | Fact - Shelf EQ<br>Effect (Factory) | 3 | Off<br>Std           | Off<br>Std |         | <b>-0.0 %</b><br>-0.0 % | Off<br>Std    | <b>-0.0 %</b><br>Std      |
|                                                  |                                     | 4 | 1 Off Off<br>Std Std |            |         | <b>-0.0 %</b><br>-0.0 % | Off<br>Std    | <b>-0.0 %</b><br>Std      |
|                                                  |                                     | 5 | Off<br>Std           | Off<br>Std |         | <b>-0.0 %</b><br>-0.0 % | Off<br>Std    | <b>-0.0 %</b><br>Std      |
|                                                  |                                     | 6 | Off<br>Std           | Off<br>Std |         | <b>-0.0 %</b><br>-0.0 % | Off<br>Std    | <b>-0.0 %</b><br>Std      |
|                                                  | Layer LF03                          |   |                      |            |         |                         |               |                           |
| Wave Triangle Phase Random<br>Triangle Random    |                                     |   |                      | m          |         |                         |               |                           |
| Sync Each Note Rate Hz 5.86 Hz 5.86 Hz           |                                     |   |                      |            |         |                         |               |                           |

The 6 lines of the Matrix form a complex system to affect the sound still further.

Source: Here you select which Source you wish to use to affect the Layer.
Modifier: Here a further controller can be used, allocated with the Source.
Modify: Here the value adjusts the amount by which the Source will be affected.
Destination: Here you select which Layer you want to adjust.
Depth: Here you select the strength of the change.

**Important Advice:** There are more possibilities with the Source and Modifier functions than the following table describes. We don't specify all possible values as some require special programming and, if used wrongly, can result in unwanted effects.
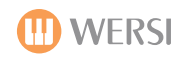

| Function    | Data         | Explanation                                                              |
|-------------|--------------|--------------------------------------------------------------------------|
| Source      | Random       | -Random values between 0 and 127                                         |
|             | Velocity     | -Dynamic values between 0 and 127                                        |
|             | Кеу          | -Keyboard values between 0 and 127                                       |
|             | Mod. Wheel   | -Mod. Wheel values between 0 and 127                                     |
|             | Aftertouch   | -Aftertouch values between 0 and 127                                     |
|             | Pitchbend    | -Pitchbend values between 0, 63 (middle) and 127                         |
|             | LFO1         | -Gate LFO1 values between 0 and 127                                      |
|             | LFO2         | -Gate LFO2 values between 0 and 127                                      |
|             | LFO3         | -Gate LFO3 values between 0 and 127                                      |
| Modifier    | Random       | With the so-called Modifier you can affect the source again. So you can  |
|             | Velocity     | delay the vibrato by using the value EG Delay or change the LFO velocity |
|             | Кеу          | with a Dynamics change.                                                  |
|             | Mod. Wheel   |                                                                          |
|             | Aftertouch   |                                                                          |
|             | PitchBend    |                                                                          |
|             | LFO1         |                                                                          |
|             | LFO2         |                                                                          |
|             | LFO3         |                                                                          |
|             | EG Delay     |                                                                          |
| Modify      | -100 to +100 | The Modifier comes with values adjusted between -100 and +100. Eg        |
|             |              | the Modifier can be adjusted on Keys or EG Delay within a range of 0 to  |
|             |              | 32 seconds.                                                              |
| Destination | Pitch        | -Changes the pitch (eg frequency of the vibrato)                         |
|             | Cut-Off      | -Opens or closes the Filter                                              |
|             | Resonance    | -Sets the Resonance of the Filter                                        |
|             | Amp          | -Changes the volume (eg the depth of the vibrato)                        |
|             | Panorama     | -Sets the Panorama                                                       |
|             | LFO3Rate     | -Sets the LFO3 speed                                                     |
| Depth       | -100 to +100 | Most parameters have a range between -100 and +100. For Pitch the        |
|             |              | range is from a few cents to 12 semi-tones.                              |

# Example: Frequency of the Vibrato in an instrument.

With the Aftertouch the speed (rate) of the LFO3 can be changed.

The Mod. Wheel strengthens the Vibrato (Depth).

The LFO3 controls the pitch with a delay (EG Delay) of 600ms.

| Source     | Modifier | Modify | Destination | Depth |
|------------|----------|--------|-------------|-------|
| Aftertouch | -        | 0      | LFO3 Rate   | +2.4  |
| Mod. Wheel | LFO3     | 100    | Pitch       | 0.35  |
| LFO3       | EG Delay | 600ms  | Pitch       | 0.29  |

# Globals

| Classical Large Strings |                                                                                                    |                      |                                        |                                       |                                   | Back    |
|-------------------------|----------------------------------------------------------------------------------------------------|----------------------|----------------------------------------|---------------------------------------|-----------------------------------|---------|
|                         | Set Effect                                                                                         | Sample Fi            | lter-Map                               | Envelope                              | LFO/Matrix                        | General |
| 1<br>2<br>3<br>4        | Classic Bass<br>Sample<br>Classic Cellos<br>Sample<br>Classic Violins<br>Sample<br>Fact - Shelf EQ | PitchBen<br>PitchBen | Pitch<br>Id Range High<br>Id Range Low | Bend - Voice<br>2<br>2<br>M<br>2<br>M | es<br>Iax. Voices 20<br>20        |         |
| Ŧ                       | Effect (Factory)                                                                                   | Wa<br>Sy             | ve Sin<br>Sind<br>NC Off               | f Ra                                  | Phase 0°<br>0°<br>1te Hz 4.47 Hz  |         |
|                         |                                                                                                    | Wa<br>Sy             | ve Sawto<br>Sawto<br>nc Of<br>Off      | obal LFO 2<br>ooth<br>f Ra            | Phase 0°<br>0°<br>Ite Hz 30.00 Hz |         |
| Laye                    | Layer to Clipboard Free to Clipboard<br>from Sound: Delete Overwrite Past Before Past Behind       |                      |                                        |                                       |                                   |         |

### **Pitch Bend - Voices**

| Function              | Data          | Explanation                                             |
|-----------------------|---------------|---------------------------------------------------------|
| Pitch Bend Range High | Constant      | Here various LFO waveforms are provided.                |
|                       | Sine          |                                                         |
|                       | Triangle      |                                                         |
|                       | Sawtooth      |                                                         |
|                       | Square        |                                                         |
|                       | S+H Random    |                                                         |
|                       | S+H Alternate |                                                         |
|                       | Random Drift  |                                                         |
|                       | Slow Drift    |                                                         |
| Pitch Bend Range Low  | 0 to 127      | Frequency of 0 to 8 Hz in 0.1 steps                     |
| Max. Voices           | 1 to 64       | Here the maximum number of voices which the sound       |
|                       |               | may use can be set. If that number is exceeded, earlier |
|                       |               | and quieter voices are removed in order to play new     |
|                       |               | notes. See also Section 1.1 "The Polyphony of the       |
|                       |               | Instrument".                                            |

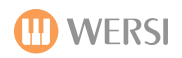

# Global LFO1 and LFO2

The system provides two global LFOs which can be used in all Layers. Additionally another LFO3 is available in each Layer.

| Function | Data          | Explanation                                                   |
|----------|---------------|---------------------------------------------------------------|
| Wave     | Constant      | Here various LFO waveforms are provided.                      |
|          | Sine          |                                                               |
|          | Triangle      |                                                               |
|          | Sawtooth      |                                                               |
|          | Square        |                                                               |
|          | S+H Random    |                                                               |
|          | S+H Alternate |                                                               |
|          | Random Drift  |                                                               |
|          | Slow Drift    |                                                               |
| Rate Hz  | 0 to 127      | Frequency of 0 to 8 Hz in 0.1 steps                           |
| Sync.    | 0 to 100      | Off: The LFO runs freely. At each keypress the current LFO is |
|          |               | applied.                                                      |
|          |               | First Note: The first note starts in the adjusted phase.      |
|          |               | Each Note: each note starts in the adjusted phase.            |
| Phase    | 0 to 360      | Setting of the initial phase between 0° and 360°              |

# Global LFO2 (see LFO1)

# Effects

A characteristic of the Sound Factory is the use of Insert-Effects which can then be used additionally to the well-known continuous effects (Reverb 1, Reverb 2, Chorus and Echo (Delay).

**General Points about Effects:** Some existing structures have Effects already inserted. These cannot be deleted from an existing sound. Otherwise, for example, adjusting individual Sound Controls could change the function such that the sound is partly destroyed.

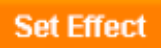

Touching this button produces the following display.

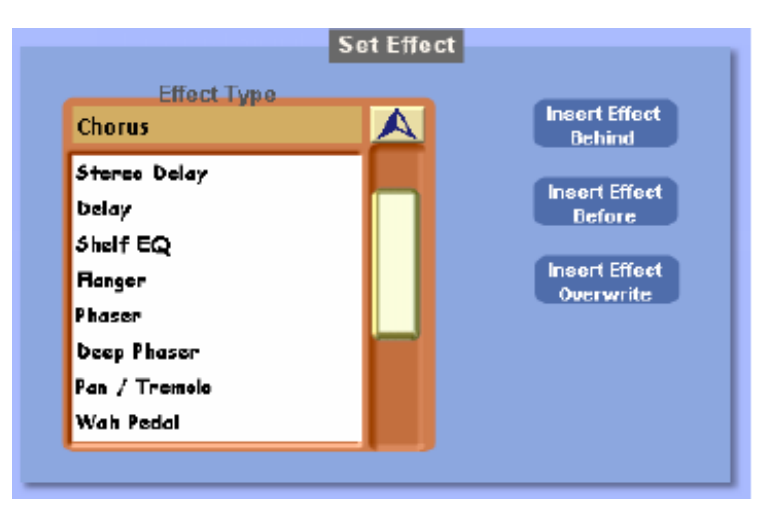

# **Inserting Effects:**

- 1. In the Layers List, select the Layer into which you wish to place the Effect and whether the Effect is to occur within that Layer, before that Layer or after that Layer.
- 2. Select from the drop-down list the desired Effect.
- 3. Select one of the following functions for the Layer:
  - a) Insert Effect Behind: the Effect is inserted after the selected Layer.
  - b) Insert Effect Before: the Effect is inserted before the selected Layer.
  - c) Insert Effect Overwrite: the selected Layer is deleted and replaced by the Effect.
- 4. Finally all the possible adjustments which can be made to the inserted Effect appear automatically. Please select the adjustments from the following list:

| Function        | Function  | Range of Values         | Information                           |
|-----------------|-----------|-------------------------|---------------------------------------|
|                 |           |                         | The value MIX blends the original     |
|                 |           |                         | sound and the Effect. This value      |
| Chorus          | Mix       | 0 to 100%               | refers to all features of the Effect. |
|                 | Rate      | 1.00 Hz to 20.00 Hz     | Speed of the Effect                   |
|                 | Depth     | 0 to 100%               | Intensity of the Effect               |
|                 | Pre Delay | 0.0 to 24.0 ms          | Delay before the Effect starts.       |
|                 |           |                         |                                       |
| Chorus Ensemble | Mix       | 0 to 100%               |                                       |
|                 | Rate      | 1.00 Hz to 20.00 Hz     |                                       |
|                 | Depth     | 0 to 100%               |                                       |
|                 | Shimmer   | 0 to 100%               |                                       |
|                 | Width     | 0 to 100%               |                                       |
|                 |           |                         |                                       |
| Space Chorus    | Mix       | 0 to 100%               |                                       |
|                 | Rate      | 1.00 Hz to 20.00 Hz     |                                       |
|                 | Depth     | 0 to 100%               |                                       |
|                 | Pre Delay | 0.0 to 24.0 ms          | In 0.1 steps                          |
|                 | Crossover | 0 to 100%               |                                       |
|                 |           |                         |                                       |
| Detune          | Mix       | 0 to 100%               |                                       |
|                 | Detune    | 0 to 50 Cent            |                                       |
|                 | Latency   | 5 to 40 ms              |                                       |
|                 |           |                         |                                       |
| Delay Stereo    | Mix       | 0 to 100%               |                                       |
|                 |           |                         | Sync On: the actual speed in Echo     |
|                 |           |                         | and the note lengths in Delay are     |
|                 | Sync      | Sync On/Off             | synchronised with the Effect.         |
|                 | Delay     | 0.002 to 1.510 ms       |                                       |
|                 | Feedback  | L/R -50% to 0% to 50%   |                                       |
|                 | Balance   | L 0.50 to 1.00 to R 0.5 |                                       |
|                 | HF-Damp   | 100 to 0%               |                                       |

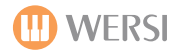

| Function        | Function  | Range of Values          | Information                       |
|-----------------|-----------|--------------------------|-----------------------------------|
| Delay Ping Pong | Mix       | 0 to 100%                |                                   |
|                 |           |                          | Sync On: the actual speed in Echo |
|                 |           |                          | and the note lengths in Delay are |
|                 | Sync      | Sync On/Off              | synchronised with the Effect.     |
|                 | Delay     | 0.002 to 1.510 ms        |                                   |
|                 | Feedback  | 0 to 100%                |                                   |
|                 | Balance   | L 0.50 to 1.00 to R 0.50 |                                   |
|                 | HF-Damp   | 100 to 0%                |                                   |
|                 | 1         |                          |                                   |
| EQ Shelving     | Output    | -12.0 dB to +12.0 dB     |                                   |
|                 | Bass      | -12.0 dB to +12.0 dB     |                                   |
|                 | Treble    | -12.0 dB to +12.0 dB     |                                   |
|                 | 1         | 1                        |                                   |
| Flanger         | Mix       | 0 to 100%                |                                   |
|                 | Rate      | 1.00 Hz to 20.00 Hz      |                                   |
|                 | Depth     | 0.00 ms to 12.00 ms      |                                   |
|                 | Feedback  | 0 to 100%                |                                   |
|                 | Pre Delay | 0.00 ms to 12.00 ms      |                                   |
|                 | 1         | 1                        |                                   |
| Phaser          | Mix       | 0 to 100%                |                                   |
|                 | Rate      | 1.00 Hz to 20.00 Hz      |                                   |
|                 | Depth     | 0 to 100%                |                                   |
|                 | Feedback  | 0 to 100%                |                                   |
|                 | Stereo    | 0 to 360°                |                                   |
|                 | Centre    | 0 to 100%                |                                   |
|                 | T         |                          |                                   |
| Deep Phaser     | Mix       | 0 to 100%                |                                   |
|                 | Rate      | 1.00 Hz to 20.00 Hz      |                                   |
|                 | Depth     | 0 to 100%                |                                   |
|                 | Feedback  | 0 to 100%                |                                   |
|                 | Centre    | 0 to 360°                |                                   |
|                 | Envelope  | -100% to +100%           |                                   |
|                 | Mode      |                          |                                   |
|                 | Envelope  | 0 to 100%                |                                   |
|                 | Rate      |                          |                                   |
|                 | 1         | 1                        |                                   |
| Tremolo         | Mix       | 0 to 100%                |                                   |
|                 | Rate      | 1.00 Hz to 20.00 Hz      |                                   |
|                 | Phase     | 0 to 360°                |                                   |
|                 | Shape     | -100% to +100%           |                                   |

| Function          | Function  | Range of Values     | Information                     |
|-------------------|-----------|---------------------|---------------------------------|
| Wah Wah           | Mix       | 0 to 100%           |                                 |
|                   |           |                     | With Sync On: the Wah Wah is    |
|                   | Sync      | On/Off              | synchronised to the Tempo       |
|                   | Rate      | 0.05 Hz to 20.00 Hz |                                 |
|                   | Depth     | 0 to 100%           |                                 |
|                   | Pedal     | -100% to +100%      |                                 |
|                   | Mode      | Auto or Pedal       |                                 |
|                   | Reso      | 0 to 100%           |                                 |
|                   | Tracking  | -100% to +100%      |                                 |
|                   |           |                     |                                 |
| Reverb            | Mix       | 0 to 100%           |                                 |
|                   | Time      | 0.5 s to 10.0 s     |                                 |
|                   | Low EQ    | 0 to 100%           |                                 |
|                   | High EQ   | 100 to 0%           |                                 |
|                   |           |                     |                                 |
| Reverb            | Mix       | 0 to 100%           |                                 |
|                   | Time      | 0.5 s to 10.0 s     |                                 |
|                   | Pre Delay | 1 ms to 400 ms      |                                 |
|                   | High Damp | 100 to 0%           |                                 |
|                   | Low EQ    | 0 to 100%           |                                 |
|                   | High EQ   | 100 to 0%           |                                 |
|                   |           |                     |                                 |
| Early Reflections | Mix       | 0 to 100%           |                                 |
|                   | Time      | 0 ms to 250 ms      |                                 |
|                   | Low EQ    | 0 to 100%           |                                 |
|                   | High EQ   | 100 to 0%           |                                 |
|                   |           |                     |                                 |
| Distortion        | Mix       | 0 to 100%           |                                 |
|                   |           |                     | Amplifier Models: AC, Vintage,  |
|                   |           |                     | 2x12, 4x12, Axis, Dark1, Dark2, |
|                   | Model     | 0 to 7              | Radio                           |
|                   | Drive     | 0 to 100%           |                                 |
|                   | Feedback  | 0 to 100%           |                                 |
|                   | Treble    | -100% to +100%      |                                 |
|                   | Mode      | Mono, Stereo        |                                 |

# Delete, Copy and Insert Layers.

At the bottom of the display are the functions for Copying, Inserting and Deleting Layers.

| Laver to Clipboard |  | Free to Clipboard |          |           |             |             |
|--------------------|--|-------------------|----------|-----------|-------------|-------------|
| Layer to capboard  |  |                   | Delete   | Overwrite | Past Before | Past Behind |
| from Sound:        |  |                   | <u> </u> |           |             |             |

Layer to Clipboard: The actual selected Layer is copied onto the Clipboard.

Free to Clipboard: A completely empty Layer is copied onto the Clipboard.

Delete: The selected Layer (Sample or Effect) is deleted.

**Overwrite:** With Overwrite the Layer currently on the Clipboard is copied onto the currently selected Layer.

**Paste Before:** With Paste Before the Layer currently on the Clipboard is copied before the currently selected Layer. The previous Layer is placed after.

**Paste Behind:** With Paste Behind the Layer currently on the Clipboard is copied after the currently selected Layer. If a Layer already exists after that it is pushed further back.

**Important Advice:** In the OpenArt System, the tone generators used have many other complicated functions available which are not provided within Sound Factory. These can be found in the individual Sound Controls.

If you copy and insert a Layer from another sound, some of the Sound Control functions of the new Layer will be copied on to the new Layer and exhibit no effect or an adverse effect. In this situation it is possible to copy a Layer not from an existing sound but by using the "Free to Clipboard" function.

### Saving A Sound

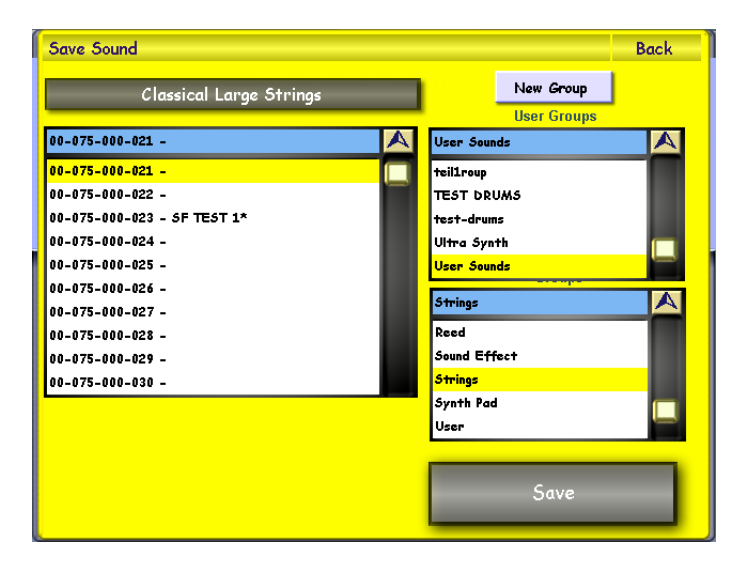

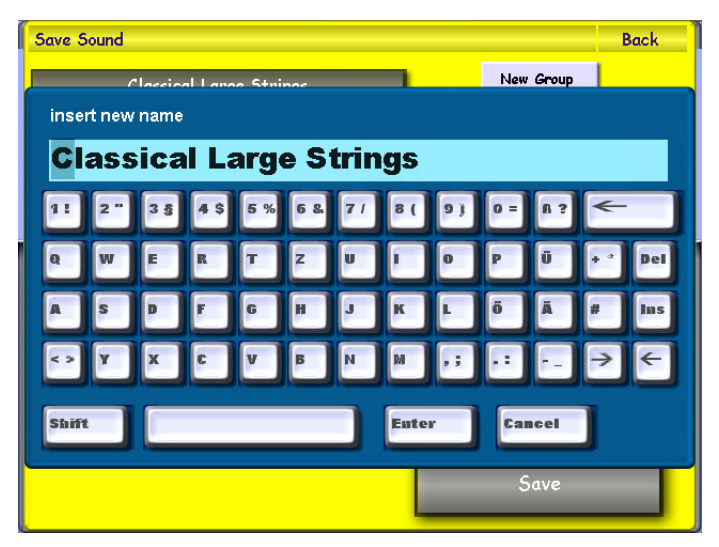

To save a sound, simply press the 'Save' button Save in the top right hand button of the first display in the Sound Editor.

The Yellow save screen will appear. Choose a free location that you would like to save your new sound to by pressing on the location (it will then be highlighted in Yellow).

You can also assign the sound to a sound group (our example shows the sound as a 'User Sound' in the User Groups menu and then assigned to the 'Strings' Sound Group.

If you wish to create a new group, simply press the 'New Group' button. <u>New Group</u> You will then be asked to name your new group.

If you wish to change the name of your sound, simply press on the large black bar at the top left hand corner of the screen that displays the 'sound name'.

Classical Large Strings

The screen to the left will then be shown (displaying the Virtual Typewriter). Once you have input a new name, press the 'Enter' button.

Finally, simply press the 'Save' button to complete the saving of your new User Sound.

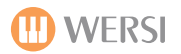

### List of the Sound Banks

| Number | Name                | Layer Number | Information                                                       |
|--------|---------------------|--------------|-------------------------------------------------------------------|
| 9      | Grand Pianos        | 15           | Only if the Sound Package "Grand Pianos" is activated.            |
| 10     | Acoustic Pianos     | 2            |                                                                   |
| 12     | Electric Pianos     | 9            |                                                                   |
| 15     | Clavinets           | 2            |                                                                   |
| 16     | Organs              | 5            |                                                                   |
| 19     | Harpsichord         | 3            |                                                                   |
| 20     | Tuned Percussion    | 8            |                                                                   |
| 30     | Synth Basses        | 5            |                                                                   |
| 33     | Acoustic Basses     | 2            |                                                                   |
| 36     | Electric Basses     | 12           |                                                                   |
| 40     | Acoustic Guitars    | 12           |                                                                   |
| 45     | Electric Guitars    | 8            |                                                                   |
| 50     | Strings Section     | 6            |                                                                   |
| 51     | FL2-Edition         |              | Only if the Sound Package "Franz Lambert Edition 2" is activated. |
| 58     | Orchestra Misc      | 4            |                                                                   |
| 59     | Orchestra Misc      | 39           |                                                                   |
| 60     | Vocal               | 4            |                                                                   |
| 70     | Brass Sections      | 5            |                                                                   |
| 74     | FL1-Edition         |              | Only if the Sound Package "Franz Lambert Edition 1" is activated. |
| 75     | Solo Brass          | 6            |                                                                   |
| 80     | Woodwind            | 10           |                                                                   |
| 81     | Analog Sounds 1     | 43           |                                                                   |
| 82     | Analog Sounds 2     | 38           |                                                                   |
| 83     | Drawbars            | 12           |                                                                   |
| 88     | Accordion           | 35           | Only if the Sound Package "Best of Accordions" is activated.      |
| 89     | Accompaniment       | 81           |                                                                   |
| 90     | Ethnic              | 8            |                                                                   |
| 91     | Sacral              | 49           | Only if the Sound Package "Sacral" is activated.                  |
| 92     | Theatre             | 18           | Only if the Sound Package "Theatre Organ" is activated.           |
| 93     | CD-Sounds           | 29           | Only if the Sound Package "CD-Line" is activated.                 |
| 95     | Wersi 1             | 124          |                                                                   |
| 96     | Wersi 2             | 106          |                                                                   |
| 100    | Synth Textures      | 11           |                                                                   |
| 101    | Digital Polys       | 9            |                                                                   |
| 102    | Synth Bells         | 3            |                                                                   |
| 104    | Arpeggios           | 7            |                                                                   |
| 105    | Noise               | 8            |                                                                   |
| 110    | Attack Partials     | 22           |                                                                   |
| 111    | Sustain Partials    | 4            |                                                                   |
| 112    | Color Partial       | 33           |                                                                   |
| 113    | Percussive Partials | 66           |                                                                   |
| 120    | Sound Effects       | 15           |                                                                   |

# **General Advice & Examples**

# Synthesising New Sounds Without Samples

If you want to produce new sounds always start from an existing sound. It can also be interesting to construct a sound virtually from scratch. In which case use sound 126 in Bank 93 as a starting-point. Then you select the desired Sample for the First Layer and continue through the many possibilities for adjustment.

The individual Sound Controls in that sound are adjusted to the following default values:

- **1. Start:** Here you change the Samplestart setting in the Sample. You can begin at the start of the appropriate Samples in order to, for example, fade out an Attack sound.
- 2. Wave: Here you can change the Formant of the Samples. Very extreme sound changes can result.
- **3.** Filter: Here the Cut-Off is adjusted. The default value is 127 when the Filter is completely open.
- **4. Resonance:** Here the Resonance of the Filter is controlled. The default value is 0. The Resonance has only one effect if the Filter is not completely open.
- **5. Attack:** Here the Attack of the Layer can be extended or shortened. The default value is 63 (centre). If the Attack value in the Layer is zero, values under 63 entered here have no influence on the Attack.
- 6. Release: Here the Release can be lengthened or shortened. The default value is 63 (centre). If the Release value in the Layer is zero, values under 63 entered here have no influence on the Release.

Advice about Individual Sound Controls: These adjustments affect all Layers in the particular sound. Two different Attack values in the Layer remain different until the shortest or longest Attack is reached.

# Sounds With Layers Having Different Dynamic Settings

With the Function **Velocity Switch** you can build sounds in which individual Layers can be switched on or off by applying different velocities when playing the keys (Dynamics). Examples in your instrument are:

A. Take the sound Jazz Vocals Mixed (Bank 90, PRG 90). There are two Layers, "JazzVocal Dooh" and "JazzVocal Baah" with different Dynamic settings which can be reversed between these two Layers.

| JazzVocal Dooh: | Velocity Switch is 0 to 111   |
|-----------------|-------------------------------|
| JazzVocal Baah: | Velocity Switch is 112 to 127 |

B. Take the sound Natural Guitar (Bank 90, PRG 4). There are three different values used to produce three Layers.

| Acoustic Guitar 1: | Velocity Switch is 0 to 107   |
|--------------------|-------------------------------|
| Acoustic Guitar 2: | Velocity Switch is 107 to 127 |
| Acoustic Guitar 3: | Velocity Switch is 121 to 127 |

C. Take the sound Sax - Brass 16 (Bank 93, PRG 33). This is switched to a saxophone group alone or a Brass section in addition.

| Brass Section 1: | Velocity Switch is 120 to 127 |
|------------------|-------------------------------|
| Brass Section 2: | Velocity Switch is 120 to 127 |
| Tenor Sax mf:    | Velocity Switch is 0 to 127   |
| Alto Sax mf:     | Velocity Switch is 0 to 127   |

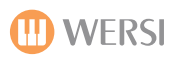

# **General Advice & Examples**

# Sounds With Layers From Different Sound Sections

Using the function **Key Map** you can build your sound so that different Layers are distributed to different areas of the keyboard.

A. Take the sound Vocal 2 (Bank 90, PRG 11) where there are several Layers distributed along the keyboard.

| Key Map C-2 to A4 |
|-------------------|
| Key Map A#4 to A4 |
| Key Map F#5 to G8 |
|                   |

B. Take the sound Orchestra (Bank 90, PRG 40) where there are several Layers distributed along the keyboard. Additionally the Layers Timpani Piano and Timpani Forte are controlled by Velocity Switch.

| W-Strings:     | Key Map C-2 to G8.  | Velocity Switch is 0 to 127.  |
|----------------|---------------------|-------------------------------|
| Strings hard:  | Key Map B2 to G8.   | Velocity Switch is 0 to 127.  |
| Trumpet F:     | Key Map D3 to G8.   | Velocity Switch is 0 to 127.  |
| Trombone F:    | Key Map C-2 to C#3. | Velocity Switch is 0 to 127.  |
| Timpani Piano: | Key Map C-2 to A2.  | Velocity Switch is 0 to 118.  |
| Timpani Forte: | Key Map C-2 to A2.  | Velocity Switch is 119 to 127 |

# **Copying Layers From Other Sounds**

To copy an individual Layer from another sound, please proceed as follows:

- 1. First select the sound from which you wish to copy a Layer.
- 2. Select the required Layer and touch the button "Layer to Clipboard".
- 3. Now select the sound into which you wish to place that Layer.
- 4. Select the Layer in that sound you wish to replace (Overwrite) or the Layer before or after which you wish to insert the new Layer.
- 5. Now touch the button "Overwrite" or "Insert Before" or "Insert After" as appropriate.

**General Advice when copying Layers between Sounds:** The OpenArt Sound System is very complex and offers programmers hundreds of possibilities by combining Layers from a number of sources which affects individual sound controls. Within Sound Factory not all possible functions are represented. If a Layer is copied between two sounds, all possible functions are copied. If this causes undesirable results you can use the individual Sound Controls to adjust the result.

Therefore it can often be better to use a Free Layer instead of copying a Layer from another sound.

# Using Free Layers

You must fill the Free Layer completely, ie use an existing Sample, its Envelope and all other functions must be set or left at default values.

1. Touch the button "Free to Clipboard" when the following appears in the display:

Layer to Clipboard Free to Clipboard Empty Layer from Sound: Testsound

2. Now you can insert the Layer into the sound using Overwrite, Paste Before or Paste Behind.

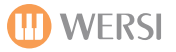

To launch the Drum Edit facility, simply press the 'Edit Drumsets' button in the Settings display.

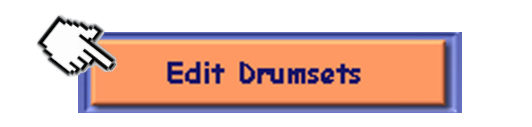

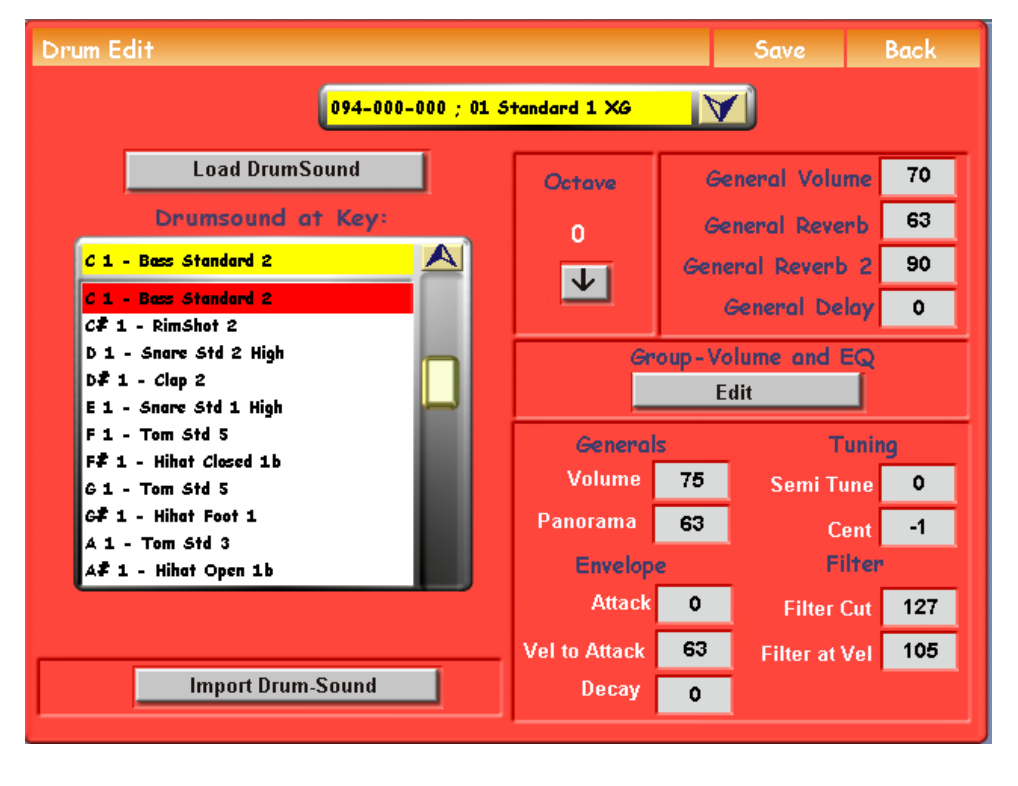

Once the Drum Editor has loaded, this is the display that will be shown on the main display.

### Drum Edit

**Save Button** - The top bar displays the name of the editor (Drum Edit) and to the far right, the '**Save**' button which allows you to save the Drum kit that you are working on or a completely new User Drum kit.

Save

Back

**Back Button** - The 'Back' button allows you to exit the Drum Editor. You will be returned to the 'Settings' display.

|                                           | 094-000-000 ; 01 Standard 1 XG                              |                 |
|-------------------------------------------|-------------------------------------------------------------|-----------------|
|                                           |                                                             |                 |
|                                           | 094-000-000 ; 01 Standard 1 XG                              |                 |
| Load Drum                                 | Se 094-000-040 ; 41 Brush XG                                | ral Volume 79   |
| Drumsound                                 | a1 094-000-043 ; 42 Brush GM<br>094-000-043 ; 44 Analog Kit | rol Reverb 63   |
| C 1 - Bass Standard 2                     | 094-000-044 ; 45 Dance Kit                                  | I Reverb 2 90   |
| C 1 - Bass Standard 2<br>Cf 1 - RimShot 2 | 094-000-046 ; 47 Arabic Kit                                 | - neral Delay 0 |
| D 1 - Snare Std 2 High                    | 094-000-047 ; 48 Cuban Kit                                  | ne and EQ       |

**Main Drop Down Menu** - Drop down menu at the top of the display contains all of the Drum Kits in your instrument.

You can open the Menu by touching the 'Downward' pointing arrow. The menu will then 'drop down'.

You can then use the Tempo / Data Wheel to navigate up and down the menu. To select a drum kit, simply touch the name of the Drum Kit.

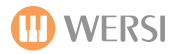

### Assigning a Drum Sound Within a Drum Kit.

You can change any of the OAS drum kits. You can manipulate drum sounds, assign drum sounds to drum kits, create entirely new drum kits and much, much more. We will explain the specific functions of each part of the Drum Editor here.

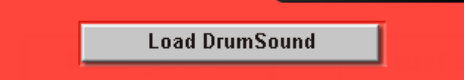

### Load Drum Sound

Press this button to load a Drum Sound from the internal Drum Sound database. There are more than 200 drum samples for you to try.

**Example:** To assign a new drum sound to a key, simply press the key (C1 in our example). Our C1 key shows the sound 'Bass Standard 2' assigned to it.

To assign a new drum sound, while the C1 note is selected, press the 'Load DrumSound' button and simply select the desired new drum sound from the Drum Sound list and press the 'Load' (Laden in German) button.

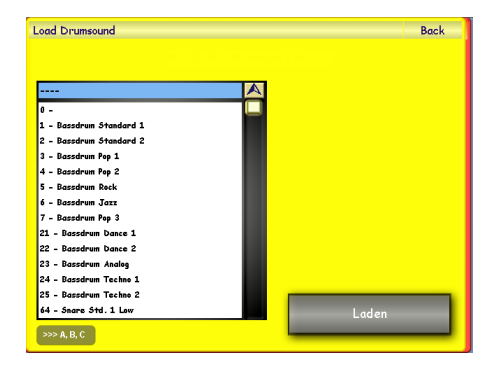

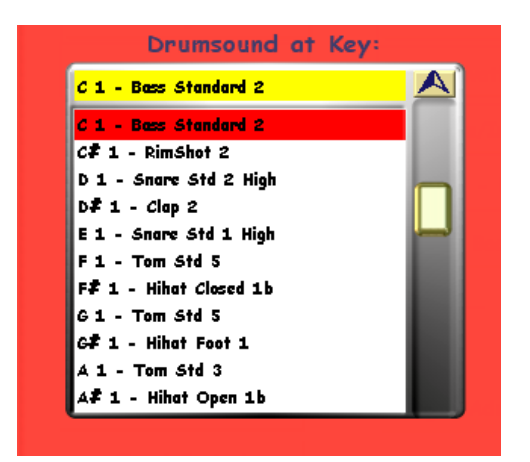

### **Drumsound at Key**

This drop down menu shows what Drum Sound is currently assigned to the keys of the Drumkit. Press the desired note on the Upper Manual of your instrument to select the note that you would like to assign a new drum sound to, or even to make adjustments to the existing drum sound.

Use the above example to try our this process and familiarise yourself with the process.

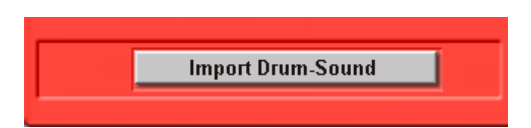

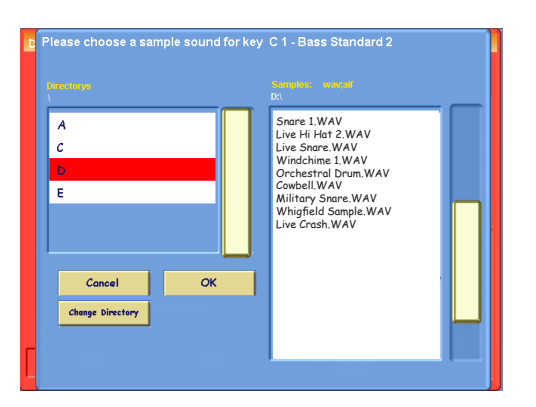

### Import Drum-Sound

The Drum Editor allows you to import your own Drum Samples in WAV format.

To import your own drum samples, simple press the 'Import Drum-Sound' button in the bottom left of the Drum Editor display.

The 'Import' menu will the appear. In our example, we are loading new drum sounds from the CD-ROM/DVD drive (D).

To navigate to the drives, simply keep pressing the 'Change Directory' button on the left hand side. Eventually the last display will show the 'Drives'. Simply press the desired drive where your samples are stored and then select the folder (if applicable) that the drum sounds are stored in.

The drum sounds will then be displayed in the right hand list. Select the drum sample that you wish to import and press the 'OK' button.

Important: You can only import Drum sounds in 16-bit WAV format (CD-Quality). If you attempt to load WAV data in a different format, you will be greeted with a standard OAS warning advising of the incorrect Audio WAV data format, and the sample will be rejected.

# **Octave & General Settings**

The 'Generals' settings include Volume, Octave and Effects for the 'overall' drum set.

| Octave | General Volume   | 70 |  |
|--------|------------------|----|--|
| 0      | General Reverb   | 63 |  |
| T      | General Reverb 2 | 90 |  |
|        | General Delay    | 0  |  |

General Volume - Set the volume of the whole Drum Set (Values 0 -127)
General Reverb - Set the intensity of Reverb 1 (Values 0 -127)
General Reverb 2 - Set the intensity of Reverb 2 (Values 0 -127)
General Delay - Set the intensity of the Delay (Echo) (Values 0 -127)

**Octave** - This button is used to move the Drum Kit down by up to two octaves. The reason being is that the Upper Manual is only 5 octaves in length, and Drum Kits contain more than 61 drum sounds (often 6-7 octaves of drum sounds). The button simply allows you to access the drum sounds assigned to the notes lower than the first C on your Upper Manual

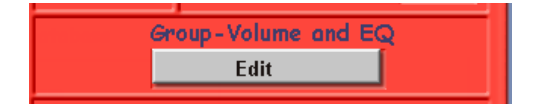

**Group Volume and EQ** - The OAS Drum Editor allows you to go further with your drum editing and the WERSI sound programmers have group the drum families so that they can also be edited as a so called group.

Effects can be set, EQ and volumes for each respective families. Press the 'Edit' button to enter the Group, Volumes and EQ display.

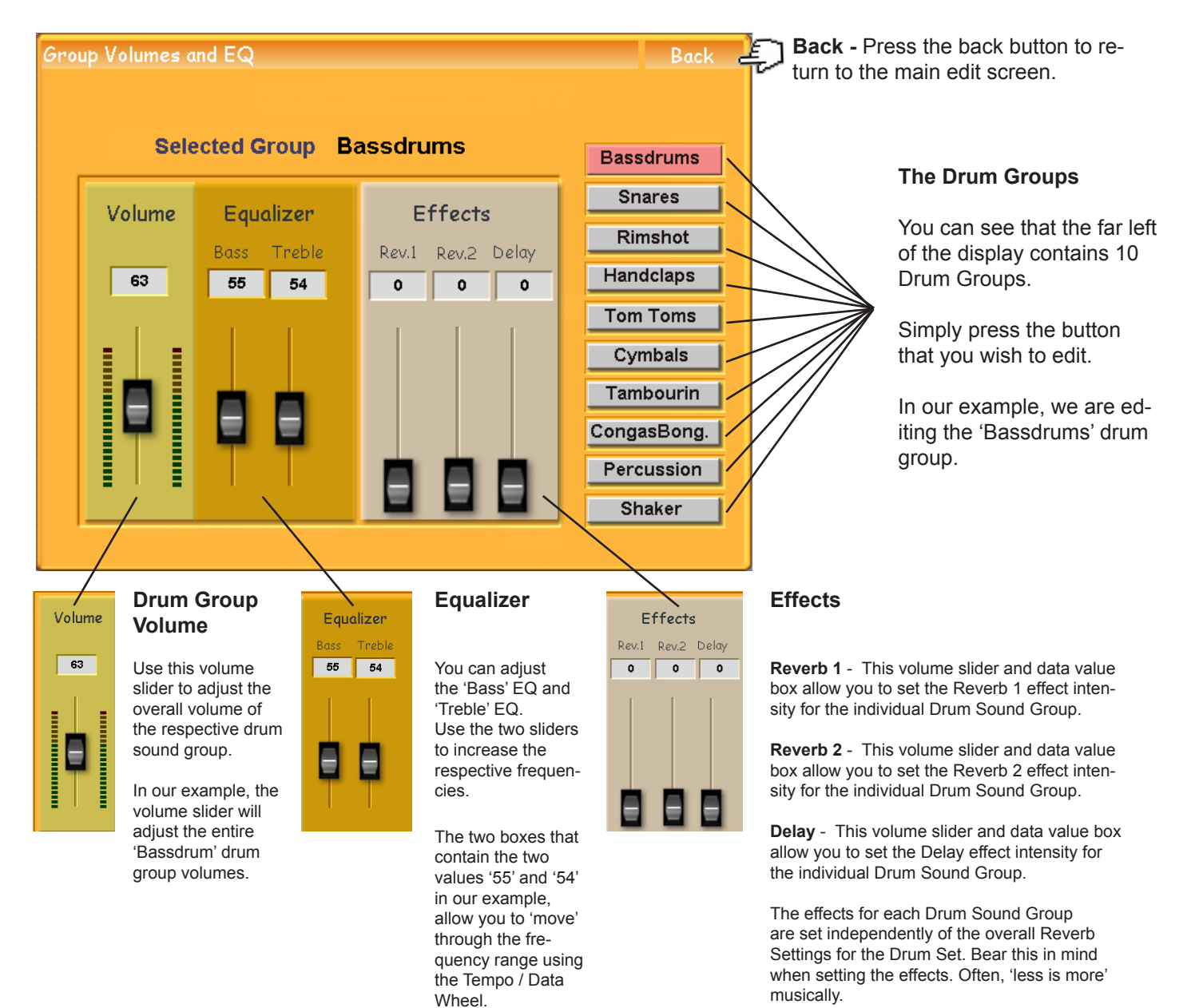

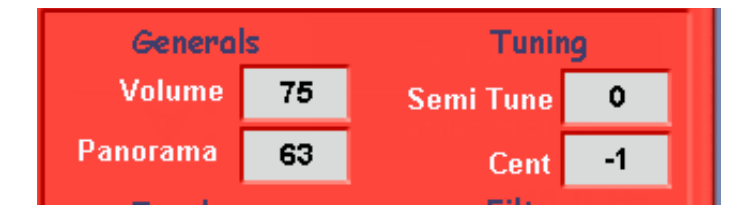

**Generals** - These controls and data values relate directly to the individual drum sound sample that is currently selected.

**Volume** - Allows you to change the volume of the currently selected drum sound.

**Panorama** - Allows you to change the Panorama of the currently selected drum sound. 0 = Left, 63 = Centre and 127 = Right.

**Tuning** - These controls and data values relate directly to the individual drum sound sample that is currently selected.

**Semi Tune** - Allow you to change the tuning in half tones **Cent** - Allows you to 'micro' tune the drum sound. The data value range is from -50 cents to + 50 cents.

**Envelope & Filter -** Allows you to adjust the envelope of the individual drum sound sample that is currently selected.

Attack - Adjust the attack of the sound. A low value will allow for a sharp attack, while a high value will result in a softer, eroded attack. Vel to Attack - Set the Velocity trigger of the Attack here. Decay - The decay of the drum sample is determined by this data value box. A lower value will indicate a short decay while a higher value will result in a 'longer' decay.

Filter Cut - Allows you to set the Filter Frequency 'Cut Off' for the drum sound currently selected. The lower the value, the less 'brilliant' the sound, while the higher the value, the more 'brilliant' the sound is (basically, the higher frequencies are emphasized as the lower frequencies are cut.

Filter at Vel - Allows you to set the Velocity trigger for the Filter.

To save a Drum Set, simply press the 'Save' button in the top right hand button of the first display in the Sound Editor.

The Yellow save screen will appear. Choose a free location that you would like to save your new sound to by pressing on the location (it will then be highlighted in Yellow).

You can also assign the sound to a sound group (our example shows the sound as a 'Factory Sound' in the User Groups menu and then assigned to the 'Drums' Sound Group.

If you wish to create a new group, simply press the 'New Group' button. You will then be asked to name your new group.

If you wish to change the name of your sound, simply press on the large black bar at the top left hand corner of the screen that displays the 'sound name'.

### 01 Standard 1 XG

The screen to the left will then be shown (displaying the Virtual Typewriter). Once you have input a new name, press the 'Enter' button.

Finally, simply press the 'Save' button to complete the saving of your new User Sound.

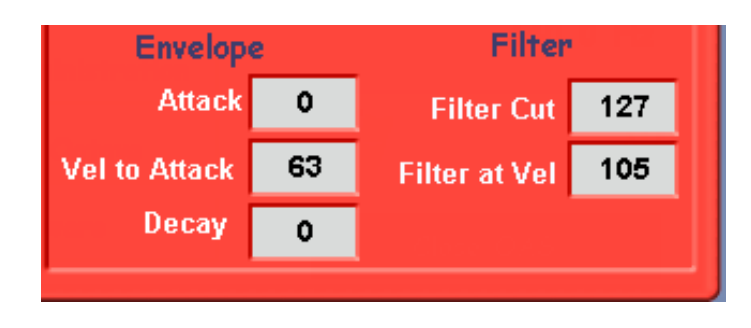

# Saving A Drum Set

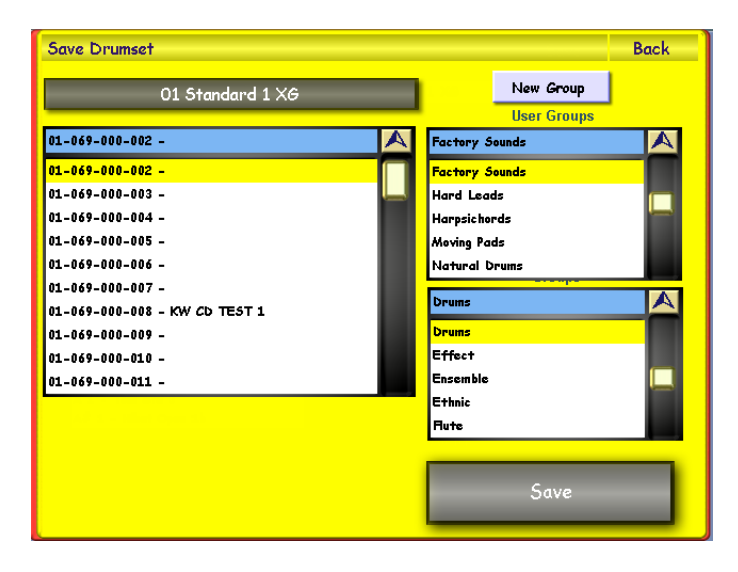

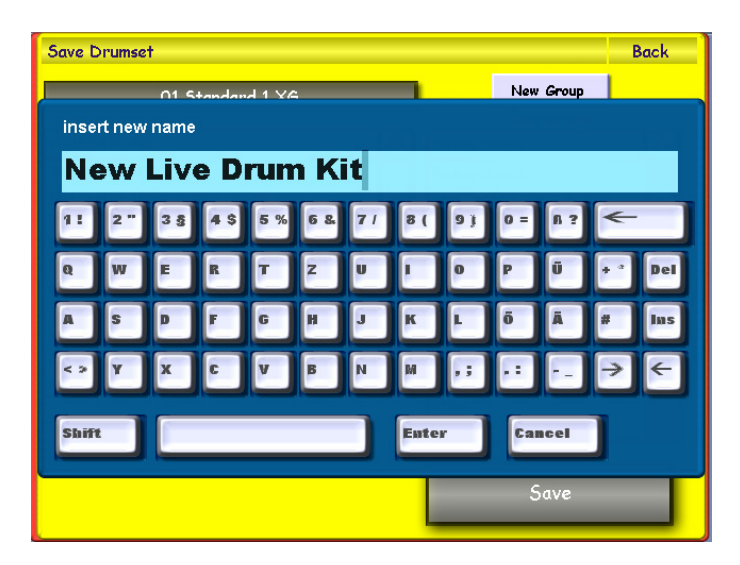

# OX7 Sound Editor (Not Applicable for GigaPiano, Ikarus, EX-1 or Xenios).

The OX7 Sound Edit allows you to edit all OX7 presets and to save your own OX7 sounds. There are 128 factory preset sounds for you to use. A further 127 User sounds can be saved. To launch the OX7 Sound Editor, simply press the 'Edit OX7 Presets' in the 'Settings' display.

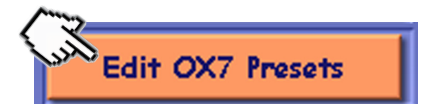

The OX7 Sound Edit facility is then displayed :

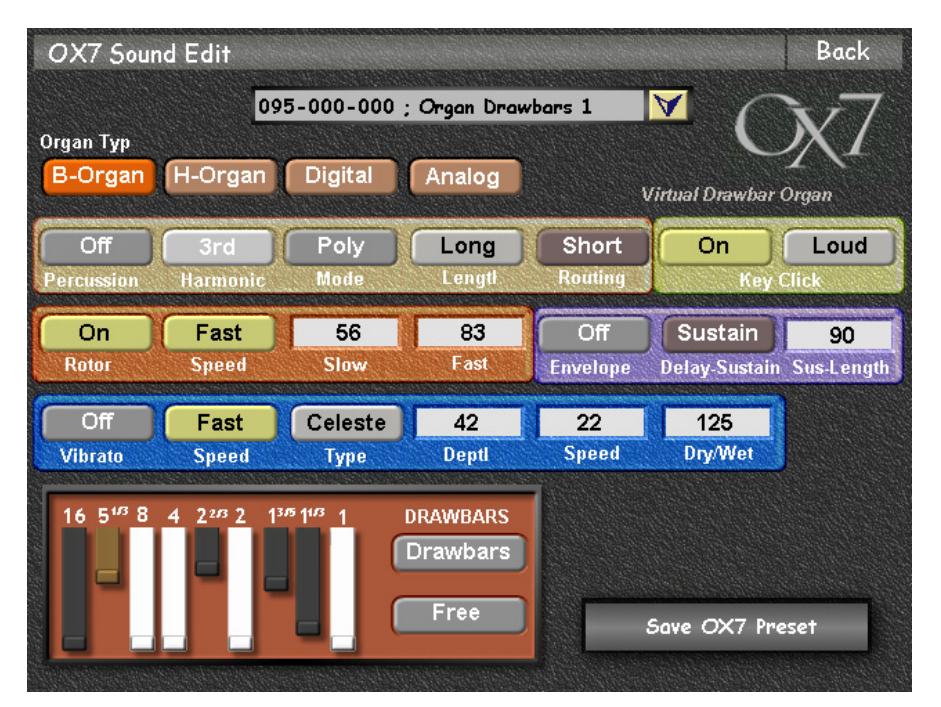

The Drawbars of your instrument are one of the defining features of the WERSI organ / keyboard company.

The OX7 allows users comprehensive access to all aspects and controls of four different organs.

### Four Organ Types:

B-Organ (Hammond B3 Clone) H-Organ (Hammond H100 Clone) Digital - WERSI Spectra CD 700 Analog - WERSI Helios WS2

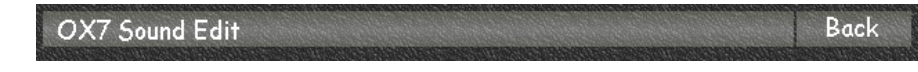

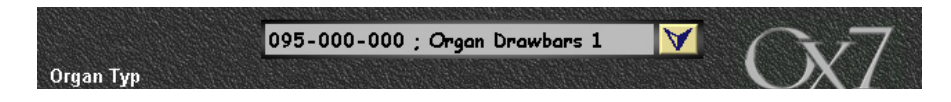

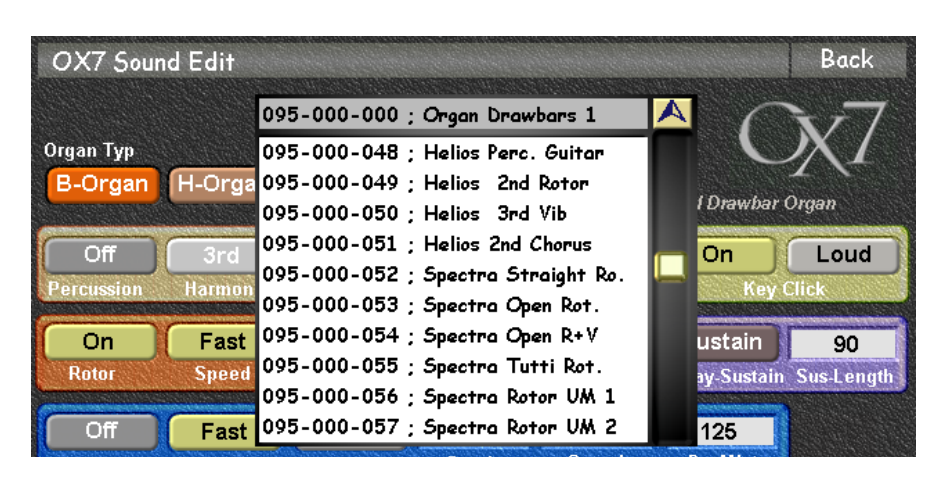

**Back Button** - This button allows you to exit the OX7 Editor.

**Sound List** - This drop down menu contains all OX7 Drawbar sound presets. The Factory sounds are listed at the top while the User OX7 Sound Presets are stored at the bottom of the list.

To open the list, simply touch the 'downward pointing arrow'. The list will then open.

Use the Tempo / Data Wheel to navigate through the list.

To select a sound, simply touch the name of the sound in the list. The parameters of the selected sound will then be shown in the OX7 Sound Editor.

**Advice:** - While the OX7 editor is open, the upper manual will be used to play the OX7 sounds selected in the editor. During this time you cannot register other sounds for your keyboard manuals.

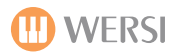

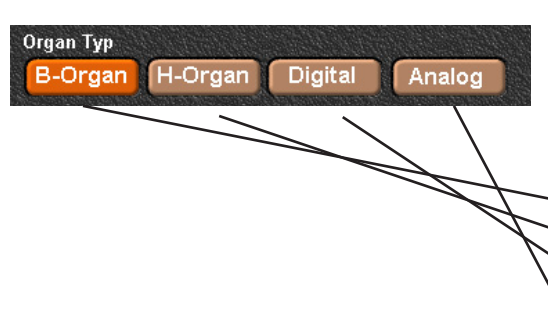

### **Organ Types:**

There are four organ types within the OX7 tone generator. You can change between any of the four organ types by simply pressing one of the buttons at the top of the screen titled:

B-Organ (Hammond B3 Clone)
 H-Organ (Hammond H100 Clone)
 Digital - WERSI Spectra CD 700
 Analog - WERSI Helios WS2

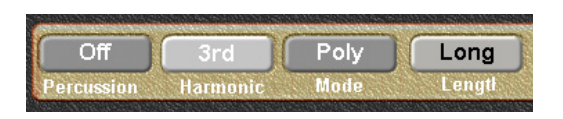

### **Percussion Effect Group**

**Percussion:** This button allows the user to activate or deactivate the effect. In our example it is turned 'Off'.

**Harmonic:** This button allows the user to determine the frequency of the percussion effect. The possible settings are '2nd', '3'rd' and 'User'. Press the button repeatedly to select the desired effect. The variants '2nd' and '3'rd' are fixed, whereas the 'User' setting makes it possible to create your own setting. To create a User-Defined percussion proceed as follows:

- 1. Set the value to 'User'.
- 2. Press the button 'Drawbars' until it's name changes to 'Percussion'.
- 3. Se tthe drawbars of your instrument to obtain the desired 'Percussion'
- 4. Set the 'Drawbar' button back to 'Drawbars'.

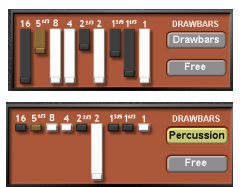

The Drawbars button is located next to the 'virtual drawbars'.

Mode: This button allows you to switch the percussion effect between 'Polyphonic' and 'Mono' modes.

**Length:** This button allows you to determine the release phase of the percussion effect. You can choose between 3 fixed settings: 'Short', 'Middle' (medium) and 'Long'.

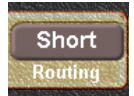

**Routing:** You can route / channel the playback of the percussion effect in three ways. The setting 'Short' will result in a direct playback, 'Vibrato' will route the output of the percussion effect through the Vibrato effect, while 'Rotor' will route the percussion effect through the Rotor-effect.

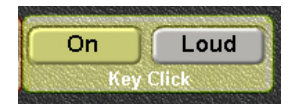

**Key Click :** One characteristic of the tone-wheel organs, like the Hammond B3, is the typical Key Click effect. This was originally an unintended 'filth-element' caused by soiled contact pads, but is now a popular feature of organ sounds. Using this control-group you can reproduce the Key Click effect of the original instrument.

The button to the left of the Key Click group allows you to activate or deactivate the Key Click effect.

The 2nd button (right) allows you to choose one of three fixed settings: Soft, Medium or Loud. (Loud is selected in our example).

**Rotor** : The famous Rotor sound simulates the Leslie speakers of yester-year. The original Leslie speakers used to mechanically rotate and resulted in a physical 'doubling-effect', with complex frequency and phase-vibrato.

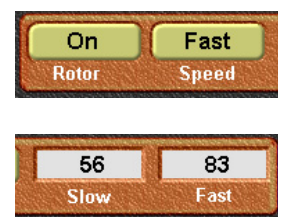

**Rotor** : This button allows you to activate or deactivate the Rotor effect.

Speed : This button allows you to switch the Rotor speed between Slow and Fast.

**Slow :** This data value allows you to set the 'speed' of the Slow Rotor effect. A low value will result in a 'floaty' cathedral type ethereal sound.

**Fast :** This data value allows you to set the 'speed' of the Fast Rotor effect. A high value will result in a whirling speed effect similar to the Vibrato effect.

Off Sustain 90 Envelope Delay-Sustain Sus-Length **Envelope** : This button allows you to activate or deactivate the Envelope feature of the sound.

**Delay Sustain :** Here you can determine which effect shall be used for your sound. Touch the button repeatedly to show the possible effects Possible settings: **(Delay, Sustain & Del+Sus)** 

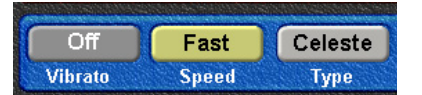

This control group allows you to adjust the 'Vibrato' effect. To achieve the Vibrato effect, the sound is mixed with a phase modulated signal, resulting in the delay effects and frequency-band-cancelling (phase vibrato).

Vibrato : This button allows you to activate or deactivate the Vibrato effect.

**Speed:** Here you can determine the speed of the Vibrato effect. Choose between one of two modulation-speeds. Possible settings: **Fast:** Fast Phase-Vibrato (Whirling Effect) and **Slow:** Slow Phase-Vibrato (Floating Effect).

**Type:** Here you can set one of three Vibrato-Effect-Types. The effects that are available are: **Normal, Celeste and Chorus.** Touch the button repeatedly to cycle through the different effects.

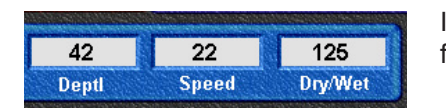

In the 'Depth, Speed and Dry/Wet' data value boxes, you can set the parameters for further enhancements to the Vibrato Effect.

Depth : This data value box allows you to set the 'depth' of the Vibrato Modulation

Speed: Here you can determine the speed of the Modulation effect.

**Dry / Wet :** Here you can set the Dry / Wet intensity of the Modulation. A low value in the data value box will result ina 'Dry' effect while a high value will result in a 'Wet' effect. (Saturated Modulation).

## **Virtual Drawbars**

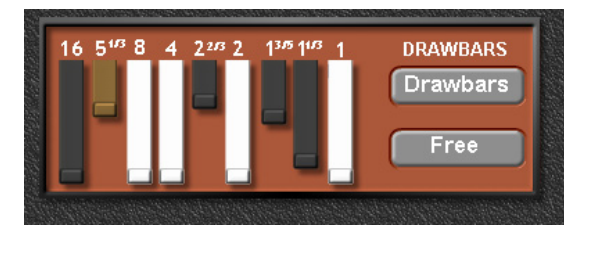

This control group enables you to make settings for the Drawbars of your OAS instrument. You can touch / slide the drawbars in and out, or they also comply with the physical drawbars of your instrument.

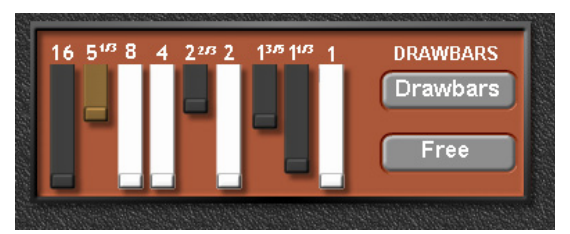

The '**Drawbars**' button allow the user to change between the normal Drawbar mode and the 'Percussion' drawbar set. The Instruments Scala and Louvre have a set of physical Percussion Drawbars that can be used to adjust the Percussion drawbar set when in the Percussion mode.

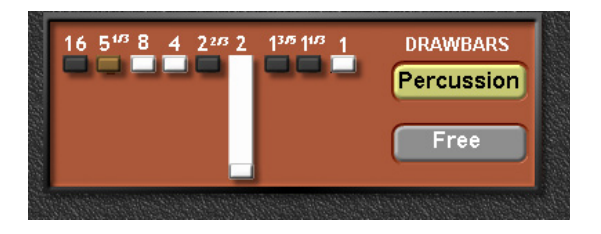

When in **'Percussion Mode'**, the 'Drawbars' button changes to show the name 'Percussion' and is highlighted with a Green background.

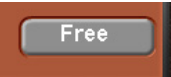

'Free' Button - the button marked 'Free' can be changed between 'Free' and 'Fixed'.

**'Free' Mode:** The Free mode means that you can change the drawbars in 'Realtime' when playing on your instrument. This is very useful when playing on the fly. When you select a 'Free' sound, it will always relate to the currently set drawbar shape of you instrument.

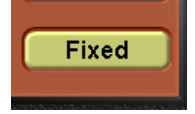

**'Fixed' Mode:** The Fixed mode means that the exact setting of the Drawbars are retained at all times and are not changeable using the physical drawbars, in essence, like a 'Pre-set' sound. This is useful for when you require an 'exact' sound. Of course, you change between the Fixed and Free mode at your own desire so that you are not limited when playing.

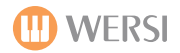

# Saving an OX7 Sound Preset

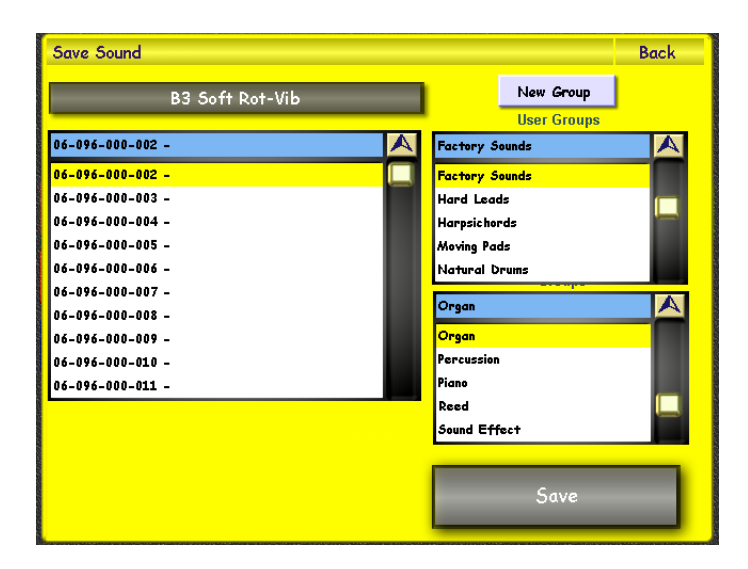

To save an OX7 Sound, simply press the 'Save' button in the top right hand button of the first display in the OX7 Sound Editor.

The Yellow save screen will appear. Choose a free location that you would like to save your new sound to by pressing on the location (it will then be highlighted in Yellow).

You can also assign the sound to a sound group (our example shows the sound as a 'Factory' in the User Groups menu and then assigned to the 'Organ' Sound Group.

If you wish to create a new group, simply press the 'New Group' button. New Group You will then be asked to name your new group.

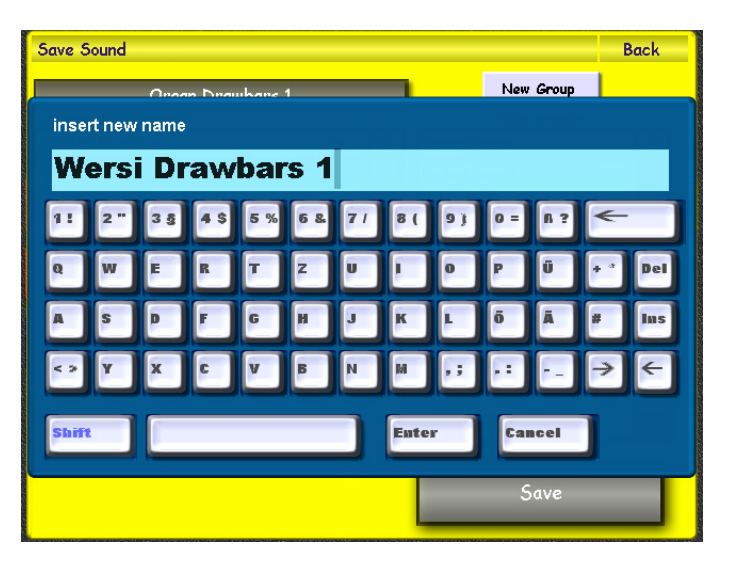

If you wish to change the name of your sound, simply press on the large black bar at the top left hand corner of the screen that displays the 'sound name'.

### B3 Soft Rot-Vib

The screen to the left will then be shown (displaying the Virtual Typewriter). Once you have input a new name, press the 'Enter' button.

Finally, simply press the 'Save' button to complete the saving of your new User Sound.

Save

# Edit Sound Effects

Instruments of the OpenArt-System contain special SFX buttons. The Sound Effects Editor allows you to quickly edit and assign Sound Effects to groups in a quick and easy manner.

In the 'Settings' display, touch the 'Edit Sound Effects' button.

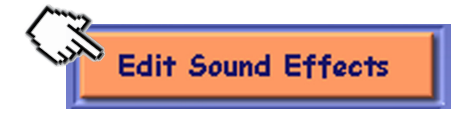

| Effect-Sounds mapping                     | Delete Save Back         |
|-------------------------------------------|--------------------------|
| 1 / Effect-Sounds 2                       | Set as Standard          |
| General Settings<br>Lautstärke 70 Hall 53 | Record new Effect-Sounds |
| Effect 1 Applause                         | Effect 2 Kirchenglocken  |
| Effect 3 Cow                              | Effect 4 Pfiff           |
| Effect 5 Aha                              | Effect 6 DonGovanni      |
| Additional Effect-Butte                   | ons for Scala and Louvre |
| Effect 7 RollDrum1                        | Effect 8 RollDrum2       |
| Effect 9 RollDrum3                        | Effect 10 RolliDrum4     |
| Effect-Sounds mapping                     | Delete Sove Back         |

The Effect-Sounds is basically a list of available SFX that can be 'mapped / assigned' to the different SFX buttons.

Instruments: Abacus, Verona, Xenios, EX-1, Vegas, Ikarus and Giga-Piano all have 6 SFX buttons.

Instruments: Scala & Louvre have 10 SFX buttons.

The top bar, as always contains the name of the Editor. At the far right end of the bar, you can see the 'Delete', 'Save' and 'Back buttons.

The Delete Button: The 'Delete' button allows you to delete User SFX banks from the drop down menu.

The Save Button: The 'Save' button launches the 'Save' screen.

The Back Button: The 'Back' button allows you to exit the SFX editor.

| 1 / Ef    | fect-Sounds 2                                                                                            |          |                              |
|-----------|----------------------------------------------------------------------------------------------------|----------|------------------------------|
| Effect-So | unds mapping                                                                                             | C        | Delete Save Back             |
|           | 1 / Effect-Sounds 2                                                                                      |          | Set as Standard              |
| Lautstär  | 2 / Effect-Sounds 3<br>3 / Effect-Sounds 4<br>4 / Effect-Sounds 5<br>5 / Effect-Sounds 6<br>6 / Seimenne |          | w Effect-Sounds<br>Recording |
| Effect 1  | 7 / Pegasus Effekte 1<br>8 / Pegasus Effekte 2                                                           |          | Sirchenglocken               |
| Effect 3  | Cow                                                                                                    | Effect 4 | Pfiff                        |

**Drop Down Menu:** The yellow box contains all of the SFX banks. You can open the menu by touching the 'Downward pointing arrow' as per usual.

The menu will then be displayed like our example to the left.

You can use the Tempo / Data Wheel to navigate through the list of Factory and User SFX banks.

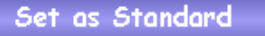

**Set as Standard:** This button allows you to set the 'Standard' SFX sound bank for your Total Presets. Simply select the SFX bank that you would like to set as the standard SFX bank. Then press the 'Set as Standard' button. The change is instant.

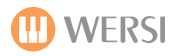

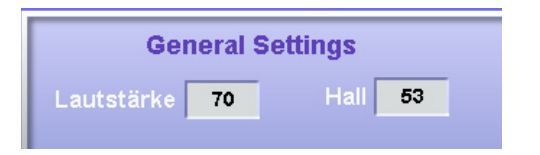

### **General Settings**

The General Settings offer two data value boxes. The first is 'Volume' (Lautstarke in German) and Hall (Reverb) for the overall SFX sound bank.

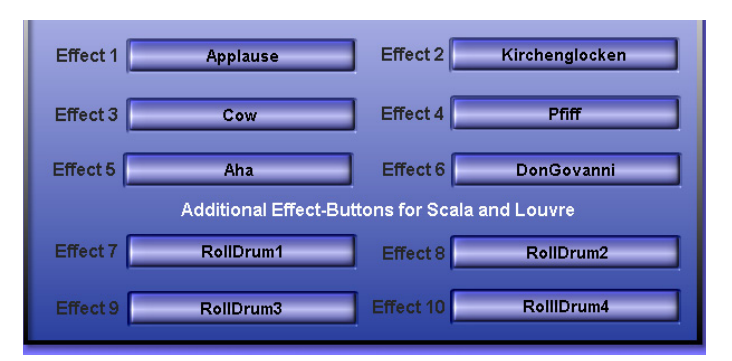

#### Effect-Sounds mapping Delete Back Set as Standard 1 / Effect-Sounds 2 $\checkmark$ Edit Effect Back G unds Kirchenglocken 83 Laser 1 Effect 1 en Laser 2 100 Laser 3 Effect 3 Reverb Luck 50 ManSnare Effect 5 Music 63 Effect 7 Laenge 262

### **Effect Buttons**

You simply press on any of the buttons to open the SFX list, where you can select a new FX sound and make some further adjustments to the FX.

### Edit Effect

The display to the left will be shown when you touch one of the Effect buttons.

You can select a new FX from the drop down menu. When you select an SFX, the current parameters of the SFX are displayed.

**Panorama** (Sets the position of the SFX within the stereo spectrum)

Volume (Sets the individual volume of the SFX)

 $\ensuremath{\textbf{Reverb}}$  (Sets the intensity of the Reverb effect for the individual SFX)

**Tune** (Sets the 'tuning' of the SFX up or down in half tones from the original recording)

**Length** (the value Length enables you to determine the duration of an effect. For example, the selected effect Kirchenglochen' is a recording of a Church Bell. The Effect is quite long in duration. If an effect has a dureation of 307, it can be shortened using the Length (laenge) data field box. In our example, it lasts 262, but you could shorten it to say 120 as an example. You simply touch the data value box, and use the Tempo / Data value wheel to set the desired value.

**Back:** The Back button allows you to exit form the Edit Effect menu and return to the main Effect-Sounds Mapping display.

# Recording a new Effect Sound (SFX)

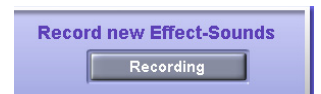

It is possible to record your own sound effects. To do so, simply press the button 'Recording'.

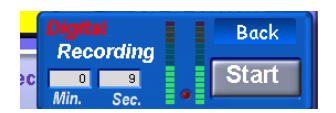

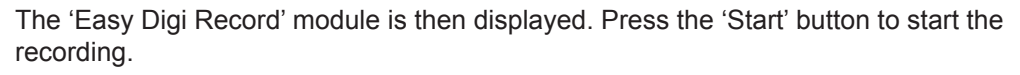

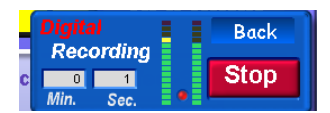

When you have finished making the recording, press the 'Stop' button.

File Browser

New Effect

Cancel

Change Directory

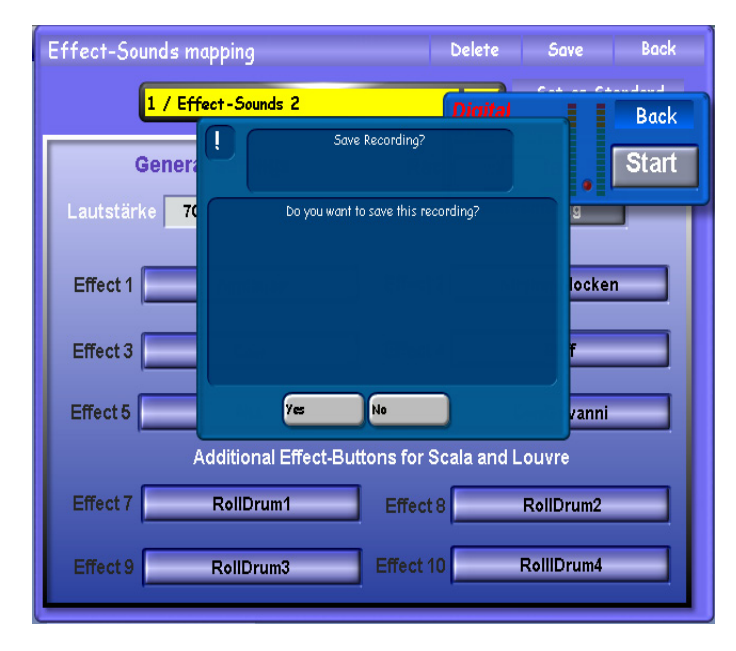

You will then be prompted to 'Save' the recording. If you do not wish to save the recording, press 'No'. You can then start your recording again.

However, if you are satisfied with your recording, press the 'Yes' button.

A Blue 'Save' screen appears. Select a free save slot in the large menu (where it states 'Free').

If you wish to rename the FX, simply press the Black name bar:

Click here to charge filename
 Charge filename
 Charge filename
 Charge filename
 Charge filename
 Charge filename
 Charge filename
 Charge filename

The Virtual Typewriter will open to allow you to name your new recording.

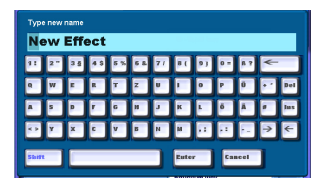

Once you have input the new name, press the 'Enter' button on the Virtual Typewriter.

Finally, press the 'Ok button' located to the left of the SFX list.

OK

Make Directory

Once you have saved the recording, it will then appear in the list of SFX that are available to assign to an effects push button.

# Example of assigning an SFX to an effect push button

Ah-Vocal way

Aha.wav Airplane.wav

Andyle.wav Applause.wav

Au-Vocal way

Autohupe.wav

Bang-Vocal.wav

Bass-Crash.wav

Bassride.wav

Baydrum.wav

| Effect-Sounds mapping  | Delete Save Back          |
|------------------------|---------------------------|
| 1 / Effect-Sounds 2    | Set as Standard           |
| General Settings       | Record new Effect-Sounds  |
| Effect 1 Applause      | Effect 2 Kirchenglocken   |
| Effect 3 Cow           | Effect 4 Pfiff            |
| Effect 5 Aha           | Effect 6 DonGovanni       |
| Additional Effect-Butt | tons for Scala and Louvre |
| Effect 7 RollDrum1     | Effect 8 RollDrum2        |
| Effect 9 RollDrum3     | Effect 10 RollIDrum4      |

From the main Effect-Sounds Mapping display (shown to the left), press one of the virtual 'effect buttons'. (Kirchenglocken in our example).

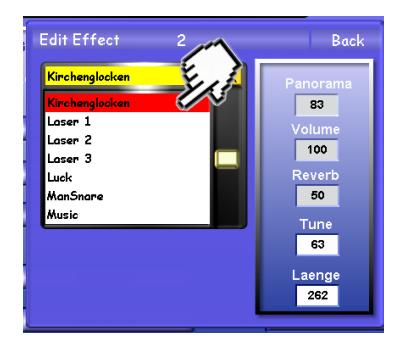

The 'Edit Effect' window opens. You can now assign a new SFX to the effect push button by simply pressing on the desired SFX from the list. Use the Data/Tempo wheel to navigate through the list.

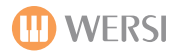

### Saving an SFX bank

The 'Effect-Sound Mapping' editor allows you to save 'banks' of SFX. Basically, you can instantly recall SFX asigned to all buttons in one go. This is a bit like a 'Total Preset' but just for SFX.

Earlier in this chapter, we showed you how to select an SFX bank preset from the drop down menu at the top of the screen.

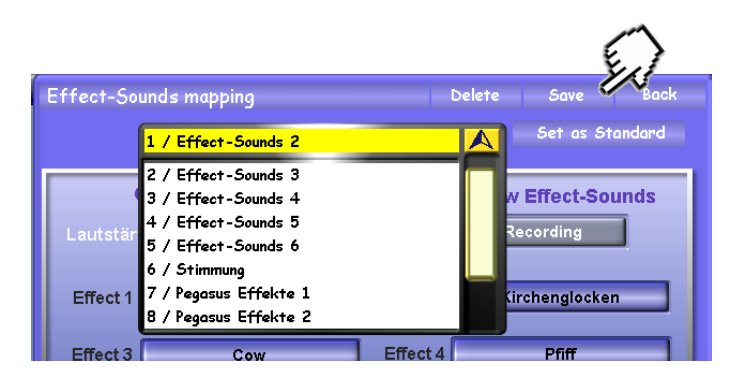

To save an SFX bank, press the 'Save' button at the top of the display.

| Save Sound-Effects     | Back |
|------------------------|------|
| Effect-Sounds 2        |      |
| 21 / Free              |      |
| 21 / Free              |      |
| 22 / Free<br>23 / Free |      |
| 24 / Free              |      |
| 25 / Free<br>26 / Free |      |
| 27 / Free              |      |
| 28 / Free              |      |
| 30 / Free              |      |
|                        |      |
|                        |      |
| Save                   |      |
|                        |      |

The 'Yellow' save screen will appear. You can give the SFX bank a new name by touching the dark oblong bar in the top right hand corner of the screen.

| inse               | insert new name |      |      |      |     |    |     |     |     |     |            |
|--------------------|-----------------|------|------|------|-----|----|-----|-----|-----|-----|------------|
| Ef                 | fec             | t-So | oun  | ds : | 2   |    |     |     |     |     |            |
| 11                 | 2 "             | 3 5  | 4 \$ | 5 %  | 6 & | 71 | 8 ( | 91  | 0 = | ß ? | ←          |
| Q                  | W               | E    | R    | T    | z   | U  | •   | 0   | P   | Ü   | + ª Del    |
| A                  | S               | P    | F    | G    | H   | J  | ĸ   | F.  | õ   | Ä   | # Ins      |
| < >                | Y               | x    | C    | v    | в   | N  | м   | • • | • • |     | <b>→</b> ← |
| Shift Euter Cancel |                 |      |      |      |     |    |     |     |     |     |            |

The virtual typewriter will then appear so that you can input a new name.

Once you have finished inputting a new name for your SFX bank, press the 'Enter' button.

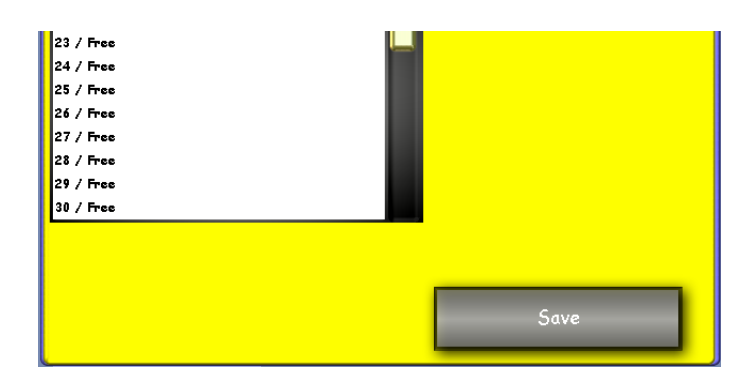

Select a 'Save Slot'. A free slot will be indicated by the word 'Free' after the slot number.

Once you have selected your free save slot, press the large 'Save' button in the bottom right hand corner.

# 'Edit MIDI Sounds' : Working With MIDI

Before we inform you about the functions of the MIDI Sound Editor, we need to explain some MIDI terms and important MIDI controls.

With your OAS instrument, you can control connected MIDI equipment or Windows-Sound-Programs (VST) directly using so-called 'MIDI Sounds'. You can use these MIDI sounds on your manuals, or in styles and even MIDI sequences.

### **IMPORTANT NOTES:**

- If there is neither an expander connected to your instrument, nor a Windows-Sound-Program running, these sounds are not audible.
- If an external expander is used, its MIDI in jack has to be connected either the MIDI Out 1 or MIDI Out 2 connections. Furthermore, the Audio-Out jacks of the connected expander have to be connected to either Audio 1 or Audio 2 in-jacks of your instrument.
- When using Windows-programs you have to select 'MIDI Connection 3 or 4' in these programs. Audio-signals produced by these programs will be transferred by the Asio-driver back into the OpenArt-System.

These MIDI Sounds will send the following data to the connected device / program.

- PRG-Change (Program Change)
- MSB-Controller 0 for bank selection
- LSB-Controller 32 for bank selection
- Octave Shift
- Reverb Controller 91
- Chorus Controller 93
- Echo (Delay) Controller 94
- Panorama Controller 10
- Attack Controller 73
- Release Controller 72
- Cut-Off Controller 74

Additionally, the following controller will be sent while you are performing:

- Expression Pedal Controller 11
- Volume Controller 7
- Pitch Bend
- Modulation Wheel Controller 1
- Piano Pedal Controller 62 (Depending on whether Piano Pedal settings are set for the footswitches or not).
- Octave Shift

# PLEASE NOTE: Please refer to the manual of the respective device connected to your OAS instrument if this device interprets the above listed controllers.

ATTENTION! Do not change the sounds listed under the group 'B4'.

# 'Edit MIDI Sounds'.

The OAS series of instruments allow you to 'edit' MIDI sounds of external devices / instruments. Although the MIDI sound editor is basic, it is extremely useful for OAS users who are wishing to control other instruments from their OAS keyboard / organ, or have a large setup that they want to 'integrate' into their OpenArt-System.

Press the 'Settings' tab at the top of the screen. Then press the 'Edit MIDI sounds' button to launc the MIDI Sound Programming screen.

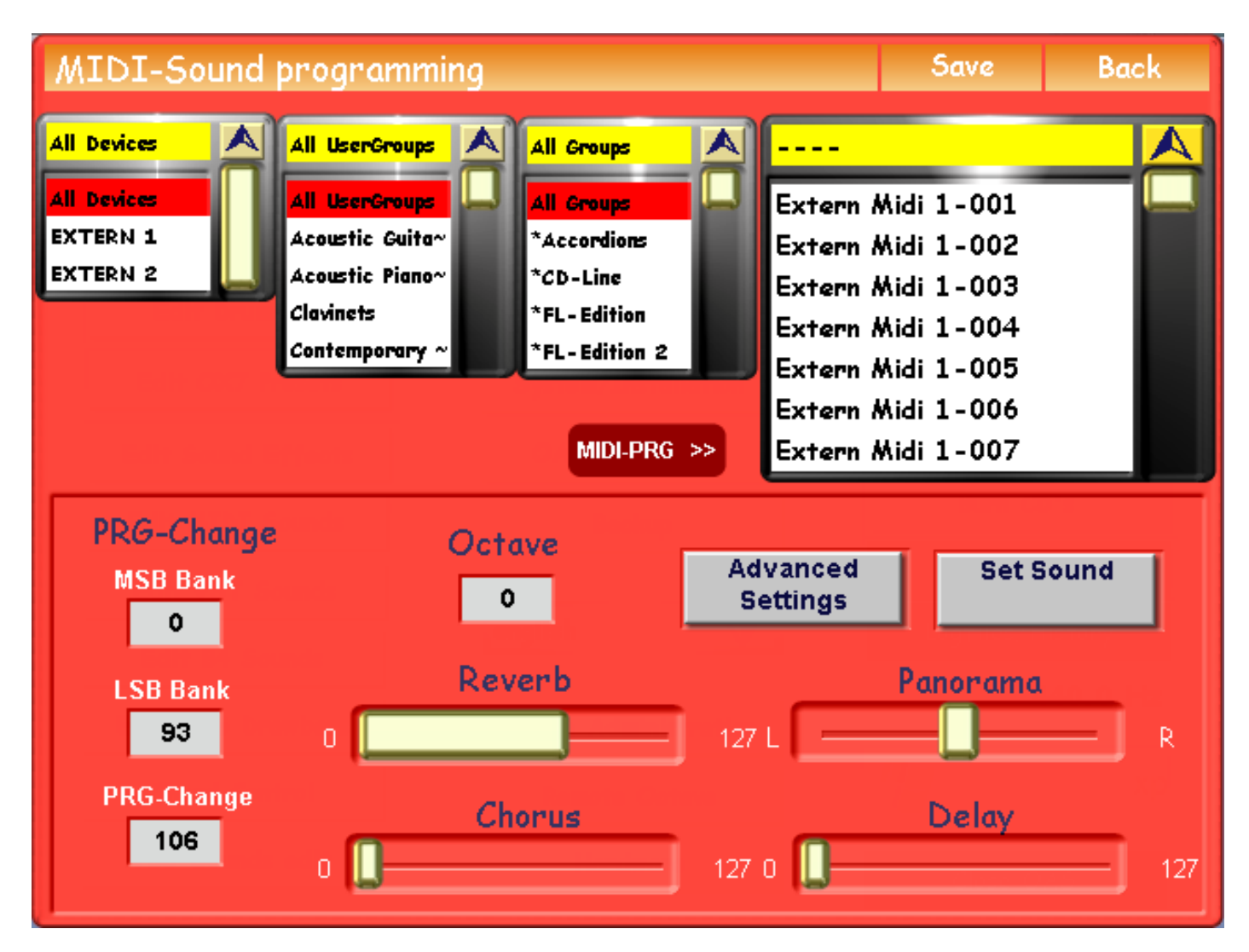

Your instrument has two MIDI out connections that can be used to control external MIDI devices / instruments. To start editing the sounds, first you must select the sound source.

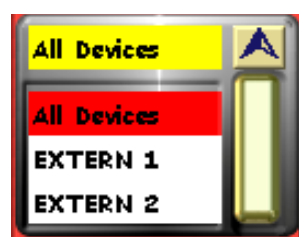

You have two such options: **Extern 1 and Extern 2.** 

The following MIDI connections exist:

Extern 1 = MIDI Out 1 Extern 2 = MIDI Out 2

This drop down menu is located to the far left of the screen.

| Extern Midi 1-001 |  |
|-------------------|--|
| Extern Midi 1-002 |  |
| Extern Midi 1-003 |  |
| Extern Midi 1-004 |  |
| Extern Midi 1-005 |  |
| Extern Midi 1-006 |  |
| Extern Midi 1-007 |  |

In the drop down menu on the right, you will find 128 factoryprogrammed MIDI sounds with the program-change 1.

A 'bank' select is not preprogrammed. You can change these sounds any time you want. Also the sound-names may be adjusted to the real names on the respective device when you save the sound. The top of the display sows the different 'groups' like the other screens and editors of the OpenArt-System.

| MIDI-Sound                                         | programming                                                                                           |                                                                                     |    | Save                                                                                                    | Back |
|----------------------------------------------------|----------------------------------------------------------------------------------------------------|-------------------------------------------------------------------------------------|----|----------------------------------------------------------------------------------------------------|------|
| All Devices<br>All Devices<br>EXTERN 1<br>EXTERN 2 | All UserGroups<br>All UserGroups<br>Acoustic Guita~<br>Acoustic Piano~<br>Clavinets<br>Contemporary ~ | All Groups<br>All Groups<br>*Accordions<br>*CD-Line<br>*FL-Edition<br>*FL-Edition 2 |    | Extern Midi 1-001<br>Extern Midi 1-002<br>Extern Midi 1-003<br>Extern Midi 1-004<br>Extern Midi 1-005<br>Extern Midi 1-006 |      |
|                                                    |                                                                                                    | MIDI-PRG                                                                            | >> | Extern Midi 1-007                                                                                                    |      |

The button marked 'MIDI-Prg' allows you to change the far right drop down menu displaying the MIDI sounds between their MIDI assignment listing order or in numerical order. The display below shows the MIDI sounds by MIDI-Prg order.

| MIDI-Sound programming                                                                                           | Save                     | Back    |  |  |
|----------------------------------------------------------------------------------------------------|--------------------------|---------|--|--|
| All Devices 💙 All UserGroups 💙 All Groups 💙 -                                                                    |                          |         |  |  |
|                                                                                                    | 098-000-000 ; Extern Mi~ |         |  |  |
| o la construcción de la construcción de la construcción de la construcción de la construcción de la construcción | 098-000-001 ; Extern Mi~ |         |  |  |
| o la construcción de la construcción de la construcción de la construcción de la construcción de la construcción | 098-000-002 ; Extern Mi~ |         |  |  |
| 0 <b>.</b>                                                                                                    | 98-000-003 ; Exte        | ern Mi~ |  |  |
| 0                                                                                                    | 98-000-004 ; Exte        | ern Mi~ |  |  |
| 0                                                                                                    | 98-000-005 ; Exte        | ern Mi~ |  |  |
| A, B, C >> 0                                                                                                    | 98-000-006 ; Exte        | ern Mir |  |  |

The lower half of the MIDI Sound Editor display hosts the effect settings

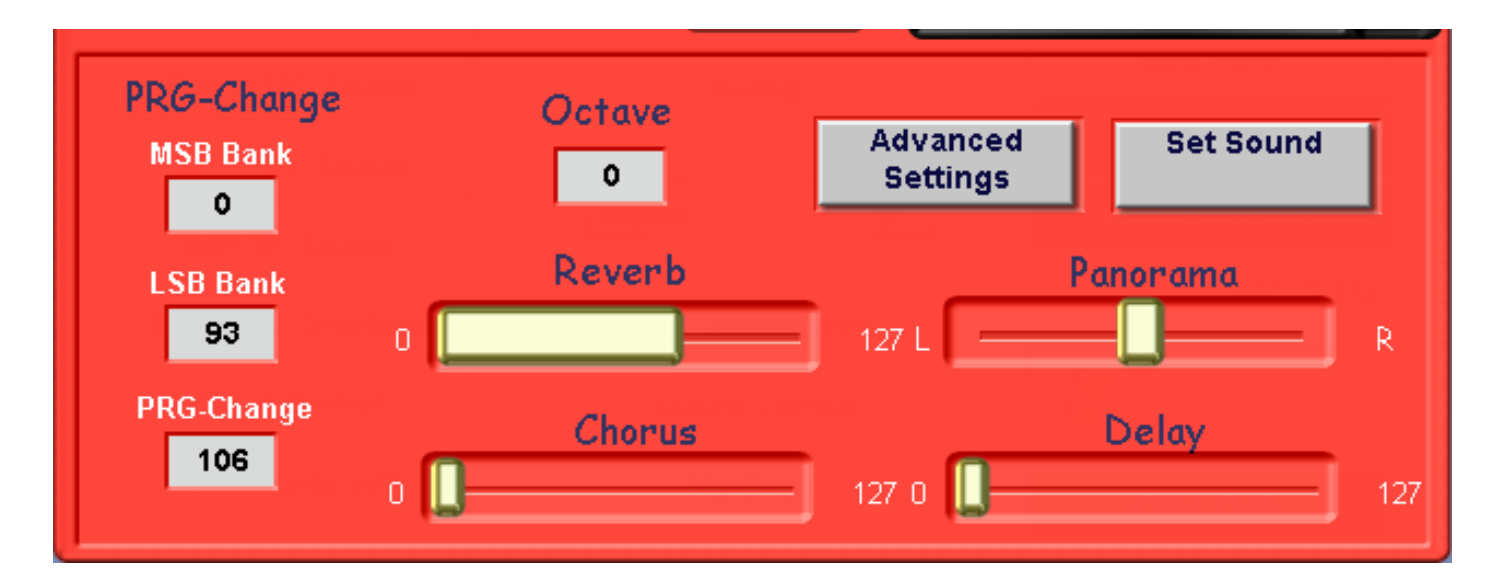

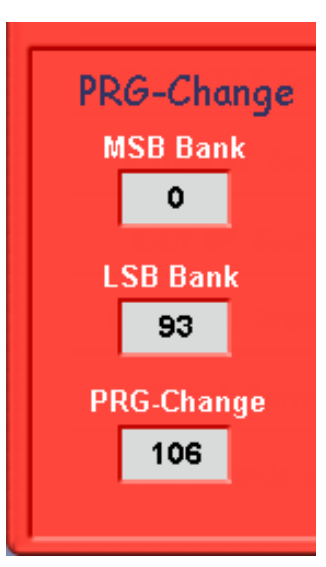

**MSB-Bank** This data value box allows you to change between sound banks of the external MIDI device.

**LSB-Bank** This data value box allows you to change between sound banks of the external MIDI device. Please refer to the manual of the connected device to find out the LSB and MSB bank assignment of the desired sound that you wish to use.

**PRG-Change** This data value box allows you to select the sound from within the sound bank. A 'Program Change' in effect is a 'Sound change'. but in MIDI technical jargon terms, a sound is referred to as a 'program'.

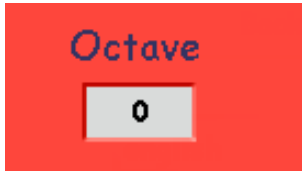

Octave This data value box allows you to change the octave offset of the MIDI sound.

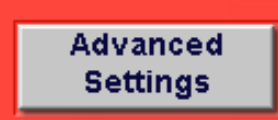

### The Advanced Settings Button

Pressing this button opens the 'Additional Settings' display. These are so-called 'Advanced settings'.

The following display opens:

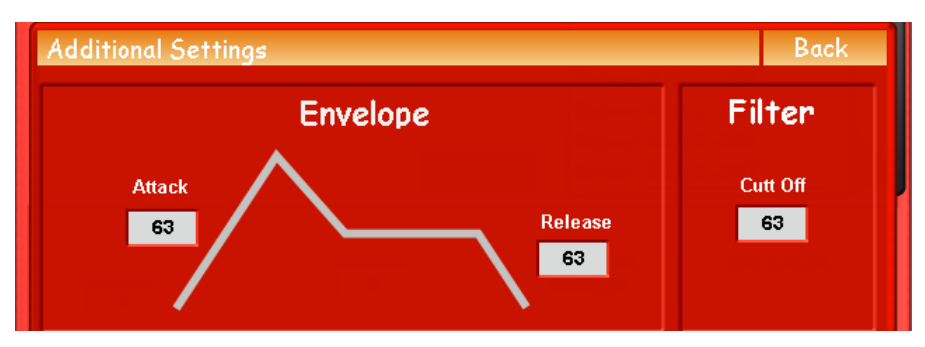

**Attack:** This data value box allows you to adjust the 'Attack' value of the MIDI Sound envelope.

**Release:** This data value box allows you to adjust the 'Release' value of the MIDI Sound envelope,

**Filter:** This data value box allows you to set the value to control the 'Filter Cutt-Off' of the MIDI Sound.

The 'Set Sound' button is used that you can hear the changes that you have made to your MIDI sound. Until you press the 'Set Sound' button, any changes will not be audible. Once the button has been pressed, the changes can then be heard.

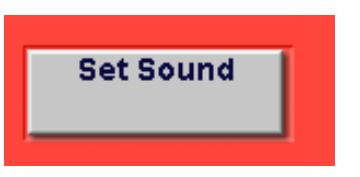

### Effects and Panorama for MIDI Sounds.

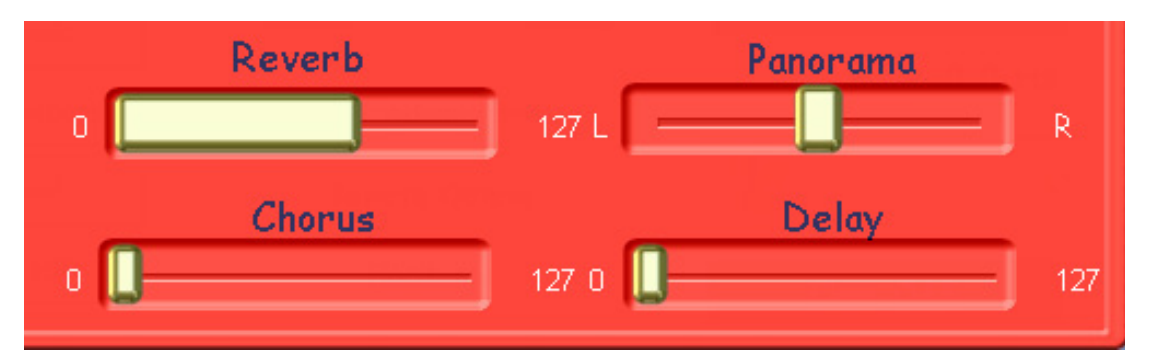

Reverb - Use this slider to set the value of MIDI controller 91.

Chorus - Use this slider to set the value of MIDI controller 93.

Delay - Use this slider to set the value of MIDI controller 94.

For all above parameters, a possible data value range between 0 and 127 is possible.

**Panorama** - Use this slider to set the position of the MIDI sound in the stereo spectrum. The L = Left and the R = Right.

# Saving a MIDI Sound

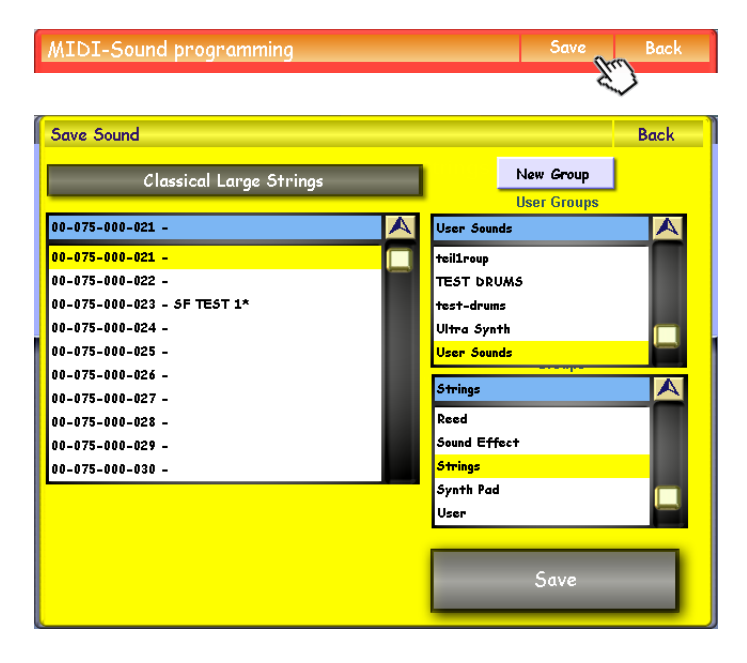

To save the MIDI Sound, press the 'Save button' at the top of the display, to the right.

The normal 'Yellow' save screen will appear. Select a save slot.

If you wish to enter a new name, press the long dark bar near the top of the screen showing the current name. The virtual type writer will appear.

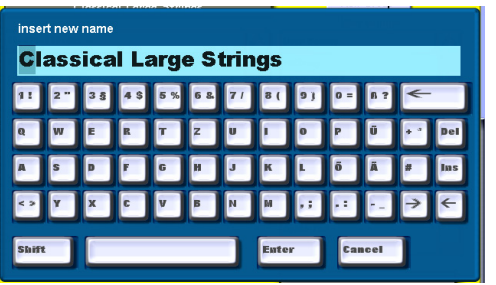

Once you've entered the new name, press the 'Enter' button.

Once you've finished entering a new name, or simply selecting the save slot, press the 'Save button' in the bottom right hand corner.

# **Connecting To External MIDI Devices**

OK, so now we know the basics of the MIDI Sound Editor, we now need to know how to connect your OAS Instrument to the external MIDI devices. Using a standard MIDI to MIDI jack cable, connect one end to the MIDI Output of your instrument.

1. Connect the other end to the External MIDI Instrument MIDI In connection.

2. If the External MIDI Device doesn't have its own speakers, you can connect the External MIDI device audio outputs to your OAS Instruments Audio Inputs (Either Audio Input 1 or Audio Input 2).

3. You will now be able to play the External MIDI Device from your instruments keyboards. (Please remember that the MIDI settings for the respective MIDI Output port must be setup correctly - See the MIDI Settings Chapter for further information to ensure that your MIDI settings are correct. PLEASE NOTE: In almost all cases, by default they will be setup to the correct standards).

4. Use Quickload to load respective MIDI sounds from the Sound list in the Quickload menu (Under the Device category 'External 1' or 'External 2' depending upon what External MIDI port you have chosen to use).

**PLEASE NOTE:** You will need to consult the External MIDI Devices own programming / user manual to obtain a data list of sounds (sometimes referred to as 'programs'). The list will contain the Bank and Program number for sounds that you wish to use. Within the MIDI Sound Editor, you can specify both MSB (Most Significant Byte) and LSB (Least Specific Byte) to reach the correct sound within the External MIDI Sound Device.

5. You may then wish to Map the MIDI Sounds to Sound Push Buttons, or even to rename the MIDI Sounds from their bland, generic 'External MIDI 01' names to more appropriate, specific names that identify with the sounds that you wish to use from the MIDI External Sound Device.

# Assigning MIDI Sounds To Groups And Changing Sound Names.

All sounds are assigned to factory-defined groups. Logically you will find factory 'flute' sounds in the group 'flutes'. However, you may change the assignment for certain sounds, including external MIDI Sounds. In order to do so, touch the 'Edit Sound' button. (*Attention: The button will only react, if a sound is selected in the drop-down-list on the right of the Sound Manager display*)

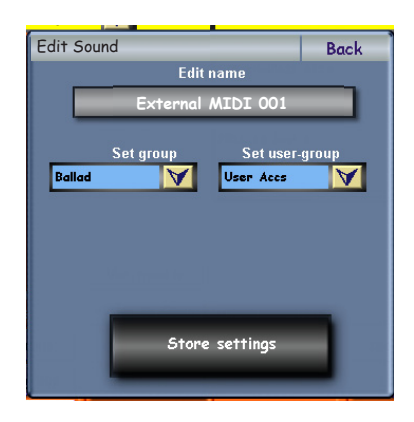

The User Interface that will appear, allows you to assign the selected sound to another group or user group, by simply selecting the corresponding line in one of the two drop-down lists.

You may also change the name of the sound. In order to do this, touch the field in the upper part of the window the current name of the sound is displayed. The virtual typewriter will appear and you can enter a new name for your sound. Press the enter button on the virtual typewriter to complete the name change.

For the changes to take effect, press the button 'Store settings'. The window will then close. (If you use the Back button instead, the surface will close and the changes will be discarded). You can see the result of your changes immediately in the sound-drop-down list.

Changing the name and assigning the MIDI Sounds to a new group can be particularly helpful if for example you wish to use more than one External MIDI Device. Say for example you used a WERSI Pegasus Rack MIDI Expander, a WERSI CE2 Grand Piano MIDI Expander and a WERSI M.A.X. 1 MIDI Expander at different times (or even together), you could assign (for example) Sounds 001-049 to a Group called 'Pegasus MIDI Sounds' and then Sounds 050 to 099 to a Group called 'CE2 Grand Piano MIDI Sounds' and finally Sounds 100 - 127 to a Group called 'MAX 1 MIDI Sounds'.

It's so easy to organise and easily locate the sounds. Of course the initial work is quite time consuming, but the WER-SI OpenArt-System is the only product on the market that will allow you to organise, store, adjust and edit external MIDI sounds in this fashion. The flexibility of the MIDI Sound Editor is unparalleled.

# **OAS** User Notes (Editing MIDI Sounds)

# VST Sound Edit

Although you can use the Plug-in Administration (explained later in this manual) to edit VST sounds form their original VST interfaces, you can also use the VST Sound Edit to make changes to all available functions relating to the Virtual Instrument.

In the 'Settings' display, press the button called 'VST Sound Edit'. The following display will be shown:

| Vst-Klangfarben programmieren        | Speichern Zurück                                             |
|--------------------------------------|--------------------------------------------------------------|
| B4 🛛 🖌 All UserGroups 🗸 All Groups 🗸 | <u>A</u>                                                     |
|                                      | 020-000-000 ; B4 Blues                                       |
|                                      | 020-000-001 ; B4 Scanner Full~<br>020-000-002 ; B4 Latin 66' |
|                                      | 020-000-003 ; B4 Soft Organ                                  |
|                                      | 020-000-004 ; B4 Theatre Or~<br>020-000-005 : B4 Distortion  |
|                                      | 020-000-006 ; B4 Progressive                                 |
|                                      | 020-000-007 ; B4 Deep Scann~                                 |
| A, B, C >>                           | 020-000-008 ; B4 Keyclicker<br>020-000-009 ; B4 Velocity     |
|                                      |                                                              |
|                                      |                                                              |
| MidiController<br>Einstellungen      | Klangfarbe<br>übernehmen                                     |
| MSB Bank LSB Bank PRG-Change         | je<br>Oktave                                                 |

Please note that this sound editor is still in German. A future OAS revision may translate the VST edit display. For practical purposes, we have translated the display in this chapter.

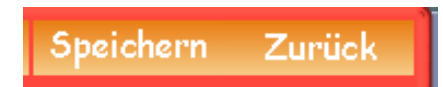

Zuruck - Back Button. This button allows you to exit the VST Sound Editor.

Set Sound - Any changes made in the MIDI Controller Settings will not

changes are then audible.

**Speichern -** Save Button. This button allows you to Save VST Sounds.

### MIDI Controller Edinstellungen Midi Controller Settings Button

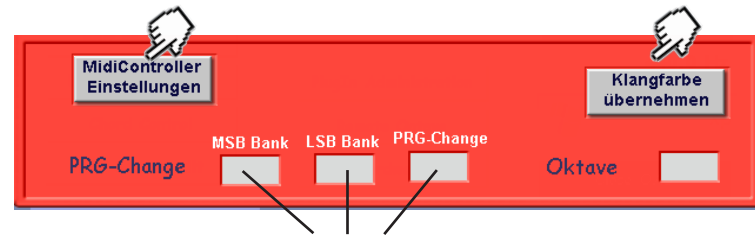

**Program Change (PRG-Change)** You can change the MSB, LSB and PRG of the sound.

Oktave Octave. Change the value of the Octave - 2,-1, 0, +1 & +2

Klangfarbe Übernehmen

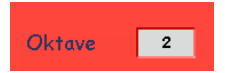

sound until this button is pressed. This button sends

the MIDI Controller Data to the VST. The sound

### Selecting VST Edit Sounds

In order to edit a VST sound, simply select the VST instrument from the left drop down menu, and then choose a sound from the far right hand Sound list.

| Vst-Klangfarben programmieren    | Speichern Zurück               |
|----------------------------------|--------------------------------|
| B4 All UserGroups 💙 All Groups 💙 | 020-000-009 ; B4 Velocity      |
| B4                               | 020-000-005 ; B4 Distortion    |
| VB3                              | 020-000-006 ; B4 Progressive   |
| Vst2                             | 020-000-007 ; B4 Deep Scann~   |
| Vst3                             | 020-000-008 ; B4 Keyclicker    |
|                                  | 020-000-009 ; B4 Velocity      |
|                                  | 020-000-010 ; B4 J.B. Percuss~ |
|                                  | 020-000-011 ; B4 Brasses       |
|                                  | 020-000-012 ; B4 A Whiter 5~   |
|                                  | 020-000-013 ; B4 Time of the~  |
| A, B, C >>                       | 020-000-014 ; B4 Emersons Ba~  |
|                                  |                                |

The sounds in the far right drop down menu shows the sounds in their 'bank' order. Pressing the button 'A,B,C...>>' button sorts the sounds into alphabetical order.

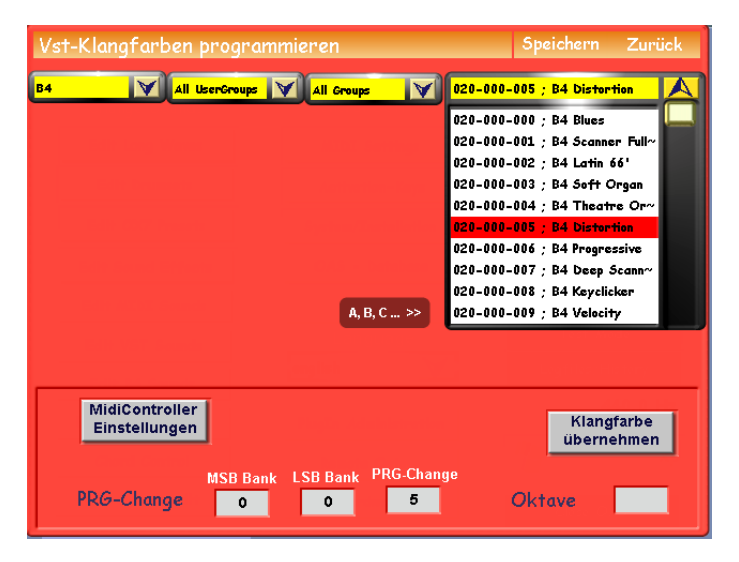

Once a sound is selected, it will be highlighted in red. At the bottom of the screen, the PRG-Change details will change to display the settings of the selected VST sound.

In our example, the PRG-Change value box now displays the number 5. This is because the sound 'B4 Distortion' is the 5th sound in the sound list. (020-00-005).

To edit the MIDI Controller Settings, press the 'MIDI Controller Einstellungen' button. If no sound has been selected, a blank display will be shown (example below). If a sound has been selected, the following display will be populated.

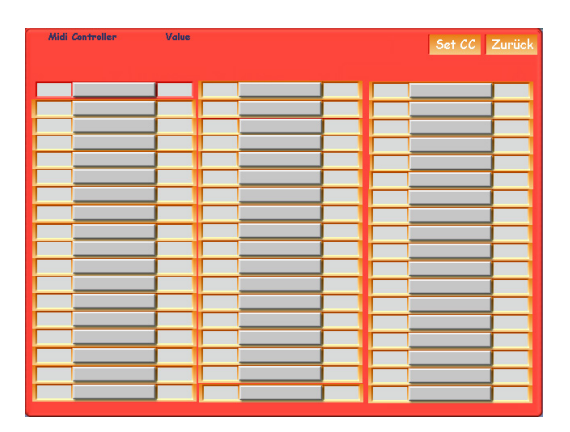

| Midi | Controller | Value |    |          |     |     | Set CC     | Zurück |
|------|------------|-------|----|----------|-----|-----|------------|--------|
| 20   | Up 16      | 127   | 41 | Pd 16    | 127 | 100 | OrganType  | 1      |
| 21   | Up 8       | 127   | 42 | Pd 8     | 104 | 76  | Drive      | 43     |
| 22   | Up5 1/3    | 127   | 43 | Pd5 1/3  | 0   | 78  | Body       | 40     |
| 23   | Up 4       | 79    | 44 | Pd 4     | 63  | 79  | Bright     | 101    |
| 24   | Up2 2/3    | 0     | 45 | Pd2 2/3  | 53  | 80  | TrebTon    | 63     |
| 25   | Up 2       | 0     | 46 | Pd 2     | 58  | 81  | TrebSlo    | 63     |
| 26   | Up1 3/5    | 0     | 30 | Low Vib  | 127 | 82  | TrebFst    | 62     |
| 27   | Up1 1/3    | 0     | 31 | Up Vib   | 127 | 83  | TrebAcc    | 62     |
| 28   | Up 1       | 0     | 66 | Perc On  | 0   | 90  | BassTon    | 62     |
| 32   | Lo 16      | 0     | 67 | DriveOn  | 127 | 91  | BassSlo    | 63     |
| 33   | Lo 8       | 99    | 68 | Rot On   | 127 | 92  | BassFst    | 64     |
| 34   | Lo5 1/3    | 0     | 65 | RotatSpd | 0   | 93  | BassAcc    | 63     |
| 35   | Lo 4       | 104   | 70 | PercVol  | 64  | 8   | MicBalance | 63     |
| 36   | Lo2 2/3    | 0     | 71 | PercDcy  | 63  | 10  | Pan        | 63     |
| 37   | Lo 2       | 68    | 72 | PercHar  | 75  | 9   | Spread     | 64     |
| 38   | Lo1 3/5    | 0     | 73 | Vib Mix  | 64  | 3   | Distnce    | 86     |
| 39   | Lo1 1/3    | 0     | 74 | VibDpth  | 39  |     |            |        |
| 40   | Lo 1       | 0     | 75 | KeyClck  | 41  |     |            |        |

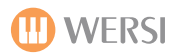

### MIDI Controller Settings:

The MIDI Controller Settings display shows the MIDI Controller Settings relating to that specific sound. In our example, we have the 'B4 Distortion' VST sound selected.

| Midi | Controller | Value | Set CC Zurück |          |     |     |            |     |
|------|------------|-------|---------------|----------|-----|-----|------------|-----|
| 20   | Up 16      | 127   | 41            | Pd 16    | 127 | 100 | OrganType  | 1   |
| 21   | Up 8       | 127   | 42            | Pd 8     | 104 | 76  | Drive      | 43  |
| 22   | Up5 1/3    | 127   | 43            | Pd5 1/3  | 0   | 78  | Body       | 40  |
| 23   | Up 4       | 79    | 44            | Pd 4     | 63  | 79  | Bright     | 101 |
| 24   | Up2 2/3    | 0     | 45            | Pd2 2/3  | 53  | 80  | TrebTon    | 63  |
| 25   | Up 2       | 0     | 46            | Pd 2     | 58  | 81  | TrebSlo    | 63  |
| 26   | Up1 3/5    | 0     | 30            | Low Vib  | 127 | 82  | TrebFst    | 62  |
| 27   | Up1 1/3    | 0     | 31            | Up Vib   | 127 | 83  | TrebAcc    | 62  |
| 28   | Up 1       | 0     | 66            | Perc On  | 0   | 90  | BassTon    | 62  |
| 32   | Lo 16      | 0     | 67            | DriveOn  | 127 | 91  | BassSlo    | 63  |
| 33   | Lo 8       | 99    | 68            | Rot On   | 127 | 92  | BassFst    | 64  |
| 34   | Lo5 1/3    | 0     | 65            | RotatSpd | 0   | 93  | BassAcc    | 63  |
| 35   | Lo 4       | 104   | 70            | PercVol  | 64  | 8   | MicBalance | 63  |
| 36   | Lo2 2/3    | 0     | 71            | PercDcy  | 63  | 10  | Pan        | 63  |
| 37   | Lo 2       | 68    | 72            | PercHar  | 75  | 9   | Spread     | 64  |
| 38   | Lo1 3/5    | 0     | 73            | Vib Mix  | 64  | 3   | Distnce    | 86  |
| 39   | Lo1 1/3    | 0     | 74            | VibDpth  | 39  |     |            |     |
| 40   | Lo 1       | 0     | 75            | KeyClck  | 41  |     |            |     |

The data value box on the left of each column indicates the MIDI Controller while the data value box to the right of the column indicates the data value range for the MIDI Controller.

The Controller information is specific to each sound, so each sound can display totally different MIDI Controller information.

Once you've made any adjustments to this display, in order for the settings to take place, you must press the 'Set CC' display.

Once you have pressed the 'Set CC' display, press the Back Button so that you can return to the VST Sound Edit display. From there you can save sounds.

### Saving a VST Sound

To save a VST sound, simply press the 'Speichern' (Save) button. The yellow save button will then open. You can save the VST Sound in the normal way that you would save any other sound.

(Of course you can enter a new name by pressing on the black name bar at the top of the display. The virtual typewriter will open. Enter the new name and press enter). Finally, select the save slot, and press the large 'Save' button.

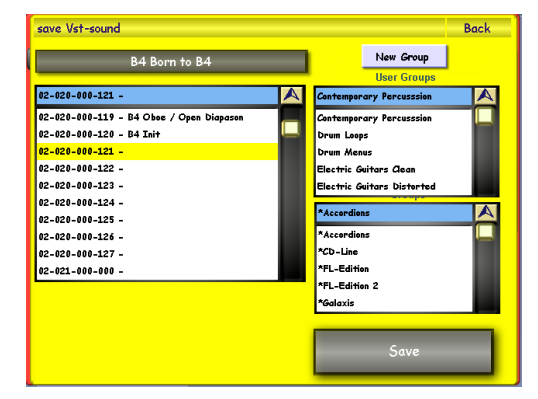

# Edit B4 Sounds (Optional Sound Expansion).

The B4 editor allows you to edit the 'B4' VST organ sounds (if activated, as it is an optional extra Sound Expansion activation).

The B4 is made by a third party, the German company 'Native Instruments'. An exclusive arrangement exists between WERSI and Native Instruments to be able to provide customers of the OpenArt-System range of instruments the possibility of having this fantastic 'Hammond B3' organ clone alongside their OX7 and OAS drawbars.

The B4 operates using the physical WERSI drawbars and also the Rotor push button in the normal way that the OX7 and OAS drawbars operate.

The B4 also includes 120 sound presets, many recreating the famous sounds of the Hammond B3 found on famous recordings from greats such as Jimmy Smith, Procol Harlem and Booker T to name just a few.

To access the B4 Sound Editor, go to the Settings page. On the left hand side of the Settings menu, you will see the 'Edit B4 Sounds' button. Press this button.

The following display will be shown when the B4 Sound Editor is launched:

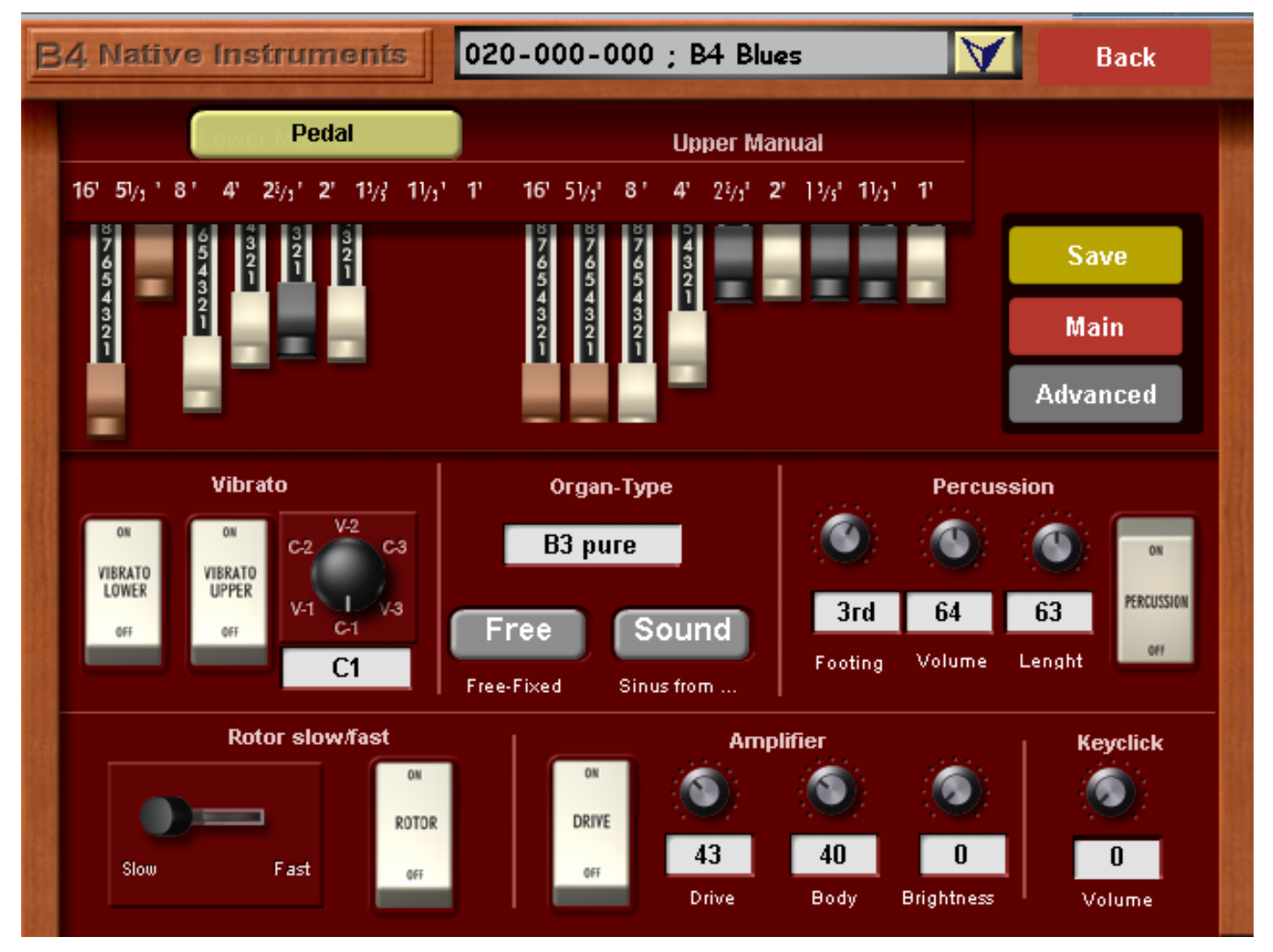

The B4 Sound editor mimics some of the classic controls of a real Hammond organ. Additional settings specific to the Hammond organ that affect certain aspects of the unique B3 sound are presented in the B4 Sound editor, allowing you access to some of the most realistic sound characters of the Hammond organ.

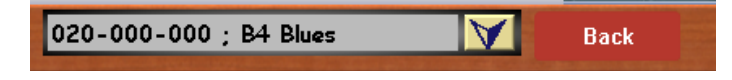

Unlike other Sound Editors, the B4 Sound editor features the B4 Sound Preset drop down menu at the top of the screen. The Back button allows you to exit the B4 Sound editor without making any changes to the sound.

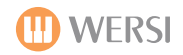

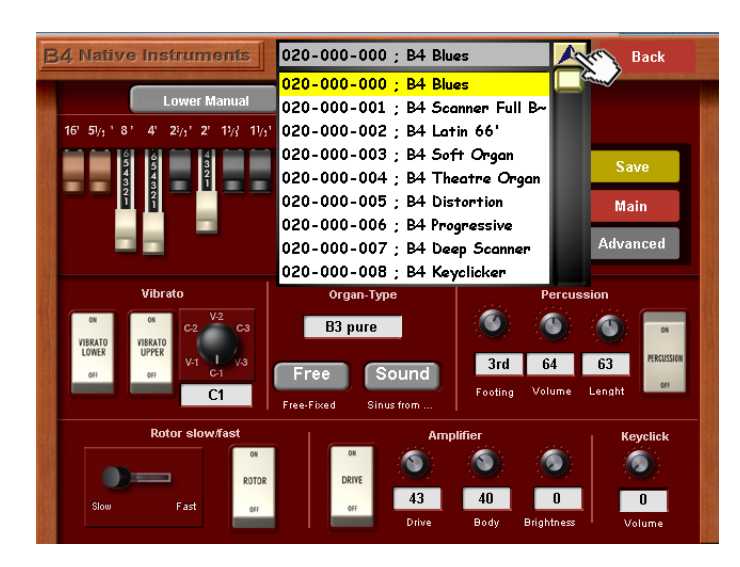

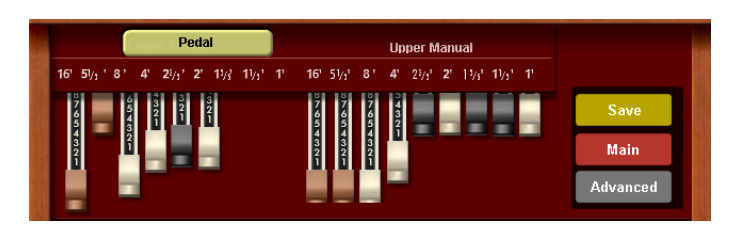

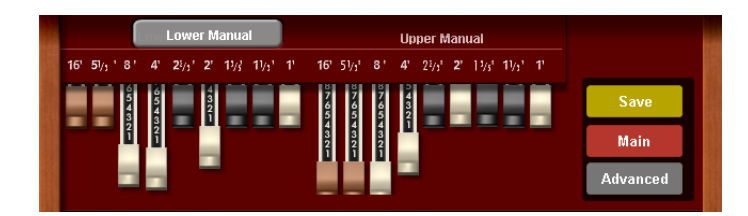

### To access the B4 Factory and User Sounds, simply press on the downward pointing arrow to open the B4 Sound Preset list.

Use the Tempo / Data wheel or the Transpose Up and Down buttons to navigate through the list.

To close the menu, simply press on the upward pointing menu. Our example to the left shows the small 'hand' icon pointing towards the upward pointing button. This will close the menu.

### The 'Drawbars'.

This section of the drawbar editor shows the 'Upper, Lower and Pedal drawbars'. These virtual drawbars correspond to the physical drawbars of your instrument (where present).

The set of drawbars to the right (9 drawbars) represent the Upper Manual.

To the far left, you can see a button marked 'Pedal' in the top illustration. When Pedal is selected, you can alter the 6 pedal drawbars. Press the beige/light green button marked title to change the drawbar set to 'Lower Manual'. When the Lower Manual drawbars are active, the name on the beige/light green button will change to indicate 'Lower Manual'. 9 drawbars are also available for the Lower Manuals.

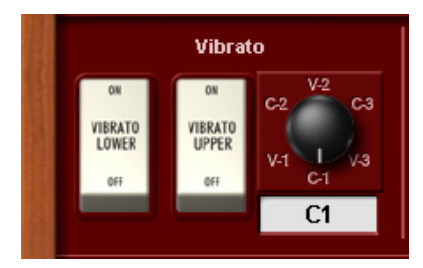

### Vibrato

The Vibrato section of the B4 allows you to not only turn the Vibrato controls on and off for both Upper and Lowe manuals, but also select from 6 classic B3 Vibrato settings.

Vibrato Lower - This virtual 'rocker switch' allows you to turn the Vibrato effect on or off for the Lower Manual.

Vibrato Upper - This virtual 'rocker switch' allows you to turn the Vibrato effect on or off for the Upper Manual.

**Vibrato Types** You can either 'turn' the virtual knob to choose the Vibrato type or highlight the Data field and use the Tempo / Data Wheel to cycle through the Vibrato types.

V1, V2 & V3 - Vibrato Effects

### C1, C2 & C3- Chorus Effects

The Vibrato Setting switch allows for quick changes to the depth of the chorus or vibrato effect. The switch has six settings: V-1, C-1, V-2, C-2, V-3, C-3.

These settings determine the depth and mix of the Scanner Chorus/Vibrato effect. In fact, changing these switches will change the Depth and Mix settings. V stands for Vibrato effect and C is Chorus. The number indicates the depth of the effect.

### **Organ Types:**

The B4 goes beyond what is possible with an old Hammond organ in many ways. One important feature is that it is equipped with a replaceable tonewheel generator as standard. This means you can easily take out the whole set of 91 tonewheels and replace them with a new set. In this way you can quickly change the basic sound of the organ.

In the old days, if you weren't happy with the sound quality of your Hammond organ, for example because the tones weren't pure any more, you had to get a specialist to replace the filter capacitors in the tonewheel generator and calibrate the tone filter circuits. With the B4, you can quickly switch between different tonewheels by selecting a set from the menu - it activates instantly.

Just like the old tonewheel organs, the B4 has no master tune control because tonewheels run at a fixed synchronous speed that cannot be changed. The only way to change the master tuning is to change the transmission ratios in the tonewheel generator, something that's completely impractical in hardware but easilyachieved with the B4's replaceable tonewheel generator.

You can now choose the B3 Classic Tonewheel Set in different tunings. The B3 classic set is in standard 440Hz tuning. You can also choose the tunings 436Hz, 444Hz, 448Hz and 452Hz.

Another important aspect of musical instruments is age. The filter capacitor in Hammond tonewheel generators deteriorate with age, which leads to an increase in leakage and rattle in the basic tone sound. To simulate organs with different degrees of ageing there are Sets with varying amounts of purity or dirt.

> The Organ-type section of the display shows a data value box. You can scroll through the different B4 organ types. The types are listed below. Use the data

> Free-Fixed - This button allows you to change between 'preset' fixed drawbar

tempo wheel to navigate through the available organ types.

shapes and 'free', where you can change the drawbars 'live'.

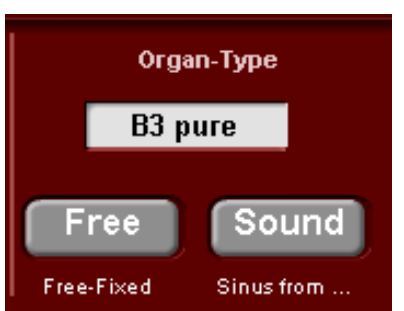

### **Organ Types**

B3 classic 444

B3 classic 448

B3 classic 452

Continental Soft

Continental Hard

Continental Mix Farfisa Compact

Harmonium

Farfisa Compact Boost

Sinus From... - This button allows you to choose the source from either 'sound' or... B3 classic well-matured B3 clean good condition B3 pure better than on day one B3 dirty excessive ageing B3 filthy very crunchy B3 trash far beyond repair B3 classic 436 tuned to 436Hz B3 classic 437 tuned to 437Hz B3 classic 438 tuned to 438Hz B3 classic 439 tuned to 439Hz B3 classic 441 tuned to 441Hz B3 classic 442 tuned to 442Hz B3 classic 443 tuned to 443Hz

tuned to 444Hz

tuned to 448Hz

tuned to 452Hz

Farfisa sound

brighter Farfisa sound

Soft version of the Continental

Bright version of the Continental Medium version of the Continental

Derived from an Indian Harmonium

Please remember that as well as the Hammond B3 organ, there are also the organ models from Continental, Farfisa and Harmonium.

Let your imagination run wild with organs of yesteryear!
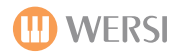

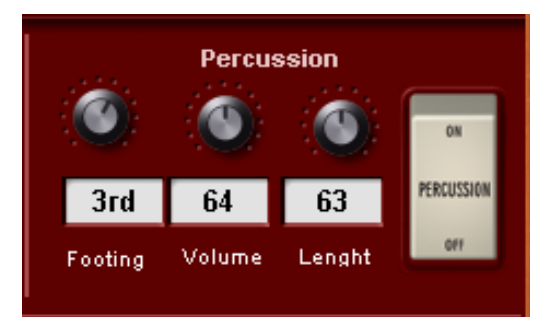

## Percussion

**Footing:** This control / data value box allows you to change the 'Percussion footage'.

**Volume:** This control / data value box allows you to increase or decrease the volume of the Percussion footage.

**Length:** This control / data value box allows you to change the length of the Percussion effect. A low value will result in a short Percussion effect, while a high value will result in a longer sounding Percussion effect. **Percussion On / Off:** This 'rocker' switch allows you to turn the Percussion effect on and off.

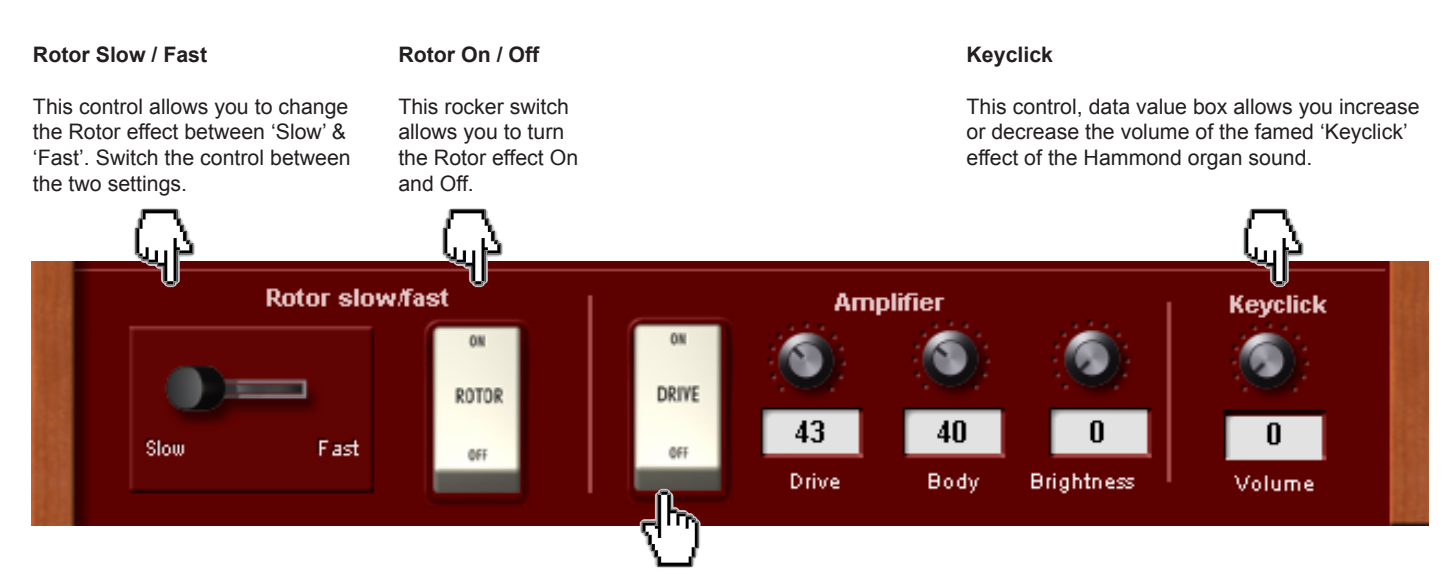

## PLEASE NOTE:

Tube Ampe Drive: determines the preamp level sent to the main tube amp model.

At high levels, this will force the tube amp into overdrive, and can add a beefy Rock sound to the organ.

#### **Amplifier (Tube Amplifier)**

This section allows you to control the 'Amplifier' of the B4. The Amplifier effect creates feedback depending on the amount of 'Overdrive' set.

Drive On / Off' - This Rocker switch turns the 'Drive' / Amplifier On and Off.

Drive - This control / data value box allows you to set the amount of Overdrive.

**Body** - This control / data value box allows you to set the value for the 'body / shape' of the amplifier.

**Brightness** - this control / data value box allows you to set the brightness of the Amplifier effect. A high value will produce a brighter, sharper effect, while a low value will produce a 'darker', more 'muddy' effect.

#### **Menu Controls**

The three controls allow you to 'Save' a B4 sound and change between the 'Main' and Advanced' setting displays of the B4 Sound Editor.

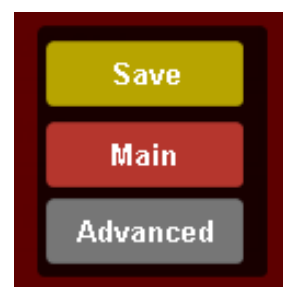

Save - This button will open the 'Save' screen, allowing you to save User B4 sounds.

Main - This button will take you to the 'Main' B4 Sound Editor display.

Advanced - This button will allow you to access the 'Advance Settings' display.

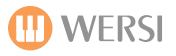

#### **Advanced Settings**

The Advanced Settings display allow you to access the Rotor Settings and Microphone placement. The following display is shown:

The top section of the display continues to show the Drawbars for the B4.

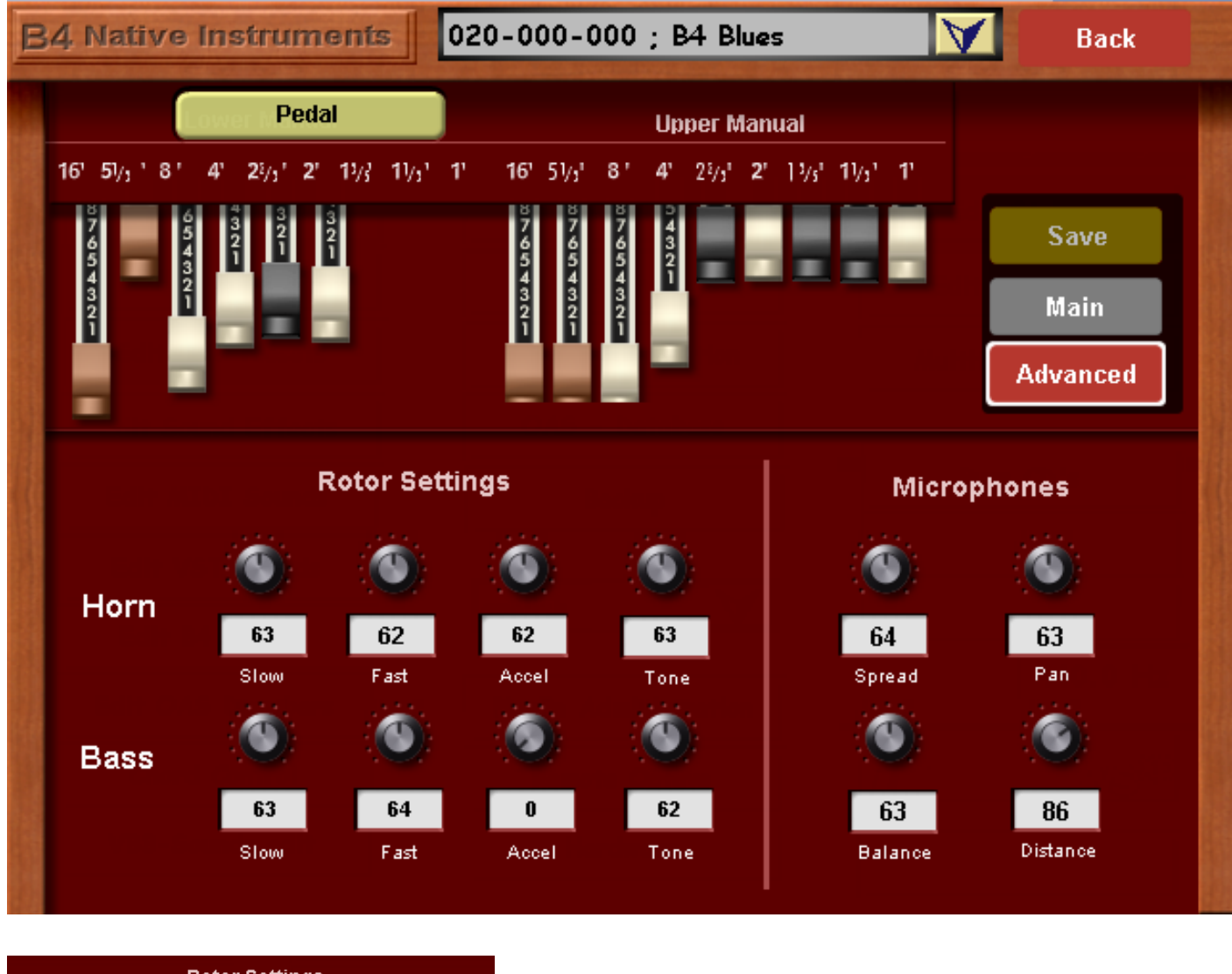

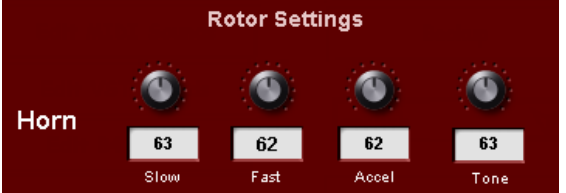

**Slow** - This data value box controls the speed and sets the rotational speed of the treble rotor (Horn) when the Rotator Speed switch is set to Slow. This setting is continuously variable between 0 and 85 rpm. When the knob is centered you get a typical chorale effect.

**Fast** - This data value box controls the speed setting that determines the speed of the treble rotor when the Rotator Speed switch is set to Fast. This setting is variable from 85 to 700 rpm. When the knob is centered you get a typical tremolo effect.

**Accel** - This data value box sets the rate of change (acceleration or deceleration) when the Rotator Speed switch is changed. The range of this setting is 0.1 to 20 seconds.

Tone - This data value box allows you to adjust the 'Tone' of the treble horn rotor.

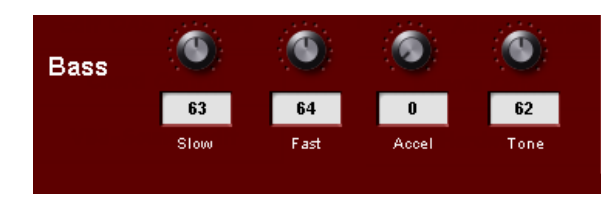

### **Bass Rotor Controls**

**Slow** - This data value box controls the speed and sets the rotational speed of the treble rotor (Horn) when the Rotator Speed switch is set to Slow. This setting is continuously variable between 0 and 85 rpm. When the knob is centered you get a typical chorale effect.

**Fast** - This data value box controls the speed setting that determines the speed of the treble rotor when the Rotator Speed switch is set to Fast. This setting is variable from 85 to 700 rpm. When the knob is centered you get a typical tremolo effect.

**Accel** - This data value box sets the rate of change (acceleration or deceleration) when the Rotator Speed switch is changed. The range of this setting is 0.1 to 20 seconds.

Tone - This data value box allows you to adjust the 'Tone' of the treble horn rotor.

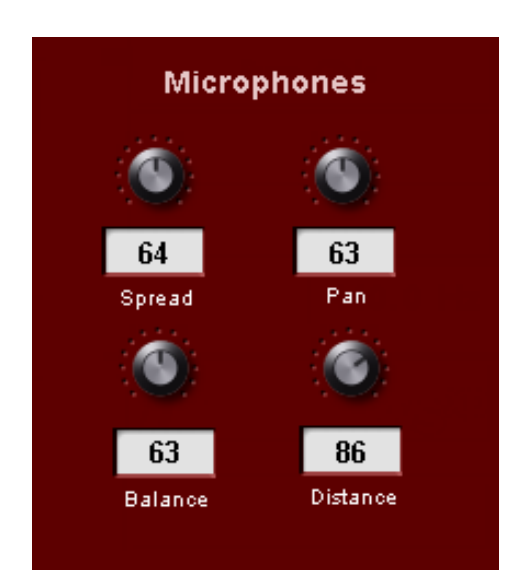

**Spread** - This setting determines the difference between the left and right microphone signals by moving the microphones apart a certain distance.

This provides a perceived "width" or stereo spread when the Rotator is spinning. With Spread at minimum, both mics are in the same place. As Spread is increased they move around the speaker cabinet in a circle, but in opposite directions. With Spread at maximum they are at opposite sides.

**Pan** - This control can place the treble to one side and bass to the other side of the stereo output. In the extreme positions, one side will be pure bass and the other pure treble. Center is neutral, with both treble and bass going equally to both stereo channel.

**Balance** - This control determines the relative mix between the treble and bass speaker outputs. This provides control of the tonal characteristics of the speaker output (and, therefore, the entire plug-in).

When turned all the way to the right you hear only the treble rotor. Fully left and only the bass rotor is heard. With the knob centered you get an even mix of the two rotors.

**Distance** - This control sets the apparent distance between the microphones and the rotors. This affects the "amplitude modulation" of the mic'd sound (the change in volume as the rotor horn passes the microphone). When the microphones are at a small distance there is a lot of amplitude modulation, making the sound pulsate.

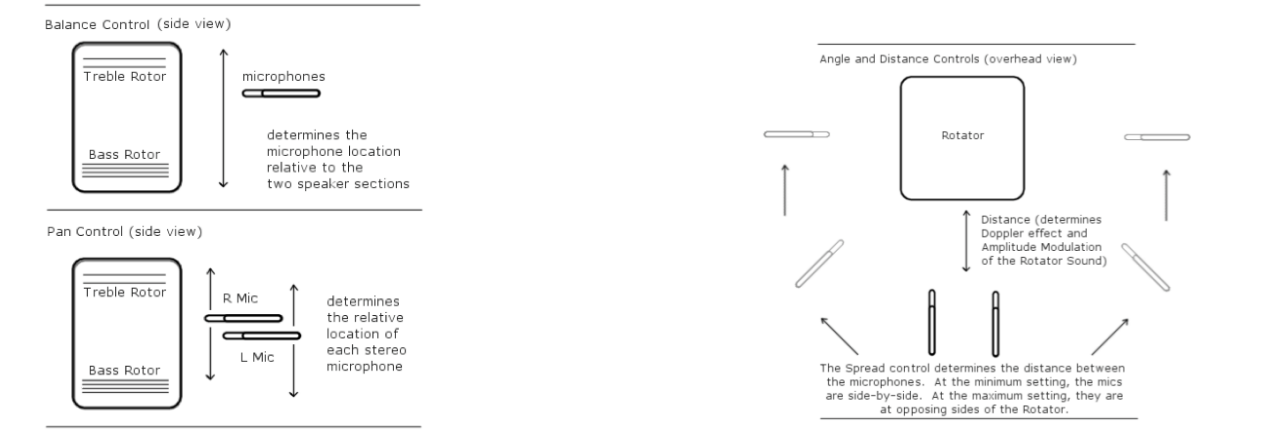

## Saving A B4 User Sound

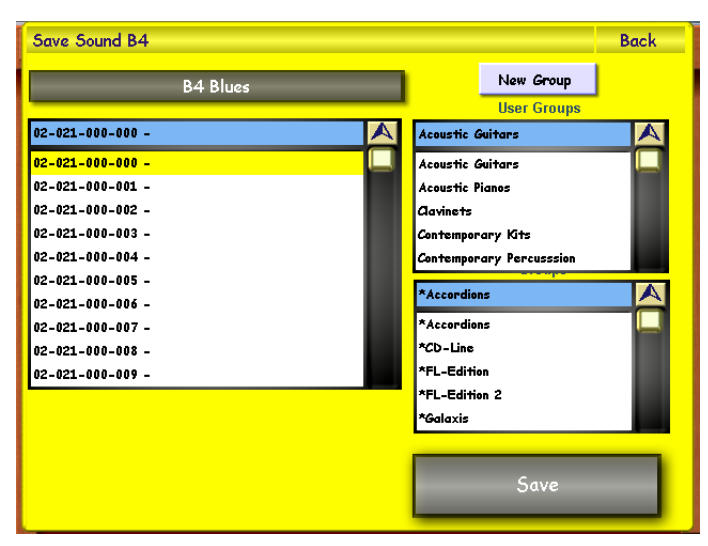

 Save Sound B4
 Back

 PA Blues
 New Group

 insert new name
 B4 Blues

 12
 2
 3
 4
 5
 %
 6
 7
 8
 9
 0
 =
 R
 7

 Q
 W
 E
 R
 T
 Z
 U
 0
 P
 2
 0

 Q
 W
 E
 R
 T
 Z
 U
 0
 P
 2
 0

 Q
 W
 E
 R
 T
 Z
 U
 0
 P
 2
 0

 Q
 W
 E
 R
 T
 Z
 U
 0
 P
 2
 0

 Q
 W
 E
 R
 T
 Z
 U
 0
 P
 2
 0

 A
 S
 D
 F
 G
 H
 3
 K
 E
 A
 10

 Shift
 Euter
 Cancel
 Save
 Save
 Save

To save an B4 Sound, simply press the 'Save' button.

The Yellow save screen will appear. Choose a free location that you would like to save your new sound to by pressing on the location (it will then be highlighted in Yellow).

You can also assign the sound to a sound group.

If you wish to create a new group, simply press the 'New Group' button. New Group You will then be asked to name your new group.

If you wish to change the name of your sound, simply press on the large black bar at the top left hand corner of the screen that displays the 'sound name'.

B4 Blues

The screen to the left will then be shown (displaying the Virtual Typewriter). Once you have input a new name, press the 'Enter' button.

Finally, simply press the 'Save' button to complete the saving of your new User Sound.

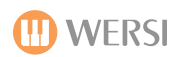

# **OAS** Drawbars

The 2nd Drawbar Sound Generator in the OpenArt-System is the so called 'OAS Drawbars'. Go to the 'Settings' page and press the 'Edit OAS Drawbars' button.

The following display will be shown:

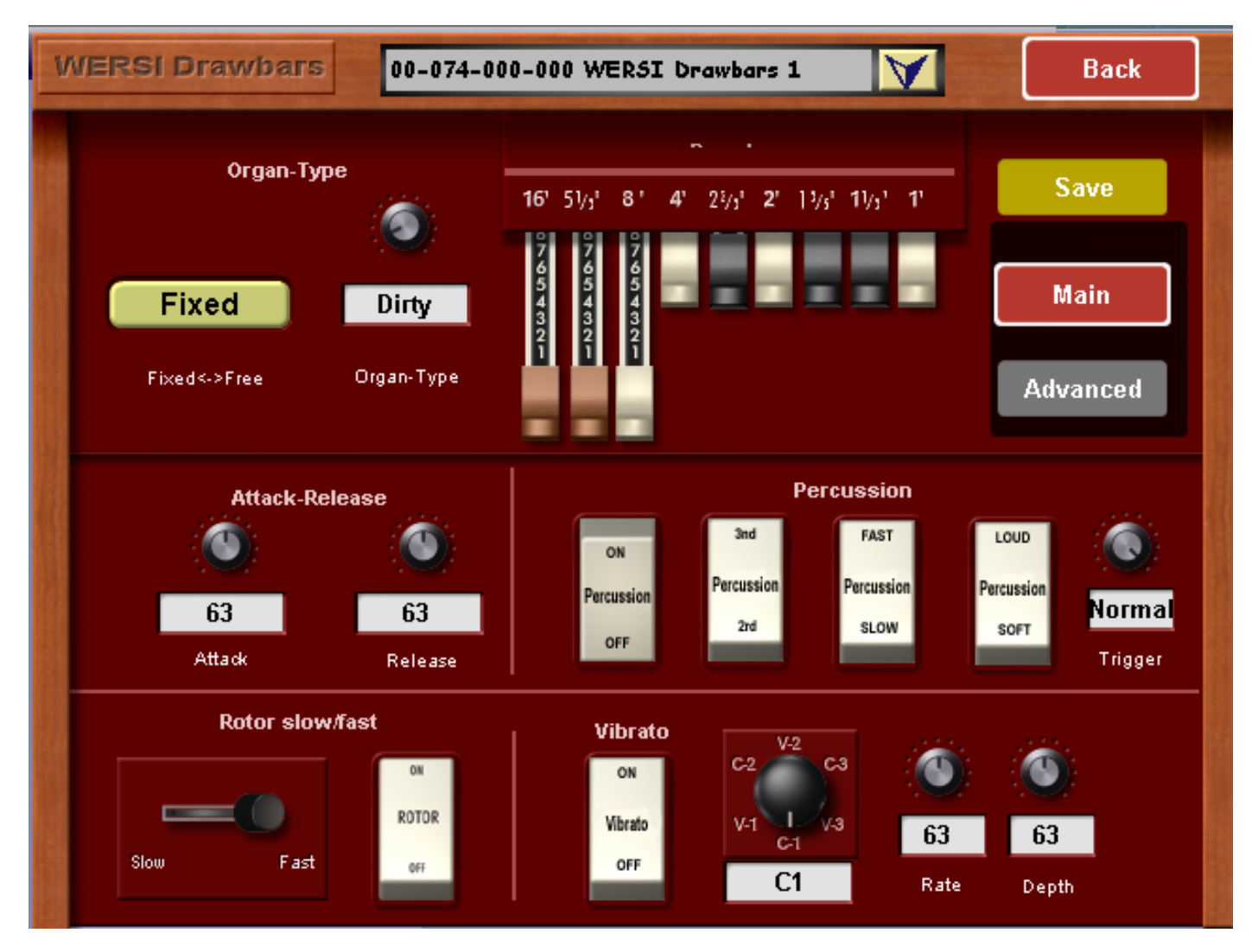

Using the OAS Drawbar Editor, you can create up to 128 OAS Drawbar sounds. An OAS Drawbar preset is a collection of settings, which you can make with the OAS Drawbars such as the position of the drawbars, percussion settings, Rotor settings and so on.

The OAS Drawbar system has a small amount of Factory OAS Drawbar Sounds. These can be edited and saved just like the OX7 and B4 drawbars.

To select any of the Factory sounds (and User sounds when you have made some), press on the downward pointing arrow of the box at the top of the display, that displays the preset name (WERSI Drawbars 1 in our example).

You can use the Tempo / Data Value Wheel to navigate through the list of OAS Drawbar sounds.

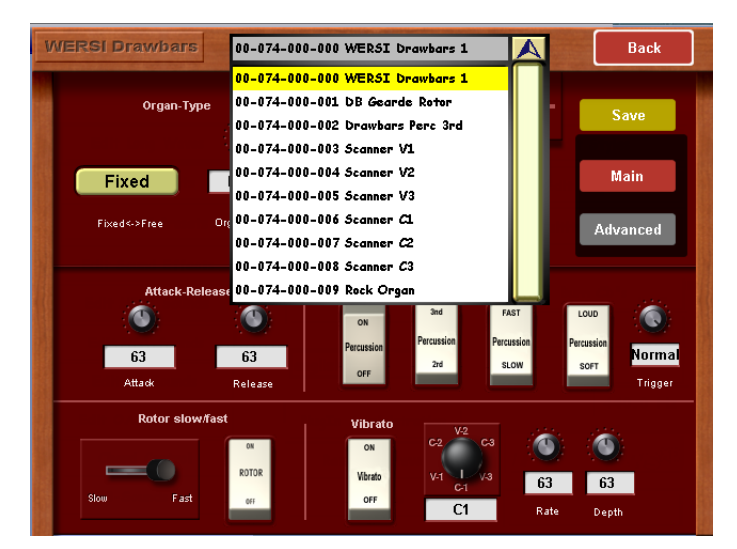

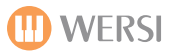

#### **Organ-Types**

You can choose between different organ types with the 'Organ-Type' control data value box. The types available are: **Real, Dirty, Clean, Sine, Soft, Saw, Square, Buzz, Bright & Rich.** 

Each organ type is literally as their name suggests. Feel free to experiment with the different organ types.

**Fixed <-> Free** - This button allows you to define whether you would like the Organ Type to use the' Fixed' preset defined drawbar settings, or whether you want to use the 'Free' physical drawbars to control the Organ Type sound.

#### **Drawbars**

This section of the display shows you the Drawbars and their current settings. When in 'Free' mode, the virtual drawbars will show the same configuration / shape as the physical drawbars. When in 'Fixed' mode, the drawbars will show the configuration / shape of the preset defined drawbars.

#### Attack / Release

This section allows you to control the length of the Attack and Release of the Drawbar sound Envelope. Touch the appropriate data value box to adjust the settings.

## Percussion

The Percussion On / Off button turns the Percussion effect on or off.

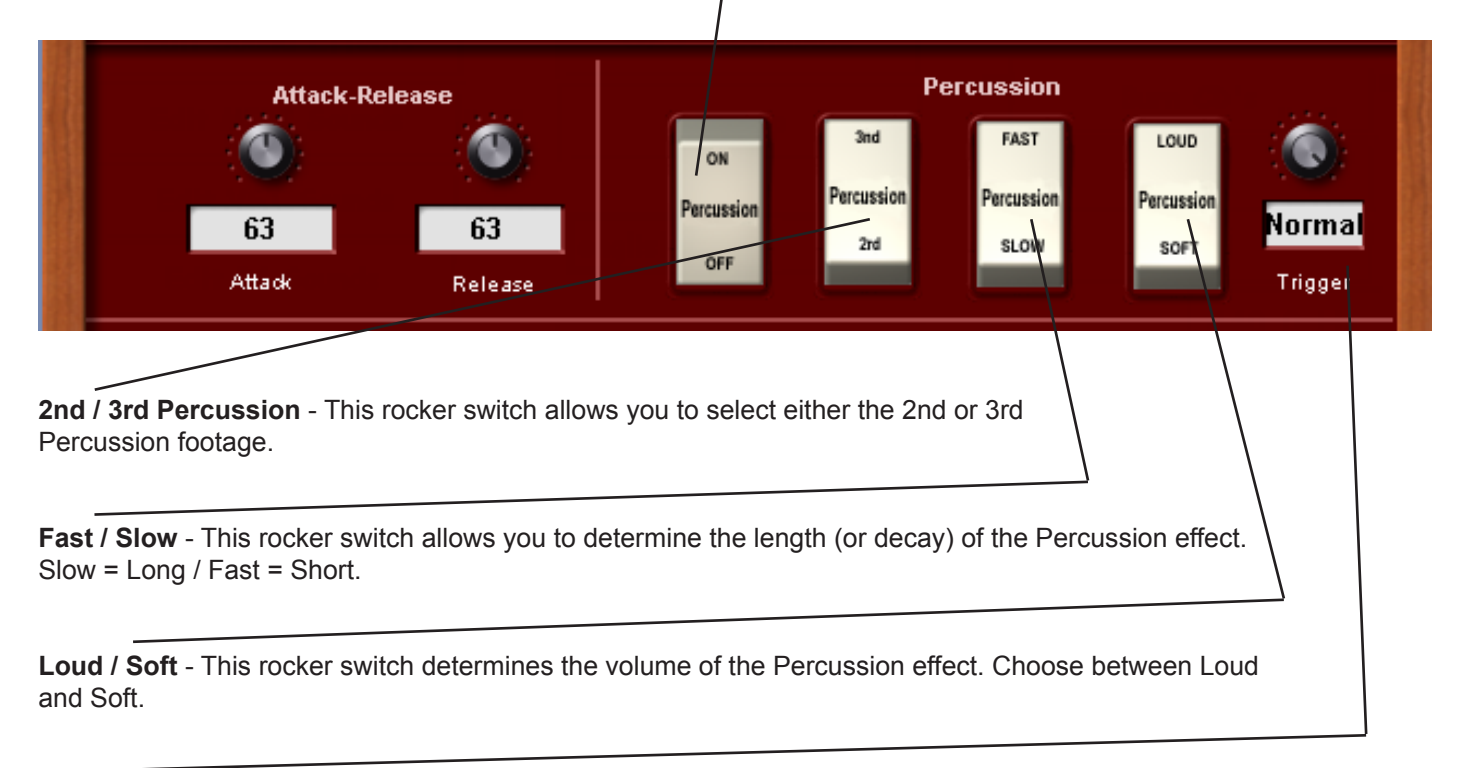

**Trigger** - This control / data value box allows you to choose between four different settings. **Normal** (most used), **+ Vel** (especially loud poly-perc), **Mono** (Monophonic Percussion) & **Poly** (Polyphonic Percussion).

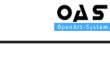

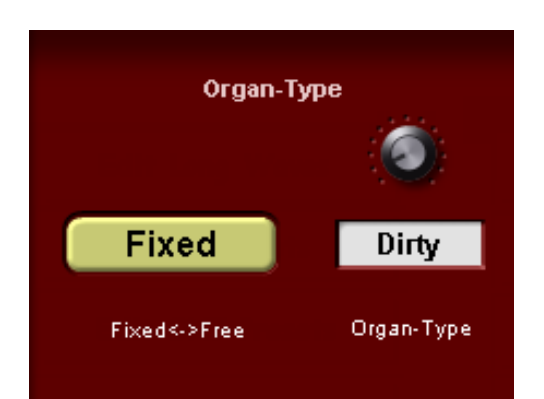

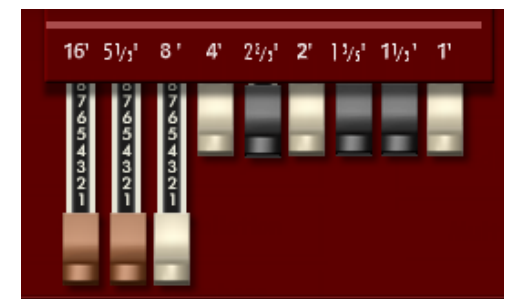

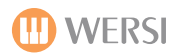

## **Rotor Slow / Fast**

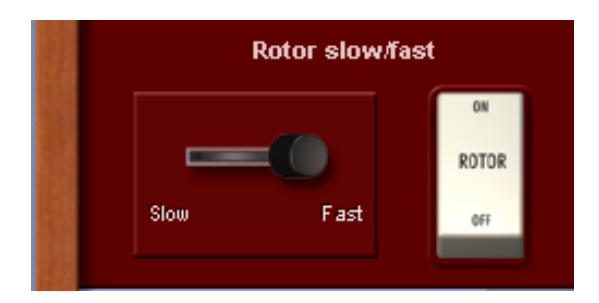

## **Rotor Slow / Fast**

This control allows you to change the Rotor effect between 'Slow' & 'Fast'. Switch the control between the two settings.

## Rotor On / Off

This rocker switch allows you to turn the Rotor effect On and Off.

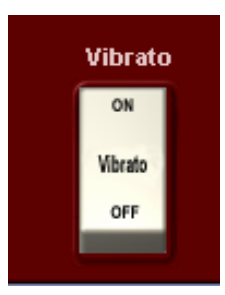

Vibrato On / Off

This control allows you to turn the Vibrato effect On / Off.

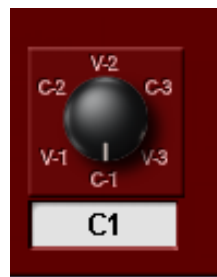

**Vibrato Types** You can either 'turn' the virtual knob to choose the Vibrato type or highlight the Data field and use the Tempo / Data Wheel to cycle through the Vibrato types.

V1, V2 & V3 - Vibrato Effects

C1, C2 & C3- Chorus Effects

The Vibrato Setting switch allows for quick changes to the depth of the chorus or vibrato effect. The switch has six settings: V-1, C-1, V-2, C-2, V-3, C-3.

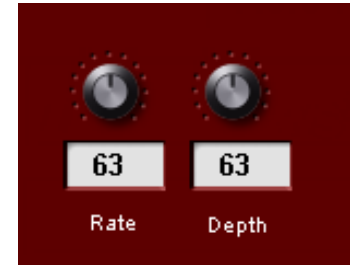

#### Vibrato Rate & Depth

With the Rate & Depth data value boxes, you can set the Vibrato Speed (Rate) and the Vibrato Intensity (Depth).

#### **Menu Controls**

The three controls allow you to 'Save' a sound and change between the 'Main' and Advanced' setting displays of the OAS Drawbar Sound Editor.

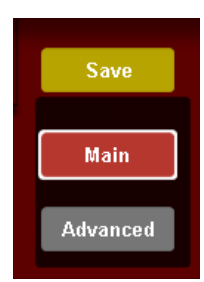

Save - This button will open the 'Save' screen, allowing you to save User B4 sounds.

Main - This button will take you to the 'Main' B4 Sound Editor display.

Advanced - This button will allow you to access the 'Advance Settings' display.

# **OAS Drawbars - Advanced Settings**

| WEF | RSI Drawb   | 00-074              | -000-000 W      | ÆRSI Drawbar:                       | :1 🔰           | 1 [          | Back            |
|-----|-------------|---------------------|-----------------|-------------------------------------|----------------|--------------|-----------------|
|     |             |                     | <b>16'</b> 5½;  | - · ·<br>8' 4' 2 <sup>1</sup> /3' 2 | " 1½' 1½' 1    | ,            | Save            |
|     |             |                     | 07654321        | 76543221                            |                |              | Main<br>dvanced |
|     |             | Rotor Sett          | ings            |                                     | Keyclick       |              |                 |
|     |             | ۲                   |                 |                                     |                |              |                 |
|     | 0<br>Drive  | 61<br>Low/High Mix  | 91<br>Width     | 86<br>Fast Speed                    | ON<br>Keyclick | ٩            |                 |
|     |             | ۲                   |                 |                                     | OFF            | 32<br>Lenght | 82<br>Level     |
|     | 14<br>Boost | 43<br>Horn Resonanz | 60<br>Crossover | 41<br>Low Speed                     |                |              |                 |

The Advance Drawbar Settings allow you to control the Rotor Settings for the OAS Drawbars and also Key Click.

## **Rotor Settings:**

Drive: produces a feedback effect with the internal OAS Drawbar Tube Amplifier.

**Boost:** This works in combination with the 'Drive' data value box. Using the Boost and Drive settings, you can artificially create the 'cross-talk' of individual drawbars as well as a distortion effect, which comes about as in the original drawbar organs through the wear of the drawbars.

Low / High Mix: control allows you to regulate the regulate the relative volumes of the rotor horn and the rotor base.

Horn Resonance: this control allows you to 'move' the pitch of the horn sound.

**Width:** This control allows you to create an artificial sound width effect, or at a low value, create a very transparent rotor sound.

**Crossover:** With this control, you can make a sound adjustment between the high and low sections of the Rotor.

Fast Speed: This data value box allows you to control the 'Fast Speed' for the 'Slow / Fast Rotor' control.

Low Speed: This data value box allows you to control the 'Slow Speed' for the 'Slow / Fast Rotor' control.

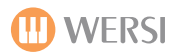

#### Keyclick

One characteristic of the Tone-wheel organs, like the Hammond B3 is the typical Key sound known as Keyclick.

Keyclick On / Off - This Rocker switch allows you to turn the Keyclick effect on / off.

**Length** - This data value box allows you to control the amount of 'Dirt' on the key contact pads! The factory setting is quite enough!

Level - This data value box controls the 'volume' of the Keyclick effect.

# Saving an OAS Drawbar User Sound

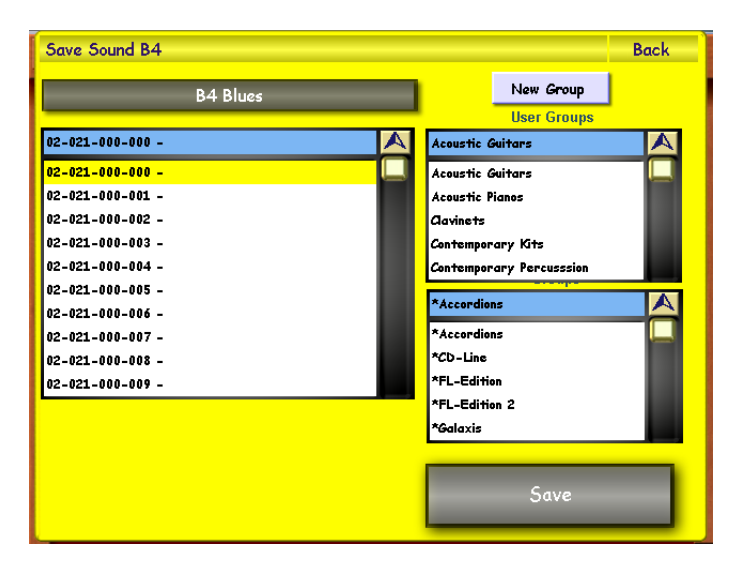

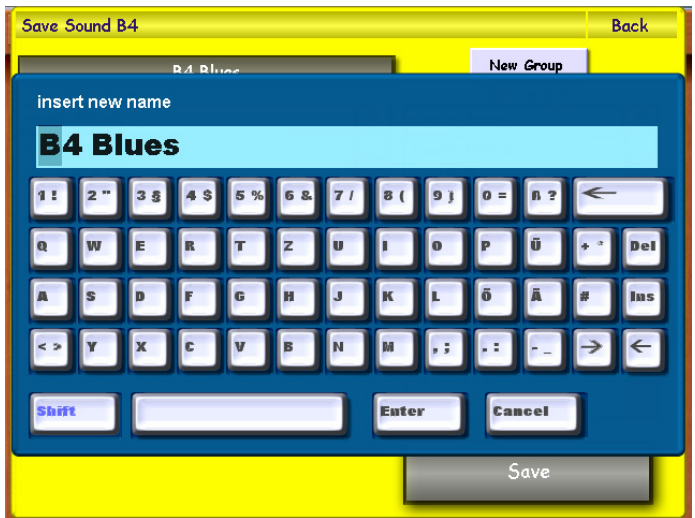

To save an OAS Drawbar User Sound, simply press the 'Save' button. The process is identical to the B4.

The Yellow save screen will appear. Choose a free location that you would like to save your new sound to by pressing on the location (it will then be highlighted in Yellow).

You can also assign the sound to a sound group.

If you wish to create a new group, simply press the 'New Group' button. New Group You will then be asked to name your new group.

If you wish to change the name of your sound, simply press on the large black bar at the top left hand corner of the screen that displays the 'sound name'.

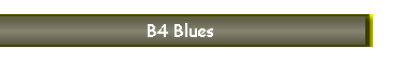

The screen to the left will then be shown (displaying the Virtual Typewriter). Once you have input a new name, press the 'Enter' button.

Finally, simply press the 'Save' button to complete the saving of your new User Sound.

Save

## Chord Control (Apart of the OpenArt-Arranger) All Instruments Post Jan 2010 have OAA as standard.

The Chord Control display is located in the 'Setting's display. On the left hand side of the display, at the bottom corner, you'll see a button marked 'Chord Control'. Pressing the 'Chord Control' button will open the Chord Control display.

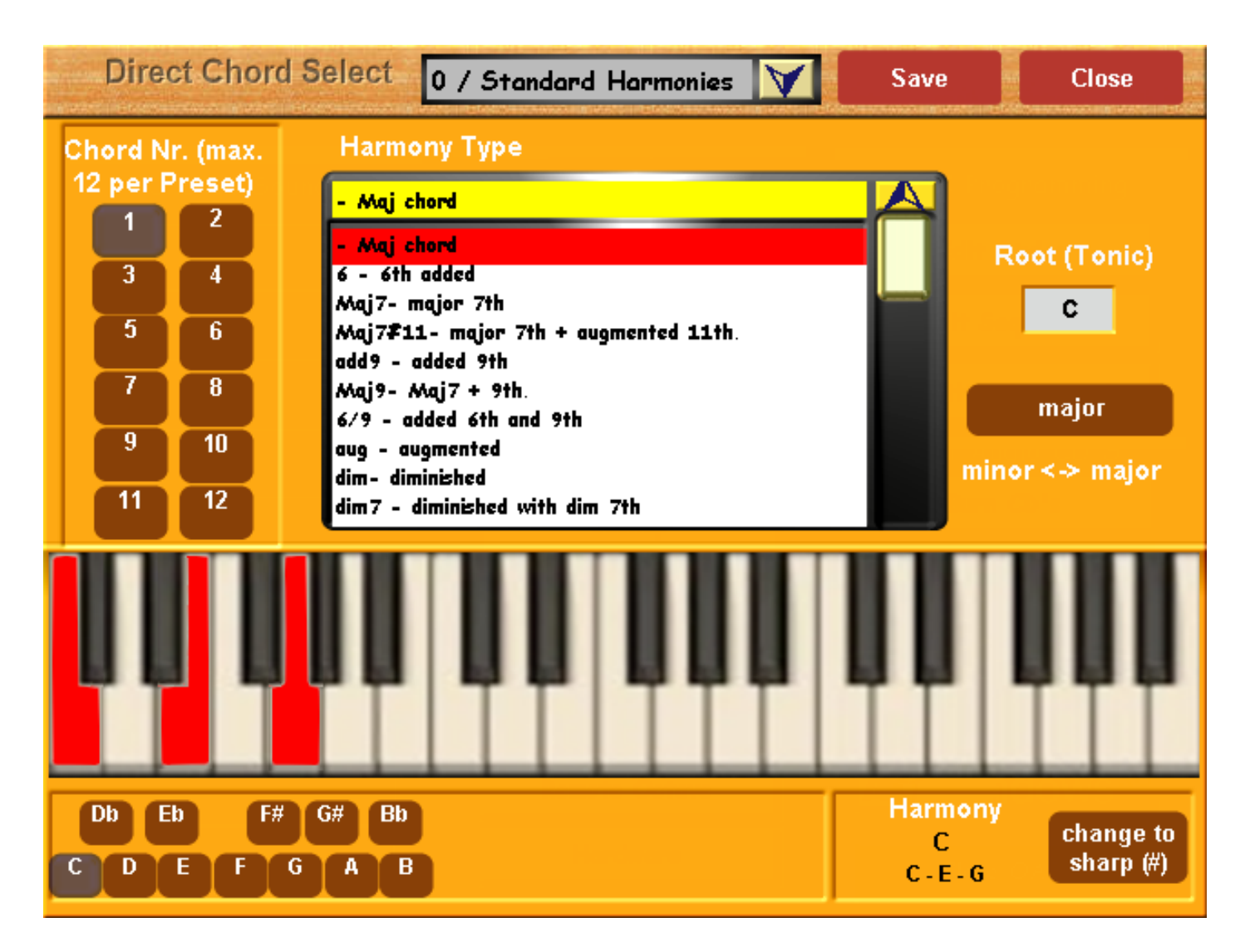

The Chord Control feature was added as a part of the OpenArt-Arranger extension for your OpenArt-System instrument. You can create a collection of chord / harmony patterns, which you can introduce whilst playing live using the 'Remote Octave' function (Remove Octave is explained in a later chapter in this Programming Manual).

Additionally, this display can be used as a 'personal training' for learning new and complicated chords. Now let us explain the sections of the Chord Control 'Direct Chord Select' display.

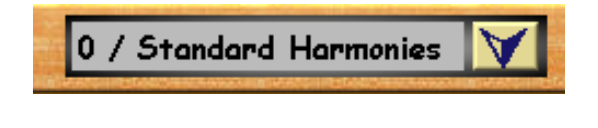

**Chord Preset -** Open the drop down menu by touching the downward pointing arrow. A list of all Chord Presets are located here.

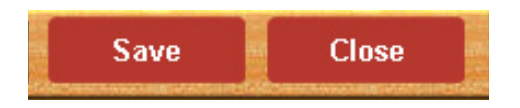

**Close Button -** This button exits the Direct Chord Select display and returns you to the 'Settings' menu display.

**Save Button -** The Save Button opens the Save menu, allowing you to save a Chord Preset.

# Harmony Type - Maj chord - Maj chord 6 - 6th added Maj7- major 7th Maj7#11- major 7th + augmented 11th. add9 - added 9th Maj9- Maj7 + 9th. 6/9 - added 6th and 9th aug - augmented dim- diminished dim7 - diminished with dim 7th

## Harmony Type

This drop down menu lists all available Harmony Types:

Use the Tempo / Data Wheel to navigate through the list.

To select a harmony, press on the name of the Harmony that you desire. It will then be high-lighted in red.

## Tip:

- Only full chords are shown e.g G7 with fifth = d) although normally the fifth note in a scale can be left out of a chord.
- Only the basic chord position is shown. You have to create inversions for more practical positions yourself.

## How to create Inversions:

- Take the lowest note up 1 octave (8 notes).
- Repeat this until you have a sensible chord position (mostly between F-F#. F# is usually the split point between the melody and accompaniment sections of a single manual keyboard instrument (Abacus or Ikarus for example).
- Similarly, for lower inversions, move the top note down 1 octave

| Example:                 | Inversions Up | Inversions Down |
|--------------------------|---------------|-----------------|
| C maj - Basic position = | C-E-G         | C-E-G           |
| C maj - 1st inversion =  | E-G-C         | G-C-E           |
| C maj - 2nd inversion =  | G-C-E         | E-G-C           |

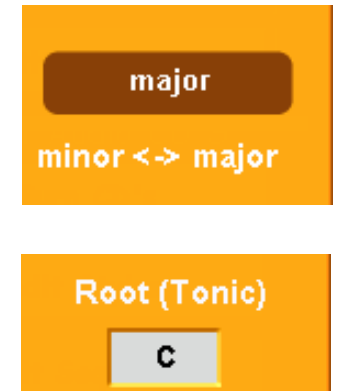

## Major / Minor

This button switches the 'Harmony Type' list between Major and Minor.

## Root (Tonic)

Root (Tonic Note) displays the key note (the tonic) = 1st note in the scale. So for example, if you are playing a C scale, the tonic note would be C (as it is the first note of the C scale). If you were playing an F scale, the tonic note would be F and so on.

To change the Root (Tonic) note, simply press on the data value box. It will turn red in colour. You can then use the Tempo / Data value wheel to select the desired Root note. You can move between C-B. At the same time, the changes are applied to the keyboard display and to the description of the corresponding keys or notes in the bottom right of the display.

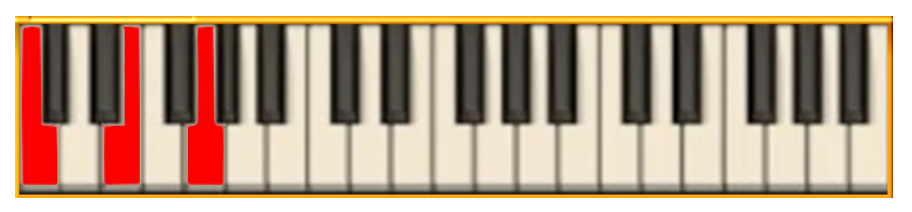

The virtual keyboard shows the keys / notes of the appropriate chord position corresponding to the harmony type.

Below the keyboard, the corresponding 12 semitones of the scale:

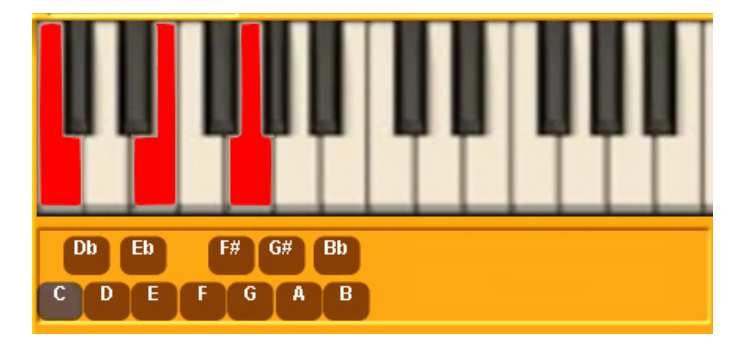

In our example, a C maj chord is shown and the 12 semi tones clearly show the 'C' note highlighted at the bottom of the screen.

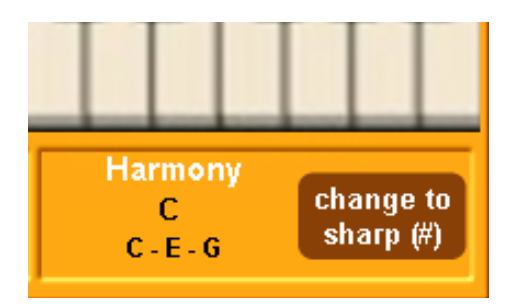

## Harmony

The Harmony section displays the notes / key names of the chord position shown on the keyboard. In addition, by pressing one of the semi tone buttons to the bottom left corner of the display, you can display its chord (in accordance with the selected harmony type) on the virtual keyboard.

## Change to Sharp (#) / Change to Flat (b) toggle button

This toggle button allows you to change from sharp keys to flat keys and vice versa (that begin with a black note).

## Enharmonic changes:

- C# maj / Db maj
- D# maj / Eb maj
- F# maj / Gb maj
- G# maj / Ab maj
- A# maj / Bb maj

Next to it to the left of the toggle button, the chord and notes are shown.

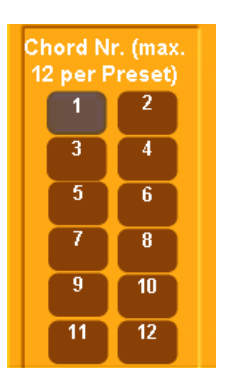

## Chord Nr. (Number)

These buttons show the saved chords of each Chord Preset. There are 12 chord numbers available for each Chord Preset.

To select a Chord Number, simply press one of the 12 buttons.

# Selecting / Loading a chord Preset.

Open the top drop down menu in the centre of the top bar at the top of the display by touching the downward pointing arrow. A list of all Chord Presets are located here.

Simply navigate through the menu using the Tempo / Data Wheel or use your finger to 'drag' the bar up and down to the right of the open drop down menu.

Touch the desired Chord Preset. The Chord Preset will then be highlighted in red.

You can close the drop down menu by simply pressing on the 'upward pointing' arrow at the top of the Chord Preset menu.

# **Saving Chord Presets**

You can save up to 12 chords in a Chord Preset.

- 1. Select the key (Root / Tonic)
- 2. Select the Scale (Major or Minor using the Toggle button) if required
- 3. Select the required Harmony type in the drop-down list in the centre of the display.
- 4. Save the chord table by pressing the desired number.

TIP: Bear in mind now, when choosing a chord number button, that a saved chord preset can be loaded later with a key on the manual or pedal board using the new 'Remote Octave' feature.

In Remote Octave mode, Chord Number 1 will be triggered by the first note of the selected octave. Number 12 will be the last note of the octave.

This allows you to create a true 'single-finger automatic', since using just one key for the auto accompaniment produces major, minor and other chords and can be controlled with the 'Remote Octave feature.

## Example:

A recommended number choice when setting up a simply chord preset: (fron the extended chord family of C major)

| Starting Key: |       | C maj                     | In 'Remote Octave mode. Selected octave: C-B |  |  |
|---------------|-------|---------------------------|----------------------------------------------|--|--|
| Key           | No.1  | = Cmaj (tonic)            | Controlled by note C                         |  |  |
| Key           | No.2  | = C# dim                  | Controlled by note C#                        |  |  |
| Key           | No.3  | = D min                   | Controlled by note D                         |  |  |
| Key           | No.4  | = C dim                   | Controlled by note Eb                        |  |  |
| Key           | No.5  | = E min                   | Controlled by note E                         |  |  |
| Key           | No.6  | = F maj (Sub Dominant)    | Controlled by note F                         |  |  |
| Key           | No.7  | = F min                   | Controlled by note F#                        |  |  |
| Key           | No.8  | = G7 (Dominant 7th Chord) | Controlled by note G                         |  |  |
| Key           | No.9  | = C aug                   | Controlled by note G#                        |  |  |
| Key           | No.10 | = A min                   | Controlled by note A                         |  |  |
| Key           | No.11 | = C7                      | Controlled by note Bb                        |  |  |
| Key           | No.12 | = Cmaj 7                  | Controlled by note B                         |  |  |

## Saving A Chord Preset

| Save    | hord-preset        | Back |
|---------|--------------------|------|
|         | Standard Harmonies |      |
| 10 / Fi | cc 📐               |      |
| 10 / Fi | ee                 |      |
| 11 / Fi | ee <b>1</b>        |      |
| 12 / Fi | ee                 |      |
| 13 / Fi | ee 🚽               |      |
| 14 / Fi | ee                 |      |
| 15 / Fi | ee                 |      |
| 16 / Fi |                    |      |
| 17/6    | ee                 |      |
| 18/6    |                    |      |
| 1978    |                    |      |
|         |                    |      |
|         |                    |      |
|         |                    | Save |
|         |                    |      |

To save an Chord Preset, simply press the 'Save' button. You can save up to 40 Chord Presets.

The Yellow save screen will appear. Choose a free location that you would like to save your new sound to by pressing on the location (it will then be highlighted in Yellow).

| Save c             | Save chord-preset Back |      |      |     |      |     |     |    |     |     |         |
|--------------------|------------------------|------|------|-----|------|-----|-----|----|-----|-----|---------|
|                    | Standard Harmoniae     |      |      |     |      |     |     |    |     |     |         |
| inse               | rt new                 | name |      |     |      |     |     |    |     |     |         |
| St                 | and                    | laro | i Ha | arm | ioni | ies |     |    |     |     |         |
| 11                 | 2 "                    | 3 §  | 4 \$ | 5 % | 6 &  | 71  | 8 ( | 9) | 0 = | ß ? | ←       |
| Q                  | W                      | E    | R    | T   | z    | U   | •   | 0  | P   | Ü   | + ª Del |
| A                  | s                      | P    | F    | G   | H    | J   | к   | L  | ö   | Ā   | # Ins   |
| < >                | Y                      | x    | 0    | v   | в    | N   | м   | ,; | ••  | -   | ≯←      |
| Shift Euter Cancel |                        |      |      |     |      |     |     |    |     |     |         |
|                    | Save                   |      |      |     |      |     |     |    |     |     |         |

If you wish to change the name of your sound, simply press on the large black bar at the top left hand corner of the screen that displays the 'sound name'.

# Standard Harmonies

The screen to the left will then be shown (displaying the Virtual Typewriter). Once you have input a new name, press the 'Enter' button.

Finally, simply press the 'Save' button to complete the saving of your new Chord Preset..

## VB3 Hammond Clone Organ (Optional Extra) Only Available As A Limited Edition Add-On during 2009.

The new VB3 Organ can create the sound of an old Hammond Organ. It is a VST Plug-In. The sound is produced with the necessary components Scanner Vibrato and a rotor effect. Provided are 29 Standard Organ presets and the ability to create 128 of your own sounds.

## VB3 load

After the new software was activated, the VB3 must be invited permanently. Should you have the B4 installed; you can simultaneously use both organ modules. Please be aware however that distortions can occur in less powerful processors when using both together.

- 1. Press Plug-in administration on the settings screen.
- 2. Push the button 'load overall configuration'.
- 3. Choose from following setting options (If you have no B4, use Please selectt '2. VB3')
  - a. 2. VB3 loads the VB 3 on the slot 2.
  - b. 3. B4 + VB3 the VB3 loads on the slot 2 and the B4 remains on the slot 1.
- 4. Confirm your selection and press load.
- 5. Go back and return to the main screen.

*Important note:* The volume of VB3 Organ must be optimally set, by increasing the volume in the mixing console. Should the factory "NORMAL" be used there is no need change anything, however if you use your own presets in the mixer you need edit the ASIO 2 settings and adjust the Volume to + 4dB. Press back twice and save your preset in the same Space.

#### **VB3 Voices**

To try the sounds, press on the Main Display QUICK-LOAD. Go to the SOUNDS tab and select VB3 under sound devices. On the left will appear 29 supplied Drawbar Sounds.

Try the sounds by touching the entries with your finger. You should then hear the sounds and then you can load which one you require.

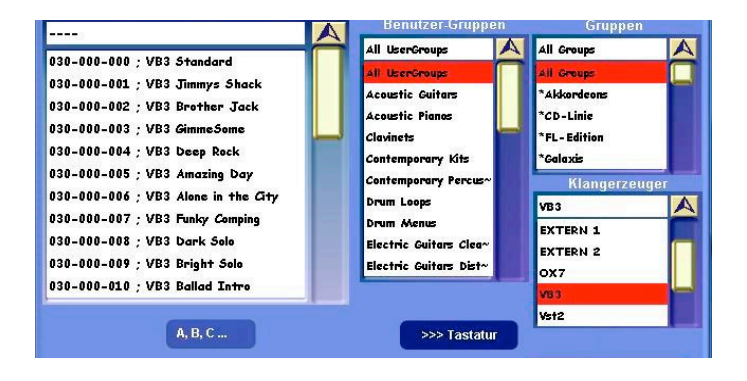

#### **VB3 Sounds:**

| Number         | Name                  | Number         | Name               |
|----------------|-----------------------|----------------|--------------------|
| 03-030-000-000 | VB3 Standard          | 03-030-000-015 | VB3 Square wave    |
| 03-030-000-001 | VB3 Jimmys Shack      | 03-030-000-016 | VB3 Play slowly    |
| 03-030-000-002 | VB3 Brother Jack      | 03-030-000-017 | VB3 Sweet          |
| 03-030-000-003 | VB3 Gimme Some        | 03-030-000-018 | VB3 Flutes         |
| 03-030-000-004 | VB3 Deep Rock         | 03-030-000-019 | VB3 Pick the wheel |
| 03-030-000-005 | VB3 Amazing Day       | 03-030-000-020 | VB3 Extremist      |
| 03-030-000-006 | VB3 Alone in the City | 03-030-000-021 | VB3 Vibrato time   |
| 03-030-000-007 | VB3 Funky Comping     | 03-030-000-022 | VB3 Wide rotary    |
| 03-030-000-008 | VB3 Dark Solo         | 03-030-000-023 | VB3 The invention  |
| 03-030-000-009 | VB3 Bright Solo       | 03-030-000-024 | VB3 Bright comping |
| 03-030-000-010 | VB3 Ballad Intro      | 03-030-000-025 | VB3 Dark comping   |
| 03-030-000-011 | VB3 Jazzmaster        | 03-030-000-026 | VB3 Reeds          |
| 03-030-000-012 | VB3 In the radio      | 03-030-000-027 | VB3 Strings        |
| 03-030-000-013 | VB3 5th trick         | 03-030-000-028 | VB3 Red tolex      |
| 03-030-000-014 | VB3 Bridge            | 03-030-000-029 | VB3 Lower          |

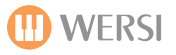

#### **VB3 Programming**

You can save 128 of your own sounds with the VB3. Go to the SETTINGS page followed by VB3 sounds edit, and the following screen will appear:

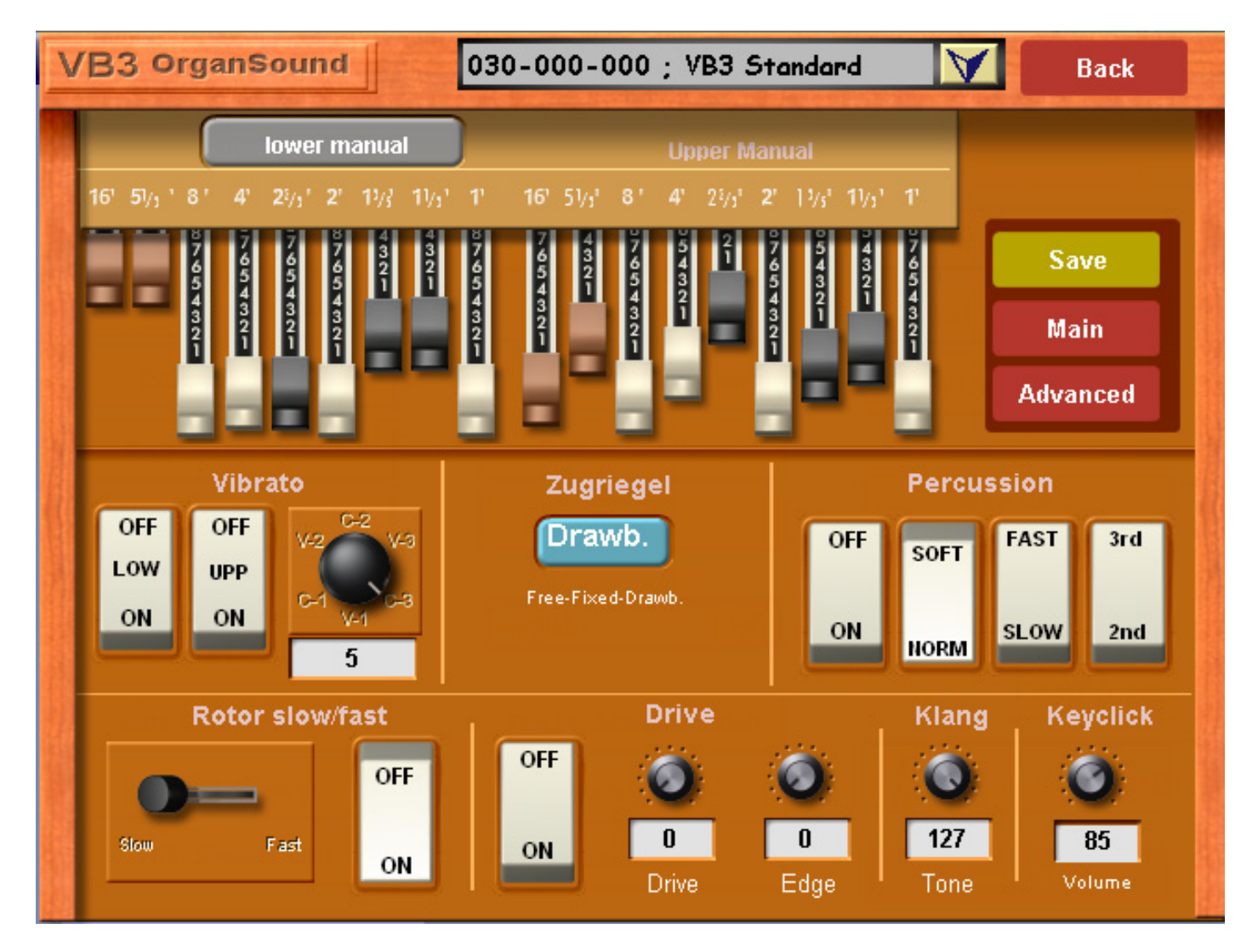

The settings are mostly self-explanatory. However here are some important special settings:

#### Vibrato

You can have vibrato on each manual separately using the LOW and UPP switches, and with the vibrato knob you can alternate between Vibratos V-1, C-1, V-2, C-2, V-3 and C-3.

#### Drawbars (Zugriegel) Free or Fixed:

When you save your own drawbar settings, you can choose whether to have them stored as a preset sound, or allow them to be adjusted manually.

**Fixed:** The sound drawbar settings cannot be changed with the manual drawbars. **Free:** The drawbar sound can be modified live with the manual drawbars. **Drawbars:** The sound matches the current manual drawbar settings.

#### Percussion

**Percussion on/off** turns on the percussion for the upper manual switch. The sound can be modified with the button soft / standard - quiet / loud, fast / slow - long percussion / short percussion and the 2nd (2 2/3 ") and 3rd (4") settings.

#### Rotor

Here the rotor effect can be turned on or off, and the speed between slow/fast.

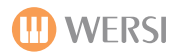

### Overdrive

The distorted sound is a typical effect of an old Hammond-Organ through a Leslie. The louder the Leslie is set the greater the sound is distorted. The Overdrive on/off can be selected with a switch. **Drive** sets the hardness of the distortion. If you want a soft Distortion, use low values. Hard rock requires higher values. Please try in small steps. **Edge:** Crank up the edge of the distortion... sharp attack.

## Sound (German Translation is 'Klang'.

This setting acts like a filter. In position 127 you hear the original sound. At lower settings the sound is increasingly dulled.

## **Key Click**

Adjust the volume of Hammond typical Key clicks.

## **Advanced Programming**

Pressing the 'Advanced' button will open the Advanced settings display.

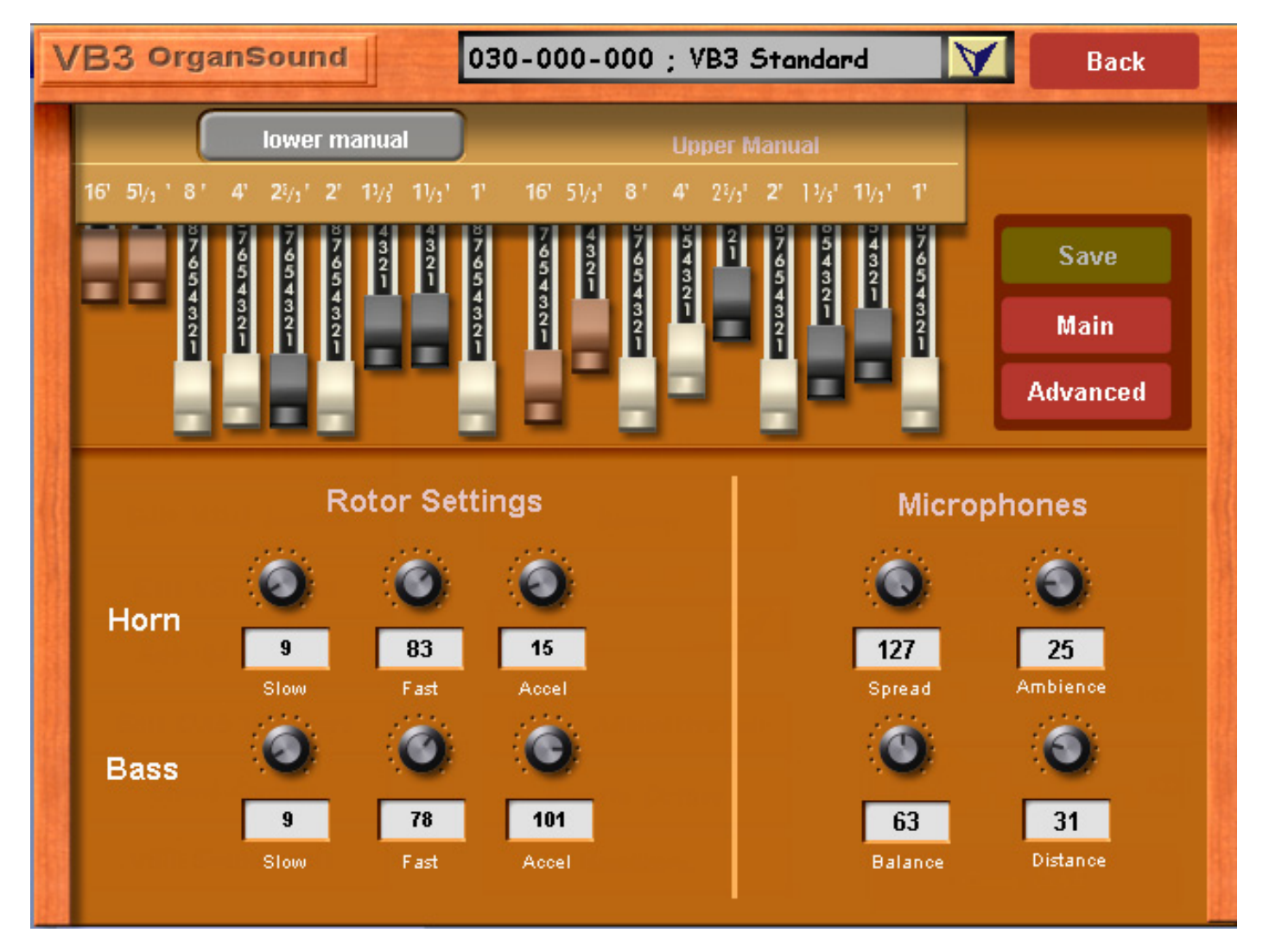

## Rotor HORN and BASS settings

Separate settings for the Bass-speaker and the Horn-speaker are available. You can set the Slow and Fast speed of each speaker, and also the acceleration/deceleration time of each speaker.

#### Microphone

The Original-Rotor has to be recorded with microphones. The position and setting of the Microphones has a decisive impact on the sound. The following settings are available:

**Spread:** Position of where the microphones are aimed at the Rotor cabinet.

**Balance:** Balance between the microphones for Horn and bass.

**Distance**: Distance of microphones to the Rotor cabinet. **Ambience**: Ads space to the sound.

### VB3 Notes of interest:

Many of the VB3 controls are identical to those of the B4. If you do not have the VB3 in your instrument, the B4 is an excellent substitution. Both are very similar. They are clones of the Hammond B4 organ, made by third parties, and not WERSI. WERSI simply integrate the VST instrument into the OpenArt-System and allow users an easy playing experience of these studio virtual organs.

Also, please note:

A. Sounds of the VB3 have only 1 volume control for the complete instrument.

B. The sounds "VB3 Standard" match the current drawbar settings. All other sounds stored are fixed and can not be changed using the drawbars.

C. The VB3 has only 1 volume control just like the B4 from Native Instruments. The upper manual 1 setting is essential for the volume. Where Use the VB3 in the Lower manual must be set volume on the 2nd drawbar set.

D. The VB3 saves complete Drawbar Presets for Upper manual. Therefore the Lower Manual sounds will match whatever was set with the Lower Manual drawbars when the preset was saved. If the drawbar setting was set to free when saved, then all manuals can be independently adjusted with the manual drawbars.

#### Saving a VB3 User Sound

After adjusting all settings you can then save the new sound to one of the 128 User Presets. To do this, press the Save button and the yellow Save screen will appear.

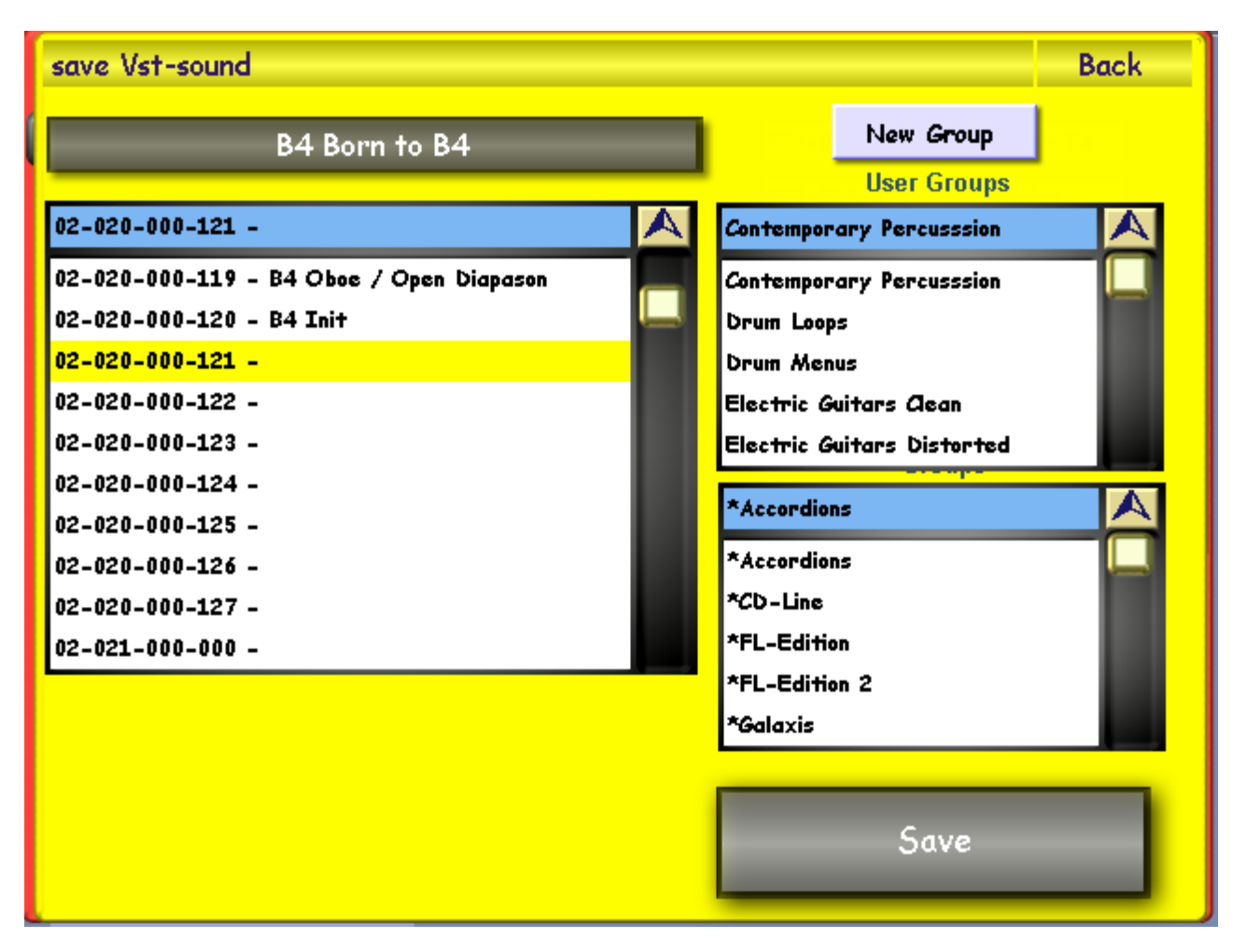

Press the grey area. To Assign a new name using the on-screen keyboard and then press ENTER.

Select a free space with the finger and press the Save button.

The new sounds can be found under QUICKLOAD, at the end of the list. See above.

# General Settings: MIDI Settings (MIDI = Musical Instrument Digital Interface).

The MIDI possibilities of the OpenArt-System are very comprehensive. When dealing with MIDI, it is usually a good idea to have some knowledge of MIDI before hand. We will attempt to make this next chapter as user friendly as possible, but there will be times when technical 'MIDI' terms will need to be used.

To access the MIDI Settings, go to the Settings display and at the top of the central column under 'General Settings', you will find the 'MIDI Settings' button. Press the 'MIDI Settings' button to launch the MIDI Settings display.

The following display will be shown.

| Edit MIDI-Settings Back |                                                                                             |                                                             |  |  |  |  |  |  |
|-------------------------|---------------------------------------------------------------------------------------------|-------------------------------------------------------------|--|--|--|--|--|--|
| Man C<br>MIDI In Man C  | Out Ext1     Acc Out Ext1     Seq Out Ext1       Out Ext2     Acc Out Ext2     Seq Out Ext2 | Reset Ext1     Filter Ext1       Reset Ext2     Filter Ext1 |  |  |  |  |  |  |
|                         |                                                                                             |                                                             |  |  |  |  |  |  |
|                         |                                                                                             |                                                             |  |  |  |  |  |  |
|                         |                                                                                             |                                                             |  |  |  |  |  |  |
|                         |                                                                                             |                                                             |  |  |  |  |  |  |
|                         |                                                                                             |                                                             |  |  |  |  |  |  |
|                         |                                                                                             |                                                             |  |  |  |  |  |  |
|                         |                                                                                             |                                                             |  |  |  |  |  |  |
|                         |                                                                                             |                                                             |  |  |  |  |  |  |
|                         |                                                                                             |                                                             |  |  |  |  |  |  |

## What is MIDI?

It is a connection that allows one piece of Midi equipment to operate another piece of Midi equipment as if it was all contained in one box.

## MIDI Is Not:

It is not an audio connection; therefore you will always need to plug the external device into a separate amplifier or your keyboard/Organ via an audio cable. (Exceptions are if it has its own inbuilt amp/speakers)

## **MIDI connections:**

- If you look on the rear of your OAS instrument, you will find 6 Midi sockets:
- 2 x MIDI In: These allow external Midi equipment to control your OAS instrument.
- 2. X MIDI Through: These pass whatever information is fed into Midi In, straight through to other external Midi equipment that is connected to these sockets.
- 2 x MIDI Out: These are the sockets that your OAS Instrument uses to control external Midi Equipment.

#### MIDI In 1

Equipment connected to Midi In 1, act like the manuals & pedals on your OAS instrument, in that you can still control what happens on your instrument, even though you are using a separate keyboard or pedal board.

PLEASE NOTE: The above applies whether you play normally (Direct) or use a Total Preset.

PLEASE NOTE: Solo is normally just for the Louvre, however if you understand the advanced capabilities of Midi and OAS Instruments, it can be used to further enhance your OAS Instrument.

| Edit MID | I-Settings   |           | Back                                                                                                    |
|----------|--------------|-----------|----------------------------------------------------------------------------------------------------|
| MIDI In  | Man<br>Man   | Out Ext1  | Acc Out Ext1       Seq Out Ext1       Reset Ext1       Filter Ext1         Acc Out Ext2       Seq Out Ext2       Reset Ext2       Filter Ext1 |
|          |              | MID       | IN Settings                                                                                                    |
|          | MIDI In 1 Ex | tern      | MIDI In 2 Extern                                                                                                    |
| Direct   | and Total Pi | eset Mode | The external MIDI In 2 is working                                                                                                    |
|          |              |           | in Sound Mode with 16 channels.                                                                                                    |
| Upp      | er 1         | Edit      |                                                                                                    |
| Low      | er 2         | Edit      |                                                                                                    |
|          |              |           |                                                                                                    |
| Ped      | al 3         | Edit      |                                                                                                    |
|          |              |           |                                                                                                    |
| So       | 0 4          | Edit      |                                                                                                    |
|          |              |           |                                                                                                    |
|          |              |           |                                                                                                    |

#### MIDI In 2

Equipment connected to Midi In 2 has full and independent control of your OAS instrument, and so it is ideal for external sequencers such as Cubase.

## MIDI In 1 Edit:

If you wish to 'Edit' the Upper, Lower, Pedal or Solo MIDI In settings, press the corresponding 'Edit' buttons to the right of the desired name. The following display will open:

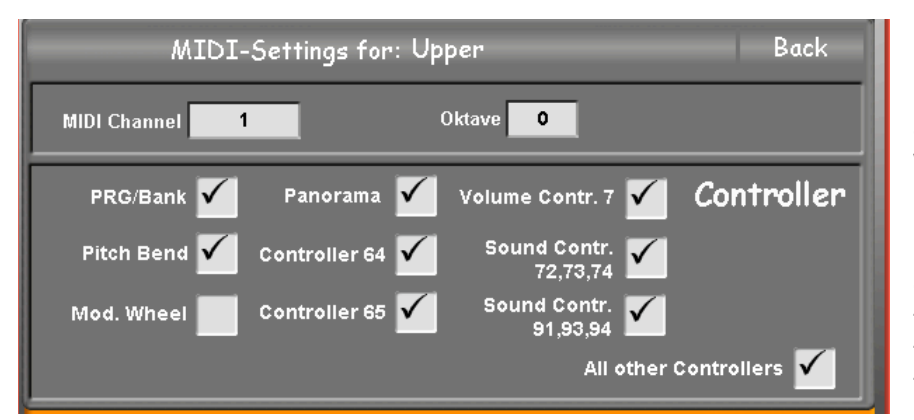

**Back** - Press this button to return to the MIDI In display.

**MIDI Channel -** Press the data value box and use the tempo data wheel to choose what MIDI channel you would like to use. Here you can see that the Upper Manual is set to MIDI Channel 1.

**Octave** - Here you can change the octave. Press on the data value box and use the Tempo / Data Value Wheel to change the octave offset.

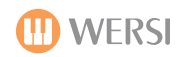

## Controller

Each Controller on you instrument (Pitch bend,/Modulation Wheels, volume drawbars etc.) have a controller code attached to it, which can also be controlled by external Midi equipment, however you may not wish to have them altered by external equipment, and so by un-ticking the appropriate box you can prevent this happening.

**NOTE:** Not all external equipment is capable of sending all the codes your instrument can receive.

Midi In 2: No settings are available here, as everything is controlled by the externally connected Midi equipment.

# Example 1: Turning an Abacus into a Duo for Synth or Piano players

- 1. You purchase a Midi keyboard and Midi Pedal board which has no sound system on-board.
- NOTE: Piano Players can choose an 88 note Hammer Action keyboard, and Synth Players can choose a light action 61 note keyboard (Providing it has Midi Out, any type of keyboard can be used).
- 2. You connect the Midi Out connector of the Pedal board to the Midi In connection of the Midi keyboard and then connect the Midi Out of the Midi keyboard to Midi in 1 of the Abacus.

**NOTE:** You will need to adjust the Midi Keyboard to allow the Midi In from the Pedal board, to pass through its information to the Midi Out of the keyboard (If your external keyboard does not allow this).

- From the Operating Manual of the Midi Pedal and keyboard, You find out what channel they transmit on (Most can also be altered so that the channels don't clash) and set these channels in the Abacus Midi in 1 settings for Lower & Pedal.
- 4. Un-tick the controller boxes for the items that you do not want the external Pedal board/Keyboard to control, and then return to the main screen.
- 5. You can now use your Abacus as if it was the Duo version, with whatever size and type of Midi Pedal board/Key -board you want. (Piano, Synth etc.)

# Example 2: You add an additional arranger keyboard to our OAS Instrument:

1. Connect the Midi out of your Arranger Keyboard to the Midi In 1 of your instrument, and the Audio out of your arranger keyboard to Audio In 1 of your OAS instrument.

**NOTE:** You will need to set the mixer settings of your arranger keyboard and OAS instrument to match. (You will need to look in both instruments operating manuals for this information, however normally it just requires matching of volume levels.)

- 2. Find out from the manual what channels the arranger keyboards right and left hand keyboard sections transmit on.
- 3. Set your Midi in 1 Upper to the right hand channel number, and the Lower to the Left hand channel number, and activate Midi Out on your arranger keyboard.
- 4. Un-tick the controller boxes for any items you do not wish the arranger keyboard to control.
- 5. Setup your OAS instrument how you wish, and do the same for the arranger keyboard.
- 6. Play your OAS instrument and you will have the glorious OAS sound, however play your arranger keyboard and you will hear both the sound of your OAS instrument and the arranger keyboard, thus giving you the best of both worlds. (More advanced uses are beyond this basic introduction.)

## Example 3: You use an external computer sequencer with our OAS instrument:

As you are aware, if we load or record a Midi file into our OAS instrument, we can play along to it, however unless we go into the Sequence edit screen, it will not change whatever we do or play on our instrument. (Exception is Tempo change.) This of course is as it should be, as you wouldn't want a pre-recorded (Recorded by yourself or commercial) backing to change. (If you did there would be no point in pre-recording it.)

When you decide to edit the Midi file however, while everything you need to achieve this is contained in the Wersi Sequencer, those that have used a computer based sequencer on a computer with a much larger screen, will know how much easier it is.

Midi In 2 allows your connected external Midi sequencer to operate your OAS instrument as if it was the internal Wersi Midi Sequencer, thus giving you all the advantages that your external sequencer provides.

When your project is completed, you can save it to your OAS instrument confident in the knowledge that it will work perfectly, (No editing required) as you have been using your OAS instrument for the sounds. (Including any VST Instruments loaded.)

**NOTE:** If you had used your external computers sounds, you would then have had to edit the file to match your OAS instrument sounds, thus creating extra work.

**TIP:** For more advanced users, this input can also be used to allow your external arranger styles to use the Wersi Sounds. (The LSB/MSB/PRG Numbers to access the Internal Wersi Voices are in the back of the this programming manual, and can also be shown by touching the "123" button in the OAS Database Sound Manager.)

# MIDI Out

There are many MIDI Out options for your OAS instrument. We will go through all options in turn. Let us start with the 'Man Out Ext 1 & Man Out Ext 2' buttons. These buttons allow you to access the MIDI Settings for sending Keyboard Manual MIDI data to the MIDI out ports. (*Please note that Man Out Ext 2 functions and possibilities are identical to Man Out Ext 2, explained below. There is no need to duplicate the information*).

| Edit MIDI-Settings Back                                                                                                    |          |        |         |          |       |  |  |  |
|----------------------------------------------------------------------------------------------------|----------|--------|---------|----------|-------|--|--|--|
| Man Out Ext1         Acc Out Ext1         Seq Out Ext1         Reset Ext1         Filter Ext1           MIDI In         Man Out Ext2         Acc Out Ext2         Seq Out Ext2         Reset Ext2         Filter Ext1 |          |        |         |          |       |  |  |  |
| MID                                                                                                    | I Out    | Manual | e Exter | n 1      |       |  |  |  |
| \$                                                                                                    | Standard | Sound  | \$      | Standard | Sound |  |  |  |
| Upper 1                                                                                                    | OFF      | OFF    | Lower 1 | OFF      | OFF   |  |  |  |
| Upper 2                                                                                                    | OFF      | OFF    | Lower 2 | OFF      | OFF   |  |  |  |
| Upper 3                                                                                                    | OFF      | OFF    | Lower 3 | OFF      | OFF   |  |  |  |
| Upper 4                                                                                                    | OFF      | OFF    | Pedal 1 | OFF      | OFF   |  |  |  |
| Solo                                                                                                    | OFF      | OFF    | Pedal 2 | OFF      | OFF   |  |  |  |
| W-Chord                                                                                                    | OFF      | OFF    |         |          |       |  |  |  |
|                                                                                                    |          |        |         |          |       |  |  |  |
|                                                                                                    |          |        |         |          |       |  |  |  |
|                                                                                                    |          |        |         |          |       |  |  |  |

**Man Out Ext 1**: This settings screen allows you to send MIDI data from your keyboard manuals to MIDI Output 1.

| Edit MIDI-Set                                                                                                    | Edit MIDI-Settings Back |        |         |          |       |  |  |  |
|----------------------------------------------------------------------------------------------------|-------------------------|--------|---------|----------|-------|--|--|--|
| Man Out Ext1         Acc Out Ext1         Seq Out Ext1         Reset Ext1         Filter Ext1           MIDI In         Man Out Ext2         Acc Out Ext2         Seq Out Ext2         Reset Ext2         Filter Ext1 |                         |        |         |          |       |  |  |  |
| MID                                                                                                    | I Out                   | Manual | e Exter | n 2      |       |  |  |  |
|                                                                                                    | Standard                | Sound  | \$      | Standard | Sound |  |  |  |
| Upper 1                                                                                                    | OFF                     | OFF    | Lower 1 | OFF      | OFF   |  |  |  |
| Upper 2                                                                                                    | OFF                     | OFF    | Lower 2 | OFF      | OFF   |  |  |  |
| Upper 3                                                                                                    | OFF                     | OFF    | Lower 3 | OFF      | OFF   |  |  |  |
| Upper 4                                                                                                    | OFF                     | OFF    | Pedal 1 | OFF      | OFF   |  |  |  |
| Solo                                                                                                    | OFF                     | OFF    | Pedal 2 | OFF      | OFF   |  |  |  |
| W-Chord                                                                                                    | OFF                     | OFF    |         |          |       |  |  |  |
|                                                                                                    |                         |        |         |          |       |  |  |  |
|                                                                                                    |                         |        |         |          |       |  |  |  |
|                                                                                                    |                         |        |         |          |       |  |  |  |

**Man Out Ext 2**: This settings screen allows you to send MIDI data from your keyboard manuals to MIDI Output 2.

**PLEASE NOTE**: Upper 4, Lower 3 and Pedal 2 are only currently available for use on the Scala, Louvre and OAS Instruments with the Selector Plus Package. (Selector Plus Option available from OAS 7.1 R43 onwards)

Please Note: Solo is currently only available for use on the Louvre.

| s       | Standard |
|---------|----------|
| Upper 1 | OFF      |
| Upper 2 | OFF      |
| Upper 3 | OFF      |
| Upper 4 | OFF      |
| Solo    | OFF      |
| W-Chord | OFF      |
|         |          |

## Standard

This determines what channel the OAS manuals / Pedals transmit on (Touch off and use the tempo / data value wheel to choose a channel) and allows the external equipment to be played in combination with the OAS sounds.

#### Example:

If you connect a Midi cable from the OAS Midi Out to an Arranger keyboard, and then set the OAS Midi Upper 1 channel to the channel the Arranger keyboard receives information on, (Check in the Arranger Keyboards manual) when you play the Arranger keyboard you get just its own sounds playing, however when you play the upper keyboard on your OAS instrument, you here both your OAS instrument and the Arranger Keyboard together.

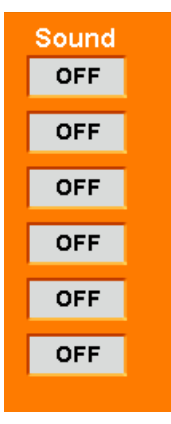

#### Sound

Similar to standard, but only switches the selected channel on, when a MIDI voice is selected, (See Midi Sound Edit later in the tutorial) thus allowing the external equipment voices to be selected as if it was an internal voice. (IE not at the same time as the OAS voice.)

**Note:** Do not to use Standard & Sound on the same manual without a thorough understanding of how Midi works, (A basic understanding is not enough) so make sure you always set one or the other to OFF when using this screen.

**TIP:** Standard is ideal for use with an Arranger Keyboard as this will have its own controls, and Sound is ideal for use with a MIDI Module which normally have limited controls.

#### Sending Accompaniment Through MIDI Out - Acc Out Ext 1

| Edit MIDI-Se                                                                                                    | ttings   |        |       |       |          | Back  |  |
|----------------------------------------------------------------------------------------------------|----------|--------|-------|-------|----------|-------|--|
| Man Out Ext1         Acc Out Ext1         Seq Out Ext1         Reset Ext1         Filter Ext1           MIDI In         Man Out Ext2         Acc Out Ext2         Seq Out Ext2         Reset Ext2         Filter Ext1 |          |        |       |       |          |       |  |
| MIDI C                                                                                                    | Dut Acc  | compan | iment | Exte  | rn 1     |       |  |
|                                                                                                    | Standard | Sound  |       |       | Standard | Sound |  |
| Drums 1                                                                                                    | OFF      | OFF    |       | Acc 1 | OFF      | OFF   |  |
| Drums 2                                                                                                    | OFF      | OFF    |       | Acc 2 | OFF      | OFF   |  |
| Bass                                                                                                    | OFF      | OFF    |       | Acc 3 | OFF      | OFF   |  |
|                                                                                                    |          |        |       | Acc 4 | OFF      | OFF   |  |
|                                                                                                    |          |        |       | Acc 5 | OFF      | OFF   |  |
|                                                                                                    |          |        |       |       |          |       |  |
|                                                                                                    |          |        |       |       |          |       |  |
|                                                                                                    |          |        |       |       |          |       |  |

#### The operation of this screen is the same as the manuals, but is controlled by the Accompaniment instead.

#### Drums 1 & 2

These should only be used for drum sounds, as they do not transpose like the Bass and Acc voices.

**Example:** When you change chord on the lower manual the notes of the accompaniment voices change, however the

notes on the Drum channels do not. (You would get different drum sounds if they did.)

Your instrument is preprogrammed with the following Acc Out Ext1 Setting. This sends MIDI signals to MIDI Out whenever a Style accompaniment is selected / played. The button Acc Out Ext1 opens the above display, allowing you to adjust settings for each MIDI group in MIDI Output.

# PLEASE NOTE: Unless you have an advanced understanding of Midi, only use one Drum Channel at a time. (Set the other to OFF.)

| E                                                                                                    | Edit MIDI-Settings Back         |          |       |  |       |          |       |
|----------------------------------------------------------------------------------------------------|---------------------------------|----------|-------|--|-------|----------|-------|
| Man Out Ext1         Acc Out Ext1         Seq Out Ext1         Reset Ext1         Filter Ext1           MIDI In         Man Out Ext2         Acc Out Ext2         Seq Out Ext2         Reset Ext2         Filter Ext1 |                                 |          |       |  |       |          |       |
| ľ                                                                                                    | MIDI Out Accompaniment Extern 2 |          |       |  |       |          |       |
|                                                                                                    |                                 | Standard | Sound |  |       | Standard | Sound |
|                                                                                                    | Drums 1                         | OFF      | OFF   |  | Acc 1 | OFF      | OFF   |
|                                                                                                    | Drums 2                         | OFF      | OFF   |  | Acc 2 | OFF      | OFF   |
|                                                                                                    | Bass                            | OFF      | OFF   |  | Acc 3 | OFF      | OFF   |
|                                                                                                    |                                 |          |       |  | Acc 4 | OFF      | OFF   |
|                                                                                                    |                                 |          |       |  | Acc 5 | OFF      | OFF   |
|                                                                                                    |                                 |          |       |  |       |          |       |
|                                                                                                    |                                 |          |       |  |       |          |       |
|                                                                                                    |                                 |          |       |  |       |          |       |

Acc Out Ext 2 - contains the same information and setting possibilities as Acc Out Ext 1.

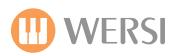

## Sending Sequencer MIDI Data to MIDI Out.

This operates the same as the Manual & Accompaniment Screens, but is controlled by the Wersi Sequencer (The sequencer is Independent of what you play on your keyboard manuals)

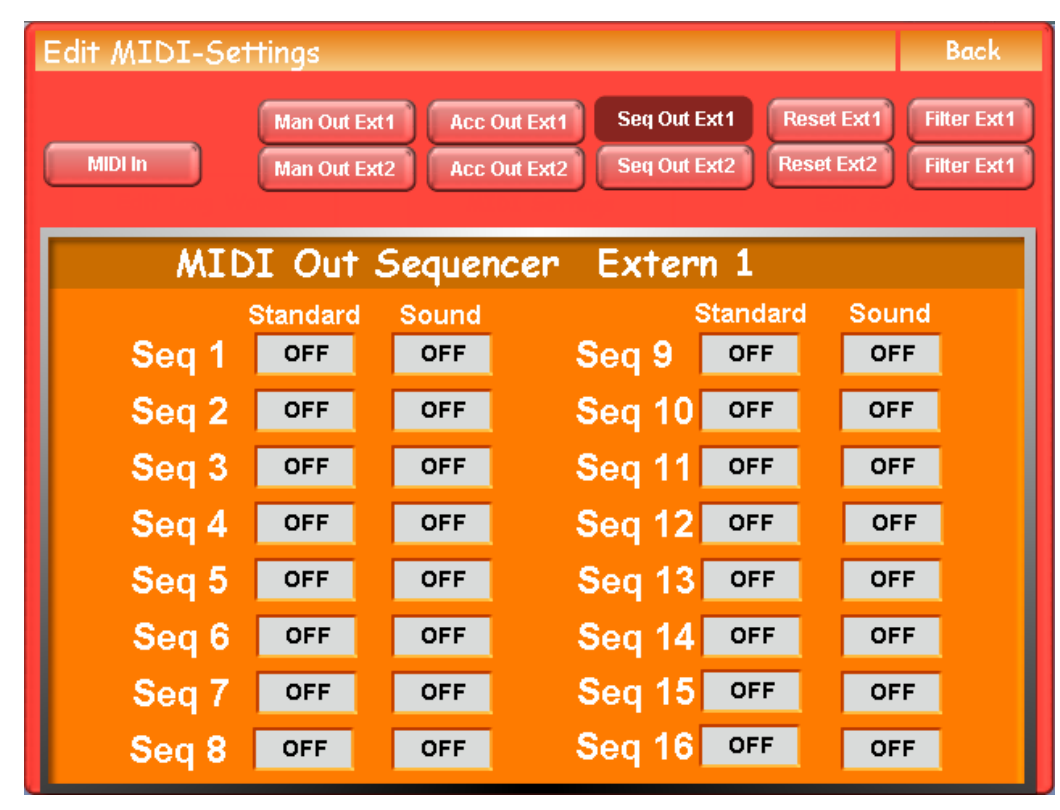

Here you determine through which MIDI channels the sequencer tracks are to be sent (1-16), or whether a track is not to be sent (Off).

You can see in the factory settings that all tracks being sent. Touch the 'Seq Out Ext 1' button to close this settings window. All settings are automatically saved.

## Seq 10

This is the GM (General MIDI) Standard channel that is used for drums, and unless you have advanced knowledge of Midi, and understand fully the Wersi Sequencer, only use channel 10 for drums.

## Warning: Never use the same MIDI channels for different MIDI data!

MIDI Seq Out Ext 2 - Identical settings / possibilities to MIDI Seq Out Ext 1. Shown Below:

| Edit MIDI-Set                                                                                                    | tings    |       |        |          |       | Back |
|----------------------------------------------------------------------------------------------------|----------|-------|--------|----------|-------|------|
| Man Out Ext1       Acc Out Ext1       Seq Out Ext1       Reset Ext1       Filter Ext1         MIDI In       Man Out Ext2       Acc Out Ext2       Seq Out Ext2       Reset Ext2       Filter Ext1 |          |       |        |          |       |      |
| MIDI Out Sequencer Extern 2                                                                                                    |          |       |        |          |       |      |
|                                                                                                    | Standard | Sound | ٤      | Standard | Sound |      |
| Seq 1                                                                                                    | OFF      | OFF   | Seq 9  | OFF      | OFF   |      |
| Seq 2                                                                                                    | OFF      | OFF   | Seq 10 | OFF      | OFF   |      |
| Seq 3                                                                                                    | OFF      | OFF   | Seq 11 | OFF      | OFF   |      |
| Seq 4                                                                                                    | OFF      | OFF   | Seq 12 | OFF      | OFF   |      |
| Seq 5                                                                                                    | OFF      | OFF   | Seq 13 | OFF      | OFF   |      |
| Seq 6                                                                                                    | OFF      | OFF   | Seq 14 | OFF      | OFF   |      |
| Seq 7                                                                                                    | OFF      | OFF   | Seq 15 | OFF      | OFF   |      |
| Seq 8                                                                                                    | OFF      | OFF   | Seq 16 | OFF      | OFF   |      |

Here you determine through which MIDI channels the sequencer tracks are to be sent (1-16), or whether a track is not to be sent (Off).

You can see in the factory settings that all tracks being sent. Touch the 'Seq Out Ext 2' button to close this settings window. All settings are automatically saved.

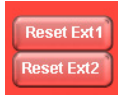

**Reset Ext 1 Button** - This buttons sets all MIDI settings back to the Factory standard settings. **Reset Ext 2 Button** - This buttons sets all MIDI settings back to the Factory standard settings.

## **MIDI Out Filter**

Pressing the 'Filter Ext 1' or 'Filter Ext 2' buttons will open the following display. Both displays are identical for Outputs 1 & Outputs 2. (As shown below).

| Edit MIDI-Settings Back                                                                                                    | Edit MIDI-Settings Back                                                                                                    |  |  |  |
|----------------------------------------------------------------------------------------------------|----------------------------------------------------------------------------------------------------|--|--|--|
| Man Out Ext1         Acc Out Ext1         Seq Out Ext1         Reset Ext1         Filter Ext1           MIDI In         Man Out Ext2         Acc Out Ext2         Seq Out Ext2         Reset Ext2         Filter Ext1                             | Man Out Ext1         Acc Out Ext1         Seq Out Ext1         Reset Ext1         Filter Ext1           MIDI In         Man Out Ext2         Acc Out Ext2         Seq Out Ext2         Reset Ext2         Filter Ext1                |  |  |  |
| MIDI Out Filter                                                                                                    | MIDI Out Filter                                                                                                    |  |  |  |
| PRG/Bank       Volume Ctrl. 7       Controller 64         Pitch Bend       Panorama Ctrl. 10       Controller 65         Mod. Wheel       Express. Ctrl. 11       Controller 65         Sound Ctrl.       Sound Ctrl.       All other Controllers | PRG/Bank       Volume Ctrl. 7       Controller 64         Pitch Bend       Panorama Ctrl. 10       Controller 65         Mod. Wheel       Express. Ctrl. 11         Sound Ctrl.       Sound Ctrl.         72,73,74       Sound Ctrl. |  |  |  |

Above: Filter Ext 1 display ^

Above: Filter Ext 2 display ^

Here, you determine what MIDI information is sent, or not sent to the MIDI Out ports. The MIDI parameter is called PRG (Program Change): This parameter determines whether when a sound is being changed within the OpenArt-System, the sound is also changed in any connected MIDI Expander. It often makes sense for this parameter not to be sent and for the expander to keep its sound, for example strings, whilst at the same time in the OAS system the sound changes from piano to guitar. The result is that the OAS instrument changes its sound, while the expander continues to play strings.

Another Controller Filter Example: If you were playing strings on your OAS instrument (Which uses the Expression pedal to provide greater realism) while at the same time a Piano was selected on your external equipment, (And set to sound at the same time as the String sound on your OAS Instrument) you would Un-Tick the Expression pedal (cc11) so that it would not alter the piano sound. (Pianos do not have an expression pedal.)

## General Information About The Sending Of MIDI Data.

You have to distinguish between two different ways of sending MIDI data from your instrument.

Standard Out: Here the output is connected directly to the selected MIDI channel.

Sound Out: MIDI data is sent only, if a MIDI Sound is selected.

WARNING! Do not use different MIDI Outputs on the same MIDI channel. This can result in 'hiccups' and notes hanging on, and even delays in sound.

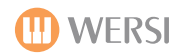

# MIDI Controller Codes & Supplementary Information

Here is a list of MIDI continuous controller commands (or CCs) defined in the official MIDI Spec. The MIDI specification is the agreed upon standard the manufacturers follow when building midi devices. It is published by the MIDI Manufacturer's Association (MMA). It is important to understand that manufacturers are not required to follow this spec or fully implement it in their devices.

MSB and LSB Don't let this bit of technical jargon scare you off. MSB stands for **Most Significant Byte** and LSB stands for **Least Significant Byte**. This data format is used when 127 values are not enough for the control. Think of it like a shortwave radio. The MSB sets the coarse tuning and the LSB is the fine tuning. Synths with very finely articulated knobs may send out an MSB and LSB, but most just send an LSB.

List of Standard MIDI Continuous Controllers (CCs)

0 Bank Select (MSB) Never re-route anything to Controller 0. It will mess up your program changes. 1 Modulation Wheel or Joystick (positive polarity) (MSB) Can be effectively remapped to other controllers on some synths

2 Breath controller sometimes Joystick (negative polarity) (MSB) Can be effectively remapped to other controllers on some synths

4 Foot Pedal (MSB) Don't mess with it

5 Portamento Time (MSB) Only use this for portamento time

6 Data Entry (MSB) Better leave this one alone too.

7 Volume (MSB) If you re-route to Controller 7, your software mixer will mess up

8 Balance (MSB) Some synths use it

10 Pan position (MSB) If you re-route to Controller 10, your software mixer will mess up

11 Expression (MSB) Roland synths use it. Some synths use it for LFOs, some for crescendo/ decrescendo (loudness). Sometimes routed to keyboard aftertouch.

The group below are sometimes "hard assigned" to faders and knobs on your synth. But usually they are set as a default you can change to match your other synths

12 Effect Control 1 (MSB)
13 Effect Control 2 (MSB)
14 Undefined
15 Undefined
16 Ribbon Controller or General Purpose Slider 1
17 Knob 1 or General Purpose Slider 2
18 General Purpose Slider 3
19 Knob 2 General Purpose Slider 4
20 Knob 3 or Undefined
21 Knob 4 or Undefined

22-31 are undefined, available for use by synths that let you assign controllers.

32 Bank Select (LSB) It's critical that you do not assign this controller to other functions. Unless you like random bank changes running through your song.

33 Modulation Wheel (LSB)
34 Breath controller (LSB)
36 Foot Pedal (LSB)
37 Portamento Time (LSB)
38 Data Entry (LSB)
39 Volume (LSB)
40 Balance (LSB)
40 Balance (LSB)
42 Pan position (LSB)
43 Expression (LSB)
44 Effect Control 1 (LSB) Roland Portamento on and rate
45 Effect Control 2 (LSB)

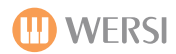

46-63 may be in use as the LSB for controllers 14-31 in some devices, but I have not seen one yet.

This group controls pedals typically. Leave this group alone when reassigning controllers.

64 Hold Pedal (on/off) Nearly every synth will react to 64 (sustain pedal) 65 Portamento (on/off) 66 Sustenuto Pedal (on/off) 67 Soft Pedal (on/off) 68 Legato Pedal (on/off) 69 Hold 2 Pedal (on/off) 70 Sound Variation 71 Resonance (aka Timbre) 72 Sound Release Time 73 Sound Attack Time 74 Frequency Cutoff (aka Brightness) 75 Sound Control 6 76 Sound Control 7 77 Sound Control 8 78 Sound Control 9 79 Sound Control 10 80 Decay or General Purpose Button 1 (on/off) Roland Tone level 1

- 81 Hi Pass Filter Frequency or General Purpose Button 2 (on/off) Roland Tone level 2
- 82 General Purpose Button 3 (on/off) Roland Tone level 3
- 83 General Purpose Button 4 (on/off) Roland Tone level 4

84-90 are undefined, typically available for use by synths that let you assign controllers

Effects Group Controls 91 and 93 are active on nearly all general midi synths I have played, and many others use these too.

91 Reverb Level92 Tremolo Level93 Chorus Level94 Celeste Level or Detune95 Phaser Level

It's very important that you do not use these no matter what unless you want to invoke these functions

120 All Sound Off
121 All Controllers Off
122 Local Keyboard (on/off) You might actually crash your keyboard if you use this one.
123 All Notes Off (You will achieve very strange results if you use this controller assigned to a knob.)

you typically don't want your synths to change modes on you in the middle of making a song, so don't use these.

124 Omni Mode Off 125 Omni Mode On 126 Mono Operation 127 Poly Operation

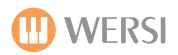

# **Activation Keys**

So you've decided you'd like to activate some of the fantastic optional extra activations to extend your instrument with new functions and sounds... In the Settings Display, simply press the 'Activation Keys' button. The following displaying will be shown:

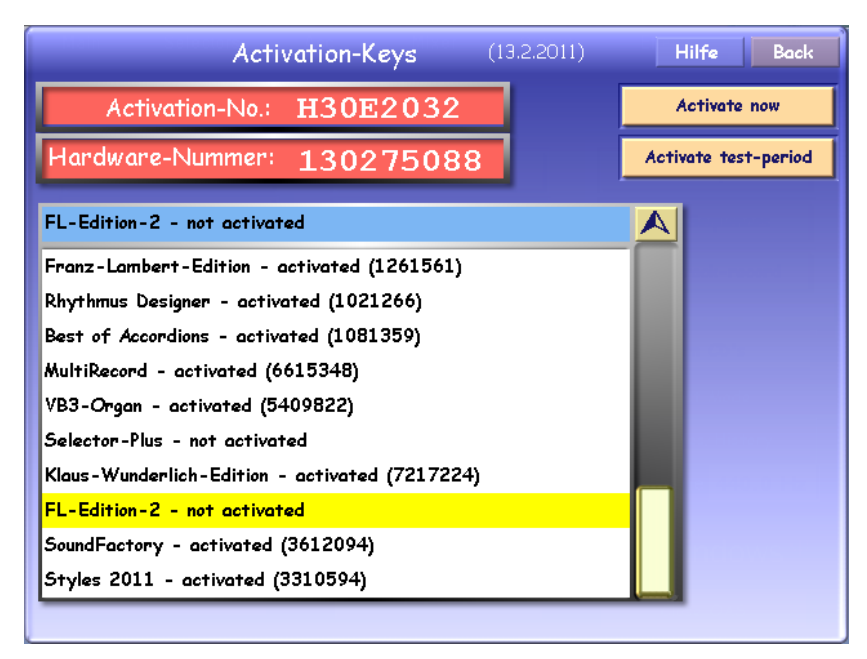

# If you wish to activate an optional extension, call WERSI on free phone: **0800 084 2013**

## You will need the following information:

Activation No: (Also Known as H-Code) Our example shows H30E2032

&

Hardware-Number:

Our example shows 130275088.

WERSI will contact you shortly after the order is placed with an Activation code that is unique to your instrument. This prevents Piracy, but more importantly, it means that you can instantly activate an OAS extension instantly as soon as you have your code!

## The Activation-Keys screen explained:

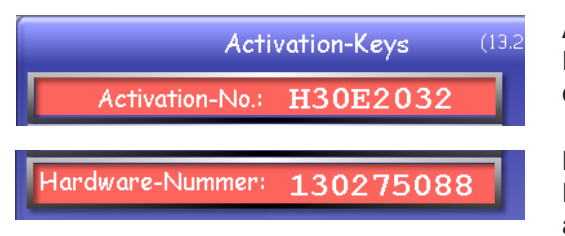

Activation No: This display shows your OAS instruments unique H-Code. No other instrument in the world has this. This code is linked directly to the SG-12 digital signal processor board.

Hardware Number: This display shows your OAS instruments unique Hardware code. This code allows WERSI to identify your instrument and trace details relating to original purchase, any reported thefts and even tailor our development plans for the OpenArt-System depending on the most popular extensions retailed.

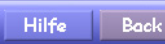

**Hilfe (Help):** This button will launch a small information box that provides instruction for using the Activation screen. The 'Back' button allows you to return to the 'Settings' screen.

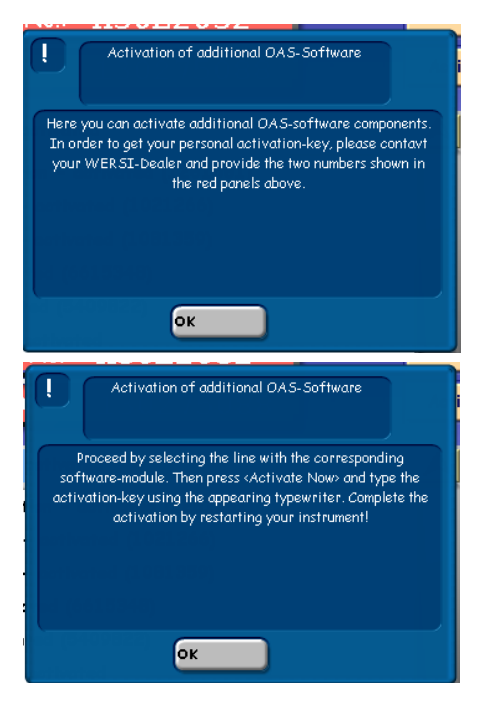

Here is a simple run through of activating a new extension.

1. Select the Activation in the drop down menu. (FL-Edition 2 in our example).

2. Press the 'Activate Now' button in the top right corner.

3. Enter the Activation Code provided by WERSI into the virtual typewriter.

4. Press the 'Enter' button.

Your Activation Code will then be activated and ready to use. We recommended that you shut down your instrument, count to 10 and restart your instrument.

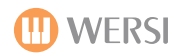

#### Activating a Test Period:

Activate test-period

You can also 'try before you buy' with WERSI OAS. We are the only company in the world to offer this in a hardware instrument.

To activate a trial period, simply call WERSI on **0800 084 2013**, provide your H-Code and Hardware number. Please advise that you wish to have an Activation Trial Code and not the full code!

IMPORTANT: Unlike full Activation Codes, Trial Codes have a limited shelf life and will expire approximately 72 hours after being issued by WERSI.

You must input the Trial code as soon as possible into your instrument. You will then have 16 tries of the trial activation.

VERY IMPORTANT: When ordering an activation code from WERSI, you must ensure that you have installed the latest OAS software version. Otherwise, the code issued by WERSI may not be accepted by your instrument. If this happens and you are working on an older software version, simply download the latest software from www.wersi.net, install the update and try inputting the code again.

You can contact WERSI on 0800 084 2013 for technical assistance if required.

|                     | Activation-Keys                               | (13.2.2011)                             | Hilfe Back        |
|---------------------|-----------------------------------------------|-----------------------------------------|-------------------|
| Activation          | -No.: H30E2032                                |                                         | Activate now      |
| Hardware-Nun        | L Activa                                      | tion                                    | ivate test-period |
| FL-Edition-2 - not  | The activation key you have ent<br>repeat the | ered is wrong - do you want<br>2 entry? | to                |
| Franz-Lambert-Edi   |                                               |                                         |                   |
| Rhythmus Designer   | • anticated (0.020206)                        |                                         |                   |
| Best of Accordions  | • actualed (19813389)                         |                                         |                   |
| MultiRecord - activ | 4                                             |                                         |                   |
| VB3-Organ - active  | Var bio                                       |                                         |                   |
| Selector-Plus - not |                                               |                                         |                   |
| Klaus-Wunderlich-B  | dition - activated (72172)                    | 24)                                     |                   |
| FL-Edition-2 - not  | activated                                     |                                         |                   |
| SoundFactory - act  | ivated (3612094)                              |                                         |                   |
| C                   | voted (3310594)                               |                                         |                   |

In the event of an old OAS Software version or incorrectly entered Activation Code, the error message to the left will appear to prompt you about the error.

You can try and repeat the entry incase you incorrectly entered the code by pressing 'Yes'.

*Press 'No' to return to the Activation-Keys display.* 

#### Please see the appendix of this manual for all currently available OAS extension activations.

**TIp:** To clear up any confusion by owners, when we refer to Studio Drums in other parts of our manual, this activation is listed as 'Drumset 1' in the Activation list.

# System Information / New OAS Software Updates & Installation

In the Settings Menu, you can find out what OAS software version is currently running on your instrument, your PC hardware & software specification and also the 'Software Updated Installer' function.

Press the button marked 'System Information' in the settings menu. The following display will be shown:

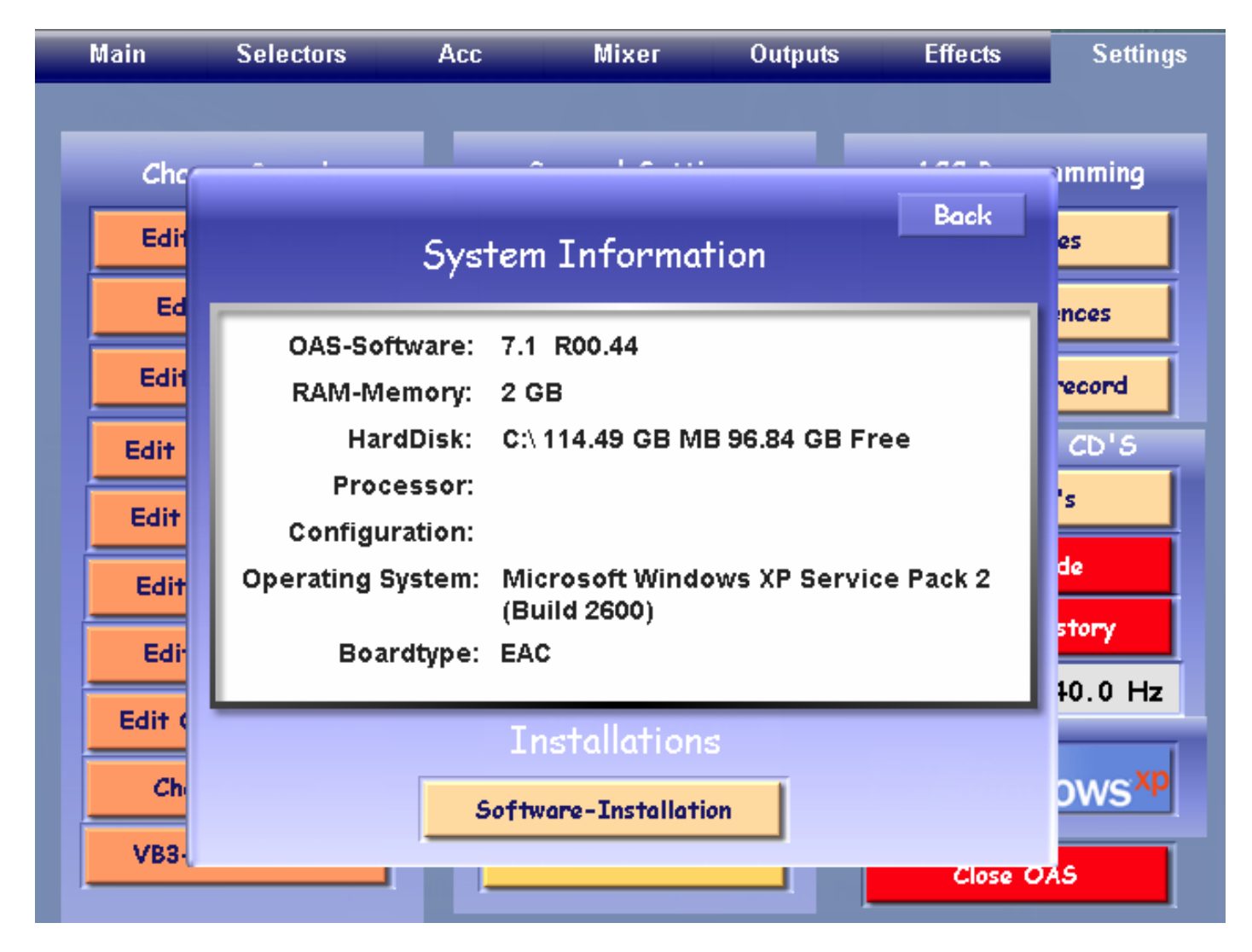

At the top of the white information box, you can see the currently running 'OAS software'. In our example, OAS 7.1 R00.44 is running.

**RAM-Memory:** This shows the amount of RAM (Random Access Memory) that your instrument currently has.

Hard Disk: This shows the size of the hard disk and also the amount of memory free.

Processor: Details your processor specification (sometimes this information isn't available to the OpenArt-System).

**Configuration:** This information is sometimes not available to the OpenArt-System.

**Operating System:** This informs you of the current PC Operating System.

Boardtype This informs you of the Motherboard type... in our example, the board is made by EAC.

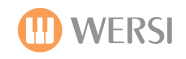

Installations:

| Edit ( | Installations         |                   |
|--------|-----------------------|-------------------|
| Ch     | Software-Installation | ows <sup>xp</sup> |
| VB3    |                       | Close OAS         |

Periodically, WERSI will release new versions of the OpenArt-System, updates and patches. In order to install the latest OAS software, simply press the 'Software Installation' button.

The OpenArt-System will then scan CD/DVD Drives and USB ports for the new software update.

Once the OpenArt-System has located the software, follow the on-screen loading instructions. The OpenArt-System will close down.

PLEAS NOTE: Although the loading of new software is very straight forward, some customers who are not used to installing updates or upgrading software may find it difficult to follow on screen instructions. In this instance, you may call WERSI on 0800 084 2013 for technical assistance.

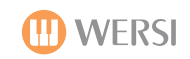

## **OAS** Database

Your instrument utilises many different medias such as accompaniments, sounds, presets and so forth. In order to keep everything in order, at the heart of the OpenArt-System is the OAS Database.

The Database allows you to access all Factory and User media within your instrument as well as execute different functions related to the different media types.

To access the OAS Database, go to the 'Settings' menu. Press the button in the central column titled 'OAS Database'.

The following window will be shown:

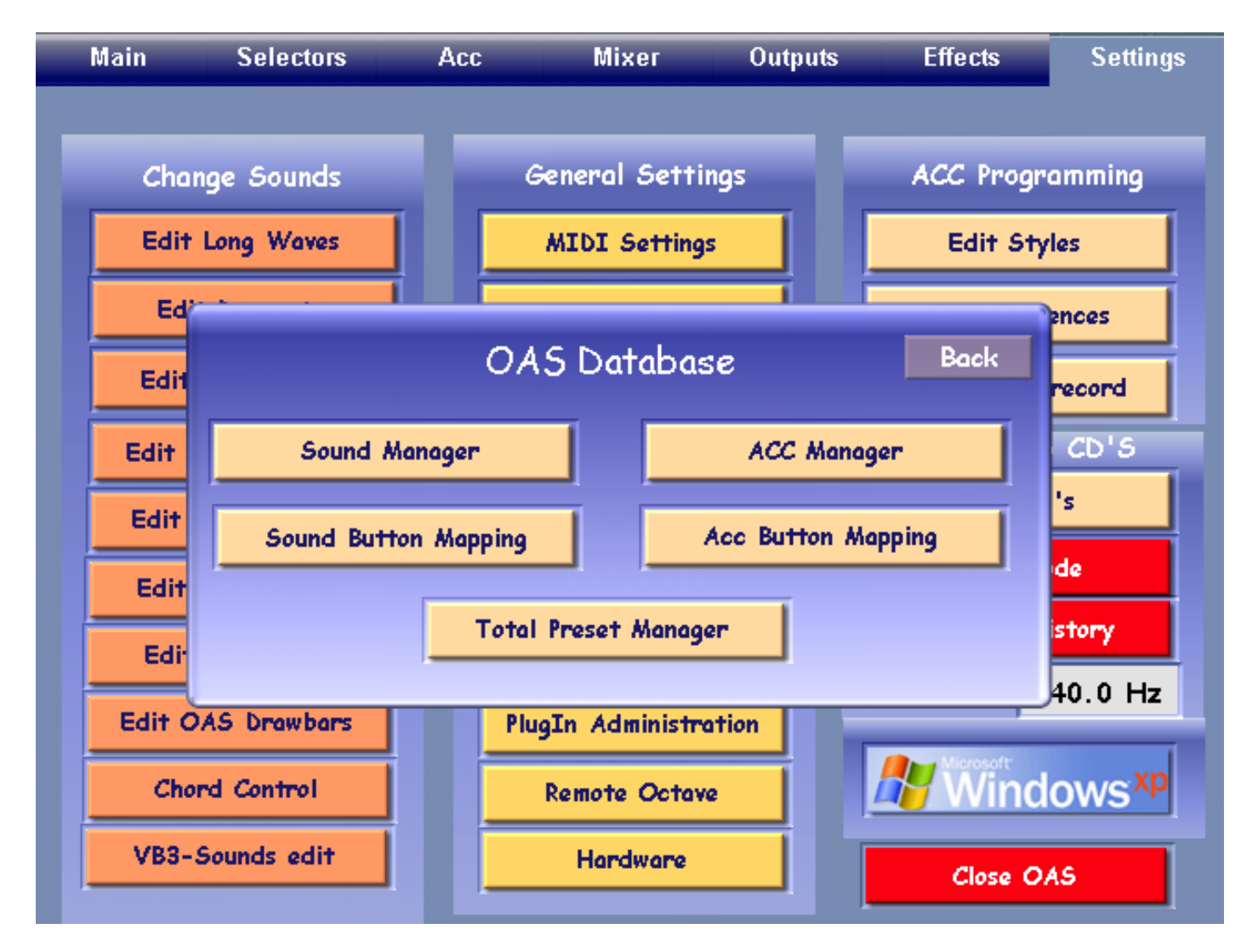

The newly opened window displays 5 buttons that will launch the respective Database windows.

**1. Sound Manager -** Launches the 'Sound Manager'. Load sounds, edit names, assign sounds to groups etc.

2. Sound Button Mapping - Launches the Sound Button Mapping manager.

**3. Acc Manager -** Launches the 'Accompaniment Manaher'. Convert Styles, organise and assign accs to groups etc. **4. Acc Button Mapping** - launches the Accompaniment Button Mapping manager.

5. Total Preset Manager - Launches the Total Preset manager.

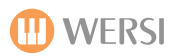

## Sound Manager

The OAS Sound Manager allows you to import sounds, assign sounds to groups, rename sounds, delete sounds, create and delete sound user groups and also launch the Sound Mapping manager. The Sound Manager window looks like below:

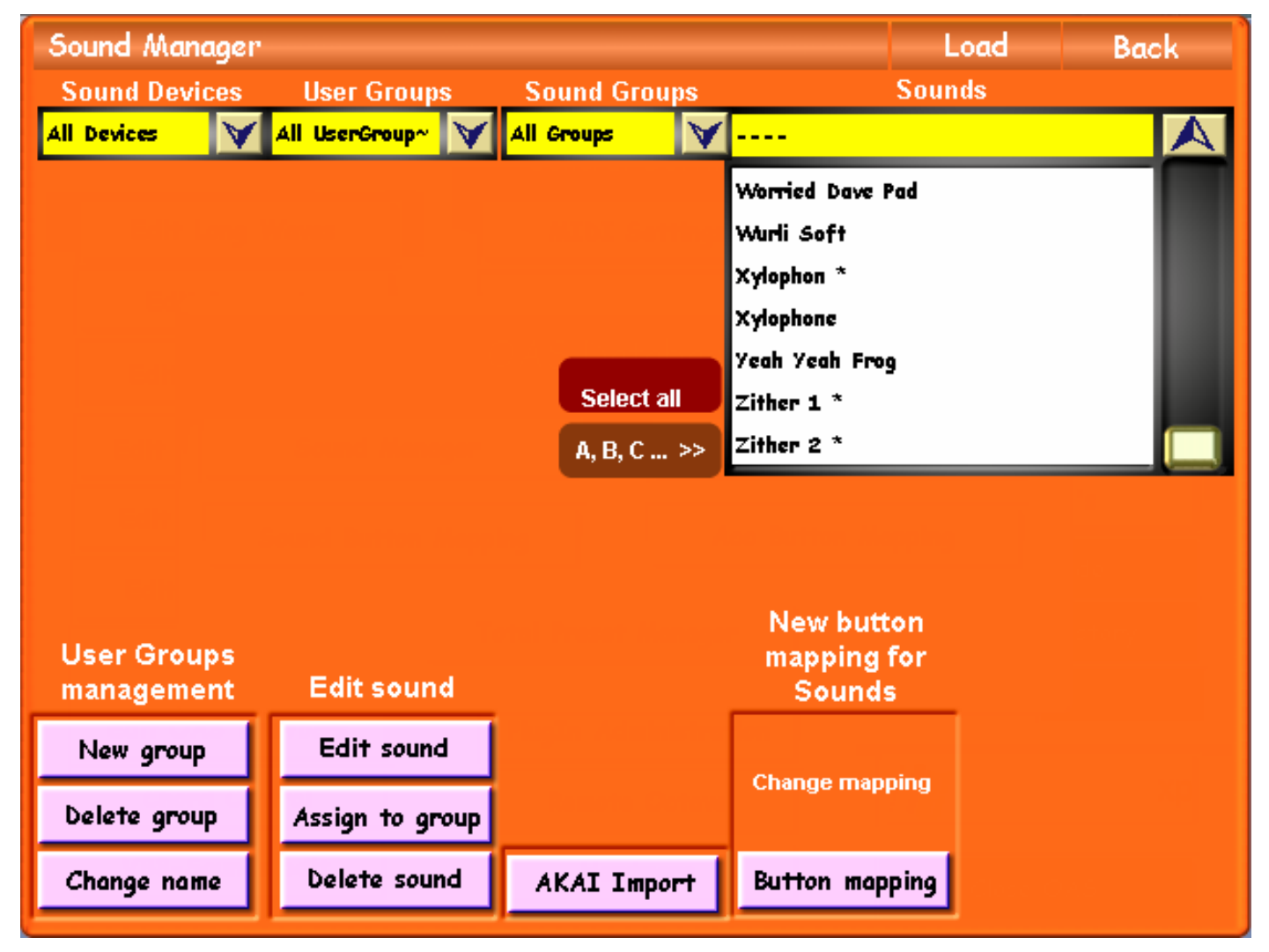

The Back = Exit The Load Button allows you to load a sound from the sound list, you can load it to your current Total Preset. Sound Manager Load Sound Devices Sounds User Groups Sound Groups Sound Devices All Devices All UserGroup^ All Groups Sound Generators  $\checkmark$  $\checkmark$ . . . . Worried Dave Pad User Groups Wurli Soft Factory / User Groups Xylophon \* Sound Groups Xylophone Instrument Genres Yeah Yeah Frog (Bass, Piano, Strings Select all Zither 1 \* etc) Zither 2 \* A, B, C ... >> h Ē Select All button -

Selects all of the accompaniments in the drop down list. A,B,C...>> button -Change between alphabetical listing and numerical listing with this button.

| User Groups<br>management | Edit sound      |             |
|---------------------------|-----------------|-------------|
| New group                 | Edit sound      |             |
| Delete group              | Assign to group |             |
| Change name               | Delete sound    | AKAI Import |

**New Group -** This button allows you to create a new group.

**Delete Group -** This button allows you to delete a new group.

**Change Name -** This button allows you to change the name of an existing User Group. **Edit Sound-** This button allows you to change the name of the sound, set the group and user group for the sound assignment.

**Assign to Group -** This button allows you to assign more than one sound at once to a group.

**Delete Sound -** This button allows you to delete any user sound in your OAS Sound Database.

# User Groups Management - create your own User Group, Delete or Change Name of a User Group.

**AKAI Import -** This button launches the AKAI and Sample sound import module.

## Assigning sounds to groups and changing sound names.

All sounds are assigned to factory-defined groups. Logically you will find factory 'flute' sounds in the group 'flutes'. However, you may change the assignment for certain sounds. In order to do so, touch the 'Edit Sound' button. (Attention: The button will only react, if a sound is selected in the drop-down-list on the right of the Sound Manager display)

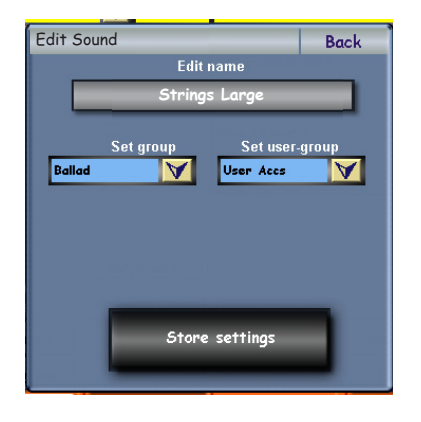

The User Interface that will appear, allows you to assign the selected sound to another group or user group, by simply selecting the corresponding line in one of the two drop-down lists.

You may also change the name of the sound. In order to do this, touch the field in the upper part of the window the current name of the sound is displayed. The virtual typewriter will appear and you can enter a new name for your sound. Press the enter button on the virtual typewriter to complete the name change.

For the changes to take effect, press the button 'Store settings'. The window will then close. (If you use the Back button instead, the surface will close and the changes will be discarded). You can see the result of your changes immediately in the sound-drop-down list.

## Assigning different sounds to groups and user-defined groups.

In order to assign more sounds at once to a group or a user-defined group, select the sounds in the drop-down-list and press the button 'Assign to Group'. The following window will appear:

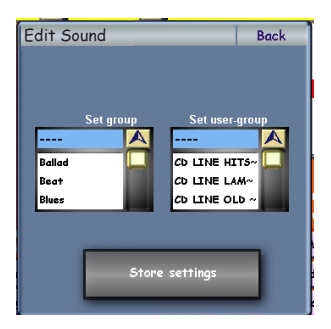

You can now set the Group and also the User Group for the sounds.

Once you have assigned the groups, press the 'Store Settings' button.

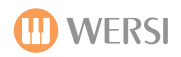

## Creating and administering your own groups.

In addition to the factory defined groups you can create up to 50 user-defined groups and assign your sounds to them. You find these groups in the second drop-down list below the label User Groups. In order to create a new user-group, touch the button 'New Group' under the menu 'User Groups Management'. The virtual typewriter is displayed and a new user group with the name you enter will be created. To assign sounds to this group, proceed as normal, as described on the previous page.

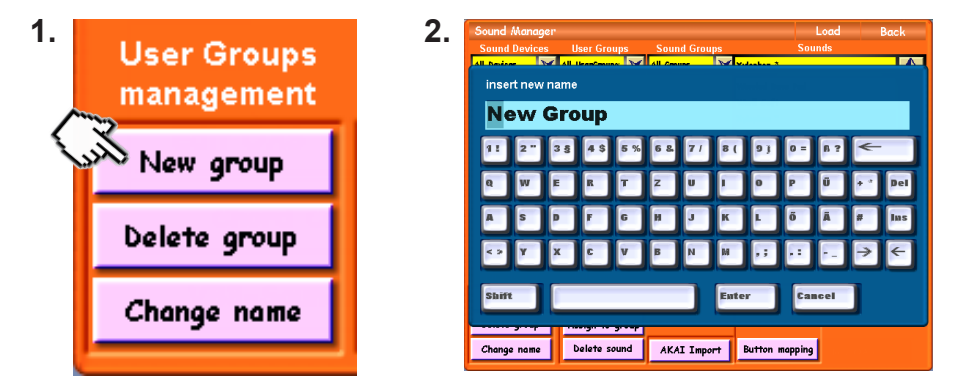

If you want to delete a user group, you can do so by using the button 'Delete Group' in the menu 'User Groups Management'. The User-Group that is selected in the drop-down-list will be removed.

Sounds assigned to this group will not be deleted - only the assignment to the group is removed.

Additionally you can rename existing user-groups. If you press the button 'Change Name' in the User Groups Management menu, the virtual typewriter will appear (as above) and you can enter a new name for the selected user group. The assignment of sounds to this group remains the same.

# **Adding AKAI Sounds**

If you want to add new AKAI sounds (format S-1000, S-2000 & S-3000 only) to your OAS instrument, press the button 'AKAI Import'. You can convert sounds from AKAI-formatted CD's, Floppy discs (older instruments) or USB memory device to the internal OAS-Format. Also, you can import AKAI format sounds that are already stored in the OAS format from your hard-drive.

Other sound formats that can also be imported are the Creamware Pulsar STS format sounds (The original OAS Longwave format previous to OAS 7 Custom Hypersconic sound engine format).

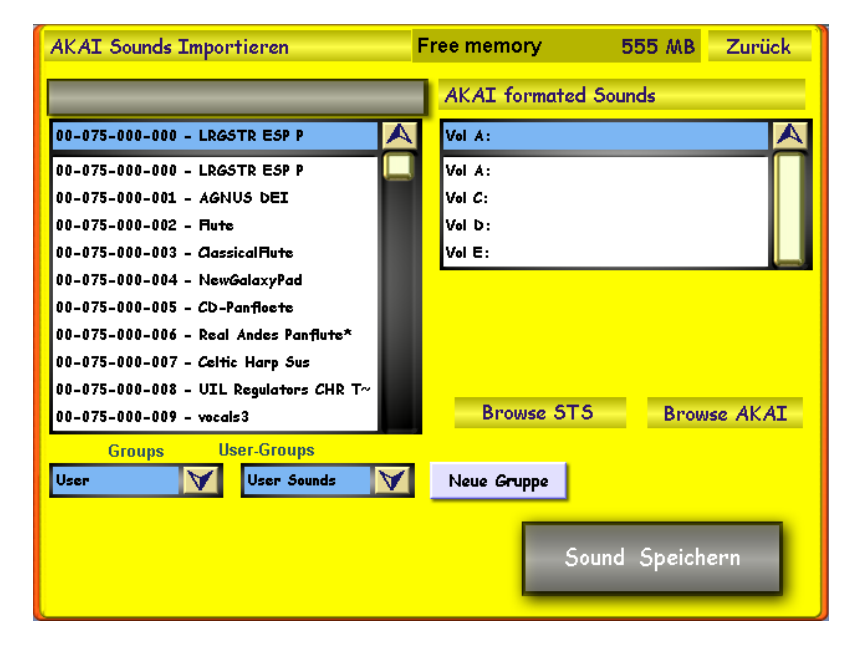

Once you have pressed the 'AKAI Import' button, the following display is shown:

To the right of the display, you will see the AKAI format Sounds 'browser'. The following volumes will be displayed: Vol A, Vol C, Vol D & Vol E.

Normally, Vol D: is the CD/DVD-Rom drive. Vol C: is your internal Hard-disk. Vol E: is usually the USB port Vol A: is always the floppy disc drive.

Below the volumes, there are two buttons 'Browse STS' & 'Browse AKAI'

Press the 'Browse STS' button to import Pulsar STS format sounds.

Press the 'Browse AKAI' button to import AKAI format sounds.
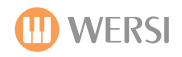

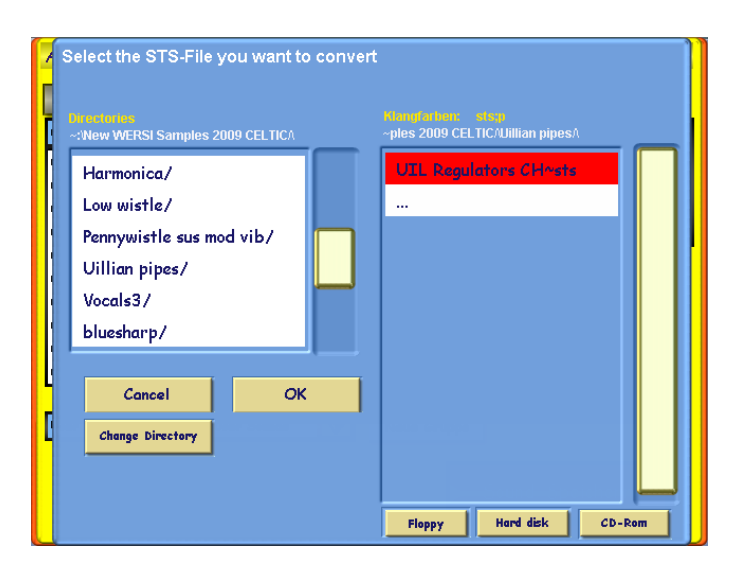

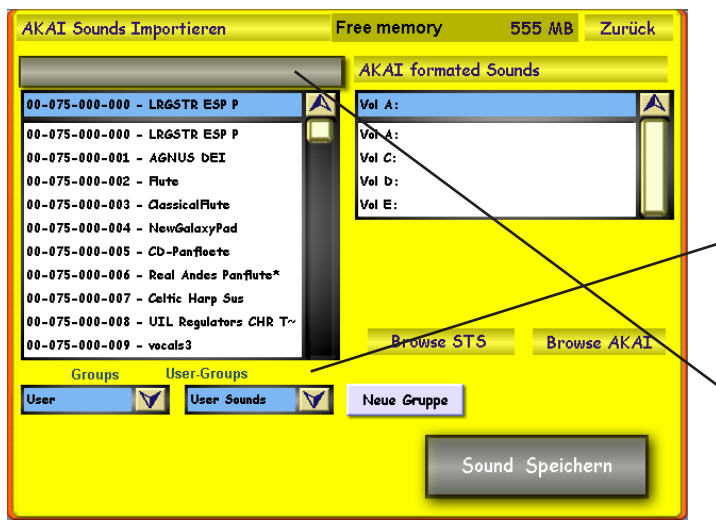

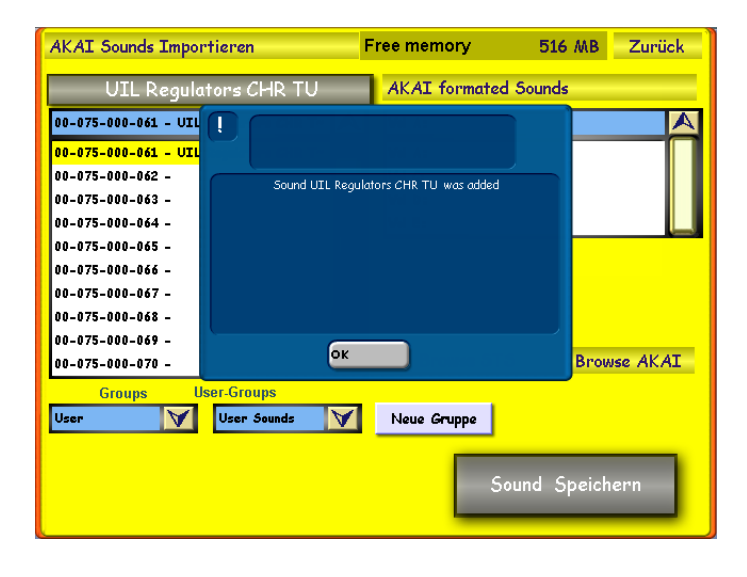

When either button is pressed, a blue window will be displayed, allowing you to select the source of the AKAI or STS sounds.

Use the buttons 'Change Directory' to navigate through the different locations of your instrument. To 'change' through directories, press the directory in the left hand menu, it will be high-lighted in red. Then press the 'Change Directory' button to move to the next level.

Repeat this process until you reach the desired source, where the sounds are located that you wish to import.

The sounds that can be imported will be shown on the right hand side.

To load a sound to 'pre-listen' to the AKAI or STS sound, simply press the 'OK' button. You will return to the yellow display, and you can play the selected sample on the upper manual of your instrument. If you want to import the sample, you can then select a free sound slot on the left hand side of the screen, and then press '**Sound Save'** (Sound Speichern).

#### Additionally, you can also assign the new sample to a Group and User Group, or even create a New Group from within this display.

You can also change the name of the sound before you load it by pressing on the 'Grey bar' at the top of the left hand drop down menu. The virtual typewriter will appear, allowing you to enter the new name.

When a sound is imported successfully, the blue information box appears to confirm that the AKAI or STS sound was added successfully.

Press the OK button to exit this notification window.

**ATTENTION:** New AKAI Sounds are converted into the internal Longwave format. For optimal polyphony and minimal latency, Longwaves are loaded into the RAM-memory of your instrument upon start up of your instrument. The maximum number of AKAI sounds is only limited by your instruments RAM memory. For this reason, the memory that is at your disposal for loading AKAI sounds is displayed at the top of the surface 'Free Memory XXXMB' .Our example shows 516 MB of free memory. If you attempt loading of an AKAI sound whose size exceed the free memory, a message box will notify you so and the import will be cancelled. You can contact WERSI on 0800 084 2013 to discuss increasing your RAM memory.

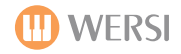

#### Adding Longwave Sounds.

Customers who have had their instruments for a longtime, may have User Longwave Sounds from the old OAS 6, OAS 5 or OAS 4 incarnations of the OpenArt-System software that they may wish to use with the new OAS 7 standard.

Because you were able to copy older Longwave sounds / User sounds, they can of course be imported into OAS 7. To load these sounds, the process is identical to the one mentioned on the previous page, but you only use the 'Browse STS' button.

Only the program data is copied, and not the samples as the samples already exist inside of the OpenArt-System.

**PLEASE NOTE:** If you load a sound, and there is no audible sound, it is likely that it is actually an AKAI sound, and the sample data needs to also be copied. In this event, use the 'Browse AKAI' button in order to import these sounds corrects.

Please also note that AKAI sounds are imported with bank MSB 86 and LSB 0, while the program change corresponds to the selected memory position within the bank. (0-127).

STS / Longwave sounds are imported into bank MSB 85.

#### **Deleting Sounds**

You can remove sounds from the database, by selecting the sound you want to delete in the drop-down-list on the right and subsequently pressing the Delete Sound button.

**PLEASE NOTE:** Factory sounds such as Longwave, OX7 & XG sounds cannot be deleted! **Only User Longwave** and AKAI sounds can be deleted.

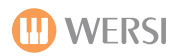

### **Assigning Sounds to Sound Push-buttons**

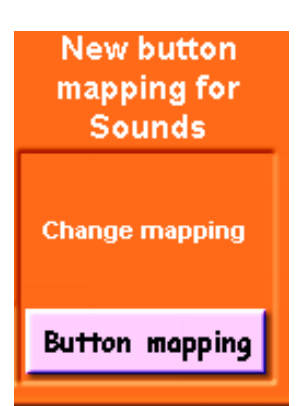

If you touch the button 'Button Mapping', the Sound-Map-Manager will display in the lower half of the display. This function is described in detail below and on the next pages.

#### Sound Button Assignment

The Sound-Map-Manager is used to administer your sound-button-assignment (sound mappings). As you have read before, in the User Manual, it is possible to store up to 5 different sound mappings and an additional 9 freely defined sounds for every selector in your OAS 7 Total Presets. This sound assignment is done most easily in the Sound-Map-Manager. Here you can also add new mappings to your system, rename or delete existing mappings, or organise your mappings in groups (you will find specifications, like the maximum number of sound mappings or sound mapping groups in the back of this programming manual.

#### What Is Sound-Mapping?

A Sound Mapping is the (stored) information as to which sounds shall be registered, if a certain (sound) push button on the control panel is hit. In your OAS instrument, these are up to 9 sounds for every push button. One sound mapping contains this information for all existing sound-push buttons on your control panel.

#### Launching the Sound-Map-Manager

There are three ways to open the Sound-Map-Manager.

1. Hold down a Sound Push button on the right hand side of your instrument for a few seconds.

2. Or, press the button 'Button Mapping' within the Sound Manager.

3. Or, from the 'Settings' display, press the 'OAS Database' button, then press the 'Sound Button Mapping' button.

Because of the sheer volume of sounds that your instrument contains, it may take several seconds for the Sound Button Mapping display to load. Please be patient.

#### PLEASE NOTE:

We will describe the Mapping process for every part of the instrument in full detail in the first instance, and then at the back of the Mapping Section, we will also look at a very 'easy way to map sounds and accompaniment' to simplify the process for any user who may find the detailed description to be a little bit too technical.

The OpenArt-System is an easy musical instrument operating system and is open to musical novices and experts alike. We like to try and cater for everyone with our user manuals, so of course if you want to skip to the 'Easy Mapping', please jump ahead to the end of the Mapping Section titled 'Easy Mapping'.

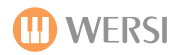

#### **Assigning Sounds to Buttons**

In the upper part of the screen you will see the drop-down-lists of the Sound Manager. Selecting and sorting the sounds is identical to previously mentioned screens of a similar nature.

In the lower part of the screen you see the sound mapping of your current preset for the currently selected manual and the currently selected sound push-button for this manual.

| Sound Devices   User Groups   Sound Groups   Sounds     All Devices   ▲ All UserGroup*   ▲ All Groups   UIL Regulators CHR TU     Twilight *   UIL Regulators CHR TU   UIL Regulators CHR TU     USE   Select all   UIL Regulators CHR TU     UK Breakz Bass   Ultrea Hard Vintage EP     Ultreag Bass   Ultreag Bass     User   User 1   User 2     User 1   Level 2   Level 3     Level 1   Level 2   Level 4     Level 1   Level 2   Level 3     Diatonisch 1 *   Diatonisch 2 *   Diatonisch 3 *                                                                                                    | Sound Ma                      | nager                             |            |                  |      |                | Loa                   | d Back                            |                                         |
|----------------------------------------------------------------------------------------------------|-------------------------------|-----------------------------------|------------|------------------|------|----------------|-----------------------|-----------------------------------|-----------------------------------------|
| All Devices All UserGroup All Groups UIL Regulators CHR TU<br>Twilight *<br>UIL Regulators CHR TU<br>UIL Regulators CHR TU<br>UIL Regulators CHR TU<br>UK Breakz Bass<br>Ultimate Brass Section MP<br>Ultra Hard Vintage EP<br>Ultra Back button<br>Will return you to th<br>Select all Level 1 Level 2 Level 3 Level 4 Level 5 Back<br>Diatonisch 1 * Diatonisch 2 * Diatonisch 3 *<br>Select User 1 User 2 Market All Context All Contex | Sound Dev                     | vices Use                         | er Groups  | Sound Grou       | ips  |                | Sounds                |                                   |                                         |
| Twilight *     UIL Regulators CHR TU     UIL Regulators CHR TU     UK Breakz Bass     Ultimate Brass Section MP     Ultra Hard Vintage EP     Ultraog Bass     User   User 1     User 1   User 2     User 1   Level 3     Level 1   Level 2     Level 3   Level 4     Level 1   Level 2     Liatonisch 1 *   Diatonisch 2 *     Diatonisch 3 *   Selector Upper 1                                                                                                    | All Devices                   | 🖌 🖌 🖌                             | erGroup~ 💟 | All Groups       | V    | UIL Reg        | ulators CHR TU        | A                                 |                                         |
| UIL Regulators CHR TU<br>UIL Regulators CHR TU<br>UK Breakz Bass<br>Ultimate Brass Section MP<br>Ultra Hard Vintage EP<br>Ultraog Bass<br>User 1 User 2 User 3 User 4 User 5 Back The Back button<br>will return you to th<br>Selected Sound<br>Button<br>Accordeon 1<br>Selected Sound<br>Button 1 * Diatonisch 2 * Diatonisch 3 * Selector Upper 1<br>Preset Level 1 Level 2 Level 3 Level 4 Level 5<br>Diatonisch 1 * Diatonisch 2 * Diatonisch 3 * Selector Upper 1                                                                                                    |                               |                                   |            |                  |      | Twilight       | *                     |                                   |                                         |
| UIL Regulators CHR TU     UK Breakz Bass     Ultimate Brass Section MP     Ultra Hard Vintage EP     Ultraog Bass     User   User 1     User 1   User 2     User 1   Level 3     User 1   Level 3     Level 4   Level 5     Back   The Back button will return you to th Sound Manager.     This box shows th selected Sound Button   Accorde on 1     Select all   Diatonisch 2 *                                                                                                    |                               |                                   |            |                  |      | UIL Reg        | ulators CHR TU        |                                   |                                         |
| UK Breakz Bass     Ultimate Brass Section MP     Ultra Hard Vintage EP     Ultraog Bass     User   User 1     User 1   User 2     User 1   User 3     User 1   User 3     User 1   Level 4     User 1   Level 2     Level 3   Level 4     Level 5   Selected Sound<br>Button<br>Accordeon 1     Diatonisch 1 *   Diatonisch 2 *                                                                                                    |                               |                                   |            |                  |      | UIL Reg        | ulators CHR TU        |                                   |                                         |
| Select all   Ultra Hard Vintage EP     Ultraog Bazz   Ultraog Bazz     User   User 1   User 2   User 3   User 4   User 5   Back   The Back button will return you to th Sound Manager.     Preset   Level 1   Level 2   Level 3   Level 4   Level 5   Selected Sound Button Accorde on 1   This box shows th selected Sound Dush Putton and                                                                                                    |                               |                                   |            |                  |      | UK Brea        | ka Bass               |                                   |                                         |
| User   User 1   User 2   User 3   User 4   User 5   Back   The Back button will return you to th Sound Manager.     Preset   Level 1   Level 2   Level 3   Level 4   Level 5   Selected Sound Button Accordeon 1   This box shows th selected Sound Dueb Putton and Dueb Putton and Dueb Putton and                                                                                                    |                               |                                   |            | E alaat a        |      | Ultimate       | Brass Section A       |                                   |                                         |
| A, B, C >>   Unredgibles     User   User 1   User 2   User 3   User 4   User 5   Back   The Back button will return you to th Sound Manager.     Preset   Level 1   Level 2   Level 3   Level 4   Level 5   Selected Sound Button Accordeon 1   This box shows th selected Sound Duch Putton and                                                                                                    |                               |                                   |            | Select           |      | Ultra Ha       | rd Vintage EP<br>Pasa |                                   |                                         |
| User   User 1   User 2   User 3   User 4   User 5   Back   The Back button will return you to th Sound Manager.     Preset   Level 1   Level 2   Level 3   Level 4   Level 5   Selected Sound Button Accorde on 1   This box shows th selected Sound Dueb Putton and Dueb Putton and Dueb P                                                                                                    |                               |                                   |            | А, В, С          | . >> | Unraug         | Des                   |                                   |                                         |
| UserUser 1User 2User 3User 4User 5BackThe Back button<br>will return you to th<br>Sound Manager.PresetLevel 1Level 2Level 3Level 4Level 5Selected Sound<br>Button<br>Accordeon 1This box shows th<br>selected Sound<br>Button andDiatonisch 1 *Diatonisch 2 *Diatonisch 3 *Diatonisch 3 *Diatonisch 3 *                                                                                                    |                               |                                   |            |                  |      |                |                       |                                   |                                         |
| Preset   Level 1   Level 2   Level 3   Level 4   Level 5   Selected Sound<br>Button   Sound Manager.     Diatonisch 1 *   Diatonisch 2 *   Diatonisch 3 *   Selector Upper 1   This box shows th<br>selected Sound                                                                                                    | User User 1 User 2 User 3     |                                   | User 3     | r 3 Us           |      | User 5         | Back —                | _ The Back button                 |                                         |
| Preset Level 1 Level 2 Level 3 Level 4 Level 5 Selected Sound<br>Button   Diatonisch 1 * Diatonisch 2 * Diatonisch 3 * Selector Upper 1 This box shows th<br>selector Upper 1                                                                                                    |                               |                                   |            |                  |      |                |                       |                                   | will return you to the<br>Sound Manager |
| Diatonisch 1 *     Diatonisch 2 *     Diatonisch 3 *     Diatonisch 3 *     Diatoni                                                                                                    | Preset                        | Preset Level 1 Level 2 Level 3 Le |            | Level 4 Level    |      | Selected Sound | Sound Manager.        |                                   |                                         |
| Selector Upper 1 Selected Sound Dust Button and                                                                                                    | Diatonisch                    | 1 *                               | Diatonisch | 2 *              | Die  | tonisch        | 2 *                   | Accordeon 1                       | This box shows the                      |
|                                                                                                    |                               |                                   |            | 2 " Uldtonisch 3 |      | Selector Upper |                       | Selected Sound<br>Push-Button and |                                         |
| Diatonisch Mixed * Diatonisch Chorus * Diatonisch+Bandoneon * Save also the Selector.                                                                                                    | Diatonisch Mixed * Diatonisch |                                   | Chorus *   | * Diatonisch+Ban |      | +Bandoneon *   | Save                  | also the Selector.                |                                         |
|                                                                                                    |                               |                                   |            |                  |      |                |                       |                                   |                                         |
| Diatonisch Chorus * CD-Accordion * CD-Accordion St * Manager                                                                                                    | Diatonisch                    | Chorus *                          | CD-Accord  | ion *            | CD   | - Accord       | ion St *              | Manager                           |                                         |

In our example above, you can see that we have pushed the 'Accordion 1' push button and are on Selector: Upper 1.

In the currently selected Total Preset, the five sound mapping levels are assigned with the mappings 'Factory 1-Factory 5). As you can see, all 9 possible available sound buttons are already assigned with Factory 1 mapping.

If you want to find out which instruments are assigned to the other sound push-buttons, simply press the corresponding sound push-button on the sound button control panel. In our example, we have selected 'Drawbars' push button.

| User User 1          |  | User 2 User 3   |           | User 4             | User 5  |  |
|----------------------|--|-----------------|-----------|--------------------|---------|--|
| Preset Level 1       |  | Level 2 Level 3 |           | Level 4            | Level 5 |  |
| Zugriegel Variabel 1 |  | Helios Gera     | ide Rotor | Spectra Gerade Ro. |         |  |
| B3 Jazz 2nd Rotor    |  | Helios offe     | n Ro/Vi   | Spectra offen R+V  |         |  |
| B3 3rd Rotor         |  | Helios Dunk     | el Cel.   | Spectra Perk. User |         |  |

As you can see, the assignment for the button 'Drawbars' in the mapping Factory 1 is now displayed. If you want to modify a mapping, which is assigned to another mapping level, either press the button 'Preset', or 'Level 1 - Level 5', or you can repeatedly press the same physical push button (Drawbars Push button in our example) to cycle through the 5 different levels.

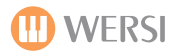

Once you are comfortable with the Sound Push button that you wish to assign sounds to, simply select the sound from the Sounds list (large list to the top right of the display).

When the sound is selected in the Sound list, it will highlight in Red. (Our example shows a User AKAI Sound called 'Uil Regulators CHR TU').

Then press one of the 9 Yellow sound buttons. The name of the button will change. It will now display the new sound. Press the same yellow sound button again to finish assigning sounds to this particular button.

Simply repeat this process for any and all sound buttons. When you have finished, it is time to save the Mapping so that when you return to normal playing, you can use your new sound mappings.

|     |                   | Load     | Back  |
|-----|-------------------|----------|-------|
| ups | S                 | ounds    |       |
| V   | UIL Regulators Cl | HR TU    |       |
|     | Twilight *        |          |       |
|     | UIL Regulators Cl | HR TU    |       |
|     | UIL Regulators Cl | HR TU    |       |
|     | UK Breakz Bass    |          | - 100 |
|     | Ultimate Brass Se | ction MP |       |
| all | Ultra Hard Vintag | e EP     |       |
| >>  | Ultraog Bass      |          | _     |
|     |                   |          |       |

## Saving A Mapping

Once you have finished 'Mapping' sounds to the Sound Push Buttons and their respective levels, we need to save the Mappings. This next stage can be confusing sometimes, so we will simplify the process as stated at the start of the Sound Mapping chapter.

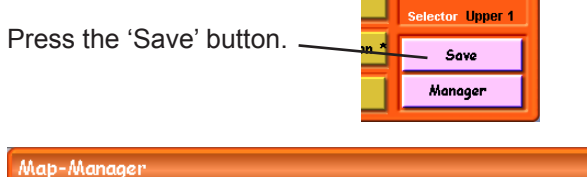

| Map-Manager                                                              |         |                 |                     |                           | Be Be             |                                 |  |
|--------------------------------------------------------------------------|---------|-----------------|---------------------|---------------------------|-------------------|---------------------------------|--|
|                                                                          |         |                 | Groups              |                           | Existing mappings |                                 |  |
| Ехро                                                                     | rt      | All Groups 🗸 🗸  |                     | 🗸 <mark>007 ; Us</mark> a | sr 3              | A                               |  |
| Edit n                                                                   | ome     |                 |                     | 004 ; Fac                 | tory 5            |                                 |  |
| Delet                                                                    | he      |                 |                     | 005 ; Use                 | 57 1<br>2         |                                 |  |
| Impo                                                                     | -+      |                 |                     | 007 ; Use                 | ar 3              |                                 |  |
|                                                                          |         |                 |                     | 008 ; Use                 | sr 4              |                                 |  |
| 4.1 Im                                                                   | port    |                 |                     | 009 ; Use                 | 009 ; User 5      |                                 |  |
| Overwrite <sup>S</sup> trideMagning <sup>201</sup> Save as a new mapping |         |                 |                     |                           |                   |                                 |  |
| User                                                                     | User 1  | User 2          | User 3              | User 4                    | User 5            | васк                            |  |
| Preset                                                                   | Level 1 | Level 2 Level 3 |                     | Level 4                   | Level 5           | Selected Sound                  |  |
| Diatonisch 1 *                                                           |         | Diatonisch 2 *  |                     | Diatoniscl                | n 3 *             | Accordeon 1<br>Selector Upper 1 |  |
| Diatonisch Mixed *                                                       |         | Diatonisch      | Diatonisch Chorus * |                           | h+Bandoneon *     | Save                            |  |
| Diatonisch Chorus *                                                      |         | CD-Accordi      | CD-Accordion *      |                           | dion St *         | Manager                         |  |

Press 'Yes' on the blue Prompt screen. -

Ta-Dah! You're new mapping is saved and now you can return to the OAS Database or the main display by pressing the 'back buttons' on the respective displays.

This is how easy Mapping is, for both sounds and accompaniment. On the following page, we will describe the Map-Manager (Shown above) in detail. Once the Save button has been pushed, the 'Map-Manager' display is shown.

Simply press the 'Overwrite Mapping' button. Ignore everything else on this display at this time (They will be explained in the advanced section of this chapter).

Once you have pressed the 'Overwrite Mapping' button, the following prompt will pop up.

| N | \ap-Manager    |                                                               | Back                                                        |
|---|----------------|---------------------------------------------------------------|-------------------------------------------------------------|
|   |                | Groups Existing map                                           | opings                                                      |
|   | Export         | All Groups 🛛 🔽 006 ; User 2                                   |                                                             |
|   | Edit name      | Overwrite the Keyboard Mapping?                               |                                                             |
|   | Delete         | Do you want to supruvite the existing memoion, 004 : User 2.2 |                                                             |
|   | Import         | bo you wan to overwrite the existing happing lood, oser 27    |                                                             |
|   | 4.1 Import     |                                                               |                                                             |
|   |                |                                                               | 2w mapping                                                  |
| Г | User User      |                                                               | Back                                                        |
| 6 | Contract Level | T LEVELZ LEVELS LEVELS                                        | Selected Sound<br>Button<br>Accordeon 1<br>Selector Upper 1 |
|   |                |                                                               | Save                                                        |
|   |                |                                                               | Manager                                                     |

**PLEASE NOTE** - The Factory Mappings cannot be overwritten. They are a constant in your instrument. Only User Mappings can be saved.

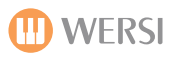

#### Map-Manager Explained

This chapter will explain the Map-Manager page and it's various functions that are available.

**Export** - This button allows you to Export (Backup) your Instrument Mappings. This is a great feature and means that you can Import them at a later date if you so desired to do so.

**Edit Name** - This button allows you to change the name of the currently high-lighted Mapping. In our example (User 3). Changing the name of a Mapping can be useful for remembering what is assigned to Sound Levels for later recall.

Delete - This button allows you to delete a Mapping.

**Import** - This button allows you to Import OAS 7 Mappings. Any Mappings that have been previously backed up (Exported), you can Import them using this button.

**4.1 Import** - This button allows you import old OAS 4.1 Mappings from the old OAS 4.1 software. This is only applicable for customers who have upgraded from OAS 4.1 to OAS 7. Please disregard this unless you were a customer who went from OAS 4.1 to OAS 7.

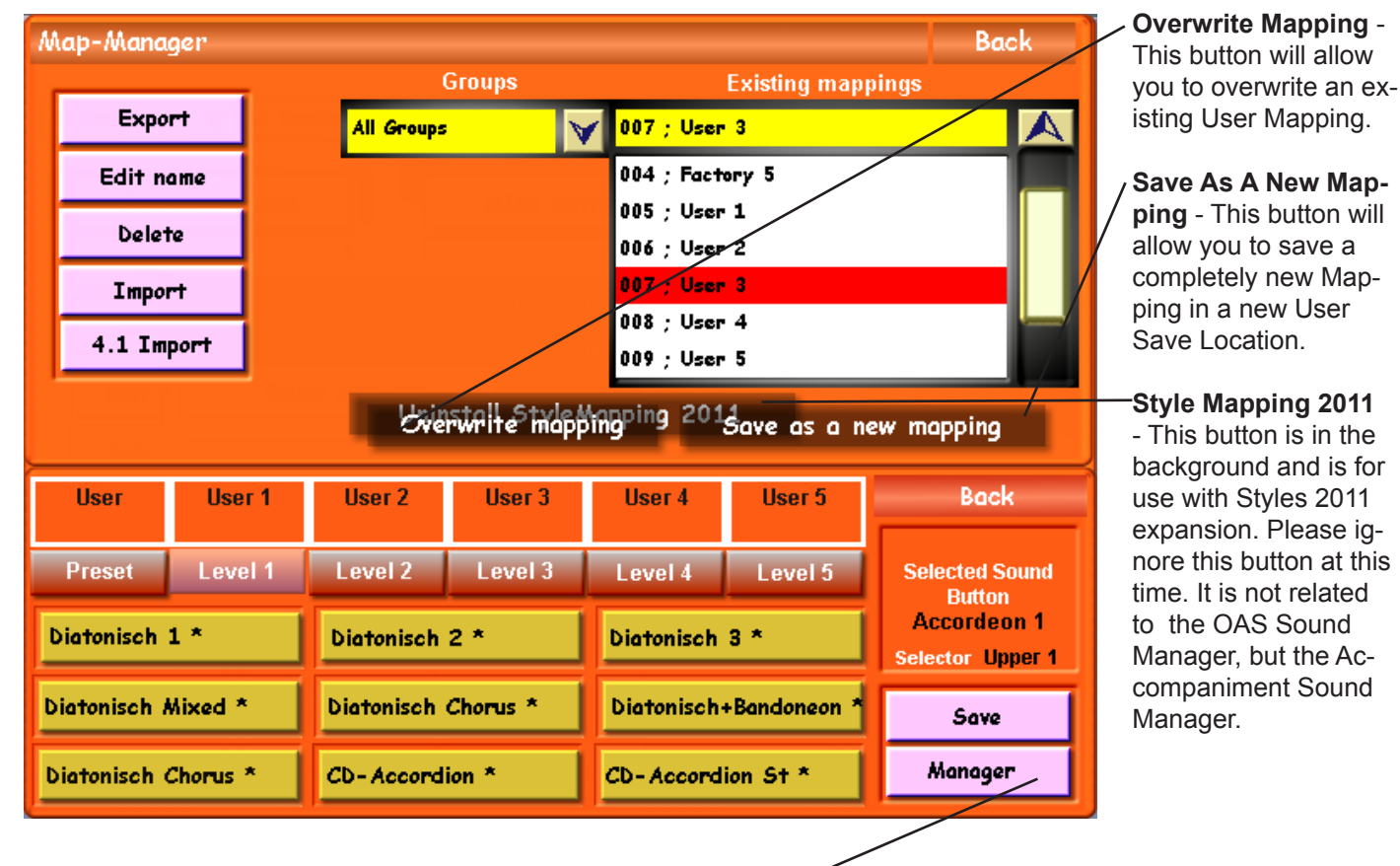

The lower half of the display is the same as previously mentioned. You can move back to the Manager (Sound Assignment) display by pressing the 'Manager' button.

**PLEASE NOTE:** Importing Mappings from older OAS versions may require some additional information to stop any confusion.

**IMPORTANT:** You can recognise OAS 5 Mappings by their file-extension **'.o5s'.** With the OAS 4.1 Software software there was only one mapping. This was usually to be found in the folder: c:/wersi4-1/mappings/sound/ with the filename 'M1.txt'

**Deleting Mappings:** Make sure you do not remove Mappings you still use in your Total Presets or the Preset will obviously not be able to find the Sound Mapping and may result in the incorrect sounds be used by your Total Preset!

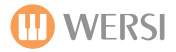

## Selecting Sound-Mappings and assigning them to your Total Preset.

If you want to assign existing Mappings to your Total Presets, open the Map-Manager display. You will notice that the display is similar to the display on the previous page. However, on this page, you do not find the 'Overwrite Mappings' or 'Save a new mapping' buttons, but instead there is a 'Take Mapping' button.

| Mo                 | Map-Manager |                 |                     |                       |              |                                 |         |
|--------------------|-------------|-----------------|---------------------|-----------------------|--------------|---------------------------------|---------|
|                    |             |                 |                     | Groups                |              | Existing map                    | pings   |
| Export             |             | All Groups      | All Groups          |                       |              |                                 |         |
|                    | Edit na     | ame             |                     |                       | 000 ; Fact   | tory 1                          |         |
|                    | Delet       | re              |                     |                       | 001 ; Fact   | tory 2                          |         |
| Turnert            |             |                 |                     |                       | 002 ; Fact   | tory 4                          |         |
| Ітрот              |             |                 |                     |                       | 004 ; Fact   | tory 5                          |         |
| 4.1 Import         |             |                 |                     |                       | 005 ; Use    | r 1                             |         |
| Take mapping       |             |                 | Unin                | istall Style <i>i</i> | Mapping 20:  | 11                              |         |
| User User 1        |             | User 2 User 3   |                     | User 4                | User 5       | Back                            |         |
| Preset Level 1     |             | Level 2 Level 3 |                     | Level 4 Level 5       |              | Selected Sound                  |         |
| Diatonisch 1 *     |             | Diatonisch      | Diatonisch 2 *      |                       | 3 *          | Accordeon 1<br>Selector Upper 1 |         |
| Diatonisch Mixed * |             | Diatonisch      | Diatonisch Chorus * |                       | +Bandoneon * | Save                            |         |
| Die                | atonisch (  | Chorus *        | CD-Accord           | CD-Accordion *        |              | lion St *                       | Manager |

You will find all existing Mappings in the 'Drop down menu that is also labelled 'Existing Mappings'. After you have chosen and selected a Mapping you want to use in your Total Preset, you can assign it to the previously chosen Map-Level of the actual Sound Selector by pressing the button 'Take Mapping'. Please note that you cannot assign a Mapping Level to the level 'Preset' as this is only freely selected sounds from the Quickload menu.

## Understanding 'Take Mapping' and What It Is Used For

Basically, our OAS instruments are so advanced that for every Sound Selector (Upper 1,2,3,4 or Lower 1,2 & 3 etc) you can assign a totally different Mapping of the Sound Buttons! This is extreme creativity and flexibility.

Although you may not want to delve this far into your instrument or even have a need for such an option, none the less your instrument allows you to do this. The logic behind this, is that in theory for each Sound Push Button, there are 5 levels, so any Sound or Accompaniment push button can house 9 x 5 sounds (45 sounds at any one time).

So in practice, you could have 45 sounds from User 1 Mapping assigned to Upper Selector 1, another 45 totally different sounds from User 2 Mapping assigned to Upper Selector 2 and another 45 totally different sounds from User 3 Mapping assigned to Upper Selector 3 for example. Already this has expanded the Sounds housed in one button to 135 sounds!

At the extreme, you can have up to 38 x 225 sounds for Abacus, Verona & Vegas (Totalling 8,550 sounds in total) The Scala and Louvre can have up to 42 x 225 (Totalling 9,450 sounds in total).

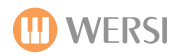

# Assigning Sound-Mappings in the Display Selectors

Within your Total Presets you can save the 'Sound Button' mappings as well as the special Sound Mapping level that is specific to your Total Preset. We have briefly touched on this subject in the 'Saving A Total Preset' chapter.

| Main                                                                                                   | Selectors | Acc     | Mixer   | Outputs | Effects | Settings |  |
|----------------------------------------------------------------------------------------------------|-----------|---------|---------|---------|---------|----------|--|
| Mapping for Upper 1 Back<br>Existing Sound-Mappings Selected Sound Button<br>Factory 1 M Accordeon 1 M |           |         |         |         |         |          |  |
|                                                                                                    | User 1    | User 2  | User 3  | User 4  | User 5  |          |  |
|                                                                                                    | Level 1   | Level 2 | Level 3 | Level 4 | Level 5 |          |  |
| Preview of the selected Sound-Level                                                                    |           |         |         |         |         |          |  |
| Classical Large Strings Free *                                                                         |           |         | r       | Free    | *       |          |  |
| Free *                                                                                                 |           | Free *  |         | Free *  |         |          |  |
| Free *                                                                                                 |           | Free *  | t.      | Free    | *       |          |  |

Simply press the button 'Mappings' in the Selector Settings display (shown at the bottom of the display and labelled to match the selectors.

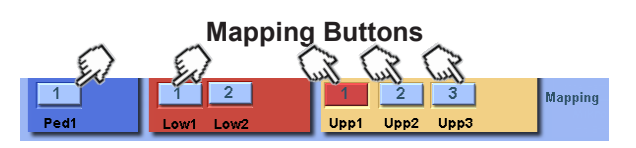

The display to the left (in our example, it shows 'Mapping for Upper 1' selector.

This screen may look complicated, but it actually quite simple to setup. We will advise you how.

To make adjustments to the sound mappings from this menu, use the Drop Down menus to select the desired Mappings. We will now describe each section of this display.

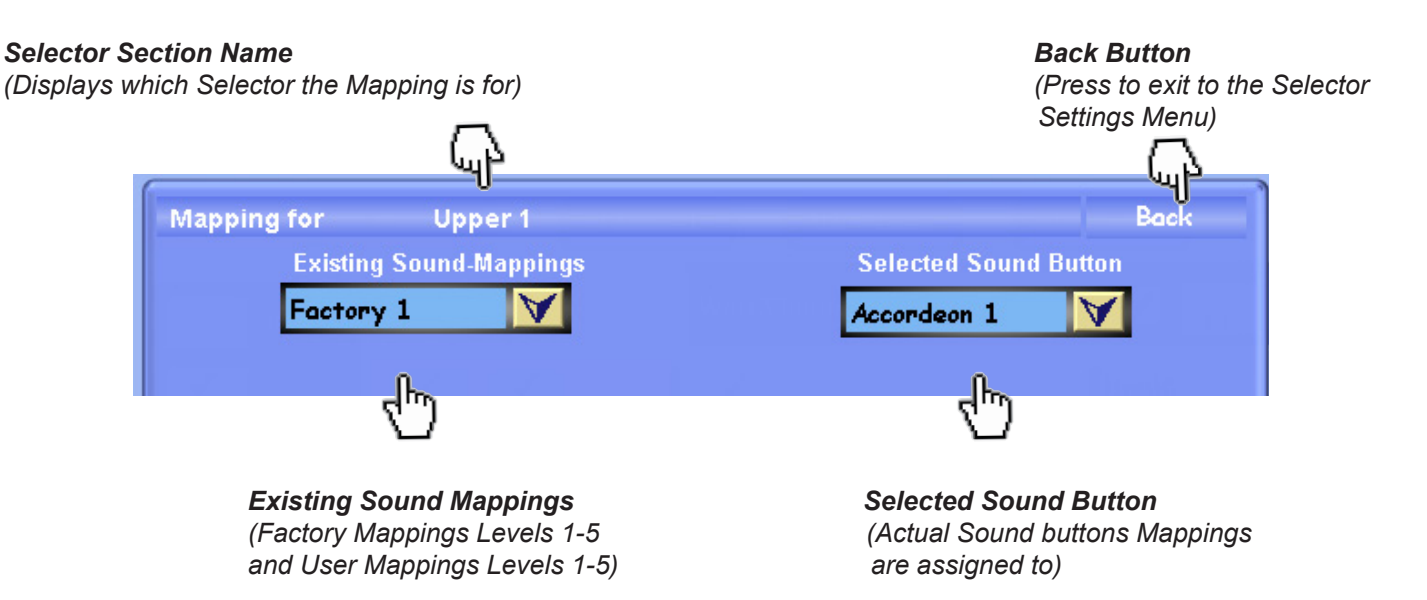

The next section of the display allows you to navigate through the five levels of Mappings. You can see that the buttons marked 'Level 1, Level 2, Level 3 etc' are actual buttons. Press any of the five buttons to navigate to the desired level.

| User 1  | User 2  | User 3  | User 4  | User 5  |
|---------|---------|---------|---------|---------|
| Level 1 | Level 2 | Level 3 | Level 4 | Level 5 |
| (۳)     | (م      | (۳)     | 3       | 3       |

An Example of the 'Level' buttons.

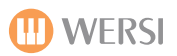

The bottom of the screen shows what sound is currently assigned to the different levels. The 'Previews of the selected Sound-Level' allows you a quick overview to easily gain an idea of the sounds in the selected Mapping (that you want to save into your Total Preset).

| Preview of the selected Sound-Level |        |        |  |  |  |  |  |
|-------------------------------------|--------|--------|--|--|--|--|--|
| Classical Large Strings             | Free * | Free * |  |  |  |  |  |
| Free *                              | Free * | Free * |  |  |  |  |  |
| Free *                              | Free * | Free * |  |  |  |  |  |

1. To change any of the mappings, first select the 'Sound Button' you wish to change the mapping for from the drop down menu. In our example, the 'Accordion 1' sound button.

2. Then select the 'Level' button. In our example 'Level 1'. This will then display the currently selected 'Mapping' (*Factory 1, Factory 2, Factory 3, Factory 4, Factory 5 / User 1, User 2, User 3, User 4, User 5*) from the drop down menu at the top of the display to the left.

3. Simply select the desired 'Existing Sound-Mappings' to allocate to the Mapping Level (Level 1, 2, 3, 4 and 5) that you are working on.

| Existing | Sound-Ma | ppings       |
|----------|----------|--------------|
| Factory  | 1        | $\checkmark$ |

Selected Sound Button

V

Accordeon 1

| Main                                                        | Selectors | Acc           | Mixer         | Outputs                  | Effects      | Settings |
|-------------------------------------------------------------|-----------|---------------|---------------|--------------------------|--------------|----------|
| Mapping for Upper 3<br>Existing Sound-Mappings<br>Factory 1 |           |               |               | Selected S<br>Mouthorgan | ound Button  | ack      |
|                                                             | User 1    | User 2        | User 3        | User 4                   | User 5       |          |
|                                                             | Level 1   | Level 2       | Level 3       | Level 4                  | Level 5      |          |
|                                                             | F         | review of the | selected Sour | nd-Level                 |              |          |
| Mundharmonika *                                             |           | Record        | er *          | Reed                     | Reed Organ * |          |
| Mundharmonika Blues                                         |           | Dark D        | river Lead    | Spectra Sus.+Per         |              |          |
| B3 Rotor UM 1                                               |           | Helios        | Vibrato UM 1  | Spectra Rotor VM 1       |              | 1        |

Above is an example of the Factory Sound Mapping from the 'Existing Sound-Mappings' drop down menu relating to the Sound Button 'Mouthorgan'.

To save any of the changes for the Levels (and for them to be assigned to the Total Preset), press the 'Arrow' button above the Level that you are work on to save / assign the Mapping adjustments to the Total Preset.

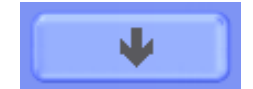

Once you are finished with allocating / making adjustments to the Mappings for your Total Presets, press the Back Button.

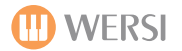

## Mapping - Additional 'Easy Instructions'.

#### **Import of Sound Mappings**

From the Map-Manager Display, press the 'Import' button to Import a new or backed up Mapping.

#### The following display will be shown:

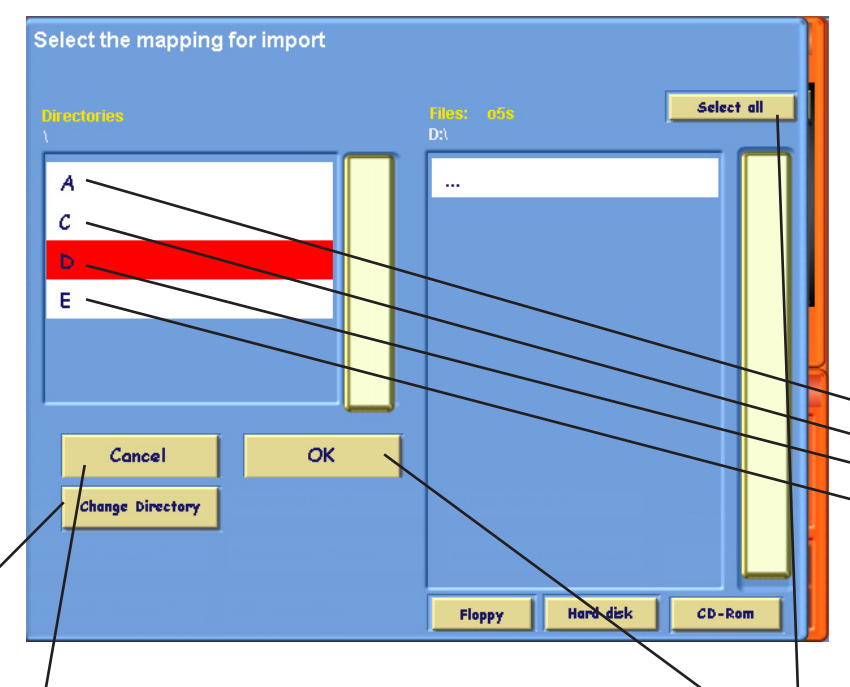

**Cancel Button** - This button allows you to exit the Mapping Import Display and return to the previous screen.

**OK Button** - This button allows you to 'Import' a Mapping once it has been selected from the relevant drive and is ready for import.

**Change Directory Button** - This button allows you to move freely between Sub-Folders on a 'drive'. To do this, simply select a drive (Drive D in our example). It will then highlight in Red. Once it is highlighted in Red, you can then press the 'Change Directory' button. You will now move to the next Sub-Folder. Repeat this process until you reach the desired folder that contains the Sound Mapping file that you wish to import.

When you reach a folder than contains a Mapping file, it will be listed in the large box on the right hand side of the display. It will contain a file extension of .05s

**Select All Button** - This button allows you to 'Select All' if there are multiple Mapping Files to import.

# Map-Manager Export Edit name Delete Import 4.1 Import Take mapping U

This display allows you to navigate to the location of the New Mapping files that you wish to Import.

On the far left, you can see a box that contains the following: A, C, D & E, with the letter D highlighted in Red.

These are so called 'drive' locations.

A= Floppy Drive

-C = Hard Disk

D = DVD/CD Drive

#### E = USB Memory Stick / Portable Hard Drive

Sometimes these 'drives' will contain further sub-folders where files needing to be imported are stored. You can navigate through the different folders by pressing the 'Change Directory' button.

Also, alternatively, the buttons 'Floppy', 'Hard Disk' and 'CD-Rom' will automatically display any Mapping files stored directly on any of the fore mentioned drives on their first level (Where the Mappings are not stored in a sub-folder, but in the main directory.

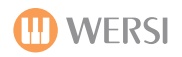

### **Exporting Mappings**

To Export a Sound Mapping, simply press the 'Export' button in the Map-Manager. You can now Export (Backup your Sound Mapping).

The Export screen id identical to the Import screen on the opposite page with one exception, there is an additional button labelled 'Make Directory'. This allows to create a folder on the desired drive where you wish to export your Sound Mapping. When the 'Make Directory' button is pushed, the Virtual Keyboard will appear, allowing you to name the new Directory. Enter a new name and press the 'Enter' button. You can then select the new Directory from the 'Directories' box.

| Μ | Select the path and file name for | for the mapping which can be exported. |     |
|---|-----------------------------------|----------------------------------------|-----|
| 1 | Factory 1 🔤                       | Click here to change filename!         |     |
|   | Directuries<br>c:\export\         | Files: 05s<br>c:\export\               |     |
|   | 7                                 |                                        |     |
|   | Sound/                            |                                        |     |
|   | acc/                              |                                        |     |
|   | mappings/                         |                                        |     |
|   | presets/                          |                                        |     |
| ſ |                                   |                                        |     |
|   |                                   |                                        |     |
|   | Cancel OK                         |                                        |     |
| t | Change Directory Make Direc       | rectory                                |     |
| D |                                   |                                        |     |
| D |                                   | Floppy Hard disk CD-                   | Rom |

## Changing The Name Of A Mapping When Exporting.

You can change the name of a Mapping when you are about to initiate an Export of a Sound Mapping. Simply press the White box that contains the Mapping Name (Factory 1 in our example). There is also a hand pointing to the White box.

The Virtual Keyboard will appear. You can now type a new name for the Sound Mapping being exported. This is helpful to organise your Mappings for future recall. Once you have finished typing the new name, press the 'Enter' button. Press the 'OK' button to complete the Export.

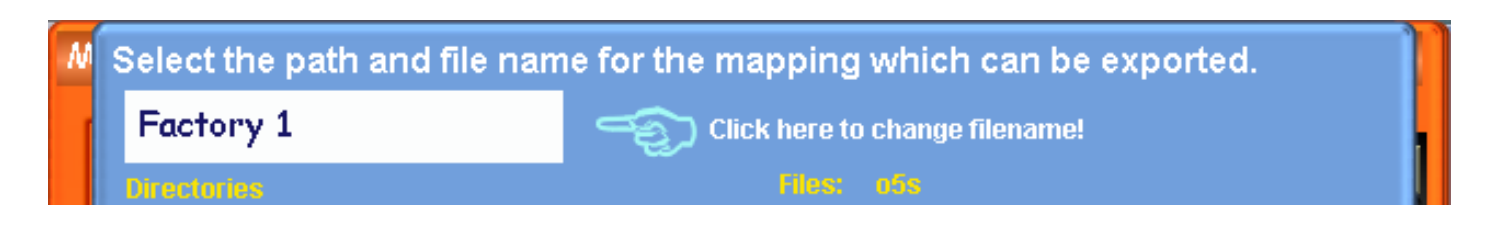

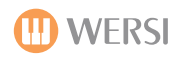

## Accompaniment Manager

In order to maintain and organise your OAS-Accompaniments (Styles, Realdrums, Sequences, Waves, MP3 and Video), or to add new accompaniments to your OAS-Instrument, you'll likely use the Accompaniment Manager.

The Accompaniment Manager offers you the possibility to view all of your accompaniments 'at a glance', rename them, arrange them into different groups, remove them, add new accompaniments to your OAS-Instrument or export accompaniments for external use.

The Accompaniment Manager is basically handling the whole accompaniment database of your entire instrument. This ensures that you do not need to worry about such things as 'file paths' for where accompaniments are stored etc.

# Starting the Accompaniment Manager:

From the 'Settings' page, press the OAS Database button in the central column. Then press the button marked: 'ACC Manager'.

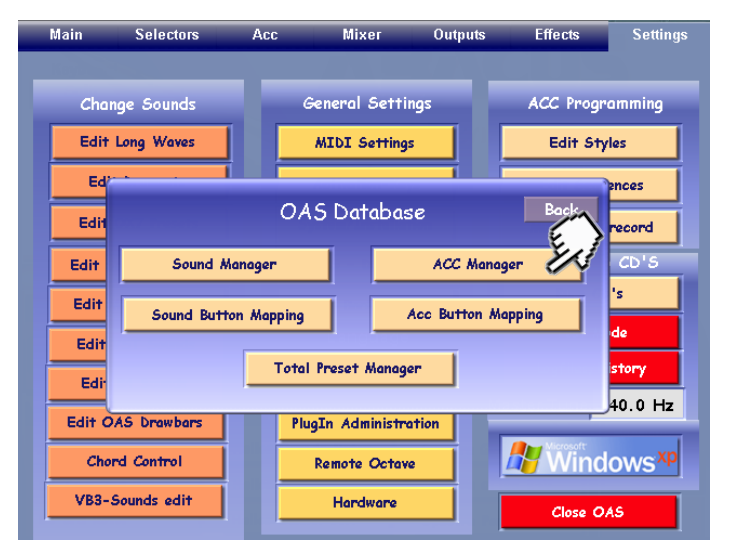

The Accompaniment Manager will then launch. The following display will be shown:

| Accompanim                                                | ent           | Manager                                                               |                                                            |                                                                                                    | oad Back                                            |
|-----------------------------------------------------------|---------------|-----------------------------------------------------------------------|------------------------------------------------------------|----------------------------------------------------------------------------------------------------|-----------------------------------------------------|
| ACC-Type:                                                 | S             | User Groups                                                           | ACC-Groups                                                 | Accomp                                                                                                    | animents                                            |
| All Types                                                 | ٨             | All UserGroup~ 🟹                                                      | All Groups 🛛 💙                                             |                                                                                                    | A                                                   |
| All Types                                                 | Π             |                                                                       |                                                            | '12Bar Blues                                                                                                    |                                                     |
| Midi                                                      |               |                                                                       |                                                            | '16 Beat 1                                                                                                    |                                                     |
| MP3                                                       |               |                                                                       | Select all                                                 | '50th Rock'n Roll                                                                                                    |                                                     |
| MultiMedia                                                |               |                                                                       | Pre-Hearing                                                | '6-8 Blues                                                                                                    |                                                     |
| RealDrum                                                  |               |                                                                       | liser Data >>                                              | 6-8 Flippers                                                                                                    |                                                     |
| Style                                                     |               |                                                                       | Soor Battan                                                | 6-8 Marsch                                                                                                    |                                                     |
| Wave                                                      |               |                                                                       | 1, 2, 3 >>                                                 | '70th Disco 1                                                                                                    |                                                     |
|                                                           |               |                                                                       |                                                            |                                                                                                    | Load<br>Accompaniments                              |
| Convert                                                   |               |                                                                       | Var Presets                                                |                                                                                                    | Select ACC-Typ before.                              |
| Frend Style                                               | 25            | User Groups<br>management                                             | Assign to Group                                            | Change mapping                                                                                                    | ACC load                                            |
| 4.1 Styles                                                |               | New group                                                             | Change name                                                | New button<br>mapping for Styles,                                                                                        | Load Music CD                                       |
| 4.1 Realdrum                                              | s             | Delete group                                                          | Delete ACC                                                 | Files, Waves, MP3-<br>Files                                                                                              | Load Floppy                                         |
| Pegasus Styl                                              | es            | Change name                                                           | ACC Export                                                 | Button mapping                                                                                                    | Load CD                                             |
| Fremd Style<br>4.1 Styles<br>4.1 Realdrum<br>Pegasus Styl | 25<br>5<br>65 | User Groups<br>management<br>New group<br>Delete group<br>Change name | Assign to Group<br>Change name<br>Delete ACC<br>ACC Export | Change mapping<br>New button<br>mapping for Styles,<br>Realdrums, MIDI-<br>Files, Waves, M72-<br>Files<br>Button mapping | ACC load<br>Load Music CD<br>Load Floppy<br>Load CD |

The Accompaniment Manager contains many more functions than the Sound Manager. For example, As well as loading and exporting accompaniment types, assigning accompaniments to groups and changing names, you can also load old WERSI 4.1 Styles and Realdrums. You can also load older WERSI Pegasus / Golden Gate / PhonX/Performer Styles into your OAS-Instrument. An optional Style Converter (Made by EMC) will also allow you to convert, import and use styles from other manufacturers too. We will explain about these functions in detail later in the Accompaniment Manager section of this Programmers Manual.

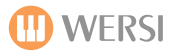

.

# The Accompaniment Manager Explained

We will now explain what each of the Accompaniment Manager does, in detail.

| Accompanime   | ent | Manager                   |                 | Lo                                | oad Back               |
|---------------|-----|---------------------------|-----------------|-----------------------------------|------------------------|
| ACC-Types     | ;   | User Groups               | ACC-Groups      | Accomp                            | paniments              |
| All Types     | A   | All UserGroup~ 😽          | All Groups 🛛 💙  |                                   | A                      |
| All Types     |     |                           |                 | '12Bar Blues                      |                        |
| Midi          |     |                           |                 | '16 Beat 1                        |                        |
| MP3           |     |                           | Select all      | '50th Rock'n Roll                 |                        |
| MultiMedia    |     |                           | Pre-Hearing     | '6-8 Blues                        |                        |
| RealDrum      |     |                           | Heor Data 55    | 6-8 Flippers                      |                        |
| Style         |     |                           | User Data PP    | '6-8 Marsch                       |                        |
| Wave          |     |                           | 1, 2, 3 >>      | '70th Disco 1                     |                        |
|               |     |                           | ACC Edit        |                                   | Load<br>Accompaniments |
| Convert       |     |                           | Var Presets     |                                   | Select ACC-Typ before. |
| Frend Style   | s   | User Groups<br>management | Assign to Group | Change mapping                    | ACC load               |
| 4.1 Styles    |     | New group                 | Change name     | New button<br>mapping for Styles, | Load Music CD          |
| 4.1 Realdrums | 5   | Delete group              | Delete ACC      | Files, Waves, MP3-<br>Files       | Load Floppy            |
| Pegasus Style | 25  | Change name               | ACC Export      | Button mapping                    | Load CD                |
|               | _   |                           |                 |                                   |                        |

Load = Loads the selected Accompaniment Back = Exit

.

| _                            |             |          |                |     |               |        |                       | u fi   |
|------------------------------|-------------|----------|----------------|-----|---------------|--------|-----------------------|--------|
|                              | Accompanim  | ent i    | Manager        |     |               |        | Load B                | ack    |
| 100 T                        | ACC-Types   | <b>;</b> | User Group     | s   | ACC-Group     | s      | Accompaniments        |        |
| ACC-Types                    | All Types   | •        | All UserGroup~ | ¥ 4 | All Groups    | ¥      |                       | A      |
| neeenpannent typee           |             | P        |                | /   |               |        | '12Bar Blues          |        |
| User Groups                  | Midi        |          |                |     |               |        | '16 Beat 1            |        |
| Factory / User Groups        | MP3         |          |                |     | Select all    |        | '50th Rock'n Roll     |        |
| ACC Groups                   | MultiMedia  |          |                |     | Pre-Hearing   |        | '6-8 Blues            |        |
| Style Genres (Ballad,        | RealDrum    |          |                |     | /User Data >> |        | '6-8 Flippers         |        |
| Latin, Rock etc)             | Style       |          | /              |     | <u> </u>      | $\neg$ | 6-8 Marsch            |        |
|                              | Wave        | Ц        |                |     | 1, 2, 3 >>    |        | 70th DBC0 1           |        |
|                              |             |          |                |     |               |        |                       |        |
| Select All button -          |             | /        |                | /   |               |        | $\setminus$           |        |
| Selects all of the accompan  | i- /        |          |                | Use | r Data>>      |        | 1,2,3>> button -      |        |
| ments in the drop down list. | Pre-Hearin  | ng       |                | Use | this Butto    | n to   | Change between alphab | etical |
|                              | This Butto  | on al    | llows you      | Use | r Accompa     | ni-    | with this button.     | ung    |
|                              | to 'auditio | n'a      | ny ac-         | mer | nts and Fac   | tory   | 1                     |        |
|                              | needing to  |          | ad it first.   | Acc | ompanime      | nts.   |                       |        |
|                              |             |          |                |     |               |        |                       |        |

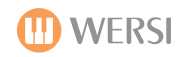

The sections below are clearly defined into 'sections'. To the far left, we have the 'Convert' section, the next group is the 'User Groups Management' buttons, and then the Accompaniment Edit section. Mapping access and also loading of normal accompaniments and music CD's are on the far right.

|                | Load<br>Accompaniments    |                 |                                                 |                        |
|----------------|---------------------------|-----------------|-------------------------------------------------|------------------------|
| Convert        |                           | Var Presets     |                                                 | Select ACC-Typ before. |
| Fremd Styles   | User Groups<br>management | Assign to Group | Change mapping                                  | ACC load               |
| 4.1 Styles     | New group                 | Change name     | New button<br>mapping for Styles,               | Load Music CD          |
| 4.1 Realdrums  | Delete group              | Delete ACC      | Realdrums, MIDI-<br>Files, Waves, MP3-<br>Files | Load Floppy            |
| Pegasus Styles | Change name               | ACC Export      | Button mapping                                  | Load CD                |
|                | ·                         |                 |                                                 |                        |

# The Convert Button Group

We can convert styles from other manufacturers (Only with the optional EMC activation - please check that you have this activation). Aditionally, we can also load older WERSI OAS styles from OAS 4.1. This is also true of OAS 4.1 Realdrums. Finally, we can also convert and load older WERSI model styles from the Pegasus/Performer/PhonX & Golden Gate Instrument range. A large library of older WERSI styles are available and still sound great today.

| Convert        |                                                                                    |
|----------------|------------------------------------------------------------------------------------|
| Fremd Styles   | Fremd Styles (Style Converter) This button will open the Optional Style Converter. |
| 4.1 Styles     | 4.1 Styles This button will open the OAS 4.1 Style Converter / Import screen.      |
| 4.1 Realdrums  | 4.1 Realdrum This button will open the OAS 4.1 Realdrum Converter / Import screen. |
| Pegasus Styles | Pegasus Styles This button will open the Pegasus Style Converter / Import screen.  |

| Fremdstyles imp | ort | ieren EMC   | Laden             |   | Zurück |
|-----------------|-----|-------------|-------------------|---|--------|
| Technics KN 800 | _   | Roland E86  | <br>Yamaha        |   |        |
| KN 1000         |     | E 500       |                   |   |        |
| KN 2000         |     | G 800       |                   |   |        |
| KN 3000         |     | EXR         | <br>Kawai Z 1000  |   |        |
| KN 1500         |     | G 70        | <br>CP 150        |   |        |
| KN 5000         | -   | G 1000      |                   |   |        |
| KN 6000         |     | VA 7        | <br>WERSI Pegasus | < |        |
| KN 7000         |     |             | Pegasus Plus      |   |        |
|                 |     | Solton MS 5 |                   |   |        |
| Korg i3         |     | MS 50       | <br>OF NUMER      |   |        |
| i 30            |     | X1          | <br>GEW WK 2      |   |        |
| PA 80           |     | SD 1        | <br>WX 2          |   |        |
| PA 1x           |     | XD 9        |                   |   |        |
|                 |     |             |                   |   |        |

# Style Converter (Fremd Styles)

When you open the Style Converter, a simple interface will open that has many boxes.

You can convert styles from Technics, Roland, Yamaha, Korg, Solton (Now Ketron), Gem, Kawai and the WERSI Pegasus and Pegasus Plus series.

This is quite a large range of instruments. The Style Converter is a simplified interface for the EMC Style Converter that you can buy for your PC, but with an integrated interface for the OpenArt-System.

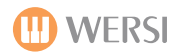

# Converting A Style with the Style Converter

The Style Converter is simply an easy to use Interface that allows you to convert styles with the OpenArt-System.

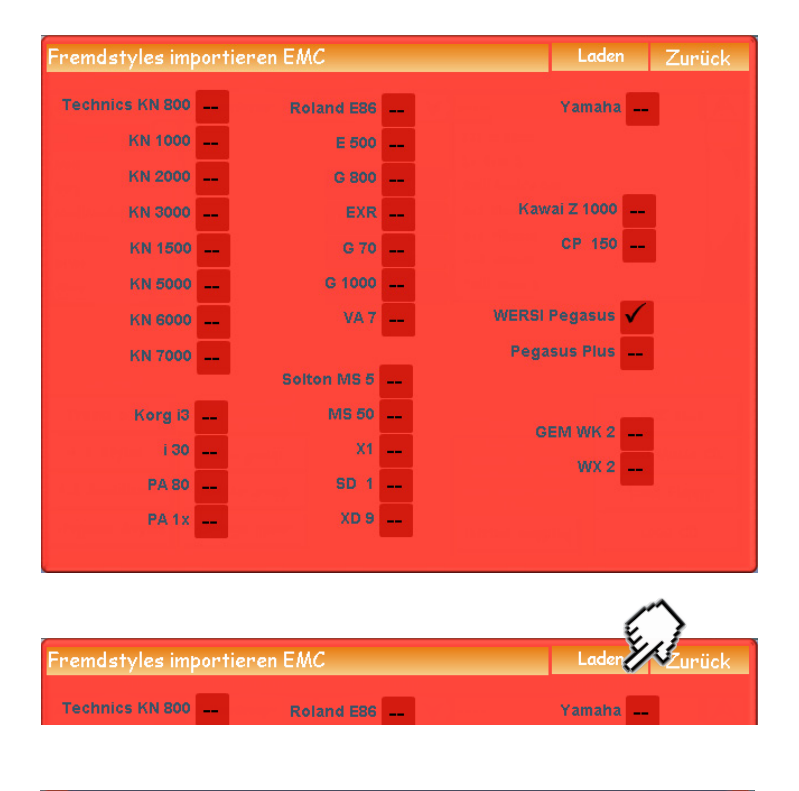

Once the screen to the left is open, ensure that you have the styles ready to load into your instrument (Via the Floppy Disc Drive, CD/DVD-Drive or USB bay inputs).

Simply choose the instrument Style format that you wish to convert by ticking the corresponding box on the display.

Next, press the 'Laden' button (Which means 'Load' in English).

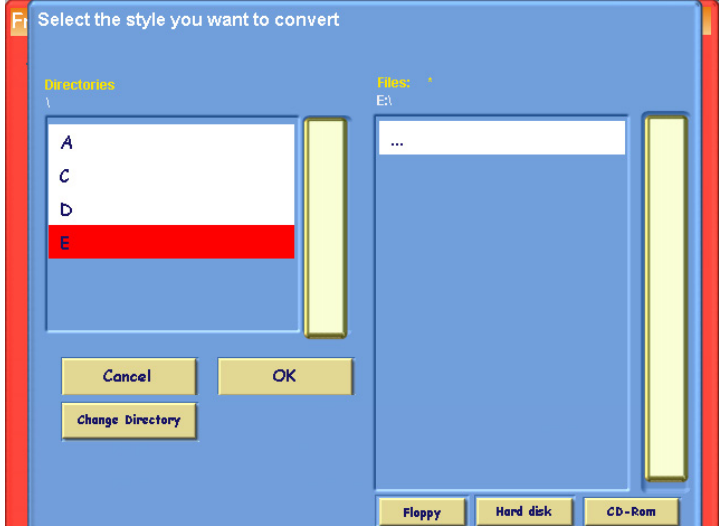

The WERSI file browser will open (light Blue background). Navigate to the location of the styles that you wish to convert.

Select the Style, and press the 'OK' button in the WERSI File Browser.

At the bottom of the Touch Screen Display, a program will open called 'Style Works 2000'. The WERSI Icon curser will rotate to show that your instrument is currently converting a style.

Once the styles have been converted, a prompt box will be displayed to advise you that the Conversion was successful and asks if you would like to save the newly converted Style. Press the Yes button.

The familiar Yellow 'Save' screen will appear. You can change the name of the Style / choose what User Style slot that you would like the Style to be saved to etc.

**IMPORTANT:** If you have the incorrect Fotmat box ticked (i.e the Roland VA7 box is shown as ticked, but you're trying to load a Korg PA1X style, your instrument will attempt to convert the Style, but it will fail to convert the style. Upon failure, a blue prompt box will appear advising you that the format is incorrect and to try again using the correct format.

When you are wanting to convert any style, please make sure that you are fully aware of the original styles correct instrument and manufacturer formats to avoid any annoying prompts advising you to try again with the correct format!

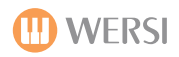

## Importing OAS 4.1 Styles, Realdrums and Pegasus Styles.

If you want to use styles your OAS 3 or OAS 4 software (Old OAS Instruments 2002 and earlier), you have to convert them to the new OAS 7 format. Select the corresponding button in the 'Convert' group. You can then Convert / Import the files from their respective location.

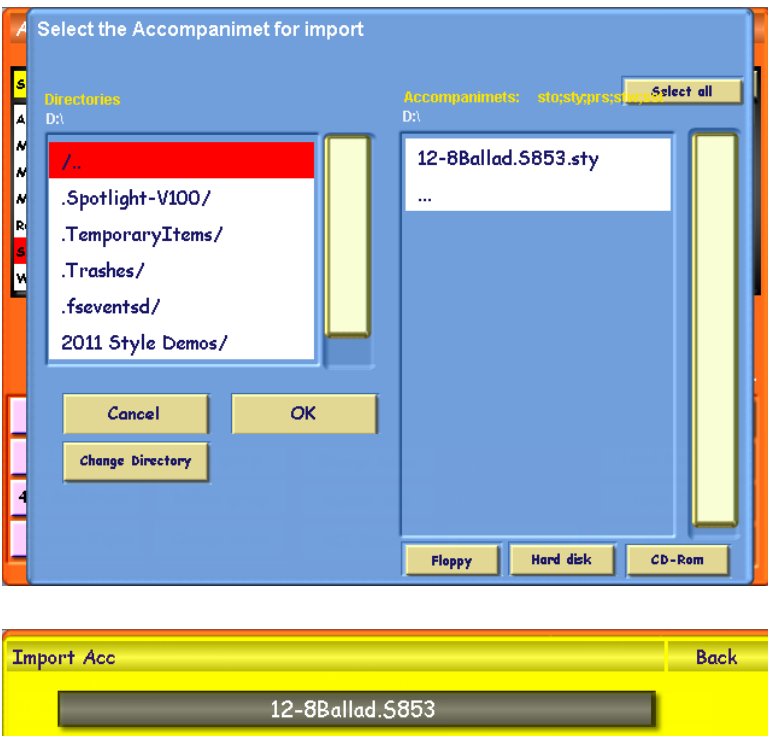

#### 0671 A New Group 0671 User-Groups Groups 0672 User Accs V 0673 0674 0675 0676 0677 0678 0679 0680 Load Acc

#### When any of the respective buttons (4.1 Styles, 4.1 Realdrums or Pegasus Styles) are pushed, the WERSI File Browser opens.

Use the 'Change Directory' button to navigate to the location where the Styles / Realdrums are located. Once you have reached the location, the Styles or Realdrums will be displayed in the Accompaniments list on the right hand side of the display.

You can then highlight the file to be converted / imported, or simply 'Select All' and convert / import the whole batch.

As always, press 'OK' to finish the procedure.

You will be prompted to choose a 'Save Location' in the normal fashion, and then press the 'Load Acc' button.

The process is now complete.

**PLEASE NOTE:** Imported Styles sometimes will not play with the correct sounds. This is due to the old OAS instruments using an XG-Sound Generator Board for some accompaniment sounds. All new OAS instruments do not use this hardware anymore as WERSI added superior sounds to your instrument, making the XG-Sounds redundant. With the introduction of OAS 7, the XG sounds are no longer accessible. You may wish to use the Styled Editor / OpenArt-Arranger to change the sounds of individual accompaniment tracks. How to do this, is described in the 'Style Editor' section of this manual.

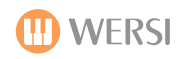

| User Groups<br>management |  |
|---------------------------|--|
| New group                 |  |
| Delete group              |  |
| Change name               |  |

# User Groups Management - create your own User Group, Delete or Change Name of a User Group.

**New Group** - This button allows you to create a new group.

Delete Group - This button allows you to delete a new group.

Change Name - This button allows you to change the name of an existing User Group.

| ACC Edit        |  |
|-----------------|--|
| Var Presets     |  |
| Assign to Group |  |
| Change name     |  |
| Delete ACC      |  |
| ACC Export      |  |
|                 |  |

# ACC Edit - An Explanation of the Acc Edit buttons.

**Var Presrts -** This button allows you to assign 4 Total Presets to a style or Realdrum (Not MIDI Sequences , WAVE or MP3!!!!)

**Assign To Group -** Allows you to assign accompaniments to a User Group.

**Change Name** - This button allows you to change the name of the accompaniment.

**Delete ACC -** This button allows you to remove the accompaniment from the OAS Database (Remove it from your instrument).

**ACC Export -** This button allows you to Export (Save Externally) any Accompaniment.

# Assigning Accompaniments To Groups And Changing Accompaniment Names.

All Accompaniments are assigned to factory-defined groups. Logically you will find factory 'Disco' sounds in the group 'Disco'. However, you may change the assignment for certain sounds. In order to do so, touch the 'Edit Sound' button. (Attention: The button will only react, if a Accompaniment is selected in the drop-down-list on the right of the Sound Manager display)

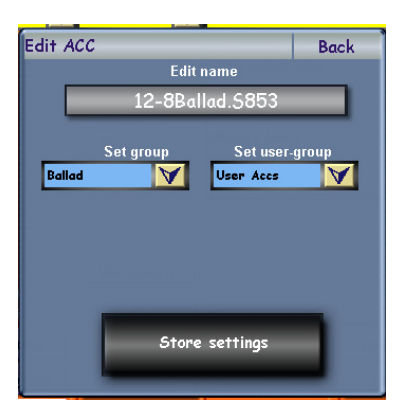

The User Interface that will appear, allows you to assign the selected sound to another group or user group, by simply selecting the corresponding line in one of the two drop-down lists.

You may also change the name of the sound. In order to do this, touch the field in the upper part of the window the current name of the sound is displayed. The virtual typewriter will appear and you can enter a new name for your sound. Press the enter button on the virtual typewriter to complete the name change.

For the changes to take effect, press the button 'Store settings'. The window will then close. (If you use the Back button instead, the surface will close and the changes will be discarded). You can see the result of your changes immediately in the sound-drop-down list.

## Assigning Different Accompaniment To Groups And User-Defined Groups.

In order to assign more Accompaniments at once to a group or a user-defined group, select the Accompaniments in the drop-down-list and press the button 'Assign to Group'. The following window will appear:

Then select the Group from the 'Set Group' drop down menu, and then choose a group from the 'Set User Group' drop down menu. When you have done this, press the 'Store Settings' button. Your Accompaniments will then be assigned to the groups that you have just selected.

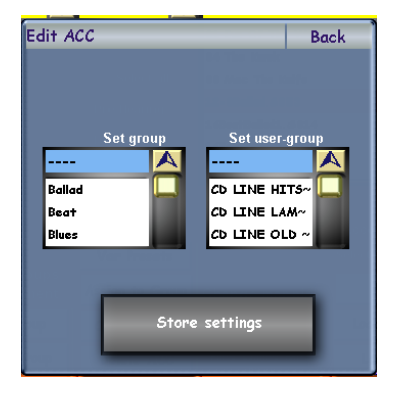

# **Creating and Administering Your Own User Groups**

In addition to the factory defined groups you can create up to 50 user-defined groups and assign your Accompaniments to them. You find these groups in the second drop-down list below the label User Groups. In order to create a new user-group, touch the button 'New Group' under the menu 'User Groups Management'. The virtual typewriter is displayed and a new user group with the name you enter will be created. To assign sounds to this group, proceed as normal, as described on the previous page.

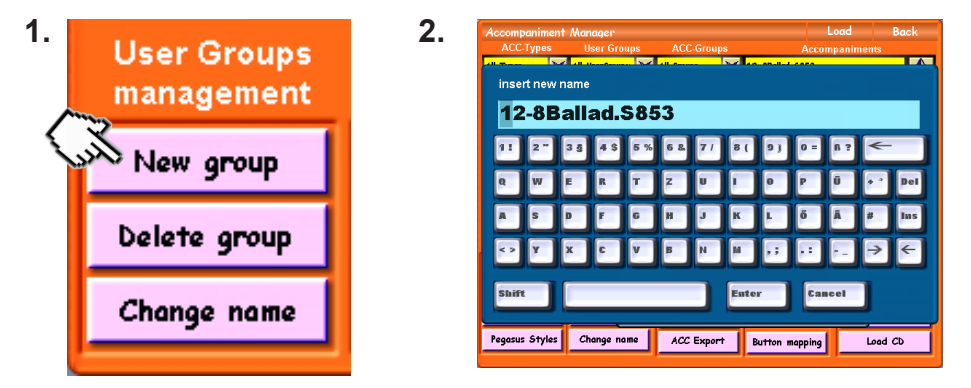

# **Deleting A User Group**

If you want to delete a user group, you can do so by using the button 'Delete Group' in the menu 'User Groups Management'. The User-Group that is selected in the drop-down-list will be removed.

Accompaniments assigned to this group will not be deleted - only the assignment data to the group is removed.

Additionally you can rename existing user-groups. If you press the button 'Change Name' in the User Groups Management menu, the virtual typewriter will appear (as above) and you can enter a new name for the selected user group. The assignment of Accompaniments to this group remains the same.

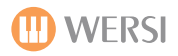

## Var Presets (Variation Presets) (Easy Explanation).

Press the 'Var Presets' button in the OAS Acc Database to open the Assign Variaiton Preset screen. Variation Presets are similar to 'One Touch Settings' found on other instruments from other manufacturers. Although WERSI OAS instruments have always featured One Touch Play and Easy Play features, we have never had a 'One Touch Setting' system linked to accompaniments before. We will now explain as to how this system works.

The following display is shown:

| Assign Variation Preset Drum    | Back                         |
|---------------------------------|------------------------------|
| User Groups Preset Groups       | Presets                      |
| All UserGroups 🕥 🛛 All Groups 🕥 | 0023 ; Strings + Brass       |
|                                 | 0023 ; Strings + Bross       |
|                                 | 0024 ; Orchester             |
|                                 | 0025 ; Oboe + E.Horn+Strings |
|                                 | 0026 ; String + Pizzikato    |
|                                 | 0027 ; Dreamharp + Strings   |
|                                 | 0028 ; AcGuitar + Strings    |
|                                 | 0029 ; Vocal + Strings       |
| 1, 2, 3 >>                      | 0030 ; GrandPiano + String   |
| Factory SS                      | 0201 ; Nature Grand Piano    |
| Tactory >>                      | 0202 ; Bright Grand Piano    |
|                                 | 0203 ; Honky Tonk Piano      |
| Var A =                         |                              |
| Var B =                         | Assign                       |
| Var C =                         |                              |
| Var D =                         | Delete assignment Delete all |

Ok, so we want to assign a Total Preset to each of our Style / Realdrum Variations. In order to do this, we need to assign a Total Preset from the 'Presets' drop down menu to the top right of the display to each of the Variations listed as Var A =. Var B = Var C = and Var D= respectively on the display in the bottom left corner.

1. To do this, make sure that you have the style already loaded and ready to use. (The style must be loaded so that the OAS Acc Database knows what style needs the Variation Presets assigned to it!).

2. Then select a Total Preset from the Presets drop down menu. It will now highlight in Red.

3. Touch the Variation that you would like to 'Assign' the Total Preset to. (i.e Var D).

4. Touch the large 'Assign' Button. It's that easy!

| Assign Variation Preset Drum                                           | Back                                                                                                    |
|------------------------------------------------------------------------|----------------------------------------------------------------------------------------------------|
| User Groups <sup>-</sup> Preset Groups<br>All UserCroups All Croups    | Presets                                                                                                    |
| 1, 2, 3 >><br>Factory >>                                               | 0001 ; ToneWheel-Rotor<br>0002 ; Strings-Orchester<br>0003 ; Attack-Strings<br>0004 ; Strings + Brass Orchester<br>0005 ; Grand Piano<br>0006 ; Tenor Saxophon<br>0007 ; Trompete<br>0008 ; Posaune<br>0009 ; Sakral Tutti<br>0010 ; Theater Organ<br>0011 ; ZR-B3 Gerade Rotor |
| Var A = 0023 ; Strings + Brass<br>Var B = 0025 ; Oboe + E.Horn+String; | Assign                                                                                                    |
| Var C = 0027 ; Dreamharp + Strings                                     |                                                                                                    |
| Var D = 0028 ; AcGuitar + Strings                                      | Delete assignment Delete all                                                                                                    |

Repeat steps 2 through to 4 to assign a Total Preset to all 4 variations. See the next page on how to 'Save' the new assignments.

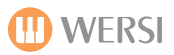

# The Variation Preset Assignment Screen Explained (Full Details)

Naturally, we want to describe all sections of the Variation Preset assignment screen. As we hope this will be a popular feature of your OAS instrument, we wanted to give you a nice and easy to follow overview of this feature as well as a fully detailed overview of this function.

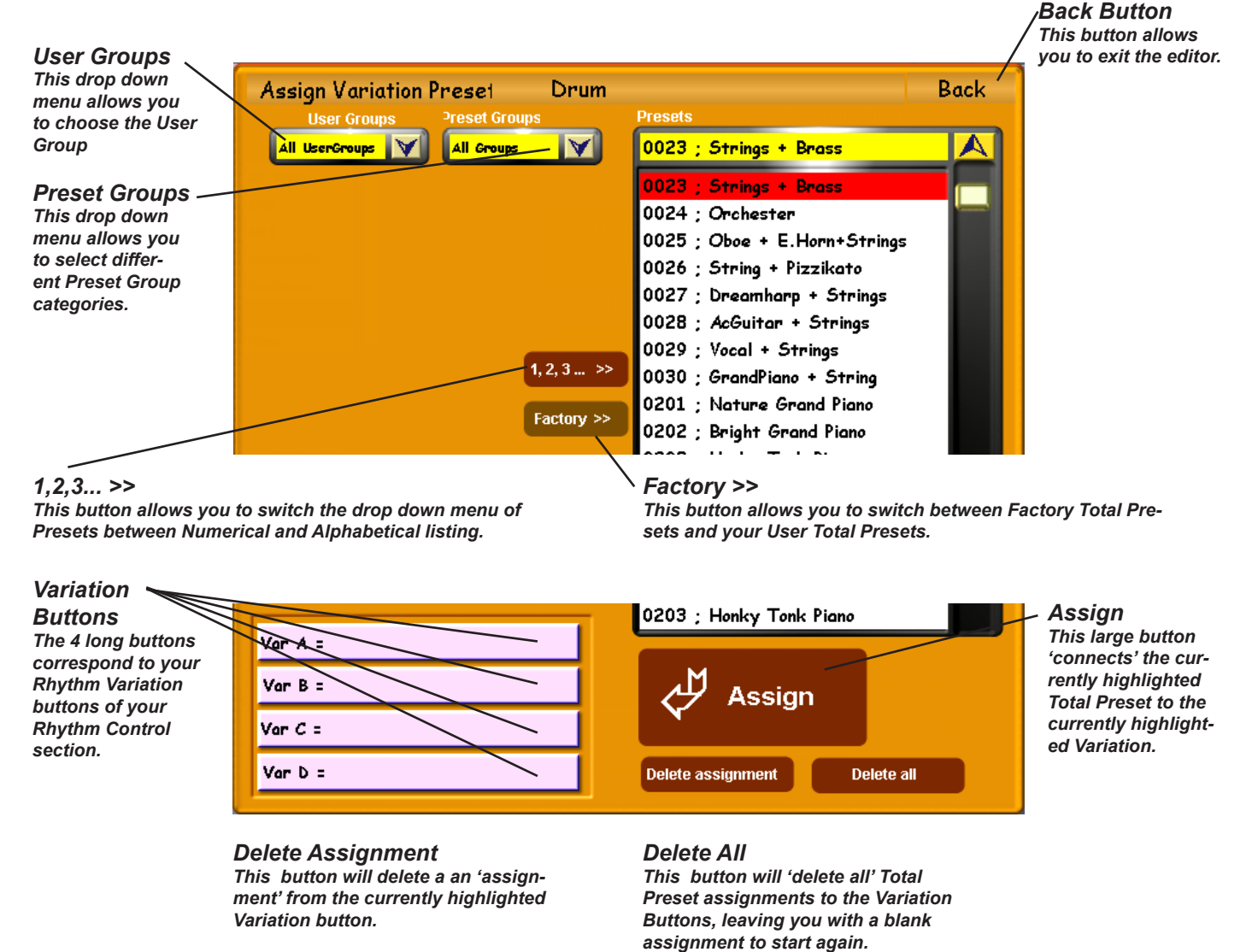

## **Saving New Assignments**

Once you have assigned your Total Presets to the different variations of your chosen Style or Realdrum, you can then save the Variation Preset and then use it for normal use.

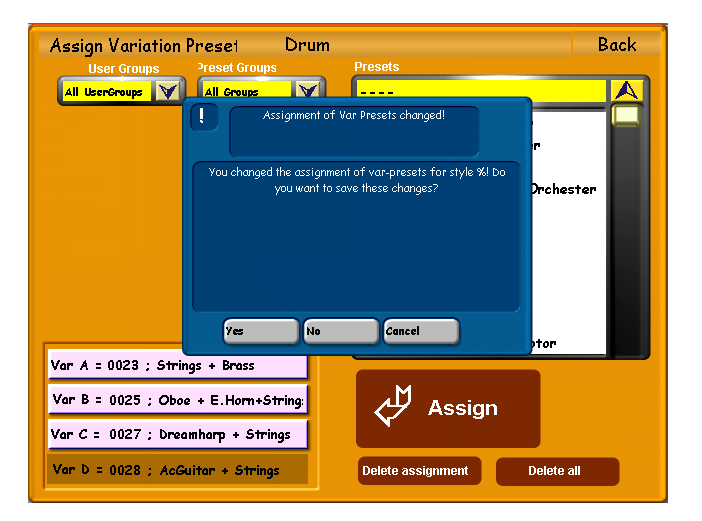

Press the 'Back' button to exit the 'Assign Variation Preset'. You will then be prompted by a Blue pop-up box containing the text "You changed the assignment of var-presets for style (Style Name) do you want to save these changes?"

Press the 'Yes' button to complete the Save process.

Press the 'No' button to exit without making any changes.

Press the 'Cancel' button to remain in the 'Assign Variation Preset' screen.

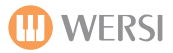

# Using Variation Presets In Normal Play Mode (One Touch Play).

To Use the Variation Presets in normal play, once you have saved the changes, go to 'Quickload' in the main Display.

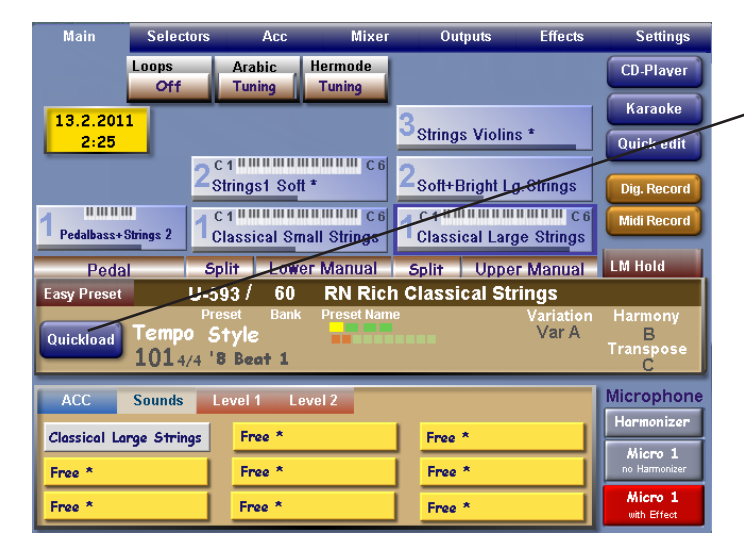

# Select the Style that you have assigned the Variaiton Presets to. Press the 'Load' button.

The Style will now be shown in the 'Acc' section of the lower display.

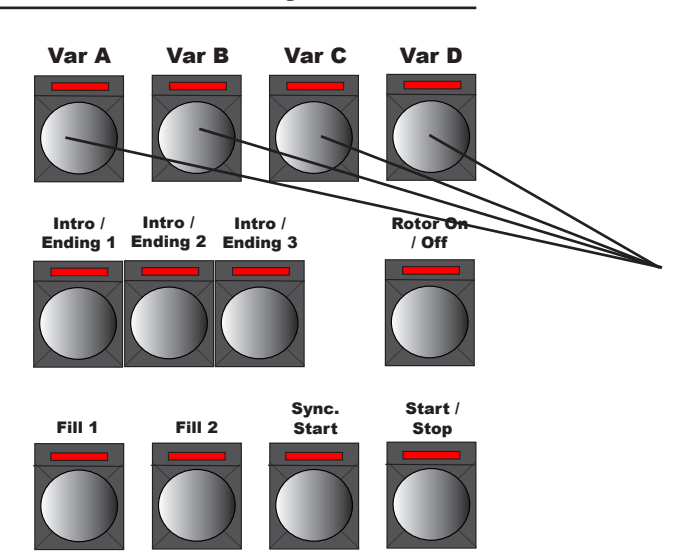

**Rhythm Control** 

You will notice that in the Rhythm Control panel, none of the Variation buttons have an active (lit) LED. You can now press any of the 4 Variations (A,B,C,D) to change between the Variation Presets.

You will notice that the Sound Selectors change when you change Variation. You do not need to touch the touch screen or any of the physical buttons, just use the Variation buttons to change between the new 'One Touch Settings'.

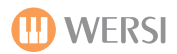

# OAS Variation Preset User Notes

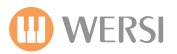

## Changing the Name of an Accompaniment

If you wish to change the name of an accompaniment, in the OAS Accompaniment Manager, simply select an Accompaniment from the main drop down menu.

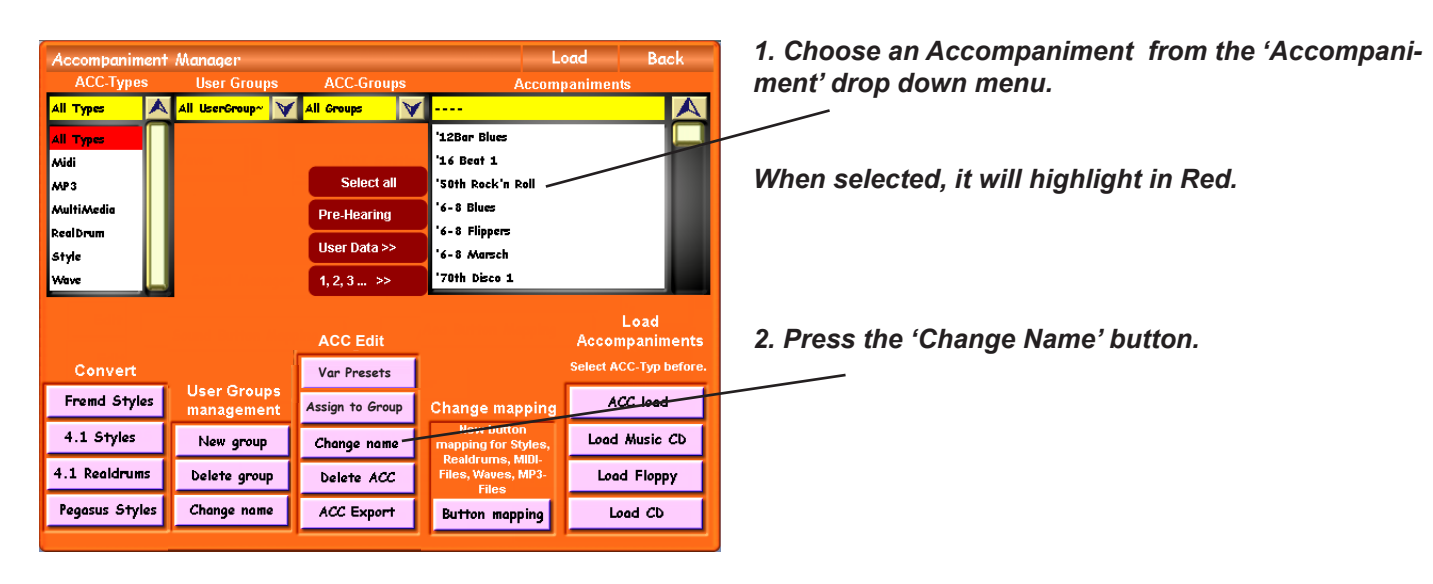

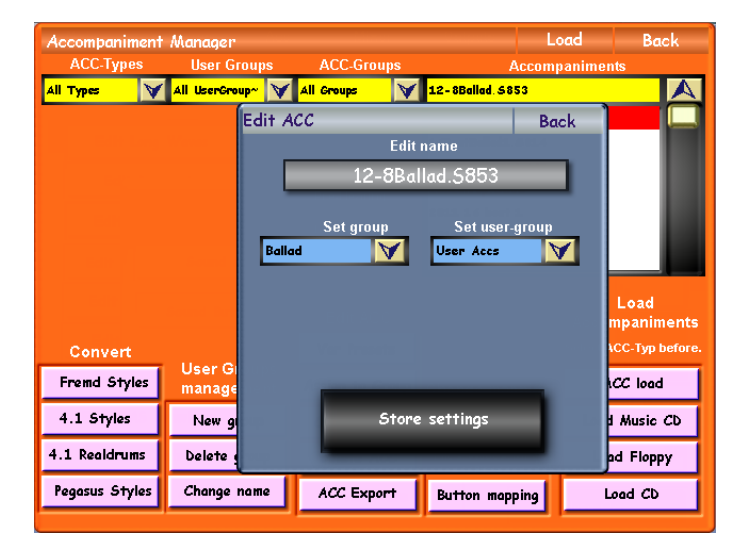

Back ACC-Grou **User** Grou i ypi N 10.1 No. 10 10 insert new name 12-8Ballad.S853 11 Del Enter Cancel Shift Pegasus Styles Change name ACC Export Button mapping Load CD

3. The 'Edit Acc' surface will appear. The name of the Accompaniment is shown at the top on a long Black button.

Press on this button.

The 'Virtual Typewriter' will appear. Change the name by typing in the new name.

4. Press the 'Enter' button to confirm the 'Change of name'.

You will then return to the small 'Edit ACC' surface. Press the 'Store Settings' button.

The process is now complete and your accompaniment has been re-named.

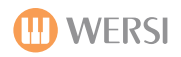

## **Exporting Accompaniments**

You may wish to share your Accompaniments with friends, be performing on another OAS instrument, or simply wish to backup your instrument to an external data storage device.

This is how you export an Accompaniment.

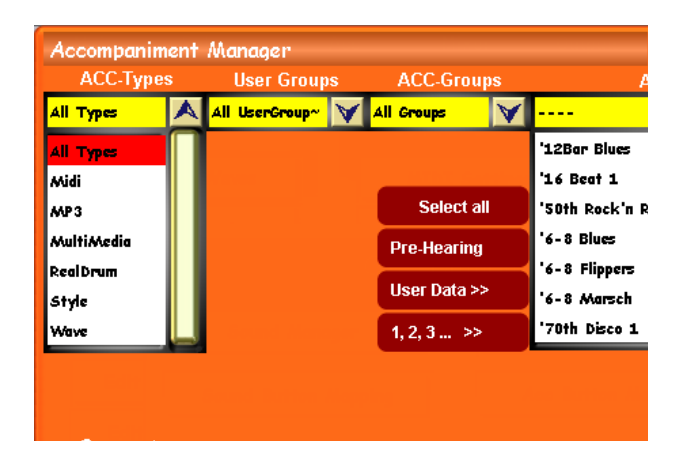

| Manager          |              |    | Load                         | Back |
|------------------|--------------|----|------------------------------|------|
| User Groups      | ACC-Group    | IS | Accompaniments               |      |
| All UserGroup~ 😽 | All Groups   | ¥  |                              |      |
|                  |              |    | '12Bar Blues                 |      |
|                  |              |    | '16 Beat 1                   |      |
|                  | Select all   |    | '50th Rock'n Roll            |      |
|                  | Pre-Hearing  |    | '6-8 Blues                   |      |
|                  | User Data >> |    | '6-8 Flippers<br>'6-8 Marsch | - 10 |
|                  | 1, 2, 3 >>   |    | '70th Disco 1                |      |

Assign to Group Change name Delete ACC ACC Export –

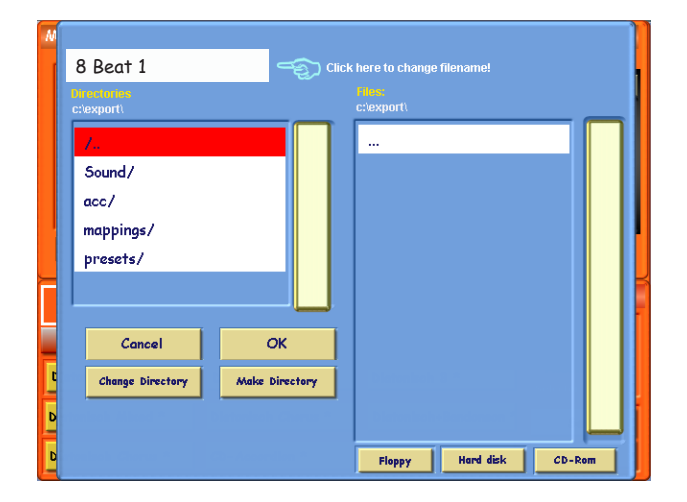

**TIP:** You can 'Create' a new folder by pressing the 'Make Directory' button. The Virtual Typewriter will open, allowing you to enter a name for the new folder. Press the Enter button to complete the creation of the new folder. The new folder will appear in the Directory menu to the left.

# 1. Select the Accompaniment Type that you wish to Export.

Choose either:

'All Types' - selects all types of Accompaniment MIDI - Selects just MIDI Sequences MP3 - Selects just MP3 playback files MultiMedia - Selects Videos RealDrum - Selects just RealDrums Styles - Selects just Styles Wave - Selects just Wave files

#### 2. Select the Accompaniment from

Choose the Accompaniment from the 'Accompaniments' list.

TIP: You can choose multiple files by touching the Accompaniment and then dragging your finger either up or downwards on the Accompaniment list depending on what way the accompaniments are that you wish to Export.

3. Press the 'ACC Export' button.

#### 4. The WERSI File-Browser will open

The WERSI File-Browser allows you to Export your selected Accompaniment.

Use the 'Change Directory' button to navigate to the destination that you would like to Export your Accompaniments to.

Press the 'OK' button to complete the Export Process.

Once the The file browser fill close, and a blue prompt box will popup to advise you that the Accompaniments have been successfully Exported:

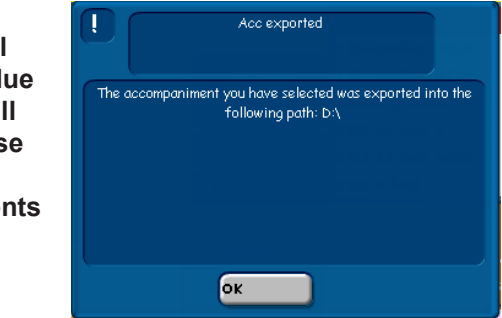

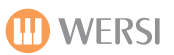

# **Deleting an Accompaniment**

You can delete Accompaniments from your OAS Database at any time.

- 1. Select the Accompaniment that you wish to Delete. (It will highlight in Red).
- 2. Then press the 'Delete Acc' button.

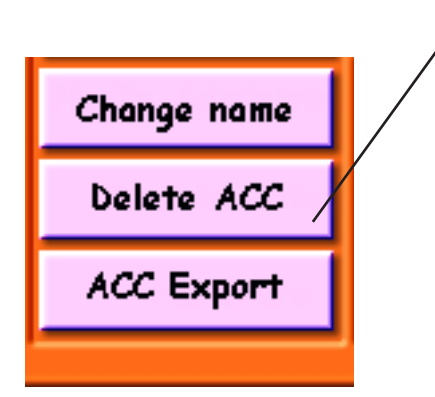

3. A prompt box (Blue) will appear asking you to confirm that you wish to Delete the Accompaniment from the OAS Database.

| Accompaniment                 | Manager          |                                                                         | Lo               | ad Back               |  |  |  |  |
|-------------------------------|------------------|-------------------------------------------------------------------------|------------------|-----------------------|--|--|--|--|
| ACC-Types                     | User Groups      | ACC-Groups                                                              | Accomp           | animents              |  |  |  |  |
| Style 🔺                       | All UserGroup~ 💙 | All Groups 🛛 💙                                                          | 12-8Ballad, 5853 | A                     |  |  |  |  |
| All Types<br>Midi             |                  | Delete Accompaniment?                                                   |                  |                       |  |  |  |  |
| MP3<br>MultiMedia<br>RealDrum | Do y             | Do you want to delete this accompaniment?                               |                  |                       |  |  |  |  |
| Wave                          | Load             |                                                                         |                  |                       |  |  |  |  |
|                               |                  |                                                                         |                  | Accompaniments        |  |  |  |  |
| Convert                       |                  | 'es No                                                                  |                  | elect ACC-Typ before. |  |  |  |  |
| Fremd Styles                  | management       | Assign to Group                                                         | Change mapping   | ACC load              |  |  |  |  |
| 4.1 Styles                    | New group        | New group Change name New button mapping for Styles,                    |                  |                       |  |  |  |  |
| 4.1 Realdrums                 | Delete group     | Delete group Delete ACC Realdrums, MIDI-<br>Files, Waves, MP3-<br>Files |                  |                       |  |  |  |  |
| Pegasus Styles                | Change name      | ACC Export                                                              | Button mapping   | Load CD               |  |  |  |  |

Press the 'Yes' button to Delete the Accompaniment from the OAS Database.

Press the 'No' button to return to the OAS Accompaniment Manager display without Deleting the Accompaniment.

**IMPORTANT:** Once you have Deleted an Accompaniment, it will be permanently removed from your instrument. It is not recoverable (Unless you have previously backed it up!).

Only Delete an Accompaniment if you are 100% sure that you want to delete the accompaniment.

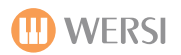

# **Loading Accompaniments**

Naturally, over the course of time you will want to load new Accompaniments into your OAS instrument. The easiest way to do this is to use one of the four ACC Load buttons (found in the bottom right corner of the Acc Manager screen).

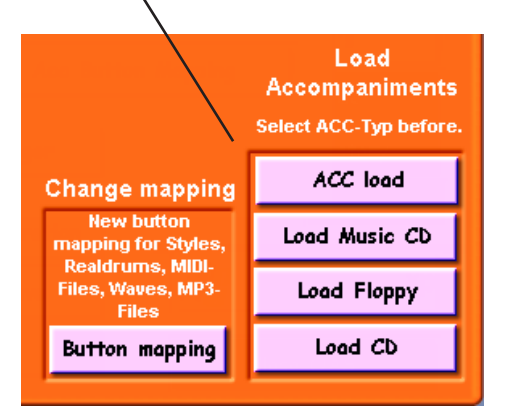

**ACC Load** - This button will open the WERSI File Browser, allowing you to navigate to the location of the Accompaniments that you wish to load. **Load Music CD** - This button opens the CD Music Importer, allowing you to import Audio CD-Tracks.

**Load Floppy** - This button is a direct link to Load Accompaniments from the Floppy Disc drive.

**Load CD** - This button is a direct link to your instruments CD-Drive, allowing you to load accompaniments direct from CD.

# Loading Accompaniments Using The 'ACC Load' Button.

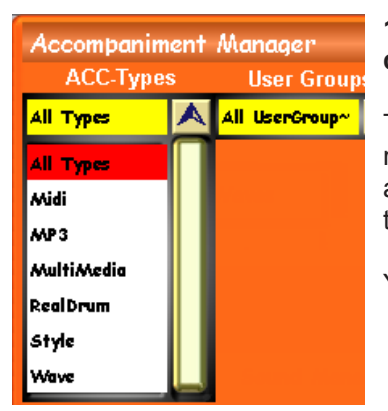

# 1. First, we must select the 'Accompaniment Type' from the 'Acc-Types' drop down menu. It is usually set to 'All Types' as a default.

The reason we must choose the Accompaniment type, is because when your instrument loads an Accompaniment, it needs to know what section of the OAS Database to allocate it to, so for example if you are Loading a MIDI Sequence, you wouldn't want it to be loaded to the Realdrum list!

Your Instrument constantly looks after all of your organising affairs!

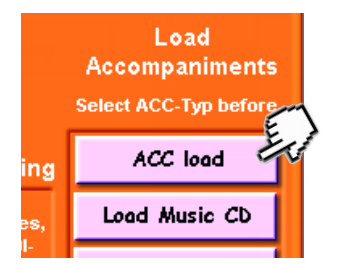

#### 2. Next, press the 'ACC Load' button.

The WERSI file browser will open. You can now navigate to any drive or folder to locate the Accompaniments that you wish to load.

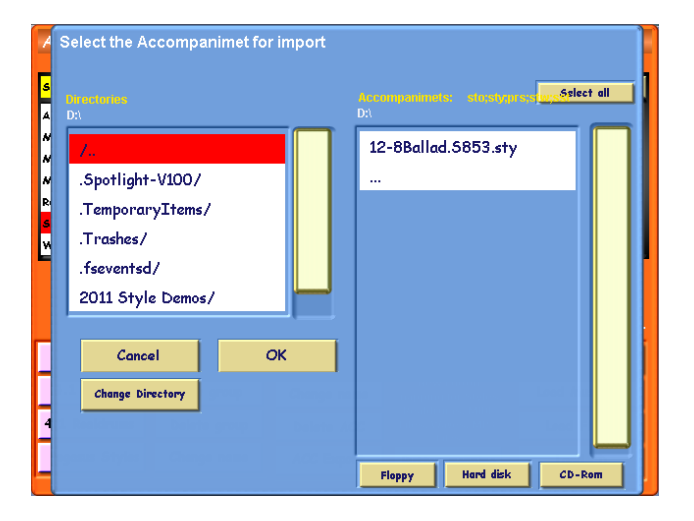

#### 3. Select the Accompaniment that you wish to Import.

In our example, we are loading a Style. Touch the name of the Accompaniment that you wish to load into the OAS Database.

Once the Style is highlighted in 'Red', press the 'OK' button.

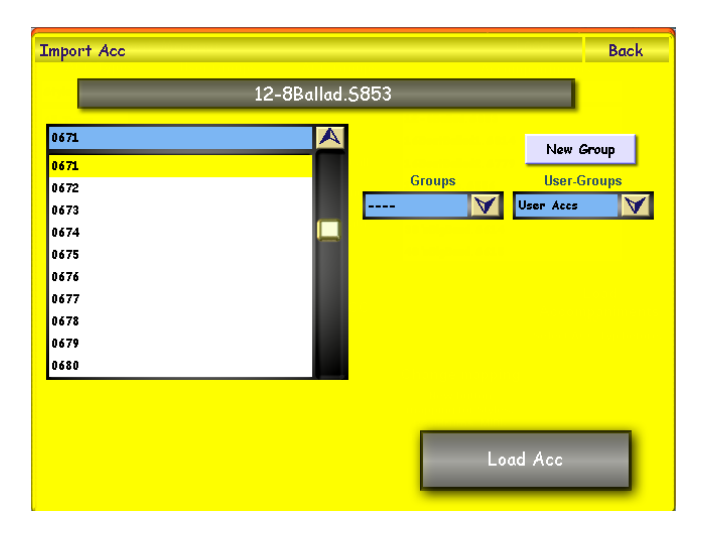

### 4. Select A Save Location

The familiar Yellow 'Save Screen' will open, allowing you to select a free slot to Load your new Accompaniment to.

Press the 'Load Acc' button in the bottom right corner of the Yellow display.

**TIP:** You can also 'change the name' of the style by pressing on the long dark bar at the top of the screen (it also displays the name of the Accompaniment that you are loading). The Virtual Typewriter will open, allowing you to enter a new name. Press the Enter button on the Virtual Typewriter when you have finished re-naming the Accompaniment.

**TIP:** You can also assign the Accompaniment to a Group and also a User Group, or even create a New Group for the Accompaniment. If you forget to do this at this point, do not worry, you can make these adjustments / assignments from within the OAS Database Accompaniment Manager.

# Load Floppy

Loading Accompaniments from the Floppy Drive (For Older Instruments that have the old Floppy Disc Drive as newer OAS Instruments have a USB-Bay instead of the Floppy Drive) is identical to previously explained 'Loading Accompaniments using the Acc Load button', except that you do not have to navigate to the Floppy Disc Drive.

The 'Load Floppy' button opens the WERSI-File Browser direct to Import from the Floppy Disc Drive (A: Drive).

Follow the previously explained method for Importing the files from the Floppy Disc Drive.

# Load CD

Loading Accompaniments from the CD/DVD Drive is identical to previously explained 'Loading Accompaniments using the Acc Load button', except that you do not have to navigate to the CD-DVD Drive.

The 'Load CD' button opens the WERSI-File Browser direct to Import from the CD/DVD Drive (D: Drive).

Follow the previously explained method for Importing the files from the CD/DVD Drive.

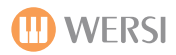

### Load Music CD's.

Normal Audio CD-s can be played back in your CD-drive, but the individual tracks cannot be used through the Quickload function or the Acc Load function. If you touch the 'Load Music CD' button, a window opens in which you can load Accompaniments directly from an Audio Music CD.

| Titel von Audio-CD einladen |                                             | Zurück                  |
|-----------------------------|---------------------------------------------|-------------------------|
| Titel auf der CD            | Auswahl<br>übernehmen<br>Alle<br>übernehmen | Zu importierende Tracks |
| CD neu einlesen             |                                             | Auswahl löschen         |
|                             |                                             | Importieren             |

The display for Loading Music CD's is blue and contains two large Drop Down Menus.

To the left of the display, you will see a Drop Down menu that will show you a list of titles from the CD. Please note that with normal audio CDs information the tracks such as a name or performer are not saved.

Instead, the tracks are numbers from Track 1 upwards. After the individual titles, you can see the length of the track. Below the list you will find a button labeled:

**CD Neu Einlesen (**Re-read CD), which you should use in order to re-populate the list, if you change the CD in the CD-Drive.

To Import the Audio Tracks, follow these instructions:

1. Choose the 'Title' from the list on the left, that you would like to Import

2. Confirm the 'Selection' by pressing the button 'Auswahl Ubernehmen' (Translates: Apply Selection To List) 3. You will see that the 'Title' is added to the list on the right. (Our example shows Track 3 being the Selected Track, and it is now also displayed in the Right drop down menu / list.

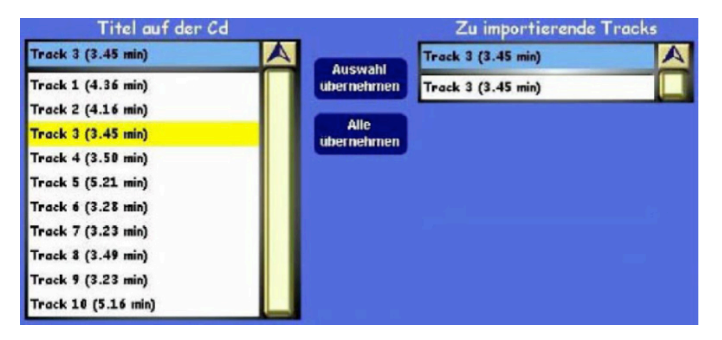

Repeat this procedure until all the selected tracks that you wish to be imported are displayed in the list on the right. Alternatively you can use the 'Alle Ubernehmen' button (Translates to: Select / Take All) to Import the entire contents of the CD into your OAS Database.

If you have added a track by mistake, and you do not wish to Import the Audio Track, you can remove the entry from the list by selecting the corresponding Title and touching the 'Auswahl Loschen' (Translates: Delete selection). The track will then be removed from the list.

With the 'List Loschen' (Translates: Delete List) the entire list of tracks ready to import is deleted. The list will then be emptied, waiting for you to re-populate the list afresh.

4. Press the 'Importieren' button (Translates: Import). The familiar Yellow Save screen will appear. You can change the name as usual , or assign the Audio Tracks to a group etc. Of course you can also determine the storage place as usual too.

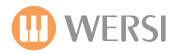

### Assigning Accompaniments To Accompaniment Push-buttons

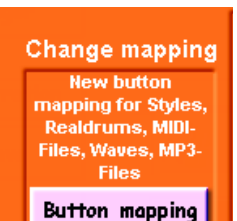

If you touch the button 'Button Mapping', the Accompaniment-Map-Manager will display in the lower half of the display. This function is described in detail below and on the next pages.

#### **Accompaniment Button Assignment**

The Accompaniment-Map-Manager is used to administer your Accompaniment-button-assignment (Accompaniment mappings). As you have read before, in the User Manual, it is possible to store up to 5 different Accompaniment mappings for every Rhythm Push Button and also 9 freely defined Accompaniments for every OAS 7 Total Preset. This Accompaniment assignment is done most easily in the Accompaniment-Map-Manager. Here you can also add new mappings to your system, rename or delete existing mappings, or organise your mappings in groups (you will find specifications, like the maximum number of Accompaniment mappings or Accompaniment mapping groups in the back of this programming manual.

#### What Is Accompaniment-Mapping?

Accompaniment Mapping is the (stored) information as to which Accompaniments (Style/Realdrums, MIDI, MP3 and Wave etc) shall be registered, if a certain (Rhythm) push button on the control panel is pressed. In your OAS instrument, these are up to 9 Accompaniments for every Rhythm Accompaniment push button. One Accompaniment mapping contains this information for all existing sound-push buttons on your control panel.

#### Launching the Accompaniment-Map-Manager

There are three ways to open the Accompaniment-Map-Manager.

- 1. Hold down a Rhythm /Accompaniment Push button on the left hand side of your instrument for a few seconds.
- 2. Or, press the button 'Button Mapping' within the Accompaniment Manager.
- 3. Or, from the 'Settings' display, press the 'OAS Database' button, then press the 'Acc Button Mapping' button.

Because of the sheer volume of Accompaniments that your instrument contains, it may take several seconds for the Accompaniment Button Mapping display to load. Please be patient.

#### PLEASE NOTE:

We will describe the Mapping process for every part of the instrument in full detail in the first instance, and then at the back of the Mapping Section, we will also look at a very 'easy way to map sounds and accompaniment' to simplify the process for any user who may find the detailed description to be a little bit too technical.

The OpenArt-System is an easy musical instrument operating system and is open to musical novices and experts alike. We like to try and cater for everyone with our user manuals, so of course if you want to skip to the 'Easy Mapping', please jump ahead to the end of the Mapping Section titled 'Easy Mapping'.

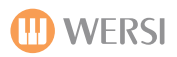

#### Assigning Accompaniments to Buttons

In the upper part of the screen you will see the drop-down-lists of the Accompaniment Manager. Selecting and sorting the Accompaniments is identical to previously mentioned screens of a similar nature (Sound Mapping for example).

In the lower part of the screen you see the Accompaniment mapping relating to the currently selected Accompaniment Push button.

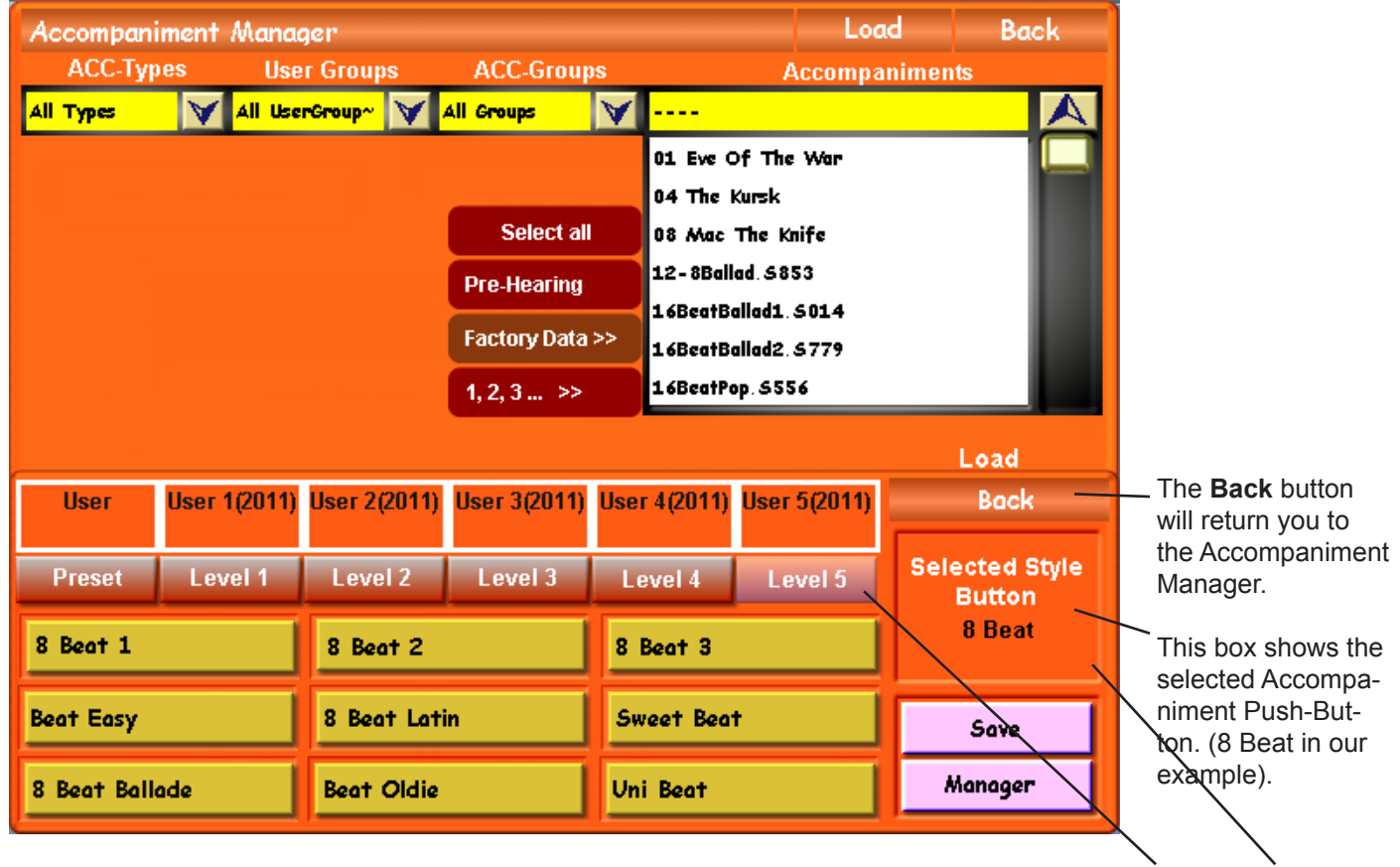

In our example above, you can see that we have pushed the '8 Beat' push button and are on Level 5.

|                           |              |              |              |              |              | Load                     |
|---------------------------|--------------|--------------|--------------|--------------|--------------|--------------------------|
| User                      | User 1(2011) | User 2(2011) | User 3(2011) | User 4(2011) | User 5(2011) | Back                     |
| Preset                    | Level 1      | Level 2      | Level 3      | Level 4      | Level 5      | Selected Style<br>Button |
| 8 Beat 1                  |              | 8 Beat 2     |              | 8 Beat 3     |              | 8 Beat                   |
| Beat Easy                 |              | 8 Beat Latin |              | Sweet Beat   |              | Save                     |
| 8 Beat Ballade Beat Oldie |              | Uni Beat     |              | Manager      |              |                          |

As you can see, the assignment for the button '8 Beat' in the mapping User 5 (2011) is now displayed. If you want to modify a mapping, which is assigned to another mapping level, either press the button 'Preset', or 'Level 1 - Level 5', or you can repeatedly press the same physical push button (The 8 Beat Push button in our example) to cycle through the 5 different levels.

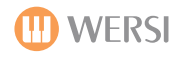

Once you are comfortable with the Accompaniment Push button that you wish to assign Accompaniments to, simply select the desired Accompaniment from the Accompaniment list (large list to the top right of the display).

When the Accompaniment is selected in the Accompaniment list, it will highlight in Red (as per normal).

Then press one of the 9 Yellow Accompaniment buttons. The name displayed on the button surface will change. It will now display the new Accompaniment. Press the same yellow Accompaniment button again to finish assigning the Accompaniment to this particular button.

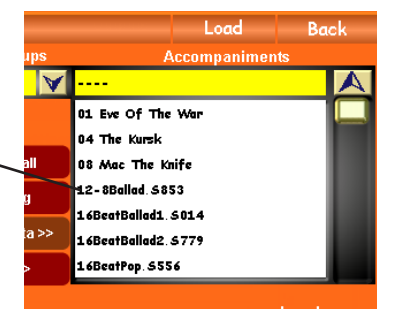

Simply repeat this process for any and all Accompaniment buttons on all Levels 1-5. When you have finished, it is time to save the Mapping so that when you return to normal playing, you can use your new Accompaniment mappings.

# Saving A Mapping

Once you have finished 'Mapping' Accompaniments to the Accompaniment Push Buttons and their respective levels, we need to save the Mappings. This next stage can be confusing sometimes, so we will simplify the process as stated at the start of the Accompaniment Mapping chapter.

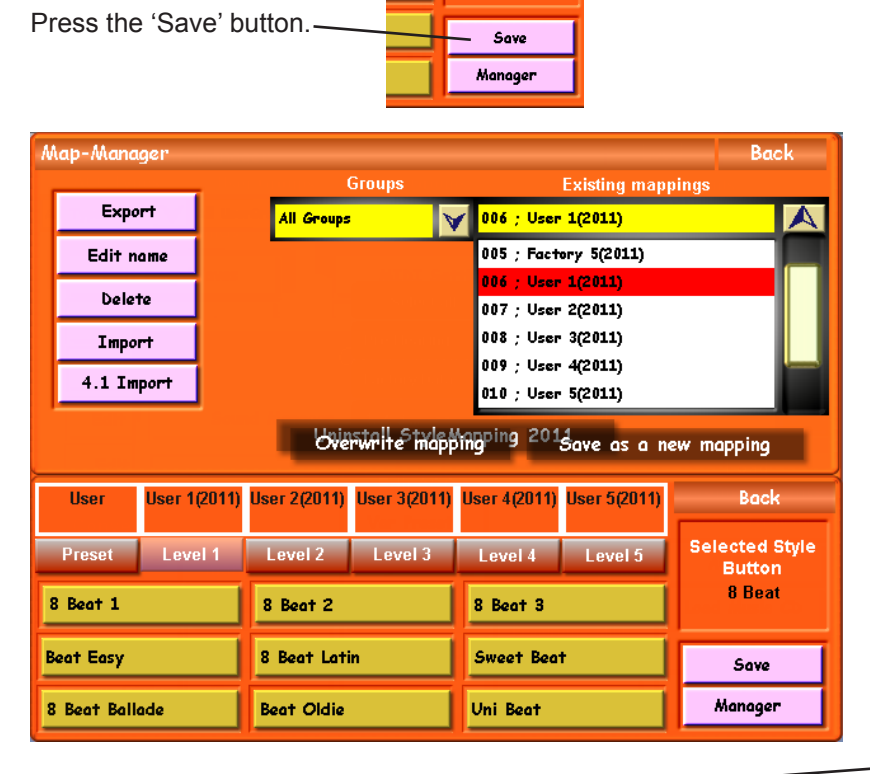

Press 'Yes' on the blue Prompt screen.

Ta-Dah! You're new mapping is saved and now you can return to the OAS Database or the main display by pressing the 'back buttons' on the respective displays.

This is how easy Mapping is, for both sounds and accompaniment. On the following page, we will describe the Map-Manager (Shown above) in detail. Once the Save button has been pushed, the 'Map-Manager' display is shown.

Simply press the 'Overwrite Mapping' button. Ignore everything else on this display at this time (They will be explained in the advanced section of this chapter).

Once you have pressed the 'Overwrite Mapping' button, the following prompt will pop up.

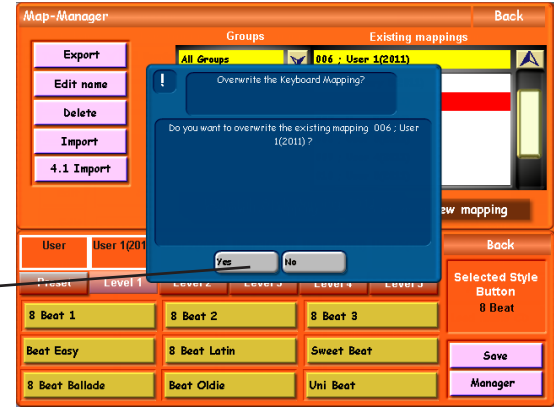

**PLEASE NOTE** - The Factory Mappings cannot be overwritten. They are a constant in your instrument. Only User Mappings can be saved.

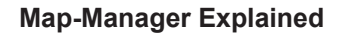

This chapter will explain the Map-Manager page and it's various functions that are available.

**Export** - This button allows you to Export (Backup) your Instrument Mappings. This is a great feature and means that you can Import them at a later date if you so desired to do so.

**Edit Name** - This button allows you to change the name of the currently high-lighted Mapping. In our example (User 3). Changing the name of a Mapping can be useful for remembering what is assigned to Accompaniment Levels for later recall.

Delete - This button allows you to delete a Mapping.

**Import** - This button allows you to Import OAS 7 Mappings. Any Mappings that have been previously backed up (Exported), you can Import them using this button.

**4.1 Import** - This button allows you import old OAS 4.1 Mappings from the old OAS 4.1 software. This is only applicable for customers who have upgraded from OAS 4.1 to OAS 7. Please disregard this unless you were a customer who went from OAS 4.1 to OAS 7.

| N | Nap-Mana                      | ger                                                                     |            |                                                                | Groups                       |            | Existing map             | Back<br>pings       | 2                                                  | Overwrite Mapping - This button will allow you to overwrite an ex-           |  |
|---|-------------------------------|-------------------------------------------------------------------------|------------|----------------------------------------------------------------|------------------------------|------------|--------------------------|---------------------|----------------------------------------------------|------------------------------------------------------------------------------|--|
|   | Export                        |                                                                         | All Groups |                                                                | 006 ; User 1(2011)           |            |                          | 4                   | isting User Mapping.                               |                                                                              |  |
|   | Edit name<br>Delete<br>Import |                                                                         |            |                                                                | 005 ; Factory 5(2011)        |            |                          |                     |                                                    | / Save As A New Map-                                                         |  |
|   |                               |                                                                         |            | 006 ; User 1(2011)<br>007 ; User 2(2011)<br>008 ; User 3(2011) |                              |            |                          |                     | <b>ping</b> - This button will allow you to save a |                                                                              |  |
|   |                               |                                                                         |            |                                                                |                              |            |                          | completely new Map- |                                                    |                                                                              |  |
|   | 4.1 Import                    |                                                                         |            | 009 ; User 4(2011)                                             |                              |            |                          | -                   | Save Location.                                     |                                                                              |  |
|   | Unit : User 5(2011)           |                                                                         |            |                                                                |                              |            |                          |                     | Style Mapping 2011<br>- This button is in the      |                                                                              |  |
| Γ | User                          | er User 1(2011) User 2(2011) User 3(201)<br>set Level 1 Level 2 Level 3 |            | User 3(2011)                                                   | l) User 4(2011) User 5(2011) |            | Back                     |                     | use with Styles 2011                               |                                                                              |  |
|   | Preset                        |                                                                         |            | Level 3                                                        | Level 4                      | Level 5    | Selected Style<br>Button |                     | nore this button at this time. It is explained     |                                                                              |  |
|   | 8 Beat 1                      |                                                                         |            | 8 Beat 2                                                       |                              | 8 Beat 3   | 8 Beat 3                 |                     |                                                    | in the Styles 2011<br>Chapter further in this                                |  |
| B | Beat Easy                     |                                                                         |            | 8 Beat Latin                                                   |                              | Sweet Beat |                          | Save                |                                                    | manual. (Display fault of button corrected in OAS 7.45 - it is now displayed |  |
| 8 | 8 Beat Ballade                |                                                                         |            | Beat Oldie                                                     |                              | Uni Beat   | Uni Beat                 |                     |                                                    | clearly).                                                                    |  |
|   |                               |                                                                         |            |                                                                |                              |            |                          |                     |                                                    |                                                                              |  |

The lower half of the display is the same as previously mentioned. You can move back to the Manager (Accompaniment Assignment) display by pressing the 'Manager' button.

**PLEASE NOTE:** Importing Mappings from older OAS versions may require some additional information to prevent any confusion.

**IMPORTANT:** You can recognise OAS 5 Mappings by their file-extension **'.o5s'**. With the OAS 4.1 Software software there was only one mapping. This was usually to be found in the folder: **c:/wersi4-1/mappings/sound/ with the filename 'M1.txt'** 

**Deleting Mappings:** Make sure you do not remove Mappings you still use in your Total Presets or the Preset will obviously not be able to find the Accompaniment Mapping and may result in the incorrect Accompaniments be used by your Total Preset!

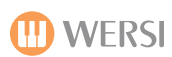

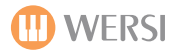

## Selecting Accompaniment-Mappings And Assigning Them To Your Total Preset.

If you want to assign existing Mappings to your Total Presets, open the Map-Manager display. You will notice that the display is similar to the display on the previous page. However, on this page, you do not find the 'Overwrite Mappings' or 'Save a new mapping' buttons, but instead there is a 'Take Mapping' button.

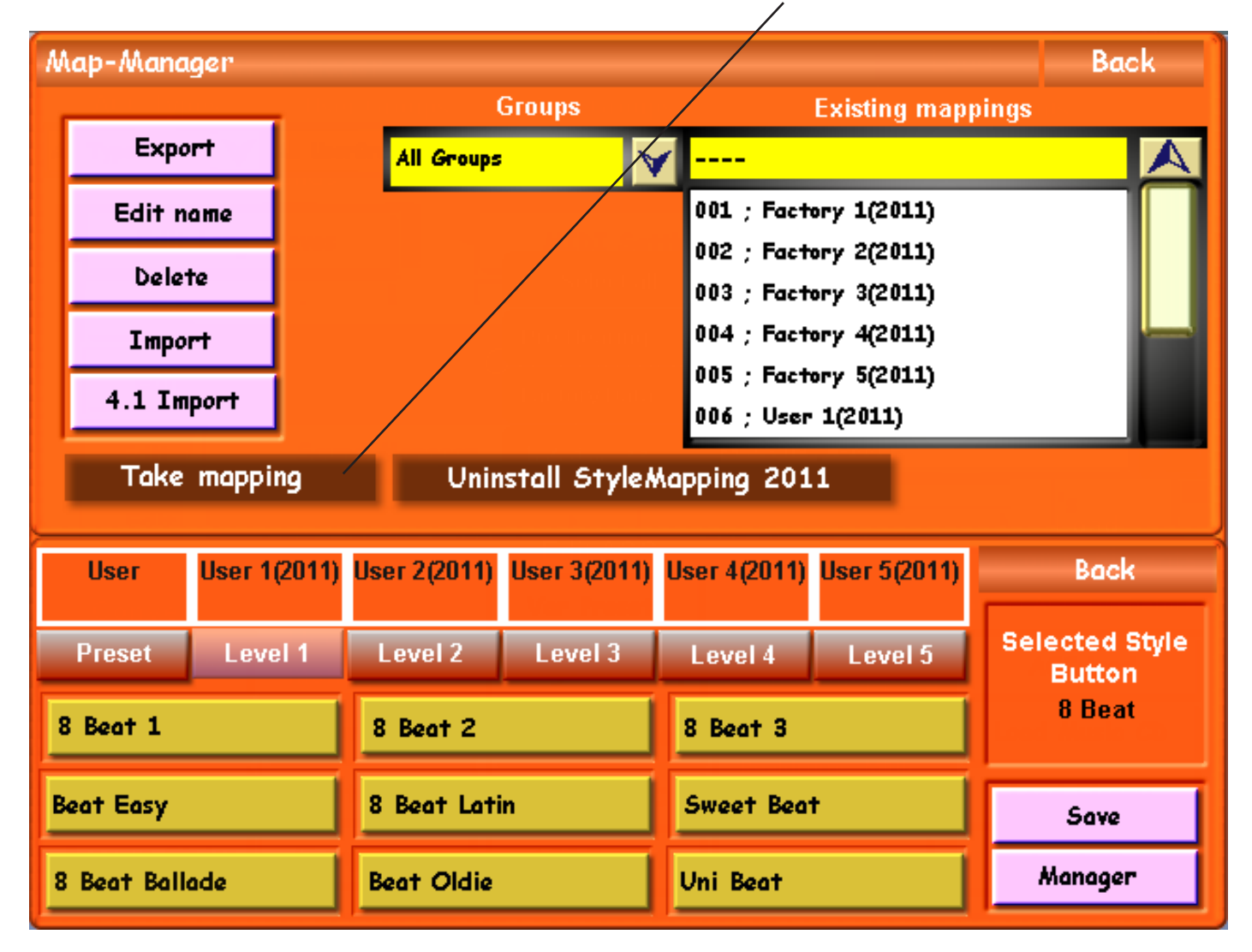

After you have selected the Mapping you want, you can assign it to the previously chosen Map-Level by pressing the button 'Take Mapping'. Alternatively you can assign Mappings to your Total Preset in the Accompaniment Window. Please note, that you cannot assign Mappings to the level 'Preset', as only nine freely assignable Accompaniments can be stored here via the 'Quickload' and 'Load' button in the Accompaniment-Manager.

# Understanding 'Take Mapping' and What It Is Used For

Basically, our OAS instruments are so advanced that for every Accompaniment Button, you can assign a totally different Mapping to the Accompaniment Buttons! This provides the user with both extreme creativity and flexibility!

Although you may not want to delve this far into your instrument or even have a need for such an option, none the less your instrument allows you to do this. The logic behind this, is that in theory for each Accompaniment Push Button, there are 5 levels, so any Accompaniment push button can house 9 x 5 Accompaniment (45 Accompaniments at any one time).

This basically means that you can have a wealth of Accompaniments at your fingertips without having to continually delve into the Quickload or Accompaniment Manager to find an Accompaniment!

# Assigning Accompaniment Mappings In the Accompaniment Display

(Press the button 'Mapping' in the Accomp. Settings screen - 'ACC' Tab at the top of the display).

You can also allocate button-Mappings to your Total Preset in the Accompaniment Display (Acc Tab at the top of the display).

To make changes, touch the 'Mapping' button, a window opens, which enables you to allocate up to five different accompaniment-mappings to your Total-Presets. These settings will be unique to that Total Preset.

### Let us explain the Acc-Mapping for Total Presets:

To make adjustments to the Accompaniment mappings from this menu, use the Drop Down menus to select the desired Mappings. We will now describe each section of this display.

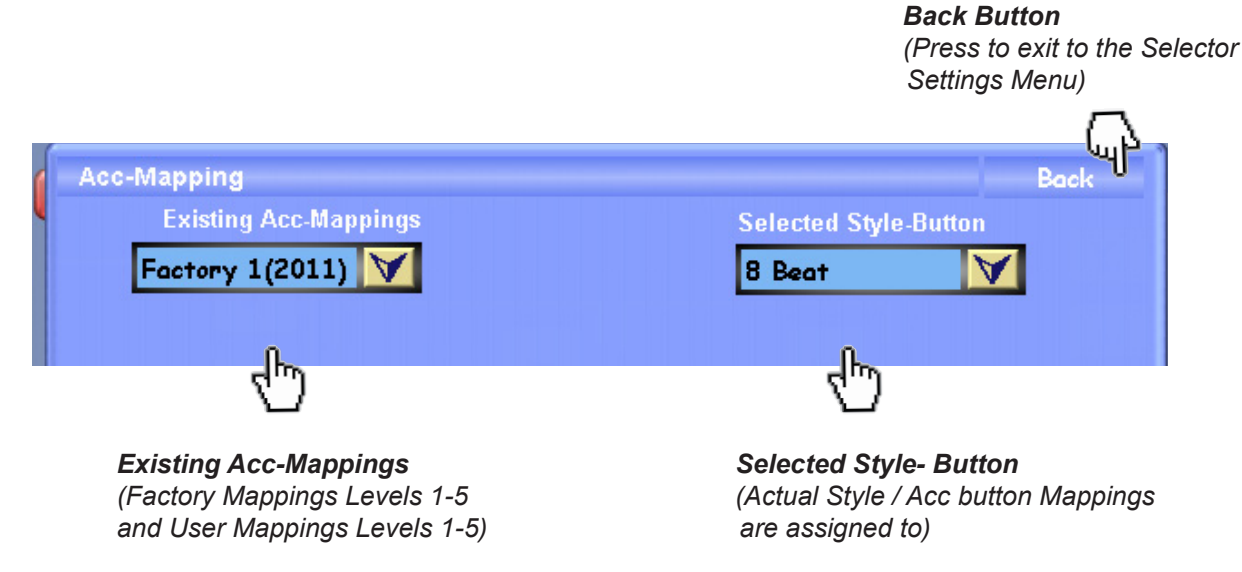

The next section of the display allows you to navigate through the five levels of Mappings. You can see that the buttons marked 'Level 1, Level 2, Level 3 etc' are actual buttons. Press any of the five buttons to navigate to the desired level.

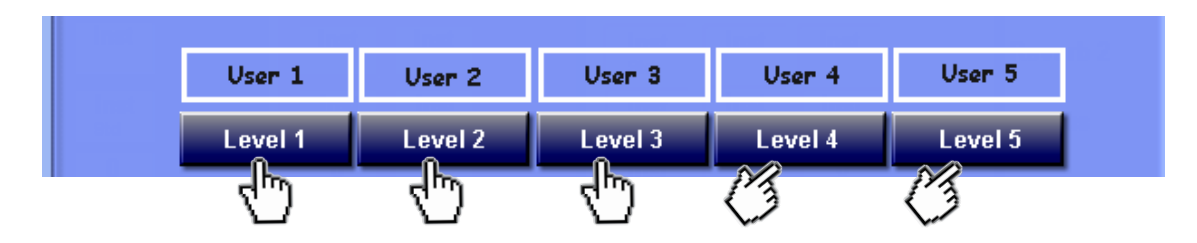

An Example of the 'Level' buttons.

The bottom of the screen shows what sound is currently assigned to the different levels. The 'Previews of the selected Accompaniment-Level' allows you a quick overview to easily gain an idea of the Accompaniments in the selected Mapping (that you want to save into your Total Preset).

| Preview of the selected ACC-Mapping |              |            |  |  |  |  |
|-------------------------------------|--------------|------------|--|--|--|--|
| 8 Beat 1                            | Beat Oldie   | 8 Beat 3   |  |  |  |  |
| Beat Easy                           | 8 Beat Latin | Sweet Beat |  |  |  |  |
| 8 Beat Ballade                      | Beat Oldie   | Uni Beat   |  |  |  |  |
|                                     |              |            |  |  |  |  |

Mixer

User 3(2011)

Level 3

Preview of the selected ACC-Mapping

Beat Oldie

8 Beat Latin

Beat Oldie

Outputs

8 Beat

User 4(2011)

Level 4

8

Beat 3

Sweet Beat

Uni Beat

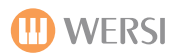

 $\checkmark$ 

Settings

Back

1. To change any of the mappings, first select the 'Style Button' you wish to change the mapping for from the drop down menu. In our example, the '8 Beat' style button.

2. Then select the 'Level' button. In our example 'Level 1'. 'Mapping' (Factory 1, Factory 2, Factory 3, Factory 4, Factory 5 / User 1, User 2, User 3, User 4, User 5) from the drop down menu at the top of the display to the left.

Selectors

Existing Acc-Mappings

J

User 1(2011)

Level 1

8 Beat 1

Beat Easy

8 Beat Ballade

Factory 1(2011)

3. Simply select the desired 'Existing Acc-Mappings' to allocate to the Mapping Level (Level 1, 2, 3, 4 and 5) that you are working on.

Acc

User 2(2011)

Level 2

Above is an example of the Factory Accompaniment Mapping from the 'Existing Acc-Mappings' drop down menu relating to the Style Button '8 Beat 1'.

To save any of the changes for the Levels (and for them to be assigned to the Total Preset), press the 'Arrow' button above the Level that you are work on to save / assign the Mapping adjustments to the Total Preset.

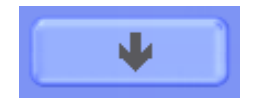

Once you are finished with allocating / making adjustments to the Mappings for your Total Presets, press the Back Button.

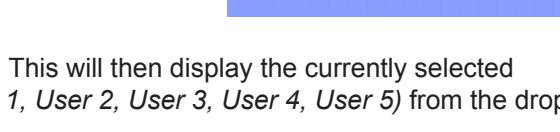

Selected Style-Button

8 Beat

Effects

User 5(2011)

Level 5

Selected Style-Button

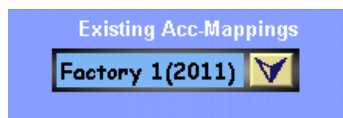

Main

Acc-Mapping

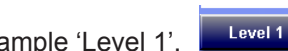

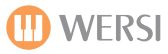

### Mapping - Additional 'Easy Instructions'.

#### **Import of Accompaniment Mappings**

From the Map-Manager Display, press the 'Import' button to Import a new or backed up Mapping.

#### The following display will be shown:

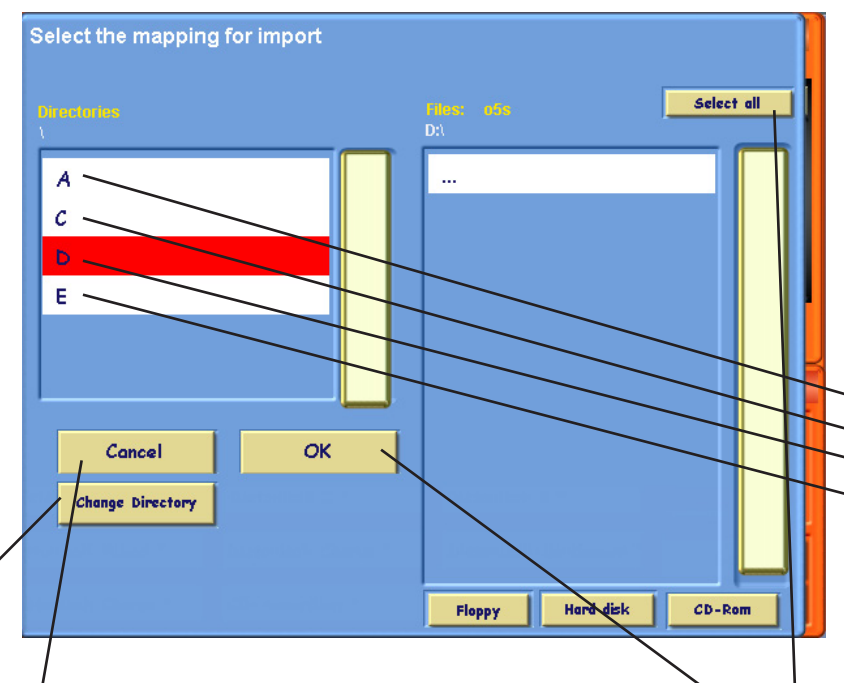

**Cancel Button** - This button allows you to exit the Mapping Import Display and return to the previous screen.

**OK Button** - This button allows you to 'Import' a Mapping once it has been selected from the relevant drive and is ready for import.

**Change Directory Button** - This button allows you to move freely between Sub-Folders on a 'drive'. To do this, simply select a drive (Drive D in our example). It will then highlight in Red. Once it is highlighted in Red, you can then press the 'Change Directory' button. You will now move to the next Sub-Folder. Repeat this process until you reach the desired folder that contains the Accompaniment Mapping file that you wish to Import.

When you reach a folder than contains a Mapping file, it will be listed in the large box on the right hand side of the display. It will contain a file extension of .05s

**Select All Button** - This button allows you to 'Select All' if there are multiple Mapping Files to import.

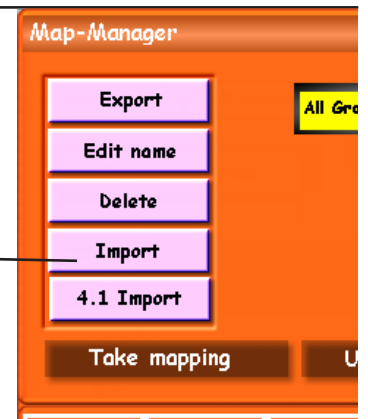

This display allows you to navigate to the location of the New Mapping files that you wish to Import.

On the far left, you can see a box that contains the following: A, C, D & E, with the letter D highlighted in Red.

These are so called 'drive' locations.

A= Floppy Drive

-C = Hard Disk

D = DVD/CD Drive

#### ~E = USB Memory Stick / Portable Hard Drive

Sometimes these 'drives' will contain further sub-folders where files needing to be imported are stored. You can navigate through the different folders by pressing the 'Change Directory' button.

Also, alternatively, the buttons 'Floppy', 'Hard Disk' and 'CD-Rom' will automatically display any Mapping files stored directly on any of the fore mentioned drives on their first level (Where the Mappings are not stored in a sub-folder, but in the main directory.
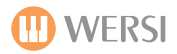

#### **Exporting Mappings**

To Export an Accompaniment Mapping, simply press the 'Export' button in the Map-Manager. You can now Export (Backup your Accompaniment Mapping).

The Export screen id identical to the Import screen on the opposite page with one exception, there is an additional button labelled 'Make Directory'. This allows to create a folder on the desired drive where you wish to export your Accompaniment Mapping. When the 'Make Directory' button is pushed, the Virtual Keyboard will appear, allowing you to name the new Directory. Enter a new name and press the 'Enter' button. You can then select the new Directory from the 'Directories' box.

| N | Select the path and file name for the mapping which can be exported. |                            |  |  |  |  |  |  |  |
|---|----------------------------------------------------------------------|----------------------------|--|--|--|--|--|--|--|
|   | Pactory 1                                                            | s here to change filename! |  |  |  |  |  |  |  |
|   | Directories<br>c:\export\                                            | Files: 05s<br>c:\export\   |  |  |  |  |  |  |  |
|   | la la                                                                |                            |  |  |  |  |  |  |  |
|   | Sound                                                                |                            |  |  |  |  |  |  |  |
|   | acc/                                                                 |                            |  |  |  |  |  |  |  |
|   | mappings/                                                            |                            |  |  |  |  |  |  |  |
|   | presets/                                                             |                            |  |  |  |  |  |  |  |
| Γ |                                                                      |                            |  |  |  |  |  |  |  |
|   |                                                                      |                            |  |  |  |  |  |  |  |
| ۲ |                                                                      |                            |  |  |  |  |  |  |  |
|   | Change Directory Make Directory                                      |                            |  |  |  |  |  |  |  |
| D |                                                                      |                            |  |  |  |  |  |  |  |
| D |                                                                      | Floppy Hard disk CD-Rom    |  |  |  |  |  |  |  |

### Changing The Name Of A Mapping When Exporting.

You can change the name of a Mapping when you are about to initiate an Export of an Accompaniment Mapping. Simply press the White box that contains the Mapping Name (Factory 1 in our example). There is also a hand pointing to the White box.

The Virtual Keyboard will appear. You can now type a new name for the Accompaniment Mapping being exported. This is helpful to organise your Mappings for future recall. Once you have finished typing the new name, press the 'Enter' button. Press the 'OK' button to complete the Export.

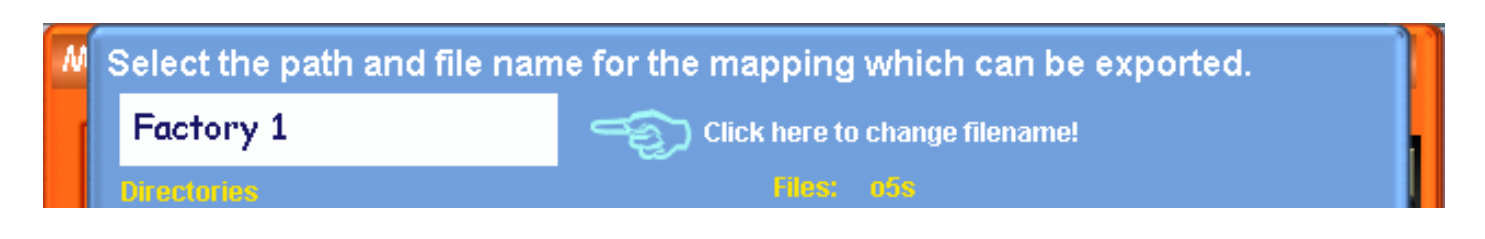

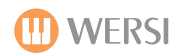

# EASY Mapping - how to do it in 10 simple steps!

#### Sound & Accompaniment Mapping:

1. Press and Hold the either a Sound or Accompaniment Push Button that you wish to Map a new sound to.

2. The Map Manager will appear. Choose the sound or Accompaniment from the drop down sound list by pressing on it's name. It will then highlight in Red.

3. Press one of the 9 Yellow sound buttons at the bottom of the display that you would like the new sound to be mapped to. The name will change and the button will be Pink in colour.

4. Press the same button again so that it is no longer Pink in colour. (It will return back to Yellow).

5. Press the 'Save' button.

6. The Map-Manager Save screen will display. Press the 'Overwrite Mapping'.

7. Press 'Yes' when prompted if you would like to Overwrite the existing mapping.

8. Exit the Map Manager.

9. Return to the Main Display.

10. Press the same Push Button. You're new Sounds / Accompaniment are now active and ready to use.

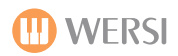

# **Total Preset Manager**

Open the Total Preset Manager by going to the 'Settings' display and then pressing the 'OAS Database' button. The button at the bottom is labelled 'Total Preset Manager'.

| OAS Database Pack                       |  |  |  |  |  |  |  |  |  |
|-----------------------------------------|--|--|--|--|--|--|--|--|--|
| Sound Manager ACC Manager               |  |  |  |  |  |  |  |  |  |
| Sound Button Mapping Acc Button Mapping |  |  |  |  |  |  |  |  |  |
| Total Preset Manager                    |  |  |  |  |  |  |  |  |  |

Press the 'Total Preset Manager' button. The following screen is shown on your Touch Screen Display:

| Preset Manager            |            |                          |                       | Load Bac                      | k |  |  |  |
|---------------------------|------------|--------------------------|-----------------------|-------------------------------|---|--|--|--|
| User Groups               | s F        | Preset Groups            |                       | Total Presets                 | _ |  |  |  |
| All UserGroups            | 🔰 🖌 🖌 🖌    | oups                     | ¥                     |                               | A |  |  |  |
|                           |            |                          |                       | 0001 ; ToneWheel-Rotor        |   |  |  |  |
|                           |            | 0002 ; Strings-Orchester |                       |                               |   |  |  |  |
|                           |            |                          | 0003 ; Attack-Strings |                               |   |  |  |  |
|                           |            |                          | abe                   | 0004 ; Strings + Brass Orche~ |   |  |  |  |
|                           |            | Select all               |                       | 0005 ; Grand Piano            |   |  |  |  |
|                           |            | No. Davis                |                       | 0006 ; Tenor Saxophon         |   |  |  |  |
|                           |            | Name Bank                |                       | 0007 ; Trompete               |   |  |  |  |
|                           |            | A, B, C >>               |                       | 0008 ; Posaune                |   |  |  |  |
|                           |            | User Presets >           | >                     |                               |   |  |  |  |
| User Groups<br>management | Edit       | Presets                  |                       |                               |   |  |  |  |
| Delete group              | Export     |                          |                       |                               |   |  |  |  |
| New group                 | Import     |                          |                       |                               |   |  |  |  |
| Change name               | 4.1 Import |                          |                       | Lyrics Playlists              |   |  |  |  |

The Total Preset Manager is similar to the other Managers within the OAS Database. The top of the display is similar to all other previous screens for organising of User Groups and their respective Sub-Groups.

# **Total Preset Manager Explained:**

We will now explain each section and button of the Total Preset Manager and their Respective functions:

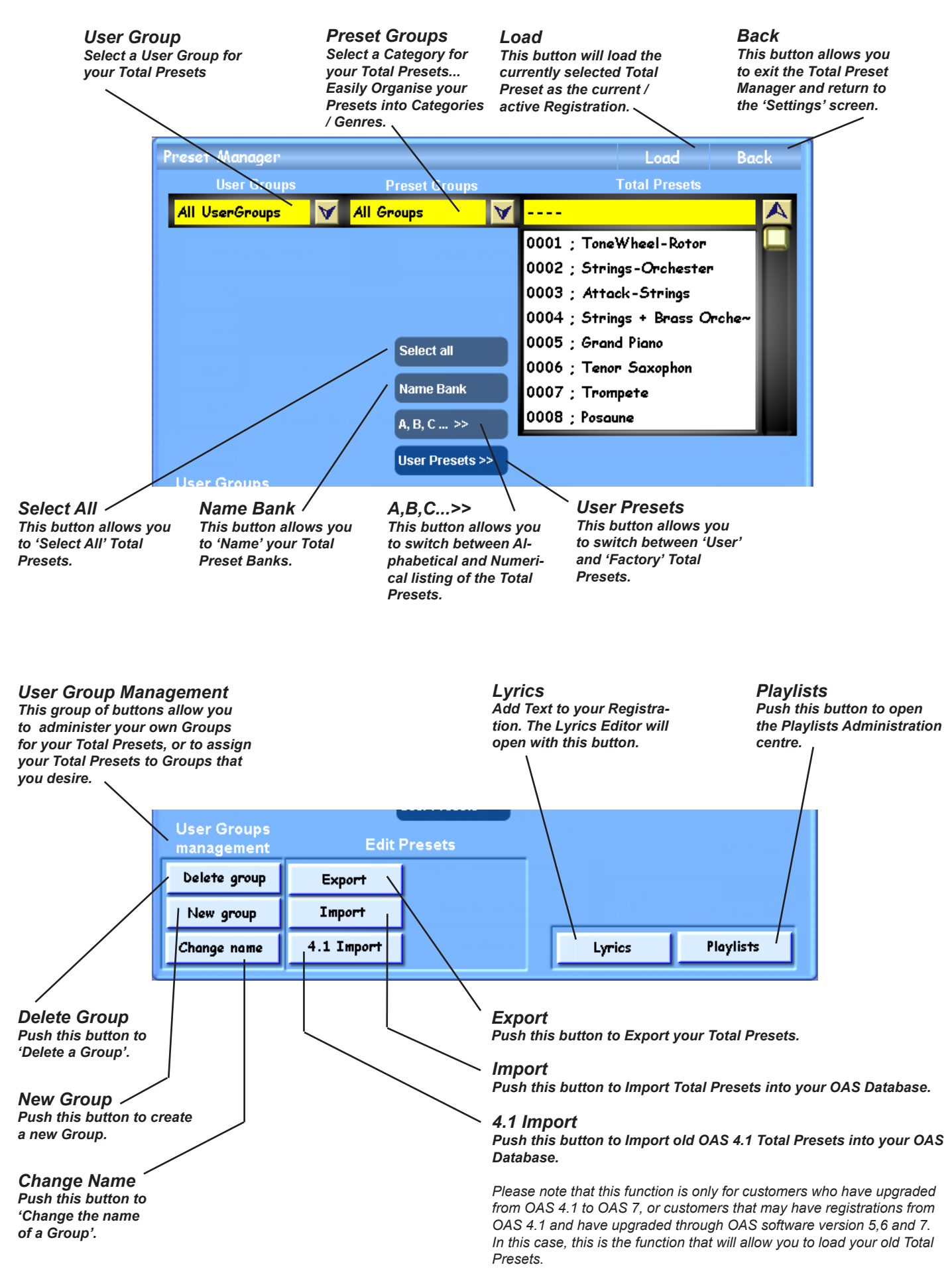

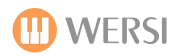

### Import Total Presets.

To Import Total Presets into the OpenArt-System, follow the following instructions:

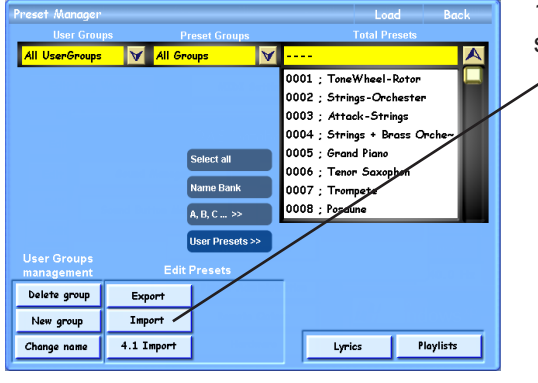

1. Press the 'Import' button at the bottom of the display in the 'Edit Presets' field of buttons.

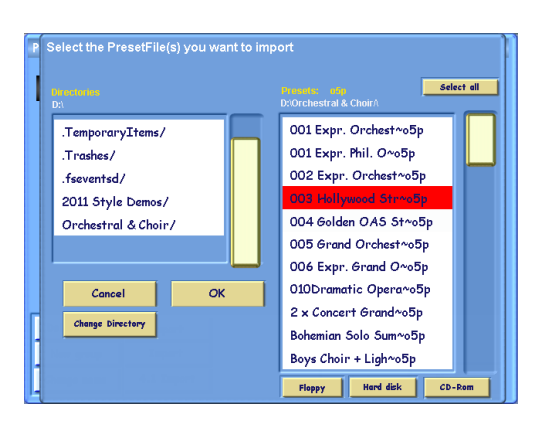

2. The WERSI-File Browser will open. Navigate to the location of the Total Presets that you wish to use by using the Directories field on the left, and the 'Change Directory' field.

Total Presets will be displayed in the right hand list and all have an extension of 'o5p'.

3. Select the Total Preset to Import (or press the 'Select All' button to Import the entire selection.

4. Press the 'OK' button to continue with the Import.

5. The familiar Yellow 'Save' screen will be displayed. Select a Save location (and assign the Total Presets to a group if you desire). Press the 'Import' button to complete the Import process.

# **Exporting Total Presets.**

To Export Total Presets from the OpenArt-System, follow the following instructions:

|                           |            | User Presets >> |        |
|---------------------------|------------|-----------------|--------|
| User Groups<br>management | Edit I     | Presets         |        |
| Delete group              | Export     |                 |        |
| New group                 | Import     |                 |        |
| Change name               | 4.1 Import |                 | Lyrics |

1. Select the Total Presets that you would like to Export. (You can press the 'Select All' button to select the entire list of Total Presets.

2. Then press the 'Export' button in the 'Edit Presets' button field.

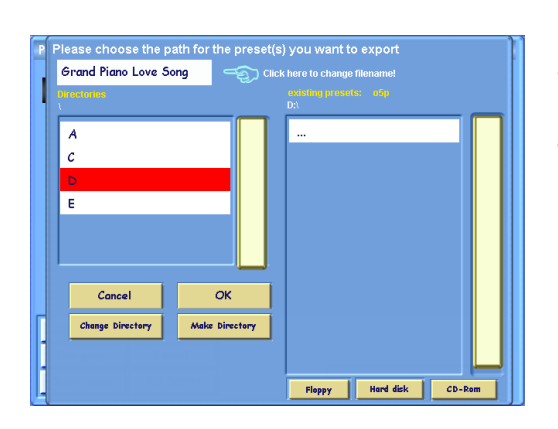

3. The WERSI-File Browser will open. Navigate to the location that you would like to Export your registrations to.

4. Press the 'OK' button to Export the Total Presets. When the Total Presets have finished being Exported, a prompt will advise you that the Registrations have been successfully Exported. Press the 'OK' button to return to the Total Preset Manager.

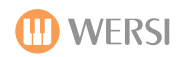

### Bank Name:

042

You can change the name of the Banks of Total Presets. You may or may not already know that your Total Presets are organised into Banks. Each Banks contain 10 Total Presets.

Naming your Total Preset Banks can be handy for organising your Total Presets, especially for later recall.

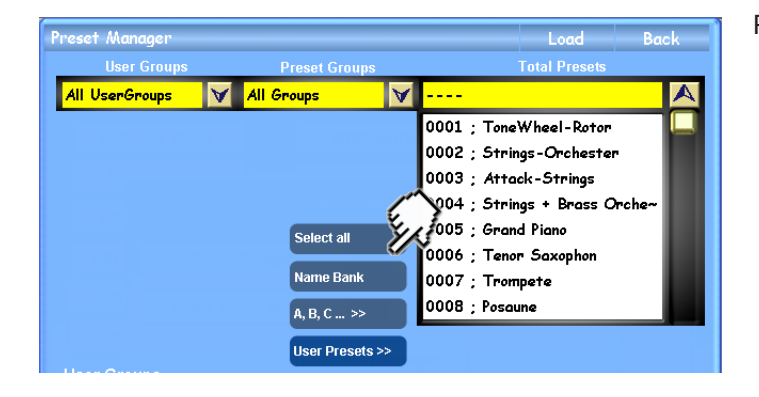

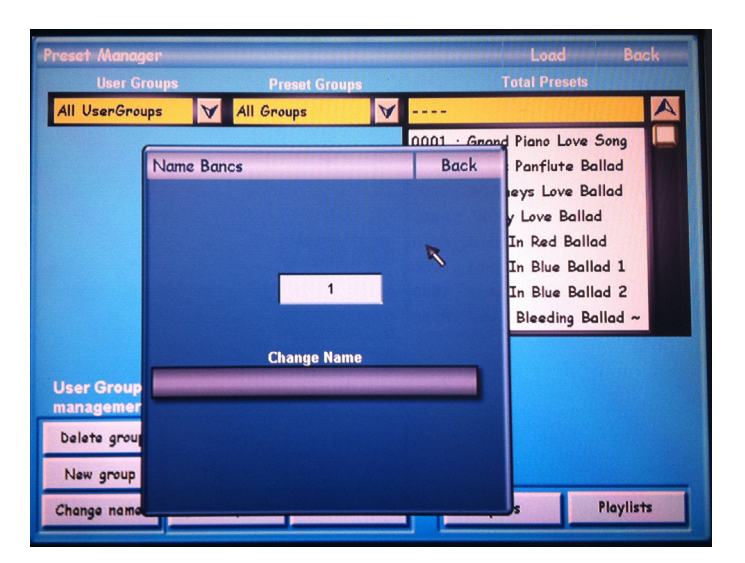

Press the 'Bank Name' button.

A new small surface will open. The long oblong button titled 'Change Name' is Blank. Press this button to call up the Virtual Typewriter. You can now enter a name for the bank. Press the 'Enter' button on the Virtual Typewriter to complete the name change.

The box in the middle of the surface that contains the number 1 in our example, is where you can select what Bank you wish to 'Change the Name' of.

Press the 'Back' button to return to the Total Preset Manager.

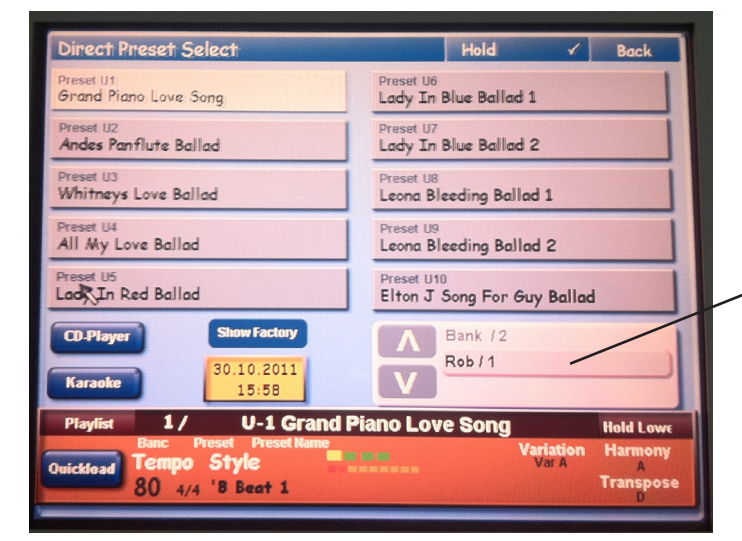

You can see the name of the Bank if you enter the 'Easy Preset' mode from the Main Display. The Bank that you have named, will now display the new name.

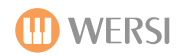

### Importing OAS 4.1 Total Presets.

The Total Presets from older OAS version such as OAS 4.1 can be Imported into your OAS 7 instrument. It is important to remember that although they can be Imported, due to the new sound engine, FX, Selectors and other new variables within the OAS 7 instrument line, they will not sound exactly as they did in your OAS 4.1 instrument.

The sound and style allocation will be correct for the most part, with the exception of User Styles, User Sounds and also the XG sounds of OAS 4.1 instruments will no longer be used, due to the removal of this sound device from OAS 7 and all new production models since 2006.

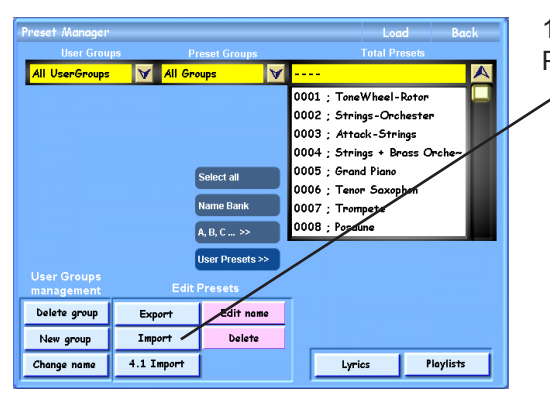

1. Press the '4.1 Import' button at the bottom of the display in the 'Edit Presets' field of buttons.

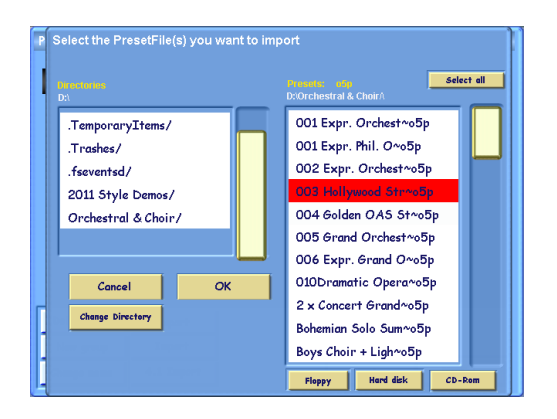

2. The WERSI-File Browser will open. Navigate to the location of the Total Presets that you wish to use by using the Directories field on the left, and the 'Change Directory' field.

Total Presets will be displayed in the right hand list.

3. Select the Total Preset to Import (or press the 'Select All' button to Import the entire selection.

4. Press the 'OK' button to continue with the Import.

5. The familiar Yellow 'Save' screen will be displayed. Select a Save location (and assign the Total Presets to a group if you desire). Press the 'Import' button to complete the Import process.

**PLEASE NOTE:** Because of the considerably more advance Mappings and Total Presets of OAS 7, we believe that it will be rare that a fully 100% successful conversion of old OAS 4.1 Total Presets will be achieved every time. If you want a 100% successful conversion, you must ensure that your User data is loaded in the same OAS Database allocation slots as it was in OAS 4.1.

This Includes: OAS 4.1 Mappings must be Imported for both Sounds and Accompaniments: User Sounds AKAI Sounds User Styles User Realdrums User Waves User MIDI Sequences

This can be quite a laborious task, but it is completely possible!

# **Changing The Name Of A Total Preset**

1. To change the name of a Total Preset, select the Total Preset from the large list on the left hand side. (It will now be highlighted in Red)

- 2. Then press the 'Change Name' button.
- 3. Enter the new name and press the 'Enter' button on the Virtual Typewriter.
- 4. The Total Preset will now display the new name that you have entered.

# Deleting a Total Preset From Your OAS Database.

1. To Delete a Total Preset from your Instrument, select the Total Preset from the large list on the left hand side (It will now be highlighted in Red).

2. Press the 'Delete' button near the bottom of the screen.

3. A prompt box will appear asking you if you really want to Delete the Total Preset. Press 'Yes' to Delete, or 'No' to return to the Total Preset Manager without Deleting the Total Preset.

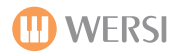

### Lyrics

Every Total Preset can contain a 'Lyrics' file that can be displayed in the 'Karaoke' display on the Main Display. This feature allows you to add 'Lyrics' or 'Notes'. This can be handy if you are performing a long piece and need some help remembering perhaps the Key of the song, when to change Total Preset... in truth, it can be anything. This great features is exclusive to WERSI OAS, and is perhaps a little bit overlooked by players.

To launch the 'Lyrics Editor', from the Total Preset Manager display, press the button labelled 'Lyrics'.

|                           |            | User Presets >> |          |           |
|---------------------------|------------|-----------------|----------|-----------|
| User Groups<br>management | Edit       | Presets         | _        |           |
| Delete group              | Export     |                 | m        |           |
| New group                 | Import     |                 | <u> </u> |           |
| Change name               | 4.1 Import |                 | Lyrics   | Playlists |

The following display will now be shown:

| Lyrics Administration | Load Back                                                                                                    |  |  |  |  |  |  |  |
|-----------------------|----------------------------------------------------------------------------------------------------|--|--|--|--|--|--|--|
| Available Lyrics      | Preview                                                                                                    |  |  |  |  |  |  |  |
| A                     | Sehr geehrter WERSI-Kunde, 🦳 🗌                                                                                                    |  |  |  |  |  |  |  |
| 0 / Info Lyrics       | dies ist ein Beispiel für eine Textdatei, 📃                                                                                                    |  |  |  |  |  |  |  |
|                       | die in ein Preset gespeichert werden kann.<br>JE T'ATME MON AMOUR                                                                                                    |  |  |  |  |  |  |  |
|                       | Claudia Jung & Richard Clayderman                                                                                                    |  |  |  |  |  |  |  |
|                       | (Harmonieangaben sind nur als                                                                                                    |  |  |  |  |  |  |  |
|                       | Beispiele ausgewählt)                                                                                                    |  |  |  |  |  |  |  |
|                       | * C G Dm                                                                                                    |  |  |  |  |  |  |  |
|                       |                                                                                                    |  |  |  |  |  |  |  |
| A, B, C               | Edit text with Notepad                                                                                                    |  |  |  |  |  |  |  |
| Import new Lyrics     |                                                                                                    |  |  |  |  |  |  |  |
| Delete Lyric          | Course of the second second seco |  |  |  |  |  |  |  |
| Export Lyric          | Save                                                                                                    |  |  |  |  |  |  |  |

This screen is very easy to use, and as you can see, is quite basic in terms of the number of functions there appears to be.

**TIP:** A helpful tip for when you use the Lyrics Editor, is to connect a normal PC-Keyboard to the Keyboard connection on the back of your instrument. This will allow you to type quickly into the Lyrics Editor. If you connect a PC-Keyboard, please ensure it is connected while your instrument is turned off. The reason for this, is that as a 'plug n play' peripheral, your instrument needs to detect the PC-Keyboard upon start up, before the OAS 7 software loads and normal instrument play is possible.

Please, also note that you can create Text files with in 'Notepad' (Microsoft XP / Windows 7) and in Text Edit ' Apple Mac (OSX). The file should be saved as '.txt' file. The Text can then be directly Imported into the Lyrics Editor.

# Lyrics Editor Explained

This page will describe each function of the Lyrics Editor and what each Function is.

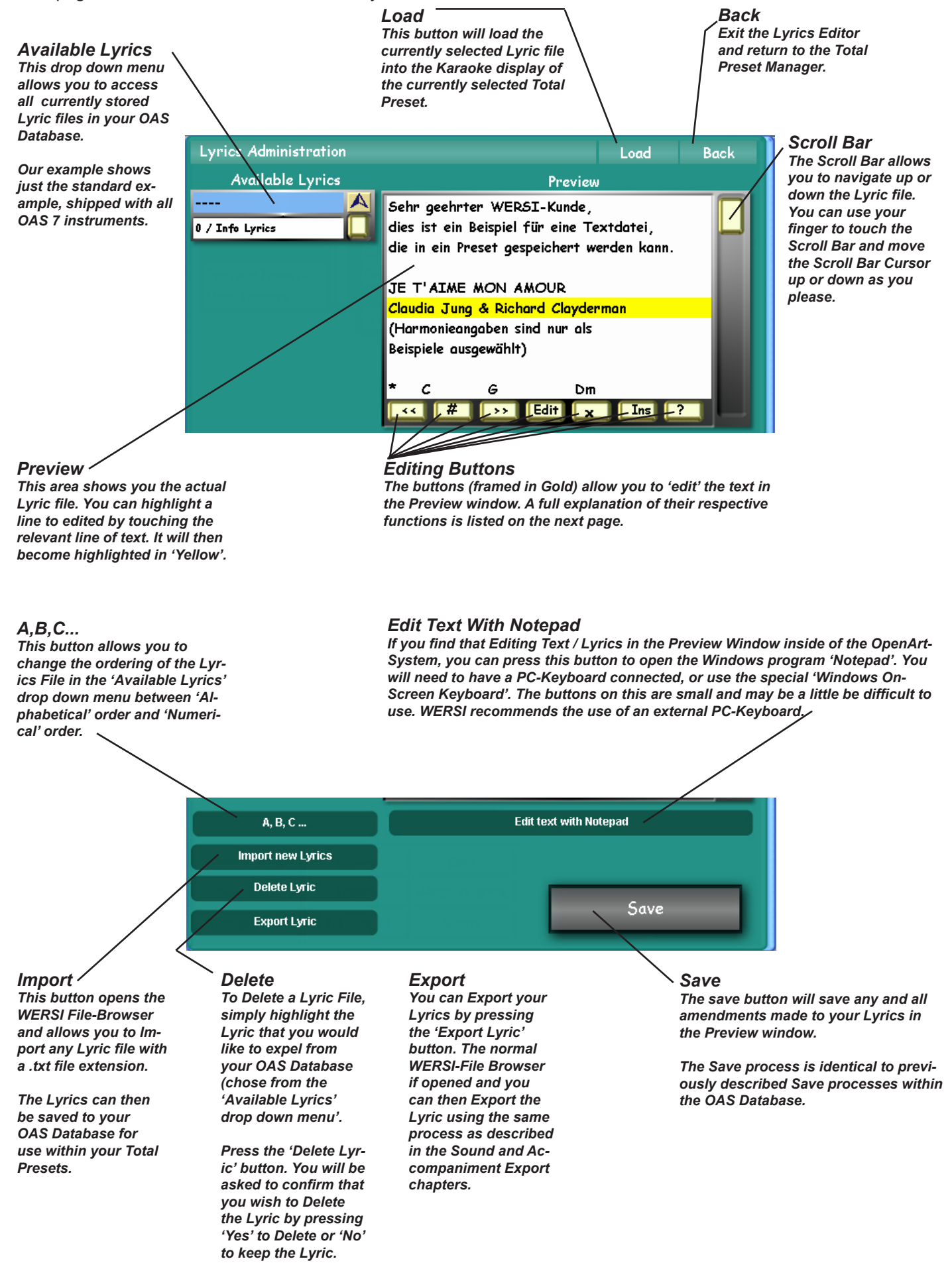

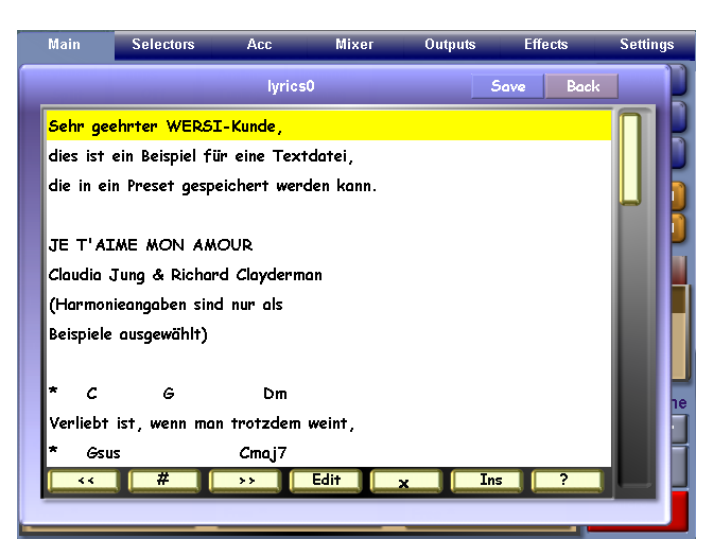

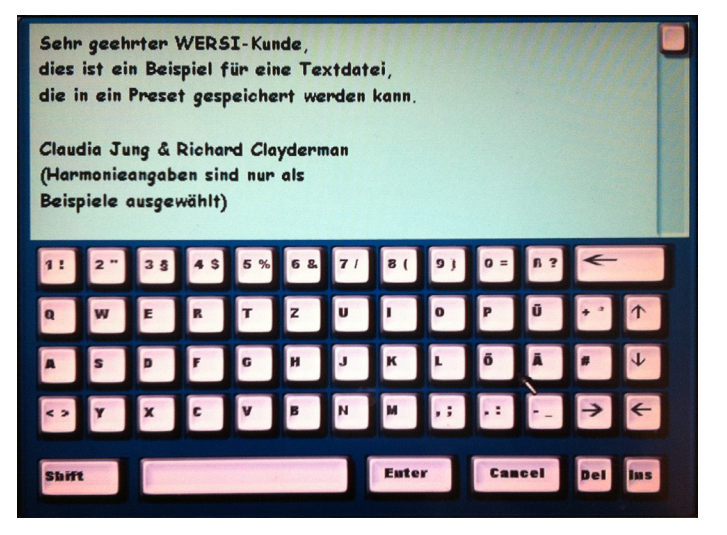

#### Lyric Editor - Main Display

You can edit lyrics from the main display too. When you bring up your Lyrics (say from Easy Preset for example), you will be presented with the display to the left.

To Edit, simply use the 'Edit' buttons that run along the bottom of the display.

The button marked 'Question' mark (?) allows you to bring up an online tutorial that will quickly instruct you, meaning you'll instantly become familiar with each buttons functions.

The text reads: "Using this surface you can display and edit textfiles in txt-format. You can scroll up and down in the text using the bar on the right, or the Data-Wheel.

If you want to select a line, touch or click it. You can now edit this line using the edit-buttons or delete it from the text with the Delbutton. The Ins-button serves to insert a line at the actual text -position. The buttons on the lower left are for transposing eventual contained chords in your text. A chord-line must be market with an \* at the first line position. The << button will transpose the chords one half down down. The button >> will transpose the chords one halftone up. With # (this means sharp), press it again and it will show 'b' (Flat), you select between sharp and flat notation. Don't forget to save your changes.

#### **Editing Text**

When you are editing 'text' portions of the Lyrics, the Virtual Typewriter will open. Of course you can make any adjustments here.

When you are happy with your amendments, press the 'Enter' button.

You can also always 'Cancel' at any time by pressing the 'Cancel' button, also at the bottom of the display.

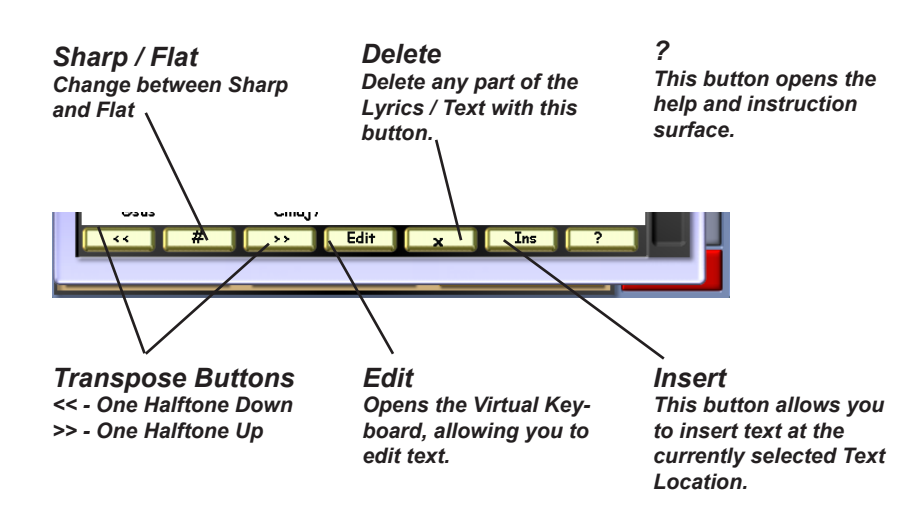

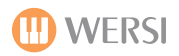

# 14.1 The Playlist Function

| New group   | Import     |        | 2         | 1 |
|-------------|------------|--------|-----------|---|
| Change name | 4.1 Import | Lyrics | Playlists |   |

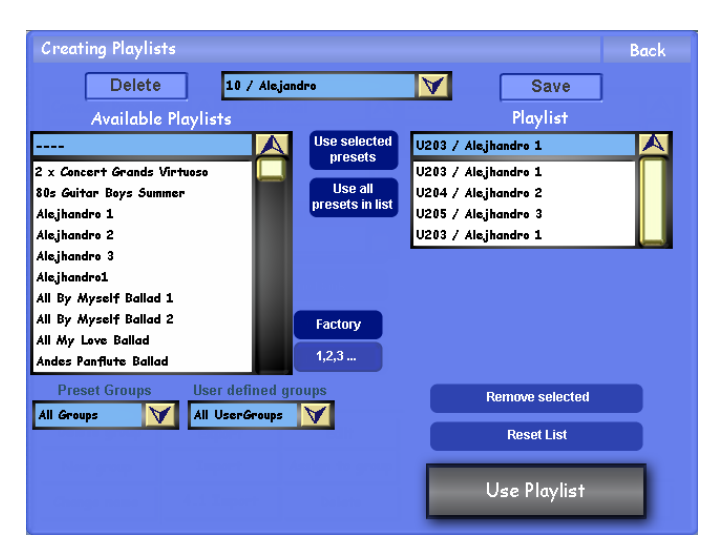

Press the Playlist button. By pressing this button, the Playl ist function will open.

The Playlist option allows users to create a 'Playlist of Total Presets'.

On the Left hand of the screen you will see a drop down menu of all Total Presets.

Select the Total Preset or Total Preset that you would like to have in your Total Preset Playlist and press the 'Use Selected Presets' button in the centre of the display.

The Total Presets will then be displayed in the 'Playlist' on the right hand side of the display.

PLEASE NOTE: You must import the Total Presets in the order that you wish to use them.

To the right is an example of high-lighting several Total Presets at once and then importing them into the Playlist.

At the top of the screen, you can also see in our example that the drop down menu at the top of the screen is open and displays an already made 'Playlist'.

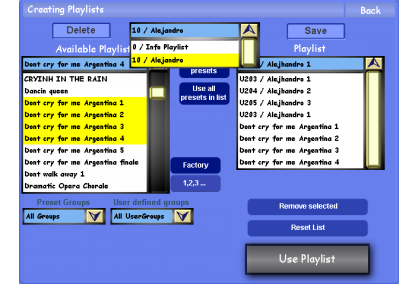

# Saving A Playlist

Once you have finished making your 'Playlist' you can then save the Playlist.

Press the 'Save' Button above the 'Playlist' (right hand side) to save the Playlist into the OAS Database.

(Also, if you wish to re-name the Playlist, Press the long button at the top of the screen). The virtual typewriter will open. Input the new name for the Playlist.

The Yellow 'Save' screen will open. Select the 'Save' location and press the 'Save Playlist' button to save the Playlist and exit.

Press the button 'Use Playlist' at the bottom right of the Playlist screen.

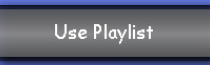

The Playlist screen will close and the display returns to the 'Easy Preset' menu.

You will see the Total Presets displayed from your Playlist. Also, please note that the Bank now displays the name of your 'Playlist'. In our example, it is 'Alejandro 1'.

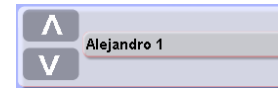

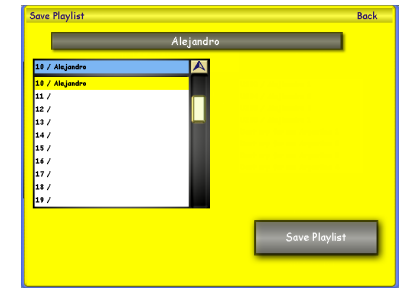

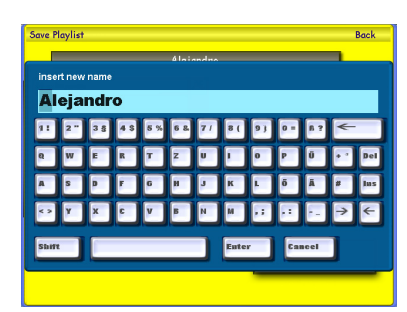

|                                                                                                    | Duck                                                               |
|----------------------------------------------------------------------------------------------------|--------------------------------------------------------------------|
| Preset U203<br>Alejhandro 1                                                                            | Preset U339<br>Dont cry for me Argentina 2                         |
| Preset U204<br>Alejhandro 2                                                                            | Preset U340<br>Dont cry for me Argentina 3                         |
| Preset U205<br>Alejhandro 3                                                                            | Preset U341<br>Dont cry for me Argentina 4                         |
| Preset U203<br>Alejhandro 1                                                                            | Preset                                                             |
| Preset U338<br>Dont cry for me Argentina 1                                                             | Preset                                                             |
| CD.Player Show User<br>13.2.2011<br>5:39                                                               | Alejandro 1                                                        |
| Playlist 1/3 (U-203) Alejhal<br>Banc Preset Preset Name<br>Duickload Tempo MP3<br>1084/4 RWN Alejondro | ndro 1 Hold Low<br>Variation Harmony<br>Mix 2 Intro/End 3 Transpos |

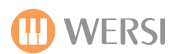

#### OAS User Notes

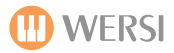

### Backup

The backup function of your OpenArt-System instrument is accessed by pressing the 'Settings' button, then selecting 'Backup' button in the central column of buttons. The following screen will be displayed:

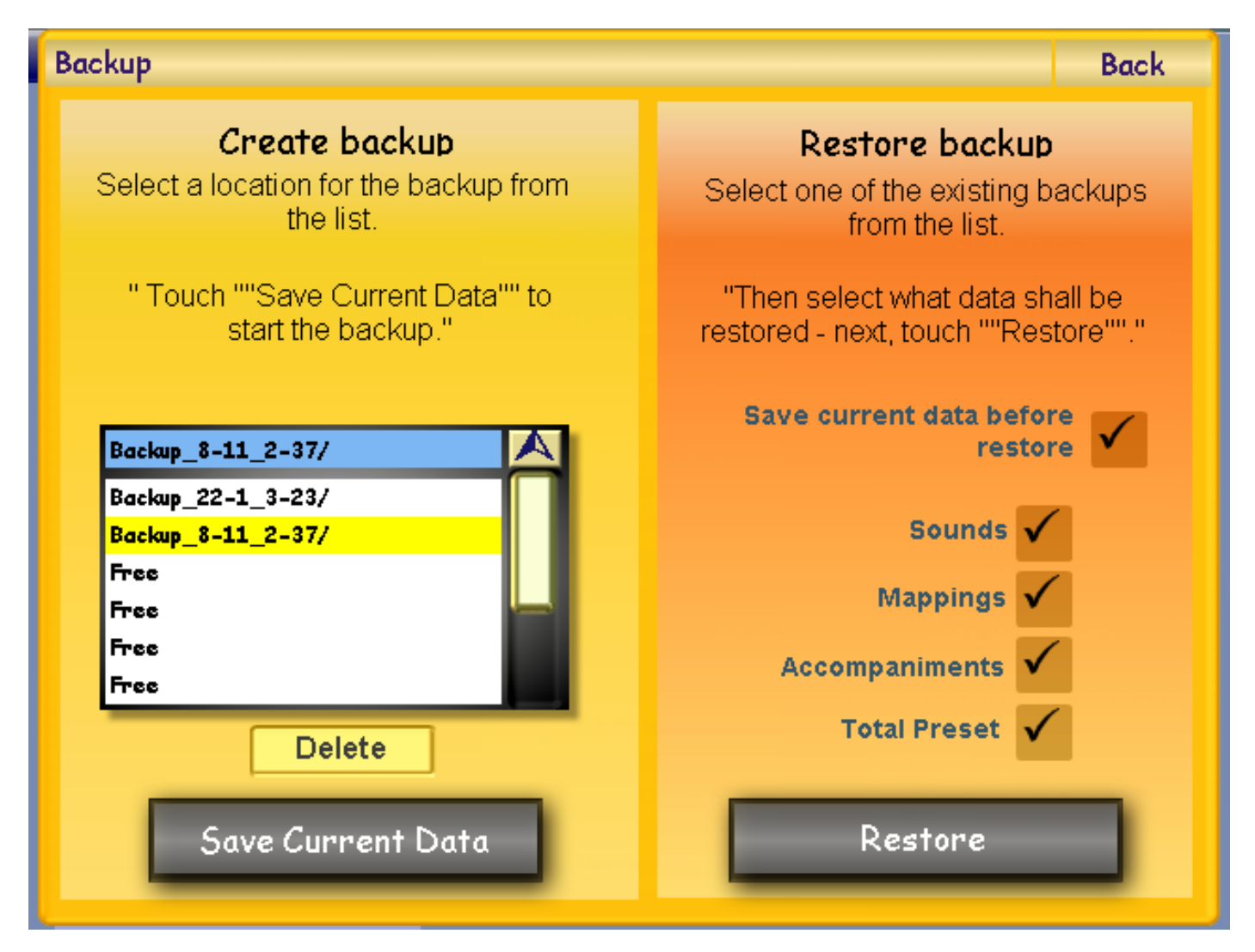

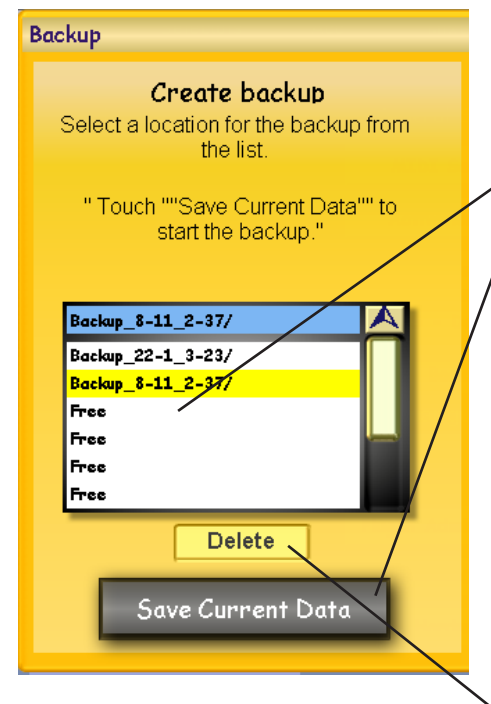

The above screen is split into 'Create Backup' and 'Restore Backup'. Backing up your Styles, Sounds, Accompaniments and Total Preset (Registrations) is very easy with the WERSI OAS Backup function. Let us start by explaining how to backup your instrument.

1. Simply choose a 'Free Space' (or you can also choose an existing Backup slot to overwrite).

2. Then press the 'Save Current Data'. button. Your Instrument will then be backed up.

**PLEASE NOTE:** It may take some time to complete the backup as the OpenArt-System contains a large volume of data that will be copied to the backup. You may wish to make a cup of tea or open a beer while you wait for the Backup to complete.

#### **Deleting an existing Backup**

To delete an existing backup that you've previously made, simply select the desired Backup from the drop down menu by pressing on its name (it will be highlighted in Yellow).

Then press the 'Delete' button. The Backup will then be deleted.

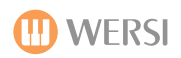

# **Restore Backup**

The Restore Backup function allows users to restore either their entire instrument from a previously saved Backup or to restore individual sections of the instrument.

You can restore everything or just the Sounds, or Accompaniment, or Mappings, or Total Presets.

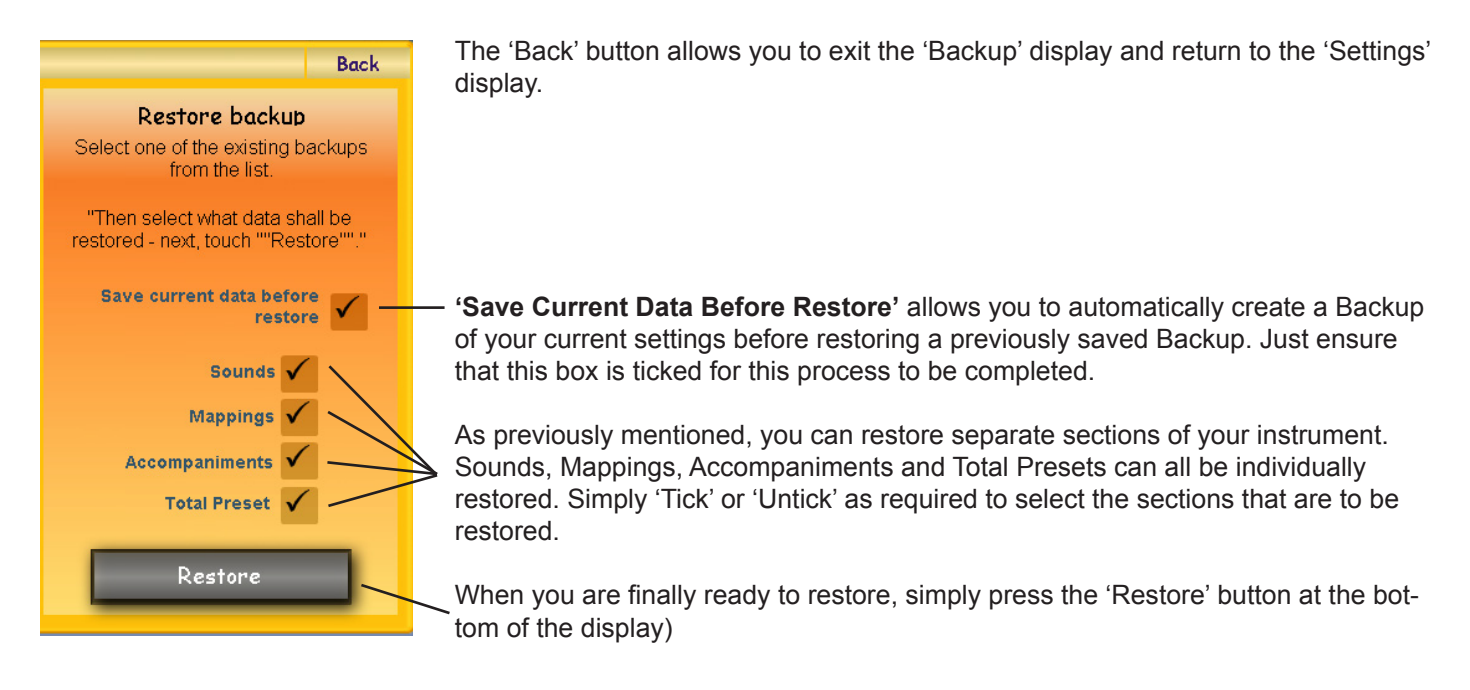

# Language

You can choose what language your instrument displays on the Touch Screen Display of your instrument. To do this, simply press the 'Language' drop down menu in the middle of the 'Settings' display.

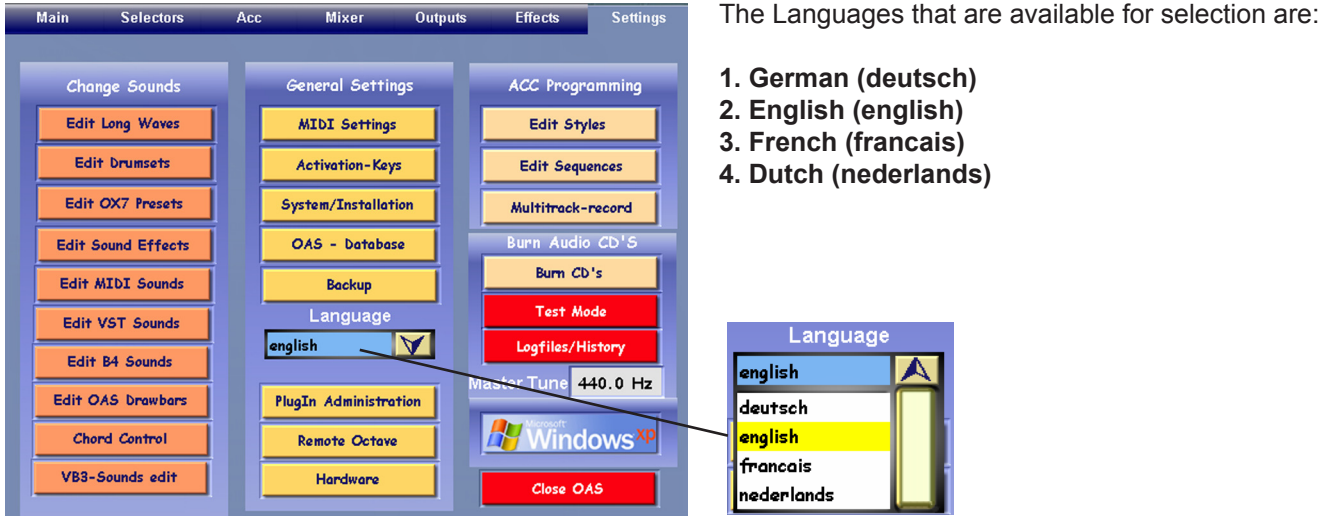

To change the language of your instrument, open the drop down menu by pressing on the downward pointing arrow. Then choose the desired language. The language displayed on your instrument will instantly change.

PLEASE NOTE: As mentioned in previous chapters, some displays will still show the occasional German word or sentence. In this instance, our Programming Manual will provide the direct translation. In any case, you'll be able to learn a few new lines of the German Language for free!

### **PlugIn Administration**

Your instrument has the ability to load Virtual 'PlugIn' instruments. These so called 'VST' programs literally just 'plug in to the OpenArt-System'. This means that you can access a whole host of third party software. Often these are sound based programs, but can also be effects, samplers, audio editors and many other different type of musical applications.

The OpenArt-System allows you to use up to 4 such VST instruments 'plugged in' at any one time. The sounds integrate into the OpenArt-System and then be recalled / used in the same way as a factory sound.

To open the PlugIn Administration page, go to the 'Settings' page and then press the button marked 'PlugIn Administration). The following display will be shown:

| PlugIn Adminstration Back |                           |                          |                           |  |  |  |  |
|---------------------------|---------------------------|--------------------------|---------------------------|--|--|--|--|
|                           | PlugIn Slots              |                          | A                         |  |  |  |  |
| 1                         | PlugIn<br>Soundlist       | B4<br>B4                 |                           |  |  |  |  |
| 2                         | PlugIn<br>Soundlist       | 463<br>VB3               |                           |  |  |  |  |
| 3                         | PlugIn<br>Soundlist       | Free<br>Free             |                           |  |  |  |  |
| 4                         | PlugIn<br>Soundlist       | Free<br>Free             |                           |  |  |  |  |
|                           |                           |                          |                           |  |  |  |  |
|                           | Remove Plugin             | Load Bank                |                           |  |  |  |  |
| La                        | oad overall configuration | Load Program             |                           |  |  |  |  |
|                           | Load single Plugin        | Save Bank Save Soundlist |                           |  |  |  |  |
| L                         | .oad Plugin + soundlist   | Save Program             | Save config. for one slot |  |  |  |  |
|                           | Load soundlist            | Edit Plugin              | Save overall config.      |  |  |  |  |

The 4 VST Host 'PlugIn' slots are shown at the top of the display. In our Example, the B4 Plugin and VB3 Plugin are assigned to PlugIn Slots 1 & 2.

You can see that each PlugIn slot contains the actual PlugIn and also the Sound List.

PlugIn - and PlugIn name

Sound List: (and Sound List Name) /

| ſ | PlugIn Adminstration               |                 | Back - | The         |
|---|------------------------------------|-----------------|--------|-------------|
|   | PlugIn Slots                       |                 |        | exit        |
|   | 1<br>Soundlist<br>PluaIn           | 84<br>84<br>vb3 |        | The         |
|   | 2 Soundlist<br>PlugIn<br>Soundlist | VB3             |        | you<br>inst |
|   | 4 PlugIn<br>Soundlist              | Free<br>Free    |        | Sou         |
|   |                                    |                 |        |             |

The Back button allows you to exit the PlugIn Editor.

The Drop Down menu allows you to see the 4 VST PlugIn instruments and their respective Sound Lists. The lower half of the display is populated by the PlugIn

| Remove Plugin              | Load Bank<br>Load Program                                                                                                    |                                                                                          |  |  |  |  |
|----------------------------|----------------------------------------------------------------------------------------------------|------------------------------------------------------------------------------------------|--|--|--|--|
| Load single Plugin         | Save Bank                                                                                                    | Save Soundlist                                                                           |  |  |  |  |
| Load Plugin + soundlist    | Save Program                                                                                                    | Save config. for one slot                                                                |  |  |  |  |
| Load soundlist             | Edit Plugin                                                                                                    | Save overall config.                                                                     |  |  |  |  |
| Remove Plugin              | <b>Remove Plugin</b> - This button allow slot.                                                                                                    | vs you to remove a PlugIn from a VST                                                     |  |  |  |  |
| Load overall configuration | <ul> <li>Load Overall Configuration - This button allows you to load specially adapted VST configurations that WERSI have provided (B4 &amp; VB3 etc). For example, WERSI have an 'Overall Configuration' preset saved that load the B4 and it's sound list to PlugIn slot 1 and the VB3 and it's sound to slot 2.</li> <li>Load Single PlugIn - This button allows you to load one PlugIn at a time For example, you can load a PlugIn / VST to any desired slot (such as 3 or 4). You can also load the PlugIns to Slots 1 and 2, but please take tion as these are the two slots chosen by WERSI for the B4 and the VB3 and the VB3</li></ul> |                                                                                          |  |  |  |  |
| Load single Plugin         |                                                                                                    |                                                                                          |  |  |  |  |
|                            | Please also note that this function spective soundlist.                                                                                                    | will only load the Plugin and not it's re-                                               |  |  |  |  |
| Load Plugin + soundlist    | <b>Load PlugIn + Soundlist</b> . This but<br>and also the Soundlist (which the C<br>sounds inside of the OAS database                                                                                                    | tton allows you to load both the PlugIn<br>DAS database uses to compile a list of<br>e). |  |  |  |  |

Load soundlist

**Load Soundlist**. This button allows you to load a Plugin Soundlist. For example, you may have a Plugin on your home PC / MAC and update sounds / soundlist components away from your instrument. You can then load the Soundlist and the new version will be used by your OAS instrument.

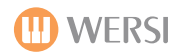

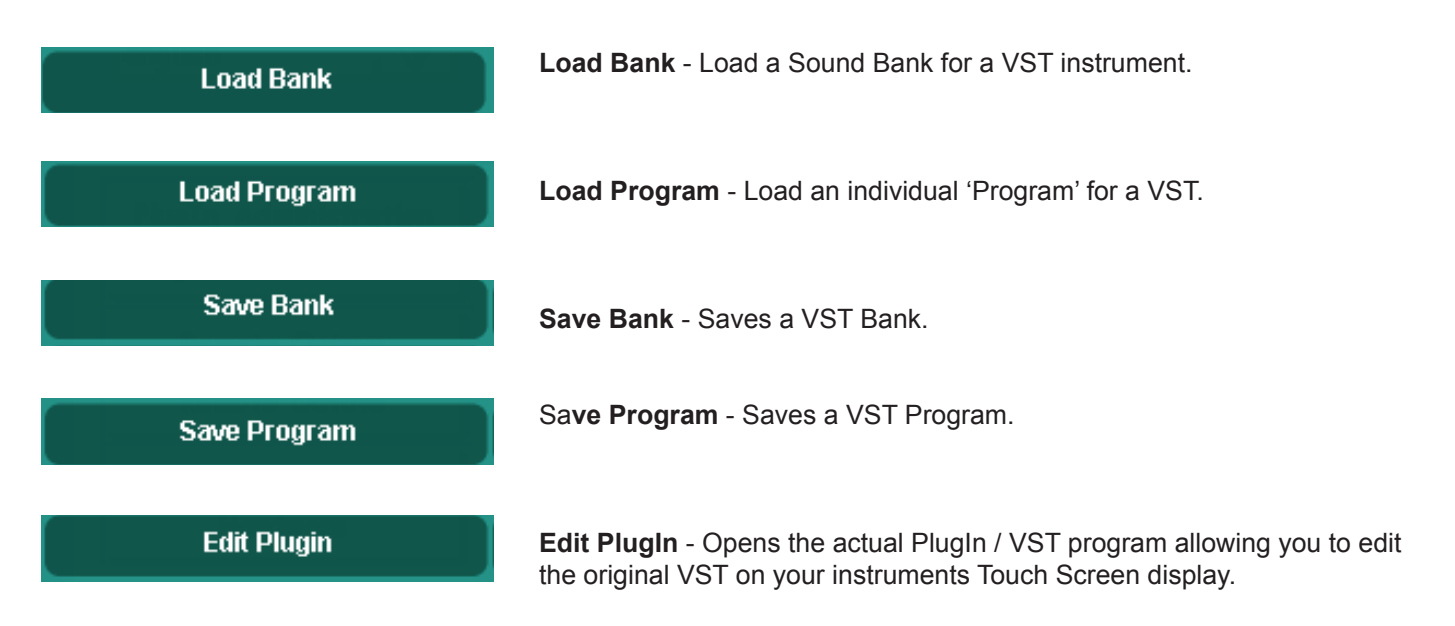

When the 'Edit PlugIn' button is pressed, the VST will open. In our example, we use the B4 Plugin. The following display will be shown. Editing the actual Plugin allows you to access all screens / displays of the VST that are not accessible from within the OpenArt-System.

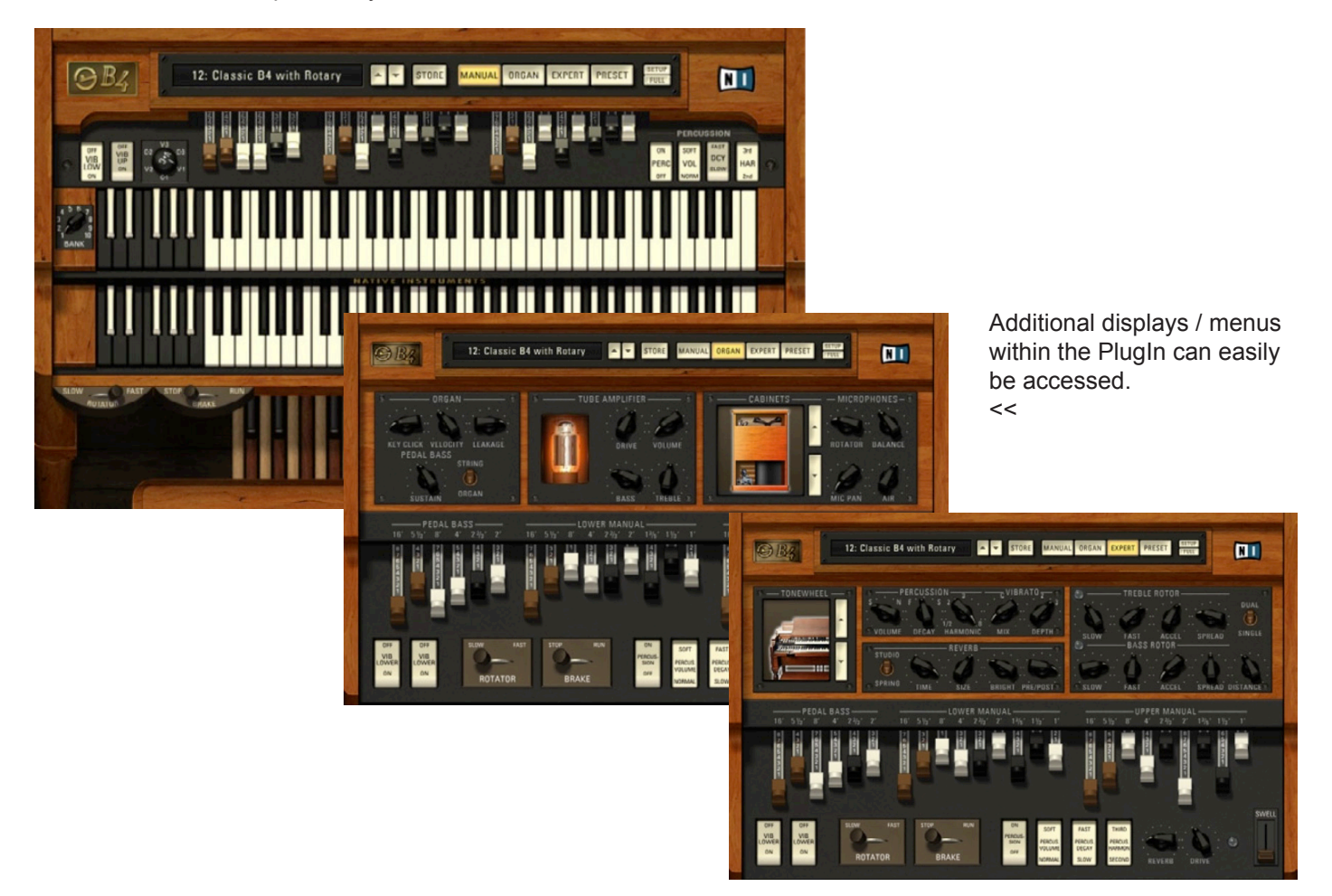

TIP: You can edit the VST / MIDI controllers of a VST via two different options.

The first option is to use the VST Edit function once a VST instrument is loaded into the OAS VST Host. This is the easiest way to edit a VST's MIDI Controllers.

The second option is to use the 'Edit PlugIn' button. This is for more advanced users as you will exit into the Windows operating system. You will then need to consult the specific VST instruments instruction manual for instruction on how to change the VST's controller settings from within the VST itself.

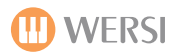

Save Soundlist

Save config. for one slot

Save overall config.

Save Soundlist - Allows you to quickly save amendment to a VST Soundlist.

Save Config. For One Slow - Allows to save an individual VST configuration.

**Save Overall Config** - Allows you to save the entire VST host 'overall configuration'. In short, it saves everything in one shot.

### How to Load and Select a VSTi with the OAS 7 VST Host

1. Close OAS.

2. Load the VSTi as you would any other computer program. A PC Mouse and Keyboard should be used.

3. Make a note of where the VST part is loaded to on your Hard drive. (You will see the location as you go through the installation of the VST).

4. Follow any other instructions that come with the specific VSTi installer.

5. Re-start the instrument once installation is completed.

#### Loading A VST Into The Wersi OpenArt-System VST Host

1. Choose PlugIn Administration from the Settings screen

2. Touch one of the free VST slots (will highlight yellow). (WERSI recommend slots 3 or 4 as slots 1 & 2 are reserved for the B4 and VB3).

3. Touch the button marked 'Load single PlugIn'.

4. Browse to where the VST has been installed on your hard disk. It will usually have the name of the VST with the file extension (.dll) after it. (So for example, NI B4.dll in the case of the B4 VST)

5. Select it and touch OK. The VST will now load into the OAS VST host.

6. Follow the same instructions to load a sound list, but please use the 'Load Soundlist' button.

**PLEASE NOTE:** Not all VST include sounds / soundlist when first loaded. Please check the documentation of the specific VST, as some times the sounds must be loaded into the VST, or a Soundlist to be generated before use can commence).

#### Selection Of The Sound

1. In the Main Display, touch the 'Quickload' button. Then choose 'Sounds' in the top right of the display (Pink Button) and then select 'VST' from the 'Sound Devices' drop down menu list. The sounds of the VST will now be displayed in the main sound selection list on the left hand side of the screen (if the Sound list for the VST has been loaded correctly).

2. Select a VST 'sound' that appears in the main drop down menu list. You will be able to hear it as you would any other Wersi factory or user sound. The VST sound can be played in the 'pre-hear' mode while in the 'Quickload' display.

**PLEASE NOTE:** Depending on the type of VST, the sound will not always work with controllers such as the Volume Swell Pedal or Pitch Bend / Modulation controllers. This can be changed by editing the VST with the 'Edit PlugIn' button..

#### To Save VST And Soundlist

1. Go to the 'Settings' page. Press the 'Plug-in Administration' button. The PlugIn Administration page will appear (Green background).

2. Touch the desired Sound List in the main drop down menu at the top of the display (it will become highlighted in yellow),

3. Touch the 'Save Soundlist' button. Then press the 'Save' button to save the Soundlist. as normal.

4. Touch the Plug-in (this will again highlight yellow) and touch the 'Save Config. For One Slot' button, then Save in the normal manner as described above.

5. If you wish the VST to load at Start-up of your instrument, simply touch the 'Save Overall Config.' button. Again, press the 'Save' button to save in the normal manner.

### Remote Octave (The OpenArt-Arranger must be activated to use this function)

To get to the Remote Octave page, press the **SETTINGS** button in the header bar of the Main display, and then select the **REMOTE OCTAVE** button in the lower centre of the display view.

With the Remote Octave, you can assign up to 12 switch functions within the range of one octave (= 12 semitone keys) to keys selected by you on your manual or foot pedals. The keys used within this octave are muted.

This feature allows you to do the following whilst playing live:

- Activate functions which are difficult to select
- Use facilities not accessible directly from the main display
- Make switches, normally operated from positions further from the keyboard

The remote Octave On/Off button is situated in the centre of the header bar. Press here to activate/deactivate the Remote Octave Control function.

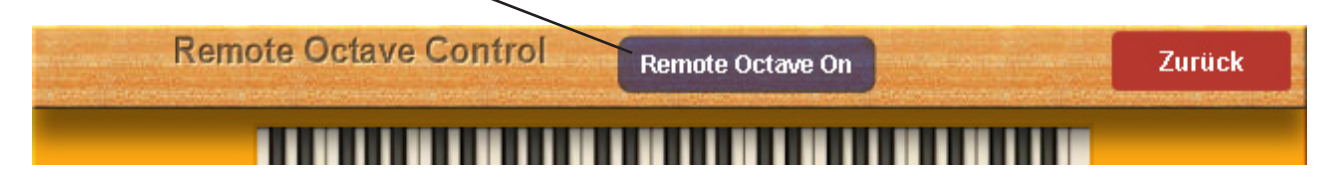

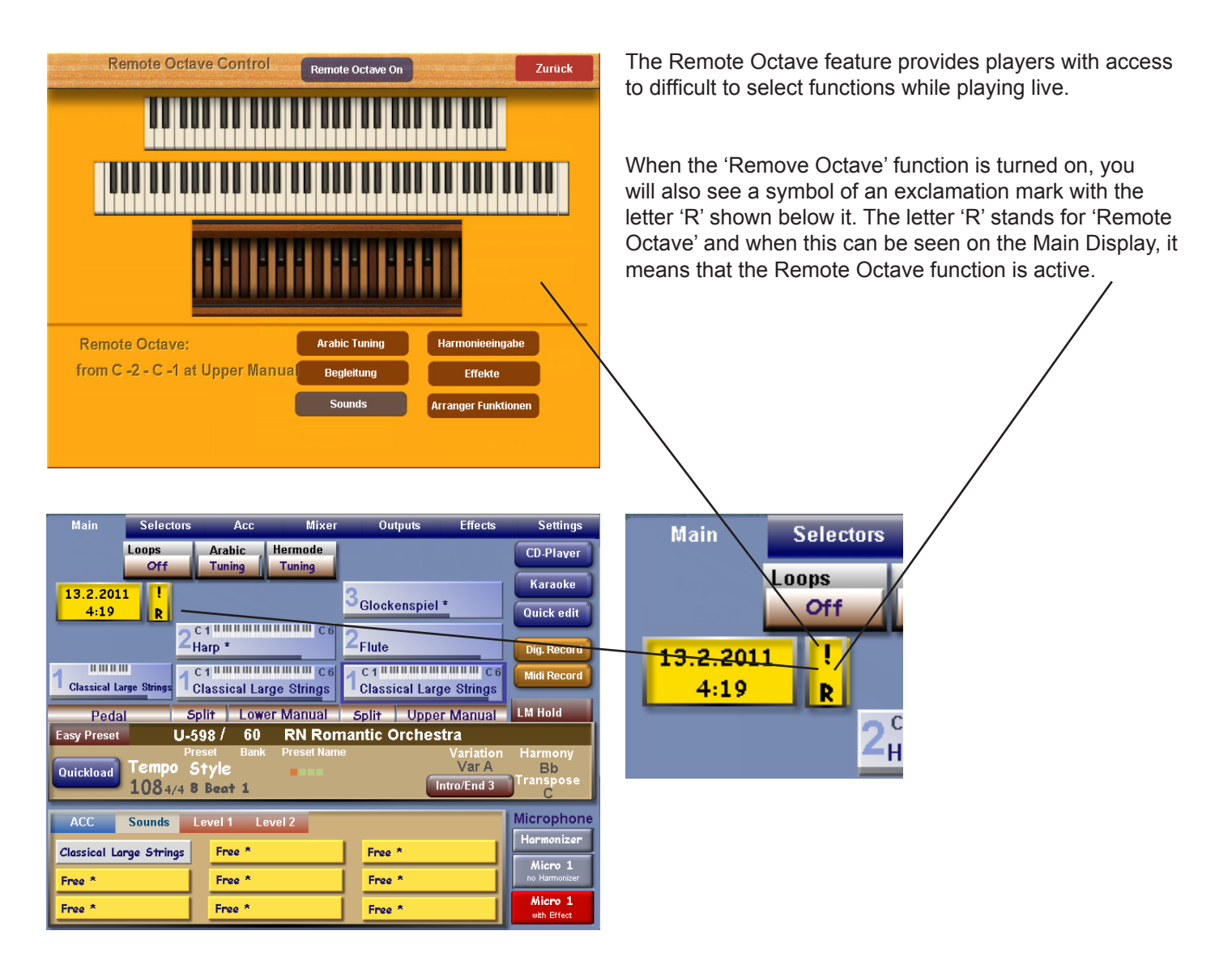

**Back Button** 

### **Remote Octave Explained:**

Remote Octave On / Off Button This button activates or deactivates the Remote **Octave Function** 

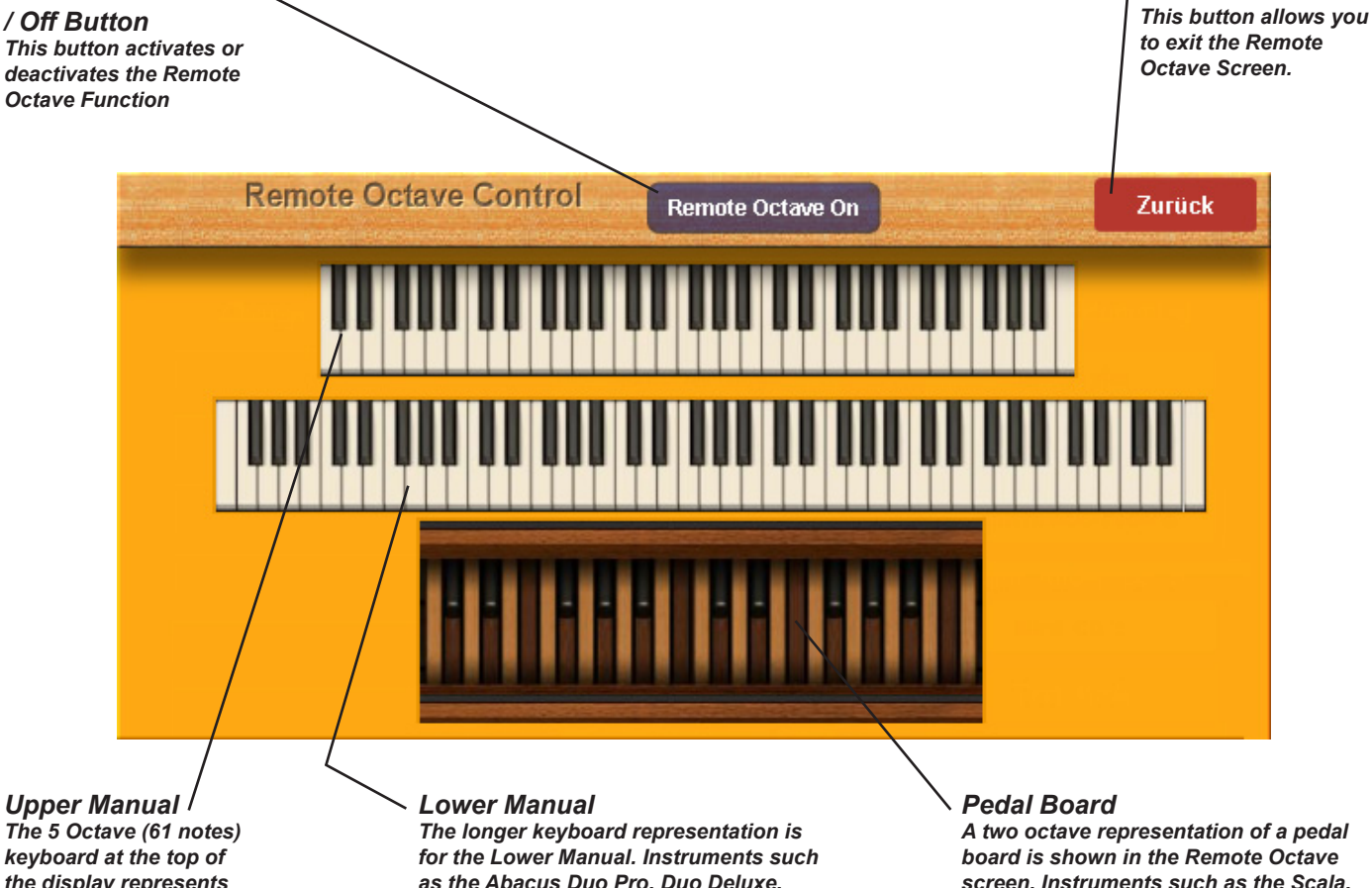

keyboard at the top of the display represents the Upper Manual of your instrument.

as the Abacus Duo Pro, Duo Deluxe, Showtime and the new Louvre models have a 76 note lower manual which is longer than the standard 5 octave manuals of the Vegas, Verona, and Scala.

#### Louvre, Abacus Duo Pro, Duo Deluxe & Abacus Showtime 76 Note Lower Manual

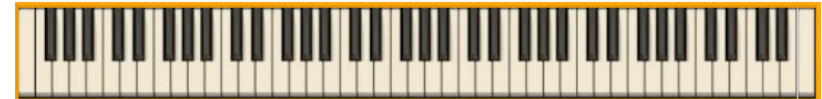

screen. Instruments such as the Scala, Louvre, Special Edition of the Verona and the new Abacus Showtime all have 25 note Pedal Boards. Instruments such as the Abacus Duo Pro, Verona and Vegas have 17 note portable pedal boards.

The 76 Note Lower Manual means that you have greater choice for setting the functions of the Remote Octave. In any case, you will have nearly 5-6 octaves for normal play.

Vegas, Verona & Scala 5 Octave (61 Note Lower Manual).

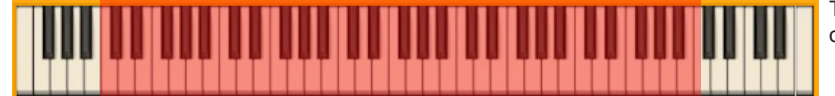

The 5 Octave Lower Manual means that you will have a 4 octave range for normal play.

Abacus Showtime, Verona (Special Edition), Scala & Louvre 25 Note Pedal Board

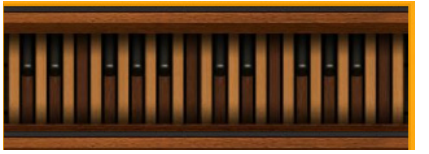

Abacus, Vegas, Verona & Ikarus 17 Note Pedal Board

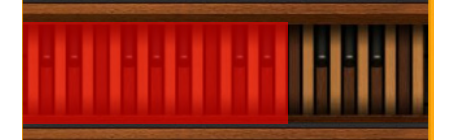

The 25 Note Pedal Board has a larger range of notes, providing a greater choice function allocation within the Remote Octave. This also means that there is a greater area for normal pedal playing.

The 17 Note Pedal Board has fewer notes, meaning that the area that you can allocate the Remote Octave functions to a smaller area. There will also be a smaller area for normal pedal playing.

# Remote Octave Explained (Continued).

You can only switch the 'Remote Octave' function of or off in this menu.

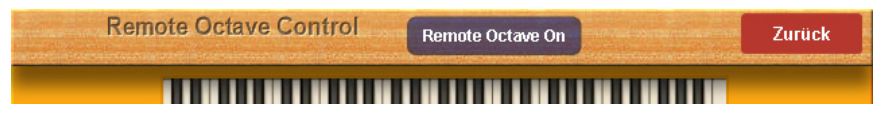

# Selecting The Octave:

Press the Lowest key of the Octave you wish to use on your Manual (Or one of your manuals if you have two manuals, or your Pedal Board.

**PLEASE NOTE:** There must be 12 semi-tones (12 black and white notes) above the Lowest note that you have selected. i.e There must be a whole octave.

The keys of the selected Octave will now be 'highlighted' in the display and will be encased in a dark box:

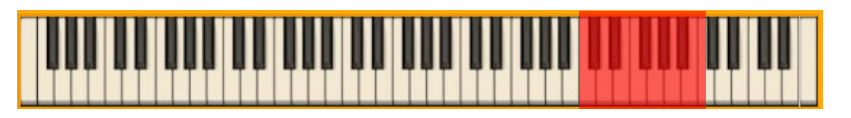

Our example above shows that C4 was selected as the 'Lowest Note', meaning that the Octave above it (C4-C5) is now selected and this is where our 'Remote Octave Functions' will be assigned to.

If you selected the 'Lowest Note' of the Pedal Board, the display will show the Octave on the Pedal Board Highlighted:

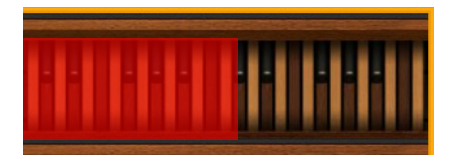

This example of the Pedal Board shows that bottom C was selected as the 'Lowest Note' and the first Octave was selected of the Pedal Board.

# **Description Of The Remote Octave Functions:**

Select one of the following and try it out:

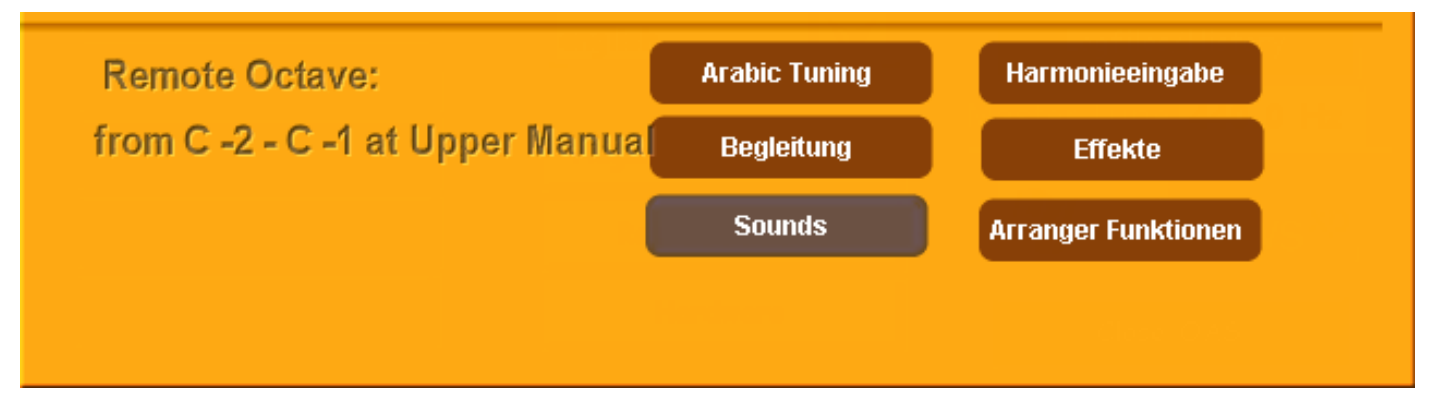

Arabic Tuning - You can switch between the first twelve saved 'Arabic Scales' with the manual Keys. (1st Note (Key of the selected Octave).

**Begleitung (Accompaniment)** - Switch through the first 12 Rhythm / Accompaniment Selection Buttons on your Instruments Control Panel:

e.g: 1st Manual Key, 8 Beat > 16 Beat > Disco > Dance etc.

Pressing the same key on the keyboard manual again moves you through the Acc button Mapping levels: e.g: Repeat pressing of the Key 8 Beat Level 1 > 8 Beat Level 2 > B Beat Level 3 etc.

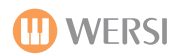

Sounds - Control of the selected Sound Buttons on the Control Panel:

Pressing the same manual key again moves you through the Sound Button levels (i.e Level 1 > Level 2 > Level 3 > Level 4 etc).

Key 1: Tonewheel / Drawbars Key 2: Grand Piano Key 3: Electric Piano Key 4: Acoustic Guitar Key 5: Strings 1 Key 6: Orchestra Key 7: Trumpet Key 8: Tenor Sax Key 9: Accordion Key 10: Acoustic Bass Key 11: Synth Lead 1 Key 12: Synth Pad 1

Harmony Input (Harmonieingabe) - Loads a harmony of a Chord Preset selected within the Chord Control display.

The Chord number sequence corresponds to the note sequence within the octave:

E.g 1st Note = C > Chord No.1 2nd Note = C# / Chord No. 2 etc.

Effects - Trigger a Sound Effect:

The number sequence corresponds to that of the Effect Sound Push Buttons on the Control Panel. Buttons 11 and 12 have no sound effect allocated to them.

**PLEASE NOTE:** Even on instruments with only 6 Effect Sound buttons, you can use all '10' possible effects from the Effect Sound Button editor. They are all triggered by the keys / Pedals of the Remote Octave function.

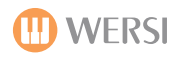

#### **Arranger Functions:**

Triggering a function from the Extended OpenArt-Arranger Panel and the Virtual Panel:

|                                     | DRM1 | DRM2 | BASS | ACC1 | ACC2 | ACC3 | ACC4 | ACC5 | X |
|-------------------------------------|------|------|------|------|------|------|------|------|---|
| Harm Rec.<br>Next/All Var Solo/Mute | 127  | 127  | 127  | 121  | 123  | 127  | 127  | 127  |   |

Key 1: Solo / Mute toggle Switch

Key 2: Next / All Variations Toggle Switch

Key 3: Mute or (depending on the Solo/Mute switch position) Solo switch for accompaniment track DRM 1 (Drum Track 1)

Key 4: Mute or (depending on the Solo/Mute switch position) Solo switch for Accompaniment track DRM 2 (Drum Track 2)

Key 5: Mute or (depending on the Solo/Mute switch position) Solo switch for Accompaniment track Bass.

Key 6-10: Mute or (depending on the Solo/Mute switch position) Solo switch for Accompaniment tracks Acc 1 = Key 1, Acc 2 = Key 7, Acc 3 = Key 8, Acc 4 = Key 9, Acc 5 = Key 10.

Key 11: Selection and Start of 'Intro 3' or 'Ending 3'

Key 12: Selection and Start of 'Intro 4' or 'Ending 4' (Only if this function is available or programmed into a Style).

# Style Editor (Basic OAS Original Style Editor - For Instruments Without OAA OpenArt-Arranger).

The OAS Style Editor is an easy to use, basic Style Editor. Although Basic in terms of function and editing facilities, it is a very easy tool to make basic adjustments to your Styles.

Style Accompaniment Track instruments can be freely changed, effect settings can be changed, velocity of instruments, different accompaniment playback modes and basic settings such as Octave and Panorama are all easily selected.

Press the 'Edit Styles' button in the 'Settings' page (far right hand column). The following display will be shown:

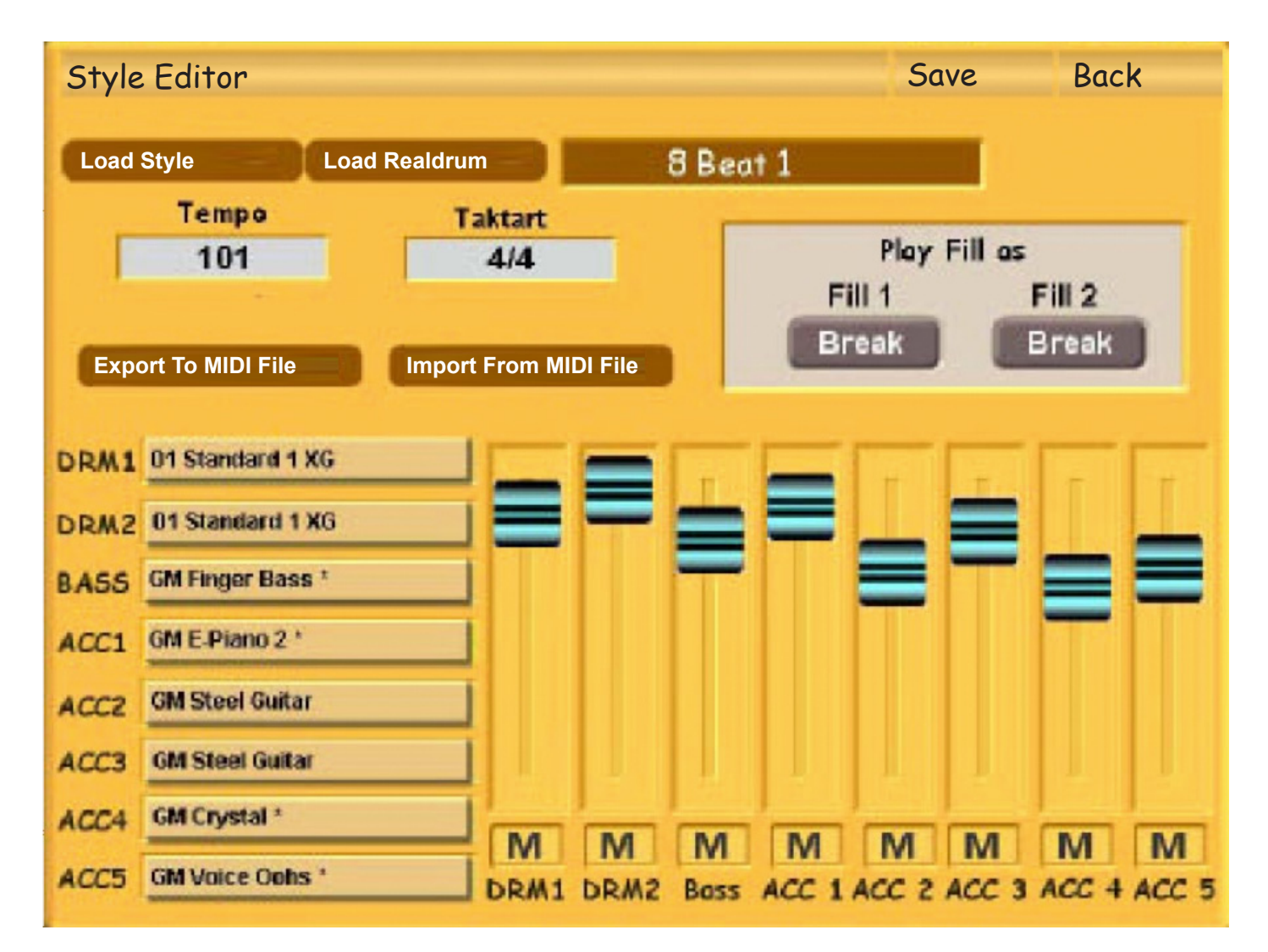

We will now explain the Style Editor and it's various functions.

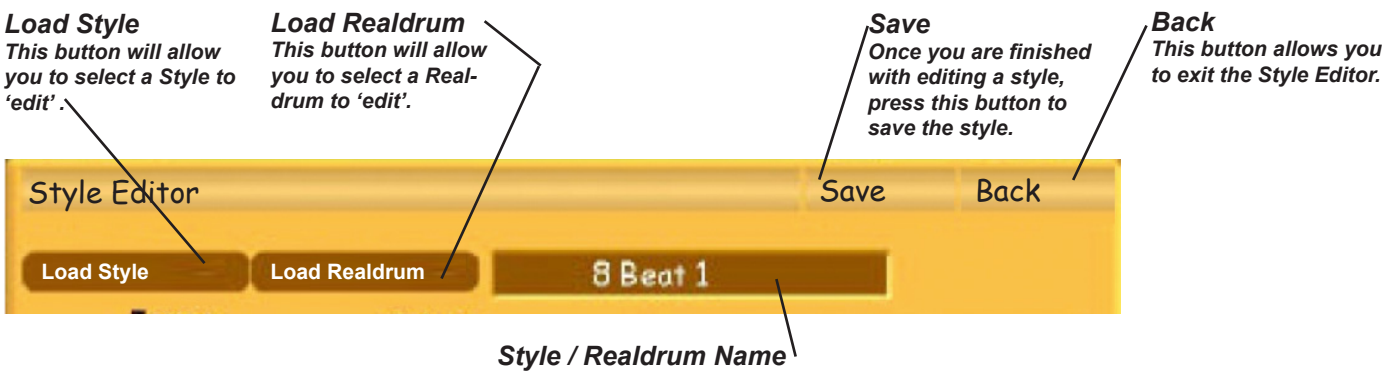

The name of the currently loaded Style or Realdrum is shown in this box.

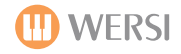

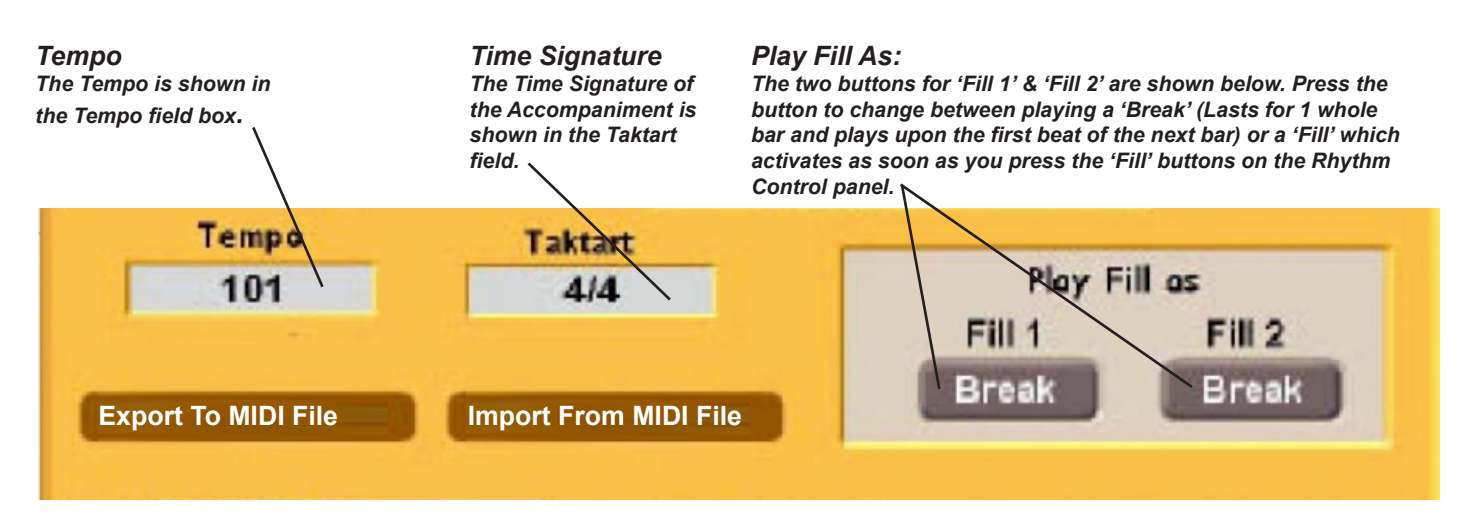

#### Export to MIDI File

This function allows you to Export any Style or Realdrum (Only Auto Accompaniment for Realdrums) as a MIDI file that can then be edited on a computer in any MIDI editing / sequencer software.

#### Import From MIDI File.

This function allows you to Import any previously Exported Styles as a MIDI file (That you may have edited on an external computer). This function will allow you re-compile the MIDI file as a Style, and be used within the OpenArt-System.

### **Instrumentation & Virtual Mixer For Accompaniment Tracks**

There are 8 Accompaniment Tracks for every Style & Realdrum. Below, you can see the Virtual Mixer for all 8 Accompaniment Tracks.

These consist of 2 x Drum Tracks, 1 x Bass Track and 5 x Accompaniment Tracks.

| DRM1 | 01 Standard 1 XG | -    |      |      |       | F     | -     | F     | T     | The Virtual Mixer takes up the majority of the lower display. Use your finger to move the virtual sliders up and down. This will |
|------|------------------|------|------|------|-------|-------|-------|-------|-------|----------------------------------------------------------------------------------------------------|
| DRM2 | 01 Standard 1 XG | Z    | -    |      |       | _     |       |       | -     | adjust the volume of the Accomaniment.                                                                                           |
| BASS | GM Finger Bass * |      |      | -    |       |       |       |       |       |                                                                                                    |
| ACC1 | GM E-Piano 2 *   |      |      |      |       |       |       |       |       |                                                                                                    |
| ACCZ | GM Steel Guitar  |      |      |      |       |       |       |       |       | The Mute Buttons at the bottom of the                                                                                            |
| ACC3 | GM Steel Guitar  |      |      |      |       |       |       |       |       | virtual sliders allow you to 'mute' parts.                                                                                       |
| ACC4 | GM Crystal *     | DA   | DA   | DA   | DA    | D.C.  | DA    | DA    | -     | accompaniment part solo, or simply if you                                                                                        |
| ACC5 | GM Vaice Ooks *  | DRM1 | DRM2 | Boss | ACC 1 | ACC 2 | ACC 3 | ACC 4 | ACC 5 | wish to eliminate an Auto-Accompaniment track from the style.                                                                    |

The Track Names are shown to the bottom left:

# **Changing Accompaniment Track Sounds:**

You can easily change the sounds of your Accompaniment tracks to suit your personal tastes. As we know that our Factory Styles can sometimes sound very European, you may wish to adapt the Styles to your own personal and regional tastes.

In order to do this, simply press on any of the Accompaniment Track Buttons:

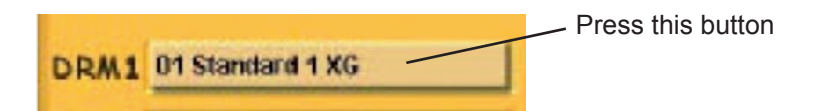

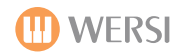

### **Changing Accompaniment Track Sounds (Continued)**

The following display is shown:

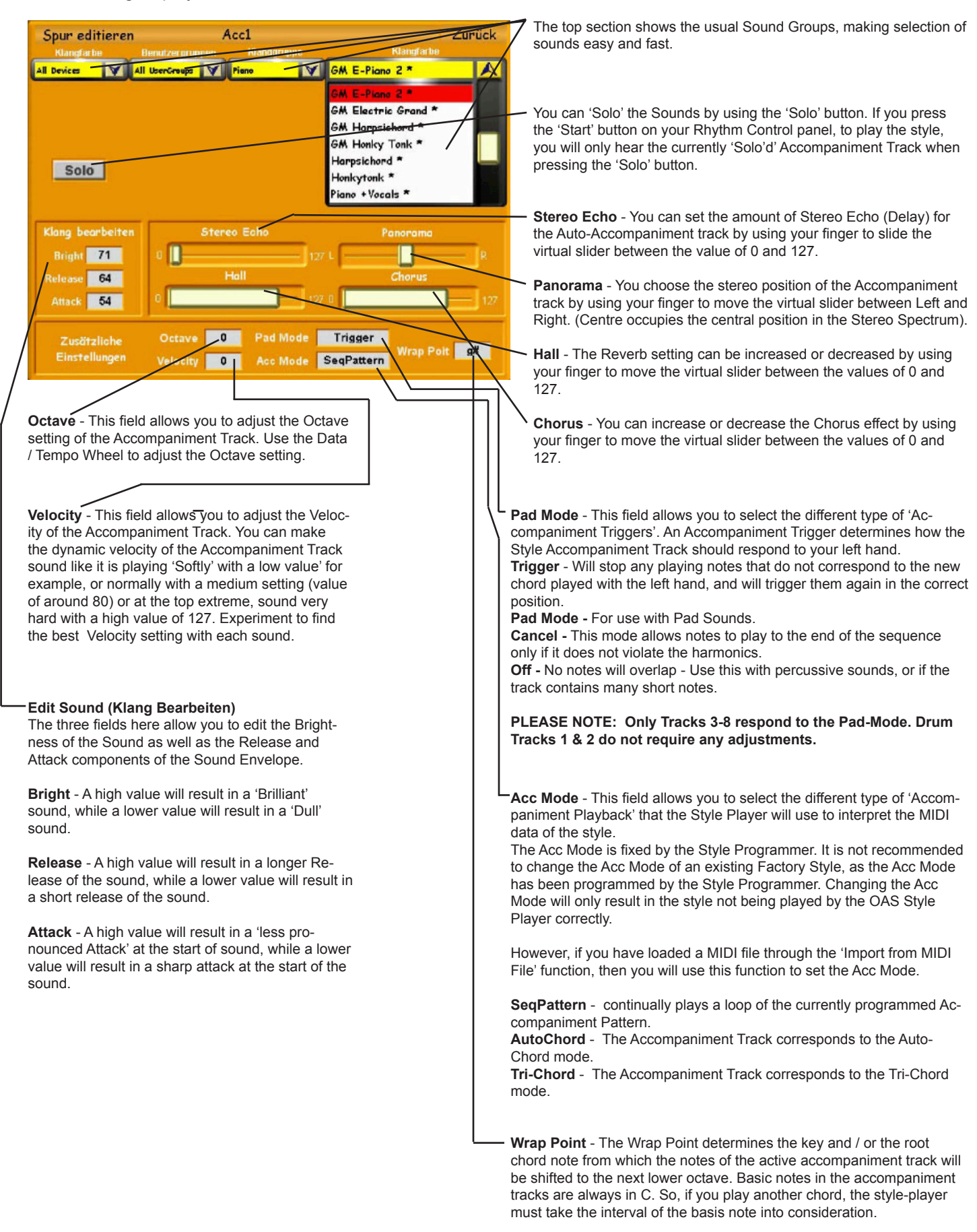

Large intervals will sound artificial, and as a result sound robotic and not like a musician at all.

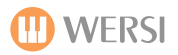

#### Saving A Style.

Press the 'Save' button at the top of the Yellow Style Editor display:

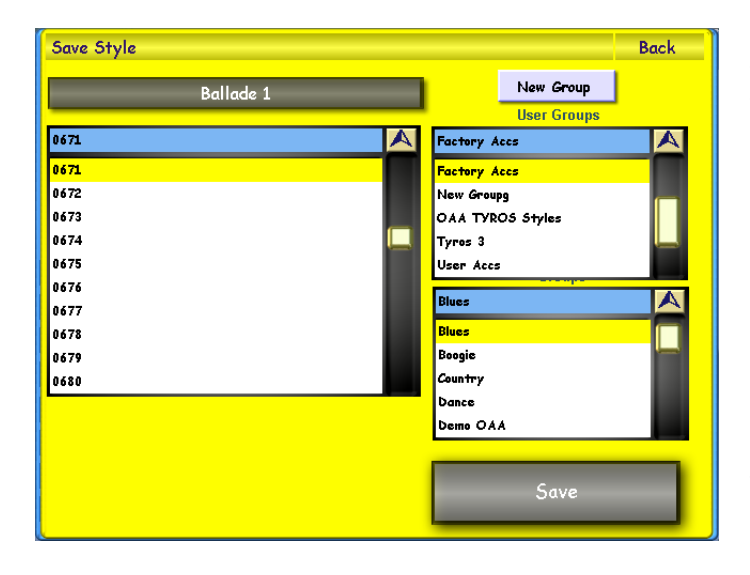

Save Style Ballade 1 Ballade 1 User Groups

 Save Style
 Back

 Palloda 1
 New Group

 insert new name
 Ballade 1

 1! 2" 3 8 4 \$ 5 % 6 8 7 / 8 ( 9 ) 0 = n ?
 0

 Q
 W
 E
 T

 Q
 W
 E
 T

 Q
 W
 E
 T

 Q
 W
 E
 T

 Q
 W
 E
 T

 Q
 W
 E
 T

 Q
 W
 E
 T

 Q
 W
 E
 T

 Q
 W
 E
 T

 Q
 W
 E
 T

 Q
 W
 E
 T

 Q
 W
 E
 T

 Q
 W
 E
 T

 Q
 W
 E
 T

 Q
 Y
 X
 C

 Q
 H
 J
 K
 L

 D
 F
 G
 H
 J

 K
 C
 Y
 N
 H

 J
 L
 D
 E

 Shift
 E
 E
 Save

The familiar Yellow 'Save Screen' will open, allowing you to select a free slot to Save your Edited Accompaniment to.

Press the 'Save' button in the bottom right corner of the Yellow display.

**TIP:** You can also 'change the name' of the style by pressing on the long dark bar at the top of the screen (it also displays the name of the Accompaniment that you are loading). The Virtual Typewriter will open, allowing you to enter a new name. Press the Enter button on the Virtual Typewriter when you have finished re-naming the Accompaniment.

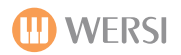

# The MIDI Sequence Editor

With your OAS Sequencer, it is a simple matter to play MIDI files. In contract to event orientated MIDI Sequencers such as Cubase or Logic, the internal sequencer is optimized for playback and real-time editing. You can edit your MIDI accompaniment here as you with minimal effort.

Changing sounds, adjusting volumes and other settings can be done in a very simple and easy way. Unlike eventorientated sequencers, settings like volume changes, or tempo changes will have a global effect in the sequence. However, relative changes will be taken into account, so that e.g ritardandos or fade ins/ fade outs will be preserved.

**PLEASE NOTE:** Longer, empty intervals at the beginning of a MIDI file will be ignored by the Sequencer. Playback always starts from the first bar containing any notes.

# Launching the Sequence Editor

Press the 'Settings' button at the top of the display in the Menu Bar. In the settings window, touch the button 'Edit Sequences'. The following window will open (The settings of the last active MIDI file will be displayed).

| S | equer                 | nce E | Edit     |                              | -       |      |          | -     |        | Back    |
|---|-----------------------|-------|----------|------------------------------|---------|------|----------|-------|--------|---------|
|   | Amo                   | rada  |          |                              |         |      |          |       |        |         |
|   | Le                    | oad S | equen    | nce Save 🛛                   | ieneral | Part | Control  | Vol.C | ontrol | Master  |
|   | Track                 | Solo  | Mute     | e Sound                      | Vol     | Pan  | Oct      | Rev   | Chorus | _       |
|   | 1 •                   | S     | Μ        | Muted Guitar *               | 0       | 0    | 0        | 0     | 0      | A       |
|   | 2 •                   | S     | Μ        | Western Gitarre*             | 0       | 0    | 0        | 0     | 0      | SI      |
|   | 3 •                   | S     | M        | Xylophon *                   | 0       | 0    | 0        | 0     | •      |         |
|   | 4 •                   | S     | Μ        | Bassgitarre *                | 0       | 0    | 0        | 0     | 0      | Ŧ       |
| { | 5 •                   | S     | M        | Jazzgitarre *                | 0       | 0    | 0        | 0     | 0      |         |
|   | 6 •                   | S     | M        | Streicher 1 Weich *          | 0       | 0    | 0        | 0     | 0      |         |
|   | Delete                | Track | Inc      | dividual Track Entrys        | 80      | 64   | 0        | 110   | 0      | Edit    |
|   | Left + Right Position |       |          |                              |         |      |          |       |        | sition  |
|   | 1                     | 91    | 92<br>92 | 1000                         | 51      |      | >>       |       | U      | 0       |
|   | - 0                   |       |          |                              |         |      |          |       | 4/4    |         |
|   | cato                  |       | rt Af    | ftertouch Off Click:Off Quan | tize 0  | ff A | Q:Off    | Overd | Temp   | o 128   |
|   | <u> </u>              |       |          |                              |         |      | <b>L</b> |       | Offset | (%) 100 |

You can use the 'Start / Stop' push buttons of your Rhythm Control panel to listen to the MIDI sequence, or to simply hear any changes that you have made with immediate effect.

There are also new virtual controls above:

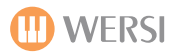

### **Global Sequencer Operations**

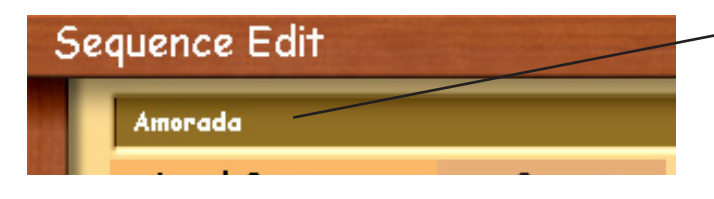

# Loading MIDI Sequences.

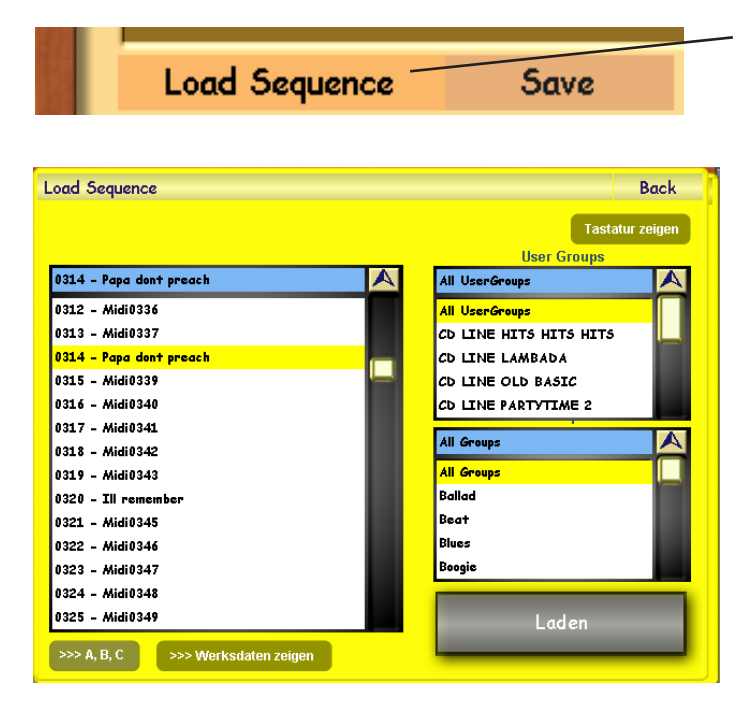

# Saving MIDI Sequences.

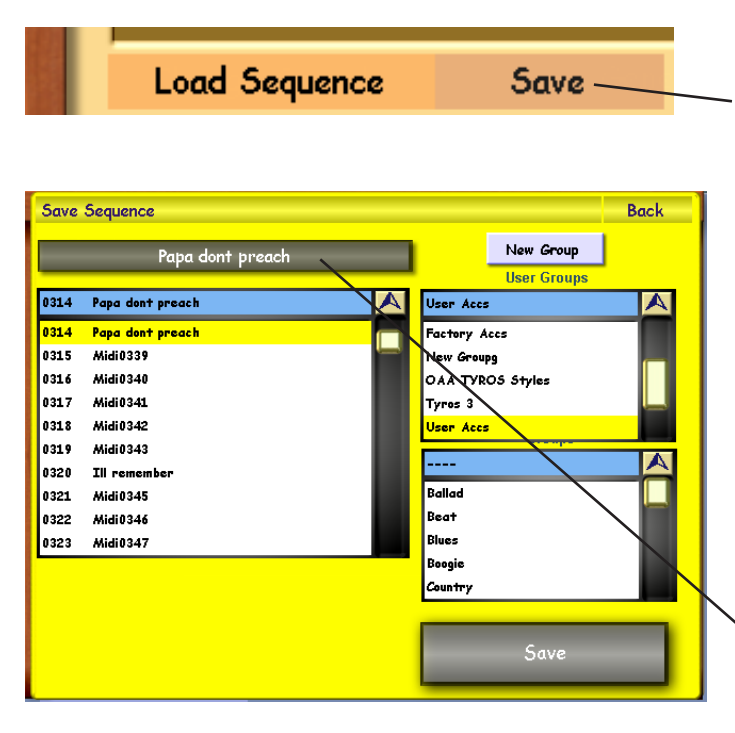

Name of MIDI Sequence.

### Load Sequence

Press this button to open the Yellow 'Load' selection screen. MIDI Sequences within the OAS Accompaniment Database will be displayed in the large display on the left hand side.

Use the Tempo / Data to navigate up or down through the list.

Once you have reached the MIDI Sequence that you wish to load, touch the name of the MIDI Sequence. It will then be highlighted in Yellow. Press the 'Load (Laden)' button to load the MIDI Sequence into the MIDI Sequencer.

#### Saving Sequences

Press the 'Save' button.

The familiar Yellow 'Save Screen' will open, allowing you to select a free slot to Save your Edited MIDI Sequence

Press the 'Save' button in the bottom right corner of the Yellow display.

**TIP:** You can also 'change the name' of the sequence by pressing on the long dark bar at the top of the screen (it also displays the name of the Accompaniment that you are loading). The Virtual Typewriter will open, allowing you to enter a new name. Press the Enter button on the Virtual Typewriter when you have finished re-naming the sequence.

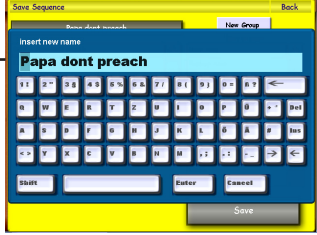

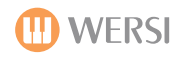

### **General Settings:**

| S | ie                                           | quence Edit   | State of the second second | the shifter |              |             | Back   |  |
|---|----------------------------------------------|---------------|----------------------------|-------------|--------------|-------------|--------|--|
|   |                                              | Amorada       |                            |             |              |             |        |  |
|   |                                              | Load Sequence | Save                       | General     | Part Control | Vol.Control | Master |  |
|   | Track Solo Mute Sound Vol Pan Oct Rev Chorus |               |                            |             |              |             |        |  |

The General button opens the following display:

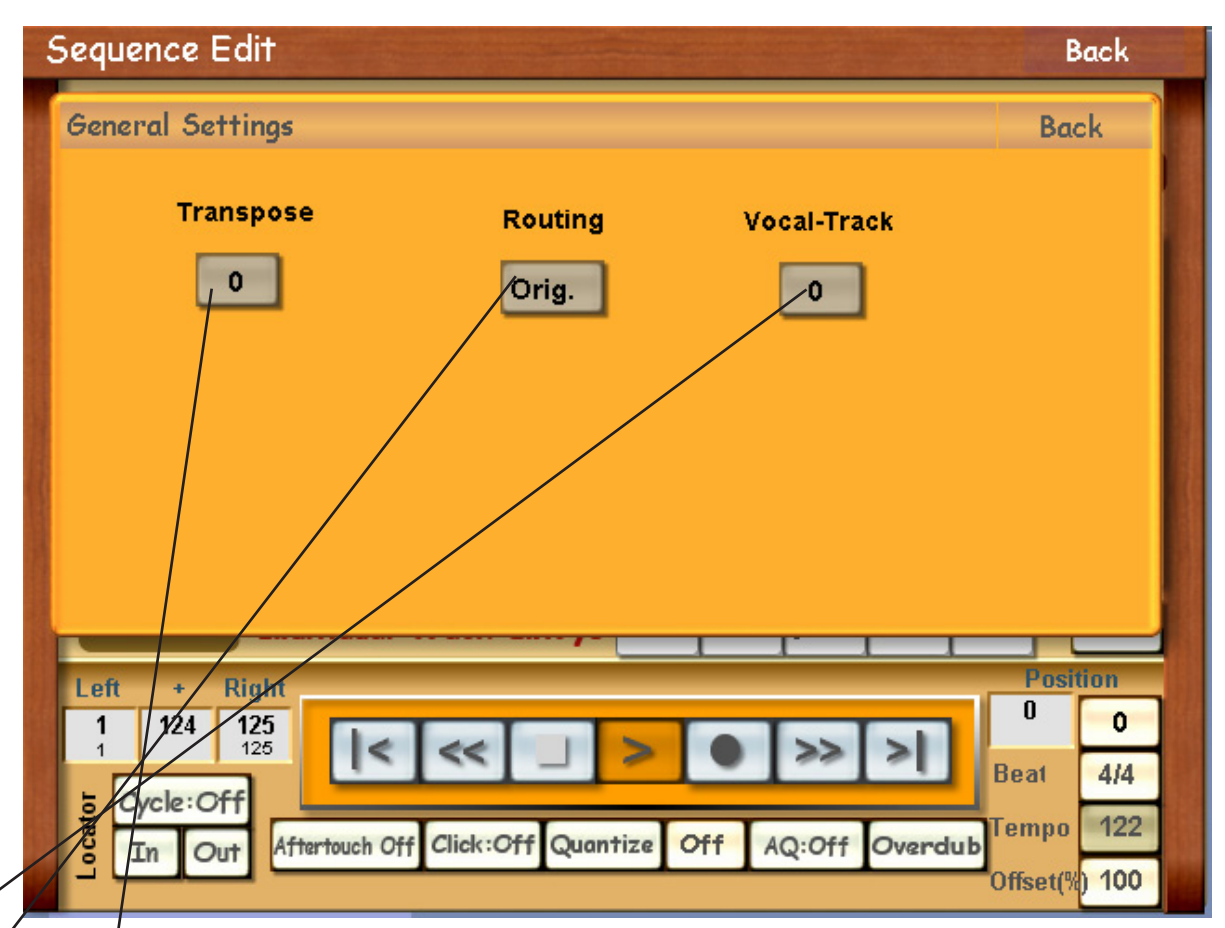

**Transpose:** This value field allows you to Transpose the entire Sequence. You can Transpose your MIDI File by a maximum of 12 semitones up or down.

**Routing:** This value field allows you to select the destination of the MIDI signal. Set to 'Orig.' means that the Internal OAS-Sound Devices will produce the sounds for the MIDI Sequence.

If the setting is either Ext.1 or Ext.2, then the MIDI signal is routed to the MIDI Outputs at the rear of your instrument.

#### Ext.1 corresponds to MIDI Output 1 Ext.2 corresponds to MIDI Output 2

**Vocal-Track:** This data value input field allows you to send a MIDI sequence track to your instruments Vocal-Harmoniser (Vocoder). With the Harmoniser turned on, and a MIDI Sequence track selected, the harmony will be automatically produced by the notes of the MIDI Sequence. You can choose between MIDI Channels 1-16 (although Drums are on Track 10 and this is not a recommended MIDI channel to route to the Vocal-Harmoniser.

Once you have selected an appropriate track, you can then sing into a microphone and hear the Auto-Harmony. The Sequence must be playing to hear the Harmony, and naturally the MIDI Channel / Track that you have selected to be routed to the Vocal Harmoniser must be playing notes to trigger the Auto-Harmony.

PLEASE NOTE: If you do not have the Vocal-Harmoniser installed, naturally this function will have no effect.

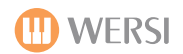

# **Creating Sequence Parts**

The Theory: In OAS 7, the so-called part sequencer, which many GM sequencer users have requested, has at last been made a reality and integrated into the OAS MIDI Sequencer!

*What does it do?* Well, it allows the user to create up to 8 parts within a MIDI sequence and assign these parts to the Accompaniment buttons 'Variations A,B,C,D', 'Intro / Endings 1 & 2' and 'Fills 1 & 2'. The parts begin and finish on full beats. This means that no part will overlap at all. By pressing an assigned accompaniment button on the Rhythm Control panel, the user can control the MIDI sequence as follows:

1. The Starts and End points of all of the defined parts of the MIDI sequence determine the first possible point of inclusion into the selected parts.

2. If a part is selected during the sequence playback, it be included as soon as the song position of the MIDI sequence has reached the start of end point of the next defined extract.

3. If the song position of the sequence is already after the end point of the last defined MIDI part, the MIDI sequence is played to the end, and then the newly selected part is played.

4. When using parts, you can decide whether it is played back in 'Loop' played back repeatedly, or 'Oneshot' mode (played just the once). In loop mode, the part is played until it is deactivated by the USer. After the part has finished playing, the sequence continues normally bearing in mind the current song position.

#### PLEASE NOTE:

**ONESHOT:** The relevant part sequence button LED is permanently lit, and the sequence will continue normally after the passage has finished playing.

LOOP: The relevant part sequence button LED blinks, and the part is played repeatedly.

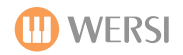

# Part Control

Press the button labelled 'Part Control' in the 'Edit Sequence' window:

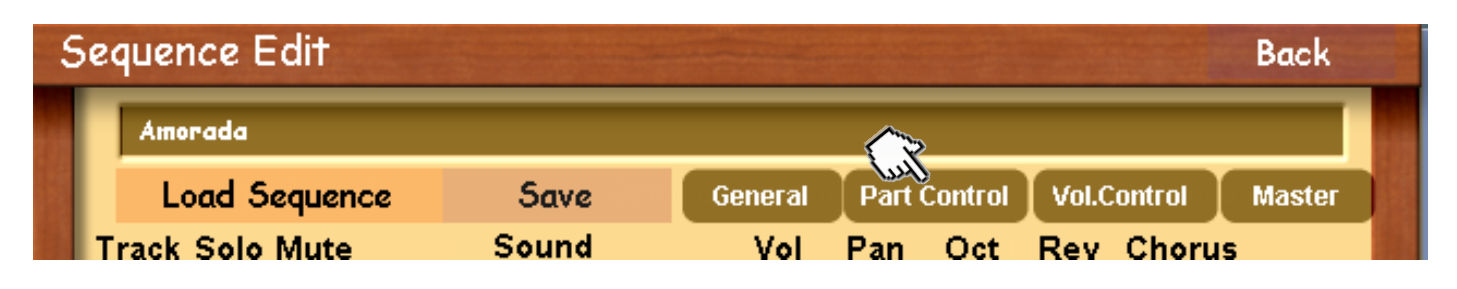

The following window will open:

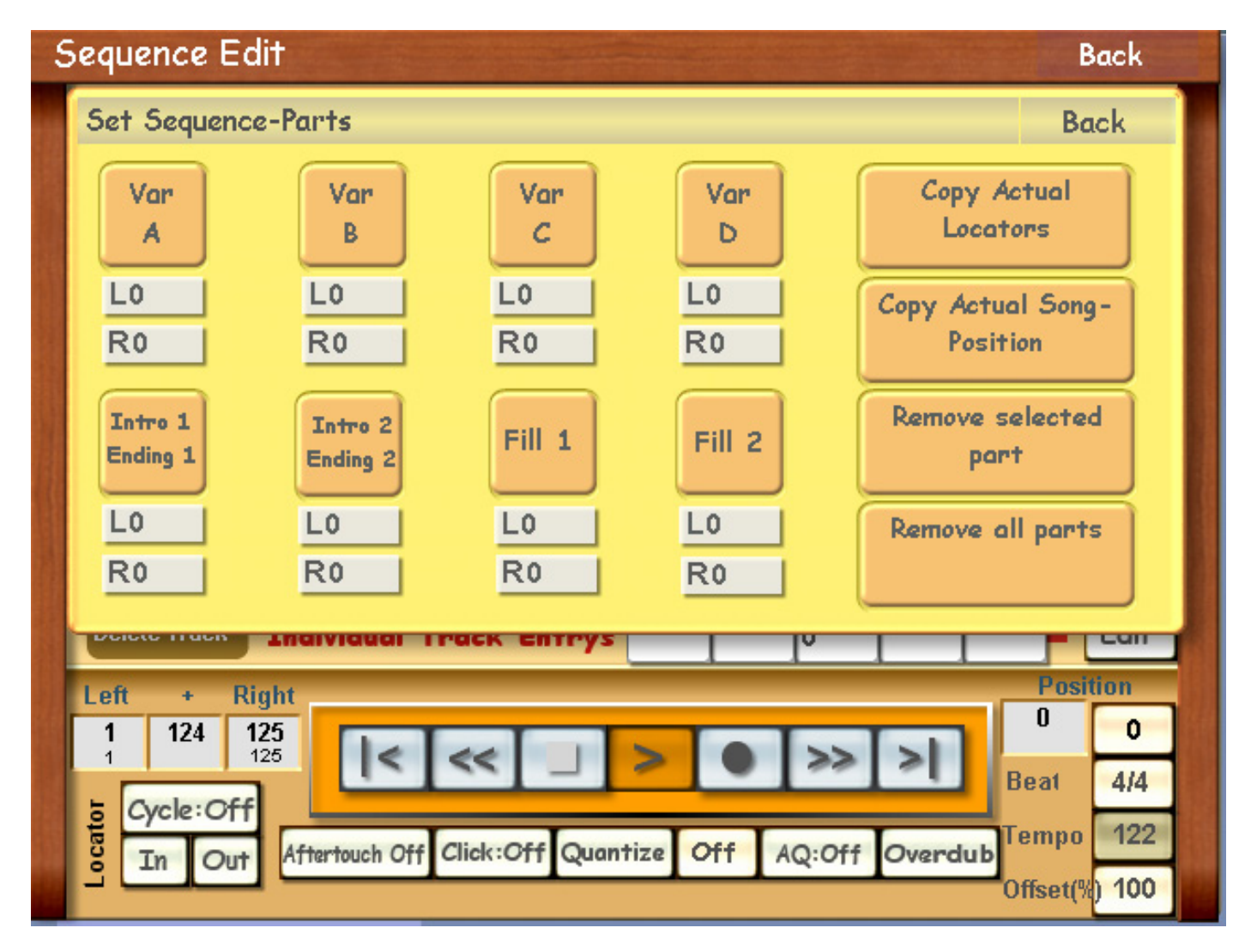

### Additional Information : Sequence Editor > Part Control

The structure and programming process of all individual sequence parts is identical: First of all, the sequence locators are 'set' for each part, either with predetermined locator points the '**Copy Current Locator**' button, or while the sequence is playing by pressing the '**Copy Actual Song - Position**' button, and then (as programming conformation), touch on the screen each of the affected part buttons (they will become Red in colour). The buttons '**Removed Selected Part**' and '**Remove All Parts**' enable you to delete part beat-settings (locators) for individual parts or to delete all parts and their respective programming.

#### An Exercise To Practice 'Part Sequencing'.

For this purpose, load the OAS demo sequence called 'Amorada' and carry out the following sequence part settings for the programming of the first part:

Task: To Divide the 'Amorada' MIDI Sequence into eight parts, each of 8 beats beginning with beat 4.

Part 1: Var A is programmed as follows:

- **Step 1** Touch the L locator window (it turns red). Using the Data / Tempo wheel, insert the number 4 and in the '+' window, insert the number 8. As a result, beat 12 automatically appears.
- **Step 2** Touch the L locator under the Var A button (it turns red).
- **Step 3** Touch the 'Copy Actual Song Position' button. The pre-set locators below, 4/12 are copied above.
- **Step 4** Touch the Var A button (it turns red). Part 1 is now programmed.

Now, repeat steps 1 to four for each individual part buttons until all values show the following information (as shown below).

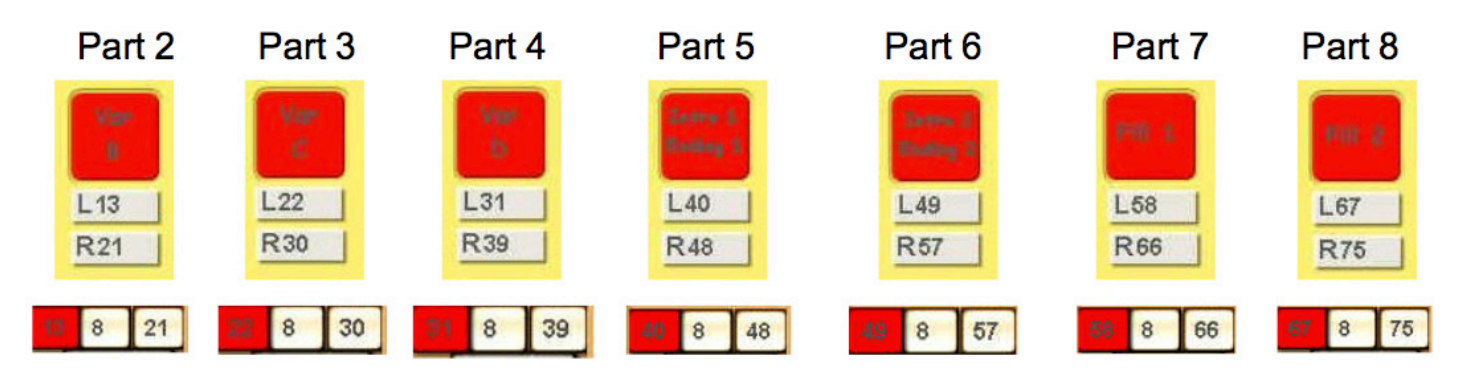

Start the sequence as normal. You can now control the sequence parts depending on the number of beats played, the case above between bars 4 and 75. Then the sequence will play to the end of will jump back to another part, which you have selected in the meantime.

### Assigning MIDI Sequence Tracks To Drawbars (for 'On the fly' volume control).

Touch the 'Vol. Control' (Volume Control) button near the top of the screen.

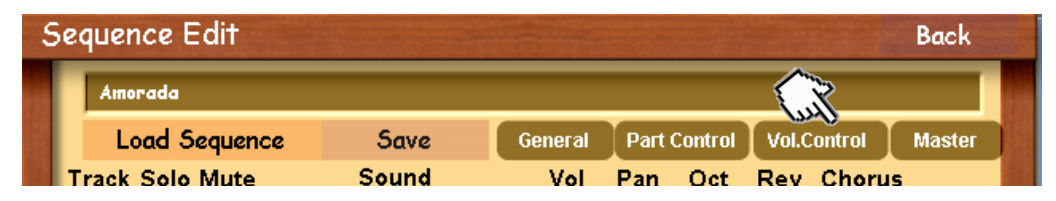

The window shown below will open:

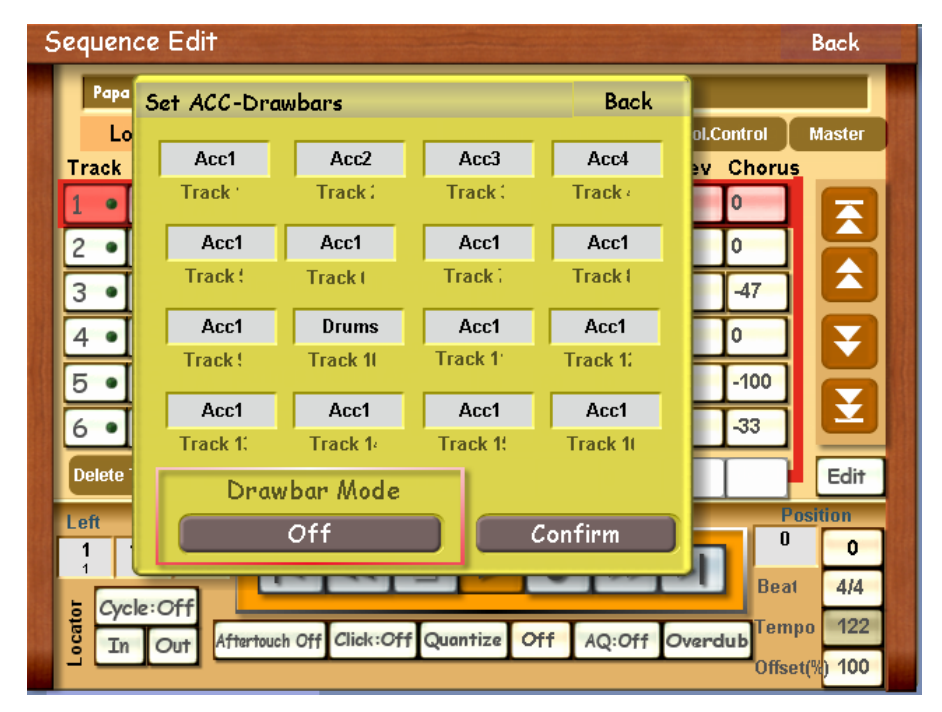

The yellow screen shows 16 data fields and their respective 'Track' names. The Track Names actually correspond to the Tracks of the MIDI sequence.

A MIDI Sequence has 16 tracks (15 for instrumentation and 1 track exclusively for drums - almost always Track 10 as defined by the General MIDI specification).

Like an accompaniment Style or Realdrum (where you enjoy the flexibility of having Volume Drawbars for the accompaniment tracks, drums and bass), a MIDI Sequence can be assigned to your Volume Drawbars too.

There are three different modes for the 'Set ACC-Drawbars' window.

#### MODE 1:

| Sequen | ce Edit                                                                           | A REAL PROPERTY. |          | and the second second second second second second second second second second second second second second second | Back     |  |  |  |  |
|--------|-----------------------------------------------------------------------------------|------------------|----------|----------------------------------------------------------------------------------------------------|----------|--|--|--|--|
| Papa   | Set ACC-Dro                                                                       | wbars            |          | Back                                                                                                    |          |  |  |  |  |
| Track  | Acc1                                                                              | Acc2             | Acc3     | Acc4                                                                                                    | Chorus   |  |  |  |  |
| 1 •    | Track '                                                                           | Track            | Track    | Track /                                                                                                    |          |  |  |  |  |
| 2 •    | Acc1                                                                              | Acc1             | Acc1     | Acc1                                                                                                    |          |  |  |  |  |
| 3 •    | Track !                                                                           | Track I          | Track    | Track I                                                                                                    | -47      |  |  |  |  |
| 4 •    | Acc1                                                                              | Drums            | Acc1     | Acc1                                                                                                    |          |  |  |  |  |
| 5.     | Track !                                                                           | Track 1I         | Track 1  | Track 1:                                                                                                    | -100     |  |  |  |  |
|        | Acc1                                                                              | Acc1             | Acc1     | Acc1                                                                                                    |          |  |  |  |  |
|        | Track 1:                                                                          | Track 1/         | Track 1! | Track 10                                                                                                    |          |  |  |  |  |
| Delete | Drav                                                                              | vbar Mode        |          |                                                                                                    | Edif     |  |  |  |  |
| Left   | Left Free Mapping Confirm Posti                                                   |                  |          |                                                                                                    |          |  |  |  |  |
| i      |                                                                                   |                  |          |                                                                                                    | Beat 4/4 |  |  |  |  |
| Lo Cyc | Cycle:Off<br>In Out Kfterleuch Off Click:Off Quantize Off AQ:Off Overdub Offset(N |                  |          |                                                                                                    |          |  |  |  |  |
| i in   |                                                                                   |                  |          |                                                                                                    |          |  |  |  |  |

#### Mode 1: FREE MAPPING

You can choose assign the Tracks to any Volume Drawbar that you desire. Simply press on the Data / Value Field and use the Tempo / Data Value Wheel to select what Drawbar you would like to control that specific track.

When you have finished setting your assignments, don't forget to press the 'Confirm' button.

#### MODE 2:

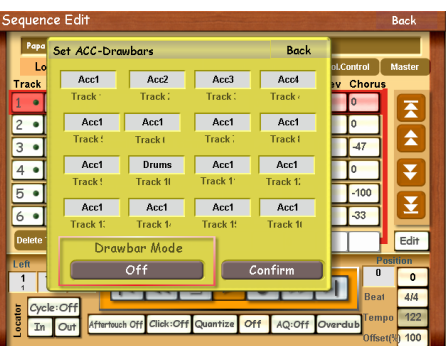

#### Mode 2: OFF

This Mode will deactivate the Volume Control. The overall sequence volume will be controlled by the 'Song' volume Drawbar only.

#### MODE 3:

| equenc   | e Eait      |                |            |           |            | Back     |
|----------|-------------|----------------|------------|-----------|------------|----------|
| Papa     | Set ACC-Dro | wbars          |            | Back      |            | _        |
| Lo       |             |                |            | _         | ol.Control | Maste    |
| Track    | Acc1        | Acc2           | Acc3       | Acc4      | ev Choru   | IS       |
| 1 •      | Track '     | Track:         | Track :    | Track (   | 0          |          |
| 2 •      | Acc1        | Acc1           | Acc1       | Acc1      | 0          |          |
| 3 •      | Track (     | Track I        | Track      | Track I   | -47        | i Lâ     |
| 4 •      | Acc1        | Drums          | Acc1       | Acc1      | 10         |          |
| 5.       | Track!      | Track 1I       | Track 1    | Track 1:  | -100       |          |
|          | Acc1        | Acc1           | Acc1       | Acc1      | 1.33       |          |
| <u> </u> | Track 1:    | Track 1/       | Track 19   | Track 10  |            |          |
| Delete ' | Dray        | vbar Mode      |            |           |            | Edi      |
| Left     | 5           | tandard        |            | Confirm   |            | Position |
|          |             |                |            |           |            |          |
| = Ouela  | . Cff       |                | _          | -         | Bea        | at 4/4   |
| Cycle    | Afterter    | h Off Click Of | Quantiza   | 11 40:011 | Ten        | npo 12   |
| o In     | Out         |                | Quantize 0 | AQ:OTT C  | Juli adb   | 100 40   |

#### Mode 3: Standard

The Mode 'Standard' is basically a factory preset allocation by WERSI.

You can see that Track 1 is assigned to Acc 1 Volume Drawbar, as is Track 5, Track 9 and Track 13.

Track 2 is assigned to Acc 2 Volume Drawbar. Track 3 is assigned to Acc 3 Volume Drawbar and so on as indicated on the display.

**PLEASE NOTE:** the configurations chosen are only valid for the current MIDI file. Of course, the values are saved, so they will still be there when you reload this MIDI sequence at a later time.

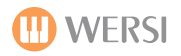

# Master (Settings For Master Track Edit)

Press the 'Master' button at the top of the display to open the following window:

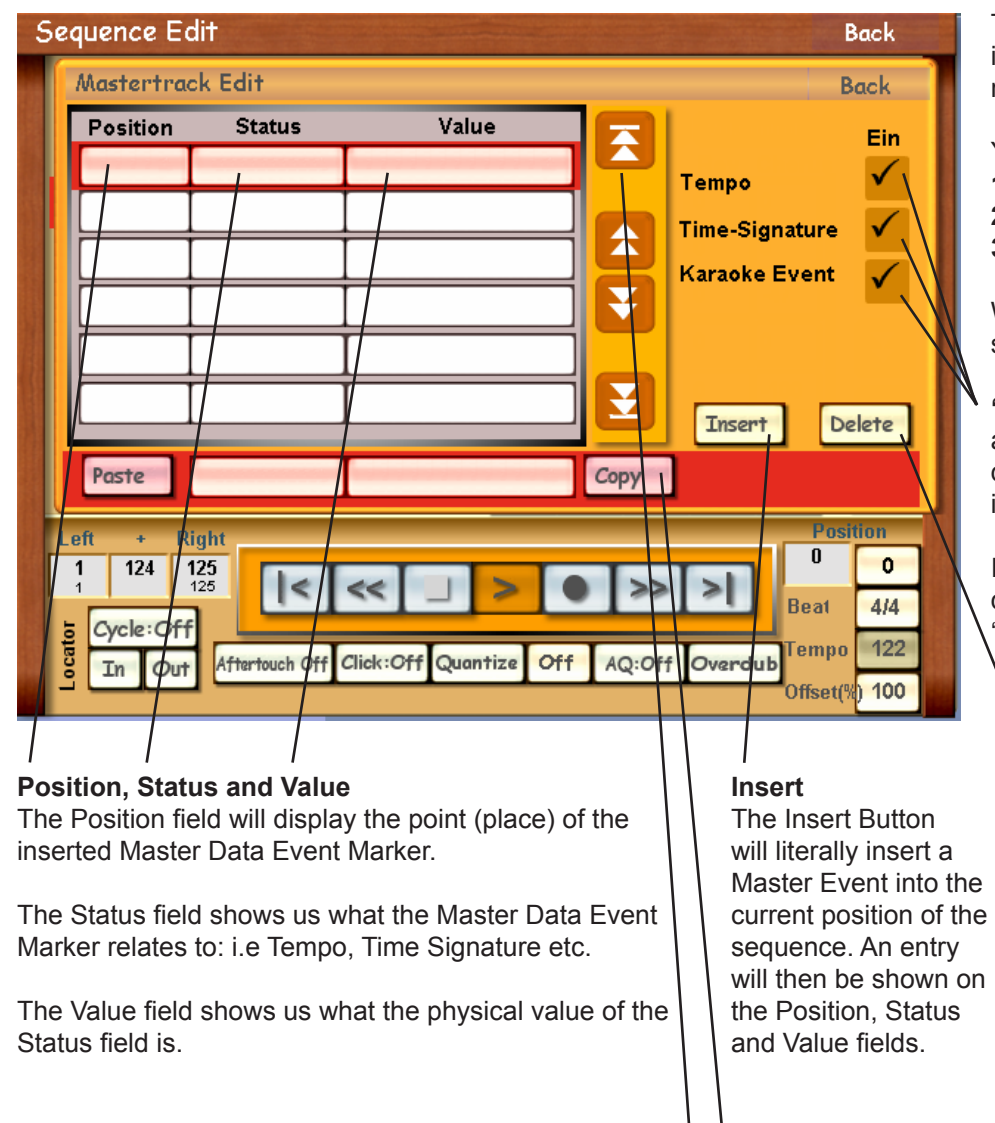

# Mastertrack Event List Navigation Buttons —

The 4 buttons represent different ways to navigate up and down the event list.

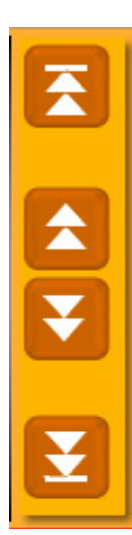

#### Top of the list:

This button will take you to the top of the list (or technically speaking, to the start of the Master Track).

### Up / Down Buttons

These buttons will allow you to navigate up and down the list in small increments. This is the perfect navigation method for finding random events in the Master Track.

### Bottom of the list:

This button will take you to the bottom of the list (or technically speaking, to the end of the Master Track). The Master Track allows you to edit initial instructions and MIDI commands for a MIDI sequence.

You can set Master Values for:

- 1: Tempo,
- 2: Time-Signature
- 3: Karaoke Events

We will now explain the different sections of the screen.

**'On' buttons (Ein).** These buttons allow you to 'tick' or 'untick' the desired elements of what can be inserted into the Master Track.

In this case, we can Insert 'Tempo' data, 'Time Signature' data and 'Karaoke' event data.

### Delete

The Insert Button will literally Delete a Master Event from the Position, Status and Value field (P,S,V).

Select the Event by pressing on it in the P,S,V field. Then press the 'Delete' button. The event will then be cleared from the Master Track.

### Paste & Copy Functions

You can Copy Master Track Events and then Paste them as a new Master Track Event at any desired point.

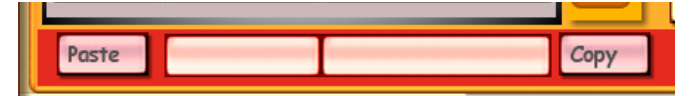

To 'Copy' a Master Track Event, highlight the desired Event from the Position, Status and Value field. Once it is highlighted, press the 'Copy' button. You will see the Status and Value next to the Copy button.

Navigate to the position in the sequence that you wish to 'Paste' the copied Master Track Event.

Once at the desired position in the sequence, press the 'Paste' button. The Master Track Event will then be inserted into the sequence at the correct point in the sequence.
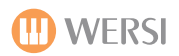

# **Back Button**

Press the 'Back' button at the 'Mastertrack Edit' window to return to the Sequence Edit window.

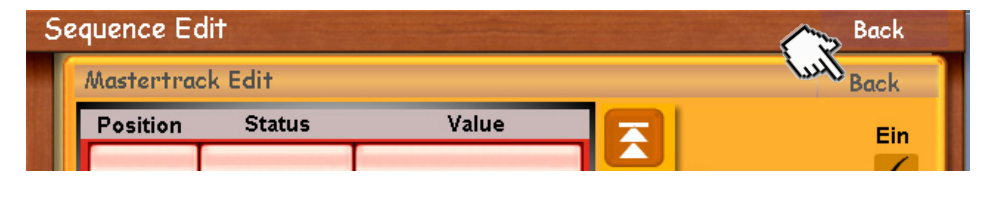

# Track Edit

The excerpt shown below shows the 'Track' edit section of the Sequencer. 6 MIDI Tracks are shown at any one time. In our example, you can see that tracks 1-6 are shown. We will now explain all of the parts of the Track Edit section.

| Track:<br>This box shows us<br>the Track Number. | Solo<br>These buttons<br>allow us to 'Solo'<br>individual tracks.<br>For example: Use these<br>buttons to audition<br>different sounds for the<br>Track. |       | s<br>olo'<br>cks.<br>these<br>n<br>for the | Sounds<br>These fields / buttons<br>display the currently<br>selected Sound for the<br>Sequence Track.<br>Press the name of the sound<br>to open the 'Sound Selection'<br>window to change sounds for<br>the Track. | Vol - Volume. Change the parameters between -127 = No volume. 127<br>Pan - Panorama Change the Panorama from Left, Right and Centre<br>Oct - Octave. Change the parameters between -2 and +2. 4 Octave<br>Vol - Reverb. Change the intensity of the Reverb from -127 (Off)<br>Chorus - Change the intensity of the Chorus from -127 (Off) a |     |     |     |     |     |             | me. 127 = Loud<br>d Centre.<br>4 Octave Range In Total<br>127 (Off) and 127 (Full)<br>27 (Off) and 127 (Full) |
|--------------------------------------------------|----------------------------------------------------------------------------------------------------|-------|--------------------------------------------|----------------------------------------------------------------------------------------------------|----------------------------------------------------------------------------------------------------|-----|-----|-----|-----|-----|-------------|----------------------------------------------------------------------------------------------------|
|                                                  | Track                                                                                                    | Solo  | Mute                                       | Sound                                                                                                    | Vol                                                                                                    | Pan | Oct | Rev | Cho | rus |             | Navigation                                                                                                    |
|                                                  | 1 •                                                                                                    | S     | M                                          | Muted Guitar * 🔪                                                                                                    | 0                                                                                                    | 0   | 0   | 0   | 0   |     | <b>E</b> 1/ | These buttons allow                                                                                           |
|                                                  | 2.                                                                                                    | S     | Μ                                          | Western Gitarre*                                                                                                    | 0                                                                                                    | 0   | 0   | 0   | 0   |     |             | you to move up and<br>down through the                                                                        |
| Muto                                             | 3 .                                                                                                    | S     | M                                          | Xylophon *                                                                                                    | 0                                                                                                    | 0   | 0   | 0   | 0   |     |             | 16 MIDI Sequence<br>Tracks.                                                                                   |
| These buttons                                    | 4 •                                                                                                    | S     | Μ                                          | Bassgitarre *                                                                                                    | 0                                                                                                    | 0   | 0   | 0   | 0   |     | <b>\</b>    |                                                                                                    |
| a capital 'M'                                    | 3.                                                                                                    | S     | Μ                                          | Jazzgitarre *                                                                                                    | 0                                                                                                    | 0   | 0   | 0   | 0   |     |             |                                                                                                    |
| 'Mute' tracks.                                   | 0.                                                                                                    | 5     | M                                          | Streicher 1 Weich *                                                                                                    | 0                                                                                                    | 0   | 0   | 0   | 0   |     |             |                                                                                                    |
|                                                  | Delete                                                                                                    | Track | Inc                                        | lividual Track Entrys                                                                                                    | 80                                                                                                    | 64  | 0   | 110 | 0   | ]   | Edit        |                                                                                                    |

Delete <

The 'Delete' button will delete the entire MIDI Track.

The track will then appear 'empty'. Only the currently selected (highlighted in Red) will be 'deleted'.

# Track Parameter Values (Vol, Pan, Oct, Reverb and Chorus).

The 5 value boxes for Volume, Panorama, Octave, Reverb and Chorus apply to all 16 Tracks of the MIDI Sequence. When you press on any of the 5 value boxes, a slider will appear to allow you to make the desired changes to the offset value.

The value of '0' for any parameter of any track is the so-called 'Offset value'. Any change in the actual value in a track is shown in the Offset figure field as a percentage plus or minus value of the offset figure zero.

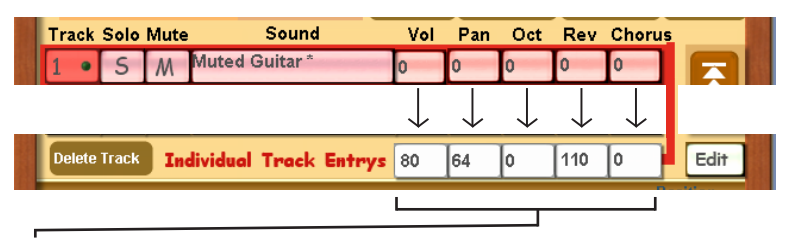

The actual true value of the MIDI Sequence Track is shown at the bottom of the Track Edit section in the respective 5 data field boxes next to the header: 'Individual Track Entrys' (Please excuse the terrible English of our software programmers! - They have been punished)

# Mute / Solo Buttons - Using These Buttons Effectively.

The Solo and Mute buttons of the Track Edit section of the Sequencer allow you to quickly cut off parts of the sequence so that you can listen to individual tracks / sounds quickly and efficiently. In older times, you'd have to physically turn the volume parameters of each MIDI track to the minimum value. Now, thanks to the OpenArt-System, you have the flexibility of a professional recording studio and advanced MIDI / Audio recording software built into your instrument.

| S                     | eque   | nce E  | Edit       |          | -                     |        | -       |      |         |       |        | Back     |
|-----------------------|--------|--------|------------|----------|-----------------------|--------|---------|------|---------|-------|--------|----------|
|                       | Pap    | a dont | preach     |          |                       |        |         |      |         |       |        |          |
|                       | L      | oad S  | equen      | nce      | Save                  | G      | ieneral | Part | Control | Vol.C | ontrol | Master   |
|                       | Track  | Solo   | Mute       |          | Sound                 |        | Vol     | Pan  | Oct     | Rev   | Chorus |          |
|                       | 1 •    | S      | M          |          |                       |        | 0       | 0    | 0       | 0     | 0      | A        |
|                       | 2 •    | S      | M          | GM S     | lap Bass 1 *          | 0-0361 | 32      | 0    | 0       | 0     | 0      | H        |
| and the second second | 3 •    | S      | M          | Class    | ical Small Strin      | gs     | -17     | -40  | 0       | 0     | -47    |          |
| 1                     | 4 •    | S      | M          | GM S     | awtooth *<br>(000-000 | 0-081) | -84     | 0    | 0       | 0     | 0      | Ŧ        |
|                       | 5 •    | S      | M          | String   | ıs Violins Att*       |        | 99      | 80   | 0       | 0     | -100   |          |
|                       | 6 •    | S      | M          | FL CI    | assical Strings       |        | 99      | 0    | 0       | 0     | -33    | Ы        |
|                       | Delete | Track  | Ind        | dividu   | al Track Entr         | rys    | 107     | 64   | 0       | 0     | 60     | Edit     |
|                       | Left   | +      | Right      | _        | _                     |        | _       | _    | _       | -     | P      | osition  |
|                       | 1      | 124    | 125<br>125 |          | 6 66                  |        | SI      |      | >>      |       | 1      | 0        |
|                       | - 6    |        | ee 1       |          |                       |        | -       | -    |         | 21    | Beat   | 4/4      |
|                       | ecato  |        | It Af      | tertouch | Off Click:Off G       | Quant  | tize C  | ff A | Q:Off   | Overd | lub    | po 122   |
|                       |        |        |            |          |                       |        | -       | -    | _       |       | Offse  | t(%) 100 |

#### Solo

In our example, you can see that Track 2 is currently 'Solo'd'. The 'S' button is highlighted in 'Green' and all other tracks are now 'Mute'.

You can tell that all other tracks are muted simply by observing that all other tracks have their 'Mute' buttons highlighted in 'Red'.

Track 2's 'Mute' button stays neutral because it is currently 'Solo'd'. Naturally, you cannot have a track both muted and solo'd at the same time! That would be silly.

| Track | Solo | Mute | Sound            | Vol | Pan | Oct | Rev | Chorus |   |
|-------|------|------|------------------|-----|-----|-----|-----|--------|---|
| 1 •   | S    | M    | Muted Guitar *   | 0   | 0   | 0   | 0   | 0      | Ē |
| 2 •   | S    |      | Western Gitarre* | 0   | 0   | 0   | 0   | 0      | H |
| 3 •   | S    | M    | Xylophon *       | 0   | 0   | 0   | 0   | 0      |   |
| 4 •   | S    | M    | Bassgitarre *    | 0   | 0   | 0   | 0   | 0      | Ŧ |
| 5•    | S    | M    | Jazzgitarre *    | 0   | 0   | 0   | 0   | 0      |   |

#### Mute

Our example here shows both tracks 2 and 5 muted. This means that these two tracks will not be heard when the MIDI sequence is played.

# Changing The Sound Of A MIDI Track & Further Editing Options.

To change the sound of a track within the MIDI Sequence, press on the sound name of the MIDI track:

| l | Tra | ack | Solo | Mute | Sound            | Vol | Pan | Oct | Rev | Chorus |   |
|---|-----|-----|------|------|------------------|-----|-----|-----|-----|--------|---|
|   | 1   |     | S    | M    | Muted Guitar *   | 0   | 0   | 0   | 0   | 0      | A |
|   | 2   |     | 5    | ٨٨   | Western Gitarre* | 10  | 0   | 0   | n   |        |   |

The following window will open:

Edit Track Track2 Back Sounds Groups Sound Devices User Groups Sound Wersi  $\mathbf{A}$ Factory Sound~ 💙 All Groups  $\mathbf{A}$ GM037 Slap Bass 1 \* A GM037 Slap Bass 1 \* GM038 Slap Bass 2 \* GM039 Synthe Bass 1 \* GM040 Synthe Bass 2 GM041 Violin \* GM042 Viola \* Volume GM043 Cello\* Total Offset 107 32 Offset 0 Solo Octave Total Reverb On 0 0 Offset Offset 0 0 Chorus Panorama Total Total 60 64

The 'Edit Track' display opens. It is here that you can change the Sound of the Track.

You can select different Sound Devices (Such as WERSI, VST, External MIDI etc).

**WARNING:** Do not use OX7 or OAS Drawbars!!! You have been warned! We repeat, do not use OX7 or OAS Drawbars! Unfortunate results may occur if you ignore this warning.

You can then choose between User and Factory Sounds Groups, and finally Sound Groups (Sound Groups such as Pianos, Strings, Organ etc).

The new sounds are directly selected from the 'Sound' drop down list, as shown below:

| Edit Track                                                                                                    |                              | Track2         | Back                                                                                                    |
|----------------------------------------------------------------------------------------------------|------------------------------|----------------|----------------------------------------------------------------------------------------------------|
| Sound Devices                                                                                                    | User Groups                  | Sounds Groups  | Sound                                                                                                    |
| Wensi 🔨 💙                                                                                                    | Factory Sound <sub>î</sub> 💙 | All Groups 📊 💙 | GM037 Slap Bass 1 * 🛛 📐                                                                                                    |
| Volume<br>Total Offset                                                                                                    |                              |                | GM037 Slap Bass 1 *<br>GM038 Slap Bass 2 *<br>GM039 Synthe Bass 1 *<br>GM040 Synthe Bass 2<br>GM041 Violin *<br>GM042 Viola *<br>GM043 Cello* |
| Sound Devices<br>Sound Generato<br>User Groups //<br>Factory / User G<br>Sound Groups<br>Instrument Genre<br>(Bass, Piano, Str | rs<br>roups<br>es<br>rings   |                |                                                                                                    |

# Changing The Sound Of A MIDI Track & Further Editing Options (Continued).

At the bottom of the 'Edit Track' window are the individual parameters for the individual tracks digital effects, volume and octave.

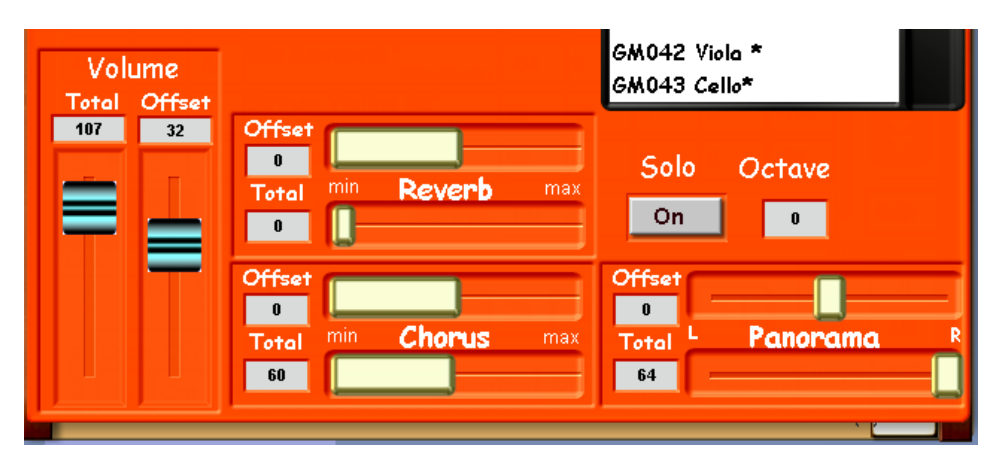

#### Volume:

Total: This is the actual Volume value.

**Offset:** This slider determines the 'Offset' point that will be the point of reference in the 'Track Edit' fields that are shown with a value of 0 in the Track Edit fields relating to 'Vol'.

#### Reverb:

**Total:** This is the actual Reverb value. The slider can be set from the 'Min = Minimum' to 'Max = Maximum'. **Offset:** This slider determines the 'Offset' point that will be the point of reference in the 'Track Edit' fields that are shown with a value of 0 in the Track Edit fields relating to 'Rev'.

#### Chorus:

**Total:** This is the actual Chorus value. The slider can be set from the 'Min = Minimum' to 'Max = Maximum'. **Offset:** This slider determines the 'Offset' point that will be the point of reference in the 'Track Edit' fields that are shown with a value of 0 in the Track Edit fields relating to 'Chorus'.

#### Panorama:

**Total:** This is the actual Panorama position / value. The slider can be set from the Left (L) to Right (R) and Centre (C). **Offset:** This slider determines the 'Offset' point that will be the point of reference in the 'Track Edit' fields that are shown with a value of 0 in the Track Edit fields relating to 'Pan'.

#### Octave:

This data value field allows you to set the Octave either up one or two octaves (+1 or +2) or down one or two octaves (-1 or -2).

#### Solo:

The button marked 'Solo' allows you to Solo the track while you are working / experimenting with different sounds for the MIDI sequence track.

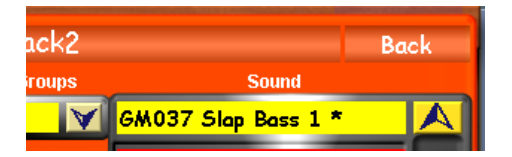

#### Back:

The back button will close the 'Track Edit' window. Make sure that you've selected the sound that you now wish the MIDI track to use.

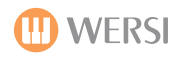

# **Sequencer Control**

Finally, at the very bottom of the Main Sequencer display, you will see the 'Sequencer Controls':

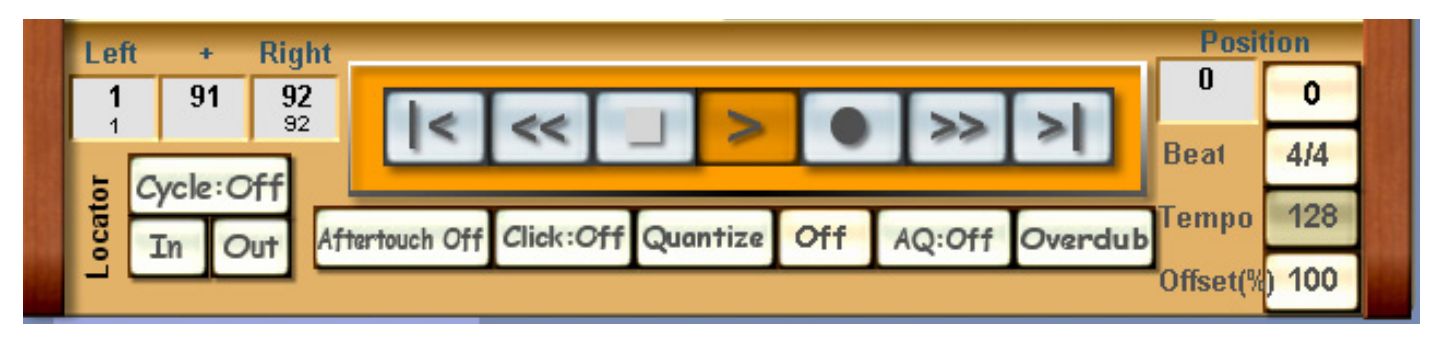

These controls allow you to control the sequence, set the sequence to accept new recorded parts, overdub and replace parts of the MIDI sequence (especially helpful if you make mistakes!). Other such useful features here include being able to Quantize MIDI parts as well as adjust Tempo, Time Signature and general offset (%).

We will now explain the Sequencer Controls in full detail and their respective uses.

# Sequence Control

The virtual Sequence Control can be found in the 'Track Window' at the centre bottom of the display (as shown above and below). This panel consists of the following seven buttons:

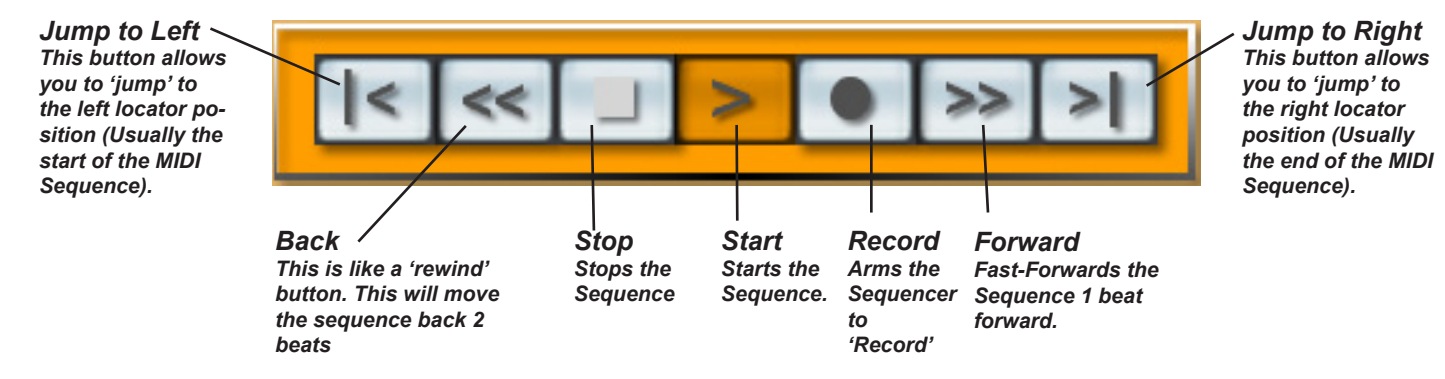

# Locator Control - Cycle Mode - Punch In / Out

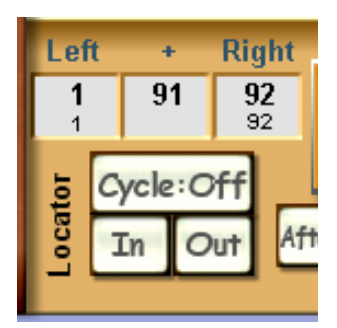

On the left near the virtual sequence control is a group of small buttons consisting of six boxes:

**Left Locator:** The box below the letter L is the left locator point, which has the value of 1 to X, where X represents the last beat of the sequence.

+: The box below the + (plus sign) contains the input of a beat-count between 1 and 100, but set in a way that makes sense within the framework of the total sequence beat-count and dependent upon the musical assignment of the sequence parts.

**Right Locator:** The box under the letter R is the right locator. It shows automatically the last sequence bar after a MIDI sequence has been loaded.

**Cycle Mode:** The 'Cycle On / Off' box s the 'On/'Off' command for the loop mode. When switched 'On', results in a repeat of the beats set between the left and right locators.

**Punch In / Out:** The In/Out boxes have the following functions: they start a so-called punch recording. First of all, the sequence is just played back. With the In / Out Punch Mode active, recording begins when the song has reached the left locator position. The sequence then follows normally.

# Click, Quantize, AQ (Auto-Quantize) & Replace (Overdub)

Under the virtual 'Sequence Control' panel is a collection of virtual buttons for different sequence functions:

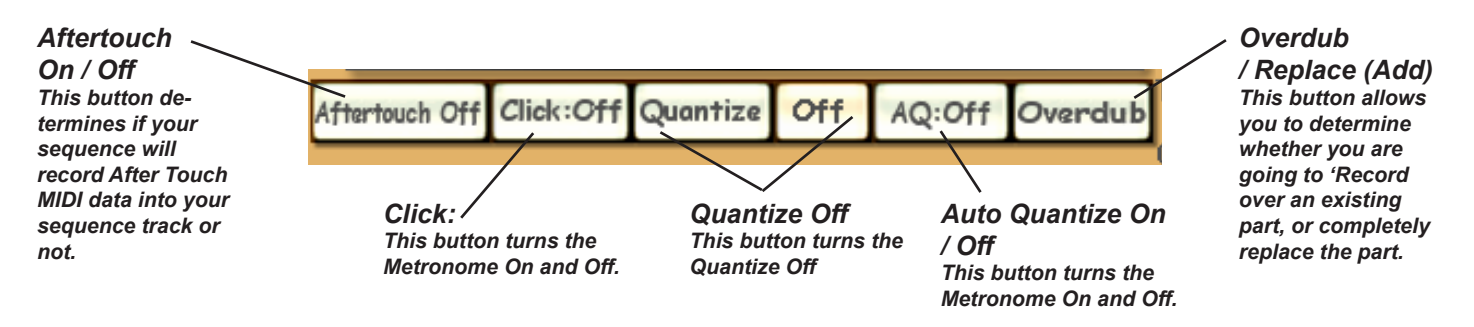

**PLEASE NOTE:** The 'Click On / Off' button activates the metronome. This is a beat counter with two different click instruments (Wood Block High / Low). Beat one is sounded with the Wood Block High tone. In record mode, there is a two beat count-in before the recording begins.

#### Recording:

A) **Without Metronome (Click : Off)** A two beat count in followed by a rhythmically-free recording: the metronome is off.

B) With Metronome (Click : On) A two beat count in followed by a 'strictly' rhythmical' recording. The metronome clicks continuously.

# AQ (Auto-Quantize)

The abbreviation AQ stands for Auto Quantize and enables a fully automatic quantization of notes as they are being recorded. The aim is a quicker recording process. In practice, this means that, at first one must set the smallest resolution for the play in.

Experience tells us:

- that for the drums, we should use a factor of 1/16.
- for the bass a factor of 1/8
- for guitars, between factors 1/6 and 1/8

A mixture of quantization factors are possible only in a rising sequence. e.g, record the bass drum with AQ 1/4, then the snare drum with 1/8 and finally the disco high with a factory of 1/16. Never do this the other way round, because then the exactly quantized parts become totally chaotic in rhythm and will sound incorrect. So, as with with many things, these are useful tools, as long as used in the correct manner.

**PLEASE NOTE:** Please note that you cannot (to date) reverse the quantization of tracks in the OpenArt-System Sequencer. We suggest the following solution: First, copy the recording to be quantized to another free track, so that you always have the unadulterated original. Then mute the original track. You can now try out various quantizations on the copy of the original. Once you have quantized this track to your satisfaction, you can overwrite or delete the original un-quantized track.

# Replace / Overdub (Add)

The 'Overdub' button allows you to 'toggle' between the options to 'Replace' or 'Overdub (Add)'. Basically, this button determines what mode you shall record in.

To '**Replace'** means to entirely overwrite the recording and the previous MIDI data will be erased and replaced with your new recordings.

To '**Overdub**' means to 'Add'. In the Overdub mode, you will record 'on top of' the existing MIDI track... this is great for adding harmonies, or perhaps a note that you left out.

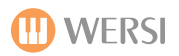

#### Position / Beat / Tempo

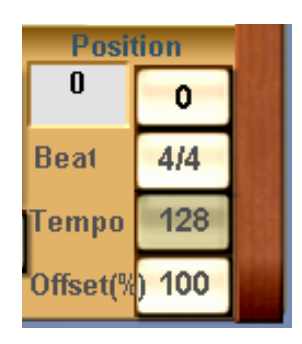

These five buttons on the right in the lower part of the display are there initially for information only. Here, for example are displayed information relating to the 'Tempo', Time Signature of the loaded MIDI file.

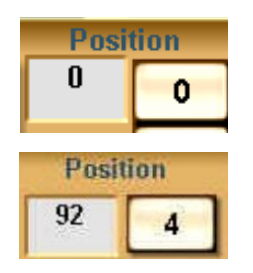

**Position:** The position shows the following data: The Left box shows the current Bar that the sequence is at the position of, while the box to the right shows the current beat of the current bar (that the sequence is at the position of.

In our example to the left: You can see that the current position of the sequence is at Bar 92 and is on Beat 4.

# **Time Signature Information**

The following time signatures are possible within the OpenArt-System Sequencer: 1/2, 2/2, 3/2, 2/4, 3/4, 4/4, 5/4, 6/4, 3/8, 4/8, 5/8, 6/8, 7/8, 8/8, 9/8, 10/8, 11/8, 12/8 and Unknown (No Time Signature). The Tempo can be adjusted between the values 30 and 300.

# **Edit Track Window**

The small 'Edit' button in the right part of the 'Edit Sequence' display below the track transport buttons accesses to the Track Editor.

1

For example, choose a track and touch the 'Edit' button.

| l | Tra | ıck  | Solo  | Mute | Sound                 | Vol | Pan | Oct | Rev | Chorus |      |   |
|---|-----|------|-------|------|-----------------------|-----|-----|-----|-----|--------|------|---|
|   | 1   |      | S     | M    | Muted Guitar *        | 0   | 0   | 0   | 0   | 0      |      |   |
| ľ | 2   |      | S     | M    | Western Gitarre*      | 0   | 0   | 0   | 0   | 0      | 4    |   |
| I | 3   |      | S     | M    | Xylophon *            | 0   | 0   | 0   | 0   | 0      | 4    |   |
|   | 4   |      | S     | M    | Bassgitarre *         | 0   | 0   | 0   | 0   | 0      | Ŧ    |   |
|   | 5   |      | S     | M    | Jazzgitarre *         | 0   | 0   | 0   | 0   | 0      | T    |   |
|   | 6   |      | S     | M    | Streicher 1 Weich *   | 0   | 0   | 0   | 0   | 0      | H    |   |
|   | Del | lete | Track | Inc  | lividual Track Entrys | 80  | 64  | 0   | 110 | 0      | Edit | ~ |

The 'Edit Track' window opens, displaying the following screen:

| I | Edit Track            | -                |       |       |          |       | Solo            | Back         |
|---|-----------------------|------------------|-------|-------|----------|-------|-----------------|--------------|
|   | Position              | Event            | Val 1 | Val 2 | Length   | R     | Val1            | Val2 On      |
|   | 1:02:005              | Contr Change     | 121   | 0     | 0        |       | Notes Off       | Off ✓        |
| ſ | 1:02:193              | Contr Change     | 11    | 127   | 0        |       | PRG-Ch. Off     | Off 🗸        |
| I | 1:02:193              | Pitchbend        | 0     | 64    | 0        |       | Controller Off  | Off 🗸        |
|   | 1:03:193              | Contr Change     | 99    | 1     | 0        |       | Pitch Bend      | $\checkmark$ |
|   | 1:03:313              | Contr Change     | 98    | 32    | 0        | Ŧ     | AfterTouch      | $\checkmark$ |
|   | 1:04:049              | Contr Change     | 6     | 56    | 0        |       | Copy            | Delete       |
|   | 2:01:002              | Pitchbend        | 0     | 64    | 0        |       | Insert De       | elete All    |
|   | 10:01:000             | Note             | F0    | 90    | 39       | Ξ     |                 |              |
| ŀ |                       |                  |       |       |          |       | Exchange Modify | Apply        |
|   | Paste                 |                  |       |       |          |       |                 |              |
| h | Left + Right Position |                  |       |       |          |       |                 |              |
|   | 1 124                 | 125              | L     |       |          |       |                 | 0            |
|   |                       |                  | <     | < _   |          | •     | Beat            | 414          |
|   | Cycle:                | Off              |       | - CH  | Quanting | 044 L | Temp            | 122          |
|   | j In                  | Out Atterrouch C |       |       | Quantize |       | Offset          | (%) 100      |

The 'Edit' screen allows you to 'micro edit' each part of the Sequence.

In theory, any and every aspect of a sequence from notes, sound changes through to MIDI commands such as Aftertouch or Pitch bend (for example) can be modified, inserted or deleted here.

We will also explain on the coming page what an 'Event Sequence' is. The screen to your left is basically an 'Event Sequence' editor and as mentioned above, allows you to edit anything in the sequence. We refer to 'anything' as 'events'.

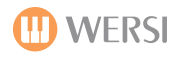

#### The Event 'Track Edit' Screen Explained:

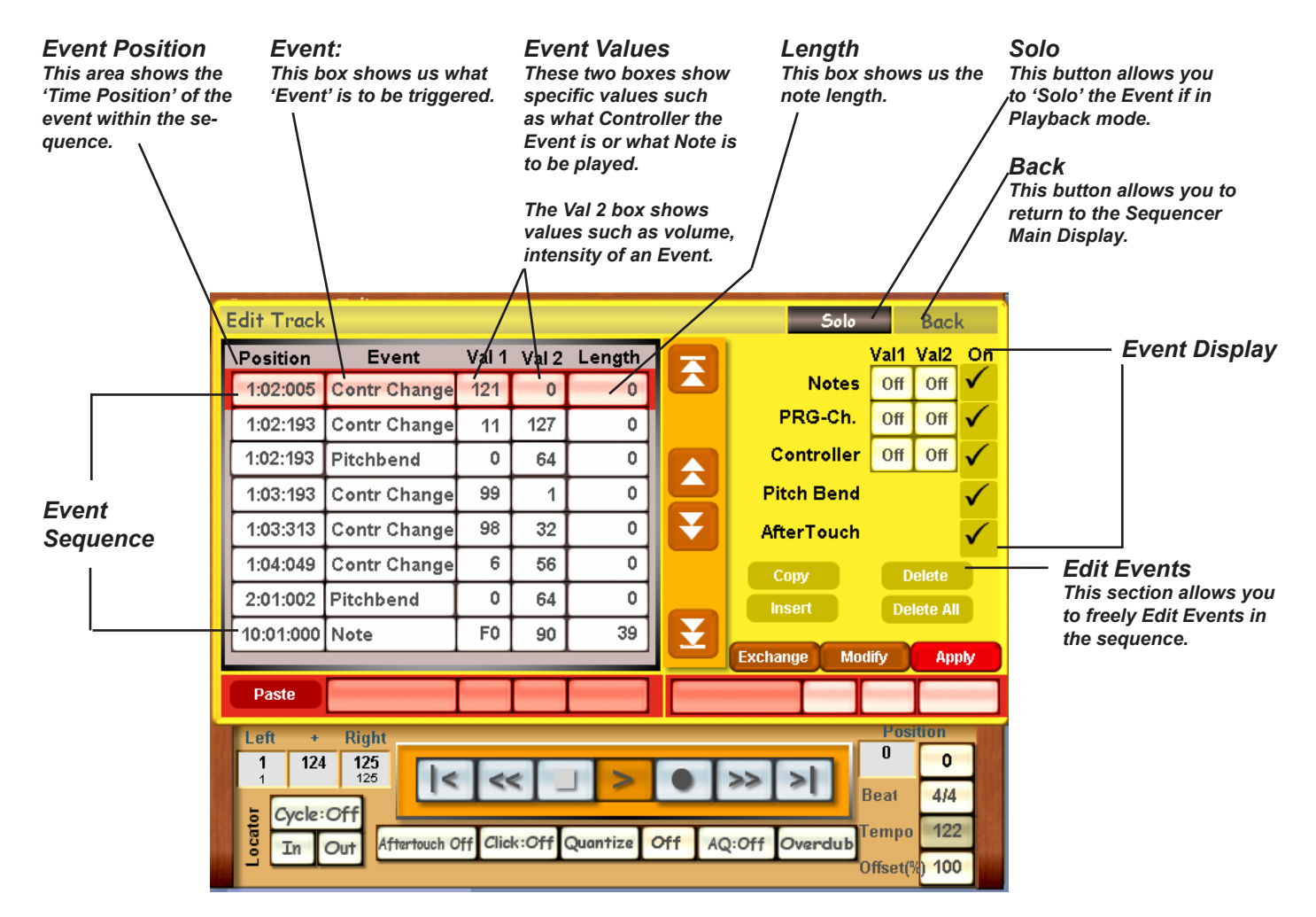

# **Event Sequence**

An 'Event' in MIDI terms is a 'happening' within a MIDI track, whereby, alongside note events (notes), many other events (which can influence sound and various controllers such as Volume, Sustain, Panorama, Expression etc) can occur. In our example, you can see 8 'Event' field rows.

|   | Position  | Event        | Val 1 | Val 2 | Length | R |
|---|-----------|--------------|-------|-------|--------|---|
|   | 1:02:005  | Contr Change | 121   | 0     | 0      |   |
| ſ | 1:02:193  | Contr Change | 11    | 127   | 0      |   |
|   | 1:02:193  | Pitchbend    | 0     | 64    | 0      |   |
|   | 1:03:193  | Contr Change | 99    | 1     | 0      |   |
|   | 1:03:313  | Contr Change | 98    | 32    | 0      | ¥ |
| I | 1:04:049  | Contr Change | 6     | 56    | 0      |   |
| I | 2:01:002  | Pitchbend    | 0     | 64    | 0      |   |
|   | 10:01:000 | Note         | F0    | 90    | 39     | Y |
| L |           |              |       |       |        |   |

The 'Event Sequence is the area shown below:

The Event Sequence is shown in the eight fields visible in the display. You can move the eight fields up and down by using the Transport Controls.

The two central controls allow you to move up or down one field at a time.

While the controls at the top and the bottom allow you to jump to the start of the sequence or to the end of the sequence.

A full list of MIDI Controllers and their respective numerical controller numbers has already been provided in the 'MIDI' section of this Programming Manual. A complete list specifies all controllers, please refer to it for specific information.

Here is a quick example of how to read an 'Event'. We'll use a 'Note' event in our example.

| 10:01:000 | Note | F0 | 90 | 39 |
|-----------|------|----|----|----|
|           |      |    |    |    |

The first box shows us the position of the event in the sequence. The 2nd box shows us that the Event is a note. The third box shows us that the note to be played in F0. The next box shows us that the volume of F0 is to be a value of 90 (out of a possible 0-127), and finally the last box shows us how long the note is to be.

# **Event Display**

|            | Val1 | Val2 | On           |
|------------|------|------|--------------|
| Notes      | Off  | Off  | $\checkmark$ |
| PRG-Ch.    | Off  | Off  | $\checkmark$ |
| Controller | Off  | Off  | $\checkmark$ |
| Pitch Bend |      |      | $\checkmark$ |
| AfterTouch |      |      | $\checkmark$ |

Within the eight visible field tracks, it is possible to suppress certain events in the display (for display purposes only). For example, if you want to see only the 'Note' events, you can remove all other events by 'unticking' the boxes on the far right side.

You can do the same for any and all events displayed in the Event Display section.

# **Event Position**

| Position | Event        |
|----------|--------------|
| 1:02:005 | Contr Change |
| 1:02:193 | Contr Change |
| 1:02:193 | Pitchbend    |

As can be seen in the 'Position' box, a set of numbers is present that looks much like the time on a stop watch. This in fact is the Position of an event within the sequence.

The Position is mathematically calculated as follows: Bar:Counting interval in relation to bar:Resolution Ticks.

# Position 1:02:005

**Resolution Ticks** 

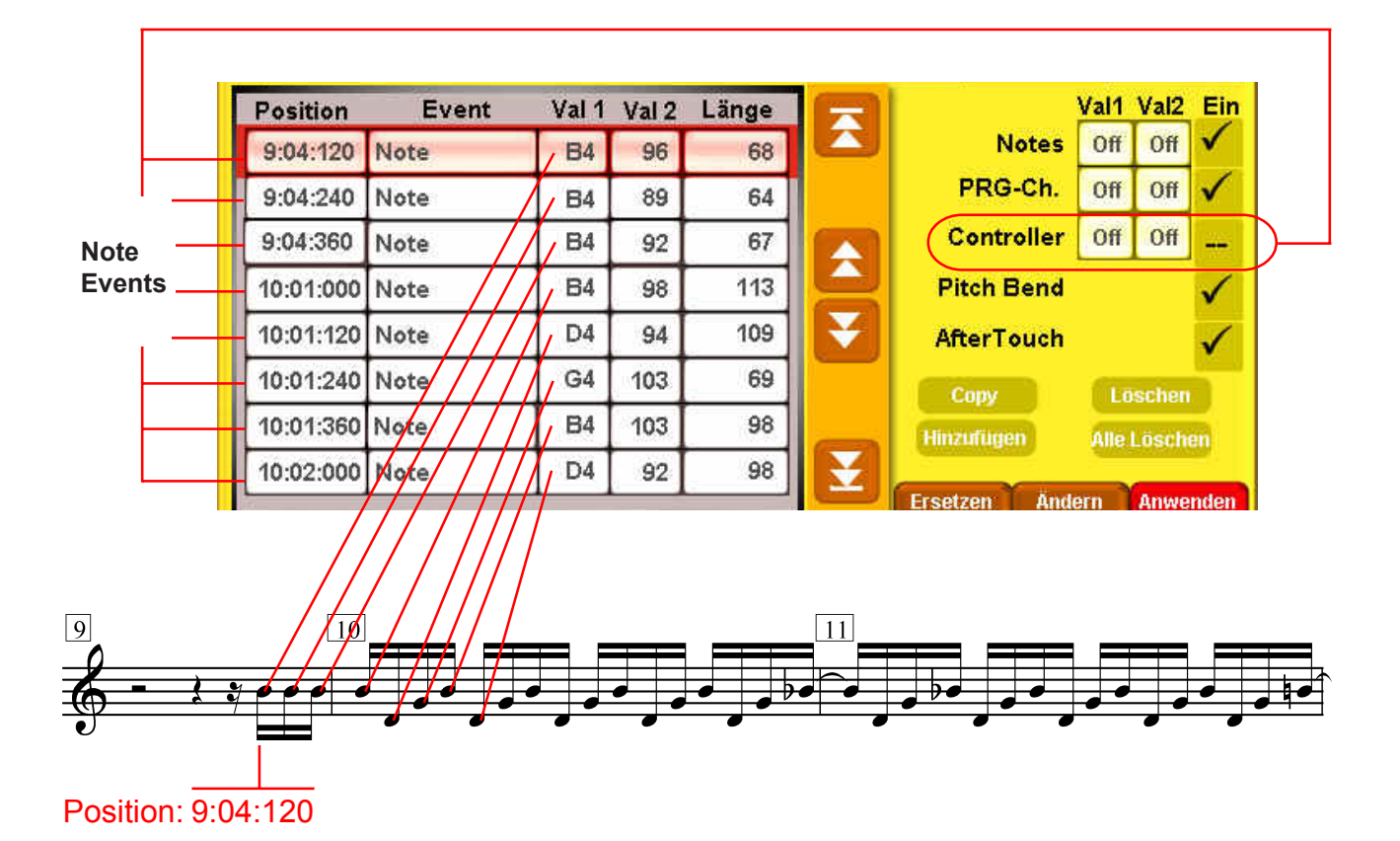

# Sequence Editing

# Event Position XX:XX:XXX

As can be seen in the example at the bottom of the previous page, individual notes can be displayed with mathematical precision within the stave. The first figure 'XX' represents the rising sequence of bar numbers. The second figure 'XX' determines the counting interval in relation to the type of bar. The third figure 'XXX' displays the 'resolution ticks' : to date, the maximum OAS resolution is 480 ticks per quarter note (crotchet). Therefore the list of individual note values is as follows:

| Quarter note (crotchet) = | 480     |
|---------------------------|---------|
| Eight note (quaver) =     | 240     |
| 16th note (semi-quaver) = | 120 etc |

The absolute note length is therefore displayed in the 'Length' box (in ticks 4.4 bar = 1920).

# Direct Event Editing in the Val 1 and Val 2 fields

|      | Val 1 | Val 2 | Length |
|------|-------|-------|--------|
| nge  | 121   | 0     | 0      |
| Inge | 11    | 127   | 0      |

The display field Val 1 (Val = Value) can be activated by touching (the field turns red) and changed with the Data Wheel.

The Val 1 value represents the note: The letter is the note in the scale and the figure next to it indicates the octave position.

|      | Val 1 | Val 2 | Length |
|------|-------|-------|--------|
| nge  | 121   | 0     | 0      |
| Inge | 11    | 127   | 0      |

The display field Val 2 can also be activated by touching )the colour changes to red) and changed with the data wheel. The Val 2 value represents the note volume, which can be set between 0 and 127,

# Event Editing in the 'Length' field.

|      | Val 1 | Val 2 | Length |
|------|-------|-------|--------|
| nge  | 121   | 0     | 0      |
| Inge | 11    | 127   | 0      |

The 'Length' display represents the absolute note length in relation to the number of ticks shown. So a quarter note (crotchet) is represented by a tick count of 480, a 1/16th note (semi-quaver) with 120 etc.

When you touch this button, the virtual number pad appears, as this enables you to input any number immediately, for example '1920' ticks for a whole note, which would be very tedious to get to with the Data Whee!!

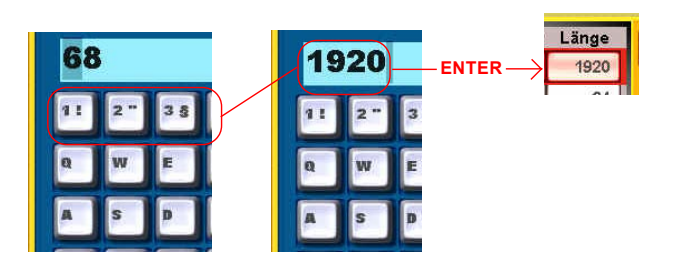

# Event Editing in the 'Position' field

| Position | Event        |
|----------|--------------|
| 1:02:005 | Contr Change |
| 1:02:193 | Contr Change |
| 1:02:193 | Pitchbend    |

As can be seen in the 'Position' box, a set of numbers is present that looks much like the time on a stop watch. This in fact is the Position of an event within the sequence.

The Position is mathematically calculated as follows: Bar:Counting interval in relation to bar:Resolution Ticks.

Position 1:02:005

To change the position, press the Position field. You can then enter a new position with the virtual number pad.

# Event Editing - Copy, Insert, Delete and Delete All

| AfterTo  | $\checkmark$ |        |  |
|----------|--------------|--------|--|
| Сору     |              | )elete |  |
| Insert   | Delete All   |        |  |
| Exchange | Modify       | Apply  |  |
|          |              |        |  |

Copy - Copies an event Delete - Deletes an event Delete All - Deletes all track events

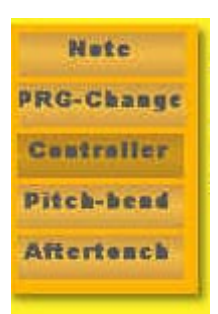

Touching the button '**Insert**' opens an additional window for inputting notes and various controllers:

You can add any of the different controllers into your track. It does help to have a knowledge of MIDI events so that you know what controller does what and to what effect they are desired.

Note - This button allows you to insert a 'note' event into your track.

**PRG-Change** - This allows you to insert an event controller to 'change the sound' at any given point.

**Controller** - This allows you to insert a MIDI Controller (See MIDI section for list of MIDI Controllers).

Pitch Bend - This allows you to insert a 'pitch bend' effect into the track.

Aftertouch - This allows you to apply 'Aftertouch' to the track.

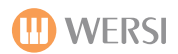

# OAS User Notes (MIDI Sequencer Notes)

# Multi-Record (WERSI 8 Track Stereo Digital Recording Studio) - Optional Activation

#### What is WERSI MultiRecord?

The new additional (Optional - call WERSI on freephone 0800 084 2013 to purchase) module WERSI Multi-Record is a sensible enhancement to the existing Wave Recorder. With the already familiar Wave Recorder you can record your playing and store it as a Wave File.

The MultiRecorder now goes a step further and provides up to 8 stereo recording tracks. Those tracks can then be mixed and stored as an MP3 or WAVE file.

#### Example:

You record the accompaniment on Track 1, eg a Style with Accompaniment but without the melody.

- On the next Track you can record the melody and associated parts.
- Or you can sing several times on different Tracks.
- Or you can play a real instrument on a Track.

At the end everything can be mixed together to a Wave or MP3 file as in a sound studio.

After OAS-7.1 R40 is installed, the button MULTIRECORD (Mehrspur) can be found under the Settings tab.

# Explanation of the MultiRecord main Control Panel

After touching the MultiRecord (Mehrspur) button, the following screen appears:

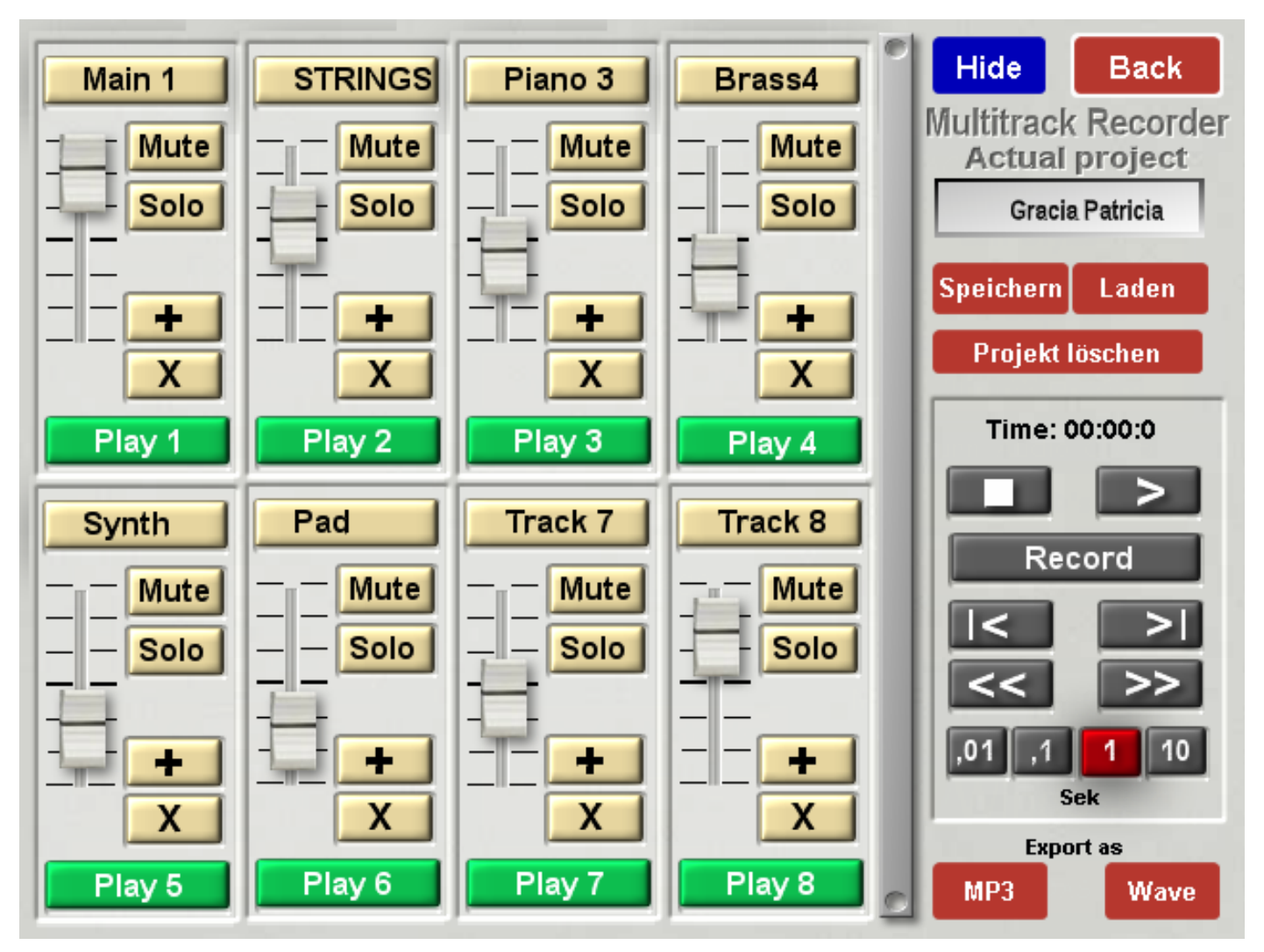

# PLEASE NOTE: What is a Project?

The Project stores all eight Tracks and their volumes. You can therefore work on your recordings over several days or weeks. Remember that a large number of projects take up a lot of storage space. With eight Tracks and a duration of 3 minutes, 240 MB would be needed on the hard disk. This may not sound much for modern hard disks but many projects will soon add up. Once you are happy with your recording you've saved to a Wave or MP3 file we recommend you delete the relevant project.

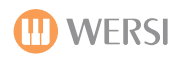

#### The Multi-Record Screen Explained:

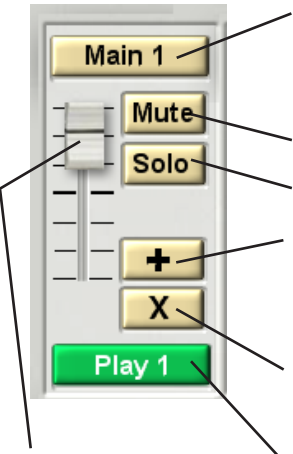

Volume Slider The virtual 'Volume Slider' allows you to set the perfect mix for your Multi-Record project.

Use your finger to move the slider up and down to your liking.

- Track Name Display / Button - This box, at the top of the track displays the track name. In our example, it is shown as 'Main 1'. To change the name of the track, press the button. The 'Virtual Typewriter' will open and allow you to enter a new name. Once you have entered your new name, press the 'Enter' button. The new name will then be displayed as the new Track Name.

Mute Button - This button allows you to Mute the corresponding track.

Solo Button - This button allows you to Solo the corresponding track (allows you to 'audition' the track solo).

+ Button - This button allows you to import a Wave file from your OAS database. Perhaps you have already made a recording with Digi-Record, or perhaps have imported an 'Audio file' (Wave) from an Audio CD and wish to enhance it with your own additional recordings? Use this button to select your desired Wave file. If you are recording from a scratch, then you do not need to import any audio files.

**X Button** - This button allows you to 'remove' an imported Wave, or delete a recording that has been recorded onto the track. Be careful not to press this button by mistake. Although, you will be prompted by your instrument for confirmation that you would like to delete the audio from this track. You can of course choose 'Yes' or 'No'.

Play / Record Button - This button allows you to 'Arm' the track that you wish to record onto. When it is 'armed' it will glow 'Red' and display the word record.

You can see in our two examples below that Track 1 is set to 'Record' on Track 1. We can see that Track 1 is 'armed' to record (and is glowing red) while all other tracks are set to 'Play' mode. This means that you are ready to record on Track 1, and all other tracks will play their respective recorded parts (if recorded already, if blank, then there will be nothing to playback).

#### Example 1 (Armed to record)

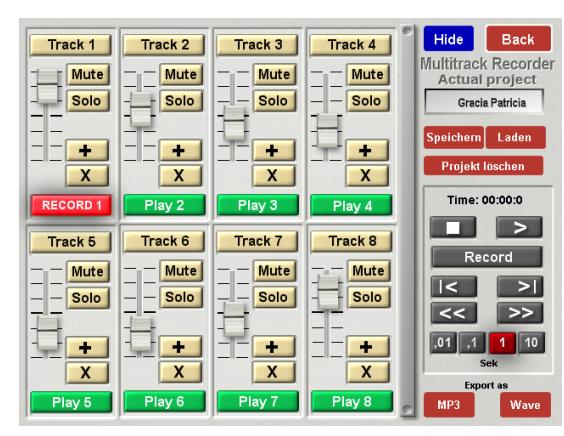

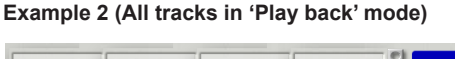

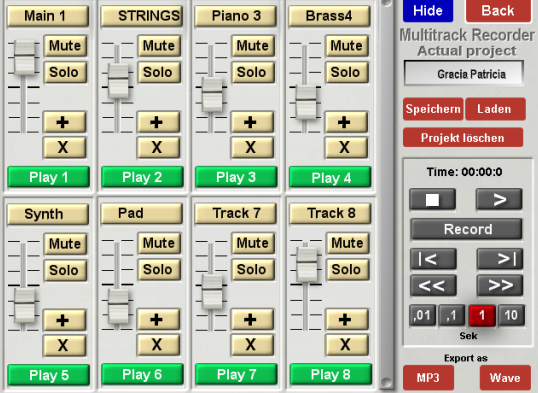

#### Multi-Record Project Controls (Load / Save / Delete)

The Load / Save / Delete controls allow you to save, load and delete projects. You can also see the currently loaded projects name. When you load Multi-Record, the last used / saved project is automatically loaded.

# PLEASE NOTE: One of the most useful buttons in this section is the 'Hide' button. This allows you to record yourself directly into the Multi-Record project as if you were playing your instrument live.

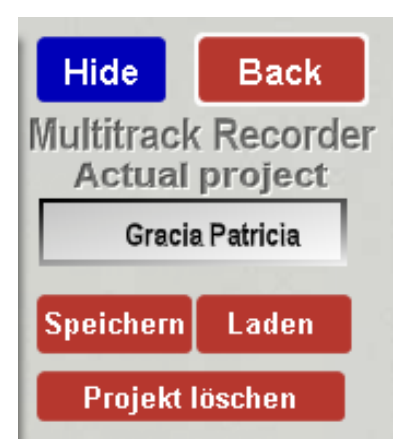

**Hide Button** - This button allows you to hide the Mutli-Track console. This is especially helpful if you wish to access any / all controls of your instrument and play as you would do in a 'live' mode.

**Back Button** - This button allows you to go back to the 'Settings' display, in essence exiting the Multi-Record display.

Project Name Display - This field shows us the name of the currently loaded project.

**Save Button (Speichern)** - This button (name is shown in German) is the 'Save' button. Press this button to open the normal Yellow save display (detailed on the next page).

Load Button (Laden) - This button allows you to load a project from your OAS database.

Project Delete (Projekt Loschen)- This button allows you to delete a project from your OAS Database.

# Saving A Project:

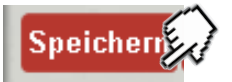

To 'Save' a project, or any changes you have made to a project and wish to save it, press the 'Save' button (Speichern). The following yellow display will be shown:

| Save multitrack record project | Back |
|--------------------------------|------|
| La isla Bonita                 |      |
| 10 / La isla Bonita 🔺          |      |
| 10 / La isla Bonita            |      |
| 11 / Angel In Blue             |      |
| 12 / Soul Limbo                |      |
| 13 / Angel rec                 |      |
| 14 / LIB Projekt               |      |
| 15 / UBMH Projekt              |      |
| 16 / interlude project         |      |
| 17 / Lambada projekt           |      |
| 18 / Atlantis Project          |      |
| 19 / Idreamed a dream          |      |
|                                |      |
|                                |      |
| Save                           |      |

To save, simply select a blank save slot (for a new project) and then press the 'Save' button in the bottom right hand corner.

|   | Save multitrack record project Back |       |     |     |     |     |    |     |    |     |     |     | ack |
|---|-------------------------------------|-------|-----|-----|-----|-----|----|-----|----|-----|-----|-----|-----|
| I | La iela Romita                      |       |     |     |     |     |    |     |    |     |     |     |     |
|   | insert new name                     |       |     |     |     |     |    |     |    |     |     |     |     |
|   | La                                  | ı isl | a B | oni | ita |     |    |     |    |     |     |     |     |
|   | 11                                  | 2 "   | 3 § | 4\$ | 5 % | 6 & | 71 | 8 ( | 9) | 0 = | R ? | <   |     |
|   | Q                                   | w     | E   | R   | T   | z   | U  | •   | 0  | P   | Ü   | ÷ * | Del |
|   | A                                   | s     | P   | F   | G   | H   | J  | K   | F  | õ   | Ä   | #   | Ins |
|   | < >                                 | Y     | x   | C   | V   | в   | N  | M   | ,; | •=  |     | >   | ←   |
|   | Shift Enter Cancel                  |       |     |     |     |     |    |     |    |     |     |     |     |
|   | Save                                |       |     |     |     |     |    |     |    |     |     |     |     |
|   |                                     |       |     |     |     |     |    |     |    |     |     |     |     |

| Save multitrack record project |  |  |  |  |  |
|--------------------------------|--|--|--|--|--|
| La icla Bonita                 |  |  |  |  |  |

If you wish to change the name of the Project, Press the Name Bar at the top of the display. The Virtual Typewriter will open. You can then change the name of the Project. When you are finished, press the 'Enter' button and then press the 'Save' button in the bottom right hand corner.

Press the 'Back' button to exit the Save display without saving the project.

# **Project Deletion:**

By touching this button (Project Deletion) you open a list of all the current Projects. Select the Project you wish to delete and confirm the deletion.

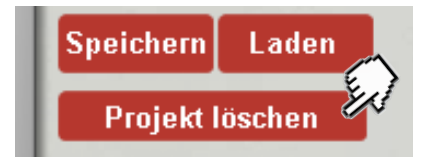

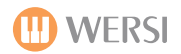

# Load A Project

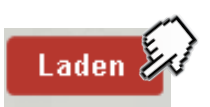

To 'Load' (Laden) a project. press the 'Laden' button. The yellow load display will be shown. Select the desired project from the list by touching it. It will then be highlighted in Yellow. Press the 'Laden' button to load then load the project.

| Load multitrack record project | Back  |
|--------------------------------|-------|
|                                |       |
|                                |       |
| 10 - La isla Bonita 🖊          | 4     |
| 0 - Empty Project              |       |
| 1 - Demo 1                     |       |
| 2 - Demo 2                     |       |
| 10 - La isla Bonita            |       |
| 11 - Angel In Blue             |       |
| 12 - Soul Limbo                |       |
| 13 - Angel rec                 |       |
| 14 - LIB Projekt               |       |
| 15 - UBMH Projekt              |       |
| 16 - interlude project         |       |
| 17 - Lambada projekt           |       |
| 18 - Atlantis Project          |       |
| 19 - Idreamed a dream          |       |
| 20 - Whiter shade of pale      | Laden |
| >>> A, B, C                    |       |

In our example, we have selected the project 'La Isla Bonita' - a song by Madonna. Once the 'Laden' button is pressed and the project is loaded, the main display will then display the content of the Project. You can see below the tracks of the project, their respective volume mix and that track 8 is empty and 'armed' to record.

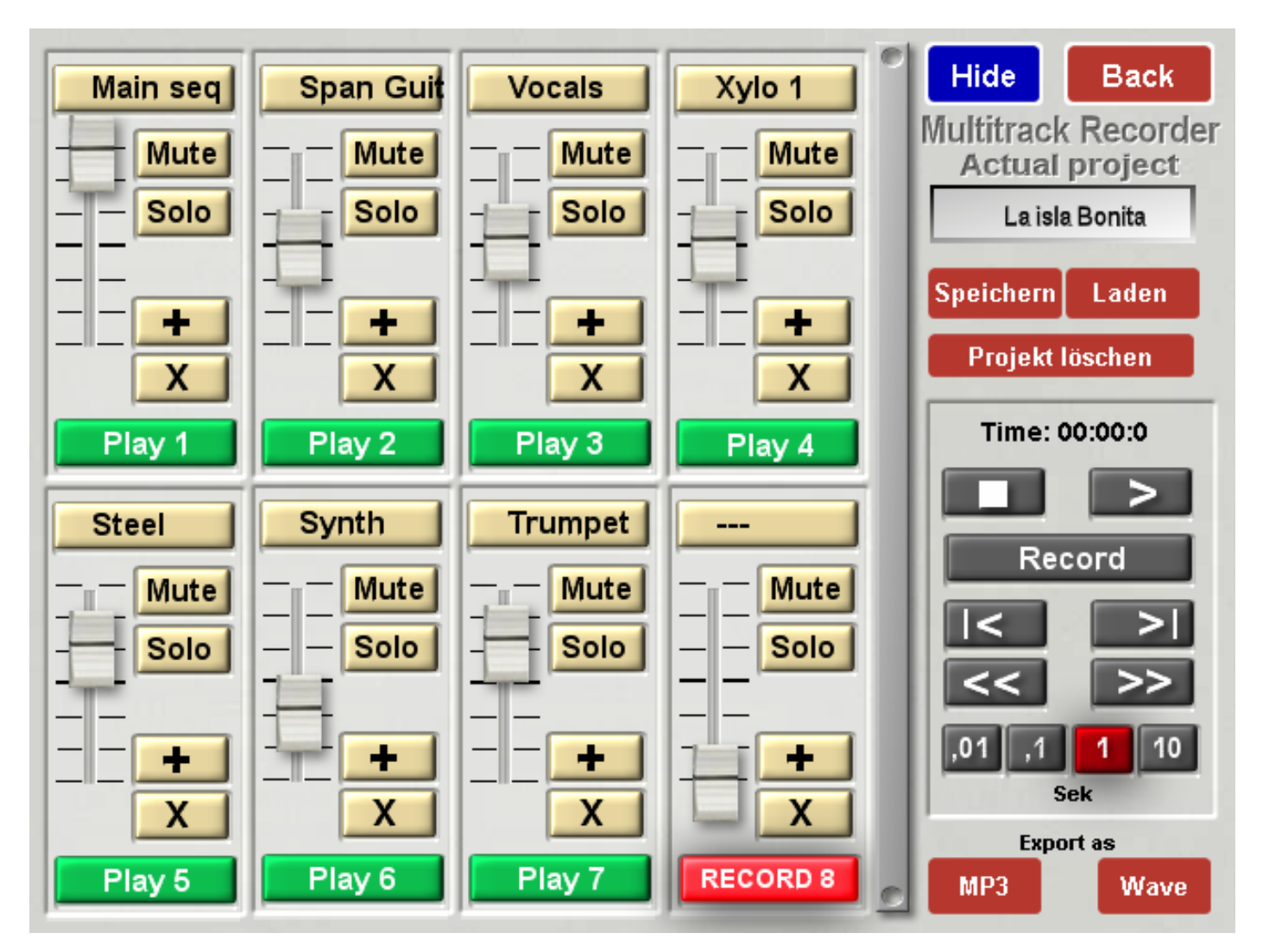

# **Recording / Playback Controls**

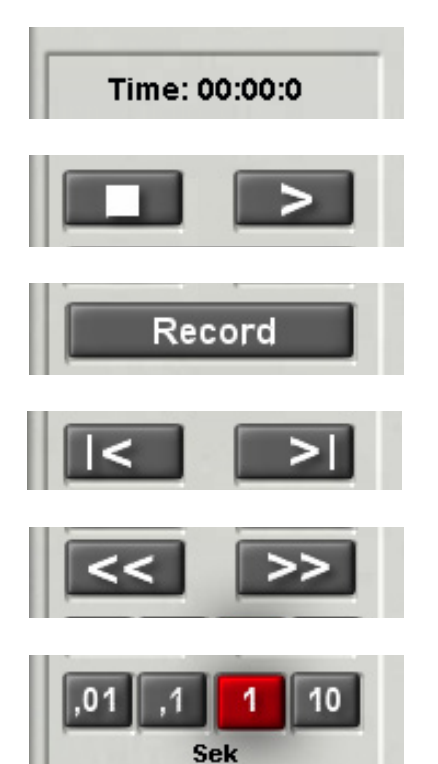

**Time Index -** This display shows the current time index (position) of the project.

**Stop Button -** This button allows you to 'Stop' the recording / playback of the project.

Start Button - This button allows you to 'Start' the playback of the project.

**Record Button -** This button allows you to 'Record'. Once your Track is 'armed' and marked as 'Record', press this button to start recording.

**Transport Buttons -** These buttons allow you to move to either the start or the end of the project. The left button will take you to the 'start' of the project while the right button will take you to the end of the project.

**Rewind / FastForward Buttons -** These buttons allow you to 'rewind' or 'fast-forward' through the project.

**Time Resolution Buttons -** These buttons allow you to choose what time increments you can 'Rewind' or 'FastForward' through the project at. Available increments are: 0.01 second, 0.1 second, 1 second or 10 seconds.

# Saving the Project as a Stereo Wave File or an MP3 File

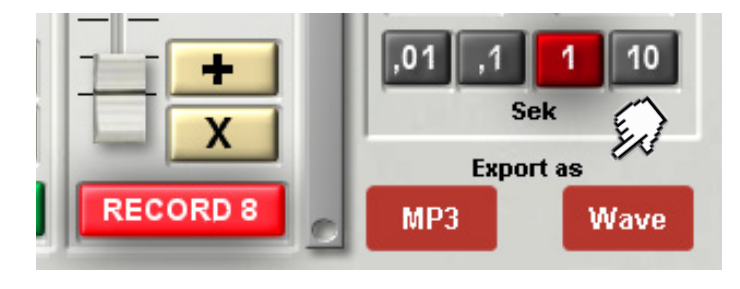

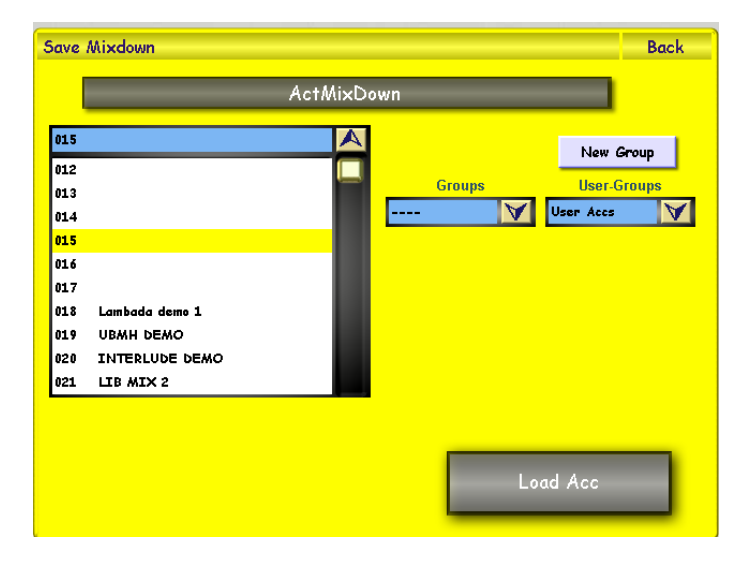

After completing a Project you can save it as a normal Stereo Wave File or a Stereo MP3 File.

Upon touching the appropriate button in this display, you will be prompted as to whether you would like to Mixdown to the relevant file.

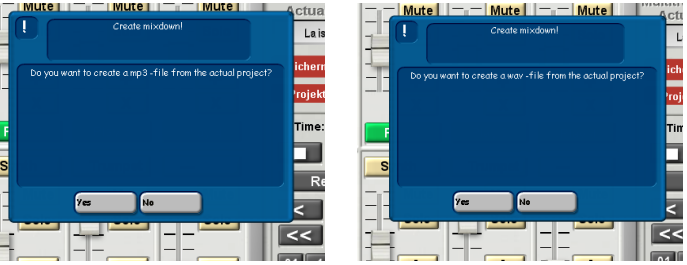

Upon confirmation, the Mixdown will take place and the save list of User Wave Files or User MP3 Files opens up.

Select the desired storage location, give the File the desired name (see next page) and touch the SAVE button. To load the Wave or MP3 file into a Total Preset, use the Quickload feature and touch the appropriate "Waves" or "MP3" tab to find the File.

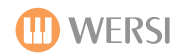

#### Naming your new Mixdown file

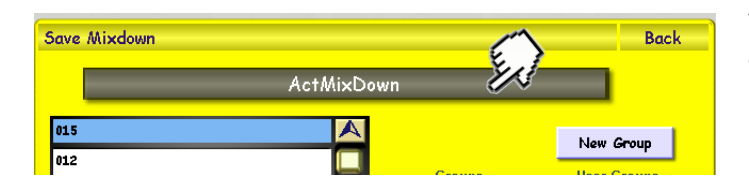

| Save N | ave Mixdown Back   |     |      |     |     |    |     |    |     |     |            |
|--------|--------------------|-----|------|-----|-----|----|-----|----|-----|-----|------------|
| inse   | insert new name    |     |      |     |     |    |     |    |     |     |            |
| A      | ctM                | ixD | ow   | n   |     |    |     |    |     |     |            |
| 1:     | 2 "                | 3 5 | 4 \$ | 5 % | 6 & | 71 | 8 ( | 93 | 0 = | ß ? | ←          |
| Q      | W                  | F   | R    | т   | z   | U  | •   | 0  | P   | Ũ   | + ° Del    |
| A      | s                  | P   | F    | G   | H   | J  | K   | F  | õ   | Ä   | # Ins      |
| < >    | Y                  | ×   | C    | V   | в   | N  | M   | ,; | .:  |     | <b>→</b> ← |
| Shif   | Shift Euter Cancel |     |      |     |     |    |     |    |     |     |            |
|        | Load Acc           |     |      |     |     |    |     |    |     |     |            |

You can change the name of your Mixdown file from the automatic ActMixDown to whatever you like.

1. Simply press on the name bar.

2. The 'Virtual Typewriter' opens. Rename the Mixdown to your desired name and press the 'Enter' button.

Then you are ready to save your Mixdown file. Press the large button at the bottom of the screen that is labelled 'Load Acc'.

**PLEASE NOTE**: It is supposed to say Save, but due to a programming error, it says 'Load'. Apologies for the confusion. We fired the WERSI Programmer / Engineer who made this mistake ;-) This will be corrected in a later revision of the OpenArt-System software.

# What happens during the Mixdown?

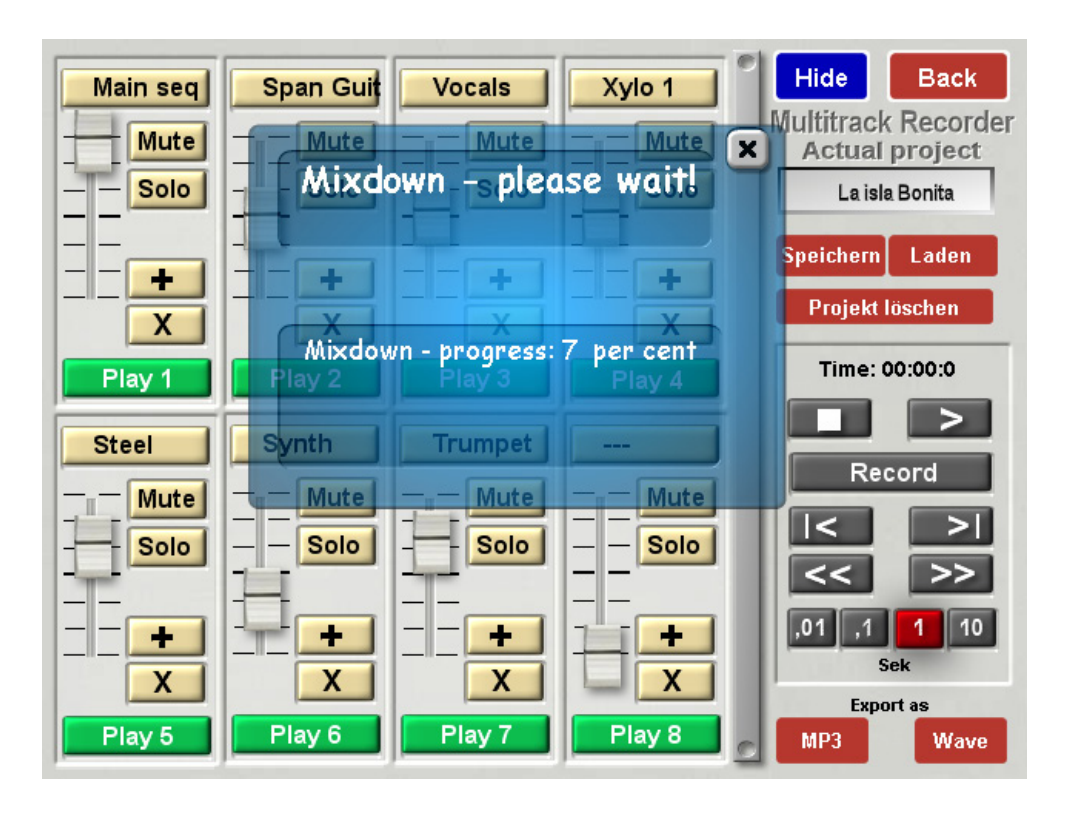

The short answer, is that when the OpenArt-System Mixesdown your project, it makes an audio file out of your project.

But what actually happens is that the OpenArt-System merges all 8 tracks onto a master audio track, retains all wave data relating to each individual track and then mixes them all down (respecting the Multi-Record volume mixes) and creates the resulting Audio Track.

You'll see the progress of you Mixdown on the main display. A transparent prompt box will appear with the title **'Mixdown - please wait!'**. In the data area of the box, you'll see the progress of the Mixdown. You can see in our example to the left that the Mixdown progress is 7%.

#### **Converting Wave files to MP3 Files**

In order to save space you can convert a multi-recorded Wave File into an MP3 File. A Wave File needs ten times the memory space as an MP3 File. Thus by converting to MP3 Files you save space on the Hard Disk and substantially speed up any Backups.

In order to convert an existing Wave File into an MP3 file, proceed as follows:

1. Open the MultiRecorder (Settings > Mehrspur [MultiRecorder])

2. Ensure the current Project panel is empty. This is best achieved by loading the Project "Empty Project".

3. In Track 1 panel touch the Plus sign button:

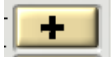

4. Select the desired Wave File from the List and touch the LOAD button.

5. In the "Export as" panel, touch the "MP3" button and proceed as usual with choosing the location and giving the MP3 File a name.

6. Don't forget to go back to the list of Wave files and delete the now converted File in the OAS Accompaniment manager.

# **Burning Audio CD's**

Once you have made any recordings, your OpenArt-System instrument has the facility to let you burn them direct to CD. All OAS instruments feature a CD/DVD drive (New instruments also feature a state of the art Blu-Ray drive too.

The CD-Burner is incredible easy to use. From the 'Settings' menu, press the 'Burn CD's' button. The following display is shown:

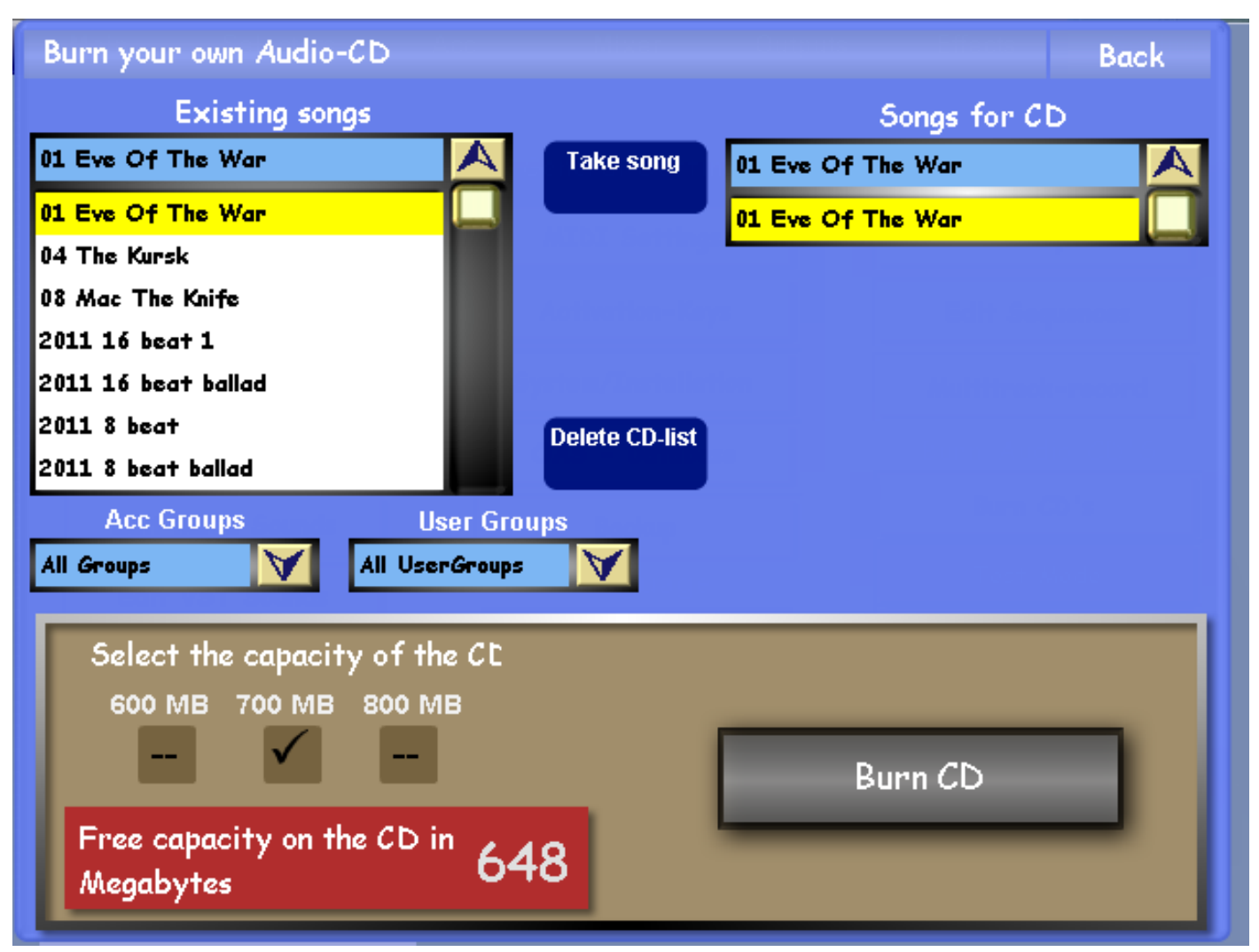

The CD-Burner is very intuitive, but as this is a programmers manual, we will explain the display as per normal.

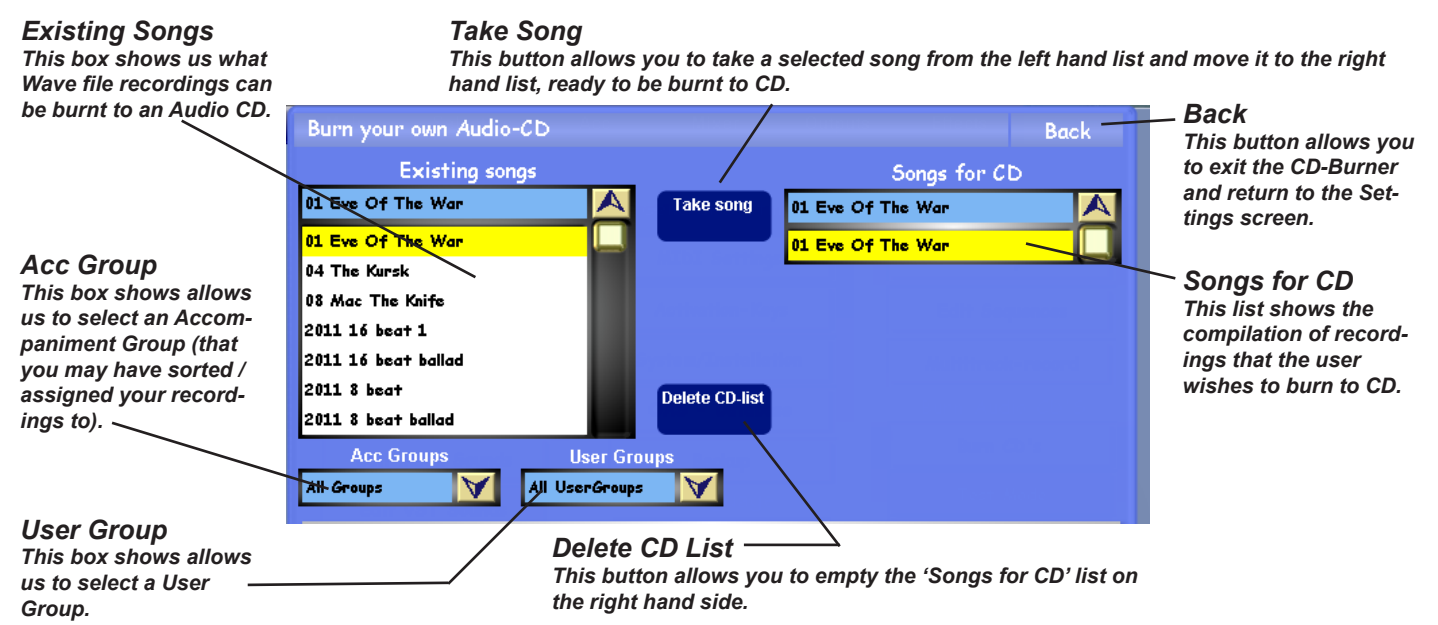

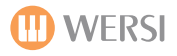

Select the size capacity of the Blank CD that you are burning to using the three different tick boxes below.

The choices are 600MB, 700MB and 800MB. The capacity of the CD can be found on the blank CD packaging.

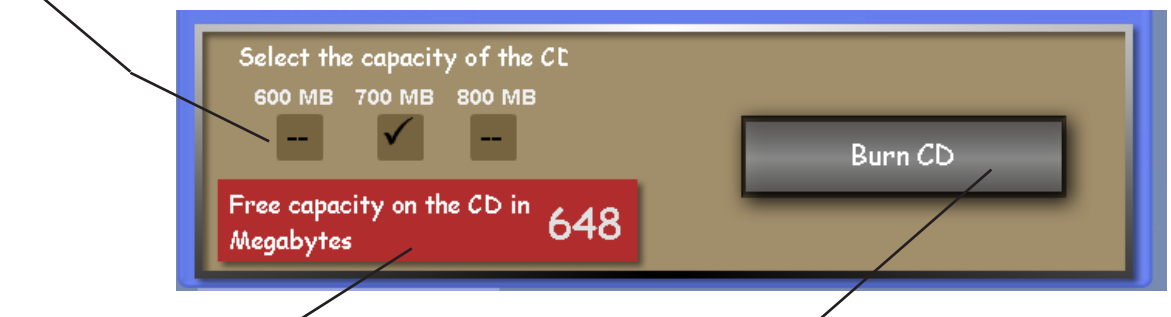

#### Free Capacity Indicator

The Red field shows us how much free space there will be on the Audio CD. Each time you add a song to the 'Songs for CD' list, the amount of space will decrease. If you end up with a negative value, you will not be able to burn the amount of songs in the 'Songs for CD' list. You'll need to either increase the Audio CD capacity or delete enough songs from the 'Songs for CD' list to be able to burn the audio to the capacity of the blank CD. **Burn CD** / This button allows you to burn the CD once you have finished making your list of songs to be burnt.

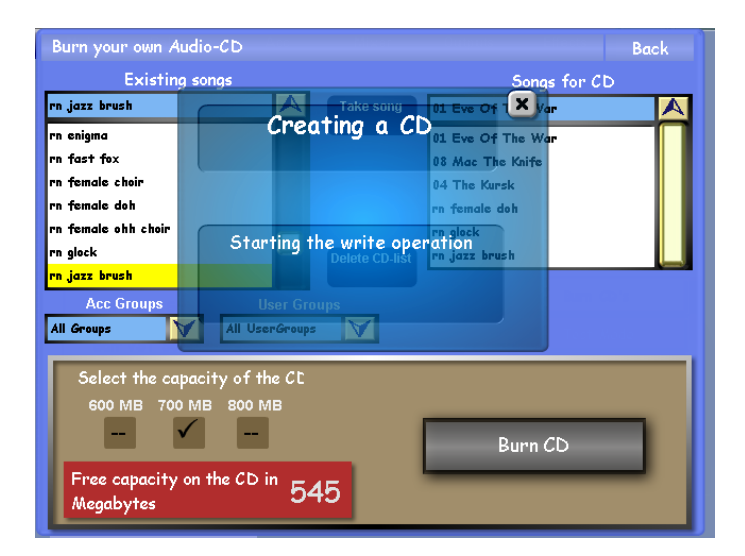

#### **Burn CD**

When you come to burn your CD, a transparent box will appear that shows the process and progress of the CD Burn.

When the burning of the audio CD is success and completed, a popup will advise you of the successful burn, and the audio CD will be ejected from your instruments CD-Drive.

#### **CD-Burning Miscellaneous**

Please be aware that the following two prompts can appear on your display when trying to burn an audio CD.

This is shown when there is no blank CD in the CD-Drive:

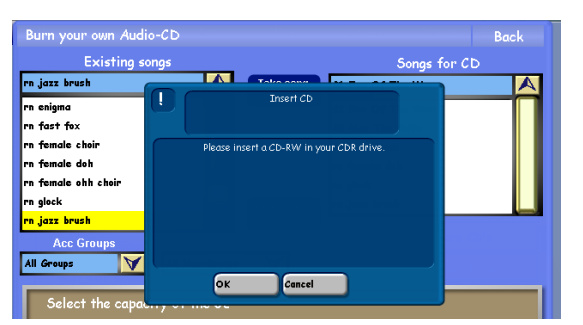

Resolution: Insert a blank CD into your instruments CD-burner.

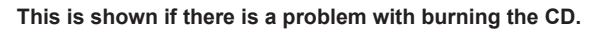

| Burn your own Audi  |                                                         | Back        |
|---------------------|---------------------------------------------------------|-------------|
| Existing s          | ongs S                                                  | ongs for CD |
| rn jazz brush       |                                                         |             |
| rn enigma           | Write Error                                             |             |
| rn fast fox         |                                                         |             |
| rn female choir     | During creation if the CD, an error has occurred. Pleas | e try       |
| rn female doh       | again with another CD-RW.                               |             |
| rn female ohh choir |                                                         |             |
| rn glock            |                                                         |             |
| rn jazz brush       |                                                         |             |
| Acc Groups          |                                                         |             |
| All Groups 🛛 😽      |                                                         |             |
| Select the capa     | ок                                                      |             |

**Resolution:** On occasion, sometimes CD-burns fail, as is standard with any CD-Burner and blank audio CD's. Simply insert a new blank CD and try the burn again.

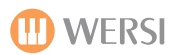

# **Test Mode**

Due to the complex and immense design of your instrument, like all WERSI instruments, you OAS instrument features a 'Test' mode.

If a component is faulty, we can test it here. Every single button push, control that is moved has a data value signature that is recorded by your instrument. It is these so called data values that operate your instrument and tell the relevant internal modules what to do and in what order.

The Test Mode looks like this:

| Main    | Selectors                                    | Acc                           | Mixer                                           | Outputs                                   | Effects     | Settings          |
|---------|----------------------------------------------|-------------------------------|-------------------------------------------------|-------------------------------------------|-------------|-------------------|
| _       |                                              |                               |                                                 |                                           |             |                   |
| Change  | e Sounds                                     |                               | General Setti                                   | ngs                                       | ACC Progr   | amming            |
| Edit L  | Testmode                                     |                               |                                                 | •                                         | Back        | rles              |
| Edit    | B00B76 Contr                                 | Ch, Cha                       | 01, Ctrl 011,                                   | Value 118                                 |             | ences             |
| Edit C  | B00B74 Contr<br>B00B76 Contr<br>B00B74 Contr | Ch, Cha<br>Ch, Cha<br>Ch. Cha | 01, Ctrl 011,<br>01, Ctrl 011,<br>01. Ctrl 011. | Value 116<br>Value 118<br>Value 116       |             | record            |
| Edit So | B00B76 Contr<br>B00B74 Contr                 | Ch, Cha<br>Ch, Cha            | 01, Ctrl 011,<br>01, Ctrl 011,                  | Value 118<br>Value 116                    |             | CD'5              |
| Edit M: | B00B76 Contr<br>B00B74 Contr                 | Ch, Cha<br>Ch, Cha            | 01, Ctrl 011,<br>01, Ctrl 011,                  | Value 118<br>Value 116                    |             | )'s               |
| Edit V. | B00B76 Contr<br>B00B74 Contr                 | Ch, Cha<br>Ch, Cha            | 01, Ctrl 011,<br>01, Ctrl 011,                  | Value 118<br>Value 116                    |             | ode               |
| Edit B  | HC12                                         | 2 Updat                       | e Te                                            | st Program                                |             | istory            |
| Edit OA |                                              |                               |                                                 |                                           | - J         | 40.0 Hz           |
| Chord   | Control                                      |                               | Remote Octav                                    | re la la la la la la la la la la la la la | <b>Wind</b> | ows <sup>xp</sup> |
| VB3-So  | unds edit                                    |                               | Hardware Close C                                |                                           |             | AS                |

The data values are all shown on the display. You don't need to know about what the data on the black area means, it is really for use for WERSI Engineers in the event that your instrument develops a fault.

**HC12 Update -** This button allows WERSI engineers / technicians to perform a firmware update of your instruments panel boards. Please do not attempt to access this without direct instruction / assistance to do so by an official WERSI qualified engineer / technicians. Attempting to mess around with the HC12 Update will most likely end up destroying your instrument and make the panels non-operative without the correct knowledge of how to carry out this firmware update.

**Test Program -** This button runs a standard test on your instrument. Please only run the test if advised by an official technical / engineer from WERSI.

# Logfiles / History

This button opens the Logfiles and History of your personal instrument. Every OAS Instrument contains a Logfile of every single button / command pressed (both hardware and software functions). This allows us to tell whether there is a software bug, potential fault or whether you, as the user has been up to no good (installing third party non-authorised software for example that conflicts with the WERSI OAS software).

The Logfile allows WERSI engineers to easily pinpoint any faults, the process that caused it and how it can be resolved (if a software / programming fault).

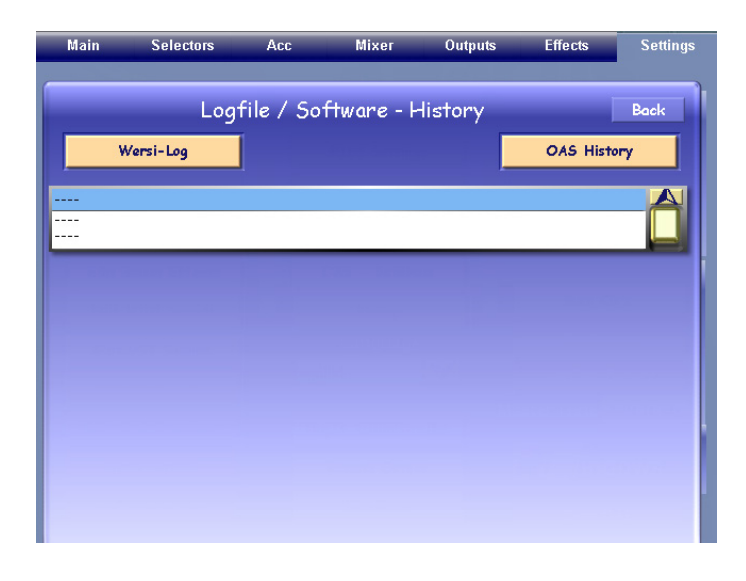

| Main                                           | Selectors                                           | Acc                             | Mixer          | Outputs | Effects   | Settings     |
|------------------------------------------------|-----------------------------------------------------|---------------------------------|----------------|---------|-----------|--------------|
|                                                | 00                                                  | file / So                       | ftware - L     | listory |           | Back         |
|                                                | 209                                                 |                                 |                |         |           |              |
| V                                              | Versi-Log                                           |                                 |                | _       | OAS Histo | ν <b>η</b> γ |
| Check Instr                                    | ument datestamp; 13                                 | .2 - 2:17:28                    |                |         |           |              |
| Set Sel Tune                                   | Timer ID = 264 date                                 | stamp: 13.2 -                   | 2;42;35        |         |           |              |
| Sound Values                                   | Set datestamp; 13.2                                 | - 2;42;35                       |                |         |           |              |
| New SoundEff                                   | 1 loaded datestamp                                  | : 13.2 - 2:42:3                 | 35             |         |           |              |
| All Values Se                                  | et datestamp; 13.2 -                                | 2;42;35                         | 10 AF          |         |           |              |
| Surf Volume I                                  | limer return datesta                                | mp: 13.2 - 2;4<br>12.3 - 3.43.2 | i≥:35<br>≠     |         |           |              |
| Attempt los                                    | edina Pranat 583, dete                              | 13.2 - 2;42;3                   | 2,42,51        |         |           |              |
| Preset 583                                     | Bloeded detestern:                                  | 13 2 - 2:42:51                  | E (4E (51      |         |           |              |
| Set SelTune f                                  | Set SelTime from Preset I datestamin 13 2 - 2:42:51 |                                 |                |         |           |              |
| Start Sel Tune Timer datestamp: 13.2 - 2:42:51 |                                                     |                                 |                |         |           |              |
| Set Sel Tune                                   | Timer ID = 266 date                                 | stamp; 13.2 -                   | 2;42;51        |         |           |              |
| Sound Values                                   | Set datestamp; 13.2                                 | - 2:42:52                       |                |         |           |              |
| All Values Se                                  | All Values Set datestamp; 13.2 - 2;42;52            |                                 |                |         |           |              |
| Surf Volume 1                                  | Surf Volume Timer return datestamp; 13.2 - 2;42;52  |                                 |                |         |           |              |
| Sel Tune Time                                  | Sel Tune Timer return datestamp; 13.2 - 2;42;52     |                                 |                |         |           |              |
| Windows b                                      | Windows button hit datestamp: 13.2 - 2;43:0         |                                 |                |         |           |              |
| Attempt los                                    | ading Preset 614 date                               | stamp: 13.2 -                   | 2;43;23        |         |           |              |
| Freset 014                                     | + ioaaea aatestamp;<br>inne Dennet detenter         | 13.6 - 6;43;63                  |                |         |           |              |
| Jer Jerrune t                                  | rom rreser datestan                                 | ip; 13.6 - 6(43                 | 1; <b>2</b> .3 |         |           |              |

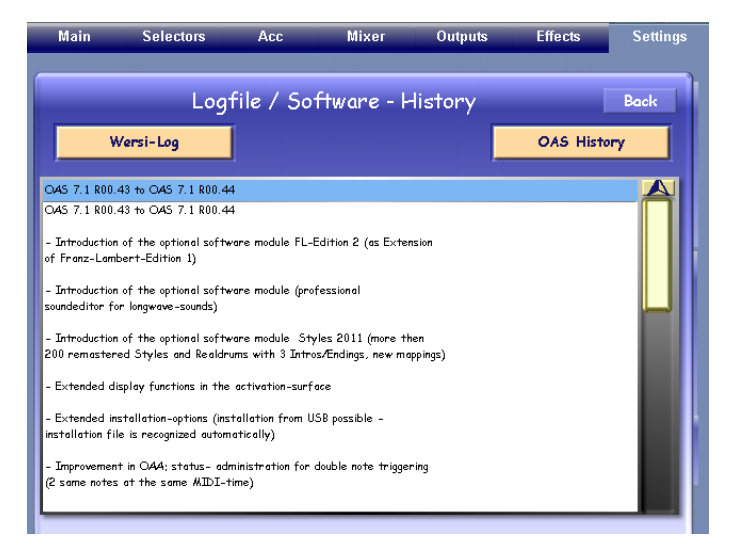

The Logfile shows the following: an empty log area and two buttons.

WERSI-Log - this is your instruments unqiue logfile.

**OAS-History** - this button shows us the new features / history of each OAS update. It allows the user to quickly see what new functions and improvements have been implemented into their instrument with the latest software release.

**Back -** press this button to exit the Logfile / OAS-History display.

#### WERSI-Log

You can see how detailed the WERSI-Log is from our example to the left.

**PLEASE NOTE:** if any un-authorised software or hardware installations / adaptations have taken place, you will void your instruments warranty. Only carry out any of the above if supervised or instructed by an official WERSI technician / engineer. Only in this instance will your warranty remain valid.

#### **OAS-History**

You can see the details of the OAS-History.

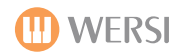

# Master Tune

You can easily tune your instrument to any frequency you wish. The standard tuning is 44.1 (CD quality). This is the standard tuning for Western music forms. However, you may be a fan of other music forms and wish to tune your instrument differently.

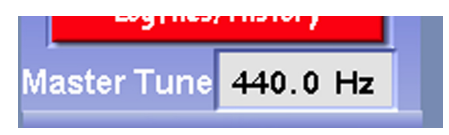

Press on the field that displays the frequency in Hz. It will highlight in Red. Use the Tempo / Data value wheel to change the frequency to your desired tuning. It is that easy! Your instrument remembers your tuning, so no other processes are required.

# Windows XP

This button allows you to leave the OpenArt-System environment and enter the Windows PC inside of your instrument. Only on rare occasions should you ever need to access Windows XP.

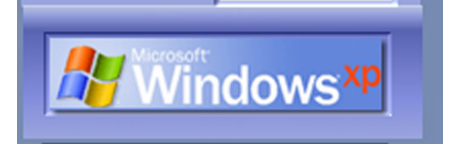

WERSI recommends that only PC literate users even touch this button, as like all PC's, it is easy to change something here that could result in your instrument not functioning correctly.

The PC inside of your instrument has been specially configured to work perfectly with the WERSI OAS software. Any disturbances to this configuration can possibly cause unwanted problems. Again, as mentioned on the previous page, any changes in Windows can affect your warranty.

# **Close OAS**

This button closes the OpenArt-System software. From time to time, if a specific upgrade requires it, you will be instructed to Close your OAS software using this button. When the OAS software closes, you will be taken to the Windows XP desktop.

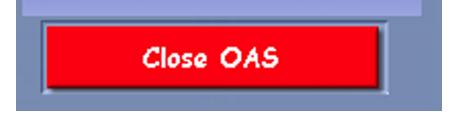

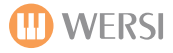

### **CD** Player

Naturally, your instrument features a CD-Player. Press the 'CD-Player' button on the Main Display to open the CD-Player.

The following pop-up will appear:

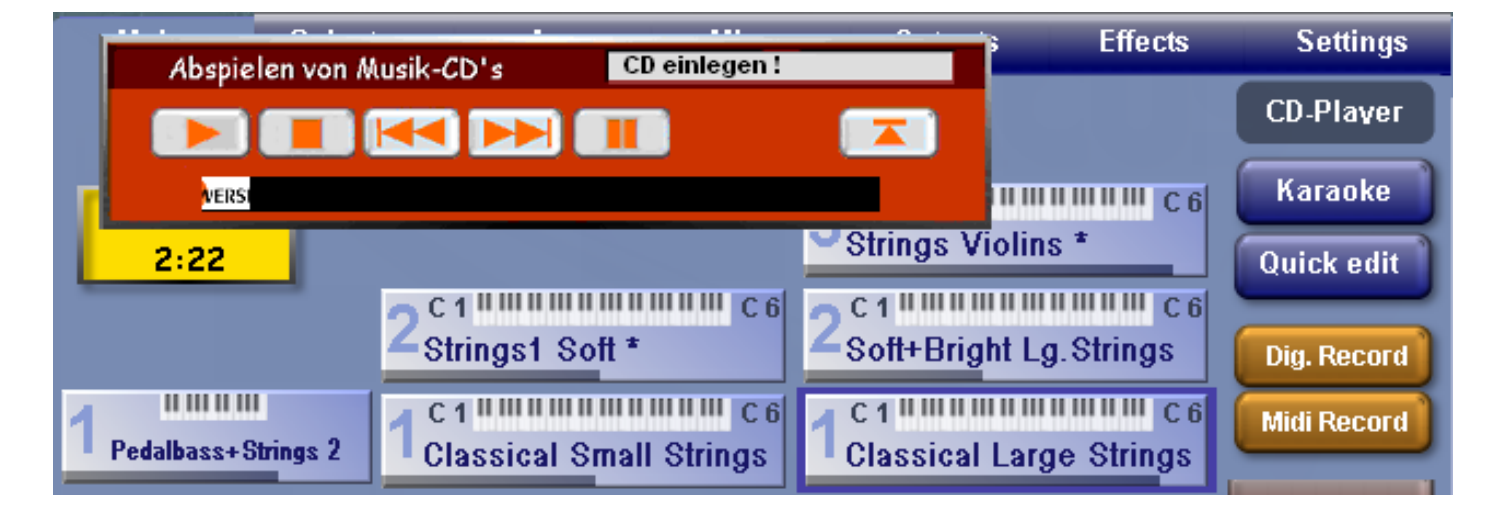

#### The CD-Player Explained:

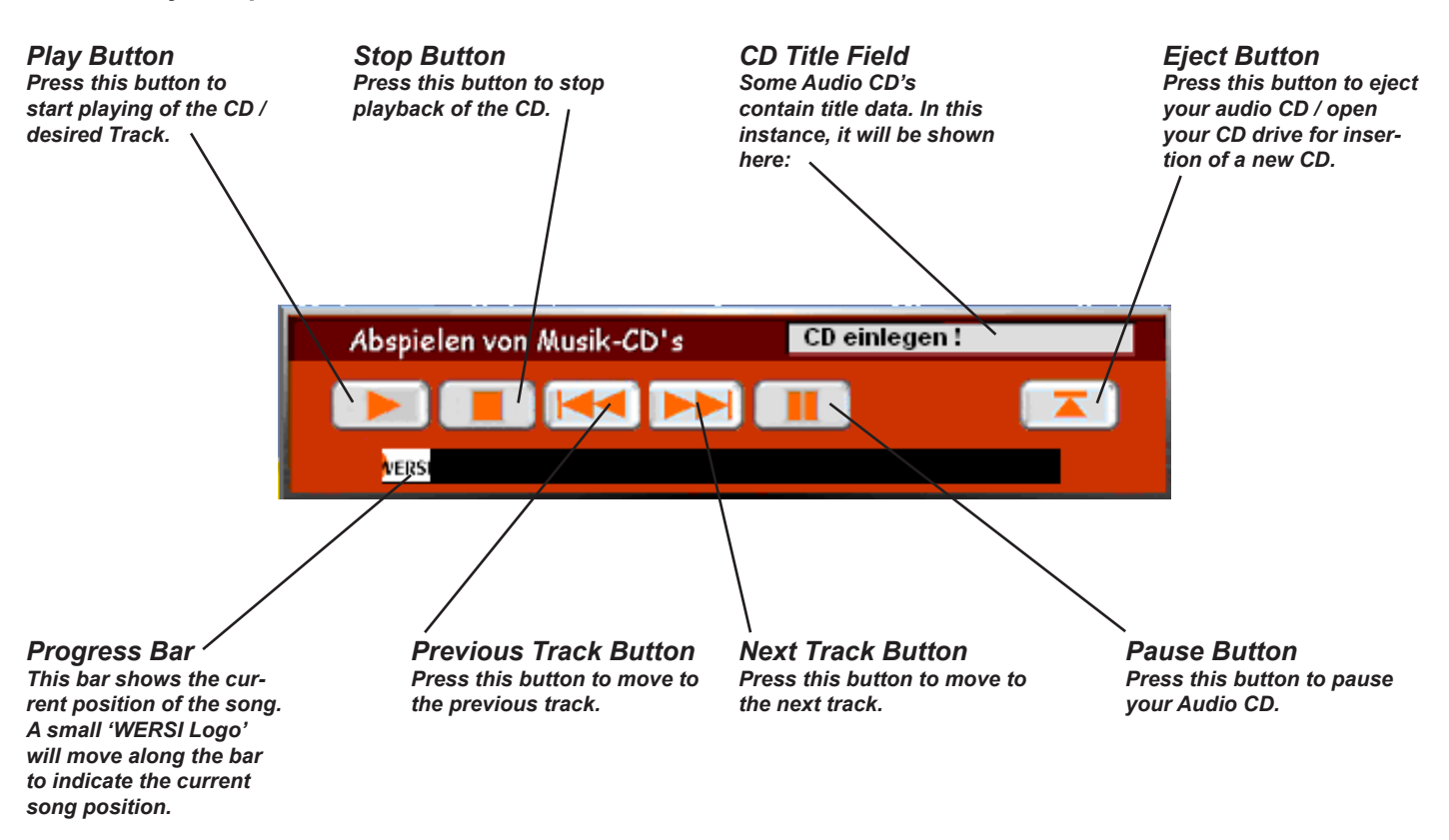

#### **Closing the CD-Player**

To close the CD-Player, simply press on the 'CD-Player' button. The CD-Player pop-up module will then close and the Main Display will be as it was before you opened the CD-Player module.

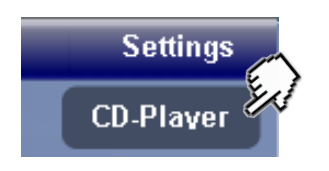

# Selector Plus (Optional Extra - Activation Code Require)

The open scope of OAS means that you can now expand the following instruments: Abacus, Vegas, Verona, Ikarus, EX-1 and Giga-Piano. By expansion with Selector Plus, we mean that instead of having only 3 sounds for the upper manual (or right hand), 2 sounds for the lower manual (or left hand) and just one sound for the pedals, now you can transform your instrument and play like you would on a WERSI Scala or Louvre.

The WERSI Scala and Louvre feature 4 sounds for the upper manual, 3 sounds for the lower manual and two sounds for the pedals. Now you can enjoy the same big sound possibilities with your smaller instruments.

# Normal Main Display Without Selector Plus:

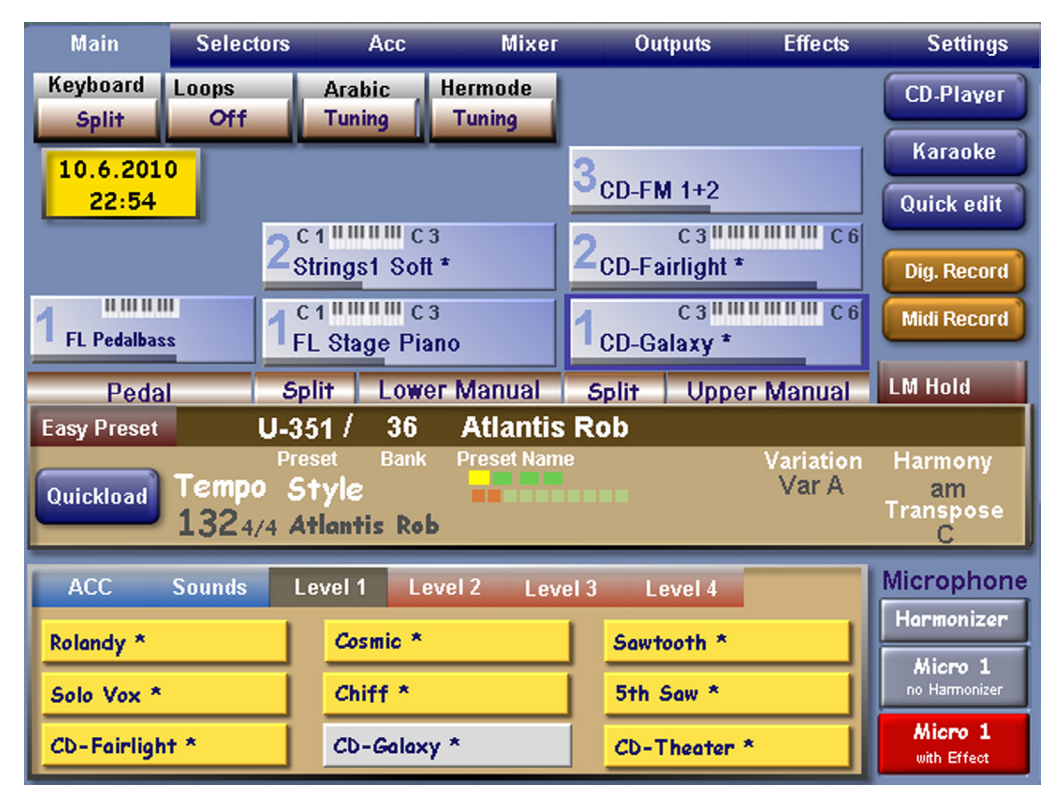

You can see that there are only 3 sounds for the upper, 2 sounds for the lower and one sound for the pedal available in the example to the left. This is what your main display will look like when Selector Plus isn't activated.

The Main Display with Selector Plus activated:

| Main Selec             | tors                                                                     | Acc             | Mixer          |                | Outputs                             | Effects      | Settings                 |
|------------------------|--------------------------------------------------------------------------|-----------------|----------------|----------------|-------------------------------------|--------------|--------------------------|
| Keyboard Loops         | Aral                                                                     | bic He<br>ing T | rmode<br>uning | 4,             | C 3 <sup>III III</sup><br>CD-Galaxy | ШШШ С 6      | CD-Player                |
| 10.6.2010              | 301                                                                      | ШШ С 3          |                | 3              |                                     | -            | Karaoke                  |
| 22:54                  | E-Piano                                                                  | 2               |                | -0             | C3                                  |              | Quick edit               |
| 2 Akustikbass 2 P *    | 2 <sub>Strings</sub>                                                     | s1 Soft *       |                | <b>2</b> 0     | D-Fairlight *                       |              | Dig. Record              |
| 1 FL Pedalbass         | 1 <sup>C1</sup><br>FL Sta                                                | ge Piano        |                | 1 <sub>0</sub> | C 3 <sup>IIIII</sup><br>D-Galaxy *  | IIIIIIII C 6 | Midi Record              |
| Pedal                  | Split                                                                    | Lower N         | lanual         | Sp             | olit Uppe                           | r Manual     | LM Hold                  |
| Easy Preset            | U-351 /                                                                  | 36 /            | Atlantis       | Ro             | b                                   |              |                          |
| Quickload Temp<br>1324 | Quickload Tempo Style Preset Name Variation Harmony Var A am Transpose C |                 |                |                |                                     |              |                          |
| ACC Sounds             | Level 1                                                                  | Level           | 2 Leve         | el 3           | Level 4                             |              | Microphone               |
| Rolandy *              | Cos                                                                      | smic *          |                |                | Sawtooth *                          | 1            | Harmonizer               |
| Solo Vox *             | Chi                                                                      | iff *           |                | i              | 5th Saw *                           |              | Micro 1<br>no Harmonizer |
| CD-Fairlight *         | CD                                                                       | -Galaxy *       |                |                | CD-Theater                          | •            | Micro 1<br>with Effect   |

In the example to the left, you can see that the display now features 4 sounds for the upper, 3 sounds for the lower and 2 sounds for the pedals.

The sound possibilities and additional split capabilities are immense!

#### What's new?

With this new extension package SELECTOR-PLUS for the ABACUS, VERONA, XENIOS, IKARUS or the Expander EX1 you have one extra sound layer available on each of the Upper Manual, the Lower Manual and the Pedalboard. Now with four sound layers on the Upper Manual, three on the Lower Manual and two on the Pedalboard, new musical possibilities open up. Additionally, with three sound layers in the Lower Manual you have an additional Split combination available. All new settings can, of course, be stored in your Total Presets. Your existing Total Presets can be extended with these new sound layers.

After R43 has been installed, the Main display will show the additional sound layers straightaway.

Depending upon the Total Preset currently selected, sounds showing in the new positions will not be immediately audible.

# Selecting and Switching the New Sound Layers

Because the instruments do not have the physical switches to select and switch on/off the new sound layers, we have added additional software switches on the Selectors screen and on the Main screen. These will serve as selecting switches for the new sound layers.

| Pedal 2                                                                                                    | Lower Manual 3                                                                                                    | Upper Manual 4                                                                                                    |                                                                                                    |
|----------------------------------------------------------------------------------------------------|----------------------------------------------------------------------------------------------------|----------------------------------------------------------------------------------------------------|----------------------------------------------------------------------------------------------------|
| Main Selekt                                                                                                  | oren Begleitung Misch                                                                                                    | oult Ausgäng <mark>e Effekte</mark>                                                                                                    | Einstellungen                                                                                                    |
| Keyboard Loops<br>Split Off                                                                                  | Arabic Hermode<br>Tuning Tuning                                                                                                    | C 3 C 6 C 6 C 6 C 6                                                                                                    | CD-Player                                                                                                    |
| 27.5.2010                                                                                                    | 3 C1                                                                                                    | З. СЗИШИШИШ С6                                                                                                    | Karaoke                                                                                                    |
| 10:17                                                                                                    | E-Piano 2                                                                                                    | Brass Orchester *                                                                                                    | Quick-Edit                                                                                                    |
| 2 Akustikbass 2 P *                                                                                          | 2 Streicher Attack *                                                                                                    | 2 Posaune *                                                                                                    | Dig. Aufnahme                                                                                                    |
| 1 Pedalbass 1*                                                                                               | 1 Streicher 1 Weich *                                                                                                    | C 3 Streicher 1 Weich *                                                                                                    | MIDI-Aufnahme                                                                                                    |
|                                                                                                    |                                                                                                    | The subscription of the subscription of the su | and the second second se |
| Pedal                                                                                                    | Split Untermanual                                                                                                    | Split Obermanual                                                                                                    | UM halten                                                                                                    |
| Pedal<br>Easy Preset                                                                                         | F-4 / 1 String                                                                                                    | Split Obermanual                                                                                                    | UM halten                                                                                                    |
| Pedal<br>Easy Preset<br>Quickload Tempo<br>1014                                                              | Split Untermanual<br>F-4 / 1 String<br>Preset Bank Preset Na<br>0 /4 8 Beat 1                                                             | Split Obermanual<br>s + Brass Orchester<br>Variation<br>Var A                                                                                                    | UM halten<br>Harmonie<br>C<br>Transpose                                                                                                    |
| Pedal<br>Easy Preset<br>Quickload Tempe<br>1014<br>Begleit. Klänge                                           | Split Untermanual<br>F-4 / 1 String<br>Preset Bank Preset Na<br>74 8 Beat 1<br>Ebene 1 Ebene 2                                            | Split Obermanual<br>s + Brass Orchester<br>me Variation<br>Var A                                                                                                    | UM halten<br>Harmonie<br>C<br>Transpose<br>C<br>Mikrofon                                                                                                    |
| Pedal<br>Easy Preset<br>Quickload Tempo<br>1014<br>Begleit. Klänge<br>Streicher 1 Weich *                    | Split Untermanual<br>F-4 / 1 String<br>Preset Bank Preset Na<br>/4 8 Beat 1<br>Ebene 1 Ebene 2<br>Strings Montovoni *                     | Split Obermanual<br>s + Brass Orchester<br>Variation<br>Var A                                                                                                    | UM halten<br>Harmonie<br>C<br>Transpose<br>C<br>Mikrofon<br>Vokalist                                                                                                    |
| Pedal<br>Easy Preset<br>Quickload Tempe<br>1014<br>Begleit. Klänge<br>Streicher 1 Weich *<br>Strings Vocal * | Split Untermanual<br>F-4 / 1 String<br>Preset Bank Preset Na<br>74 8 Beat 1<br>Ebene 1 Ebene 2<br>Strings Mantovani *<br>Strings + Harp * | Split Obermanual<br>S + Brass Orchester<br>Variation<br>Var A<br>Strings Sustain *<br>Strings Tremolo *                                                                                                    | UM halten<br>Harmonie<br>C<br>Transpose<br>C<br>Mikrofon<br>Vokalist<br>Mikro 1<br>ohre Vokalist                                                                                                    |

Simply touch the right half of the desired new sound layer on the Main screen to switch the layer on or off. Touch the left half of the new sound layer to select the layer. A blue frame appears round the sound layer when it is selected.

New invisible area for switching the new sound layers on and off

| Main              | Selekto      | oren Begleitu                     | ng Mischp         | ult Au             | sgänge                     | Effekte           |
|-------------------|--------------|-----------------------------------|-------------------|--------------------|----------------------------|-------------------|
| Keyboard<br>Split | Loops<br>Off | Arabic<br>Tuning                  | Hermode<br>Tuning | 4 <sub>cd-g</sub>  | C 3 4 4 4 4<br>alaxy       | u <b>▼</b> tm C.6 |
| 27.5.201<br>10:17 | 0            | 3 <sup>C1</sup><br>E-Piano 2      | 03                | 3 <sub>Brass</sub> | C 3 II III II<br>Orchester | ₩₩₩ C6<br>*       |
| 2 Akustikbasy 2   | Ш<br>! Р *   | 2 <sup>C 1</sup><br>Streicher Att | C 3<br>ack *      | 2 <sub>Posa</sub>  | C 3          <br>une *     |                   |
| 1                 |              | 1 ***                             |                   | 1.                 | C3 <sup>       </sup>      |                   |

Invisible area for selecting the new sound layers

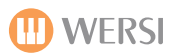

#### **Adjusting the Volumes**

As there are no physical sliders on these instruments, volume setting is carried out in the **Selectors** screen. The panels in this screen have been extended to include the new sound layers.

|              | 1           | New pos      | itions f     | or setti    | ing the v    | olume       | S           |             |                |
|--------------|-------------|--------------|--------------|-------------|--------------|-------------|-------------|-------------|----------------|
|              |             |              |              |             |              |             |             |             |                |
| Main         | Se          | lektoren     | Begleit      | ung M       | lischpult    | Ausgä       | inge        | Effekte     | Einstellungen  |
| StandI       | Edit. ) SI  | and, setzen  |              | Erweite     | art          | Sub-Pre     | esets       | Sound       | Controls       |
| <b>√</b>     | Mono        |              |              |             | WersiCh      | nord No     | rmal        |             |                |
| $\checkmark$ |             | $\checkmark$ | $\checkmark$ |             | $\checkmark$ |             |             | 4           | Ein/Aus        |
| 80           | 90          | 111          | 123          | 71          | 120          | 95          | 96          | 127         | Lautstärke     |
| Inst<br>Std  | Inst<br>Std | Inst<br>Std  | Inst<br>Std  | Inst<br>Std | Inst<br>Std  | Inst<br>Std | Inst<br>Std | Inst<br>Std | Hall 1         |
| Inst<br>Std  | Inst<br>Std | Inst<br>Std  | Inst<br>Std  | Inst<br>Std | Inst<br>Std  | Inst<br>Std | Inst<br>Std | Inst<br>Std | Hall 2         |
| Inst<br>Std  | Inst<br>Std | Inst<br>Std  | Inst<br>Std  | Inst<br>Std | Inst<br>Std  | Inst<br>Std | Inst<br>Std | Inst<br>Std | Chorus         |
| Inst<br>Std  | Inst<br>Std | Inst<br>Std  | Inst<br>Std  | Inst<br>Std | Inst<br>Std  | Inst<br>Std | Inst<br>Std | Inst<br>Std | Echo           |
| 0<br>Std     | 0<br>Std    | 0            | 0            | 0           | 0<br>Std     | 0<br>Std    | 0<br>Std    | 0<br>Std    | Oktave         |
| 64<br>Std    | 64<br>Std   | 64<br>Std    | 64<br>Std    | 64<br>Std   | 64<br>Std    | 64<br>Std   | 64<br>Std   | 64<br>Std   | Panorama       |
| 1            | 2           | 1            | 2            | 3           | 1            | 2           | 3           | 4           | Tasterbelegung |
| Ped1         | Ped2        | Low1         | Low2         | Low3        | Upp1         | Upp2        | Upp3        | Upp4        |                |

To adjust the volumes touch the appropriate box and adjust the value with the Tempo/Data wheel.

#### **Specifying the Split Positions**

As you already know from the Upper Manual you can split the sounds in different combinations at a chosen key.

1. Touch the button "Split" next to "Upper Manual" or "Lower Manual". (Ober = Upper; Unter = Lower)

| Streicht | er 1 Weich * | Streicher 1 Weich * |            |  |
|----------|--------------|---------------------|------------|--|
| Split    | Untermanual  | Split               | Obermanual |  |
|          | d Chrimer    | Droop               | Oreheater  |  |

2. Repeat touching of the Split button calls up the different possible combinations.

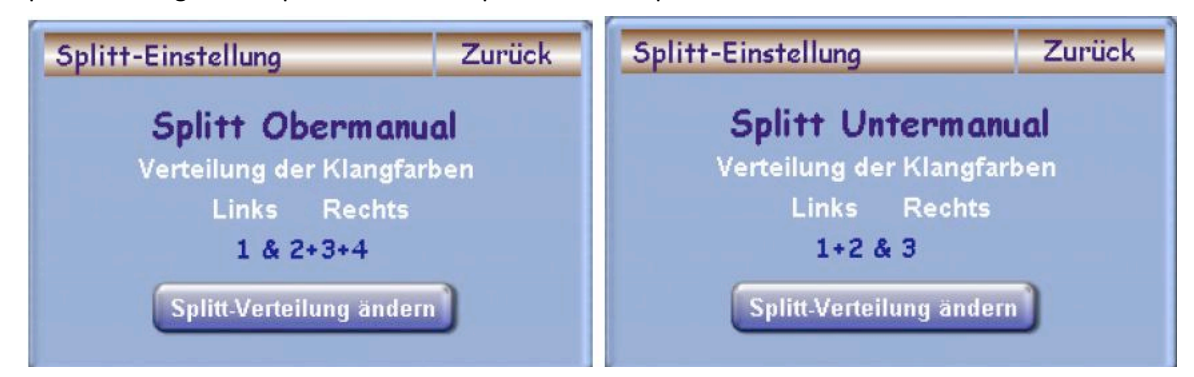

- 3. Touch the key on the relevant manual where you want the split to occur, or touch Back (Zurück) if the split is already set up as you require it.
- 4. Once correctly set up you can store the setting within your Total Preset.

Advice: This type of split is a straightforward manual split and does not have the characteristics of a Keyboard split.

# **Rhythm Designer - Optional Extra - Activation Code Require)**

# Applications of the Rhythm designer

#### What is the WERSI Rhythm-Designer?

The new WERSI Rhythm-Designer can be used as an Arpeggiator, as a standalone accompaniment arranger or in combination with the OAA. The Rhythm-Designer has a built-in library of 600 preprogrammed loops: Guitar-Loops for Acoustic or Electric Guitar, Piano Accompaniment, Arpeggios and more. For ease of use the Loops are placed in 15 sub-categories. The Loops are programmed and optimized by WERSI but you can record your own loops into the Rhythm-Designer. How to do this is explained later in this short manual.

Some demos are programmed to give you an impression. You'll find these demos in the following presets:

#### Rhythm-Designer as Arpeggiator -> Total Presets 921 to 930

| 921 | Demo RD Harp Arpeggio    |
|-----|--------------------------|
| 922 | Demo RD Piano T100       |
| 923 | Demo RD Piano 16 Beat    |
| 924 | Demo RD Strings          |
| 925 | Demo RD Arpeggio's Mix 1 |
| 926 | Demo RD Arpeggio's Mix 2 |
| 927 | Demo RD Classic          |
| 928 | Demo RD Mozart Piano     |

# Rhythm-Designer as a standalone accompaniment -> Total Presets 931 to 940

(Here the tracks 1 – 5 are removed from the OAA)

| 930 | Demo RD Beethoven Arpeggio |
|-----|----------------------------|
| 931 | Demo RD Unplugged          |
| 933 | Demo RD BeatPop            |
| 934 | Demo RD Its Funky Time     |
| 935 | Demo RD Slow Rock          |
| 936 | Demo RD Country Shuffle    |
| 937 | Demo RD Ballad             |
| 938 | Demo RD Brush Swing        |
| 939 | Demo RD Big Band           |
| 940 | Demo RD Boogie Woogie      |

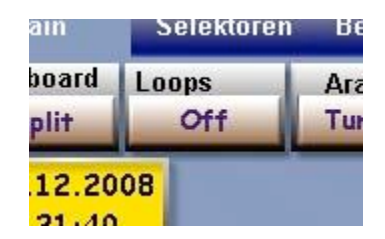

After Software R36 is installed, on the **Main** screen you'll find a new display field with the name "**Loops**".

This field lets you see if the Loops are activated or not. When it is active the field displays the text "On".

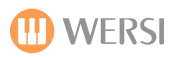

After you touch the display button "Loops" the Menu screen **Rhythm-Designer** appears:

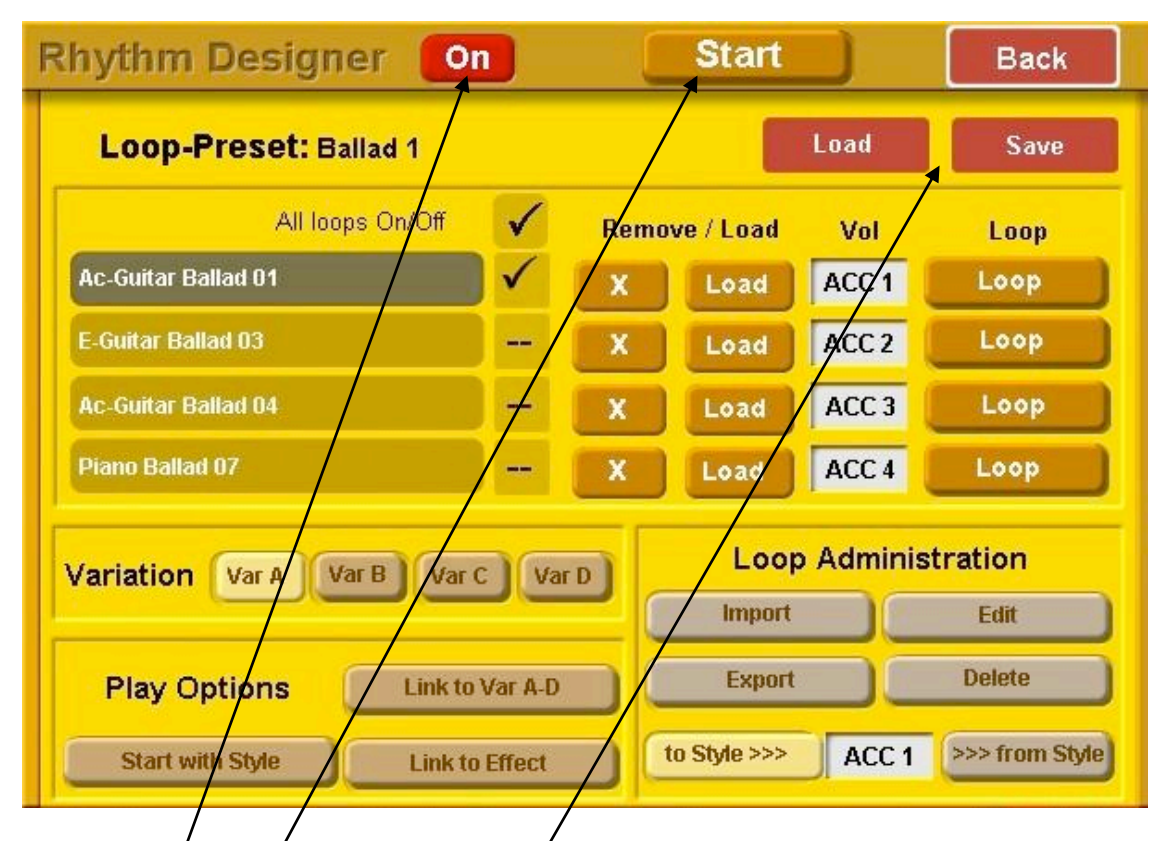

Here are the individual functions of the Rhythm-Designer.

# Rhythm-Designer On/Off:

In the upper section of the display window you can turn the Designer on and off with this button.

# Start/Stop:

With "Start/Stop" you can start the Loops and Arpeggios without activating the OAA. You can mark up to 4 tracks to play simultaneously. An interesting feature is that you can link the Loops to an Effect Button (1-4) that is normally used for adding an effect. (See appropriate section later)

# Loop-Presets –Load and Save

Under Loop-Presets "**Load**" you'll find some ready-to-use combinations, to give you some idea how to make your own. At the end of this Tutorial/Manual you'll find a list of all pre-programmed combinations. Naturally you can also make your own Loop-Presets and save them.

#### Load:

With the display button Load you can open the list of available Variation Presets. Select the desired Preset and touch Load [Laden].

| oad Phraseloops Variations         |      | Zurück |
|------------------------------------|------|--------|
|                                    |      |        |
|                                    |      |        |
| i<br>Arzante                       | A    |        |
| 0 - 0 / Bach Arpeggio              |      |        |
| L - 1 / Harp Arpeggio 1            |      |        |
| 2 - 2 / Piano T100 4 Variationen   | -    |        |
| 3 - 3 / Piano T88 4 Variationen    |      |        |
| 4 - 4 / Piano T74 4 Variationen    |      |        |
| 5 - 5 / Piano 8 Beat 4 Variationen |      |        |
| 6 - 6 / Piano 16Beat 4 Variationen |      |        |
| 7 - 7 / Strings Arpeggios          |      |        |
| 8 – 8 / Arpeggio Mix 1             |      |        |
| 9 - 9 / Arpeggio Mix 2             | 97   |        |
| LO – 10 / Arpeggio Mix 3           | 10 P |        |
| 1 - 11 / Music Box Arpeggios       |      |        |
| 12 - 12 / Mozart Piano             |      |        |
| 13 - 13 / Klassik 1                |      | laden  |

Factory Variations presets:

| 0 | Bach Arpeggio              |
|---|----------------------------|
| 1 | Harp Arpeggio 1            |
| 3 | Piano T88 4 Variationen    |
| 2 | Piano T100 4 Variationen   |
| 4 | Piano T74 4 Variationen    |
| 5 | Piano 8 Beat 4 Variationen |
| 6 | Piano 16Beat 4 Variationen |
| 7 | Strings Arpeggios          |

| 51 | Beat Guitar 1 |
|----|---------------|
| 52 | Beat 1        |
| 53 | Pop 1         |
| 54 | Rock Pop 1    |
| 55 | 60s Rock 1    |
| 56 | Disco 1       |
| 57 | Funk 1        |
| 58 | Slow Rock 1   |
| 59 | Ballad 1      |
| 60 | Rockn Roll    |
| 61 | Shuffle 1     |

| 8  | Arpeggio Mix 1      |
|----|---------------------|
| 9  | Arpeggio Mix 2      |
| 10 | Arpeggio Mix 3      |
| 11 | Music Box Arpeggios |
| 12 | Mozart Piano        |
| 13 | Klassik 1           |
| 14 | Beethoven Arpeggio  |

| 62 | Jive            |
|----|-----------------|
| 63 | Blues 1         |
| 64 | Big Band 1      |
| 65 | Big Band 2      |
| 66 | Boogie Time 1   |
| 67 | Boogie Time 2   |
| 68 | Country 1       |
| 69 | Western 1       |
| 70 | Country Shuffle |
| 71 | Bossa Nova 1    |

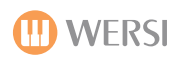

#### Save:

After you have assembled your new Loop you can save it to memory, beginning at save place 2002. "Save loop assignment to Variations".

| 2180 / Test A   2376 / Frei A   2377 / Frei B   2378 / Frei B   2380 / Frei B   2381 / Frei B   2382 / Frei B   2383 / Frei B   2383 / Frei B   2384 / Frei B   2385 / Frei B | Test                                                                                                    |  |
|----------------------------------------------------------------------------------------------------|----------------------------------------------------------------------------------------------------|--|
|                                                                                                    | 180 / Test<br>376 / Frei<br>377 / Frei<br>378 / Frei<br>380 / Frei<br>381 / Frei<br>382 / Frei<br>383 / Frei<br>383 / Frei<br>384 / Frei |  |

A Variations Preset saves following parameters:

- 1 The four indicated Loops
- 2 The information about which of the four Loops is active.
- 3 The Information if a Loop is set to one-time play (One Shot) or continuously.
- 4 The individual volume of the 4 loop channels (ACC 1, ACC 2, ACC 3 ...)

Attention: You can set a different volume for the One Shot and continuous Loop.

Attention: The Play functions are stored in the Total Presets and not in the Loops Presets!

#### **Construction of Loops**

The display shows the loaded Loops. With the field after the Loop name you can set the Loop in and out (Tick = On / --= Off). With the field "All Loops On/Off" you can set all the loops On/Off in one move.

| Ac-Guitar Ballad 01 | $\checkmark$ | X | Load | ACC 1 | Loop |
|---------------------|--------------|---|------|-------|------|
| -Guitar Ballad 03   | _            | x | Load | ACC 2 | Loop |
| Ac-Guitar Ballad 04 |              | X | Load | ACC 3 | Loop |
| Piano Ballad 07     |              | X | Load | ACC 4 | Loop |

#### Load:

The display field "Load" is there for all four Loop tracks and lets you load a different Loop for each track. After touching the button "Load" the button colour changes to yellow. The **Load Phraseloops** screen appears. Search with the wheel for the desired Loop and touch the **Load** button to load the selected Loop. In the sub menu "**Groups**" you can search for your desired Loop by music genre (rock, pop, etc). Self made or imported Loops are stored in memory beginning at 2002.

The Loops are sorted in following Groups:

| 1      | Arneggios           | 9  | Latin      |
|--------|---------------------|----|------------|
| 2      | Reat/Rock/Pon       | 10 | Schlager   |
| 2      | Disco/Eunk/Soul     | 11 | Country    |
| 1      | Ballade/Slow Bock   | 12 | Walzer     |
| 4<br>5 | Tachna/Danca        | 13 | Marsch     |
| 5      |                     | 14 | Specials   |
| 6      | ROCK'N ROII/GOSPEI  | 15 | Percussion |
| 7      | Shuffle/Jive/Fox    | 10 |            |
| 8      | Jazz/Swing/Big Band | 10 | User       |

**Reference:** The Percussions-Loops (drums) can be loaded only into Track 2.

**Remove:** The display button "**Remove**" exists four times and removes the current Loop from the track. The Loop is removed only from the track and not deleted from the system memory.

**Vol (Volume):** When set to "OFF" the Loop is played at maximum volume and can be controlled only with the Song drawbar. If you wish to control the volume of a Loop individually, ie "ACC1, ACC2, ACC3 or ACC4", touch the appropriate box (it turns red) and select with the wheel the desired sliding controller. You also select OFF by using the wheel.

**Loop/One Shot:** This function specifies whether a loop is continuously played or played only once (One Shot). If One Shot is selected the Loop is played only once, as soon as the Loop is switched on. Handy to play harp arpeggios.

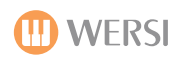

# Playback options

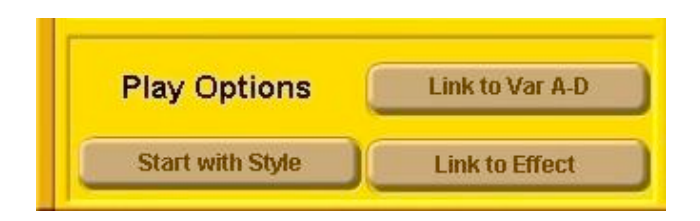

**Link to Var A-D:** If activated the Loops change corresponding to the selected Variation. These combinations are saved with the Loops Preset.

**Link with Effect:** On your instrument there are Effect Buttons. When the button "**Link to Effect**" is selected, the effects for buttons 1 to 5 are disabled and you can select the Arpeggio/Loop tracks by pushing the appropriate Effect Button (1 for track 1 and so on). Effect 5 Button toggles the Loops on and off.

**Start with Style:** When activated the Loops/Arpeggios start playing, synchronised with the OAA Style.

**Caution:** During Intros, Endings, Breaks and Fills the Loop stops playing. This is to prevent the Loop or Arpeggio interfering with the harmony content of those parts of the Style.

#### Here are some hints!

Not all Loops can be placed together. Tempo, rhythm and music genre must fit with the selection of the Loops. If you would like to use the Rhythm-Designer without a current Style, select first a suitable tempo for your music piece.

Mute the existing Accompaniment tracks and make a new Style with the Rhythm-Designer.

You can use the Variation buttons even without a running Style in order to select the appropriate Loop or Arpeggio.

# Loop-Administration

Within the Loop Administration panel you can import Loops from other Styles. You can also alter Loops or integrate Loops into other Styles.

| Loop         | Adminis | tration        |  |
|--------------|---------|----------------|--|
| Import       | Edit    |                |  |
| Export       |         | Delete         |  |
| to Style >>> | ACC 1   | >>> from Style |  |

**Import/Export:** with the functions Import and Export you can exchange Loops with other Styles. You can load and save Loops from other sources like floppy disks or usb sticks. You can use all sorts of media that are supported by the OAS system. You have 2000 memory places to save your data.

**Edit:** With this function you can edit your Loops. Here you can change the Sound, Volume, Pitch, Reverb, Chorus, Panorama and Velocity (Dynamic) of the Loop. To edit the Loop it must be loaded into one of the four locations. The text colour must be dark meaning it <u>is</u> selected.

Then push the button "**Edit**". Make your changes and then push the "**Save**" button.

**Attention:** Loops which use sounds with the Acc extension, eg "Solid Guitar2 Acc" or "Brass Acc", cannot be mixed with other sounds without large changes in sound occurring. Also changing the values for Velocity (Dynamic) and Octave will not then have the expected results.

**Tip:** The Loops programmed by Wersi in memory locations 1 - 2001 can also be altered. After altering they can be saved at a memory location between 2002 - 4000.

**Delete:** With the Delete function you delete the Loops that you have saved. Before you can delete them they must be loaded into one of the four slots. The text must be dark (selected). Touch the **Delete** button. Say "Yes" when asked to delete the Loop.

Tip: The preset Loops in memory places 1-2001 cannot be deleted.
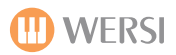

#### "From Style"

With this Function you can extract Loops from the Factory Styles and User Styles. Have you found a fancy guitar Loop or piano Arpeggio in a Style? Load the Style and select the desired Variation A, B, C, or D. Select the ACC field on the touch screen between the buttons **"to Style"** and **"from Style"** to select the accompaniment track that you want to copy. Touch the **"from Style"** button and the Loop is copied. The field now turns yellow. Now you can save the new extracted Loop. Touch the grey **"Style Loop"** button and give your new Loop the name that you want. Complete your action by touching **Enter**. Select a Group to save your newly made Loop under. For self made Loops there is a **"User"** group in which to save your own Loops. You can also save your Loop under every other group. Touch the **"Save"** button to save your Loop and end your action.

Tip: You cannot extract Loops from Intros, Endings, Fills and Breaks.

#### "To Style"

This is a very interesting function to add a Loop to an existing Style. So you can add a new Guitar loop to an older Style to let it sound better or add a Loop to an empty track of an existing Style.

**Tip**: take care to select Loops that match the length of your Style. If you add a Loop of 2 bars to a Style of 4 bars the Loop will stop after 2 bars even if the Style uses 4 bars. In the reverse case the Style will have 2 bars added and that's not the purpose.

Select the desired Style that you want to store in a Loop. Select the desired Variation where you want to store your Loop. Open the **Rhythm-Designer** on the **Main** display. Load the desired Loop in one of the four slots. The field must be dark coloured. On the touch screen select the field "**ACC**" between "**to Styles**" and "**from Styles**" and select the accompaniment track where you want to save your Loop. *Tip:* The old track will be deleted. By touching the button "**to Style**" you can copy the Loop into the Style. With the **Start/Stop** button you can test if the process was successful. If you are satisfied, you can save your work. Quit Rhythm-Designer and go to "**Quick edit**". Touch the "**Load/Save Panel**" button and then touch "**Save**" in the next panel. Select the desired memory place where you want to save your new Style and give it a unique name. Then touch "**Save**" to save your Style. Done!

**Attention:** You should ensure you choose a new location for your newly formed Style because it will be stored automatically into the user-range.. User-Styles can be overwritten so make sure not to overwrite the original in case you want to keep it.

### Styles 2011 (Optional Extra - Activation Code)

#### Requirements: You will need OAS-7 Software in Version 7.1 R44. Further Requirements are the OpenArt Arranger and the Studio Drums.

Since the OpenArt System was first introduced, the Styles have been changed and extended only slightly. The specifications of the OpenArt Arranger have not been fully incorporated into the Styles. Three Intros and Endings, 4 new Fills and a logical distribution of the ACC tracks were not provided. The original Arranger gave us particular problems with harmony recognition.

The new Styles have extended the old Styles by providing the features mentioned above. This does not apply to the Realdrums which do not yet have the third Intro and Ending nor the four Fills. These have, however, been extended with new Accompaniment tracks.

The new Styles have been given new names to reflect the better structure and make them easier to find. At the rear of this section you will find a list of all the Styles, with the new name matched against the old name.

For the first time in the OpenArt System there is a complete Mapping of all the Factory Styles. Using Quickload you will see Styles in the Mapping which were not there before. The new, revised Styles are always placed in the first Mapping Levels. The non-revised Styles will be found in the higher numbered Mapping Levels. You will find a table showing all the Mappings at the rear of this chapter. Also, please back up any User Mappings you may wish to use again in the future as Styles 2011 will delete any Mappings when you install the Styles 2011 Mapping.

PLEASE NOTE: When you have activated Styles 2011, you need to restart your instrument.

Installing a New Mapping? Neues Mapping installieren? The New Styles 2011 Package is now Das Stylepaket 2011 ist auf ihrem Instrument aktiviert. activated on your instrument. Would you like Möchten Sie die dazugehörige Styletaster-Belegung installieren Ihre gegenwärtige überschreiben? (Eine the corresponding Style Button Mappings to Wiederherstellung der Original-Belegung bzw. spätere be overwritten by the new Mappings? (Re-Installation ist jederzeit unter Einstellungen/OAS instatement of the original Mappings or the Datenbank/Acctaster-Belegung möglich) new installation is possible at any time by going into Settings / OAS Database / Acc Button Mapping.) Ja Nein Yes No

When you restart, you'll be prompted with the following message:

Please note: You will need to back up your own 'user' mappings before altering to the new Styles 2011 mappings as only the factory mappings are re-instated automatically when changing back to the original. *(See chapter 13-1 'Data Backup' of the programmers manual)* 

### Advice:

- 1. If you touch "Yes", all your own Mappings will be replaced.
- 2. All Presets function normally.
- 3. Even if you decide here to touch "Yes", you can change the Mappings back to your own original set at any time. You will however have to restore your own user mappings from your back-up copy.
- 4. At a later time you could then change the Mappings back to the new version, and so on.

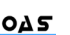

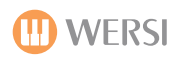

If you have touched "Yes" to confirm you wish the new Mappings to be installed, a further message appears to indicate the installation of the new Mappings was successful. Your Total Presets are automatically converted to the new Mappings. In addition, the Style allocation within a Total Preset is independent of the Mapping. The Style within one Total Preset is fixed within the Total Preset.

#### The Mapping of the Styles can be changed manually at any time.

- 1. Press one of the 14 Style Buttons for more than 4 seconds. The Style Mappings display opens.
- 2. Touch the on-screen button labelled "Manager".
- 3. Depending upon whether the new or the old Mappings are active, two possible messages can appear.

#### Install Styles 2011 Mapping Style

Stylemapping 2011 installieren

The previous Style Mappings are active. You can install the new Style Mappings to replace the previous Mappings by touching the button shown above.

#### Uninstall Styles 2011 Mapping Stylemopping 2011 deinstallieren

The new Styles 2011 Mappings are already active. You can return to the previous Style Mappings by touching the button shown above. This uninstalls the new Style Mappings.

**PLEASE NOTE:** If you choose to uninstall the Styles 2011 Mapping, you will revert to the old OAS 7 factory mapping. Any replacement mappings you had made before will of been deleted.

### Naming the Styles

In developing this Revision of the Styles, they were sorted and new names provided to ensure that the "best Styles" would have the same numbering in the new Styles as they had in the original Styles. You will find a list of the old and new names in section 4.

**Advice:** You may have Styles with another name in your Total Presets or from Music Archives. The new Style will, however, be the correct one even though the name may be different.

### Styles 2011 - Factory Style List (New names assigned to Styles 2011 and their old style names).

You will find two lists below, one for the Normal Styles and one for the Realdrums. The revised Styles have been highlighted with a colour and those not revised begin with an apostrophe.

| Nr. | New Style Name    | Old Style Name  |
|-----|-------------------|-----------------|
| 1   | '12Bar Blues      | 12Bar Blues     |
| 2   | Ballade 1         | 16 Ballad       |
| 3   | 16 Beat 1         | 16 Beat 1       |
| 4   | '50th Rock'n Roll | 50th Rock P     |
| 5   | '6-8 Blues        | 6-8 Blues       |
| 6   | '6-8 Flippers     | 6-8 Flippers    |
| 7   | 6-8 Volkstümlich  | 6-8 Folk        |
| 8   | '6-8 Marsch       | 6-8 March       |
| 9   | '70th Disco 1     | 70th Disco P    |
| 10  | '70th Disco 2     | 70th Disco      |
| 11  | '8 Beat 1         | 8 Beat 1        |
| 12  | 8 Beat 3          | 8 Beat 2        |
| 13  | '8 Beat 2         | 8 Beat 3        |
| 14  | '8 Beat 3         | 8 Beat 4        |
| 15  | '8 Beat 4         | 8 Beat 5        |
| 16  | 'Alpen Rock       | Alpen Rock      |
| 17  | Beat Alpen        | Alpenbeat       |
| 18  | 'Analog Ballad    | Analog Ballad   |
| 19  | 6-8 Ballade 2     | Ballade 1       |
| 20  | Bluegrass         | Banjo P         |
| 21  | Beguine 1         | Beguin          |
| 22  | 'Big Band Blues   | Big Band Blues  |
| 23  | Big Band 2        | Big Band 2      |
| 24  | Big Band 3        | Big Band 3      |
| 25  | Big Band Boogie   | Big Band Boogie |
| 26  | 'Bossa Nova 1     | Bossa Nova      |
| 27  | 'Broadway         | Broadway        |
| 28  | Schlager Beat     | Brunner         |
| 29  | 'Cha Cha 1        | Cha Cha 2       |
| 30  | Cha Cha 4         | Cha Cha 1       |
| 31  | 'Clap Marsch      | Clap Marsch     |
| 32  | Country Foxtrott  | Country Fox     |

| Nr. | New Style Name     | Old Style Name  |
|-----|--------------------|-----------------|
| 33  | Country Hits       | Country P       |
| 34  | 'Country Polka     | Country Polka   |
| 35  | 'Country Shuffle   | Country Shuffle |
| 36  | 'Country 1         | Country         |
| 37  | Big Band Curt P.   | Curtis Big Band |
| 38  | 'Dance 1           | Dance 1         |
| 39  | 'Dance 2           | Dance 2         |
| 40  | Dance              | Dance 3         |
| 41  | Disco 1            | Disco 1         |
| 42  | 'Disco             | Disco P         |
| 43  | 'Disco Fox 1       | Disco Fox 1     |
| 44  | 'Disco Fox 2       | Disco Fox 2     |
| 45  | 'Disco Fox 3       | Disco Fox P     |
| 46  | Dixieland 1        | Dixie P         |
| 47  | Dixieland 2        | Dixieland       |
| 48  | Beat Easy          | Easy Beat P     |
| 49  | 'Espani            | Espani          |
| 50  | 'Flippers          | Flippers        |
| 51  | Foxtrott 1         | Foxtrott 1      |
| 52  | 'Foxtrott 4        | Foxtrott 2      |
| 53  | Musette Walzer     | Franz. Walzer   |
| 54  | 'Funk              | Funk P          |
| 55  | 'Gispy 1           | Gispy           |
| 56  | 'Gitarren Walzer   | Guitar Waltz    |
| 57  | 'Happy Walzer      | Happy Walzer    |
| 58  | 'Happy Marsch      | Happy Marsch    |
| 59  | 'House             | House           |
| 60  | Jazz Walzer        | Jazz Waltz      |
| 61  | Jive 3             | Jive            |
| 62  | 'LangsWalzer       | L-Waltz 1       |
| 63  | Langsamer Walzer 1 | L-Waltz 2       |
| 64  | 'Latin Beat        | Latin Beat      |
| 65  | 'Latin             | Latin           |
| 66  | 'Limbo             | Limbo           |
| 67  | 'Marcina           | Marcina         |
| 68  | Marsch 2           | March1          |
| 69  | 'Marsch Beat 1     | March Beat 1    |
| 70  | Marsch Beat 1      | March Beat 2    |
| 71  | 'Marsch Beat 2     | March Beat 3    |
| 72  | Marsch Beat 2      | March Beat 5    |

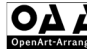

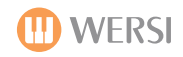

| Nr. | New Style Name       | Old Style Name    |
|-----|----------------------|-------------------|
| 73  | Metronom             | Metronom          |
| 74  | Metronim 3/4         | Metronim 3/4      |
| 75  | 'Montuno             | Montuno           |
| 76  | Big Band Moonlight   | Moonlight Ballad  |
| 77  | 'Oberkrainer Polka   | Oberkrainer Polka |
| 78  | Party Pop            | Party Pop         |
| 79  | 'Party               | Party             |
| 80  | Pasodoble            | Pasodoble P       |
| 81  | Petry Party          | Petry             |
| 82  | 'Polka Beat 1        | Polka Beat        |
| 83  | 'Polka 2             | Polka P           |
| 84  | 'Polka 1             | Polka             |
| 85  | 'Quartet Ballad      | Quartet Ballad    |
| 86  | 'Quartet             | Quartet           |
| 87  | Quickstep 1          | Quickstep         |
| 88  | 'R&B Ballad          | R&B Ballad        |
| 89  | 'Reggae              | Reggae P          |
| 90  | 'Rheinländer         | Rheinländer       |
| 91  | Rock 2               | Rock Pur P        |
| 92  | Rock'n Roll 4        | Rock'n Roll 2     |
| 93  | 'Rock'n Roll         | Rock'n Roll P     |
| 94  | Rock'n Roll 3        | Rock'n Roll 1     |
| 95  | 'Rumba 1             | Rumba 1           |
| 96  | Rumba 1              | Rumba 2           |
| 97  | 'Rumba 2             | Rumba3            |
| 98  | 'Salsa 2             | Salsa P           |
| 99  | Shuffle 1            | Shuffle P         |
| 100 | Shuffle 2            | Shuffle           |
| 101 | Swing Sinatra        | Sinatra P         |
| 102 | 'Slow Rock 1         | Slow Rock         |
| 103 | 'Slow Swing          | Slow Swing P      |
| 104 | 'Funny Shuffle 2     | Funny Shuffle     |
| 105 | Sweet Beat           | Sweet Beat        |
| 106 | Swing Combo          | Swing Combo P     |
| 107 | Swing Foxtrott       | Swing Fox         |
| 108 | Tango 2              | Tango             |
| 109 | 'Trad. Swing         | Trad. Swing       |
| 110 | Walzer Traditional 2 | Trad. Waltz       |
| 111 | Sun Island           | Tropical P        |
| 112 | 'Twist               | Twist             |

| Nr. | New Style Name       | Old Style Name  |
|-----|----------------------|-----------------|
| 113 | Marsch River Kwai    | US 2-4 March    |
| 114 | 'US 12-8 Ballad      | USA 12_8 Ballad |
| 115 | US-Ballad            | USA Ballad      |
| 116 | 'US-Big Band         | USA Big Band    |
| 117 | 6-8 Blues Ballad     | USA Bluesy      |
| 118 | Broadway             | USA Broadway    |
| 119 | 'US-Cha Cha          | USA ChaCha      |
| 120 | US-Cookin Jazz       | USA Cookin Jazz |
| 121 | Slow Swing C. Basie  | USA Count       |
| 122 | Country Shuffle      | USA Country     |
| 123 | Swing Easy           | USA Easy Swing  |
| 124 | Espania              | USA Espania     |
| 125 | Country Fiddle       | USA Fiddle      |
| 126 | US-Harlem            | USA Harlem      |
| 127 | Hawaiiain            | USA Hawaiiain   |
| 128 | US-Hip               | USA Hip         |
| 129 | Foxtrott Sleigh Ride | USA Holiday     |
| 130 | Latin Ipanema        | USA Jobim       |
| 131 | US-Latin             | USA Latin       |
| 132 | Big Band Let's Swing | USA Lets Swing  |
| 133 | Parade               | USA Parade      |
| 134 | US-Praise            | USA Praise      |
| 135 | US-Rock'n Roll       | USA RockRoll    |
| 136 | Showtime             | USA Showtime    |
| 137 | 'US-Swing            | USA Swing       |
| 138 | 'US-Swingin          | USA Swingin     |
| 139 | US-Tango             | USA Tango       |
| 140 | Tropical             | USA Tropical    |
| 141 | Swing Walzer         | USA Waltz       |
| 142 | 'Volksmusik          | Volksmusik      |
| 143 | 'Walzer              | Waltz           |
| 144 | 'Wiener Walzer       | Wiener Walzer   |
| 145 | '8 Beat 6            | 8 Beat 10       |
| 146 | '8 Beat 7            | 8 Beat 11       |
| 147 | '8 Beat 8            | 8 Beat 6        |
| 148 | '8 Beat 9            | 8 Beat 7        |
| 149 | 'Analog Beat         | 8 Beat 8        |
| 150 | '8 Beat 10           | 8 Beat 9        |
| 151 | '8 Beat Rock         | 8 Beatrock 1    |
| 152 | '80s 16 Beat         | 80s 16 Beat1    |

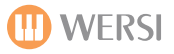

| QΔ | 5 |
|----|---|
|    |   |
|    |   |

| Nr. | New Style Name    | Old Style Name   | Nr. | New Style Name        | Old Style Name     |
|-----|-------------------|------------------|-----|-----------------------|--------------------|
| 153 | 'Banjo Swing      | Banjo Swing      | 193 | 'Funny Shuffle 1      | Funny Shuffle      |
| 154 | 'Beachy Rock      | Beachy Rock      | 194 | '16 Beat 1            | 16 Beat 2          |
| 155 | 'Black Foxtrot    | Black Foxtrot    | 195 | '8 Beat 5             | 8 Beat 12          |
| 156 | Boogie 2          | Blue Boogie      | 196 | Samba Amor            | Amor Amor          |
| 157 | Blue Metal        | Blue Metal       | 197 | 'Ballade 2            | Ballade 2          |
| 158 | 6-8 Blues         | Blueberry        | 198 | 'Big Band             | Bigband 4          |
| 159 | Blues Slow        | Blues1           | 199 | 'Country Pop          | Countrypop 1       |
| 160 | Boogie Big Band 1 | Boogie Bigband   | 200 | 'Disco Samba          | Discosamba 1       |
| 161 | Boogie Big Band 2 | Boogie Brass     | 201 | 'Foxtrott 5           | Fox 1              |
| 162 | 'Boogie Swingband | Boogie Swingband | 202 | 'Gummibeat            | Gummibeat          |
| 163 | 'Boogie           | Boogie           | 203 | Party Happy Polka     | Happy Polka        |
| 164 | 'Bossa Rock       | Bossa Rock       | 204 | 'Paloma Blanca Beat   | Paloma Blanca Beat |
| 165 | 'Brians Rock      | Brians Rock      | 205 | 'Polka Beat 2         | Polkabeat 2        |
| 166 | 'Brothers Boogie  | Brothers Boogie  | 206 | Reggae 2              | Reggae 2           |
| 167 | 'Cha Cha 2        | Chacha           | 207 | 'Schlager 1           | Schlager 1         |
| 168 | 'Cheesy 8 Beat    | Cheesy 8 Beat    | 208 | 'Schlager 2           | Schlager 2         |
| 169 | 'Country 2        | Country1         | 209 | 'Slow Rock 3          | Slowrock 3         |
| 170 | 'Country 3        | Country2         | 210 | Techno                | Techno 1           |
| 171 | 'Country 4        | Country3         | 211 | 'Walzer Slow          | Walzer slow        |
| 172 | 'Elect Rumba      | Electrumba       | 212 | 'Walzer Pop           | Walzerpop          |
| 173 | 'Foxtrott 1       | Fox 1            | 213 | 'Winnetou             | Winnetou           |
| 174 | 'Foxtrott 2       | Fox 2            | 214 | 'Atlantis             | Atlantis           |
| 175 | 'Foxtrott 3       | Fox 3            | 215 | Boogie 1              | Boogie 2           |
| 176 | 'Foxtrott Small   | Foxtrott small   | 216 | 'Dance Soul           | Dance soul         |
| 177 | 'Foxtrott Organ 1 | Foxy Organs      | 217 | Disco Samba 2         | Discosamba 2       |
| 178 | 'Funky            | Funky 1          | 218 | 'Disco Schlager       | Discoschlager      |
| 179 | 'Heli Foxtrott    | Helifox          | 219 | Flamenco              | Flamenco           |
| 180 | 'Jazz Guitars     | Jazz Guitars     | 220 | 'Freakdance           | Freakdance         |
| 181 | 'Shuffle Quartet  | Shuffle Quartet  | 221 | 'J.Last Slow Rock     | J.Last slowrock    |
| 182 | 'Ballade 1        | Ballad 2         | 222 | 'Je t´aime Beat       | Je t´aime beat     |
| 183 | 'Metal            | Metal            | 223 | Big Band Swing Miller | Millerswing        |
| 184 | 'Rap C            | Rap C            | 224 | Party Modern Mix      | Partymix           |
| 185 | 'Rock 1           | Rock 1           | 225 | Polka Tanz            | Polkatanz          |
| 186 | 'Rock 2           | Rock 2           | 226 | Rock'n Roll 2         | Rock'n roll        |
| 187 | 'Slow Swing       | Slow Swing       | 227 | 'Sally Rock           | Sally rock         |
| 188 | 'Soul Commitment  | Soul Commitment  | 228 | 'Schlager 70          | Schlager 70        |
| 189 | 'Summer Rock      | Summer Rock      | 229 | 'Ski Twist            | Ski twist          |
| 190 | 'Swing            | Swing 1          | 230 | 'Slow Rock 2          | Slowrock 2         |
| 191 | 'The Swinger      | The Swinger      | 231 | 'Tico Tico            | Tico tico          |
| 192 | 'Twister          | Twister          | 232 | 'Walzer Standard      | Walzer standard    |

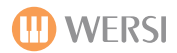

| Nr. | New Style Name      | Old Style Name     | Nr. |
|-----|---------------------|--------------------|-----|
| 233 | 'YMCA               | Ymca               | 273 |
| 234 | 'Blue Bayou         | Blue bayou         | 274 |
| 235 | 'Dreamer            | Dreamer            | 275 |
| 236 | 'El Lute            | El lute            | 276 |
| 237 | 'Fiesta             | Fiesta             | 277 |
| 238 | 'Hey Wicky          | Hey wicky          | 278 |
| 239 | 'Hummelflug         | Hummelflug         | 279 |
| 240 | Hände zum himmel    | Hände zum himmel   | 280 |
| 241 | 'Love theme         | Love theme         | 281 |
| 242 | 'Malaika            | Malaika hl         | 282 |
| 243 | 'New York           | New york           | 283 |
| 244 | 'Night Fever        | Nightfever 2       | 284 |
| 245 | 'Peppermint Rock    | Peppermint rock    | 285 |
| 246 | 'Schwarzwaldfahrt   | Schwarzwaldfahrt   | 286 |
| 247 | Sirtaki             | Sirtaki            | 287 |
| 248 | 'Sweet home Alabama | Sweet home Alabama | 288 |
| 249 | Beguine Stupid      | Something Stupid   | 289 |
| 250 | 'Udo medley         | Udo medley         | 290 |
| 251 | 'Walzer Trad.       | Walzer trad.       | 291 |
| 252 | 'Wien bleibt wien   | Wien bleibt wien   | 292 |
| 253 | 'Zirkus             | Zirkus             | 293 |
| 254 | '70th Disco 3       | 70s disco 2        | 299 |
| 255 | 'Atemlos            | Atemlos            | 301 |
| 256 | 'Bossa nova 3       | Bossa nova 3       | 302 |
| 257 | 'Caribic            | Caribic            | 303 |
| 258 | Country Walzer      | Countrywalzer      | 901 |
| 259 | 'Gypsy 2            | Gypsy style        | 902 |
| 260 | 'Dimpl Boaricher    | Dimpl boaricher    | 903 |
| 261 | Reggae 1            | Reggae             | 904 |
| 262 | 'Foxtrott Organ 2   | Foxtrott orgel     | 905 |
| 263 | 'Frances            | Frances            | 906 |
| 264 | 'Hawai              | Hawai              | 907 |
| 265 | 'Michaela Beat      | Michaela beat      | 908 |
| 266 | 'Quando             | Quando             | 909 |
| 267 | 'Rock 3             | Rock 3             | 910 |
| 268 | Rock 1              | Rock style         | 911 |
| 269 | 'Russia             | Russia             | 912 |
| 270 | 'Salsa 1            | Salsa              | 913 |
| 271 | Samba 4             | Samba              | 914 |
| 272 | 'Saragossa          | Saragossa          | 915 |

| Nr. | New Style Name       | Old Style Name      |
|-----|----------------------|---------------------|
| 273 | 'Walzer Streicher    | Streicherwalzer     |
| 274 | 'Achy Breaky Heart   | Achy breaky heart   |
| 275 | 'Analogbeat          | Analogbeat          |
| 276 | 'Ballade Adeline     | Ballade Adeline     |
| 277 | Blues Swing          | Blues               |
| 278 | 'Bossa nova 2        | Bossa nova 2        |
| 279 | 'Choclo Tango        | Choclo Tango        |
| 280 | Bolero Conquest      | Conquest bolero     |
| 281 | 'Fischer St.Juan     | Fischer St.Juan     |
| 282 | 'Hernando            | Hernando            |
| 283 | 'James Polka         | James polka         |
| 284 | 'Ketchupsong         | Ketchupsong         |
| 285 | 'Kornfeld            | Kornfeld            |
| 286 | Narhalla Marsch      | Narhalla            |
| 287 | Please Release       | Please release      |
| 288 | 'Samba Dance         | Sambadance          |
| 289 | 'Schlager Beat       | Schlagerbeat        |
| 290 | 'Showtune            | Showtune            |
| 291 | 'Sommernacht         | Sommernacht         |
| 292 | 'Tico Tico Beat      | Tico tico beat      |
| 293 | 'Cha Cha Pepito      | Chacha pepito       |
| 299 | Free                 | Free                |
| 301 | Beat Oldie           | Beat Oldie          |
| 302 | Hoedown              | Hoedown             |
| 303 | Swinging Akkordeon   | Swinging Akkordeon  |
| 901 | Piano Ballade        | Piano Ballad OAA    |
| 902 | Cha Cha 2            | Cha Cha OAA         |
| 903 | Rock'n Roll 1        | Rock'n Roll OAA     |
| 904 | Slow Swing Kaempfert | Berts Swing OAA     |
| 905 | Polka Oberkrainer 2  | Oberkrainer OAA     |
| 906 | Schunkel Walzer      | Walzer Schunkel OAA |
| 907 | Guitar Swing         | Guitar Swing OAA    |
| 908 | Slow Rock 3          | Slow Rock OAA       |
| 909 | Big Band Schnell     | Big Band Fast OAA   |
| 910 | Slow Swing           | Slow Swing OAA      |
| 911 | Disco Samba 1        | Disco Samba OAA     |
| 912 | 'Schlager Disco Fox  | Schlager OAA        |
| 913 | O Sole Mio           | 16-Beat Italy OAA   |
| 914 | 6-8 Ballade 1        | 6-8 Ballad OAA      |
| 915 | Hollywood            | Hollywood OAA       |

...

 ٦

| Nr. | New Style Name       | Old Style Name         |
|-----|----------------------|------------------------|
| 916 | Slow Fox 1           | Slow Fox 1 OAA         |
| 917 | Foxtrott Akkordeon   | Akkordeon Foxtrott OAA |
| 918 | Wiener Walzer 2      | Wiener Walzer OAA      |
| 919 | Jive Conny           | Jive OAA               |
| 920 | Langsamer Walzer 2   | Slow Waltz OAA         |
| 921 | 8 Beat 1             | 16 Beat 1 OAA          |
| 922 | Ballade 2            | 16 Beat 2 OAA          |
| 923 | 8 Beat Ballade       | 8 Beat 1 OAA           |
| 924 | 8 Beat Latin         | 8 Beat 2 OAA           |
| 925 | 16 Beat Ballade      | 8 Beat 3 OAA           |
| 926 | Beguine 2            | Beguine OAA            |
| 927 | Blues Shuffle        | Blues OAA              |
| 928 | Bossa Nova 3         | Bossa Nova 1 OAA       |
| 929 | Bossa Nova 4         | Bossa Nova 2 OAA       |
| 930 | Country Pop          | Country Pop OAA        |
| 931 | Disco Philly         | Disco Philly OAA       |
| 932 | 16 Beat 2            | Guitars Beat OAA       |
| 933 | Jive 2               | Jive Fast OAA          |
| 934 | Walzer Traditional 1 | Ländler OAA            |
| 935 | New York             | New York OAA           |
| 936 | Party Polka          | Polka Party OAA        |
| 937 | Polonaise            | Polonaise OAA          |
| 938 | Pop Bossa            | Pop Bossa OAA          |
| 939 | Rumba Pop            | Pop Rhumba OAA         |
| 940 | Pop Walzer           | Pop Waltz OAA          |
| 941 | Salsa                | Salsa OAA              |
| 942 | Samba 2              | Samba Carnival OAA     |
| 943 | Party Schlager Beat  | Schlager Beat OAA      |
| 944 | Shuffle Slow         | Shuffle OAA            |
| 945 | Beat Ballade Slow    | Slow Beat OAA          |
| 946 | Slow Fox 2           | Slow Fox 2 OAA         |
| 947 | 12-8 Ballade         | Slow+Easy OAA          |
| 948 | Twist 2              | Twist OAA              |
| 949 | Uni Beat             | Uni Beat OAA           |
| 950 | 8 Beat 2             | Uni US-Beat OAA        |
| 951 | Orgel Ballade        | Orgel Ballade          |
| 952 | Orgel Beguine        | Orgel Beguine          |
| 953 | Orgel Blues          | Orgel Blues            |
| 954 | Orgel Bossa 1        | Orgel Bossa 1          |
| 955 | Orgel Bossa 2        | Orgel Bossa 2          |
|     |                      |                        |

\_ \_ \_ \_ \_ \_

| New Style Name    | Old Style Name                                                                                                    |
|-------------------|----------------------------------------------------------------------------------------------------|
| Orgel Bossa 3     | Orgel Bossa 3                                                                                                    |
| Orgel Cha Cha     | Orgel ChaCha                                                                                                    |
| Orgel Combo       | Orgel Combo                                                                                                    |
| Orgel Euro Pop    | Orgel Euro Pop                                                                                                    |
| Orgel Foxtrott    | Orgel Foxtrott                                                                                                    |
| Orgel Tico Tico   | Orgel Tico Franz Lambert                                                                                                    |
| Orgel Gospel      | Orgel Gospel                                                                                                    |
| Orgel Groove      | Orgel Groove                                                                                                    |
| Orgel Jazz        | Orgel Jazz                                                                                                    |
| Orgel Marsch      | Orgel Marsch                                                                                                    |
| Orgel Party Pop   | Orgel Party Pop                                                                                                    |
| Orgel Quickstep 1 | Orgel Quickstep 1                                                                                                    |
| Orgel Quickstep 2 | Orgel Quickstep 2                                                                                                    |
| Orgel Rumba       | Orgel Rumba                                                                                                    |
| Orgel Samba 1     | Orgel Samba 1                                                                                                    |
| Orgel Samba 2     | Orgel Samba 2                                                                                                    |
| Orgel Samba 3     | Orgel Samba 3                                                                                                    |
| Orgel Showtime    | Orgel Showtime                                                                                                    |
| Orgel Swing       | Orgel Swing                                                                                                    |
| Orgel Walzer      | Orgel Walzer                                                                                                    |
|                   | New Style Name Orgel Bossa 3 Orgel Cha Cha Orgel Combo Orgel Combo Orgel Euro Pop Orgel Foxtrott Orgel Tico Tico Orgel Gospel Orgel Groove Orgel Jazz Orgel Marsch Orgel Party Pop Orgel Quickstep 1 Orgel Quickstep 2 Orgel Rumba Orgel Samba 1 Orgel Samba 2 Orgel Samba 3 Orgel Showtime Orgel Swing Orgel Walzer |

# Styles 2011 - Factory Realdrum List (New names assigned to Styles 2011 Realdrums and their old Realdrum names).

| Nr. | New Style Name          | Old Style Name        |
|-----|-------------------------|-----------------------|
| 1   | 'Real Swing 180+        | REAL Swing 180+       |
| 2   | 6-8 Marsch +            | REAL 6-8 March+       |
| 3   | 'Real 70th Disco +      | REAL 70th Disco+      |
| 4   | 'Real Beguine +         | REAL Beguine+         |
| 5   | Big Band 1 +            | REAL Big Band 1+      |
| 6   | 'Real Big Band Boogie + | REAL Big Band Boogie+ |
| 7   | Bossa Nova 1 +          | REAL Bossa Nova 1+    |
| 8   | Bossa Nova 2 +          | REAL Bossa Nova 2+    |
| 9   | Swing Besen Schnell +   | REAL Brush fast+      |
| 10  | Foxtrott Besen +        | REAL Brush Med+       |
| 11  | Slow Fox Besen +        | REAL Brush slow+      |
| 12  | 'Real Brush Train +     | REAL Brush Train+     |
| 13  | Cha Cha 1 +             | REAL Cha Cha 1+       |
| 14  | Cha Cha 3 +             | REAL Cha Cha 2+       |
| 15  | 'Real Disco 1 +         | REAL Disco+           |
| 16  | 'Real Drum Solo+        | REAL Drum Solo+       |
| 17  | Foxtrott 4 +            | REAL Fox fast+        |
| 18  | Foxtrott 2 +            | REAL Fox medium+      |
| 19  | Slow Fox 3 +            | REAL Fox slow+        |
| 20  | 'Real Fox 158 +         | REAL Fox 158+         |
| 21  | Foxtrott 3 +            | REAL Fox 168+         |
| 22  | Jive 1 +                | REAL Jive+            |
| 23  | 'Real La Bamba +        | REAL La Bamba+        |
| 24  | 'Real Limbo +           | REAL Limbo+           |
| 25  | Mambo +                 | REAL Mambo+           |
| 26  | Marsch 1 +              | REAL Marsch+          |
| 27  | 'Real Marsch Beat 1 +   | REAL March Beat+      |
| 28  | Polka Oberkrainer 1 +   | REAL Oberkrainer+     |
| 29  | Party Time +            | REAL Party+           |
| 30  | 'Real Pasodoble+        | REAL Pasodoble+       |
| 31  | Quickstep 2 +           | REAL Quickstep+       |
| 32  | 'Real Rio +             | REAL Rio+             |
| 33  | Samba 3 +               | REAL Samba 2+         |
| 34  | Samba 1 +               | REAL Samba 1+         |
| 35  | Shuffle Rock'n Roll +   | REAL Shuffle+         |
| 36  | Slow Rock 2 +           | REAL Slow Rock 2+     |
| 37  | 'Real Langs. Walzer 1 + | REAL Slow Waltz+      |
| 38  | Slow Rock 1 +           | REAL Slow Rock 1+     |
| 39  | 'Real Soul +            | REAL Soul+            |
| 40  | 'Real Swing 230+        | REAL Swing 230+       |
| 41  | Tango 1 +               | REAL Tango+           |
| 42  | 'Real Twist +           | REAL Twist 2+         |
| 43  | Twist 1 +               | REAL Twist 1+         |
| 44  | Wiener Walzer 1 +       | REAL Waltz+           |
| 45  | Gipsy Swing 1 +         | REAL Brush fast 2+    |
| 46  | 'Real Brush slow 2+     | REAL Brush slow 2+    |
| 47  | 'Real LA Shuffle+       | REAL LA Shuffle+      |
| 48  | 'Real 16 beat +         | REAL 16 beat+         |
| 49  | 'Real 8 beat +          | REAL 8 beat+          |
| 50  | 'Real Barock +          | REAL Barock+          |
| 51  | 'Real Dance +           | REAL Dance 1+         |
| 52  | Disco 2 +               | REAL Disco 1+         |
| 53  | 'Real Enigma +          | REAL Enigma+          |
| 54  | 'Real Disco 2 +         | REAL Disco 2+         |
| 55  | 'Real Latin Pop +       | REAL Latinpop+        |
| 56  | 'Real Patapata +        | REAL Patapata+        |

| Nr. | New Style Name          | Old Style Name         |
|-----|-------------------------|------------------------|
| 57  | 'Real Reggae +          | REAL Reggae+           |
| 58  | 6-8 Ballade Pop +       | REAL 6-8 Pop+          |
| 59  | Disco 70th +            | REAL 70s Disco+        |
| 60  | 'Real Alpenparty Beat+  | REAL Alpenpartybeat+   |
| 61  | Slow Fox Big Band +     | REAL Bigband slowfox+  |
| 62  | 'Real Cha Cha +         | REAL Chacha+           |
| 63  | 'Real Disco Fox +       | REAL Discofox+         |
| 64  | 'Real Disco Pop +       | REAL Disco Pop+        |
| 65  | 'Real Guitar 8 Beat +   | REAL Guitar 8 Beat+    |
| 66  | 'Real Himbeereis +      | REAL Himbeereis+       |
| 67  | 'Real Holiday +         | REAL Holiday+          |
| 68  | 'Real Life is live +    | REAL Life is live+     |
| 69  | 'Real Marsch Beat 2 +   | REAL Marschbeat trad.+ |
| 70  | Vocal Ballade +         | REAL Organ Ballade     |
| 71  | 'Real Rock +            | REAL Rock+             |
| 72  | Rumba 2 +               | REAL Rumba+            |
| 73  | Party Saragossa +       | REAL Saragossaband+    |
| 74  | 'Real Schlager Jive +   | REAL Schlager Jive+    |
| 75  | 'Real Swing +           | REAL Swing 2+          |
| 76  | Trance Dance +          | REAL Trance dance+     |
| 77  | 'Real Langs. Walzer 2 + | REAL Slow Waltz+       |

#### OAA OpenArteArranger Styles 2011 User Notes

### WERSI OAS 7 Expansion Pack (Optional Activation) Sound Lists

In this chapter you will find the Sound List Number and a list of Longwave & OAS Advanced Sample Sound Names that are part of the available Optional Activation Sound Packets.

### **Church Organs Sounds**

| Soundpaket Sakral |               |  |
|-------------------|---------------|--|
| Sound-Nummer      | Sound-Name    |  |
| 00-060-000-000    | Bourdon       |  |
| 00-060-000-001    | Clarinet      |  |
| 00-060-000-002    | Cornet        |  |
| 00-060-000-003    | Dulciana      |  |
| 00-060-000-004    | Flute 4       |  |
| 00-060-000-005    | Flute Celeste |  |
| 00-060-000-006    | Gamba         |  |
| 00-060-000-007    | Gedackt 8     |  |
| 00-060-000-008    | Gedackt 16    |  |
| 00-060-000-009    | Mixture 1     |  |
| 00-060-000-010    | Mixture 2     |  |
| 00-060-000-011    | Mixture 3     |  |
| 00-060-000-012    | Mixture 4     |  |
| 00-060-000-013    | Mixture 5     |  |
| 00-060-000-014    | Nasard        |  |
| 00-060-000-015    | Oboe          |  |
| 00-060-000-016    | Octaav        |  |
| 00-060-000-017    | Rohrgedackt   |  |
| 00-060-000-018    | Plenum 1      |  |
| 00-060-000-019    | Plenum 2      |  |
| 00-060-000-020    | Plenum 3      |  |
| 00-060-000-021    | Prinzipal 4   |  |
| 00-060-000-022    | Prinzipal 8   |  |
| 00-060-000-023    | Prinzipal 16  |  |
| 00-060-000-024    | Quint 2 2-3   |  |
| 00-060-000-025    | Regal 16      |  |
| 00-060-000-026    | Rohrflöte     |  |
| 00-060-000-027    | SuperOktave   |  |
| 00-060-000-028    | Terts         |  |
| 00-060-000-029    | Trompete 4    |  |
| 00-060-000-030    | Voix Celeste  |  |
| 00-060-000-031    | Tutti 1       |  |
| 00-060-000-032    | Tutti 2       |  |
| 00-060-000-033    | Tutti 3       |  |

#### **Theatre Organs Sounds**

| Soundpaket Theater |                      |
|--------------------|----------------------|
| Sound-Nummer       | Sound-Name           |
| 00-061-000-000     | TH Barton Full       |
| 00-061-000-001     | TH Barton Melo 1     |
| 00-061-000-002     | TH Barton Melo 2     |
| 00-061-000-003     | TH Big Pipes         |
| 00-061-000-004     | TH Bold Brass        |
| 00-061-000-005     | TH Full Brass        |
| 00-061-000-006     | TH Melo 1            |
| 00-061-000-007     | TH Melo 2            |
| 00-061-000-008     | TH Barton Tibias     |
| 00-061-000-009     | TH MortonStr-Wurl.   |
| 00-061-000-010     | THMortonStrVox-Wurl. |
| 00-061-000-011     | TH Robert Morton     |
| 00-061-000-012     | TH Wurlizer-Morton   |
| 00-061-000-013     | TH WurlMortBarton    |
| 00-061-000-014     | TH Wurl.Bx-Morton    |
| 00-061-000-015     | TH Morton Strings    |
| 00-061-000-016     | TH Mixed 1           |
| 00-061-000-017     | TH Mixed 2           |
| 00-061-000-018     | TH Mixed 3           |
| 00-061-000-019     | TH Mixed 4           |

#### **Best of CD-Line Sounds**

| Soundpaket CD-Line |                      |  |
|--------------------|----------------------|--|
| Sound-Nummer       | Sound-Name           |  |
| 00-062-000-000     | CD-DB Voll 1 schnell |  |
| 00-062-000-001     | CD-DB Voll 1 langs.  |  |
| 00-062-000-002     | CD-DB Voll 2 schnell |  |
| 00-062-000-003     | CD-DB Voll 2 langs.  |  |
| 00-062-000-004     | CD-DB weich schnell  |  |
| 00-062-000-005     | CD-DB weich langs.   |  |
| 00-062-000-006     | CD-DB FL schnell     |  |
| 00-062-000-007     | CD-DB FL langs.      |  |
| 00-062-000-008     | CD-DB UM schnell     |  |
| 00-062-000-009     | CD-DB UM langs.      |  |
| 00-062-000-010     | CD-DB Perc           |  |
| 00-062-000-011     | CD-V6 Jazz           |  |
| 00-062-000-012     | CD-DB Celesta        |  |
| 00-062-000-013     | CD-Piano             |  |
| 00-062-000-014     | CD-FM 1+2            |  |
| 00-062-000-015     | CD-Synthebrass 2     |  |
| 00-062-000-016     | GG-Synthebrass 1     |  |
| 00-062-000-017     | GG-Synthebrass 2     |  |
| 00-062-000-018     | GG-Rockgitarre       |  |
| 00-062-000-019     | GG-Rockpad           |  |
| 00-062-000-020     | CD-Metal             |  |
| 00-062-000-021     | CD-Effekt Drums      |  |
| 00-062-000-022     | CD-JP Bass           |  |
| 00-062-000-023     | CD-Pop Bass          |  |
| 00-062-000-024     | CD-Solo Bass         |  |
| 00-062-000-025     | CD-Fretless Bass     |  |

### **OAS** Sound Pack Activation Information

#### **Church Organ Sounds**

The Church Organ sample pack features high quality, stereo Longwave samples.

These samples were recorded in beautiful European churches and cathedrals.

The sound pack includes both individual church organ stops and combination stops for grand sounds too.

#### **Theatre Organ Sounds**

The Theatre Organ sound pack features samples of the mighty American Barton, Morton and WurliTzer Theatre organs.

Additionally, WERSI Direct Ltd have provided a large registration pack (40 One Touch Settings). The title is 'Theatre Organ Magic Vol. 1'.

Contact WERSI on 0800 084 2013 for more information.

#### **Best of CD-Line**

This sound pack features 26 stereo sounds from the WERSI CD-Line of organs. The WERSI Spectra, GoldenGate and Livestyles organs were popular in the 1980s and 1990s.

Klaus Wunderlich and Franz Lambert toured and recorded with these incredible instruments.

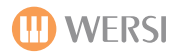

#### Portamento

| Soundpaket     | Portamento              |
|----------------|-------------------------|
| Sound-Nummer   | Sound-Name              |
| 00-063-000-000 | Trompete MF Port        |
| 00-063-000-001 | Trompete F Port         |
| 00-063-000-002 | Trompete Muted Port     |
| 00-063-000-003 | Flügelhorn Port         |
| 00-063-000-004 | Posaune Port            |
| 00-063-000-005 | Posaune Soft Port       |
| 00-063-000-006 | Klarinette Port         |
| 00-063-000-007 | Tenor Sax W Port        |
| 00-063-000-008 | Tenor Sax Bostic Port   |
| 00-063-000-009 | Tenor Sax F Port        |
| 00-063-000-010 | Alt Sax F Port          |
| 00-063-000-011 | Alt Sax MF Port         |
| 00-063-000-012 | Sopran Sax Port         |
| 00-063-000-013 | Naturgitarre Port       |
| 00-063-000-014 | Jazz Gitarre Port       |
| 00-063-000-015 | CD-Jazz Gitarre Port    |
| 00-063-000-016 | Stratocaster Port       |
| 00-063-000-017 | Comet Gitarre Port      |
| 00-063-000-018 | Hawaii Gitarre Port     |
| 00-063-000-019 | Overdriven Gitarre Port |
| 00-063-000-020 | Whistle Port            |
| 00-063-000-021 | Girl Port               |
| 00-063-000-022 | Violine Port            |

### Franz Lambert Edition 1

| Soundpaket Fran | nz Lambert-Edition      |
|-----------------|-------------------------|
| Sound-Nummer    | Sound-Name              |
| 00-067-000-000  | FL DB Beta Percussion   |
| 00-067-000-001  | FL DB Sinus Patch       |
| 00-067-000-002  | FL DB Atlantis 1        |
| 00-067-000-003  | FL DB Atlantis 2        |
| 00-067-000-004  | FL DB Jazzorgel         |
| 00-067-000-005  | FL DB Percussion        |
| 00-067-000-006  | FL Synthepad 1          |
| 00-067-000-007  | FL Synthepad 2          |
| 00-067-000-008  | FL Synthepad 3          |
| 00-067-000-009  | FL Synthepad 4          |
| 00-067-000-010  | FL Pfeiffen             |
| 00-067-000-011  | FL Synthebrass          |
| 00-067-000-012  | FL Jazzgitarre          |
| 00-067-000-013  | FL Naturgitarre         |
| 00-067-000-014  | FL Engel                |
| 00-067-000-015  | FL Galaxy               |
| 00-067-000-016  | FL Symphonic Strings    |
| 00-067-000-017  | FL Classical Strings    |
| 00-067-000-018  | FL Stage Piano          |
| 00-067-000-019  | FL Trompete             |
| 00-067-000-020  | FL Beta Trompete        |
| 00-067-000-021  | FL Tenorsax             |
| 00-067-000-022  | FL Cook Sax             |
| 00-067-000-023  | FL Hit                  |
| 00-067-000-024  | FL Pedalbass            |
| 00-067-000-025  | FL-Orchester            |
| 00-067-000-026  | FL-Fairlight            |
| 00-067-000-027  | FL-Cembalo              |
| 00-067-000-028  | FL-Vocal                |
| 00-067-000-029  | FL-Picked Bass ACC      |
| 00-067-000-030  | FL-12-String Guitar ACC |

#### **Grand Piano**

| Soundpaket     | GrandPiano            |
|----------------|-----------------------|
| Sound-Nummer   | Sound-Name            |
| 00-070-000-000 | Natural Grand Piano   |
| 00-070-000-001 | Bright Grand Piano    |
| 00-070-000-002 | Soft Grand Piano      |
| 00-070-000-003 | Hard Grand Piano      |
| 00-070-000-004 | Concert Hall Gd Piano |
| 00-070-000-005 | Atmos Piano           |
| 00-070-000-006 | Mono Grand Piano      |
| 00-070-000-007 | Simple Grand          |
| 00-070-000-008 | Ol Upright Piano      |
| 00-070-000-009 | Honky Tonk Piano      |
| 00-070-000-010 | Phaser Piano          |
| 00-070-000-011 | Euro ArPiano          |
| 00-070-000-012 | Gater Piano           |
| 00-070-000-013 | Sparkle Piano         |
| 00-070-000-014 | True Sustain As Hall  |
| 00-070-000-015 | Gramophone Piano      |
| 00-070-000-016 | Underwater Piano      |
| 00-070-000-017 | Gurgler Pulse Piano   |
| 00-070-000-018 | Rotor Piano           |
| 00-070-000-019 | Depressed Mode        |
| 00-070-000-020 | Trents Piano          |
| 00-070-000-021 | Toy Piano             |
| 00-070-000-022 | Asian Box Piano       |
| 00-070-000-023 | Wah Piano             |
| 00-070-000-024 | Basic Reverb Piano    |
| 00-070-000-025 | Basic Echo Piano      |
| 00-070-000-026 | Basic Chorus Piano    |
| 00-070-000-027 | Basic Synth Piano     |

### **OAS** Sound Pack Activation Information

#### Portamento

A selection of Longwave sounds that feature the Portamento 'Slide' effect.

This is a useful feature when playing in Jazz, Pop, dance or BigBand styles.

#### Franz Lambert Edition 1

The incredible Franz Lambert Edition 1 features sounds from the WERSI Atlantis and Franz Lamberts own personal sound palette.

Many sounds from the WERSI Atlantis SN3 and Franzs own studio sounds mean that you can now sound just like Franz Lambert!

There are also 20 Franz Lambert Edition 1 Total Presets (See presets 801-820).

#### **Grand Pianos**

The Grand Piano package brings 'physically modelled' sounds to your OAS sound library.

Instead of real samples, the sounds have been recreated using modelling synthesis, creating the sound of the piano mathematically.

Ideally suited to modern pop and dance piano arrangements.

### **WERSI Galaxis Sounds**

| Soundpaket Galaxis |                        |
|--------------------|------------------------|
| Sound-Nummer       | Sound-Name             |
| 00-064-000-001     | Galaxis ZR Weich 1     |
| 00-064-000-002     | Galaxis ZR Voll 2      |
| 00-064-000-003     | Galaxis ZR Voll 3      |
| 00-064-000-004     | Galaxis ZR Voll 4      |
| 00-064-000-005     | Galaxis ZR Perc 1      |
| 00-064-000-006     | Galaxis ZR Perc 2      |
| 00-064-000-007     | Galaxis ZR UM 1        |
| 00-064-000-008     | Galaxis ZR UM 3        |
| 00-064-000-009     | Galaxis Honky Tonk WV  |
| 00-064-000-010     | Galaxis Trompete       |
| 00-064-000-011     | Galaxis Flöte          |
| 00-064-000-012     | Galaxis Klarinette     |
| 00-064-000-013     | Galaxis Viola          |
| 00-064-000-014     | Galaxis Vibraphon      |
| 00-064-000-015     | Galaxis Streicher      |
| 00-064-000-016     | Galaxis Bläser         |
| 00-064-000-017     | Galaxis Wah Wah        |
| 00-064-000-018     | Galaxis Au             |
| 00-064-000-019     | Galaxis Bassgitarre    |
| 00-064-000-020     | Galaxis ZR Weich slow  |
| 00-064-000-021     | Galaxis ZR Weich fast  |
| 00-064-000-022     | Galaxis ZR Voll 1 slow |
| 00-064-000-023     | Galaxis ZR Voll 1 fast |
| 00-064-000-024     | Galaxis ZR Voll 2 slow |
| 00-064-000-025     | Galaxis ZR Voll 2 fast |
| 00-064-000-026     | Galaxis ZR Voll 3 slow |
| 00-064-000-027     | Galaxis ZR Voll 3 fast |
| 00-064-000-028     | Galaxis ZR Perc 1 slow |
| 00-064-000-029     | Galaxis ZR Perc 1 fast |
| 00-064-000-030     | Galaxis ZR Perc 2 slow |
| 00-064-000-031     | Galaxis ZR Perc 2 fast |
| 00-064-000-032     | Galaxis ZR UM 1 slow   |
| 00-064-000-033     | Galaxis ZR UM 1 fast   |
| 00-064-000-034     | Galaxis ZR UM 2 slow   |
| 00-064-000-035     | Galaxis ZR UM 2 fast   |

#### **WERSI Helios Sounds**

| Soundpaket Helios |                        |  |
|-------------------|------------------------|--|
| Sound-Nummer      | Sound-Name             |  |
| 00-065-000-001    | Helios ZR Weich 1      |  |
| 00-065-000-002    | Helios ZR Weich 2      |  |
| 00-065-000-003    | Helios ZR Voll         |  |
| 00-065-000-004    | Helios ZR Perc         |  |
| 00-065-000-005    | Helios ZR Celeste 1    |  |
| 00-065-000-006    | Helios ZR Celeste 2    |  |
| 00-065-000-007    | Helios ZR Celeste 3    |  |
| 00-065-000-008    | Helios ZR UM 1         |  |
| 00-065-000-009    | Helios ZR UM 2         |  |
| 00-065-000-010    | Helios Piano           |  |
| 00-065-000-011    | Helios Trompete        |  |
| 00-065-000-012    | Helios Posaune         |  |
| 00-065-000-013    | Helios Violine         |  |
| 00-065-000-014    | Helios Oboe            |  |
| 00-065-000-015    | Helios Glockenspiel    |  |
| 00-065-000-016    | Helios Streicher 1     |  |
| 00-065-000-017    | Helios Bläser          |  |
| 00-065-000-018    | Helios Bläser WV       |  |
| 00-065-000-019    | Helios ZR-Bass         |  |
| 00-065-000-020    | Helios ZR Weich 1 slow |  |
| 00-065-000-021    | Helios ZR Weich 1 fast |  |
| 00-065-000-022    | Helios ZR Weich 2 slow |  |
| 00-065-000-023    | Helios ZR Weich 3 fast |  |
| 00-065-000-024    | Helios ZR Voll slow    |  |
| 00-065-000-025    | Helios ZR Voll fast    |  |
| 00-065-000-026    | Helios ZR Perc slow    |  |
| 00-065-000-027    | Helios ZR Perc fast    |  |
| 00-065-000-028    | Helios ZR UM 1 slow    |  |
| 00-065-000-029    | Helios ZR UM 1 fast    |  |
| 00-065-000-030    | Helios ZR UM 2 slow    |  |
| 00-065-000-031    | Helios ZR UM 2 fast    |  |

#### WERSI Helios / Comet Sounds

| Soundpaket     | Helios/Comet           |
|----------------|------------------------|
| Sound-Nummer   | Sound-Name             |
| 00-066-000-001 | Helios Streicher 2     |
| 00-066-000-002 | Helios Honky Tonk      |
| 00-066-000-003 | Helios Banjo           |
| 00-066-000-004 | Helios Steelband       |
| 00-066-000-005 | Helios Aua             |
| 00-066-000-006 | Helios Wow             |
| 00-066-000-007 | Helios Wah Rotor       |
| 00-066-000-008 | Helios Streicher Rotor |
| 00-066-000-009 | Helios Tuba            |
| 00-066-000-010 | Comet ZR Perc          |
| 00-066-000-011 | Comet ZR Weich         |
| 00-066-000-012 | Comet ZR Voll          |
| 00-066-000-013 | Comet Gitarre          |
| 00-066-000-014 | Comet Gitarre Synthe   |
| 00-066-000-015 | Comet Bläser 1         |
| 00-066-000-016 | Comet Bläser 2         |
| 00-066-000-017 | Comet Bassgitarre      |
| 00-066-000-018 | Comet Synthebass 1     |
| 00-066-000-019 | Comet Synthebass 2     |
| 00-066-000-020 | Comet ZR Perc slow     |
| 00-066-000-021 | Comet ZR Perc fast     |
| 00-066-000-022 | Comet ZR Weich slow    |
| 00-066-000-023 | Comet ZR Weich fast    |
| 00-066-000-024 | Comet ZR Voll slow     |
| 00-066-000-025 | Comet ZR Voll fast     |

### **DAS** Sound Pack Activation Information (Analouge Collection)

#### **WERSI Galaxis Sounds**

The WERSI Engineers designed a marvel in the 1970s. The WERSI Galaxis was the three manual organ played by artists such as Franz Lambert and Curt Prina.

These sounds were sampled direct from a famous WERSI Galaxis organ and the sounds were cleaned up for accurate reproduction of the original sound, while retaining the original analouge warmth.

#### WERSI Helios Sounds

Like the Galaxis sound pack, the WERSI Helios had its own unique sound! The wonderful sound that Klaus Wunderlich created with the Helios is unparalleled in the world. Now you can recreate the sound of the Helios with the touch of a few problems.

#### WERSI Helios & Comet

The 3rd installment in the Analouge collection is a combination of more sounds from the WERSI Helios and also the WERSI Comet. The WERSI Comet was a crossover instrument between the Analouge range and WERSI's first steps into the digital world. The WERSI Comet Guitar (Made famous by the song 'Marco Polo'.

This pack also includes novelty sounds from the Helios - great fun to play with!-

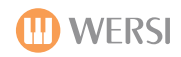

### World of Synths

| Soundpaket V   | Vorld of Synthe        |
|----------------|------------------------|
| Sound-Nummer   | Sound-Name             |
| 00-072-000-000 | Worlds Apart           |
| 00-072-000-001 | Good Vibes             |
| 00-072-000-002 | Thuer Bass             |
| 00-072-000-003 | Oceanarium             |
| 00-072-000-004 | Heart Solo             |
| 00-072-000-005 | Club Rotation          |
| 00-072-000-006 | Auto Synth             |
| 00-072-000-007 | Unison Bend Poly       |
| 00-072-000-008 | Ice Cold Swe           |
| 00-072-000-009 | Atonal Percussachap    |
| 00-072-000-010 | The Swarm              |
| 00-072-000-011 | Soft Ambi Swes         |
| 00-072-000-012 | Ultraog Bass           |
| 00-072-000-013 | Big Dark Mega Pad      |
| 00-072-000-014 | Ear Killer             |
| 00-072-000-015 | Aggressor Bass         |
| 00-072-000-016 | Outback                |
| 00-072-000-017 | Worlds Biggest Swe     |
| 00-072-000-018 | Polyrhythm Pad         |
| 00-072-000-019 | Real Analog Kit        |
| 00-072-000-020 | Tinkling Wavetable Pad |
| 00-072-000-021 | Metalliga              |
| 00-072-000-022 | Hairy Bass             |
| 00-072-000-023 | Big Ass Pad            |
| 00-072-000-024 | Ghost Rave             |
| 00-072-000-025 | Rave Signal Squares    |
| 00-072-000-026 | Sundown                |
| 00-072-000-027 | Ambient Chord          |
| 00-072-000-028 | Chaser Pad             |
| 00-072-000-029 | Fat Analog Bass Slap   |
| 00-072-000-030 | The Greek Pad          |
| 00-072-000-031 | Beaver Att. Formation  |
| 00-072-000-032 | CineIntroBass          |
| 00-072-000-033 | Softly Softly Pad      |
| 00-072-000-034 | TV Mystery             |
| 00-072-000-035 | Tech Siren             |

| Soundpaket World of Synthe |                        |
|----------------------------|------------------------|
| Sound-Nummer               | Sound-Name             |
| 00-072-000-036             | Welcome                |
| 00-072-000-037             | Wavypan                |
| 00-072-000-038             | S+H Worlds             |
| 00-072-000-039             | Bubble Wave Electro    |
| 00-072-000-040             | Release Shatter Pad    |
| 00-072-000-041             | Creamy Arpeggio        |
| 00-072-000-042             | Rubber Reso Bass       |
| 00-072-000-043             | Space Rescue Mission   |
| 00-072-000-044             | Sandy Solo             |
| 00-072-000-045             | nster Rave Bass        |
| 00-072-000-046             | Salthar                |
| 00-072-000-047             | Numan Strings          |
| 00-073-000-000             | Hyper Sweep Pad        |
| 00-073-000-001             | Percy RezNoiseInator   |
| 00-073-000-002             | Digi Bell              |
| 00-073-000-003             | Hi Tone Bell           |
| 00-073-000-004             | Reso Smack Bass        |
| 00-073-000-005             | Jet Pad                |
| 00-073-000-006             | Quad Saw Solo          |
| 00-073-000-007             | Phaser HP Sequencer    |
| 00-073-000-008             | Swirling Sync Keys     |
| 00-073-000-009             | Horny                  |
| 00-073-000-010             | Stutter Pad            |
| 00-073-000-011             | Analog Metal Perc      |
| 00-073-000-012             | Century Pad            |
| 00-073-000-013             | Stereo Sync Arp        |
| 00-073-000-014             | Hollow Bass            |
| 00-073-000-015             | Saw Pad Sweep          |
| 00-073-000-016             | Phat Solo Sync         |
| 00-073-000-017             | Firus                  |
| 00-073-000-018             | Space Phase            |
| 00-073-000-019             | SuperFizzy StringSynth |
| 00-073-000-020             | Glocken Loop           |
| 00-073-000-021             | Chorus Bells           |
| 00-073-000-022             | Mars n Venus           |
| 00-073-000-023             | Sile Saw Arpeggio      |
| 00-073-000-024             | Sub Bass Fattener      |
| 00-073-000-025             | Calorizer Pad          |

| Soundpaket V   | Vorld of Synthe      |
|----------------|----------------------|
| Sound-Nummer   | Sound-Name           |
| 00-073-000-026 | Develish Syncer      |
| 00-073-000-027 | Ringtone Lead        |
| 00-073-000-028 | Doom+Chaos           |
| 00-073-000-029 | Hyper vs P           |
| 00-073-000-030 | Curves               |
| 00-073-000-031 | Velo Perculator      |
| 00-073-000-032 | Vocalizing           |
| 00-073-000-033 | Wicked Square Arp    |
| 00-073-000-034 | DnB Square           |
| 00-073-000-035 | Big Octave Pad       |
| 00-073-000-036 | Disto Sweep Lead     |
| 00-073-000-037 | Big Drive Lead       |
| 00-073-000-038 | Late Synbrass        |
| 00-073-000-039 | Square Dance         |
| 00-073-000-040 | Warm EE Piano        |
| 00-073-000-041 | Wavetable SweeperPad |
| 00-073-000-042 | Transistor Bass Line |
| 00-073-000-043 | Low Hangin Mumma     |
| 00-073-000-044 | VS Choir Pad         |
| 00-073-000-045 | Miss HipHop          |
| 00-073-000-046 | Filter Keys          |
| 00-073-000-047 | Humble Stance        |
| 00-073-000-048 | Wave Line            |
| 00-073-000-049 | M Drums 2            |
| 00-073-000-050 | Sync Sweep           |
| 00-073-000-051 | Sweet Square Bell    |
| 00-073-000-052 | Overtone Solo Bass   |
| 00-073-000-053 | Soft Super Saw       |
| 00-073-000-054 | Interval og          |
| 00-073-000-055 | Industrialised       |
| 00-073-000-056 | Big Reso Bell        |
| 00-073-000-057 | Reso Gater           |
| 00-073-000-058 | VS Bells             |
| 00-073-000-059 | Ambient Mind         |
| 00-073-000-060 | Pinhead Arp          |
| 00-073-000-061 | Single Osc Bass      |
| 00-073-000-062 | Organic Lead         |
| 00-073-000-063 | Phased Leader        |

### **OAS** Sound Pack Activation Information

#### World of Synths

The wonderful sound of the synthesizer is one of the most loved by keyboard players. WERSI introduced a real Synth into the OpenArt-System with the roll of OAS Version 7.

256 sounds are produced from a synth sound engine that features three oscillators. This means that pure synthesis is possible and there is virtually no limit to the sound creation of synth sounds. Faithful famous legacy synth sounds are included as are evolving pads, striking lead sounds, cool club basses, 80's synths and arpeggiated pads.

### World of Synths (Continued)

| Soundpaket V   | Vorld of Synthe    |   |
|----------------|--------------------|---|
| Sound-Nummer   | Sound-Name         |   |
| 00-073-000-064 | Warm Horn          | 0 |
| 00-073-000-065 | Trance Worlds      | 0 |
| 00-073-000-066 | Electrhodes        | 0 |
| 00-073-000-067 | Sweeping Worlds    | 0 |
| 00-073-000-068 | Punchy Sequence    | 0 |
| 00-073-000-069 | Thuy Stud Bass     | 0 |
| 00-073-000-070 | Nightmare Lead     | 0 |
| 00-073-000-071 | Dirty Dance Organ  | 0 |
| 00-073-000-072 | Vowelscapes        | 0 |
| 00-073-000-073 | J Drums 2          | 0 |
| 00-073-000-074 | Intro HighPass Pad | 0 |
| 00-073-000-075 | Noise Zap Arp      | 0 |
| 00-073-000-076 | Filling Rattler    | 0 |
| 00-073-000-077 | Itchy Saws         | 0 |
| 00-073-000-078 | Clavigue           | 0 |
| 00-073-000-079 | Traveller          | 0 |
| 00-073-000-080 | Square Bells       | 0 |
| 00-073-000-081 | Autotif Bass       | 0 |
| 00-073-000-082 | Classic og Bass    | 0 |
| 00-073-000-083 | Brassy Saw Lead    | 0 |
| 00-073-000-084 | OBlike             | 0 |
| 00-073-000-085 | LFO ve             | 0 |
| 00-073-000-086 | Big Wave Bells     | 0 |
| 00-073-000-087 | Journey To Pluto   | 0 |
| 00-073-000-088 | LFO Bass           | 0 |
| 00-073-000-089 | Self Oscillator    | 0 |
| 00-073-000-090 | Smacky PWM         | 0 |
| 00-073-000-091 | Prophet Arp        | 0 |
| 00-073-000-092 | Bright Chimes      | 0 |
| 00-073-000-093 | Kraftworks         | 0 |
| 00-073-000-094 | DnB Sub Bass       | 0 |
| 00-073-000-095 | Couter Games       | 0 |
| 00-073-000-096 | Rich Square Bell   | 0 |
| 00-073-000-097 | Old School Tune    | 0 |
| 00-073-000-098 | Phat Pwm Bass      | 0 |
| 00-073-000-099 | Square Sync Solo   | 0 |
| 00-073-000-100 | Soft Synth Brass   | 0 |
| 00-073-000-101 | Repeat Bass        | 0 |
|                |                    |   |

| Soundpaket World of Synthe |                         |  |  |  |  |  |
|----------------------------|-------------------------|--|--|--|--|--|
| Sound-Nummer               | Sound-Name              |  |  |  |  |  |
| 00-073-000-102             | OrgaThu Bass            |  |  |  |  |  |
| 00-073-000-103             | Sweepy Pulse Lead       |  |  |  |  |  |
| 00-073-000-104             | Pure Wet Fat            |  |  |  |  |  |
| 00-073-000-105             | Velocity BandBass       |  |  |  |  |  |
| 00-073-000-106             | Drug Solo               |  |  |  |  |  |
| 00-073-000-107             | BP Brass                |  |  |  |  |  |
| 00-073-000-108             | Unitea Bass             |  |  |  |  |  |
| 00-073-000-109             | Time For Flange         |  |  |  |  |  |
| 00-073-000-110             | Bass Of Death           |  |  |  |  |  |
| 00-073-000-111             | Detuned Stage Saws      |  |  |  |  |  |
| 00-073-000-112             | M-Bassy                 |  |  |  |  |  |
| 00-073-000-113             | P Vox Bell              |  |  |  |  |  |
| 00-073-000-114             | Transistor Bass         |  |  |  |  |  |
| 00-073-000-115             | SawPluck                |  |  |  |  |  |
| 00-073-000-116             | TriStar Bass            |  |  |  |  |  |
| 00-073-000-117             | Jupiter Keys            |  |  |  |  |  |
| 00-073-000-118             | UK Breakz Bass          |  |  |  |  |  |
| 00-073-000-119             | Muckiphonic PulsStrings |  |  |  |  |  |
| 00-073-000-120             | Bouw Bass               |  |  |  |  |  |
| 00-073-000-121             | Proph 2                 |  |  |  |  |  |
| 00-073-000-122             | Fuzzy Bass Riff         |  |  |  |  |  |
| 00-073-000-123             | Silky Synth Orchestra   |  |  |  |  |  |
| 00-073-000-124             | Metal BandBass          |  |  |  |  |  |
| 00-073-000-125             | Juicy PWM Poly          |  |  |  |  |  |
| 00-073-000-126             | Bad Black Bass          |  |  |  |  |  |
| 00-073-000-127             | Init Patch              |  |  |  |  |  |
| 00-072-000-048             | Milkyway Pad            |  |  |  |  |  |
| 00-072-000-049             | Dark Bell               |  |  |  |  |  |
| 00-072-000-050             | Astral Strings          |  |  |  |  |  |
| 00-072-000-051             | Fuzzy Gurgler           |  |  |  |  |  |
| 00-072-000-052             | Buzz Bass               |  |  |  |  |  |
| 00-072-000-053             | Digi Echo Pad           |  |  |  |  |  |
| 00-072-000-054             | Ultraog Lead            |  |  |  |  |  |
| 00-072-000-055             | Synchronas              |  |  |  |  |  |
| 00-072-000-056             | Lunar Eclipse           |  |  |  |  |  |
| 00-072-000-057             | Roundabout              |  |  |  |  |  |
| 00-072-000-058             | Bubble Swe              |  |  |  |  |  |
| 00-072-000-059             | Drums Of Death          |  |  |  |  |  |

| Soundpalet World of Synthe |                       |  |  |  |  |
|----------------------------|-----------------------|--|--|--|--|
| Sound-Nummer               | Sound-Name            |  |  |  |  |
| 00-072-000-060             | Sad tion Pad          |  |  |  |  |
| 00-072-000-061             | Euro Chase Bass       |  |  |  |  |
| 00-072-000-062             | Thick Pulse Bass      |  |  |  |  |
| 00-072-000-063             | Rich Wave Bells Pad   |  |  |  |  |
| 00-072-000-064             | A Classic             |  |  |  |  |
| 00-072-000-065             | Melody Maker          |  |  |  |  |
| 00-072-000-066             | Bell Tinkle Pad       |  |  |  |  |
| 00-072-000-067             | Trance Orchestra      |  |  |  |  |
| 00-072-000-068             | Ethnic Pluck Loop     |  |  |  |  |
| 00-072-000-069             | Elektro Res Congas    |  |  |  |  |
| 00-072-000-070             | Big Pwm Strings       |  |  |  |  |
| 00-072-000-071             | Jupiter Arp           |  |  |  |  |
| 00-072-000-072             | Jupiter Thu           |  |  |  |  |
| 00-072-000-073             | Square & Hold Pad     |  |  |  |  |
| 00-072-000-074             | Joan's Lead           |  |  |  |  |
| 00-072-000-075             | Mind Machine          |  |  |  |  |
| 00-072-000-076             | Cou Pad               |  |  |  |  |
| 00-072-000-077             | Soft Sweer Rlay       |  |  |  |  |
| 00-072-000-078             | Wave Pattern Pad      |  |  |  |  |
| 00-072-000-079             | M Drums 1             |  |  |  |  |
| 00-072-000-080             | Falling Star Pad      |  |  |  |  |
| 00-072-000-081             | Classic Dance Saws    |  |  |  |  |
| 00-072-000-082             | Fuzzy Chap            |  |  |  |  |
| 00-072-000-083             | De Sea                |  |  |  |  |
| 00-072-000-084             | Vocality              |  |  |  |  |
| 00-072-000-085             | Dance Solo            |  |  |  |  |
| 00-072-000-086             | Arctic Circle         |  |  |  |  |
| 00-072-000-087             | Velo Perc Chordulator |  |  |  |  |
| 00-072-000-088             | Aurora                |  |  |  |  |
| 00-072-000-089             | Elektro Noise Crash   |  |  |  |  |
| 00-072-000-090             | Mega Swe Pad          |  |  |  |  |
| 00-072-000-091             | HS Bassline           |  |  |  |  |
| 00-072-000-092             | LoFi Sinus            |  |  |  |  |
| 00-072-000-093             | Analog Pad            |  |  |  |  |
| 00-072-000-094             | Classic Square Lead   |  |  |  |  |
| 00-072-000-095             | Fuzz Melody           |  |  |  |  |

#### **OAS** Sound Pack Activation Information

#### World of Synths

PLEASE NOTE: The World of Synth sounds cannot be edited with the OAS sound editor. This is because they are real synthesized sounds and not sampled based.

WERSI Sound Factory allows users to edit some of the 'partials' that make up the synth sounds. Contact WERSI on 0800 084 2013 for more information.

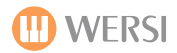

## World of Synths (Continued)

| Soundpaket World of Synthe |                        |  |  |  |  |
|----------------------------|------------------------|--|--|--|--|
| Sound-Nummer               | Sound-Name             |  |  |  |  |
| 00-072-000-096             | Fishsex                |  |  |  |  |
| 00-072-000-097             | Power Squared          |  |  |  |  |
| 00-072-000-098             | HP Dirty Swe Arp       |  |  |  |  |
| 00-072-000-099             | Soft Bell Mallets      |  |  |  |  |
| 00-072-000-100             | HP Dirty Swe           |  |  |  |  |
| 00-072-000-101             | Phaser Sequence        |  |  |  |  |
| 00-072-000-102             | Chorused E-Bass        |  |  |  |  |
| 00-072-000-103             | Days Gone By           |  |  |  |  |
| 00-072-000-104             | Binder Lead            |  |  |  |  |
| 00-072-000-105             | Quaeko                 |  |  |  |  |
| 00-072-000-106             | Paranoia               |  |  |  |  |
| 00-072-000-107             | Bright Brass Section   |  |  |  |  |
| 00-072-000-108             | BP Dreams              |  |  |  |  |
| 00-072-000-109             | Ano Rhodes             |  |  |  |  |
| 00-072-000-110             | Rich Sync Pad          |  |  |  |  |
| 00-072-000-111             | Triangle Arpeggio      |  |  |  |  |
| 00-072-000-112             | Buer Bass              |  |  |  |  |
| 00-072-000-113             | Mery Pad               |  |  |  |  |
| 00-072-000-114             | Aah Soloist            |  |  |  |  |
| 00-072-000-115             | Techno Attack          |  |  |  |  |
| 00-072-000-116             | Grain Brain            |  |  |  |  |
| 00-072-000-117             | Wavebend Poly          |  |  |  |  |
| 00-072-000-118             | Caldera                |  |  |  |  |
| 00-072-000-119             | J Drums 1              |  |  |  |  |
| 00-072-000-120             | Touchy Swe Pad         |  |  |  |  |
| 00-072-000-121             | Filter Super Drivio    |  |  |  |  |
| 00-072-000-122             | FuzzaFizzle Bass       |  |  |  |  |
| 00-072-000-123             | Soft Rotor Sparkle Pad |  |  |  |  |
| 00-072-000-124             | Square Bend Lead       |  |  |  |  |
| 00-072-000-125             | Karma Lead             |  |  |  |  |
| 00-072-000-126             | S&H Noise              |  |  |  |  |
| 00-072-000-127             | Fat Sync Poly          |  |  |  |  |

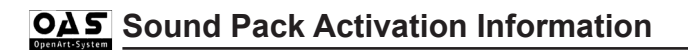

### **Best Of Accordions**

| Soundpaket Be  | st of Accordions    |     |
|----------------|---------------------|-----|
| Sound-Nummer   | Sound-Name          |     |
| 00-100-000-000 | Supita I            | 00- |
| 00-100-000-001 | Supita 1            | 00- |
| 00-100-000-002 | Supita 2            | 00- |
| 00-100-000-003 | Supita 3            | 00- |
| 00-100-000-004 | Supita 4            | 00- |
| 00-100-000-005 | Supita 5            | 00- |
| 00-100-000-006 | Supita 6            | 00- |
| 00-100-000-007 | Supita 7            | 00- |
| 00-100-000-008 | Supita 8            | 00- |
| 00-100-000-009 | Supita 9            | 00- |
| 00-100-000-010 | Supita 10           | 00- |
| 00-100-000-011 | Supita 11           | 00- |
| 00-100-000-012 | Morino V.           | 00- |
| 00-100-000-013 | Morino Bassoon      | 00- |
| 00-100-000-014 | Morino V. Cello     | 00- |
| 00-100-000-015 | Morino Bandoneon    | 00- |
| 00-100-000-016 | Morino Harmon       | 00- |
| 00-100-000-017 | Morino Organ        | 00- |
| 00-100-000-018 | Morino Violin       | 00- |
| 00-100-000-019 | Morino Master       | 00- |
| 00-100-000-020 | Morino Accord       | 00- |
| 00-100-000-021 | Morino Musette      | 00- |
| 00-100-000-022 | Morino Celeste      | 00- |
| 00-100-000-023 | Morino Oboe         | 00- |
| 00-100-000-024 | Morino Clarin       | 00- |
| 00-100-000-025 | Morino Jazz Special | 00- |
| 00-100-000-026 | Alpina              | 00- |
| 00-100-000-027 | Alpina Bassoon      | 00- |
| 00-100-000-028 | Alpina Bandon       | 00- |
| 00-100-000-029 | Alpina Master       | 00- |
| 00-100-000-030 | Alpina Musette      | 00- |
| 00-100-000-031 | Alpina Clarinet     | 00- |
| 00-100-000-032 | Musette American    | 00- |
| 00-100-000-033 | Musette American 1  | 00- |
| 00-100-000-034 | Musette American 2  | 00- |
| 00-100-000-035 | Musette American 3  | 00- |
| 00-100-000-036 | Musette American 4  | 00- |

| Soundpaket Best of Accordions |                     |  |  |  |  |  |
|-------------------------------|---------------------|--|--|--|--|--|
| Sound-Nummer                  | Sound-Name          |  |  |  |  |  |
| 00-100-000-037                | Musette American 5  |  |  |  |  |  |
| 00-100-000-038                | Musette American 6  |  |  |  |  |  |
| 00-100-000-039                | Musette American 7  |  |  |  |  |  |
| 00-100-000-040                | Musette American 8  |  |  |  |  |  |
| 00-100-000-041                | Musette American 9  |  |  |  |  |  |
| 00-100-000-042                | Musette American 10 |  |  |  |  |  |
| 00-100-000-043                | Musette American 11 |  |  |  |  |  |
| 00-100-000-044                | Musette 2Voix       |  |  |  |  |  |
| 00-100-000-045                | Musette 2Voix 1     |  |  |  |  |  |
| 00-100-000-046                | Musette 2Voix 2     |  |  |  |  |  |
| 00-100-000-047                | Musette 2Voix 3     |  |  |  |  |  |
| 00-100-000-048                | Musette 2Voix 4     |  |  |  |  |  |
| 00-100-000-049                | Musette 2Voix 5     |  |  |  |  |  |
| 00-100-000-050                | Musette 2Voix 6     |  |  |  |  |  |
| 00-100-000-051                | Musette 2Voix 7     |  |  |  |  |  |
| 00-100-000-052                | Musette 2Voix 8     |  |  |  |  |  |
| 00-100-000-053                | Musette 2Voix 9     |  |  |  |  |  |
| 00-100-000-054                | Musette 2Voix 10    |  |  |  |  |  |
| 00-100-000-055                | Musette 2Voix 11    |  |  |  |  |  |
| 00-100-000-056                | Musette 3Voix       |  |  |  |  |  |
| 00-100-000-057                | Musette 3Voix 1     |  |  |  |  |  |
| 00-100-000-058                | Musette 3Voix 2     |  |  |  |  |  |
| 00-100-000-059                | Musette 3Voix 3     |  |  |  |  |  |
| 00-100-000-060                | Musette 3Voix 4     |  |  |  |  |  |
| 00-100-000-061                | Musette 3Voix 5     |  |  |  |  |  |
| 00-100-000-062                | Musette 3Voix 6     |  |  |  |  |  |
| 00-100-000-063                | Musette 3Voix 7     |  |  |  |  |  |
| 00-100-000-064                | Musette 3Voix 8     |  |  |  |  |  |
| 00-100-000-065                | Musette 3Voix 9     |  |  |  |  |  |
| 00-100-000-066                | Musette 3Voix 10    |  |  |  |  |  |
| 00-100-000-067                | Musette 3Voix 11    |  |  |  |  |  |
| 00-100-000-068                | Mengascini          |  |  |  |  |  |
| 00-100-000-069                | Mengascini 1        |  |  |  |  |  |
| 00-100-000-070                | Mengascini 2        |  |  |  |  |  |
| 00-100-000-071                | Mengascini 3        |  |  |  |  |  |
| 00-100-000-072                | Mengascini 4        |  |  |  |  |  |
| 00-100-000-073                | Mengascini 5        |  |  |  |  |  |

| Soundpaket Best of Accordions |                 |  |  |  |  |
|-------------------------------|-----------------|--|--|--|--|
| Sound-Nummer Sound-Name       |                 |  |  |  |  |
| 00-100-000-074                | Mengascini 6    |  |  |  |  |
| 00-100-000-075                | Mengascini 7    |  |  |  |  |
| 00-100-000-076                | Mengascini 8    |  |  |  |  |
| 00-100-000-077                | Mengascini 9    |  |  |  |  |
| 00-100-000-078                | Mengascini 10   |  |  |  |  |
| 00-100-000-079                | Mengascini 11   |  |  |  |  |
| 00-100-000-080                | Schweizer Örgli |  |  |  |  |

### **OAS** Sound Pack Activation Information

#### **Best of Accordions**

The WERSI OpenArt-System brings real accordion samples and accordion control to your instrument. The WERSI OAS range of keyboards are the only instruments in the world to offer this wonderful innovation.

The Best of Accordion package offers a vast array of accordion sounds for you to enjoy. American, Swiss, French, German and other European accordion types were sampled for the absolute enjoyment of the accordion sound.

With the 'Accordion Control', when you select the first sound of a different accordion model, the main display of your instrument will then show the accordion tabs, allowing you to adjust the accordion sound like you on a real accordion!

Example of the Hohner Morino accordion control:

| Hohner Morino |    |         |  |  |  | - |   | Zu | rück |
|---------------|----|---------|--|--|--|---|---|----|------|
|               | H. | <b></b> |  |  |  |   | E |    |      |

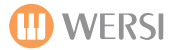

#### World of Organs

071-000-000 Perc Organ 071-000-001 Full Bars 071-000-002 70ties Rock Organ 071-000-003 Rock Organ 071-000-004 Jazz Organ 071-000-005 Medium Rock Organ 071-000-006 The Cat 071-000-007 Lucy In The B 071-000-008 Davy On The Road 071-000-009 Bas Pedal Sustain 071-000-010 St Peters 071-000-011 888000000 Soft 071-000-012 Swish Come True 071-000-013 Big Theatre 071-000-014 Screaming 071-000-015 Jazz Leader 071-000-016 Whiter Shade Of 071-000-017 Orpeggian 071-000-018 EnDoorsEr 071-000-019 Bass Pedal Decay 071-000-020 Riff Bender MO 071-000-021 Holy Night 071-000-022 Cheesy 071-000-023 Classical Full Stops 071-000-024 Super Clean 071-000-025 Silk n Roses 071-000-026 Soft Atmos Organ 071-000-027 Good Vibrations 071-000-028 House Organ Bass 071-000-029 Ambatron MO 071-000-030 Dusty Bee 071-000-031 Transistor Organ 071-000-032 Classical Full Organ 071-000-033 Jazz Rock Lead 071-000-034 Capt n Jack 071-000-035 Morriconifier

071-000-036 Je Taime 2004 071-000-037 House Bass Sequence 071-000-038 Soft Toaster 071-000-039 Wet Screams 071-000-040 Classical Vox Humana 071-000-041 Manhood Xtension 071-000-042 Dirty Old Cat 071-000-043 Glas Organ 071-000-044 Oh No Not Again! 071-000-045 House Drive Bass 071-000-046 Hollow Odd 071-000-047 Classical Flute 071-000-048 Flower Power 071-000-049 Cicada Swish 071-000-050 Child In The Time 071-000-051 Space Pipes 071-000-052 Classical Oboe 071-000-053 Smokin Rock 071-000-054 Nirvana Lead 071-000-055 Suppers Ready 071-000-056 Superstrings 071-000-057 Classical Full Theatre 071-000-058 Smoke GetsInYourEars 071-000-059 Frozen Tonewheels 071-000-060 Reso Pluck Dream 071-000-061 Good Vibes 071-000-062 Hoe Down 071-000-063 Kantor 071-000-064 Sacral 071-000-065 Init Patch

### **OAS** Sound Pack Activation Information

#### World of Organs

The World of Organs sound expansion pack brings a collection of vintage and fun organs to your instrument. From 70's rock organs, Hammonds to 50's box organs and more.

PLEASE NOTE: With this pack, the Rotor button does not control the Leslie effect, rather the Modulation wheel controls the effect. These sounds are sampled based and not actually derived from Tonewheel generation, meaning that in order to produce the Leslie effect, the samples must cross-switch between a sample with No Leslie effect to a sample with a full Leslie effect. Please bear this in mind when using these sounds.

# **Ods** Sound Pack Activation Information (Reserved for future use)

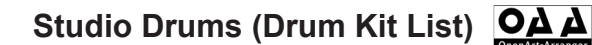

01 Standard XG Drum Kit 02 Standard XG 2 Drum Kit 03 Standard GM Drum Kit 04 Traditional XG Drum Kit 05 Standard 3 XG Drum Kit 09 Room XG Drum Kit 10 Room GM Drum Kit 13 Power Kit 1 Drum Kit 14 Power Kit 2 Drum Kit 15 Standard Kit 1 Drum Kit 16 Standard Kit 2 Drum Kit 17 Rock Kit 1 XG Drum Kit 18 Power GM Drum Kit 24 Techno 3 XG Drum Kit 25 Electro XG Drum Kit 26 Analog XG Drum Kit 27 Dance XG Drum Kit 28 Electro GM Drum Kit 29 Analog GM Drum Kit 30 Dance GM Drum Kit 32 Studio Kit Drum Kit 33 Jazz XG Drum Kit 34 Jazz GM Drum Kit 35 Jazz Kit Drum Kit 36. Brush Kit Drum Kit 37 Hit Kit Drum Kit 38 Room Kit Drum Kit **39 Rock Kit Drum Kit 39 Elektro Kit Drum Kit** 41 Brush XG Drum Kit 42 Brush GM Drum Kit 44 Analog Kit Drum Kit 45 Dance Kit Drum Kit 46 Pop Latin Kit Drum Kit 47 Arabic Kit Drum Kit 48 Cuban Kit Drum Kit 49 Orchestra XG Drum Kit 50 Orchestra GM Drum Kit 63 Effect Kit

With the activation 'Studio Drums' (sometimes referred to as 'Drumsets 1'), we are pleased to announce that your OpenArt-System instrument is enhanced by the inclusion of some 250 new stereo drum sound samples.

The new Studio Drum Kits replace the OAS Factory Drum Kits, but the old drum sounds and kits are still also available within the Style / Sequencer editors, OAS database and Quickload function.

Many of the new Studio Drum kits are what we call 'Multi-Sampled' drum kits. This means that there are multiple drum samples assigned to any note, each drum sample triggered in turn by a different velocity.

This means that a Snare Drum for example may have 3 snare samples assigned to it.

A hard sounding snare for high velocity triggers, a normal snare sound for medium velocity triggers and a soft snare sound for low velocity triggers. This adds to the realism of the Drum kits.

This process is applied to different sections and percussion groups of the different drum kits.

### **OAS** Studio Drums Activation Information

#### Studio Drums

When you activate the Studio Drums, all styles will automatically make use of the new drum kits and new sounds.

PLEASE NOTE: All new WERSI OAS instruments purchased from WERSI from 2011 onwards will have Studio Drums (Drumsets 1) automatically activated.

PLEASE NOTE: The OpenArt-Arranger uses the Drumsets from Studio Drums to achieve optimal Drum sound and compatibility. Yamaha Styles may not sound correctly if you have purchased only the OpenArt-Arranger and not the Studio Drums. For correct usage and results, you should purchase both the OpenArt-Arranger together with the Studio Drums. You can contact WERSI on 0800 084 2013 to purchase the Studio Drums activation code if you do not have it activated.

PLEASE NOTE: Yamaha Styles require Studio Drums to sound correctly.

Styles 2011 and other Sound Expansion packs also require Studio Drums to be activated to sound correctly.

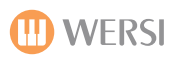

1;Bassdrum Standard 1 4;Bassdrum Pop 2 7;Bassdrum Pop 3 23;Bassdrum Analog 64;Snare Std. 1 Low 67;Snare Std. 2 Low 70;Snare Std. 3 Low 73;Snare Std. 4 Low 76;Snare Power 1 High 79;Snare Power 2 Shot 82;Snare Disco 85;Snare Dance 2 88;Snare Techno 91;Snare Spectra 2 100;Rimshot 1 110;Snare Roll 1 121;Brush Hit High 133;Tom Std. 1 136;Tom Std. 4 153;Tom Rock 2 156;Tom Rock 5 160;Tom Synthe 3 163;Tom Brush 2 168;Tom Analog 2 195;Ride Cymbal 2 Cup 200;Crash Cymbal 1 203;Crash Splash 1 206;Crash Chinese 209;Crash Reverse 222;Hihat Analog Open 225;Hihat Techno Closed 230; Hihat Closed 1b 234; Hihat Open 1b 238;Hihat Foot 2 241;Hihat Closed 3b 244;Hihat Open 3 257;Bongo High 262;Conga high Mute 268;Conga Analog Low 269;Surdo Open 272; Timbales Low 277;Agogo High 1 280; Agogo Low 2 283;Woodblock High 286;Clave Analog 289;Whistle Long 292;Vibra Slap 295;Maracas 298;Clap 1

2;Bassdrum Standard 2 5;Bassdrum Rock 21;Bassdrum Dance 1 24;Bassdrum Techno 1 65;Snare Std. 1 High 68;Snare Std. 2 High 71;Snare Std. 3 High 74;Snare Std. 4 High 77;Snare Power 2 Low 80;Snare Rock Low 83;Snare Elektro 86;Snare Analog 1 89;Snare Power 3 101;Rimshot 2 111;Snare Roll 2 122;Brush Hit Shot 134;Tom Std. 2 137;Tom Std. 5 154;Tom Rock 3 158;Tom Synthe 1 161;Tom Synthe 4 164;Tom Brush 3 193;Ride Cymbal 1 196; Ride Cymbal 3 Sizzle 201;Crash Cymbal 2 204;Crash Splash 1 207;Crash Piatti 210;Crash 4 223; Hihat Dance Closed 226;Hihat Techno Open

232;Hihat Foot 1 236;Hihat Closed 2a 239;Hihat Open 2 242;Hihat Closed 3c 245;Hihat Closed 4

258;Bongo Low 263;Conga Low

270;Surdo Mute 273;Timbales High Loud 278;Agogo Low 1 281;Tambo Modern

284;Woodblock Low 287;Wind Chimes 290;Whistle Short 293;Shaker 1 296;Maracas Analog 299;Clap 2 3;Bassdrum Pop 1 6;Bassdrum Jazz 22;Bassdrum Dance 2 25;Bassdrum Techno 2 66;Snare Std. 1 Shot 69;Snare Std. 2 Shot 72;Snare Std. 3 Shot 75;Snare Power 1 Low

78;Snare Power 2 High 81;Snare Rock High 84;Snare Dance 1 87;Snare Analog 2 90;Snare Spectra 1

102;Rimshot Analog 120;Brush Hit Low 123;Brush Loop 135;Tom Std. 3 152;Tom Rock 1 155;Tom Rock 4 159;Tom Synthe 2 162;Tom Brush 1 165;Tom Analog 1 194;Ride Cymbal 2 197;Ride Cymbal 4

202;Crash Cymbal 3 205;Crash Analog 208;Crash March

224;Hihat Dance Open 229;Hihat Closed 1a 233;Hihat Open 1a 237;Hihat Closed 2b 240;Hihat Closed 3a 243;Hihat Foot 3 246;Hihat Open 4

261;Conga High Open 267;Conga Analog High

271;Timbales High 274;Timbales Low Loud 279;Agogo High2 282;Tambo Classic

285;Clave 288;Triangle Short 291;Triangle long 294;Shaker 2 297;Cabassa 300;Clap Analog

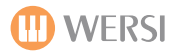

#### Studio Drums (Drum Sample Instrument Sound List) Continued:

303;Cowbell 1 306;Guica Mute 309;Guiro Short 312;Click Analog 315;High Q 318;Square Click 321;Scratch 324;Carillon 326; Reverse Cymbal 329;Theater Cymbal 332; Dance Effect 1 333;Dance Effect 2 336; Dance Effect 5 339; Dance Effect 8 342; Dance Effect 11 345; Dance Effect 14 348;Sticks 2 1281;Arabic Clap 1284;Bongo H Open 3f 1287;Bongo H Tip 1290;Bongo L Open 3F 1293;Bongo L Tip 1296;Cajon Tip 1299;Conga H Open 1302;Conga H Slap 1305;Conga L Mute 1308;Conga L Slap 1311;Cowbell Top 1314;Cowbell 3 1317;Doff Dorn 1320; Duhulla Sak 1323;Dager Edge 1326;Katem Tak 1 1329; Metal Guiro Short 1332;Paila High 1335;Rik Dorn 1338;Rik Sak 1341;Rik Tik 1344;Sagat 3 1347;Tabel Dorn 1350;Tabla Flam 1353;Tabla Tak 1 1356;Tambo Mute 1359;Tambo

304;Cowbell 2 307; Guica Open 310;Castanet 313;Click Noise 316; Whip Slap 319;Scratch Pull 322;Sticks 1 325;Taiko Drums 327; Theater Bassdrum 330;Theater Tambo 334; Dance Effect 3 337; Dance Effect 6 340; Dance Effect 9 343; Dance Effect 12 346; Dance Effect 15 349;P-Chimes 1282;Bongo H Heel 1285;Bongo H Rim 1288;Bongo L Heel 1291;Bongo L Rim 1294;Cajon Low 1297;Conga H Heel 1300;Conga H Slap Mute 1303;Conga H Tip 1306;Conga L Open 1309;Conga L Slide 1312;Cowbell 1 1315;Cowbell High 1 1318;Doff Tak 1321;Duhulla Tak 1324;Katem Dorn 1327;Katem Tak 2 1330;Nakarazan Dorn 1333;Paila Low 1336;Rik F1 1339;Rik Tak 1 1342;Sagat 1 1345;Shekere Tone 1348;Tabel Tek 1351;Tabla Roll 1354;Tabla Tak 2 1357;Tambo Open 1360;Zagrouda High

305;Cowbell Analog 308;Guiro Long 311;FingerSnap 314;Filter Snap 317;Slap 320;Scratch Push 323;Jingle Bells

328;Theater Block 331;Theater Tab Cymba

335;Dance Effect 4 338;Dance Effect 7 341;Dance Effect 10 344;Dance Effect 13 347;Dance Vibra Slap

1283;Bongo H Open 1f 1286;Bongo H Slap 1289;Bongo L Open 1F 1292;Bongo L Slap 1295;Cajon Slap 1298;Conga H Mute 1301;Conga H Slap Open 1304;Conga L Heel 1307;Conga L Slap Open 1310;Conga L Tip 1313;Cowbell 2 1316;Cowbell High 2

1319;Duhulla Dorn 1322;Dager Dorn 1325;Katem Sak 1328;Metal Guiro Long 1331;Nakarazan Edge 1334;Rik brass tremolo 1337;Rik F2 1340;Rik Tak 2 1346;Shekere 1349;Tabla Dom 1352;Tabla Sak 1355;Tabla Tik 1358;Tambo Tip 1361;Zagrouda Low

### Factory Drum Sounds (Old OAS 6 Drums)

1:Bassdrum 1 2;Bassdrum 2 3;Bassdrum 3 4;Bassdrum 4 5:Bassdrum 5 6;Bassdrum 6 7:Bassdrum 7 8:Bassdrum 8 9;Bassdrum 9 10;Bassdrum 10 11;Bassdrum 11 12;Bass Acoustic 1 13;Bass Disco 1 14;Bass Rock 1 15:Bass Rock 2 16;Bass Analog 1 17;Bass Analog 2 18;Bass Dance 1 19:Bass Dance 2 20;Bass Dance 3 21;Bass Dance 4 22;Bass Dance 5 23;Bass Dance 6 24;Bass Dance 7 25;Bass Dance 8 26:Bass Dance 9 27:Bass Techno 1 28;Bass Techno 2 29;Bass Techno 3 65:Snare 1 66;Snare 2 67;Snare 3 68;Snare 4 69;Snare 5 70;Snare 6 71;Snare 7 72:Snare 8 73:Snare 9 74;Snare 10 75:Snare 11 76;Snare 12 77;Snare 13 78;Snare 14 79:Snare Disco 1 80;Snare Disco 2 81:Snare Disco 3 82:Snare Rock 1 83:Snare Rock 2 84;Snare Rock 3 85;Snare Rock 4 86:Snare Rock 5 87;Snare Rock 6 88;Snare Rock 7 89;Snare Rock 8 90;Snare Synthe 91;Snare 70er 92;Snare Analog 1 93;Snare Analog 2 94;Snare Analog 3

95;Snare Analog 4 96;Snare Dance 1 97;Snare Dance 2 98:Snare Dance 3 99:SnareDance 4 100;Snare Dance 5 101;Snare House 1 103;GM Snare 30 104;GM Snare 31 105;Snare Techno 1 106;Snare Techno 2 107;Snare Techno 3 108;Snare Techno 4 109;Rimshot 1 110:Rimshot 2 111:Rimshot 3 112;Rimshot 4 113; Rimshot Analog 114;Roll 1 115;Roll 2 116;Brush Hit 117;Brush Soft 118;Brush Loop1 129;Tom Normal 1 131;Tom Normal 3 137; Tom Standard 5 139;Tom Pop 2 143;Tom Acoustic 2 145:N-Tom 1 146;N-Tom 2 149;Rock 2 150;Rock 3 154;Room 3 156;Synthe Tom 1 157;Synthe Tom 2 158;Tom Synthe 1 159;Tom Synthe 2 161;Tom Synthe 4 165;Brush Tom 4 166;Tom Analog 1 167;Tom Analog 2 168;XV Tom 1 170;XV Tom 3 195;Ride 2 cup 196:Ride 3 197;Ride 4 198;Ride 5 199;Ride 6 200;Crash 1 202;Crash 3 203;Crash 4 204;Crash 5 205;Crash Analog 206;Chinese Crash 211;Hihat 1 Open 212;HH Analog Open 213;HH Dance Close 217;Splash Crash 130;Tom Normal 2

132;Tom Normal 4 133;Tom Standard 1 134; Tom Standard 2 135; Tom Standard 3 136;Tom Standard 4 138;Tom Pop 1 140;Tom Pop 3 141;Tom Pop 4 142;Tom Acoustic 1 144;Tom Acoustic 3 147;N-Tom 3 148;Rock 1 151;Rock 4 152;Room 1 153:Room 2 155:Room 4 160;Tom Synthe 3 162;Brush Tom 1 163:Brush Tom 2 164;Brush Tom 3 169;XV Tom 2 193;Ride 1 194;Ride 2 201;Crash 2 207:Piatti 208; Hihat 1 Closed Long 209;Hihat 1 Closed Short 210; Hihat 1 Foot 327; Theater Bassdrum 328;Theater Block 329;Theater Cymbal 330;Theater Tambo 331;Theater Tab Cymbal 214;HH Dance Open 215;HH Techno Close 216;HH Techno Open 257;Bongo High 1 258;Bongo Low 1 259;Bongo High 2 260;Bongo Low 2 261;Conga High open 1 262;Conga High mute 1 263;Conga Low 1 264;Conga High open 2 265;Conga High mute 2 266;Conga Low 2 267;Conga Analog high 268;Conga Analog low 269;Surdo Open 270;Surdo Mute 271; Timbales High 1 272; Timbales Low 1 273; Timbales High 2 274; Timbales Low 2 275; Timbales High 3 276; Timbales Low 3 77; Agogo High 1 278; Agogo Low 1 279; Agogo high 2

280; Agogo Low 2 281;Tambo 1 282;Tambo 2 283;Wood Block high 284;Wood Block low 285:Clave 286:Clave Analog 287; Wind Chimes 1 288;Wind Chimes 2 289;Whistle Long 290;Whistle Short 291;Triangle Long 292;Vibra Slap 293;Shaker 294:Maracas 295;Analog Maracas 296;Cabasa 1 297:Clap 1 298;Clap 2 299;Clap 3 300;Clap 4 301;Handclaps 302;Clap Analog 303;Cowbell 1 304:Cowbell 2 305;Cow Analog 306;Guica mute 307;Guica open 308:Guiro long 309;Guiro short 310;Castanet 311; Finger Snap 312;Click 808 313;Click Noise 314;Filter Snap 315:Hi Q 316; Whip Slap 317;Slap 318;Square Click 319:Scratch Pull 320;Scratch Push 321;Scratch 322;Sticks 323; Jingle Bells 324:Carillon 325:Taiko Drums 326;Reverse Cymbal 102;Snare Synthe 2

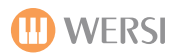

### Standard Factory Drums (Drum Kit List)

Standard 1 XG Standard 2 XG Standard GM **Traditional XG** Room XG Room GM Rock XG **Power GM Techno XG Electro XG** Analog XG Dance XG **Electro GM** Analog GM Dance GM **Factory Reserved** Jazz XG Jazz GM **Brush XG Brush GM Orchestra XG** 50 Orchestra GM **63 Effekte** 

### FACTORY DRUM SAMPLES (OAS 7.1 R0046 (June 2012 Onwards)

Below is a list of all the drum samples produced by the WERSI Sound Engine. Please note that not all samples are suitable for use in the drum sets.

The Wersi-Factory Drum Sets consist of only samples from Sound banks 76-79. Please also note that the samples in banks 51 (Franz Lambert edition) and 62 (James Last Edition) are only available when these sound packages are activated

| BankID | BankName           | SampleID | SampleName            | Group  |
|--------|--------------------|----------|-----------------------|--------|
| 0      | Kicks              | 0        | Ac Kick 1 [C1]        | Kicks  |
| 0      | Kicks              | 1        | Ac Kick 2 [C1]        | Kicks  |
| 0      | Kicks              | 2        | Ac Kick 3 [C1]        | Kicks  |
| 0      | Kicks              | 3        | Ac Kick 4 [C1]        | Kicks  |
| 0      | Kicks              | 4        | Ac Kick 5 [C1]        | Kicks  |
| 0      | Kicks              | 5        | Ac Kick 6 [C1]        | Kicks  |
| 0      | Kicks              | 6        | 909 Endless Kick [C1] | Kicks  |
| 0      | Kicks              | 7        | 909 Kick 1 [C1]       | Kicks  |
| 0      | Kicks              | 8        | 909 Kick 2 [C1]       | Kicks  |
| 0      | Kicks              | 9        | 808 Endless Kick [C1] | Kicks  |
| 0      | Kicks              | 10       | 808 Kick 1 [C1]       | Kicks  |
| 0      | Kicks              | 11       | 808 Kick 2 [C1]       | Kicks  |
| 0      | Kicks              | 12       | El Kick 01 [C1]       | Kicks  |
| 0      | Kicks              | 13       | El Kick 02 [C1]       | Kicks  |
| 0      | Kicks              | 14       | El Kick 03 [C1]       | Kicks  |
| 0      | Kicks              | 15       | El Kick 04 [C1]       | Kicks  |
| 0      | Kicks              | 16       | El Kick 05 [C1]       | Kicks  |
| 0      | Kicks              | 17       | El Kick 06 [C1]       | Kicks  |
| 0      | Kicks              | 18       | El Kick 07 [C1]       | Kicks  |
| 0      | Kicks              | 19       | El Kick 08 [C1]       | Kicks  |
| 0      | Kicks              | 20       | El Kick 09 [C1]       | Kicks  |
| 0      | Kicks              | 21       | El Kick 10 [C1]       | Kicks  |
| 0      | Kicks              | 22       | El Kick 11 [C1]       | Kicks  |
| 0      | Kicks              | 23       | Reverse Kick [C1]     | Kicks  |
| 1      | Snare+Sticks+Claps | 0        | Ac Snare 1 [D1]       | Snares |
| 1      | Snare+Sticks+Claps | 1        | Ac Snare 2 [D1]       | Snares |
| 1      | Snare+Sticks+Claps | 2        | Ac Snare 3 [D1]       | Snares |
| 1      | Snare+Sticks+Claps | 3        | Ac Snare 4 [D1]       | Snares |
| 1      | Snare+Sticks+Claps | 4        | Ac Snare 5 [D1]       | Snares |
| 1      | Snare+Sticks+Claps | 5        | Ac Snare 6 [D1]       | Snares |
| 1      | Snare+Sticks+Claps | 6        | Ac Rim Snare 1 [A#0]  | Snares |
| 1      | Snare+Sticks+Claps | 7        | Ac Rim Snare 2 [A#0]  | Snares |
| 1      | Snare+Sticks+Claps | 8        | Ac Rim Snare 3 [A#0]  | Snares |
| 1      | Snare+Sticks+Claps | 9        | Ac Rim Snare 4 [A#0]  | Snares |
| 1      | Snare+Sticks+Claps | 10       | Ac Rim Snare 5 [A#0]  | Snares |
| 1      | Snare+Sticks+Claps | 11       | El Snare 1 [D1]       | Snares |

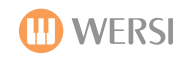

| - |                    |    |                         |        |
|---|--------------------|----|-------------------------|--------|
| 1 | Snare+Sticks+Claps | 12 | El Snare 2 [D1]         | Snares |
| 1 | Snare+Sticks+Claps | 13 | El Snare 3 [D1]         | Snares |
| 1 | Snare+Sticks+Claps | 14 | El Snare 4 [D1]         | Snares |
| 1 | Snare+Sticks+Claps | 15 | El Snare 5 [D1]         | Snares |
| 1 | Snare+Sticks+Claps | 16 | El Snare 6 [D1]         | Snares |
| 1 | Snare+Sticks+Claps | 17 | El Snare 7 [D1]         | Snares |
| 1 | Snare+Sticks+Claps | 18 | El Snare 8 [D1]         | Snares |
| 1 | Snare+Sticks+Claps | 19 | El Snare 9 [D1]         | Snares |
| 1 | Snare+Sticks+Claps | 20 | 909 Endless Snare [D1]  | Snares |
| 1 | Snare+Sticks+Claps | 21 | 909 Snare 1 [D1]        | Snares |
| 1 | Snare+Sticks+Claps | 22 | 909 Snare 2 [D1]        | Snares |
| 1 | Snare+Sticks+Claps | 23 | 808 Endless Snare [D1]  | Snares |
| 1 | Snare+Sticks+Claps | 24 | 808 Snare 1 [D1]        | Snares |
| 1 | Snare+Sticks+Claps | 25 | 808 Snare 2 [D1]        | Snares |
| 1 | Snare+Sticks+Claps | 26 | Ac Sidestick 1 [C#1]    | Sticks |
| 1 | Snare+Sticks+Claps | 27 | Ac Sidestick 2 [C#1]    | Sticks |
| 1 | Snare+Sticks+Claps | 28 | Ac Sidestick 3 [C#1]    | Sticks |
| 1 | Snare+Sticks+Claps | 29 | Ac Sidestick 4 [C#1]    | Sticks |
| 1 | Snare+Sticks+Claps | 30 | El Sidestick 1 [C#1]    | Sticks |
| 1 | Snare+Sticks+Claps | 31 | El Sidestick 2 [C#1]    | Sticks |
| 1 | Snare+Sticks+Claps | 32 | El Sidestick 3 [C#1]    | Sticks |
| 1 | Snare+Sticks+Claps | 33 | El Sidestick 4 [C#1]    | Sticks |
| 1 | Snare+Sticks+Claps | 34 | 909 Sidestick [C#1]     | Sticks |
| 1 | Snare+Sticks+Claps | 35 | 808 Sidestick [C#1]     | Sticks |
| 1 | Snare+Sticks+Claps | 36 | Handclap 1 [D#1]        | Claps  |
| 1 | Snare+Sticks+Claps | 37 | Handclap 2 [D#1]        | Claps  |
| 1 | Snare+Sticks+Claps | 38 | 909 Clap [D#1]          | Claps  |
| 1 | Snare+Sticks+Claps | 39 | 808 Clap [D#1]          | Claps  |
| 1 | Snare+Sticks+Claps | 40 | Elektro Clap 1 [D#1]    | Claps  |
| 1 | Snare+Sticks+Claps | 41 | Elektro Clap 2 [D#1]    | Claps  |
| 1 | Snare+Sticks+Claps | 42 | Elektro Clap 3 [D#1]    | Claps  |
| 1 | Snare+Sticks+Claps | 43 | Elektro Clap 4 [D#1]    | Claps  |
| 1 | Snare+Sticks+Claps | 44 | Finger Snap [CO]        | Claps  |
| 1 | Snare+Sticks+Claps | 45 | Reverse Snare 1 [D1]    | Snares |
| 1 | Snare+Sticks+Claps | 46 | Reverse Snare 2 [D1]    | Snares |
| 1 | Snare+Sticks+Claps | 47 | Reverse Sidestick [C#1] | Sticks |
| 1 | Snare+Sticks+Claps | 48 | Reverse Clap [D#1]      | Claps  |
| 2 | Toms               | 0  | Ac Set 1 Tom 1 [D2]     | Toms   |
| 2 | Toms               | 1  | Ac Set 1 Tom 2 [C2]     | Toms   |
| 2 | Toms               | 2  | Ac Set 1 Tom 3 [B1]     | Toms   |
| 2 | Toms               | 3  | Ac Set 1 Tom 4 [A1]     | Toms   |
| 2 | Toms               | 4  | Ac Set 1 Tom 5 [G1]     | Toms   |
| 2 | Toms               | 5  | Ac Set 1 Tom 6 [F1]     | Toms   |
| 2 | Toms               | 6  | Ac Set 2 Tom 1 [D2]     | Toms   |
| 2 | Toms               | 7  | Ac Set 2 Tom 2 [C2]     | Toms   |

| 2 | Toms | 8  | Ac Set 2 Tom 3 [B1] | Toms |
|---|------|----|---------------------|------|
| 2 | Toms | 9  | Ac Set 2 Tom 4 [A1] | Toms |
| 2 | Toms | 10 | Ac Set 2 Tom 5 [G1] | Toms |
| 2 | Toms | 11 | Ac Set 2 Tom 6 [F1] | Toms |
| 2 | Toms | 12 | Ac Set 3 Tom 1 [D2] | Toms |
| 2 | Toms | 13 | Ac Set 3 Tom 2 [C2] | Toms |
| 2 | Toms | 14 | Ac Set 3 Tom 3 [B1] | Toms |
| 2 | Toms | 15 | Ac Set 3 Tom 4 [A1] | Toms |
| 2 | Toms | 16 | Ac Set 3 Tom 5 [G1] | Toms |
| 2 | Toms | 17 | Ac Set 3 Tom 6 [F1] | Toms |
| 2 | Toms | 18 | 909 Tom 1 [D2]      | Toms |
| 2 | Toms | 19 | 909 Tom 2 [C2]      | Toms |
| 2 | Toms | 20 | 909 Tom 3 [B1]      | Toms |
| 2 | Toms | 21 | 909 Tom 4 [A1]      | Toms |
| 2 | Toms | 22 | 909 Tom 5 [G1]      | Toms |
| 2 | Toms | 23 | 909 Tom 6 [F1]      | Toms |
| 2 | Toms | 24 | 808 Tom 1 [D2]      | Toms |
| 2 | Toms | 25 | 808 Tom 2 [C2]      | Toms |
| 2 | Toms | 26 | 808 Tom 3 [B1]      | Toms |
| 2 | Toms | 27 | 808 Tom 4 [A1]      | Toms |
| 2 | Toms | 28 | 808 Tom 5 [G1]      | Toms |
| 2 | Toms | 29 | 808 Tom 6 [F1]      | Toms |
| 2 | Toms | 30 | Simmons Tom 1 [D2]  | Toms |
| 2 | Toms | 31 | Simmons Tom 2 [C2]  | Toms |
| 2 | Toms | 32 | Simmons Tom 3 [B1]  | Toms |
| 2 | Toms | 33 | Simmons Tom 4 [A1]  | Toms |
| 2 | Toms | 34 | Simmons Tom 5 [G1]  | Toms |
| 2 | Toms | 35 | Simmons Tom 6 [F1]  | Toms |
| 2 | Toms | 36 | El Set 1 Tom 1 [D2] | Toms |
| 2 | Toms | 37 | El Set 1 Tom 2 [C2] | Toms |
| 2 | Toms | 38 | El Set 1 Tom 3 [B1] | Toms |
| 2 | Toms | 39 | El Set 1 Tom 4 [A1] | Toms |
| 2 | Toms | 40 | El Set 1 Tom 5 [G1] | Toms |
| 2 | Toms | 41 | El Set 1 Tom 6 [F1] | Toms |
| 2 | Toms | 42 | El Set 2 Tom 1 [D2] | Toms |
| 2 | Toms | 43 | El Set 2 Tom 2 [C2] | Toms |
| 2 | Toms | 44 | El Set 2 Tom 3 [B1] | Toms |
| 2 | Toms | 45 | El Set 2 Tom 4 [A1] | Toms |
| 2 | Toms | 46 | El Set 2 Tom 5 [G1] | Toms |
| 2 | Toms | 47 | El Set 2 Tom 6 [F1] | Toms |
| 2 | Toms | 48 | El Set 3 Tom 1 [D2] | Toms |
| 2 | Toms | 49 | El Set 3 Tom 2 [C2] | Toms |
| 2 | Toms | 50 | El Set 3 Tom 3 [B1] | Toms |
| 2 | Toms | 51 | El Set 3 Tom 4 [A1] | Toms |
| 2 | Toms | 52 | El Set 3 Tom 5 [G1] | Toms |
|   |      |    |                     |      |

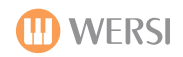

| 2 | Toms   | 53 | El Set 3 Tom 6 [F1]      | Toms   |
|---|--------|----|--------------------------|--------|
| 2 | Toms   | 54 | El Set 4 Tom 1 [D2]      | Toms   |
| 2 | Toms   | 55 | El Set 4 Tom 2 [C2]      | Toms   |
| 2 | Toms   | 56 | El Set 4 Tom 3 [B1]      | Toms   |
| 2 | Toms   | 57 | El Set 4 Tom 4 [A1]      | Toms   |
| 2 | Toms   | 58 | El Set 4 Tom 5 [G1]      | Toms   |
| 2 | Toms   | 59 | El Set 4 Tom 6 [F1]      | Toms   |
| 2 | Toms   | 60 | El Set 5 Tom 1 [D2]      | Toms   |
| 2 | Toms   | 61 | El Set 5 Tom 2 [C2]      | Toms   |
| 2 | Toms   | 62 | El Set 5 Tom 3 [B1]      | Toms   |
| 2 | Toms   | 63 | El Set 5 Tom 4 [A1]      | Toms   |
| 2 | Toms   | 64 | El Set 5 Tom 5 [G1]      | Toms   |
| 2 | Toms   | 65 | El Set 5 Tom 6 [F1]      | Toms   |
| 2 | Toms   | 66 | Reverse Hi Tom [D2]      | Toms   |
| 2 | Toms   | 67 | Reverse Low Tom [F1]     | Toms   |
| 3 | HiHats | 0  | Ac Hat 1 Cl [F#1]        | HiHats |
| 3 | HiHats | 1  | Ac Hat 1 Pd [G#1]        | HiHats |
| 3 | HiHats | 2  | Ac Hat 1 Op [A#1]        | HiHats |
| 3 | HiHats | 3  | Ac Hat 2 Cl [F#1]        | HiHats |
| 3 | HiHats | 4  | Ac Hat 2 Pd [G#1]        | HiHats |
| 3 | HiHats | 5  | Ac Hat 2 Op [A#1]        | HiHats |
| 3 | HiHats | 6  | Ac Hat 3 Cl [F#1]        | HiHats |
| 3 | HiHats | 7  | Ac Hat 3 Pd [G#1]        | HiHats |
| 3 | HiHats | 8  | Ac Hat 3 Op [A#1]        | HiHats |
| 3 | HiHats | 9  | Ac Hat 4 Cl [F#1]        | HiHats |
| 3 | HiHats | 10 | Ac Hat 4 Pd [G#1]        | HiHats |
| 3 | HiHats | 11 | Ac Hat 4 Op [A#1]        | HiHats |
| 3 | HiHats | 12 | 909 Hat Cl [F#1]         | HiHats |
| 3 | HiHats | 13 | 909 Hat Pd [G#1]         | HiHats |
| 3 | HiHats | 14 | 909 Hat Op [A#1]         | HiHats |
| 3 | HiHats | 15 | 808 Hat Cl [F#1]         | HiHats |
| 3 | HiHats | 16 | 808 Hat Pd [G#1]         | HiHats |
| 3 | HiHats | 17 | 808 Hat Op [A#1]         | HiHats |
| 3 | HiHats | 18 | Endless 808 Hat Cl [F#1] | HiHats |
| 3 | HiHats | 19 | Endless 808 Hat Pd [G#1] | HiHats |
| 3 | HiHats | 20 | Endless 808 Hat Op [A#1] | HiHats |
| 3 | HiHats | 21 | Endless 606 Hat Cl [F#1] | HiHats |
| 3 | HiHats | 22 | Endless 606 Hat Pd [G#1] | HiHats |
| 3 | HiHats | 23 | Endless 606 Hat Op [A#1] | HiHats |
| 3 | HiHats | 24 | Endless MiniHat Cl [F#1] | HiHats |
| 3 | HiHats | 25 | Endless MiniHat Pd [G#1] | HiHats |
| 3 | HiHats | 26 | Endless MiniHat Op [A#1] | HiHats |
| 3 | HiHats | 27 | El Hats 1 Cl [F#1]       | HiHats |
| 3 | HiHats | 28 | El Hats 1 Pd [G#1]       | HiHats |
| 3 | HiHats | 29 | El Hats 1 Op [A#1]       | HiHats |

| Q۵        | 5 |
|-----------|---|
| OpenArt-S |   |

| 8 |         |    |                        |         |
|---|---------|----|------------------------|---------|
| 3 | HiHats  | 30 | El Hats 2 Cl [F#1]     | HiHats  |
| 3 | HiHats  | 31 | El Hats 2 Pd [G#1]     | HiHats  |
| 3 | HiHats  | 32 | El Hats 2 Op [A#1]     | HiHats  |
| 3 | HiHats  | 33 | El Hats 3 Cl [F#1]     | HiHats  |
| 3 | HiHats  | 34 | El Hats 3 Pd [G#1]     | HiHats  |
| 3 | HiHats  | 35 | El Hats 3 Op [A#1]     | HiHats  |
| 3 | HiHats  | 36 | El Hats 4 Cl [F#1]     | HiHats  |
| 3 | HiHats  | 37 | El Hats 4 Pd [G#1]     | HiHats  |
| 3 | HiHats  | 38 | El Hats 4 Op [A#1]     | HiHats  |
| 3 | HiHats  | 39 | El Hats 5 Cl [F#1]     | HiHats  |
| 3 | HiHats  | 40 | El Hats 5 Pd [G#1]     | HiHats  |
| 3 | HiHats  | 41 | El Hats 5 Op [A1]      | HiHats  |
| 3 | HiHats  | 42 | El Hats 6 Cl [F#1]     | HiHats  |
| 3 | HiHats  | 43 | El Hats 6 Pd [G#1]     | HiHats  |
| 3 | HiHats  | 44 | El Hats 6 Op [A#1]     | HiHats  |
| 3 | HiHats  | 45 | Reverse Cl Hat [F#1]   | HiHats  |
| 3 | HiHats  | 46 | Reverse Op Hat [A#1]   | HiHats  |
| 4 | Cymbals | 0  | Ac Crash 1 [C#2]       | Cymbals |
| 4 | Cymbals | 1  | Ac Crash 2 [C#2]       | Cymbals |
| 4 | Cymbals | 2  | Ac Crash 3 [C#2]       | Cymbals |
| 4 | Cymbals | 3  | 909 Crash 1 [C#2]      | Cymbals |
| 4 | Cymbals | 4  | 909 Crash 2 [C#2]      | Cymbals |
| 4 | Cymbals | 5  | 808 Crash [C#2]        | Cymbals |
| 4 | Cymbals | 6  | El Crash 1 [C#2]       | Cymbals |
| 4 | Cymbals | 7  | El Crash 2 [C#2]       | Cymbals |
| 4 | Cymbals | 8  | El Crash 3 [C#2]       | Cymbals |
| 4 | Cymbals | 9  | Ac China [E2]          | Cymbals |
| 4 | Cymbals | 10 | El China [E2]          | Cymbals |
| 4 | Cymbals | 11 | Ac Splash 1 [G2]       | Cymbals |
| 4 | Cymbals | 12 | Ac Splash 2 [G2]       | Cymbals |
| 4 | Cymbals | 13 | Ac Ride 1 [D#2]        | Cymbals |
| 4 | Cymbals | 14 | Ac Ride 2 [D#2]        | Cymbals |
| 4 | Cymbals | 15 | Ac Ride Cup 1 [F2]     | Cymbals |
| 4 | Cymbals | 16 | Ac Ride Cup 2 [F2]     | Cymbals |
| 4 | Cymbals | 17 | 909 Ride 1 [D#2]       | Cymbals |
| 4 | Cymbals | 18 | 909 Ride 2 [D#2]       | Cymbals |
| 4 | Cymbals | 19 | 808 Endless Ride [D#2] | Cymbals |
| 4 | Cymbals | 20 | 808 Ride [D#2]         | Cymbals |
| 4 | Cymbals | 21 | El Ride 1 [D#2]        | Cymbals |
| 4 | Cymbals | 22 | El Ride 2 [D#2]        | Cymbals |
| 4 | Cymbals | 23 | El Ride 3 [D#2]        | Cymbals |
| 4 | Cymbals | 24 | El Ride 4 [D#2]        | Cymbals |
| 4 | Cymbals | 25 | El Ride Cup 1 [F2]     | Cymbals |
| 4 | Cymbals | 26 | El Ride Cup 2 [F2]     | Cymbals |
| 4 | Cymbals | 27 | El Ride Cup 3 [F2]     | Cymbals |

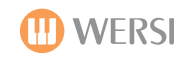

| 4Cymbals28EI Ride Cup 4 [F2]Cymbals4Cymbals29EI Ride Cup 5 [F2]Cymbals4Cymbals30EI Ride Cup 6 [F2]Cymbals4Cymbals31Reverse Crash [C#2]Cymbals4Cymbals32Reverse Ride [D#2]Cymbals5Acoustic Percussion0Agogo Hi [G3]Percussion Av5Acoustic Percussion1Agogo Low [G#3]Percussion Av5Acoustic Percussion2Bongo Hi [C3]Percussion Av5Acoustic Percussion3Bongo Low [C#3]Percussion Av5Acoustic Percussion4Cabasa [A3]Percussion Av5Acoustic Percussion5Castanet [F#0]Percussion Av5Acoustic Percussion6Clap [D#1]Percussion Av5Acoustic Percussion7Clave 1 [D#4]Percussion Av5Acoustic Percussion9Conga Low [E3]Percussion Av5Acoustic Percussion11Combell [G#2]Percussion Av5Acoustic Percussion12Cuica Hi [F#4]Percussion Av5Acoustic Percussion13Cuica Low [G4]Percussion Av5Acoustic Percussion13Cuica Low [G4]Percussion Av5Acoustic Percussion14Finger Snap [C0]Percussion Av5Acoustic Percussion15Gong [C3]Percussion Av5Acoustic Percussion15Gong [C3] </th <th></th>                                          |    |
|----------------------------------------------------------------------------------------------------|----|
| 4Cymbals29El Ride Cup 5 [F2]Cymbals4Cymbals30El Ride Cup 6 [F2]Cymbals4Cymbals31Reverse Crash [C#2]Cymbals5Acoustic Percussion0Agogo Hi [G3]Percussion Ar5Acoustic Percussion1Agogo Low [G#3]Percussion Ar5Acoustic Percussion2Bongo Hi [C3]Percussion Ar5Acoustic Percussion3Bongo Low [C#3]Percussion Ar5Acoustic Percussion3Bongo Low [C#3]Percussion Ar5Acoustic Percussion4Cabasa [A3]Percussion Ar5Acoustic Percussion5Castanet [F#0]Percussion Ar5Acoustic Percussion6Clap [D#1]Percussion Ar5Acoustic Percussion7Clave 1 [D#4]Percussion Ar5Acoustic Percussion9Conga Low [E3]Percussion Ar5Acoustic Percussion10Conga Mute [D3]Percussion Ar5Acoustic Percussion11Cowbell [G#2]Percussion Ar5Acoustic Percussion13Cuica Low [G4]Percussion Ar5Acoustic Percussion13Cuica Low [G4]Percussion Ar5Acoustic Percussion13Cuica Low [G4]Percussion Ar5Acoustic Percussion13Cuica Low [G4]Percussion Ar5Acoustic Percussion14Finger Snap [C0]Percussion Ar5Acoustic Percuss                                     |    |
| 4Cymbals30El Ride Cup 6 [F2]Cymbals4Cymbals31Reverse Crash [C#2]Cymbals4Cymbals32Reverse Ride [D#2]Cymbals5Acoustic Percussion0Agogo Hi [G3]Percussion Ar5Acoustic Percussion1Agogo Low [G#3]Percussion Ar5Acoustic Percussion2Bongo Hi [C3]Percussion Ar5Acoustic Percussion3Bongo Low [C#3]Percussion Ar5Acoustic Percussion4Cabasa [A3]Percussion Ar5Acoustic Percussion5Castanet [F#0]Percussion Ar5Acoustic Percussion6Clave 1 [D#4]Percussion Ar5Acoustic Percussion7Clave 1 [D#4]Percussion Ar5Acoustic Percussion8Conga Hi [D#3]Percussion Ar5Acoustic Percussion9Conga Low [E3]Percussion Ar5Acoustic Percussion11Cowbell [G#2]Percussion Ar5Acoustic Percussion12Cuica Hi [F#4]Percussion Ar5Acoustic Percussion13Cuica Low [G4]Percussion Ar5Acoustic Percussion15Gong [C3]Percussion Ar5Acoustic Percussion15Gong [C4]Percussion Ar5Acoustic Percussion15Gong [C3]Percussion Ar5Acoustic Percussion15Gong [C4]Percussion Ar5Acoustic Percussion15 <t< td=""><td></td></t<>                            |    |
| 4Cymbals31Reverse Crash [C#2]Cymbals4Cymbals32Reverse Ride [D#2]Cymbals5Acoustic Percussion0Agogo Hi [G3]Percussion Au5Acoustic Percussion1Agogo Low [G#3]Percussion Au5Acoustic Percussion2Bongo Hi [C3]Percussion Au5Acoustic Percussion3Bongo Low [C#3]Percussion Au5Acoustic Percussion4Cabasa [A3]Percussion Au5Acoustic Percussion5Castanet [F#0]Percussion Au5Acoustic Percussion6Clap [D#1]Percussion Au5Acoustic Percussion7Clave 1 [D#4]Percussion Au5Acoustic Percussion8Conga Hi [D3]Percussion Au5Acoustic Percussion9Conga Low [E3]Percussion Au5Acoustic Percussion11Cowbell [G#2]Percussion Au5Acoustic Percussion12Cuica Hi [F#4]Percussion Au5Acoustic Percussion13Cuica Low [G4]Percussion Au5Acoustic Percussion14Finger Snap [C0]Percussion Au5Acoustic Percussion15Gong [C3]Percussion Au5Acoustic Percussion16Guiro Long [D4]Percussion Au5Acoustic Percussion15Gong [C3]Percussion Au5Acoustic Percussion16Guiro Short [C#4]Percussion Au5Acoustic Pe                                     |    |
| 4Cymbals32Reverse Ride [D#2]Cymbals5Acoustic Percussion0Agogo Hi [G3]Percussion Ar5Acoustic Percussion1Agogo Low [G#3]Percussion Ar5Acoustic Percussion2Bongo Hi [C3]Percussion Ar5Acoustic Percussion3Bongo Low [C#3]Percussion Ar5Acoustic Percussion4Cabasa [A3]Percussion Ar5Acoustic Percussion5Castanet [F#0]Percussion Ar5Acoustic Percussion6Clap [D#1]Percussion Ar5Acoustic Percussion7Clave 1 [D#4]Percussion Ar5Acoustic Percussion8Conga Hi [D#3]Percussion Ar5Acoustic Percussion9Conga Low [E3]Percussion Ar5Acoustic Percussion10Conga Mute [D3]Percussion Ar5Acoustic Percussion11Cowbell [G#2]Percussion Ar5Acoustic Percussion12Cuica Hi [F#4]Percussion Ar5Acoustic Percussion13Cuica Low [G4]Percussion Ar5Acoustic Percussion14Finger Snap [C0]Percussion Ar5Acoustic Percussion15Gong [C3]Percussion Ar5Acoustic Percussion16Guiro Long [D4]Percussion Ar5Acoustic Percussion17Guiro Short [C#4]Percussion Ar5Acoustic Percussion16Guiro Short [C#4]Percussion Ar <t< td=""><td></td></t<> |    |
| 5Acoustic Percussion0Agogo Hi [G3]Percussion Ad5Acoustic Percussion1Agogo Low [G#3]Percussion Ad5Acoustic Percussion2Bongo Hi [C3]Percussion Ad5Acoustic Percussion3Bongo Low [C#3]Percussion Ad5Acoustic Percussion4Cabasa [A3]Percussion Ad5Acoustic Percussion5Castanet [F#0]Percussion Ad5Acoustic Percussion6Clap [D#1]Percussion Ad5Acoustic Percussion7Clave 1 [D#4]Percussion Ad5Acoustic Percussion9Conga Low [E3]Percussion Ad5Acoustic Percussion9Conga Low [E3]Percussion Ad5Acoustic Percussion10Conga Mute [D3]Percussion Ad5Acoustic Percussion11Cowbell [G#2]Percussion Ad5Acoustic Percussion12Cuica Hi [F#4]Percussion Ad5Acoustic Percussion13Cuica Low [G4]Percussion Ad5Acoustic Percussion14Finger Snap [C0]Percussion Ad5Acoustic Percussion15Gong [C3]Percussion Ad5Acoustic Percussion16Guiro Long [D4]Percussion Ad5Acoustic Percussion17Guiro Short [C#4]Percussion Ad5Acoustic Percussion17Guiro Short [C#4]Percussion Ad5Acoustic Percussion17Guiro Short [C#4]Percussion A          |    |
| 5Acoustic Percussion1Agogo Low [G#3]Percussion Ar5Acoustic Percussion2Bongo Hi [C3]Percussion Ar5Acoustic Percussion3Bongo Low [C#3]Percussion Ar5Acoustic Percussion4Cabasa [A3]Percussion Ar5Acoustic Percussion5Castanet [F#0]Percussion Ar5Acoustic Percussion6Clap [D#1]Percussion Ar5Acoustic Percussion7Clave 1 [D#4]Percussion Ar5Acoustic Percussion8Conga Hi [D#3]Percussion Ar5Acoustic Percussion9Conga Low [E3]Percussion Ar5Acoustic Percussion10Conga Mute [D3]Percussion Ar5Acoustic Percussion11Cowbell [G#2]Percussion Ar5Acoustic Percussion12Cuica Low [G4]Percussion Ar5Acoustic Percussion13Cuica Low [G4]Percussion Ar5Acoustic Percussion14Finger Snap [C0]Percussion Ar5Acoustic Percussion15Gong [C3]Percussion Ar5Acoustic Percussion16Guiro Long [D4]Percussion Ar5Acoustic Percussion17Guiro Short [C#4]Percussion Ar5Acoustic Percussion18Jingle Bells [B4]Percussion Ar                                                                                                    | сс |
| 5Acoustic Percussion2Bongo Hi [C3]Percussion Ar5Acoustic Percussion3Bongo Low [C#3]Percussion Ar5Acoustic Percussion4Cabasa [A3]Percussion Ar5Acoustic Percussion5Castanet [F#0]Percussion Ar5Acoustic Percussion6Clap [D#1]Percussion Ar5Acoustic Percussion7Clave 1 [D#4]Percussion Ar5Acoustic Percussion8Conga Hi [D#3]Percussion Ar5Acoustic Percussion9Conga Low [E3]Percussion Ar5Acoustic Percussion10Conga Mute [D3]Percussion Ar5Acoustic Percussion11Cowbell [G#2]Percussion Ar5Acoustic Percussion12Cuica Low [G4]Percussion Ar5Acoustic Percussion13Cuica Low [G4]Percussion Ar5Acoustic Percussion15Gong [C3]Percussion Ar5Acoustic Percussion16Guiro Long [D4]Percussion Ar5Acoustic Percussion17Guiro Short [C#4]Percussion Ar5Acoustic Percussion18Jingle Bells [B4]Percussion Ar                                                                                                    | сс |
| 5Acoustic Percussion3Bongo Low [C#3]Percussion Ar5Acoustic Percussion4Cabasa [A3]Percussion Ar5Acoustic Percussion5Castanet [F#0]Percussion Ar5Acoustic Percussion6Clap [D#1]Percussion Ar5Acoustic Percussion7Clave 1 [D#4]Percussion Ar5Acoustic Percussion8Conga Hi [D#3]Percussion Ar5Acoustic Percussion9Conga Low [E3]Percussion Ar5Acoustic Percussion10Conga Mute [D3]Percussion Ar5Acoustic Percussion11Cowbell [G#2]Percussion Ar5Acoustic Percussion12Cuica Hi [F#4]Percussion Ar5Acoustic Percussion13Cuica Low [G4]Percussion Ar5Acoustic Percussion15Gong [C3]Percussion Ar5Acoustic Percussion16Guiro Long [D4]Percussion Ar5Acoustic Percussion17Guiro Short [C#4]Percussion Ar5Acoustic Percussion18Jingle Bells [B4]Percussion Ar                                                                                                    | СС |
| 5Acoustic Percussion4Cabasa [A3]Percussion Ar5Acoustic Percussion5Castanet [F#0]Percussion Ar5Acoustic Percussion6Clap [D#1]Percussion Ar5Acoustic Percussion7Clave 1 [D#4]Percussion Ar5Acoustic Percussion8Conga Hi [D#3]Percussion Ar5Acoustic Percussion9Conga Low [E3]Percussion Ar5Acoustic Percussion10Conga Mute [D3]Percussion Ar5Acoustic Percussion11Cowbell [G#2]Percussion Ar5Acoustic Percussion12Cuica Hi [F#4]Percussion Ar5Acoustic Percussion13Cuica Low [G4]Percussion Ar5Acoustic Percussion14Finger Snap [C0]Percussion Ar5Acoustic Percussion15Gong [C3]Percussion Ar5Acoustic Percussion16Guiro Long [D4]Percussion Ar5Acoustic Percussion17Guiro Short [C#4]Percussion Ar5Acoustic Percussion18Jingle Bells [B4]Percussion Ar                                                                                                    | сс |
| 5Acoustic Percussion5Castanet [F#0]Percussion Ar5Acoustic Percussion6Clap [D#1]Percussion Ar5Acoustic Percussion7Clave 1 [D#4]Percussion Ar5Acoustic Percussion8Conga Hi [D#3]Percussion Ar5Acoustic Percussion9Conga Low [E3]Percussion Ar5Acoustic Percussion10Conga Mute [D3]Percussion Ar5Acoustic Percussion11Cowbell [G#2]Percussion Ar5Acoustic Percussion12Cuica Hi [F#4]Percussion Ar5Acoustic Percussion13Cuica Low [G4]Percussion Ar5Acoustic Percussion14Finger Snap [C0]Percussion Ar5Acoustic Percussion15Gong [C3]Percussion Ar5Acoustic Percussion16Guiro Long [D4]Percussion Ar5Acoustic Percussion17Guiro Short [C#4]Percussion Ar5Acoustic Percussion18Jingle Bells [B4]Percussion Ar                                                                                                    | сс |
| 5Acoustic Percussion6Clap [D#1]Percussion Ar5Acoustic Percussion7Clave 1 [D#4]Percussion Ar5Acoustic Percussion8Conga Hi [D#3]Percussion Ar5Acoustic Percussion9Conga Low [E3]Percussion Ar5Acoustic Percussion10Conga Mute [D3]Percussion Ar5Acoustic Percussion11Cowbell [G#2]Percussion Ar5Acoustic Percussion12Cuica Hi [F#4]Percussion Ar5Acoustic Percussion13Cuica Low [G4]Percussion Ar5Acoustic Percussion14Finger Snap [C0]Percussion Ar5Acoustic Percussion15Gong [C3]Percussion Ar5Acoustic Percussion16Guiro Long [D4]Percussion Ar5Acoustic Percussion17Guiro Short [C#4]Percussion Ar5Acoustic Percussion18Jingle Bells [B4]Percussion Ar                                                                                                    | сс |
| 5Acoustic Percussion7Clave 1 [D#4]Percussion Ar5Acoustic Percussion8Conga Hi [D#3]Percussion Ar5Acoustic Percussion9Conga Low [E3]Percussion Ar5Acoustic Percussion10Conga Mute [D3]Percussion Ar5Acoustic Percussion11Cowbell [G#2]Percussion Ar5Acoustic Percussion12Cuica Hi [F#4]Percussion Ar5Acoustic Percussion13Cuica Low [G4]Percussion Ar5Acoustic Percussion14Finger Snap [C0]Percussion Ar5Acoustic Percussion15Gong [C3]Percussion Ar5Acoustic Percussion16Guiro Long [D4]Percussion Ar5Acoustic Percussion17Guiro Short [C#4]Percussion Ar6Acoustic Percussion18Jingle Bells [B4]Percussion Ar                                                                                                    | сс |
| 5Acoustic Percussion8Conga Hi [D#3]Percussion Ar5Acoustic Percussion9Conga Low [E3]Percussion Ar5Acoustic Percussion10Conga Mute [D3]Percussion Ar5Acoustic Percussion11Cowbell [G#2]Percussion Ar5Acoustic Percussion12Cuica Hi [F#4]Percussion Ar5Acoustic Percussion13Cuica Low [G4]Percussion Ar5Acoustic Percussion14Finger Snap [C0]Percussion Ar5Acoustic Percussion15Gong [C3]Percussion Ar5Acoustic Percussion16Guiro Long [D4]Percussion Ar5Acoustic Percussion17Guiro Short [C#4]Percussion Ar5Acoustic Percussion18Jingle Bells [B4]Percussion Ar                                                                                                    | сс |
| 5Acoustic Percussion9Conga Low [E3]Percussion Are5Acoustic Percussion10Conga Mute [D3]Percussion Are5Acoustic Percussion11Cowbell [G#2]Percussion Are5Acoustic Percussion12Cuica Hi [F#4]Percussion Are5Acoustic Percussion13Cuica Low [G4]Percussion Are5Acoustic Percussion14Finger Snap [C0]Percussion Are5Acoustic Percussion15Gong [C3]Percussion Are5Acoustic Percussion16Guiro Long [D4]Percussion Are5Acoustic Percussion17Guiro Short [C#4]Percussion Are5Acoustic Percussion18Jingle Bells [B4]Percussion Are                                                                                                    | сс |
| 5Acoustic Percussion10Conga Mute [D3]Percussion Ar5Acoustic Percussion11Cowbell [G#2]Percussion Ar5Acoustic Percussion12Cuica Hi [F#4]Percussion Ar5Acoustic Percussion13Cuica Low [G4]Percussion Ar5Acoustic Percussion14Finger Snap [C0]Percussion Ar5Acoustic Percussion15Gong [C3]Percussion Ar5Acoustic Percussion16Guiro Long [D4]Percussion Ar5Acoustic Percussion17Guiro Short [C#4]Percussion Ar5Acoustic Percussion18Jingle Bells [B4]Percussion Ar                                                                                                    | сс |
| 5Acoustic Percussion11Cowbell [G#2]Percussion Ar5Acoustic Percussion12Cuica Hi [F#4]Percussion Ar5Acoustic Percussion13Cuica Low [G4]Percussion Ar5Acoustic Percussion14Finger Snap [C0]Percussion Ar5Acoustic Percussion15Gong [C3]Percussion Ar5Acoustic Percussion16Guiro Long [D4]Percussion Ar5Acoustic Percussion17Guiro Short [C#4]Percussion Ar5Acoustic Percussion18Jingle Bells [B4]Percussion Ar                                                                                                    | сс |
| 5Acoustic Percussion12Cuica Hi [F#4]Percussion Are5Acoustic Percussion13Cuica Low [G4]Percussion Are5Acoustic Percussion14Finger Snap [C0]Percussion Are5Acoustic Percussion15Gong [C3]Percussion Are5Acoustic Percussion16Guiro Long [D4]Percussion Are5Acoustic Percussion17Guiro Short [C#4]Percussion Are5Acoustic Percussion18Jingle Bells [B4]Percussion Are                                                                                                    | сс |
| 5Acoustic Percussion13Cuica Low [G4]Percussion Au5Acoustic Percussion14Finger Snap [C0]Percussion Au5Acoustic Percussion15Gong [C3]Percussion Au5Acoustic Percussion16Guiro Long [D4]Percussion Au5Acoustic Percussion17Guiro Short [C#4]Percussion Au5Acoustic Percussion18Jingle Bells [B4]Percussion Au                                                                                                    | сс |
| 5Acoustic Percussion14Finger Snap [C0]Percussion Ar5Acoustic Percussion15Gong [C3]Percussion Ar5Acoustic Percussion16Guiro Long [D4]Percussion Ar5Acoustic Percussion17Guiro Short [C#4]Percussion Ar5Acoustic Percussion18Jingle Bells [B4]Percussion Ar                                                                                                    | сс |
| 5Acoustic Percussion15Gong [C3]Percussion Ar5Acoustic Percussion16Guiro Long [D4]Percussion Ar5Acoustic Percussion17Guiro Short [C#4]Percussion Ar5Acoustic Percussion18Jingle Bells [B4]Percussion Ar                                                                                                    | сс |
| 5Acoustic Percussion16Guiro Long [D4]Percussion Are5Acoustic Percussion17Guiro Short [C#4]Percussion Are5Acoustic Percussion18Jingle Bells [B4]Percussion Are                                                                                                    | СС |
| 5Acoustic Percussion17Guiro Short [C#4]Percussion Addition5Acoustic Percussion18Jingle Bells [B4]Percussion Addition                                                                                                    | СС |
| 5 Acoustic Percussion 18 Jingle Bells [B4] Percussion Ad                                                                                                    | сс |
|                                                                                                    | сс |
| 5 Acoustic Percussion 19 Maracas [A#3] Percussion Ad                                                                                                    | сс |
| 5 Acoustic Percussion 20 Samba Whistle Hi [B3] Percussion Ad                                                                                                    | СС |
| 5 Acoustic Percussion 21 Samba Whistle Low [C4] Percussion Ad                                                                                                    | сс |
| 5 Acoustic Percussion 22 Shaker [A#4] Percussion Ad                                                                                                    | сс |
| 5 Acoustic Percussion 23 Surdo Long [D#5] Percussion Ad                                                                                                    | СС |
| 5 Acoustic Percussion 24 Surdo Short [D5] Percussion A                                                                                                    | сс |
| 5 Acoustic Percussion 25 Tambourine [F#2] Percussion Ad                                                                                                    | сс |
| 5 Acoustic Percussion 26 Timbale Hi [F3] Percussion Ad                                                                                                    | сс |
| 5 Acoustic Percussion 27 Timbale Low [F#3] Percussion Ad                                                                                                    | сс |
| 5 Acoustic Percussion 28 Triangle Long [A4] Percussion Ad                                                                                                    | сс |
| 5 Acoustic Percussion 29 Triangle Short [G#4] Percussion A                                                                                                    | сс |
| 5 Acoustic Percussion 30 Vibraslap [A#2] Percussion Ad                                                                                                    | сс |
| 5 Acoustic Percussion 31 Windchime [C5] Percussion A                                                                                                    | СС |
| 5 Acoustic Percussion 32 Woodblock Hi [E4] Percussion A                                                                                                    | сс |
| 5 Acoustic Percussion 33 Woodblock Low [F4] Percussion A                                                                                                    | сс |
| 6 Elektro Percussion 0 Elektro Perc Menu Percussion El                                                                                                    |    |
| 6 Elektro Percussion 1 Scratch Menu Percussion El                                                                                                    |    |
| 6 Elektro Percussion 2 808 Conga 1 [G3] Percussion El                                                                                                    |    |
| 6 Elektro Percussion 3 808 Conga 2 [F#3] Percussion El                                                                                                    |    |
| 6 Elektro Percussion 4 808 Conga 3 [F3] Percussion El                                                                                                    |    |
| 6 Elektro Percussion 5 808 Conga 4 [E3] Percussion El                                                                                                    |    |

ľ

| 6 | Elektro Percussion | 6  | 808 Conga 5 [D#3]        | Percussion El |
|---|--------------------|----|--------------------------|---------------|
| 6 | Elektro Percussion | 7  | 808 Conga 6 [D3]         | Percussion El |
| 6 | Elektro Percussion | 8  | El Conga Hi [D#3]        | Percussion El |
| 6 | Elektro Percussion | 9  | El Conga Low [E3]        | Percussion El |
| 6 | Elektro Percussion | 10 | El Bongo Hi [C3]         | Percussion El |
| 6 | Elektro Percussion | 11 | El Bongo Low [C#3]       | Percussion El |
| 6 | Elektro Percussion | 12 | El Bongo Mute Hi [D#3]   | Percussion El |
| 6 | Elektro Percussion | 13 | El Bongo Mute Low [D3]   | Percussion El |
| 6 | Elektro Percussion | 14 | 808 Cowbell [G#2]        | Percussion El |
| 6 | Elektro Percussion | 15 | CR Endless Cowbell [G#2] | Percussion El |
| 6 | Elektro Percussion | 16 | El Cow 1 [C3]            | Percussion El |
| 6 | Elektro Percussion | 17 | El Cow 2 [C#3]           | Percussion El |
| 6 | Elektro Percussion | 18 | El Cow 3 [E3]            | Percussion El |
| 6 | Elektro Percussion | 19 | El Cowbell 1 [G#2]       | Percussion El |
| 6 | Elektro Percussion | 20 | El Tambo [F#2]           | Percussion El |
| 6 | Elektro Percussion | 21 | 808 Clave [D#4]          | Percussion El |
| 6 | Elektro Percussion | 22 | El Clave 1 [D#4]         | Percussion El |
| 6 | Elektro Percussion | 23 | El Clave 2 [D#4]         | Percussion El |
| 6 | Elektro Percussion | 24 | El Block 1 [D3]          | Percussion El |
| 6 | Elektro Percussion | 25 | El Woodblock [E4]        | Percussion El |
| 6 | Elektro Percussion | 26 | El Anvil [G#3]           | Percussion El |
| 6 | Elektro Percussion | 27 | El Metal 1 [F3]          | Percussion El |
| 6 | Elektro Percussion | 28 | El Metal 2 [F#3]         | Percussion El |
| 6 | Elektro Percussion | 29 | El Metal 3 [G3]          | Percussion El |
| 6 | Elektro Percussion | 30 | El Metal 4 [A#4]         | Percussion El |
| 6 | Elektro Percussion | 31 | 808 Maracas 1 [G#3]      | Percussion El |
| 6 | Elektro Percussion | 32 | 808 Maracas 2 [A#3]      | Percussion El |
| 6 | Elektro Percussion | 33 | El Cabasa 1 [A3]         | Percussion El |
| 6 | Elektro Percussion | 34 | El Cabasa 2 [B3]         | Percussion El |
| 6 | Elektro Percussion | 35 | <u>El Cabasa 3 [C#4]</u> | Percussion El |
| 6 | Elektro Percussion | 36 | El Cabasa 4 [D4]         | Percussion El |
| 6 | Elektro Percussion | 37 | El Cabasa 5 [D#4]        | Percussion El |
| 6 | Elektro Percussion | 38 | El Cabasa [A3]           | Percussion El |
| 6 | Elektro Percussion | 39 | El Maracas [A#3]         | Percussion El |
| 6 | Elektro Percussion | 40 | El Shaker 1 [A#3]        | Percussion El |
| 6 | Elektro Percussion | 41 | El Shaker 2 [C4]         | Percussion El |
| 6 | Elektro Percussion | 42 | El Shaker [A#4]          | Percussion El |
| 6 | Elektro Percussion | 43 | CR78 Endless Guiro [D4]  | Percussion El |
| 6 | Elektro Percussion | 44 | El Guiro Long [D4]       | Percussion El |
| 6 | Elektro Percussion | 45 | El Guiro Short [C#4]     | Percussion El |
| 6 | Elektro Percussion | 46 | El Blip [D#3]            | Percussion El |
| 6 | Elektro Percussion | 47 | El Nasty Whistle [B4]    | Percussion El |
| 6 | Elektro Percussion | 48 | El Taiko [C1]            | Percussion El |
| 6 | Elektro Percussion | 49 | El Tom Fx 2 [A4]         | Percussion El |
| 6 | Elektro Percussion | 50 | El Tom Fx1 [G#4]         | Percussion El |

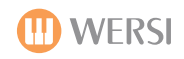

| C |                    | Г1 | [Jan Jam [C4]            |               |
|---|--------------------|----|--------------------------|---------------|
| 6 | Elektro Percussion | 51 | Erzap Tom IG4            | Percussion El |
| 6 | Elektro Percussion | 52 | Scratch 02 [C#2]         | Percussion El |
| 0 | Elektro Percussion | 53 | Scratch 02 [D2]          |               |
| 6 | Elektro Percussion | 54 | Scratch 04 [D#2]         | Percussion El |
| 6 | Elektro Percussion | 55 | Scratch 04 [D#3]         | Percussion El |
| 6 | Elektro Percussion | 50 | Scratch 05 [E3]          | Percussion El |
| 6 | Elektro Percussion | 57 | Scratch 06 [F3]          | Percussion El |
| 6 | Elektro Percussion | 58 | Scratch 07 [F#3]         | Percussion El |
| 6 | Elektro Percussion | 59 | Scratch 08 [G3]          | Percussion El |
| 6 | Elektro Percussion | 60 | Scratch 09 [G#3]         | Percussion El |
| 6 | Elektro Percussion | 61 | Scratch 10 [A3]          |               |
| 6 | Elektro Percussion | 62 | Scratch 11 [A#3]         | Percussion El |
| 6 | Elektro Percussion | 63 | Scratch 12 (B3)          | Percussion El |
| 6 | Elektro Percussion | 64 | Scratch Loop [C1]        | Percussion El |
| 6 | Elektro Percussion | 65 | El Rev Snare 1  E4       | Percussion El |
| 6 | Elektro Percussion | 66 | El Rev Snare 2 [F4]      | Percussion El |
| 6 | Elektro Percussion | 67 | El Rev Snare 3 [F#4]     | Percussion El |
| 8 | Drumloops          | 0  | Big Kick Groove [A3]     | Drumloops     |
| 8 | Drumloops          | 1  | Blippo [D3]              | Drumloops     |
| 8 | Drumloops          | 2  | Early Elektro [C2]       | Drumloops     |
| 8 | Drumloops          | 3  | Elektro Bonk Groove [D2] | Drumloops     |
| 8 | Drumloops          | 4  | Elektro Bounce [D#2]     | Drumloops     |
| 8 | Drumloops          | 5  | Elektro Can [D#2]        | Drumloops     |
| 8 | Drumloops          | 6  | Elektro Slap [C2]        | Drumloops     |
| 8 | Drumloops          | 7  | Fast Funk [D#2]          | Drumloops     |
| 8 | Drumloops          | 8  | Funky Chap [D2]          | Drumloops     |
| 8 | Drumloops          | 9  | Grungy Groove [B1]       | Drumloops     |
| 8 | Drumloops          | 10 | Hippo [D2]               | Drumloops     |
| 8 | Drumloops          | 11 | Hot Potato Groove [D#2]  | Drumloops     |
| 8 | Drumloops          | 12 | Hot Potato Fill [A#1]    | Drumloops     |
| 8 | Drumloops          | 13 | Indo Clang [B1]          | Drumloops     |
| 8 | Drumloops          | 14 | Lite Loop [D2]           | Drumloops     |
| 8 | Drumloops          | 15 | Lo Pulse [C#2]           | Drumloops     |
| 8 | Drumloops          | 16 | Loose Loop [B1]          | Drumloops     |
| 8 | Drumloops          | 17 | Packman [D2]             | Drumloops     |
| 8 | Drumloops          | 18 | Princess Loop [G1]       | Drumloops     |
| 8 | Drumloops          | 19 | ResGroove [C#2]          | Drumloops     |
| 8 | Drumloops          | 20 | Snappy Snare [B1]        | Drumloops     |
| 8 | Drumloops          | 21 | Squeaker [A#1]           | Drumloops     |
| 8 | Drumloops          | 22 | Tight Loop [C2]          | Drumloops     |
| 8 | Drumloops          | 23 | Tite Room Funk 1 [A#1]   | Drumloops     |
| 8 | Drumloops          | 24 | Tite Room Funk 2 [G#1]   | Drumloops     |
| 8 | Drumloops          | 25 | Two Snares Snap [C#2]    | Drumloops     |
| 8 | Drumloops          | 26 | Underwater Funk [A#1]    | Drumloops     |
| 8 | Drumloops          | 27 | Pulse Zap Groove [D2]    | Drumloops     |

| ٥A        | 5 |
|-----------|---|
| OpenArt-S |   |

| 8  | Drumloops | 28 | Pulse Zap Perc [C#2]        | Drumloops      |
|----|-----------|----|-----------------------------|----------------|
| 51 | FL2-Paket | 18 | Sinus Click2                | Percussion El  |
| 51 | FL2-Paket | 50 | FL2 Bassdrum 1 [C3]         | Bassdrums      |
| 51 | FL2-Paket | 51 | FL2 Bassdrum 2 [C3]         | Bassdrums      |
| 51 | FL2-Paket | 52 | FL2 Snare 1 [C3]            | Snares         |
| 51 | FL2-Paket | 53 | FL2 Snare 2 [C3]            | Snares         |
| 51 | FL2-Paket | 54 | FL2 Snare 3 [C3]            | Snares         |
| 51 | FL2-Paket | 55 | FL2 Snare 4 [C3]            | Snares         |
| 51 | FL2-Paket | 56 | FL2 Snare 5 [C3]            | Snares         |
| 51 | FL2-Paket | 57 | FL2 Snare 6 [C3]            | Snares         |
| 51 | FL2-Paket | 58 | FL2 Snare Roll [C3]         | Snares         |
| 51 | FL2-Paket | 59 | FL2 Brush Hard [C3]         | Brushes        |
| 51 | FL2-Paket | 60 | FL2 Brush Long [C3]         | Brushes        |
| 51 | FL2-Paket | 61 | FL2 Brush Soft [C3]         | Brushes        |
| 51 | FL2-Paket | 62 | FL2 Brush Hit [C3]          | Brushes        |
| 51 | FL2-Paket | 63 | FL2 Rimshot 1 [C3]          | Rimshots       |
| 51 | FL2-Paket | 64 | FL2 Rimshot 2 [C3]          | Rimshots       |
| 51 | FL2-Paket | 65 | FL2 Rimshot Reverb [C3]     | Rimshots       |
| 51 | FL2-Paket | 66 | FL2 Hihat close [C3]        | HiHats         |
| 51 | FL2-Paket | 67 | FL2 Hihat close bright [C3] | HiHats         |
| 51 | FL2-Paket | 68 | FL2 Hihat foot [C3]         | HiHats         |
| 51 | FL2-Paket | 69 | FL2 Hihat foot 2 [G#1]      | HiHats         |
| 51 | FL2-Paket | 70 | FL2 Hihat open [C3]         | HiHats         |
| 51 | FL2-Paket | 71 | FL2 Hihat half open [C3]    | HiHats         |
| 51 | FL2-Paket | 72 | FL2 Crash 1 [G#1]           | Crashes        |
| 51 | FL2-Paket | 73 | FL2 Crash 2 [G#1]           | Crashes        |
| 51 | FL2-Paket | 74 | FL2 Crash 3 [G#1]           | Crashes        |
| 51 | FL2-Paket | 75 | FL2 Crash 4 [G#1]           | Crashes        |
| 51 | FL2-Paket | 76 | FL2 Crash stopped [G#1]     | Crashes        |
| 51 | FL2-Paket | 77 | FL2 Crash China [G#1]       | Crashes        |
| 51 | FL2-Paket | 78 | FL2 Tom High [G#1]          | Toms           |
| 51 | FL2-Paket | 79 | FL2 Tom Middle [G#1]        | Toms           |
| 51 | FL2-Paket | 80 | FL2 Conga High [G#1]        | Percussion Acc |
| 51 | FL2-Paket | 81 | FL2 Conga Low [G#1]         | Percussion Acc |
| 51 | FL2-Paket | 82 | FL2 Cabasa [C3]             | Percussion Acc |
| 51 | FL2-Paket | 83 | FL2 Maracas [C3]            | Percussion Acc |
| 51 | FL2-Paket | 84 | FL2 Cowbell [G#2]           | Percussion Acc |
| 51 | FL2-Paket | 85 | FL2 Tambo 1 [F#2]           | Percussion Acc |
| 51 | FL2-Paket | 86 | FL2 Tambo 2 [F#2]           | Percussion Acc |
| 51 | FL2-Paket | 87 | FL2 Cave [F#2]              | Percussion Acc |
| 51 | FL2-Paket | 88 | FL2 Guiro long [D4]         | Percussion Acc |
| 51 | FL2-Paket | 89 | FL2 Guiro short [C#4]       | Percussion Acc |
| 51 | FL2-Paket | 90 | FL2 Timbales High [C#4]     | Percussion Acc |
| 51 | FL2-Paket | 91 | FL2 Timbales Low [C#4]      | Percussion Acc |
| 51 | FL2-Paket | 92 | FL2 Chimes [C#4]            | Percussion Acc |

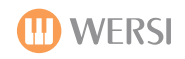

| 51 | FL2-Paket  | 93  | FL2 Vibraslap [C3]         | Percussion Acc |
|----|------------|-----|----------------------------|----------------|
| 51 | FL2-Paket  | 94  | FL2 Whistle Seg [C3]       | Percussion Acc |
| 51 | FL2-Paket  | 95  | FL2 Triangle long [C3]     | Percussion Acc |
| 51 | FL2-Paket  | 96  | FL2 Clap Spain [C3]        | Claps          |
| 51 | FL2-Paket  | 97  | FL2 Claps [C3]             | Claps          |
| 51 | FL2-Paket  | 98  | FL2 Fingersnap [C3]        | Claps          |
| 51 | FL2-Paket  | 99  | FL2 Argentina [C3]         | Effects        |
| 51 | FL2-Paket  | 100 | FL2 Arriva [C3]            | Effects        |
| 51 | FL2-Paket  | 101 | FL2 Ayombre [C3]           | Effects        |
| 51 | FL2-Paket  | 102 | FL2 Brasil [C3]            | Effects        |
| 51 | FL2-Paket  | 103 | FL2 Cadera [C3]            | Effects        |
| 51 | FL2-Paket  | 104 | FL2 Fifa [C3]              | Effects        |
| 51 | FL2-Paket  | 105 | FL2 Hay [C3]               | Effects        |
| 51 | FL2-Paket  | 106 | FL2 HaiHai [C3]            | Effects        |
| 51 | FL2-Paket  | 107 | FL2 Italia [C3]            | Effects        |
| 51 | FL2-Paket  | 108 | FL2 Salute [C3]            | Effects        |
| 51 | FL2-Paket  | 109 | FL2 Yeah [G#2]             | Effects        |
| 62 | JL-Edition | 50  | JL Bassdrum 1 [C3]         | Bassdrums      |
| 62 | JL-Edition | 51  | JL Bassdrum 2 [C3]         | Bassdrums      |
| 62 | JL-Edition | 52  | JL Snare 1 [C3]            | Snares         |
| 62 | JL-Edition | 53  | JL Snare 2 [C3]            | Snares         |
| 62 | JL-Edition | 54  | JL Snare 3 [C3]            | Snares         |
| 62 | JL-Edition | 55  | JL Snare 4 [C3]            | Snares         |
| 62 | JL-Edition | 56  | JL Snare 5 [C3]            | Snares         |
| 62 | JL-Edition | 57  | JL Snare 6 [C3]            | Snares         |
| 62 | JL-Edition | 58  | JL Snare Roll [C3]         | Snares         |
| 62 | JL-Edition | 59  | JL Brush Hard [C3]         | Brushes        |
| 62 | JL-Edition | 60  | JL Brush Long [C3]         | Brushes        |
| 62 | JL-Edition | 61  | JL Brush Soft [C3]         | Brushes        |
| 62 | JL-Edition | 62  | JL Brush Hit [C3]          | Brushes        |
| 62 | JL-Edition | 63  | JL Rimshot 1 [C3]          | Rimshots       |
| 62 | JL-Edition | 64  | JL Rimshot 2 [C3]          | Rimshots       |
| 62 | JL-Edition | 65  | JL Rimshot Reverb [C3]     | Rimshots       |
| 62 | JL-Edition | 66  | JL Hihat close [C3]        | HiHats         |
| 62 | JL-Edition | 67  | JL Hihat close bright [C3] | HiHats         |
| 62 | JL-Edition | 68  | JL Hihat foot [C3]         | HiHats         |
| 62 | JL-Edition | 69  | JL Hihat foot 2 [G#1]      | HiHats         |
| 62 | JL-Edition | 70  | JL Hihat open [C3]         | HiHats         |
| 62 | JL-Edition | 71  | JL Hihat half open [C3]    | HiHats         |
| 62 | JL-Edition | 72  | JL Crash 1 [G#1]           | Crashes        |
| 62 | JL-Edition | 73  | JL Crash 2 [G#1]           | Crashes        |
| 62 | JL-Edition | 74  | JL Crash 3 [G#1]           | Crashes        |
| 62 | JL-Edition | 75  | JL Crash 4 [G#1]           | Crashes        |
| 62 | JL-Edition | 76  | JL Crash stopped [G#1]     | Crashes        |
| 62 | JL-Edition | 77  | JL Crash China [G#1]       | Crashes        |

| 072            |  |
|----------------|--|
| OpenArt-System |  |

| 62 | JL-Edition       | 78  | JL Tom High [G#1]         | Toms            |
|----|------------------|-----|---------------------------|-----------------|
| 62 | JL-Edition       | 79  | JL Tom Middle [G#1]       | Toms            |
| 62 | JL-Edition       | 80  | JL Conga High [G#1]       | Percussions Acc |
| 62 | JL-Edition       | 81  | JL Conga Low [G#1]        | Percussions Acc |
| 62 | JL-Edition       | 82  | JL Cabasa [C3]            | Percussions Acc |
| 62 | JL-Edition       | 83  | JL Maracas [C3]           | Percussions Acc |
| 62 | JL-Edition       | 84  | JL Cowbell [G#2]          | Percussions Acc |
| 62 | JL-Edition       | 85  | JL Tambo 1 [F#2]          | Percussions Acc |
| 62 | JL-Edition       | 86  | JL Tambo 2 [F#2]          | Percussions Acc |
| 62 | JL-Edition       | 87  | JL Cave [F#2]             | Percussions Acc |
| 62 | JL-Edition       | 88  | JL Guiro long [D4]        | Percussions Acc |
| 62 | JL-Edition       | 89  | JL Guiro short [C#4]      | Percussions Acc |
| 62 | JL-Edition       | 90  | JL Timbales High [C#4]    | Percussions Acc |
| 62 | JL-Edition       | 91  | JL Timbales Low [C#4]     | Percussions Acc |
| 62 | JL-Edition       | 92  | JL Chimes [C#4]           | Percussions Acc |
| 62 | JL-Edition       | 93  | JL Vibraslap [C3]         | Percussions Acc |
| 62 | JL-Edition       | 94  | JL Whistle Seq [C3]       | Percussions Acc |
| 62 | JL-Edition       | 95  | JL Triangle long [C3]     | Percussions Acc |
| 62 | JL-Edition       | 96  | JL Clap Spain [C3]        | Claps           |
| 62 | JL-Edition       | 97  | JL Claps [C3]             | Claps           |
| 62 | JL-Edition       | 98  | JL Fingersnap [C3]        | Claps           |
| 62 | JL-Edition       | 99  | JL Argentina [C3]         | Effects         |
| 62 | JL-Edition       | 100 | JL Arriva [C3]            | Effects         |
| 62 | JL-Edition       | 101 | JL Ayombre [C3]           | Effects         |
| 62 | JL-Edition       | 102 | JL Brasil [C3]            | Effects         |
| 62 | JL-Edition       | 103 | JL Cadera [C3]            | Effects         |
| 62 | JL-Edition       | 104 | JL Fifa [C3]              | Effects         |
| 62 | JL-Edition       | 105 | JL Hay [C3]               | Effects         |
| 62 | JL-Edition       | 106 | JL HaiHai [C3]            | Effects         |
| 62 | JL-Edition       | 107 | JL Italia [C3]            | Effects         |
| 62 | JL-Edition       | 108 | JL Salute [C3]            | Effects         |
| 62 | JL-Edition       | 109 | JL Yeah [G#2]             | Effects         |
| 62 | JL-Edition       | 110 | JL Crescendo Cymbal [C3]  | Cymbals         |
| 62 | JL-Edition       | 111 | JL Synthe Drum [C3]       | Effects         |
| 62 | JL-Edition       | 112 | JL Chimes Metal Slow [C3] | Effects         |
| 62 | JL-Edition       | 113 | JL Gloeckchen [C4]        | Effects         |
| 62 | JL-Edition       | 114 | JL Donner [C4]            | Effects         |
| 62 | JL-Edition       | 115 | JL Moewe [C4]             | Effects         |
| 62 | JL-Edition       | 116 | JL March Cymbal [C4]      | Cymbals         |
| 62 | JL-Edition       | 117 | JL Windchimes [C4]        | Effects         |
| 62 | JL-Edition       | 118 | JL Power Snare [C4]       | Snares          |
| 62 | JL-Edition       | 119 | JL March Snare [C4]       | Snares          |
| 76 | Wersi Drums 4 07 | 1   | Arabic Clap [D#3]         | Claps           |
| 76 | Wersi Drums 4 07 | 2   | Bongo H Heel [E3]         | Percussion Acc  |
| 76 | Wersi Drums 4 07 | 3   | Bongo H Open 1F [C3]      | Percussion Acc  |

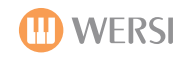

| -  |                  |    |                        |                |
|----|------------------|----|------------------------|----------------|
| 76 | Wersi Drums 4 07 | 4  | Bongo H Open 3F [C#3]  | Percussion Acc |
| 76 | Wersi Drums 4 07 | 5  | Bongo H Rim [D3]       | Percussion Acc |
| 76 | Wersi Drums 4 07 | 6  | Bongo H Slap [F3]      | Percussion Acc |
| 76 | Wersi Drums 4 07 | 7  | Bongo H Tip [D#3]      | Percussion Acc |
| 76 | Wersi Drums 4 07 | 8  | Bongo L Heel [A#3]     | Percussion Acc |
| 76 | Wersi Drums 4 07 | 9  | Bongo L Open 1F [F#3]  | Percussion Acc |
| 76 | Wersi Drums 4 07 | 10 | Bongo L Open 3F [G3]   | Percussion Acc |
| 76 | Wersi Drums 4 07 | 11 | Bongo L Rim [G#3]      | Percussion Acc |
| 76 | Wersi Drums 4 07 | 12 | Bongo L Slap [B3]      | Percussion Acc |
| 76 | Wersi Drums 4 07 | 13 | Bongo L Tip [A3]       | Percussion Acc |
| 76 | Wersi Drums 4 07 | 14 | Caion Low [C#1]        | Percussion Acc |
| 76 | Wersi Drums 4 07 | 15 | Cajon Slap [D1]        | Percussion Acc |
| 76 | Wersi Drums 4 07 | 16 | Cajon Tip [D#1]        | Percussion Acc |
| 76 | Wersi Drums 4 07 | 17 | Conga H Heel [B1]      | Percussion Acc |
| 76 | Wersi Drums 4 07 | 18 | Conga H Mute [C#2]     | Percussion Acc |
| 76 | Wersi Drums 4 07 | 19 | Conga H Open [C2]      | Percussion Acc |
| 76 | Wersi Drums 4 07 | 20 | Conga H Slap Mute [E2] | Percussion Acc |
| 76 | Wersi Drums 4 07 | 21 | Conga H Slap Open [D2] | Percussion Acc |
| 76 | Wersi Drums 4 07 | 22 | Conga H Slap [D#2]     | Percussion Acc |
| 76 | Wersi Drums 4 07 | 23 | Conga H Tip [A#1]      | Percussion Acc |
| 76 | Wersi Drums 4 07 | 24 | Conga L Heel [F#2]     | Percussion Acc |
| 76 | Wersi Drums 4 07 | 25 | Conga L Mute [G#2]     | Percussion Acc |
| 76 | Wersi Drums 4 07 | 26 | Conga L Open [G2]      | Percussion Acc |
| 76 | Wersi Drums 4 07 | 27 | Conga L Slap Open [A2] | Percussion Acc |
| 76 | Wersi Drums 4 07 | 28 | Conga L Slap [A#2]     | Percussion Acc |
| 76 | Wersi Drums 4 07 | 29 | Conga L Slide [B2]     | Percussion Acc |
| 76 | Wersi Drums 4 07 | 30 | Conga L Tip [F2]       | Percussion Acc |
| 76 | Wersi Drums 4 07 | 31 | Cow BellTop [C5]       | Percussion Acc |
| 76 | Wersi Drums 4 07 | 32 | Cowbell 1 [C#5]        | Percussion Acc |
| 76 | Wersi Drums 4 07 | 33 | Cowbell 2 [D5]         | Percussion Acc |
| 76 | Wersi Drums 4 07 | 34 | Cowbell 3 [D#5]        | Percussion Acc |
| 76 | Wersi Drums 4 07 | 35 | Cowbell High 1 [F6]    | Percussion Acc |
| 76 | Wersi Drums 4 07 | 36 | Cowbell High 2 [F#6]   | Percussion Acc |
| 76 | Wersi Drums 4 07 | 37 | Doff Dorn [B4]         | Ethnic         |
| 76 | Wersi Drums 4 07 | 38 | Doff Tak [E5]          | Ethnic         |
| 76 | Wersi Drums 4 07 | 39 | Duhulla Dorn [F4]      | Ethnic         |
| 76 | Wersi Drums 4 07 | 40 | Duhulla Sak [A4]       | Ethnic         |
| 76 | Wersi Drums 4 07 | 41 | Duhulla Tak [G4]       | Ethnic         |
| 76 | Wersi Drums 4 07 | 42 | Hager Dorn [D#2]       | Ethnic         |
| 76 | Wersi Drums 4 07 | 43 | Hager Edge [E2]        | Ethnic         |
| 76 | Wersi Drums 4 07 | 44 | Katem Dorn [C5]        | Ethnic         |
| 76 | Wersi Drums 4 07 | 45 | Katem Sak [D5]         | Ethnic         |
| 76 | Wersi Drums 4 07 | 46 | Katem Tak 1 [C#5]      | Ethnic         |
| 76 | Wersi Drums 4 07 | 47 | Katem Tak 2 [D#5]      | Ethnic         |
| 76 | Wersi Drums 4 07 | 48 | Metal Guiro Long [G5]  | Ethnic         |

| 072            |
|----------------|
| OpenArt-System |
|                |

| 76 | Wersi Drums 4 07 | 49 | Metal Guiro Short [F#5] | Ethnic    |
|----|------------------|----|-------------------------|-----------|
| 76 | Wersi Drums 4 07 | 50 | Nakarazan Dorn [C2]     | Ethnic    |
| 76 | Wersi Drums 4 07 | 51 | Nakarazan Edge [D2]     | Ethnic    |
| 76 | Wersi Drums 4 07 | 52 | Paila H [B4]            | Ethnic    |
| 76 | Wersi Drums 4 07 | 53 | Paila L [F4]            | Ethnic    |
| 76 | Wersi Drums 4 07 | 54 | Rik Brass Tremolo [A#6] | Ethnic    |
| 76 | Wersi Drums 4 07 | 55 | Rik Dorn [F6]           | Ethnic    |
| 76 | Wersi Drums 4 07 | 56 | Rik Finger 1 [G6]       | Ethnic    |
| 76 | Wersi Drums 4 07 | 57 | Rik Finger 2 [A6]       | Ethnic    |
| 76 | Wersi Drums 4 07 | 58 | Rik Sak [B6]            | Ethnic    |
| 76 | Wersi Drums 4 07 | 59 | Rik Tak 1 [G#6]         | Ethnic    |
| 76 | Wersi Drums 4 07 | 60 | <u>Rik Tak 2 [F#6]</u>  | Ethnic    |
| 76 | Wersi Drums 4 07 | 61 | Rik Tik [C7]            | Ethnic    |
| 76 | Wersi Drums 4 07 | 62 | Sagat 1 [C6]            | Ethnic    |
| 76 | Wersi Drums 4 07 | 63 | Sagat 2 [E6]            | Ethnic    |
| 76 | Wersi Drums 4 07 | 64 | Sagat 3 [D6]            | Ethnic    |
| 76 | Wersi Drums 4 07 | 65 | Shekere Tone [G#6]      | Ethnic    |
| 76 | Wersi Drums 4 07 | 66 | Shekere [G6]            | Ethnic    |
| 76 | Wersi Drums 4 07 | 67 | Tabel Dorn [C#6]        | Ethnic    |
| 76 | Wersi Drums 4 07 | 68 | Tabel Tek [D#6]         | Ethnic    |
| 76 | Wersi Drums 4 07 | 69 | Tabla Dom [F5]          | Ethnic    |
| 76 | Wersi Drums 4 07 | 70 | Tabla Falm [B5]         | Ethnic    |
| 76 | Wersi Drums 4 07 | 71 | Tabla Roll [A#5]        | Ethnic    |
| 76 | Wersi Drums 4 07 | 72 | Tabla Sak [A5]          | Ethnic    |
| 76 | Wersi Drums 4 07 | 73 | Tabla Tak 1 [F#5]       | Ethnic    |
| 76 | Wersi Drums 4 07 | 74 | Tabla Tak 2 [G#5]       | Ethnic    |
| 76 | Wersi Drums 4 07 | 75 | Tabla Tik [G5]          | Ethnic    |
| 76 | Wersi Drums 4 07 | 76 | Tambo Mute [A#5]        | Ethnic    |
| 76 | Wersi Drums 4 07 | 77 | Tambo Open [A5]         | Ethnic    |
| 76 | Wersi Drums 4 07 | 78 | Tambo Tip [B5]          | Ethnic    |
| 76 | Wersi Drums 4 07 | 79 | <u>Tambo [G#5]</u>      | Ethnic    |
| 76 | Wersi Drums 4 07 | 80 | Zagrouda H [A#2]        | Ethnic    |
| 76 | Wersi Drums 4 07 | 81 | Zagrouda L [B2]         | Ethnic    |
| 77 | Wersi Drums 1 07 | 1  | Bass Standard 1 [C3]    | Bassdrums |
| 77 | Wersi Drums 1 07 | 2  | Bass Standard 2 [C3]    | Bassdrums |
| 77 | Wersi Drums 1 07 | 3  | Bass Pop 1 [C3]         | Bassdrums |
| 77 | Wersi Drums 1 07 | 4  | Bass Pop 2 [C3]         | Bassdrums |
| 77 | Wersi Drums 1 07 | 5  | Bass Rock [C3]          | Bassdrums |
| 77 | Wersi Drums 1 07 | 6  | Bass Jazz [C3]          | Bassdrums |
| 77 | Wersi Drums 1 07 | 7  | Bass Pop 3 [C3]         | Bassdrums |
| 77 | Wersi Drums 1 07 | 21 | Bass Dance1 [C3]        | Bassdrums |
| 77 | Wersi Drums 1 07 | 22 | Bass Dance2 [C3]        | Bassdrums |
| 77 | Wersi Drums 1 07 | 23 | Bass Analog [C3]        | Bassdrums |
| 77 | Wersi Drums 1 07 | 24 | Bass Techno 1 [C3]      | Bassdrums |
| 77 | Wersi Drums 1 07 | 25 | Bass Techno 2 [C3]      | Bassdrums |
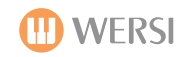

|    |                  |     |                            | Î.       |
|----|------------------|-----|----------------------------|----------|
| 77 | Wersi Drums 1 07 | 64  | Snare Standard 1 Low [C3]  | Snares   |
| 77 | Wersi Drums 1 07 | 65  | Snare Standard 1 High [C3] | Snares   |
| 77 | Wersi Drums 1 07 | 66  | Snare Standard 1 Shot [C3] | Snares   |
| 77 | Wersi Drums 1 07 | 67  | Snare Standard 2 Low [C3]  | Snares   |
| 77 | Wersi Drums 1 07 | 68  | Snare Standard 2 High [C3] | Snares   |
| 77 | Wersi Drums 1 07 | 69  | Snare Standard 2 Shot [C3] | Snares   |
| 77 | Wersi Drums 1 07 | 70  | Snare Standard 3 Low [C3]  | Snares   |
| 77 | Wersi Drums 1 07 | 71  | Snare Standard 3 High [C3] | Snares   |
| 77 | Wersi Drums 1 07 | 72  | Snare Standard 3 Shot [C3] | Snares   |
| 77 | Wersi Drums 1 07 | 73  | Snare Standard 4 Low [C3]  | Snares   |
| 77 | Wersi Drums 1 07 | 74  | Snare Standard 4 High [C3] | Snares   |
| 77 | Wersi Drums 1 07 | 75  | Snare Power 1 Low [C3]     | Snares   |
| 77 | Wersi Drums 1 07 | 76  | Snare Power 1 High [C3]    | Snares   |
| 77 | Wersi Drums 1 07 | 77  | Snare Power 2 Low [C3]     | Snares   |
| 77 | Wersi Drums 1 07 | 78  | Snare Power 2 High [C3]    | Snares   |
| 77 | Wersi Drums 1 07 | 79  | Snare Power 2 Shot [C3]    | Snares   |
| 77 | Wersi Drums 1 07 | 80  | Snare Rock Low [C3]        | Snares   |
| 77 | Wersi Drums 1 07 | 81  | Snare Rock High [C3]       | Snares   |
| 77 | Wersi Drums 1 07 | 82  | Snare Disco [C3]           | Snares   |
| 77 | Wersi Drums 1 07 | 83  | Snare Elektro [C3]         | Snares   |
| 77 | Wersi Drums 1 07 | 84  | Snare Dance 1 [C3]         | Snares   |
| 77 | Wersi Drums 1 07 | 85  | Snare Dance 2 [C3]         | Snares   |
| 77 | Wersi Drums 1 07 | 86  | Snare Analog 1 [C3]        | Snares   |
| 77 | Wersi Drums 1 07 | 87  | Snare Analog 2 [C3]        | Snares   |
| 77 | Wersi Drums 1 07 | 88  | Snare Techno [C3]          | Snares   |
| 77 | Wersi Drums 1 07 | 89  | Snare Power 3 [C3]         | Snares   |
| 77 | Wersi Drums 1 07 | 90  | Snare Spectra 1 [C3]       | Snares   |
| 77 | Wersi Drums 1 07 | 91  | Snare Spectra 2 [C3]       | Snares   |
| 77 | Wersi Drums 1 07 | 100 | Rimshot 1 [C3]             | Rimshots |
| 77 | Wersi Drums 1 07 | 101 | Rimshot 2 [C3]             | Rimshots |
| 77 | Wersi Drums 1 07 | 102 | Rimshot Analog [C3]        | Rimshots |
| 77 | Wersi Drums 1 07 | 110 | Snare Roll 1 [C3]          | Snares   |
| 77 | Wersi Drums 1 07 | 111 | Snare Roll 2 [C3]          | Snares   |
| 77 | Wersi Drums 1 07 | 120 | Brush Hit a [C3]           | Brushes  |
| 77 | Wersi Drums 1 07 | 121 | Brush Hit b [C3]           | Brushes  |
| 77 | Wersi Drums 1 07 | 122 | Brush Hit c [C3]           | Brushes  |
| 77 | Wersi Drums 1 07 | 123 | Brush Loop [C3]            | Brushes  |
| 78 | Wersi Drums 2 07 | 5   | Tom Standard 1 [C3]        | Toms     |
| 78 | Wersi Drums 2 07 | 6   | Tom Standard 2 [C3]        | Toms     |
| 78 | Wersi Drums 2 07 | 7   | Tom Standard 3 [C3]        | Toms     |
| 78 | Wersi Drums 2 07 | 8   | Tom Standard 4 [C3]        | Toms     |
| 78 | Wersi Drums 2 07 | 9   | Tom Standard 5 [C3]        | Toms     |
| 78 | Wersi Drums 2 07 | 24  | Tom Rock 1 [C3]            | Toms     |
| 78 | Wersi Drums 2 07 | 25  | Tom Rock 2 [C3]            | Toms     |
| 78 | Wersi Drums 2 07 | 26  | Tom Rock 3 [C3]            | Toms     |

| Q۵        | 5 |
|-----------|---|
| OpenArt-S |   |

| 78 | Wersi Drums 2 07 | 27  | Tom Rock 4 [C3]            | Toms    |
|----|------------------|-----|----------------------------|---------|
| 78 | Wersi Drums 2 07 | 28  | Tom Rock 5 [C3]            | Toms    |
| 78 | Wersi Drums 2 07 | 30  | Tom Synthe 1 [C3]          | Toms    |
| 78 | Wersi Drums 2 07 | 31  | Tom Synthe 2 [C3]          | Toms    |
| 78 | Wersi Drums 2 07 | 32  | Tom Synthe 3 [C3]          | Toms    |
| 78 | Wersi Drums 2 07 | 33  | Tom Synthe 4 [C3]          | Toms    |
| 78 | Wersi Drums 2 07 | 34  | Tom Brush 1 [C3]           | Toms    |
| 78 | Wersi Drums 2 07 | 35  | Tom Brush 2 [C3]           | Toms    |
| 78 | Wersi Drums 2 07 | 36  | Tom Brush 3 [C3]           | Toms    |
| 78 | Wersi Drums 2 07 | 38  | Tom Analog 1 [C3]          | Toms    |
| 78 | Wersi Drums 2 07 | 39  | Tom Analog 2 [C3]          | Toms    |
| 78 | Wersi Drums 2 07 | 65  | Ride Cymbal 1 [C3]         | Cymbals |
| 78 | Wersi Drums 2 07 | 66  | Ride Cymbal 2 [C3]         | Cymbals |
| 78 | Wersi Drums 2 07 | 67  | Ride Cymbal 2 Cup [C3]     | Cymbals |
| 78 | Wersi Drums 2 07 | 68  | Ride Cymbal 3 Sizzle [C3]  | Cymbals |
| 78 | Wersi Drums 2 07 | 69  | Ride Cymbal 4 [C3]         | Cymbals |
| 78 | Wersi Drums 2 07 | 72  | Crash Cymbal 1 [C3]        | Crashes |
| 78 | Wersi Drums 2 07 | 73  | Crash Cymbal 2 [C3]        | Crashes |
| 78 | Wersi Drums 2 07 | 74  | Crash Cymbal 3 [C3]        | Crashes |
| 78 | Wersi Drums 2 07 | 75  | Crash Cymbal Splash 1 [C3] | Crashes |
| 78 | Wersi Drums 2 07 | 76  | Crash Cymbal Splash 2 [C3] | Crashes |
| 78 | Wersi Drums 2 07 | 77  | Crash Analog [C3]          | Crashes |
| 78 | Wersi Drums 2 07 | 78  | Crash Chinese [C3]         | Crashes |
| 78 | Wersi Drums 2 07 | 79  | Crash Piatti [C3]          | Crashes |
| 78 | Wersi Drums 2 07 | 80  | Crash Marsch [C3]          | Crashes |
| 78 | Wersi Drums 2 07 | 81  | Crash Reverse [C3]         | Crashes |
| 78 | Wersi Drums 2 07 | 82  | Crash 4 [C3]               | Crashes |
| 78 | Wersi Drums 2 07 | 94  | HiHat Analog open [C3]     | HiHats  |
| 78 | Wersi Drums 2 07 | 95  | HiHat Dance closed [C3]    | HiHats  |
| 78 | Wersi Drums 2 07 | 96  | HiHat Dance open [C3]      | HiHats  |
| 78 | Wersi Drums 2 07 | 97  | HiHat Techno closed [C3]   | HiHats  |
| 78 | Wersi Drums 2 07 | 98  | HiHat Techno open [C3]     | HiHats  |
| 78 | Wersi Drums 2 07 | 100 | Hihat Closed 1a [C3]       | HiHats  |
| 78 | Wersi Drums 2 07 | 101 | Hihat Closed 1b [C3]       | HiHats  |
| 78 | Wersi Drums 2 07 | 103 | Hihat Foot 1 [C3]          | HiHats  |
| 78 | Wersi Drums 2 07 | 104 | Hihat Open 1a [C3]         | HiHats  |
| 78 | Wersi Drums 2 07 | 105 | Hihat Open 1b [C3]         | HiHats  |
| 78 | Wersi Drums 2 07 | 107 | Hihat Closed 2a [C3]       | HiHats  |
| 78 | Wersi Drums 2 07 | 108 | Hihat Closed 2b [C3]       | HiHats  |
| 78 | Wersi Drums 2 07 | 109 | Hihat Foot 2 [C3]          | HiHats  |
| 78 | Wersi Drums 2 07 | 110 | Hihat Open 2 [C3]          | HiHats  |
| 78 | Wersi Drums 2 07 | 111 | Hihat Closed 3a [C3]       | HiHats  |
| 78 | Wersi Drums 2 07 | 112 | Hihat Closed 3b [C3]       | HiHats  |
| 78 | Wersi Drums 2 07 | 113 | Hihat Closed 3c [C3]       | HiHats  |
| 78 | Wersi Drums 2 07 | 114 | Hihat Foot 3 [C3]          | HiHats  |

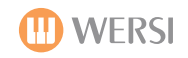

| 70                                     | Marci Drume 2.07                                                                                                    | 115                              | Hibst Open 2 [C2]                                                                                                 | HiHata                                                                                                   |
|----------------------------------------|----------------------------------------------------------------------------------------------------|----------------------------------|----------------------------------------------------------------------------------------------------|----------------------------------------------------------------------------------------------------|
| 70                                     | Wersi Drums 2 07                                                                                                    | 115                              | Hihat Closed 4 [C3]                                                                                               | HiHats                                                                                                   |
| 78                                     | Wersi Drums 2 07                                                                                                    | 117                              | Hibat Open 4 [C3]                                                                                                 | HiHats                                                                                                   |
| 70                                     | Wersi Drums 2.07                                                                                                    | <u>++/</u> 1                     | Rongo High 1 [C2]                                                                                                 |                                                                                                    |
| 79                                     | Wersi Drums 2.07                                                                                                    |                                  | Bongo Low 1 [C2]                                                                                                  | Percussion Acc                                                                                           |
| 79                                     | Worsi Drums 2.07                                                                                                    | 5                                | Congo High Open [C2]                                                                                              | Percussion Acc                                                                                           |
| 79                                     | Wersi Drums 2.07                                                                                                    | 5                                | Conga High Muta [D#2]                                                                                             |                                                                                                    |
| 79                                     | Worsi Drums 2.07                                                                                                    | 7                                |                                                                                                    | Percussion Acc                                                                                           |
| 79                                     | Wersi Drums 2.07                                                                                                    | 11                               | Conga Analog High [C2]                                                                                            |                                                                                                    |
| 79                                     | Wersi Drums 3 07                                                                                                    | 12                               |                                                                                                    | Percussion Acc                                                                                           |
| 79                                     | Wersi Drums 2.07                                                                                                    | 12                               | Surdo Open [C3]                                                                                                   | Percussion Acc                                                                                           |
| 79                                     | Worsi Drums 2.07                                                                                                    | 1/                               | Surdo Muto [C2]                                                                                                   | Percussion Acc                                                                                           |
| 79                                     | Wersi Drums 2.07                                                                                                    | 15                               | Timbalos High [C2]                                                                                                | Percussion Acc                                                                                           |
| 79                                     | Wersi Drums 2.07                                                                                                    | 16                               | Timbales High [C3]                                                                                                |                                                                                                    |
| 79                                     | Wersi Drums 2 07                                                                                                    | 17                               | Timbales Low ICSI                                                                                                 |                                                                                                    |
| 79                                     | Wersi Drums 3 07                                                                                                    | 19                               |                                                                                                    | Percussion Acc                                                                                           |
| 79                                     | Wersi Drums 2 07                                                                                                    | <u>10</u><br>21                  | Agogo High 1 [C2]                                                                                                 | Percussion Acc                                                                                           |
| 79                                     | Wersi Drums 2.07                                                                                                    | 21                               |                                                                                                    |                                                                                                    |
| 79                                     | Wersi Drums 2.07                                                                                                    | 22                               | Agogo High 2 [C2]                                                                                                 | Percussion Acc                                                                                           |
| 79                                     | Wersi Drums 2 07                                                                                                    | 23                               |                                                                                                    | Percussion Acc                                                                                           |
| 79                                     | Wersi Drums 3 07                                                                                                    | 24                               | Tambo Modern [C3]                                                                                                 | Percussion Acc                                                                                           |
| 79                                     | Wersi Drums 3 07                                                                                                    | 25                               |                                                                                                    | Percussion Acc                                                                                           |
| 79                                     | Worsi Drums 2.07                                                                                                    | 20                               | Wood Plock High [C2]                                                                                              | Percussion Acc                                                                                           |
| 79                                     | Wersi Drums 3.07                                                                                                    | 27                               | Wood Block Low [C3]                                                                                               | Percussion Acc                                                                                           |
| 79                                     | Wersi Drums 3 07                                                                                                    | 20                               |                                                                                                    | Percussion Acc                                                                                           |
| 79                                     | Wersi Drums 3 07                                                                                                    | 29                               | Clave Analog [C2]                                                                                                 | Percussion Acc                                                                                           |
| 79                                     | Wersi Drums 3 07                                                                                                    | 21                               | Wind Chimes [C3]                                                                                                  | Percussion Acc                                                                                           |
| 79                                     | Wersi Drums 3.07                                                                                                    | 32                               | Triangle Short [C3]                                                                                               | Percussion Acc                                                                                           |
| 79                                     | Wersi Drums 3 07                                                                                                    | 32                               | Whistle Long [C3]                                                                                                 | Percussion Acc                                                                                           |
| 79                                     | Wersi Drums 3 07                                                                                                    | 3/                               | Whistle Short [C3]                                                                                                | Percussion Acc                                                                                           |
| 79                                     | Wersi Drums 3.07                                                                                                    | 35                               | Triangle Long [C3]                                                                                                | Percussion Acc                                                                                           |
| 79                                     | Wersi Drums 3.07                                                                                                    | 36                               | Vibra Slan [C3]                                                                                                   | Percussion Acc                                                                                           |
| 79                                     | Wersi Drums 3 07                                                                                                    | 37                               | Shaker 1 [C3]                                                                                                    | Percussion Acc                                                                                           |
| 79                                     | Wersi Drums 3 07                                                                                                    | 38                               | Shaker 2 [C3]                                                                                                    | Percussion Acc                                                                                           |
| 79                                     | Wersi Drums 3 07                                                                                                    | 39                               | Maracas [C3]                                                                                                    | Percussion Acc                                                                                           |
| 79                                     | Wersi Drums 3 07                                                                                                    | 40                               | Maracas Analog [C3]                                                                                               | Percussion Acc                                                                                           |
| 79                                     | Wersi Drums 3 07                                                                                                    | 41                               | Cabasa [C3]                                                                                                    | Percussion Acc                                                                                           |
| 79                                     | Wersi Drums 3 07                                                                                                    | 42                               | Clap 1 [C3]                                                                                                    | Percussion Acc                                                                                           |
| 79                                     | Wersi Drums 3 07                                                                                                    | 43                               | Clap 2 [C3]                                                                                                    | Percussion Acc                                                                                           |
| 79                                     | Wersi Drums 3 07                                                                                                    | 44                               | Clap Analog [C3]                                                                                                  | Percussion Acc                                                                                           |
| 79                                     | Wersi Drums 3 07                                                                                                    | 47                               | Cowbell 1 [C3]                                                                                                    | Percussion Acc                                                                                           |
| 79                                     | Wersi Drums 3 07                                                                                                    | 48                               | Cowbell 2 [C3]                                                                                                    | Percussion Acc                                                                                           |
| 79                                     | Wersi Drums 3 07                                                                                                    | 49                               | Cowbell Analog [C3]                                                                                               | Percussion Acc                                                                                           |
| 79                                     | Wersi Drums 3 07                                                                                                    | 50                               | Guica Mute [C3]                                                                                                   | Percussion Acc                                                                                           |
| 79                                     | Wersi Drums 3 07                                                                                                    | 51                               | Guica Open [C3]                                                                                                   | Percussion Acc                                                                                           |
| 79<br>79<br>79<br>79<br>79<br>79<br>79 | Wersi Drums 3 07<br>Wersi Drums 3 07<br>Wersi Drums 3 07<br>Wersi Drums 3 07<br>Wersi Drums 3 07<br>Wersi Drums 3 07 | 44<br>47<br>48<br>49<br>50<br>51 | Clap Analog [C3]<br>Cowbell 1 [C3]<br>Cowbell 2 [C3]<br>Cowbell Analog [C3]<br>Guica Mute [C3]<br>Guica Open [C3] | Percussion Acc<br>Percussion Acc<br>Percussion Acc<br>Percussion Acc<br>Percussion Acc<br>Percussion Acc |

| Q۵        | 5 |
|-----------|---|
| OpenArt-S |   |

| -  |                  |           |                                       |                |
|----|------------------|-----------|---------------------------------------|----------------|
| 79 | Wersi Drums 3 07 | 52        | Guiro Long [C3]                       | Percussion Acc |
| 79 | Wersi Drums 3 07 | 53        | Guiro Short [C3]                      | Percussion Acc |
| 79 | Wersi Drums 3 07 | 54        | Castanet [C3]                         | Percussion Acc |
| 79 | Wersi Drums 3 07 | 55        | Finger Snap [C3]                      | Percussion Acc |
| 79 | Wersi Drums 3 07 | 56        | Click Analog [C3]                     | Percussion Acc |
| 79 | Wersi Drums 3 07 | 57        | Click Noise [C3]                      | Percussion Acc |
| 79 | Wersi Drums 3 07 | 58        | Filter Snap [C3]                      | Percussion Acc |
| 79 | Wersi Drums 3 07 | 59        | Hi Q [C3]                             | Percussion Acc |
| 79 | Wersi Drums 3 07 | 60        | Whip Slap [C3]                        | Percussion Acc |
| 79 | Wersi Drums 3 07 | 61        | Slap [C3]                             | Percussion Acc |
| 79 | Wersi Drums 3 07 | 62        | Square Click [C3]                     | Percussion Acc |
| 79 | Wersi Drums 3 07 | 63        | Scratch Pull [C3]                     | Percussion Acc |
| 79 | Wersi Drums 3 07 | 64        | Scratch Push [A1]                     | Percussion Acc |
| 79 | Wersi Drums 3 07 | 65        | Scratch [C3]                          | Percussion Acc |
| 79 | Wersi Drums 3 07 | 66        | Sticks [C3]                           | Percussion Acc |
| 79 | Wersi Drums 3 07 | 67        | Jingle Bells [C3]                     | Percussion Acc |
| 79 | Wersi Drums 3 07 | 68        | Carillon [C3]                         | Percussion Acc |
| 79 | Wersi Drums 3 07 | 69        | TaikoDrums [C4]                       | Percussion Acc |
| 79 | Wersi Drums 3 07 | 70        | Reverse Cymbal [C3]                   | Cymbals        |
| 79 | Wersi Drums 3 07 | 71        | Theater Bassdrum [C3]                 | Bassdrums      |
| 79 | Wersi Drums 3 07 | 72        | Theater Block [C3]                    | Percussion Acc |
| 79 | Wersi Drums 3 07 | 73        | Theater Cymbal [C3]                   | Cymbals        |
| 79 | Wersi Drums 3 07 | 74        | Theater tambo [C3]                    | Percussion Acc |
| 79 | Wersi Drums 3 07 | 75        | Theater Tab Cymbal [C3]               | Cymbals        |
| 79 | Wersi Drums 3 07 | 76        | DanceEff1 [C3]                        | Effects        |
| 79 | Wersi Drums 3 07 | 77        | DanceEff2 [C3]                        | Effects        |
| 79 | Wersi Drums 3 07 | 78        | DanceEff3 [C3]                        | Effects        |
| 79 | Wersi Drums 3 07 | 79        | DanceEff4 [C3]                        | Effects        |
| 79 | Wersi Drums 3 07 | 80        | DanceEff5 [C3]                        | Effects        |
| 79 | Wersi Drums 3 07 | 81        | DanceEff6 [C3]                        | Effects        |
| 79 | Wersi Drums 3 07 | 82        | DanceEff7 [C3]                        | Effects        |
| 79 | Wersi Drums 3 07 | 83        | DanceEff8 [C4]                        | Effects        |
| 79 | Wersi Drums 3 07 | 84        | DanceEff9 [C3]                        | Effects        |
| 79 | Wersi Drums 3 07 | 85        | DanceEff10 [C3]                       | Effects        |
| 79 | Wersi Drums 3 07 | 86        | DanceEff11 [C3]                       | Effects        |
| 79 | Wersi Drums 3 07 | 87        | DanceEff12 [C3]                       | Effects        |
| 79 | Wersi Drums 3 07 | 88        | DanceEff13 [C3]                       | Effects        |
| 79 | Wersi Drums 3 07 | 89        | DanceEff14 [C3]                       | Effects        |
| 79 | Wersi Drums 3 07 | 90        | DanceEff15 [C3]                       | Effects        |
| 79 | Wersi Drums 3 07 | 91        | Dance Vibraslap 15 [C3]               | Effects        |
| 79 | Wersi Drums 3 07 | 92        | Sticks 2 [G0]                         | Effects        |
| 79 | Wersi Drums 3 07 | 93        | P-Chimes [C3]                         | Effects        |
| 79 | Wersi Drums 3 07 | <u>94</u> | Roll 1 [C3]                           | Effects        |
|    |                  |           | · · · · · · · · · · · · · · · · · · · |                |
| 79 | Wersi Drums 3 07 | <u>95</u> | Roll 2 [C3]                           | Effects        |

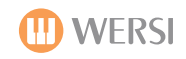

| 79 | Wersi Drums 3 07 | 97  | Pfiff [C3]               | Effects     |
|----|------------------|-----|--------------------------|-------------|
| 79 | Wersi Drums 3 07 | 98  | Beifall klein [C3]       | Effects     |
| 79 | Wersi Drums 3 07 | 99  | Applause Yeah [C3]       | Effects     |
| 79 | Wersi Drums 3 07 | 100 | Die Welle [C3]           | Effects     |
| 79 | Wersi Drums 3 07 | 101 | Amen in G [C3]           | Effects     |
| 79 | Wersi Drums 3 07 | 102 | Ole Large [C3]           | Effects     |
| 79 | Wersi Drums 3 07 | 103 | Jodeln [C3]              | Effects     |
| 79 | Wersi Drums 3 07 | 104 | Zillertal Jodeln [C3]    | Effects     |
| 79 | Wersi Drums 3 07 | 105 | Prosit [C3]              | Effects     |
| 79 | Wersi Drums 3 07 | 106 | Pferd [C3]               | Effects     |
| 79 | Wersi Drums 3 07 | 107 | Ziege [C3]               | Effects     |
| 79 | Wersi Drums 3 07 | 108 | Bellen [C3]              | Effects     |
| 79 | Wersi Drums 3 07 | 109 | Western Train [C3]       | Effects     |
| 79 | Wersi Drums 3 07 | 110 | Kirchenglocken big [C3]  | Effects     |
| 79 | Wersi Drums 3 07 | 111 | Thunder [C3]             | Effects     |
| 79 | Wersi Drums 3 07 | 112 | Hupe [C3]                | Effects     |
| 79 | Wersi Drums 3 07 | 113 | Music [C3]               | Effects     |
| 79 | Wersi Drums 3 07 | 114 | Andyle [C3]              | Effects     |
| 97 | Wersi Drums 1    | 1   | Bassdrum 1 [C3]          | Bassdrums   |
| 97 | Wersi Drums 1    | 2   | Bassdrum 2 [C3]          | Bassdrums   |
| 97 | Wersi Drums 1    | 3   | Bassdrum 3 [C3]          | Bassdrums   |
| 97 | Wersi Drums 1    | 4   | Bassdrum 4 [C3]          | Bassdrums   |
| 97 | Wersi Drums 1    | 5   | Bassdrum 5 [C3]          | Bassdrums   |
| 97 | Wersi Drums 1    | 6   | Bassdrum 6 [C3]          | Bassdrums   |
| 97 | Wersi Drums 1    | 7   | Bassdrum 7 [C3]          | Bassdrums   |
| 97 | Wersi Drums 1    | 8   | Bassdrum 8 [C3]          | Bassdrums   |
| 97 | Wersi Drums 1    | 9   | Bassdrum 9 [C3]          | Bassdrums   |
| 97 | Wersi Drums 1    | 10  | Bassdrum 10 [C3]         | Bassdrums   |
| 97 | Wersi Drums 1    | 11  | Bassdrum 11 [C3]         | Bassdrums   |
| 97 | Wersi Drums 1    | 12  | Bassdrum Acoustic 1 [C3] | Bassdrums   |
| 97 | Wersi Drums 1    | 13  | Bassdrum Disco1 [C3]     | Bassdrums   |
| 97 | Wersi Drums 1    | 14  | Bassdrum Rock 1 [C3]     | Bassdrums   |
| 97 | Wersi Drums 1    | 15  | Bassdrum Rock 2 [C3]     | Bassdrums   |
| 97 | Wersi Drums 1    | 16  | Bassdrum Analog 1 (C3)   | Bassdrums   |
| 97 | Wersi Drums 1    | 1/  | Bassdrum Analog 2 [C3]   | Bassdrums   |
| 97 | Wersi Drums 1    | 18  | Bassdrum Dance 1 [C3]    | Bassdrums   |
| 97 | Wersi Drums 1    | 19  | Bassdrum Dance 2 [C3]    | Bassdrums   |
| 97 | Wersi Drums 1    | 20  | Bassdrum Dance 3 [C3]    | Bassdrums   |
| 97 | Wersi Drums 1    | 21  | Bassdrum Dance 4 (C3)    | Bassdrums   |
| 97 | Wersi Drums 1    | 22  | Bassdrum Dance 5 [C3]    | Bassdrums   |
| 97 | Wersi Drums 1    | 23  | Bassdrum Dance 6 [C3]    | Bassarums   |
| 97 | Worsi Drums 1    | 24  | Passdrum Dance / [C3]    | Dassarums   |
| 97 | Worsi Drums 1    | 25  |                          | Dassarums   |
| 97 | Worsi Drums 1    | 20  | Passdrum Tachna 1 [C2]   | Dassurums   |
| 97 |                  | ۷/  |                          | Dassuluilis |

T

| 97 | Wersi Drums 1 | 28 | Bassdrum Techno 2 [C3] | Bassdrums |
|----|---------------|----|------------------------|-----------|
| 97 | Wersi Drums 1 | 29 | Bassdrum Techno 3 [C3] | Bassdrums |
| 97 | Wersi Drums 1 | 30 | Bassdrum Power1 [C3]   | Bassdrums |
| 97 | Wersi Drums 1 | 31 | Bassdrum Power2 [C3]   | Bassdrums |
| 97 | Wersi Drums 1 | 57 | SnareStd2b [C3]        | Snares    |
| 97 | Wersi Drums 1 | 58 | SnareStd2a [C3]        | Snares    |
| 97 | Wersi Drums 1 | 59 | SnareStd1b [C3]        | Snares    |
| 97 | Wersi Drums 1 | 60 | SnareStd1a [C3]        | Snares    |
| 97 | Wersi Drums 1 | 61 | SnarePower2b [C3]      | Snares    |
| 97 | Wersi Drums 1 | 62 | SnarePower2 [C3]       | Snares    |
| 97 | Wersi Drums 1 | 63 | SnarePower1b [C3]      | Snares    |
| 97 | Wersi Drums 1 | 64 | SnarePower1 [C3]       | Snares    |
| 97 | Wersi Drums 1 | 65 | Snaredrum 1 [C3]       | Snares    |
| 97 | Wersi Drums 1 | 66 | Snaredrum 2 [C3]       | Snares    |
| 97 | Wersi Drums 1 | 67 | Snaredrum 3 [C3]       | Snares    |
| 97 | Wersi Drums 1 | 68 | Snaredrum 4 [C3]       | Snares    |
| 97 | Wersi Drums 1 | 69 | Snaredrum 5 [C3]       | Snares    |
| 97 | Wersi Drums 1 | 70 | Snaredrum 6 [C3]       | Snares    |
| 97 | Wersi Drums 1 | 71 | Snaredrum 7 [C3]       | Snares    |
| 97 | Wersi Drums 1 | 72 | Snaredrum 8 [C3]       | Snares    |
| 97 | Wersi Drums 1 | 73 | Snaredrum 9 [C3]       | Snares    |
| 97 | Wersi Drums 1 | 74 | Snaredrum 10 [C3]      | Snares    |
| 97 | Wersi Drums 1 | 75 | Snaredrum 11 [C3]      | Snares    |
| 97 | Wersi Drums 1 | 76 | Snaredrum 12 [C3]      | Snares    |
| 97 | Wersi Drums 1 | 77 | Snaredrum 13 [C3]      | Snares    |
| 97 | Wersi Drums 1 | 78 | Snaredrum 14 [C3]      | Snares    |
| 97 | Wersi Drums 1 | 79 | Snare Disco 1 [C3]     | Snares    |
| 97 | Wersi Drums 1 | 80 | Snare Disco 2 [C3]     | Snares    |
| 97 | Wersi Drums 1 | 81 | Snare Disco 3 [C3]     | Snares    |
| 97 | Wersi Drums 1 | 82 | Snare Rock 1 [C3]      | Snares    |
| 97 | Wersi Drums 1 | 83 | Snare Rock 2 [C3]      | Snares    |
| 97 | Wersi Drums 1 | 84 | Snare Rock 3 [C3]      | Snares    |
| 97 | Wersi Drums 1 | 85 | Snare Rock 4 [C3]      | Snares    |
| 97 | Wersi Drums 1 | 86 | Snare Rock 5 [C3]      | Snares    |
| 97 | Wersi Drums 1 | 87 | Snare Rock 6 [C3]      | Snares    |
| 97 | Wersi Drums 1 | 88 | Snare Rock 7 [C3]      | Snares    |
| 97 | Wersi Drums 1 | 89 | Snare Rock 8 [C3]      | Snares    |
| 97 | Wersi Drums 1 | 90 | Snare Synthe [C3]      | Snares    |
| 97 | Wersi Drums 1 | 91 | Snare 70er [C3]        | Snares    |
| 97 | Wersi Drums 1 | 92 | Snare Analog 1 [C3]    | Snares    |
| 97 | Wersi Drums 1 | 93 | Snare Analog 2 [C3]    | Snares    |
| 97 | Wersi Drums 1 | 94 | Snare Analog 3 [C3]    | Snares    |
| 97 | Wersi Drums 1 | 95 | Snare Analog 4 [C3]    | Snares    |
| 97 | Wersi Drums 1 | 96 | Snare Dance 1 [C3]     | Snares    |
| 97 | Wersi Drums 1 | 97 | Snare Dance 2 [C3]     | Snares    |

٦

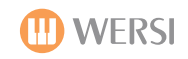

| 97 | Wersi Drums 1 | 98  | Snare Dance 3 [C3]  | Snares   |
|----|---------------|-----|---------------------|----------|
| 97 | Wersi Drums 1 | 99  | Snare Dance 4 [C3]  | Snares   |
| 97 | Wersi Drums 1 | 100 | Snare Dance 5 [C3]  | Snares   |
| 97 | Wersi Drums 1 | 101 | Snare House 1 [C3]  | Snares   |
| 97 | Wersi Drums 1 | 102 | Snare Synthe 1 [C3] | Snares   |
| 97 | Wersi Drums 1 | 103 | GM Snare 30 [C3]    | Snares   |
| 97 | Wersi Drums 1 | 104 | GM Snare 31 [C3]    | Snares   |
| 97 | Wersi Drums 1 | 105 | Snare Techno 1 [C3] | Snares   |
| 97 | Wersi Drums 1 | 106 | Snare Techno 2 [C3] | Snares   |
| 97 | Wersi Drums 1 | 107 | Snare Techno 3 [C3] | Snares   |
| 97 | Wersi Drums 1 | 108 | Snare Techno 4 [C3] | Snares   |
| 97 | Wersi Drums 1 | 109 | Rimshot 1 [C3]      | Rimshots |
| 97 | Wersi Drums 1 | 110 | Rimshot 2 [C3]      | Rimshots |
| 97 | Wersi Drums 1 | 111 | Rimshot 3 [C3]      | Rimshots |
| 97 | Wersi Drums 1 | 112 | Rimshot 4 [C3]      | Rimshots |
| 97 | Wersi Drums 1 | 113 | Rimshot Analog [C3] | Rimshots |
| 97 | Wersi Drums 1 | 114 | Snare Roll 1 [C3]   | Snares   |
| 97 | Wersi Drums 1 | 115 | Snare Roll 2 [C3]   | Snares   |
| 97 | Wersi Drums 1 | 116 | Brush Hit [C3]      | Brushes  |
| 97 | Wersi Drums 1 | 117 | Brush Soft [C3]     | Brushes  |
| 97 | Wersi Drums 1 | 118 | Brush Loop [C3]     | Brushes  |
| 98 | Wersi Drums 2 | 1   | Tom Normal 1 [C3]   | Toms     |
| 98 | Wersi Drums 2 | 2   | Tom Normal 2 [C3]   | Toms     |
| 98 | Wersi Drums 2 | 3   | Tom Normal 3 [C3]   | Toms     |
| 98 | Wersi Drums 2 | 4   | Tom Normal 4 [C3]   | Toms     |
| 98 | Wersi Drums 2 | 5   | Tom Standard 1 [C3] | Toms     |
| 98 | Wersi Drums 2 | 6   | Tom Standard 2 [C3] | Toms     |
| 98 | Wersi Drums 2 | 7   | Tom Standard 3 [C3] | Toms     |
| 98 | Wersi Drums 2 | 8   | Tom Standard 4 [C3] | Toms     |
| 98 | Wersi Drums 2 | 9   | Tom Standard 5 [C3] | Toms     |
| 98 | Wersi Drums 2 | 10  | Tom Pop 1 [C3]      | Toms     |
| 98 | Wersi Drums 2 | 11  | Tom Pop 2 [C3]      | Toms     |
| 98 | Wersi Drums 2 | 12  | Tom Pop 3 [C3]      | Toms     |
| 98 | Wersi Drums 2 | 13  | Tom Pop 4 [C3]      | Toms     |
| 98 | Wersi Drums 2 | 14  | Tom Acoustic 1 [C3] | Toms     |
| 98 | Wersi Drums 2 | 15  | Tom Acoustic 2 [C3] | Toms     |
| 98 | Wersi Drums 2 | 16  | Tom Acoustic 3 [C3] | Toms     |
| 98 | Wersi Drums 2 | 17  | N-Tom 1 [C3]        | Toms     |
| 98 | Wersi Drums 2 | 18  | N-Tom 2 [C3]        | Toms     |
| 98 | Wersi Drums 2 | 19  | N-Tom 3 [C3]        | Toms     |
| 98 | Wersi Drums 2 | 20  | Tom Rock 1 [C3]     | Toms     |
| 98 | Wersi Drums 2 | 21  | Tom Rock 2 [C3]     | Toms     |
| 98 | Wersi Drums 2 | 22  | Tom Rock 3 [C3]     | Toms     |
| 98 | Wersi Drums 2 | 23  | Tom Rock 4 [C3]     | Toms     |
| 98 | Wersi Drums 2 | 24  | Tom Room 1 [C3]     | Toms     |

| 0    | Д | 5 |
|------|---|---|
| Open |   |   |

| 98 | Wersi Drums 2 | 25 | Tom Room 2 [C3]           | Toms           |
|----|---------------|----|---------------------------|----------------|
| 98 | Wersi Drums 2 | 26 | Tom Room 3 [C3]           | Toms           |
| 98 | Wersi Drums 2 | 27 | Tom Room 4 [C3]           | Toms           |
| 98 | Wersi Drums 2 | 28 | Synthetom 1 [C3]          | Toms           |
| 98 | Wersi Drums 2 | 29 | Synthetom 2 [C3]          | Toms           |
| 98 | Wersi Drums 2 | 30 | Tom Synthe 1 [C3]         | Toms           |
| 98 | Wersi Drums 2 | 31 | Tom Synthe 2 [C3]         | Toms           |
| 98 | Wersi Drums 2 | 32 | Tom Synthe 3 [C3]         | Toms           |
| 98 | Wersi Drums 2 | 33 | Tom Synthe 4 [C3]         | Toms           |
| 98 | Wersi Drums 2 | 34 | Tom Brush 1 [C3]          | Toms           |
| 98 | Wersi Drums 2 | 35 | Tom Brush 2 [C3]          | Toms           |
| 98 | Wersi Drums 2 | 36 | Tom Brush 3 [C3]          | Toms           |
| 98 | Wersi Drums 2 | 37 | Tom Brush 4 [C3]          | Toms           |
| 98 | Wersi Drums 2 | 38 | Tom Analog 1 [C3]         | Toms           |
| 98 | Wersi Drums 2 | 39 | Tom Analog 2 [C3]         | Toms           |
| 98 | Wersi Drums 2 | 40 | XV Tom 1 [C3]             | Toms           |
| 98 | Wersi Drums 2 | 41 | XV Tom 2 [C3]             | Toms           |
| 98 | Wersi Drums 2 | 42 | XV Tom 3 [C3]             | Toms           |
| 98 | Wersi Drums 2 | 65 | Ride Cymbal 1 [C3]        | Cymbals        |
| 98 | Wersi Drums 2 | 66 | Ride Cymbal 2 [C3]        | Cymbals        |
| 98 | Wersi Drums 2 | 67 | Ride Cymbal 2 Cup [C3]    | Cymbals        |
| 98 | Wersi Drums 2 | 68 | Ride Cymbal 3 [C3]        | Cymbals        |
| 98 | Wersi Drums 2 | 69 | Ride Cymbal 4 [C3]        | Cymbals        |
| 98 | Wersi Drums 2 | 70 | Ride Cymbal 5 [C3]        | Cymbals        |
| 98 | Wersi Drums 2 | 71 | Ride Cymbal 6 [C3]        | Cymbals        |
| 98 | Wersi Drums 2 | 72 | Crash Cymbal 1 [C3]       | Cymbals        |
| 98 | Wersi Drums 2 | 73 | Crash Cymbal 2 [C3]       | Cymbals        |
| 98 | Wersi Drums 2 | 74 | Crash Cymbal 3 [C3]       | Cymbals        |
| 98 | Wersi Drums 2 | 75 | Crash Cymbal 4 [C3]       | Cymbals        |
| 98 | Wersi Drums 2 | 76 | Crash Cymbal 5 [C3]       | Cymbals        |
| 98 | Wersi Drums 2 | 77 | Crash Analog [C3]         | Crashes        |
| 98 | Wersi Drums 2 | 78 | Crash Chinese [C3]        | Crashes        |
| 98 | Wersi Drums 2 | 79 | Crash Piatti [C3]         | Crashes        |
| 98 | Wersi Drums 2 | 80 | HiHat 1 closed long [C3]  | HiHats         |
| 98 | Wersi Drums 2 | 81 | HiHat 1 closed short [C3] | HiHats         |
| 98 | Wersi Drums 2 | 82 | HiHat 1 foot [C3]         | HiHats         |
| 98 | Wersi Drums 2 | 83 | HiHat 1 open [C3]         | HiHats         |
| 98 | Wersi Drums 2 | 84 | HiHat Analog open [C3]    | HiHats         |
| 98 | Wersi Drums 2 | 85 | HiHat Dance closed [C3]   | HiHats         |
| 98 | Wersi Drums 2 | 86 | HiHat Dance open [C3]     | HiHats         |
| 98 | Wersi Drums 2 | 87 | HiHat Techno closed [C3]  | HiHats         |
| 98 | Wersi Drums 2 | 88 | HiHat Techno open [C3]    | HiHats         |
| 98 | Wersi Drums 2 | 89 | Splash Crash [C3]         | Crashes        |
| 99 | Wersi Drums 3 | 1  | Bongo High 1 [C3]         | Percussion Acc |
| 99 | Wersi Drums 3 | 2  | Bongo Low 1 [C3]          | Percussion Acc |

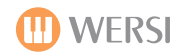

| 99 | Wersi Drums 3 | 3  | Bongo High 2 [C3]      | Percussion Acc |
|----|---------------|----|------------------------|----------------|
| 99 | Wersi Drums 3 | 4  | Bongo Low 2 [C3]       | Percussion Acc |
| 99 | Wersi Drums 3 | 5  | Conga High Open 1 [C3] | Percussion Acc |
| 99 | Wersi Drums 3 | 6  | Conga High Mute 1 [C3] | Percussion Acc |
| 99 | Wersi Drums 3 | 7  | Conga Low 1 [C3]       | Percussion Acc |
| 99 | Wersi Drums 3 | 8  | Conga High Open 2 [C3] | Percussion Acc |
| 99 | Wersi Drums 3 | 9  | Conga High Mute 2 [C3] | Percussion Acc |
| 99 | Wersi Drums 3 | 10 | Conga Low 2 [C3]       | Percussion Acc |
| 99 | Wersi Drums 3 | 11 | Conga Analog High [C3] | Percussion Acc |
| 99 | Wersi Drums 3 | 12 | Conga Analog Low [C3]  | Percussion Acc |
| 99 | Wersi Drums 3 | 13 | Surdo Open [C3]        | Percussion Acc |
| 99 | Wersi Drums 3 | 14 | Surdo Mute [C3]        | Percussion Acc |
| 99 | Wersi Drums 3 | 15 | Timbales High 1 [C3]   | Percussion Acc |
| 99 | Wersi Drums 3 | 16 | Timbales Low 1 [C3]    | Percussion Acc |
| 99 | Wersi Drums 3 | 17 | Timbales High 2 [C3]   | Percussion Acc |
| 99 | Wersi Drums 3 | 18 | Timbales Low 2 [C3]    | Percussion Acc |
| 99 | Wersi Drums 3 | 19 | Timbales High 3 [C3]   | Percussion Acc |
| 99 | Wersi Drums 3 | 20 | Timbales Low 3 [C3]    | Percussion Acc |
| 99 | Wersi Drums 3 | 21 | Agogo High 1 [C3]      | Percussion Acc |
| 99 | Wersi Drums 3 | 22 | Agogo Low 1 [C3]       | Percussion Acc |
| 99 | Wersi Drums 3 | 23 | Agogo High 2 [C3]      | Percussion Acc |
| 99 | Wersi Drums 3 | 24 | Agogo Low 2 [C3]       | Percussion Acc |
| 99 | Wersi Drums 3 | 25 | Tambo 1 [C3]           | Percussion Acc |
| 99 | Wersi Drums 3 | 26 | Tambo 2 [C3]           | Percussion Acc |
| 99 | Wersi Drums 3 | 27 | Wood Block High [C3]   | Percussion Acc |
| 99 | Wersi Drums 3 | 28 | Wood Block Low [C3]    | Percussion Acc |
| 99 | Wersi Drums 3 | 29 | Clave [C3]             | Percussion Acc |
| 99 | Wersi Drums 3 | 30 | Clave Analog [C3]      | Percussion Acc |
| 99 | Wersi Drums 3 | 31 | Wind Chimes 1 [C3]     | Percussion Acc |
| 99 | Wersi Drums 3 | 32 | Wind Chimes 2 [C3]     | Percussion Acc |
| 99 | Wersi Drums 3 | 33 | Whistle Long [C3]      | Percussion Acc |
| 99 | Wersi Drums 3 | 34 | Whistle Short [C3]     | Percussion Acc |
| 99 | Wersi Drums 3 | 35 | Triangle Long [C3]     | Percussion Acc |
| 99 | Wersi Drums 3 | 36 | Vibra Slap [C3]        | Percussion Acc |
| 99 | Wersi Drums 3 | 37 | Shaker [C3]            | Percussion Acc |
| 99 | Wersi Drums 3 | 38 | Maracas [C3]           | Percussion Acc |
| 99 | Wersi Drums 3 | 39 | Maracas Analog [C3]    | Percussion Acc |
| 99 | Wersi Drums 3 | 40 | Cabasa [C3]            | Percussion Acc |
| 99 | Wersi Drums 3 | 41 | Clap 1 [C3]            | Claps          |
| 99 | Wersi Drums 3 | 42 | Clap 2 [C3]            | Claps          |
| 99 | Wersi Drums 3 | 43 | Clap 3 [C3]            | Claps          |
| 99 | Wersi Drums 3 | 44 | Clap 4 [C3]            | Claps          |
| 99 | Wersi Drums 3 | 45 | Clap 5 [C3]            | Claps          |
| 99 | Wersi Drums 3 | 46 | Clap Analog [C3]       | Claps          |
| 99 | Wersi Drums 3 | 47 | Cowbell 1 [C3]         | Percussion Acc |

| ΔO        | 5 |
|-----------|---|
| OpenArt-S |   |

| 99  | Wersi Drums 3  | 48 | Cowbell 2 [C3]               | Percussion Acc |
|-----|----------------|----|------------------------------|----------------|
| 99  | Wersi Drums 3  | 49 | Cowbell Analog [C3]          | Percussion Acc |
| 99  | Wersi Drums 3  | 50 | Guica Mute [C3]              | Percussion Acc |
| 99  | Wersi Drums 3  | 51 | Guica Open [C3]              | Percussion Acc |
| 99  | Wersi Drums 3  | 52 | Guiro Long [C3]              | Percussion Acc |
| 99  | Wersi Drums 3  | 53 | Guiro Short [C3]             | Percussion Acc |
| 99  | Wersi Drums 3  | 54 | Castanet [C3]                | Percussion Acc |
| 99  | Wersi Drums 3  | 55 | Finger Snap [C3]             | Percussion Acc |
| 99  | Wersi Drums 3  | 56 | Click Analog [C3]            | Percussion Acc |
| 99  | Wersi Drums 3  | 57 | Click Noise [C3]             | Percussion Acc |
| 99  | Wersi Drums 3  | 58 | Filter Snap [C3]             | Percussion Acc |
| 99  | Wersi Drums 3  | 59 | Hi Q [C3]                    | Percussion Acc |
| 99  | Wersi Drums 3  | 60 | Whip Slap [C3]               | Percussion Acc |
| 99  | Wersi Drums 3  | 61 | Slap [C3]                    | Percussion Acc |
| 99  | Wersi Drums 3  | 62 | Square Click [C3]            | Percussion Acc |
| 99  | Wersi Drums 3  | 63 | Scratch Pull [C3]            | Percussion Acc |
| 99  | Wersi Drums 3  | 64 | Scratch Push [A1]            | Percussion Acc |
| 99  | Wersi Drums 3  | 65 | Scratch [C3]                 | Percussion Acc |
| 99  | Wersi Drums 3  | 66 | Sticks [C3]                  | Percussion Acc |
| 99  | Wersi Drums 3  | 67 | Jingle Bells [C3]            | Percussion Acc |
| 99  | Wersi Drums 3  | 68 | Carillon [C3]                | Percussion Acc |
| 99  | Wersi Drums 3  | 69 | TaikoDrums [C4]              | Percussion Acc |
| 99  | Wersi Drums 3  | 70 | Reverse Cymbal [C3]          | Cymbals        |
| 99  | Wersi Drums 3  | 71 | Theater Bassdrum [C3]        | Bassdrums      |
| 99  | Wersi Drums 3  | 72 | Theater Block [C3]           | Percussion Acc |
| 99  | Wersi Drums 3  | 73 | Theater Cymbal [C3]          | Cymbals        |
| 99  | Wersi Drums 3  | 74 | Theater tambo [C3]           | Percussion Acc |
| 99  | Wersi Drums 3  | 75 | Theater Tab Cymbal [C3]      | Cymbals        |
| 99  | Wersi Drums 3  | 76 | DanceEff1 [C3]               | Effects        |
| 99  | Wersi Drums 3  | 77 | DanceEff2 [C3]               | Effects        |
| 99  | Wersi Drums 3  | 78 | DanceEff3 [C3]               | Effects        |
| 99  | Wersi Drums 3  | 79 | DanceEff4 [C3]               | Effects        |
| 99  | Wersi Drums 3  | 80 | DanceEff5 [C3]               | Effects        |
| 99  | Wersi Drums 3  | 81 | DanceEff6 [C3]               | Effects        |
| 99  | Wersi Drums 3  | 82 | DanceEff7 [C3]               | Effects        |
| 99  | Wersi Drums 3  | 83 | DanceEff8 [C4]               | Effects        |
| 99  | Wersi Drums 3  | 84 | DanceEff9 [C3]               | Effects        |
| 99  | Wersi Drums 3  | 85 | DanceEff10 [C3]              | Effects        |
| 99  | Wersi Drums 3  | 86 | DanceEff11 [C3]              | Effects        |
| 99  | Wersi Drums 3  | 87 | DanceEff12 [C3]              | Effects        |
| 99  | Wersi Drums 3  | 88 | DanceEff13 [C3]              | Effects        |
| 105 | Noise          | 0  | Noise Band 1                 | Noise          |
| 105 |                |    |                              |                |
| 105 | Noise          | 1  | Noise Band 2                 | Noise          |
| 105 | Noise<br>Noise | 1  | Noise Band 2<br>Noise Band 3 | Noise<br>Noise |

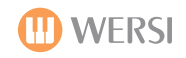

| 105 | Noise               | 4  | Pink Noise        | Noise               |
|-----|---------------------|----|-------------------|---------------------|
| 105 | Noise               | 5  | White Noise       | Noise               |
| 105 | Noise               | 6  | Azure Noise       | Noise               |
| 105 | Noise               | 7  | Blue Noise        | Noise               |
| 113 | Percussive Partials | 0  | Agogo 1           | Percussive Partials |
| 113 | Percussive Partials | 1  | Agogo 2           | Percussive Partials |
| 113 | Percussive Partials | 2  | Cowbell           | Percussive Partials |
| 113 | Percussive Partials | 3  | CR8000 Cowbell    | Percussive Partials |
| 113 | Percussive Partials | 4  | Elektro Scissors  | Percussive Partials |
| 113 | Percussive Partials | 5  | Jingle Bell 1     | Percussive Partials |
| 113 | Percussive Partials | 6  | Jingle Bell 2     | Percussive Partials |
| 113 | Percussive Partials | 7  | Metal Perc 1      | Percussive Partials |
| 113 | Percussive Partials | 8  | Metal Perc 2      | Percussive Partials |
| 113 | Percussive Partials | 9  | Metal Perc 3      | Percussive Partials |
| 113 | Percussive Partials | 10 | Steel Hi          | Percussive Partials |
| 113 | Percussive Partials | 11 | Steel Lo          | Percussive Partials |
| 113 | Percussive Partials | 12 | Tambourine        | Percussive Partials |
| 113 | Percussive Partials | 13 | Triangle Long     | Percussive Partials |
| 113 | Percussive Partials | 14 | Triangle Short    | Percussive Partials |
| 113 | Percussive Partials | 15 | Windchime         | Percussive Partials |
| 113 | Percussive Partials | 16 | Clave             | Percussive Partials |
| 113 | Percussive Partials | 17 | Woodblock 1       | Percussive Partials |
| 113 | Percussive Partials | 18 | Woodblock 2       | Percussive Partials |
| 113 | Percussive Partials | 19 | PercLoop 1        | Percussive Partials |
| 113 | Percussive Partials | 20 | PercLoop 2        | Percussive Partials |
| 113 | Percussive Partials | 21 | PercLoop 3        | Percussive Partials |
| 113 | Percussive Partials | 22 | PercLoop 4        | Percussive Partials |
| 113 | Percussive Partials | 23 | PercLoop 5        | Percussive Partials |
| 113 | Percussive Partials | 24 | PercLoop 6        | Percussive Partials |
| 113 | Percussive Partials | 25 | Cab Scrape Pulse  | Percussive Partials |
| 113 | Percussive Partials | 26 | CaClunk Pulse     | Percussive Partials |
| 113 | Percussive Partials | 27 | Jingle Bell Pulse | Percussive Partials |
| 113 | Percussive Partials | 28 | Rev Snare Pulse 1 | Percussive Partials |
| 113 | Percussive Partials | 29 | Rev Snare Pulse 2 | Percussive Partials |
| 113 | Percussive Partials | 30 | Shaker Pulse 1    | Percussive Partials |
| 113 | Percussive Partials | 31 | Shaker Pulse 2    | Percussive Partials |
| 113 | Percussive Partials | 32 | Woody             | Percussive Partials |
| 113 | Percussive Partials | 33 | Zap               | Percussive Partials |
| 113 | Percussive Partials | 34 | Cabasa 1          | Percussive Partials |
| 113 | Percussive Partials | 35 | Cabasa 2          | Percussive Partials |
| 113 | Percussive Partials | 36 | Castanet          | Percussive Partials |
| 113 | Percussive Partials | 37 | Shaker            | Percussive Partials |
| 113 | Percussive Partials | 38 | Elektro Tom       | Percussive Partials |
| 113 | Percussive Partials | 39 | Pow Tom           | Percussive Partials |
| 113 | Percussive Partials | 40 | Surdo             | Percussive Partials |

| Q۵        | 5 |
|-----------|---|
| OpenArt-S |   |

| 113 | Percussive Partials | 41 | Timbale 1           | Percussive Partials |
|-----|---------------------|----|---------------------|---------------------|
| 113 | Percussive Partials | 42 | Timbale 2           | Percussive Partials |
| 113 | Percussive Partials | 43 | China Cymbal        | Percussive Partials |
| 113 | Percussive Partials | 44 | Crash               | Percussive Partials |
| 113 | Percussive Partials | 45 | Elektro China       | Percussive Partials |
| 113 | Percussive Partials | 46 | Elektro Ride Cup    | Percussive Partials |
| 113 | Percussive Partials | 47 | Ride Edge           | Percussive Partials |
| 113 | Percussive Partials | 48 | 808 Kick            | Percussive Partials |
| 113 | Percussive Partials | 49 | 909 Kick            | Percussive Partials |
| 113 | Percussive Partials | 50 | Elektro Kick        | Percussive Partials |
| 113 | Percussive Partials | 51 | Kick 1              | Percussive Partials |
| 113 | Percussive Partials | 52 | Kick 2              | Percussive Partials |
| 113 | Percussive Partials | 53 | 808 Snare           | Percussive Partials |
| 113 | Percussive Partials | 54 | 909 Snare           | Percussive Partials |
| 113 | Percussive Partials | 55 | Ac Snare            | Percussive Partials |
| 113 | Percussive Partials | 56 | Elektro Sidestick   | Percussive Partials |
| 113 | Percussive Partials | 57 | Elektro Snare 1     | Percussive Partials |
| 113 | Percussive Partials | 58 | Elektro Snare 2     | Percussive Partials |
| 113 | Percussive Partials | 59 | Rim Snare           | Percussive Partials |
| 113 | Percussive Partials | 60 | Sidestick           | Percussive Partials |
| 113 | Percussive Partials | 61 | 808 Hat             | Percussive Partials |
| 113 | Percussive Partials | 62 | Ac HiHats           | Percussive Partials |
| 113 | Percussive Partials | 63 | Elektro Hat         | Percussive Partials |
| 113 | Percussive Partials | 64 | Blip                | Percussive Partials |
| 113 | Percussive Partials | 65 | Elektro Bubble      | Percussive Partials |
| 120 | Sound Effects       | 0  | Applause Small      | Effects             |
| 120 | Sound Effects       | 1  | Applause Big        | Effects             |
| 120 | Sound Effects       | 2  | Crowd Laugh         | Effects             |
| 120 | Sound Effects       | 3  | Crowd Laugh More    | Effects             |
| 120 | Sound Effects       | 4  | Auto Menu           | Effects             |
| 120 | Sound Effects       | 5  | Footsteps           | Effects             |
| 120 | Sound Effects       | 6  | Skating Whale       | Effects             |
| 120 | Sound Effects       | 7  | Theft Alarm         | Effects             |
| 120 | Sound Effects       | 8  | Train Whistle       | Effects             |
| 120 | Sound Effects       | 9  | Bang                | Effects             |
| 120 | Sound Effects       | 10 | Billiards           | Effects             |
| 120 | Sound Effects       | 11 | Elektro Phone Tone  | Effects             |
| 120 | Sound Effects       | 12 | Elektro Phone Click | Effects             |
| 120 | Sound Effects       | 13 | Water Dive          | Effects             |
| 120 | Sound Effects       | 14 | Water               | Effects             |

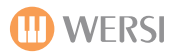

## Franz Lambert Edition 1

#### Franz Lambert Registrations

- 1. FL-BETA Jazz Click (eg for "Rush Hour")
- 2. FL-ATLANTIS SB3 (eg for "Sentimental Journey")
- 3. FL-DomenvÇgel Strings(eg for "Das Boot")
- 4. FL-Symphonic Strings (eg for "Thornbirds Rhapsody")
- 5. FL-Timpani Orchestra (eg for "VDK-Hymn")
- 6. FL-Galaxy-Pad (eg for "Vita Vita")
- 7. FL-Angel -Pad (eg for "LoveMelody")
- 8. FL-VICTORY-Synth Brass (eg for "Atlantis")
- 9. FL-Jazz Guitar -Pad (eg for "Vaya Con Dios")
- 10. FL-Trumpets-Pad (eg for "Yearning Melody")
- 11. FL-Jazz Organ (eg for "All Of Me")
- 12. FL-ATLANTIS SN3 Tutti (eg for "Amorada")
- 13. FL-Percussion (eg for "Tico Tico")
- 14. FL-VienneseWaltz (eg for "Love Waltz")
- 15. FL-Swing Big Band (eg for "On The Sunny Side Of The Street")
- 16. FL-MON AMOUR-Pad (eg for "Mon Amour")
- 17. FL-Synth Pad (eg for "El Andaluz")
- FL-Cook-Saxophone (eg for "A Journey through Hap piness")
- 19. FL-Natural Guitar -Pad (eg for "Lady In Blue")
- 20. FL-Accordion -Pad (eg for "Children of the Sun")

#### Franz Lambert Sounds (Longwave & OX7)

- 01. FL-BETA Jazz Click
- 02. FL-Sine Patch
- 03. FL-Pedalbass
- 04. FL-Beta Trumpet
- 05. FL-Classical Strings
- 06. FL-Symphonic Strings
- 07. FL-Galaxy
- 08. FL-Angel
- 09. FL-Stage Piano
- 10. FL-Synth Brass-CD
- 11. FL-Jazz Guitar
- 12. FL-Trumpet
- 13. FL-Natural Guitar
- 14. FL-Whistle
- 15. FL-Percussion
- 16. FL Synth Pad 1
- 17. FL Synth Pad 2
- 18. FL-Synth Pad 3
- 19. FL Synth Pad 4
- 20. FL-Jazz Organ
- 21. FL-Cook-Sax 22. FL-Tenor Sax CD
- 23. FL-Atlantis SN3
- 24. FL-Atlantis SN3 DB1
- 25. FL-HIT-Golden Gate

#### Franz Lambert Styles

- 01. FL-8Beat Romantica
- 02. FL-8Beat Selena
- 03. FL-16Beat Jonathan
- 04. FL-DiscoFox
- 05. FL-Lucia Waltz
- 06. FL-Atlantis Disco -Retro
- 07. FL-Disco
- 08. FL-Madonna
- 09. FL-Slow Country
- 10. FL-Samba Latino
- 11. FL-March
- 12. FL-Sentimental Fox
- 13. FL-Avignon Fox
- 14. FL-Step Fox
- 15. FL-Happy Organ Roll
- 16. FL-Happy Polka
- 17. FL-Beguine
- 18. FL-Mon Amour
- 19. FL-Happy Waltz
- 20. FL-Summer Roses Ballad

#### Franz Lambert Drum Kits

- 1. FL Standard Set
- 2. FL Electro Set

#### Franz Lambert Effect Bank

Bank of Typical Franz Lambert FX sounds

#### Miscellaneous

- New Drum Sounds
- New Franz Lambert Effects (Digital Reverb & Studio Reverb)
- New Special Mixer Preset

## Franz Lambert Edition 2

#### Franz Lambert Edition 2 Registrations

| 821 | FL2- Drawbar Percussion 1 (z. B. für "Cavaquinio")                            |
|-----|-------------------------------------------------------------------------------|
| 822 | FL2- Atlantis SN3 Drawbar Free (z. B. für "C-James Blues")                    |
| 823 | FL2- Spectra CD700 Drawbar Soft (z. B. für "Blue Berry Hill")                 |
| 824 | FL2- Atlantis SN3 Drawbar Full (z. B. für die "Sportstudio- Melodie")         |
| 825 | FL2- El Torero (z. B. für "El Torero" oder "La Fiesta Brazil")                |
| 826 | FL2- Summer Roses- Pad (z. B. für "Summer Roses" oder "Liebesmelodie")        |
| 827 | FL2- Happy Schlager- Pad (z. B. für die typischen "Felsenkeller- Schlager")   |
| 828 | FL2- Sayonara Pad (z. B. für "Sayonara")                                      |
| 829 | FL2- Muted Guitar (z. B. für "Wheels")                                        |
| 830 | FL2- Lead Saxophon + Pad (z. B. für "Morgen. Morgen")                         |
| 831 | FL2- Drawbar Percussion 2 + Pad (z. B. für "Amor, Amor")                      |
| 832 | FL2- Spectra CD700 Drawbar Click (z. B. für "Fly Me To The Moon")             |
| 833 | FL2- PUR! Guitar (z. B. für "Tiritomba" oder "Santa Domingo")                 |
| 834 | FL2- Russische Volksweisen (z. B. für "Schwarze Augen")                       |
| 835 | FL2- Fiesta Tropicana (z. B. für "Spanish Eyes" oder "Adalita")               |
| 836 | FL2- Panflöte Möwe Jonathan (z. B. für "Möwe Jonathan" oder "El Condor Pasa") |
| 837 | FL2- Strada Montana- Pad (z. B. für "Strada Montana" oder "El Andaluz")       |
| 838 | FL2- Banana Tropicana Pad (z. B. für "Banana Tropicana")                      |
| 839 | FL2- Movie Symphonics (z. B. für "Games that Lovers Play")                    |
| 840 | FL2- Sakralorgel & Symphonics (z. B. für "Die Himmel rühmen")                 |

#### Franz Lambert Edition 2 Longwave Sounds

| 102-000-000 | FL2 DB Perkussion       |
|-------------|-------------------------|
| 102-000-001 | FL2 Atlantis SN3 2/3    |
| 102-000-002 | FL2 Spectra CD700 Voll  |
| 102-000-003 | FL2 Spectra CD700 Click |
| 102-000-004 | FL2 Sinuspatch 2        |
| 102-000-005 | FL2 Delta Trompete      |
| 102-000-006 | FL2 CD Piano 16         |
| 102-000-007 | FL2 Muted Gitarre       |
| 102-000-008 | FL2 Panflöte Vib        |
| 102-000-009 | FL2 Live Xylophon       |
| 102-000-010 | FL2 Sopran Sax          |
| 102-000-011 | FL2 Spanische Trompete  |
| 102-000-012 | FL2 Vibraphon Hell      |
| 102-000-013 | FL2 Banana Lead         |
| 102-000-014 | FL2 Bar Saxophone       |
| 102-000-015 | FL2 Live Stereo Gitarre |
| 102-000-016 | FL2 Live Nylon Gitarre  |
| 102-000-017 | FL2 Bambusflöte         |
| 102-000-018 | FL2 Bambusflöte Lang    |
| 102-000-019 | FL2 Echo Bell Pad       |
| 102-000-020 | FL2 Finger Bass         |
| 102-000-021 | FL2 Kosaken Akkordeon   |
| 102-000-022 | FL2 Mallet Pad          |
| 102-000-023 | FL2 Marimbaphon         |
| 102-000-024 | FL2 Pedalbass 2         |
| 102-000-025 | FL2 Pur! Gitarre        |
| 102-000-026 | FL2 Mandoline Russisch  |

# The Franz Lambert Edition 2 is the follow up sequel to the Franz Lambert Edition 1.

The 2nd Franz Lambert edition includes new Sounds, Styles, Registrations, Reverbs, Mixer Presets, 2 New Drum Kits, New Drum Sounds and SFX bank.

PLEASE NOTE: Franz Lambert Edition 2 requires Franz Lambert 1, OpenArt-Arranger and Studio Drums to be activated in your OAS Instrument.

#### Franz Lambert Edition 2 OX7 Sounds

| FL2 Atlantis SN3 Frei  |
|------------------------|
| FL2 Atlantis SN3 Offen |
| FL2 DB Perkussion 2    |
| FL2 DB Perkussion 3    |
| FL2 El Torero          |
| FL2 Lower DB CL. Frei  |
| FL2 Spectra 2/23 Perk. |
|                        |

#### Franz Lambert Edition 2 Styles

| 821 | FL2- Atlantis Shuffle      |
|-----|----------------------------|
| 822 | FL2- Atlantis Snap & Brush |
| 823 | FL2- Atlantis Swing        |
| 824 | FL2- Banana Tropicana      |
| 825 | FL2- Bossanova             |
| 826 | FL2- Cha Cha               |
| 827 | FL2- El Andaluz            |
| 828 | FL2- El Bimbo Dance        |
| 829 | FL2- El Torero             |
| 830 | FL2- Good Time Boogie      |
| 831 | FL2- Happy Beat            |
| 832 | FL2- Happy Foxtrot         |
| 833 | FL2- Happy Schlager        |
| 834 | FL2- Lets Swing            |
| 835 | FL2- Liebeswalzer          |
| 836 | FL2- Lied der Sommerrosen  |
| 837 | FL2- Morgen- Medley        |
| 838 | FL2- Rhumba                |
| 839 | FL2- Samba Ole             |
| 840 | FL2- Sayonara              |
|     |                            |

## Franz Lambert Edition 2 MP3 Demos

| 435 | FL2 El Torero - Demo                     |
|-----|------------------------------------------|
| 436 | FL2 Summer Roses - Demo                  |
| 437 | FL2 Medley El Bimbo & Sayonara - Demo    |
| 438 | FL2 Good Time Boogie - Demo              |
| 439 | FL2 Banana Tropicana - Demo              |
| 440 | FL2 Muted Guitar - Demo                  |
| 441 | FL2 Let's Swing - Demo                   |
| 442 | FL2 Happy Schlager - Demo                |
| 443 | FL2 Live Begleit- Gitarre - Demo         |
| 444 | FL2 Lead Saxophon - Demo                 |
| 445 | FL2 Drawbar- Sound PUR! - Demo           |
| 446 | FL2 Snap & Brush - Demo                  |
| 447 | FL2 Atlantis Drawbar- Sound Full! - Demo |
| 448 | FL2 Natursound & Symphonic - Demo        |
| 449 | FL2 Rhumba mit Mandolinen - Demo         |
| 450 | FL2 Träume sterben nie! - Demo           |
| 451 | FL2 Liebeswalzer - Demo                  |
| 452 | FL2 Latino- Demo                         |
| 453 | FL2 Movie Symphonics - Demo              |
| 454 | FL2 Sakralorgel & Symphonics - Demo      |

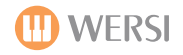

## **James Last Edition**

#### **James Last Registrations**

| 851  | JL-Happy Music Organ       | Split OM: Trompeten und Posaunen                                                                                            |
|------|----------------------------|----------------------------------------------------------------------------------------------------|
| 852  | JL-Hansi rockt             | Split OM: Trompeten und Posaunen (Down),<br>Split UM: Dist. Guitar                                                          |
| 853  | JL-Doo Wah Diddy Organ     | Split OM: Sax / Jazz Chor, UM: Bläser voll                                                                                  |
| 854  | II - Hey Baby Organ        | Split OM: Einwurf Trompete Duo Up, UM: Alt                                                                                  |
| 855  | II-Hin Hon Polka 1         | Sax<br>Split UM: Alt Sax                                                                                                    |
| 856  | IL-Hip Hop Polka 2         | Split UM: Alt Sax                                                                                                    |
| 857  | II -Mamma Mia              | Split UM: Trompeten voll                                                                                                    |
| 858  | JL-Einsamer Hirte          | Split OM: Streicher, Trompete, Chor / Zamfir<br>Flöte. UM: Streicher / Trompeten weich<br>After Touch für Zamfir-Flöte      |
| 859  | JL Streicher episch        |                                                                                                    |
| 860  | JL Morriccone Vocal        |                                                                                                    |
| 861  | JL-Happy Hansi             | Split UM: JL Posaunen / JL Trompeten                                                                                        |
| 862  | JL-Dance Chor              |                                                                                                    |
| 863  | JL-Pulstar1                |                                                                                                    |
| 864  | JL-Pulstar2                |                                                                                                    |
| 865  | JL-Mary meets Hansi        | Split UM: JL-Posaunen, JL-Chor Dow                                                                                          |
| 0.00 |                            | Split UM: Vibraphon2                                                                                                    |
| 866  | JL-Biscaya Organ           | After Touch für Biscaya Akkordeon                                                                                           |
| 867  | JL-Hammond A Go Go         | · · · · · ·                                                                                                    |
| 868  | JL-Happy Luxemburg         |                                                                                                    |
| 869  | JL-Romantic Trumpets       |                                                                                                    |
| 870  | JL-Streicher symphonisch   | Split UM: Shakuhachi Solo                                                                                                   |
| 871  | JL-Trompeten1              |                                                                                                    |
| 872  | JL-Posaunen                |                                                                                                    |
| 873  | JL-Streicher Att.          |                                                                                                    |
| 874  | JL-Streicher 70er          |                                                                                                    |
| 875  | JL-Streicher 2011          |                                                                                                    |
| 876  | JL-Vocal klassisch         |                                                                                                    |
| 877  | JL-Trompeten2              |                                                                                                    |
| 878  | JL-Bläser voll             |                                                                                                    |
| 879  | JL-Pokerface1              |                                                                                                    |
| 880  | JL-Pokerface2              |                                                                                                    |
| 881  | JL-Happy Music Keyboard    |                                                                                                    |
| 882  | JL-Hip Hop Polka Intro     |                                                                                                    |
| 883  | JL-Einsamer Hirte Keyboard | After Touch für Zamfir-Flöte                                                                                                |
| 884  | JL-Morgens um 7            |                                                                                                    |
| 885  | JL-Games That Lovers Play  |                                                                                                    |
| 886  | JL-Biscaya Keyboard        | After Touch für Biscaya-Akkordeon                                                                                           |
| 887  | JL-Summerplace             |                                                                                                    |
| 888  | JL-Doo Wah Diddy Keyboard  |                                                                                                    |
| 889  | JL-Hey Baby Keyboard       |                                                                                                    |
| 890  | JL-Over The Rainbow        | Vier weiche Trompeten und Flügelhörner im<br>typischen JL-Panorama einzeln über<br>Selektoren/Lautstärkezugriegel steuerbar |

#### James Last Longwave Sounds

| Sound Nr.   | Sound- Bezeichnung    | Beschreibung/Besonderheiten                                                                                          |
|-------------|-----------------------|----------------------------------------------------------------------------------------------------|
| 103-000-001 | JL-Trompeten Duo      | 2 scharf gespielte Trompeten                                                                                         |
| 103-000-002 | JL-Trompeten Duo Pan. | Wie 103-000-001, Mod. Wheel steuert Panorama-<br>Position für schnelle Trompeten Wechselspiele (links<br>und rechts) |
| 103-000-003 | JL-Trompeten voll     | 4 scharf gespielte Trompeten im JL-Panorama                                                                          |
| 103-000-004 | JL-Posaunen           | 3 Tenorposaunen                                                                                                    |
| 103-000-005 | JL-Alt-Sax            | "freches" Alt-Saxophon mit leichtem "Growl"-Effekt                                                                   |
| 103-000-006 | JL-Piccolo            | Lebendige Piccolo mit leichtem Vibrato                                                                               |
| 103-000-007 | JL-Flügelhorn         | Lebendiges, weich gespieltes Flügelhorn                                                                              |
| 103-000-008 | JL-Chor Ah            | Klarer Chor (Bass - Sopran) singt Ah                                                                                 |
| 103-000-009 | JL-Biscaya Akkordeon  | Akkordeon speziell für Biscaya, Lautstärke über After<br>Touch zur Nachahmung des "Balgdrückens"                     |
| 103-000-010 | JL-Streicher hart     | Streicher mit Attack - ideal für schnelle und markante<br>Streicherpassagen                                          |
| 103-000-011 | JL-Android            | Synthesizer Flächensound mit langem Effektverlauf:<br>Mod. Wheel steuert einen "Wah-Filter"                          |
| 103-000-012 | JL-Synthebass Ped.    | Synthebass mit Wah-Filtereffekt                                                                                      |
| 103-000-013 | JL-Dist. Guitar       | Verzerrte E-Gitarre, After Touch: Pitch down, Scratch<br>Sounds auf G5-C6                                            |
| 103-000-014 | JL-Live Les Paul Acc. | Les Paul-Live-Begleitgitarre                                                                                         |
| 103-000-015 | JL-Live Strato Acc.   | Stratocaster-Live-Begleitgitarre                                                                                     |
| 103-000-016 | JL-Bass Ped.          | "Knackiger" Fußbass mit Plektron gespielt                                                                            |
| 103-000-017 | JL-Solo Sopran        | Sopranistin                                                                                                    |
| 103-000-018 | JL-Bläser voll        | 4 Trompeten und 3 Posaunen im JL-Panorama                                                                            |
| 103-000-019 | JL-Alt-Sax Down       | Wie 103-000-005, mit "Fall" bei kräftigem Anschlag                                                                   |
| 103-000-020 | JL-Streicher 2        | Brilliante JL-Streicher - spielbar vom Kontrabass bis<br>zu den Violinen                                             |

| 103-000-021 | JL-Live Strato short Acc.   | Wie 103-000-015: kurzes Rel.                                                   |
|-------------|-----------------------------|--------------------------------------------------------------------------------|
| 103-000-022 | JL-Solo Tenor               | Tenor-Stimme                                                                   |
| 103-000-023 | JL-Streicher 1              | Breite JL-Streicher - spielbar vom Kontrabass bis zu<br>den Violinen           |
| 103-000-024 | JL-Live Les Paul Wah Acc.   | Les Paul Live Wah-Begleitgitarre                                               |
| 103-000-025 | JL-Monsterbreath            | Synthesizer Flächensound / Mod. Wheel steuert<br>Wah-Filter                    |
| 103-000-026 | JL-Chor Dow                 | Jazz Chor - "Dow" bei kräftigem Anschlag                                       |
| 103-000-027 | JL-Synthedrum               | 70/80er Jahre Effektsound                                                      |
| 103-000-028 | JL-Trompete weich           | Weich gespielte Trompete                                                       |
| 103-000-029 | JL-Trompeten weich          | 2 weiche Trompeten                                                             |
| 103-000-030 | JL-Trompete Solo            | Scharf gespielte Trompete à la Chuck Findley, "Fall"<br>bei kräftigem Anschlag |
| 103-000-031 | JL-Trompeten Duo Up         | Wie 103-000-001 mit "Up" bei kräftigem Anschlag                                |
| 103-000-032 | JL-Posaunen Down            | Wie 103-000-004 mit "Down" bei kräftigem Anschlag                              |
| 103-000-033 | JL-Streicher Pizz.          | Pizzikato Streicher                                                            |
| 103-000-034 | JL-Duett                    | Tenor und Sopranistin                                                          |
| 103-000-35  | JL-Zamfir Flöte             | Panflöte à la George Zamfir - Lautstärke über After<br>Touch                   |
| 103-000-36  | JL-Biscaya Bandoneon        | Bandoneon für Biscaya, Lautstärke über After Touch                             |
| 103-000-037 | JL-Trompeten Duo Down       | Wie 103-000-001 mit "Down" bei kräftigem Anschlag                              |
| 103-000-038 | JL-Posaunen Up              | Wie 103-000-004 mit "Up" bei kräftigem Anschlag                                |
| 103-000-039 | JL-Live Nylon Gitarre Acc.  | Nylon Live-Begleitgitarre                                                      |
| 103-000-040 | JL-Bassist                  | Bassgitarre mit leichtem Plektron für Acc.                                     |
| 103-000-041 | JL-Synthebass Acc.          | Wie 103-000-012 für Acc.                                                       |
| 103-000-042 | JL-12 String Gitarre Acc.   | 12-Saiten Begleitgitarre                                                       |
| 103-000-043 | JL-Live Stereo Gitarre Acc. | Stahlsaiten Live-Begleitgitarre                                                |
| 103-000-044 | JL-Streicher 2 Acc.         | Wie 103-000-020 kurzes Rel.                                                    |
| 103-000-045 | JL-Streicher 1 Acc.         | Wie 103-000-023 kurzes Rel.                                                    |
| 103-000-046 | JL-Streicher 3              | JL-Streicher mit Celli                                                         |
|             |                             |                                                                                |

#### **James Last Styles**

| 850 | JL- Biskaya                | Biscaya (JL)                                             |
|-----|----------------------------|----------------------------------------------------------|
| 851 | JL- Einsamer Hirte         | Einsamer Hirte (JL)                                      |
| 852 | JL- El Mucho               | Besame Mucho, Spanish Eyes                               |
| 853 | JL- Games that lovers play | Games That Lovers Play                                   |
| 854 | JL- Hansi feat. Mary       | Marleen, Er gehört zu mir                                |
| 855 | JL- Happy Hansi            | Volksmusik traditionell                                  |
| 856 | JL- Happy Luxemburg        | Happy Luxemburg (JL), Für eine Nacht<br>volle Seligkeit, |
| 857 | JL- Happy Music            | Happy Music (JL),                                        |
| 858 | JL- Happy Partydance       | Mamma Mia, Hey Baby, Doo Wah<br>Diddy                    |
| 859 | JL- Hip Hop Polka          | Volksmusik auf modern                                    |
| 860 | JL- Irish Waltz            | Mull Of Kintyre, Blootwosch Kölsch                       |
| 861 | JL- Last Classics          | Wilhelm Tell                                             |
| 862 | JL- Morgens um Sieben      | Morgens um 7 (JL)                                        |
| 863 | JL- Pokerface              | Pokerface, Bad Romance                                   |
| 864 | JL- Samba Parranda         | Besame Mucho (JL), Cumana,<br>Copacabana, El Cumbanchero |
| 865 | JL- Somewhere Swing        | White Christmas                                          |
| 866 | JL- Summerplace            | Summerplace                                              |
| 867 | JL- Tango Argentina        | Jalousie, Ole Guapa                                      |
| 868 | JL- Tijuana Taxi           | Tijuana Taxi, Spanish Flea                               |
| 869 | JL- Traumschiff- Dinner    | Traumschiff Dinner                                       |

#### **James Last MP3 Demos**

| 060 | JL- Biskaya - Demo               |
|-----|----------------------------------|
| 061 | JL- Dinnermarsch - Demo          |
| 062 | JL- Happy Music - Demo           |
| 063 | JL- Morgens um 7 - Demo          |
| 064 | JL- Hip Hop Polka – Demo         |
| 065 | JL- Summerplace- Demo            |
| 066 | JL-Pokerface - Demo              |
| 067 | JL-Einsamer Hirte - Demo         |
| 068 | JL-Games That Lovers Play - Demo |
| 069 | JL-Hey Baby - Demo               |

074-000-001 DB Gearde Rotor 074-000-002 Drawbars Perc 3rd 074-000-003 Scanner V1 074-000-004 Scanner V2 074-000-005 Scanner V3 074-000-006 Scanner C1 074-000-006 Scanner C1 074-000-007 Scanner C2 074-000-008 Scanner C3 074-000-009 Rock Organ 074-000-010 DB Gearde Rotor 079-000-099 TestSound 081-000-001 Bright Grand Piano 081-000-002 Soft Grand Piano 081-000-003 Hard Grand Piano 081-000-004 Concert Hall Grand 081-000-005 Atmos Piano 081-000-006 House Piano 081-000-007 OI Upright Piano 081-000-008 Honky Tonk Piano 081-000-009 Phaser Piano 081-000-010 Elektric Grand Piano 081-000-011 Soft Elektric Grand 081-000-012 Elektric Grand Atmos 081-000-013 Hi Piano Resonance 081-000-014 LA Piano Soft 081-000-015 LA Piano Hard 081-000-016 California Grand 081-000-017 Heaven Piano 081-000-018 Steele Hammer Piano 081-000-019 Spectral EP 081-000-020 Vintage Electric Piano 081-000-021 Gentle Vintage EP 081-000-022 Soft Vintage EP 081-000-023 ElectRhodes 081-000-024 Paddy Roads 081-000-025 Ultra Hard Vintage EP 081-000-026 Vintage Amped EP 081-000-027 Fusion 081-000-028 Full Wurli 081-000-029 Wurli Soft 081-000-030 Vintage Road+Wurli 081-000-031 Amped Wurli 081-000-032 Hybrid Stage Piano 081-000-033 Dyno Stage 081-000-034 Synth Wurli 081-000-035 Dyno Chorus 081-000-036 FM Elektric Piano 081-000-037 Sweet EP 081-000-038 Nice Tyne 081-000-039 Metal Tyne 081-000-040 Belly 081-000-041 Clavinet 081-000-042 Stereo Clav 081-000-043 Chorus Clav 081-000-044 Wah Clav 081-000-045 Harpsichord 081-000-046 Harpsichord + Octave 081-000-047 Nastichord

081-000-048 Phaserichord 081-000-051 Marimba 081-000-052 Bass Marimba 081-000-053 Xylophone 081-000-054 Octave Xylophone 081-000-055 Smooth Steeldrums 081-000-056 Bright Steeldrums 081-000-057 All Bellz 081-000-058 Simple Tubular Bells 081-000-059 Hard Tubular Bells 081-000-060 Chimey Tubular Bells 081-000-061 Melody Bells 081-000-062 Hold Bell Layer 081-000-063 Wheel Adjust Bell 081-000-064 Tinker Bells 081-000-065 Pretty Bells 081-000-066 Chime Bells 081-000-067 Soft Chimev Bells 081-000-068 Viborbellz Cascade 081-000-069 Special Bells Pad 081-000-070 Digital Choir 081-000-071 Spaced Choir 081-000-072 Heaven Choir 081-000-073 Thin Air Pad 081-000-074 Dark Vox 081-000-075 Reverse Choir 081-000-076 Art Of Choir 081-000-077 Arail 081-000-078 Attack Choir 081-000-079 Bell Choir 081-000-080 Soft Sweeper Choir 081-000-081 Big Orchestra Hit 081-000-082 Long Orchestra Hit 081-000-083 Fat Hit 081-000-084 Hit Cluster 081-000-085 Italo Hit 081-000-086 Big Timpani 081-000-087 Medium Timpani 081-000-088 Orchestral Perc 082-000-047 Brighter Section Tight 082-000-048 Clarinet Loose 082-000-049 Thin Clarinet 082-000-050 Bassoon 082-000-051 Flute 082-000-052 Flute Tremolo Fade 082-000-053 Flute Tremolo Switch 082-000-054 Flute Vibrato 082-000-055 Piccolo 1 082-000-056 German Accordion 082-000-057 Russian Accordion 082-000-058 Tango Accordion 082-000-059 Parisian 082-000-060 Musette Accordion 082-000-061 Blues Harp Distorted 082-000-062 Fat Acoustic Bass 082-000-063 Punchy Acoustic Bass 082-000-064 Pick Bass 1 082-000-065 Pick Bass 2 082-000-066 Finger Jazz Bass

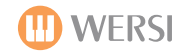

082-000-067 Finger P Bass 082-000-068 Slap Bass 082-000-069 Fretless Bass 082-000-070 Bass Slide 082-000-071 Bass Sweep 082-000-072 Thumb Bass 082-000-073 SH Bass 082-000-074 Svn Bass 082-000-075 FM Bass 082-000-076 Disco Bass 082-000-077 Ultimate Brass Section 082-000-078 Real Brass Section 1 T 082-000-079 Real Brass Section 2 082-000-080 Small Brass Section L 082-000-081 Soul Section LoosePG 082-000-082 Hybrid Staps 082-000-083 Velo Stabs 082-000-084 French Horn Section 082-000-085 Hybrid Horn Section 082-000-086 Soft Legato Strings 082-000-087 SoftStrings VeloAttack 082-000-088 Bright Legato Strings 082-000-089 Bright Strings VeloAtt. 082-000-090 Soft+Bright Lg.Strings 082-000-091 Tremolo Strings 082-000-092 Pizzikato Strings 082-000-093 Marcato Strings 082-000-094 Legato-Tremolo 082-000-095 Legato-Pizz 082-000-096 Warm Strings Pad 082-000-097 Strings + Horns 082-000-098 Brassy Orchestra 082-000-099 Bright Orchestra 083-000-000 Vangelis Pad 083-000-001 Sweeping Pad + Bells 083-000-002 Softly Pad 083-000-003 Saw Pad Sweep 083-000-004 Soft Super Saw Pad0 81-000-089 Ana Synth Brass 081-000-090 8 Voice Synth Horns 081-000-091 HP Synth Brass 081-000-092 Oberhype Brass 081-000-093 Soft Synth Brass 081-000-094 Punch Brass 081-000-095 Soft Res Brass 081-000-096 Synth Brass Pad 081-000-097 Synth Brass 1 081-000-098 Soft Synth Brass 081-000-099 Hybrid Brass Section 082-000-000 Nylon Finger Acoustic 082-000-001 Nylon Finger & Harm. 082-000-002 Nylon+Harmonic+Ham. 082-000-003 Nylon Finger Bright 082-000-004 1 Finger Plucker 082-000-005 Nylon Pick 082-000-006 Nylon+Harmonics+Ham. 082-000-007 Steel String Guitar 082-000-008 St.String+Harmonics 082-000-009 Nylon + Steel Hybrid

082-000-010 12 String Washy 082-000-011 24 String Guitar 082-000-012 SteelString + AtmoPad 082-000-013 12 String Atmos Pad 082-000-014 Strat Clean 082-000-015 Strat+Harmonics+Ham. 082-000-016 Strat Chorus 082-000-017 Strat Wah 082-000-018 Strat Tremolo 082-000-019 Strat Harmonics 082-000-020 Strat Muted Velo 082-000-021 Strat Muted Wah 082-000-022 Synth Guitar 082-000-023 FM Jazz Guitar 082-000-024 Strat Glam 082-000-025 Strat Jimmy Riff 082-000-026 Strat Grunge 082-000-027 Nu Metal Stack 082-000-028 Lead Guitar 082-000-029 Lead Guitar Wah 082-000-030 Lead Guitar Licks 082-000-031 Atmos Lead + Pad 082-000-032 Solo Trumpet 082-000-033 Soft Solo Trumpet 082-000-034 Small Trumpet 082-000-035 Duck Trumpet 082-000-036 Muted Trumpet 082-000-037 Trombone 082-000-038 Soft Trombone 082-000-039 Small Trombone 082-000-040 Tuba 082-000-041 Tenor Sax 082-000-042 Alto Sax 082-000-043 Baritone Sax 082-000-044 Soft SaxSection Loose 082-000-045 Soft SaxSection Tight 082-000-046 Brighter Section Loose 083-000-063 Pitch EG Lead 083-000-064 Fat Analog Lead 083-000-065 Poly Slap 083-000-066 Dance Sawteeth 083-000-067 Trancefloor Lead 083-000-068 Analog Sequence 083-000-069 Modern Lead 083-000-070 Phaser Dance 083-000-071 OscSync Solo 083-000-072 Glass Menagerie 083-000-073 Cascading 083-000-074 Chaos 083-000-075 Wind Atmos 083-000-076 Tension 083-000-077 In Need Of Oil 083-000-078 R2D2 083-000-079 Yeah Yeah Frog 083-000-080 Dentist's Kick 083-000-081 SciFi LFO FX 083-000-082 Birds 083-000-083 Small Applause 083-000-084 Large Applause

083-000-085 Small Crowd Laugh 083-000-086 Large Crowd Laugh 083-000-087 Auto Car 083-000-088 Combo Loop 083-000-089 Tite Room Funk Loop 083-000-090 Packman Loop 083-000-091 Funky Chap Loop 083-000-092 Blippo Loop 083-000-093 Sequeaker Loop 083-000-094 Dark Driver Arp 083-000-095 Per Chime Arpeggio 083-000-096 Sub Metal Arpeggio 083-000-097 Dark Pulsator 083-000-098 Pypa Arpeggio 083-000-099 Speech Sequenzer 088-000-000 FX1 Standard Reverb 088-000-001 FX1 LongReverb 088-000-002 FX1 Short Reverb 088-000-030 FX2 Standard Reverb 088-000-031 FX2 LongReverb 088-000-032 FX2 Short Reverb 088-000-060 FX3 Standard Chorus 088-000-090 FX4 Standard Delay 088-000-091 FX4 Delay Mix 100 088-000-126 FX Mute 088-000-127 WERSI Effects 089-000-000 GM Acoustic Grand \* 089-000-001 GM Bright Grand \* 089-000-002 GM Electric Grand \* 089-000-003 GM Honky Tonk \* 089-000-004 GM E-Piano 1 \* 089-000-005 GM E-Piano 2 \* 089-000-006 GM Harpsichord \* 089-000-007 GM Clavinet \* 089-000-008 GM Celesta \* 089-000-009 GM Glockenspiel \* 083-000-005 Worlds Apart Pad 083-000-006 Dirty Sweep Pad 083-000-007 Vocalizing Pad 083-000-008 Milky Way Pad 083-000-009 S+H Worlds Pad 083-000-010 Analogy Pad 083-000-011 Mega Pad 083-000-012 Ghost Wave Pad 083-000-013 Pulsing Wave Pad 083-000-014 Long Sweep Pad 083-000-015 Swoosh Pad 083-000-016 Retro Pad 083-000-017 Bright Sweep Pad 083-000-018 Cermonial Pad 083-000-019 Power Swell Pad 083-000-020 Stardust Pad 083-000-021 Soft Groove Pad 083-000-022 Glassy Pad 083-000-023 Chase 4 Pad 083-000-024 Sizzle 2 Pad 083-000-025 Rhythmic Pad 083-000-026 Urban Pad 083-000-027 Lost Souls Pad

083-000-028 Worried Dave Pad 083-000-029 Ghost Ship Pad 083-000-030 Rising Star Pad 083-000-031 Bright Moving Pad 083-000-032 Slave Camp Pad 083-000-033 Dark Driver Lead 083-000-034 Elektro Perc Lead 083-000-035 Bassline Style Lead 083-000-036 Dance Stabs Lead 083-000-037 Rave Synth Lead 083-000-038 Super Synth Lead 083-000-039 Digital Theme Park 083-000-040 Band Poly Lead 083-000-041 Bigger Than Life 083-000-042 Syncerator 083-000-043 Shooting Stars 083-000-044 Bright Buzzer Poly 083-000-045 Gangsta Whine 083-000-046 Dull Square Solo 083-000-047 Soloing Lead 083-000-048 Super Mini Lead 083-000-049 Alfreds Filter Solo 083-000-050 Theremin 083-000-051 Wannabe TB 083-000-052 5th Saw Lead 083-000-053 808 State Lead 083-000-054 Analog Heaven 083-000-055 Drum n Bass 083-000-056 5th Pulse Lead 083-000-057 Pulse Lead 083-000-058 Dry Fat Pulse Solo 083-000-059 Basic Bend Lead 083-000-060 Square Lead 083-000-061 Screamer Lead 1 083-000-062 Screamer Lead 2 089-000-054 GM Synthe Voice \* 089-000-055 GM Orchestra Hit\* 089-000-056 GM Trumpet \* 089-000-057 GM Trombone \* 089-000-058 GM Tuba \* 089-000-059 GM Muted Trp. \* 089-000-060 GM French Horn\* 089-000-061 GM Brass Section\* 089-000-062 GM Synthe Brass 1 \* 089-000-063 GM Synthe Brass 2 \* 089-000-064 GM Sopran Sax \* 089-000-065 GM Alto Sax \* 089-000-066 GM Tenor Sax \* 089-000-067 GM Baritone Sax\* 089-000-068 GM Oboe \* 089-000-069 GM English Horn \* 089-000-070 GM Bassoon \* 089-000-071 GM Clarinet \* 089-000-072 GM Piccolo \* 089-000-073 GM Flute \* 089-000-074 GM Recorder \* 089-000-075 GM Pan Flute \* 089-000-076 GM Blown Bottle \* 089-000-077 GM Shakuhachi \*

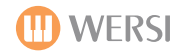

089-000-078 GM Whistle \* 089-000-079 GM Ocarina \* 089-000-080 GM Lead Square \* 089-000-081 GM Sawtooth \* 089-000-082 GM Calliope \* 089-000-083 GM Chiff \* 089-000-084 GM Charang \* 089-000-085 GM Solo Vox \* 089-000-086 GM 5th Saw \* 089-000-087 GM Bass+Lead \* 089-000-088 GM Fantasia \* 089-000-089 GM Warm Pad \* 089-000-090 GM Polysynth \* 089-000-091 GM Space Vocal \* 089-000-092 GM Bowed Glass \* 089-000-093 GM Metal Pad \* 089-000-094 GM Halo Pad \* 089-000-095 GM Sweep Pad \* 089-000-096 GM Ice Rain \* 089-000-097 GM Soundtrack \* 089-000-098 GM Crystal \* 089-000-099 GM Atmosphere \* 089-000-100 GM Brightness \* 089-000-101 GM Goblins \* 089-000-102 GM Echo Drops \* 089-000-103 GM Star Theme \* 089-000-104 GM Sitar \* 089-000-105 GM Banjo \* 089-000-106 GM Shamisen \* 089-000-107 GM Koto \* 089-000-108 GM Kalimba \* 089-000-109 GM Bag Pipe \* 089-000-110 GM Fiddle \* 089-000-111 GM Shanai \* 089-000-010 GM Music Box \* 089-000-011 GM Vibraphone \* 089-000-012 GM Marimba \* 089-000-013 GM Xylophone \* 089-000-014 GM Tubular Bells \* 089-000-015 GM Dulcimer \* 089-000-016 GM Organ \* 089-000-017 GM Perc. Organ \* 089-000-018 GM Rock Organ \* 089-000-019 GM Church Organ \* 089-000-020 GM Reed Organ \* 089-000-021 GM Akkordion \* 089-000-022 GM Harmonica \* 089-000-023 GM Tango Akkordion \* 089-000-024 GM Nylon Guitar \* 089-000-025 GM Steel Guitar 089-000-026 GM Jazz Guitar \* 089-000-027 GM Electric Guitar \* 089-000-028 GM Muted Guitar \* 089-000-029 GM Overdr. Guitar \* 089-000-030 GM Distor. Guitar \* 089-000-031 GM Harm. Guitar\* 089-000-032 GM Acoustic Bass \* 089-000-033 GM Finger Bass \* 089-000-034 GM Picked Bass \*

089-000-035 GM Fretles Bass \* 089-000-036 GM Slap Bass 1 \* 089-000-037 GM Slap Bass 2 \* 089-000-038 GM Synthe Bass 1 \* 089-000-039 GM Synthe Bass 2 089-000-026 GM Jazz Guitar \* 089-000-027 GM Electric Guitar \* 089-000-028 GM Muted Guitar \* 089-000-029 GM Overdr. Guitar \* 089-000-030 GM Distor. Guitar \* 089-000-031 GM Harm. Guitar\* 089-000-032 GM Acoustic Bass \* 089-000-033 GM Finger Bass \* 089-000-034 GM Picked Bass \* 089-000-035 GM Fretles Bass \* 089-000-036 GM Slap Bass 1 \* 089-000-037 GM Slap Bass 2 \* 089-000-038 GM Synthe Bass 1 \* 089-000-039 GM Synthe Bass 2 089-000-040 GM Violin \* 089-000-041 GM Viola \* 089-000-042 GM Cello\* 089-000-043 GM Contrabass \* 089-000-044 GM Tremolo Strings \* 089-000-045 GM Pizzicato Str. \* 089-000-046 GM Harp \* 089-000-047 GM Timpani \* 089-000-048 GM Strings 1 \* 089-000-049 GM Strings 2 \* 089-000-050 GM Synthe Str.1 \* 089-000-051 GM Synthe Str.2 \* 089-000-052 GM Choir Aahs \* 089-000-053 GM Voice Oohs \* 089-000-112 GM Tinkle Bell \* 089-000-113 GM Agogo \* 089-000-114 GM Steel Drums \* 089-000-115 GM Woodblock \* 089-000-116 GM Taiko Drums \* 089-000-117 GM Melodic Tom \* 089-000-118 GM Synthe Drum \* 089-000-119 GM Reverse Cymbal \* 089-000-120 GM Guitar FretNoise \* 089-000-121 GM Breath Noise \* 089-000-122 GM Seashore \* 089-000-123 GM Bird Tweet \* 089-000-124 GM Telephone \* 089-000-125 GM Helicopter \* 089-000-126 GM Applause \* 089-000-127 GM Gunshot \* 090-000-000 Flügel \* 090-000-001 Vibraphon 1 \* 090-000-002 Rhodes 1 \* 090-000-003 E-Piano 1 \* 090-000-004 Naturgitarre \* 090-000-005 Jazzgitarre \* 090-000-006 Streicher 1 Weich \* 090-000-007 Streicher Attack \* 090-000-008 Violine 1 \* 090-000-009 Glockenspiel \*

090-000-010 Celesta \* 090-000-011 Vocal 2 \* 090-000-012 Trompete \* 090-000-013 Posaune \* 090-000-014 Brass Section \* 090-000-015 Tenor Sax W \* 090-000-016 Alt Sax MF \* 090-000-017 Klarinette 1 \* 090-000-018 Jazzflöte 1 \* 090-000-019 Panflöte 1 \* 090-000-020 Oboe \* 090-000-021 Diatonisch 1 \* 090-000-022 Akkordeon 3Ch \* 090-000-023 Musette 1 \* 090-000-024 Bandoneon 1 \* 090-000-025 Zither 1 \* 090-000-026 Mundharmonika \* 090-000-027 Rolandy \* 090-000-028 Dreamharp \* 090-000-029 Oberheim \* 090-000-030 Matrix \* 090-000-031 SyntheBrass 1 \* 090-000-032 Kesselpauke \* 090-000-033 Bassgitarre \* 090-000-034 Akustikbass 1 \* 090-000-035 Pedalbass 1 \* 090-000-036 Vocal 1 \* 090-000-037 Akkordeon Mixed 1 \* 090-000-038 Akkordeon 2x8Ch \* 090-000-039 Cosmic \* 090-000-040 Orchester \* 090-000-041 Dreaming \* 090-000-042 Duh Chor \* 090-000-043 Attack Streicher \* 090-000-044 Hackbrett \* 090-000-045 Flügelhorn \* 090-000-046 Hawaii Gitarre \* 090-000-047 Sakral Tutti 1 \* 090-000-048 Sakral Prinzipal \* 090-000-049 Sakral Rohrflöte \* 090-000-050 Pizzikato 1 \* 090-000-051 Polysynth \* 090-000-052 Posaune weich \* 090-000-053 Tango Akkordeon \* 090-000-054 Trompete scharf \* 090-000-055 Trompete Muted \* 090-000-056 Xylophon \* 090-000-057 Sopran Sax \* 090-000-058 Akkordeon 8 \* 090-000-059 Akkordeon 16 \* 090-000-060 Bandoneon 2 \* 090-000-061 Bandoneon 3 \* 090-000-062 Diatonisch 2 \* 090-000-063 Pedalbass 2 \* 090-000-064 Musette 2 \* 090-000-065 Vibraphon 2\* 090-000-066 Engel \* 090-000-067 Tenor Sax F \* 090-000-068 Theatre Tibia 8 \*

090-000-069 Theatre Organ \* 090-000-070 Theatre String \* 090-000-071 Sax Section 1 \* 090-000-072 Theatre Sustain\* 090-000-073 Theatre Kinura \* 090-000-074 Theatre Diaphone \* 090-000-075 Theatre Drums \* 090-000-076 Tenorsax Bostic \* 090-000-077 Alt Sax F \* 090-000-078 Stratocaster \* 090-000-079 Naturgitarre 2 \* 090-000-080 Western Gitarre\* 090-000-081 12 String \* 090-000-082 Mandoline 1 \* 090-000-083 Mando. Orch. 1\* 090-000-084 Zither 2 \* 090-000-085 Vocal Mixed \* 090-000-086 Vocal Mixed+Boys \* 090-000-087 Vocal Boys \* 090-000-088 JazzVocal Baah \* 090-000-089 JazzVocal Dooh \* 090-000-090 JazzVocal Mixed \* 090-000-091 JazzVocal Mixed+B\* 090-000-092 JazzVocal Bass \* 090-000-093 Akustikbass 2 \* 090-000-094 Akustikbass 2 P \* 090-000-095 Piano Dreams \* 090-000-096 English Horn \* 090-000-097 Horn Section \* 090-000-098 Horn Section Swell\* 090-000-099 Horn Section Warm\* 090-000-100 Horn Solo \* 090-000-101 Violine 2 \* 090-000-102 Girl Sustain \* 090-000-103 Brass Sforzando \* 090-000-104 Miller Sax \* 090-000-105 Trombone Ens \* 090-000-106 Trumpet Ensemble \* 090-000-107 Big Band Brass 3 \* 090-000-108 BigBand Brass soft \* 090-000-109 Bright Grand Piano \* 090-000-110 Honkytonk \* 090-000-111 Electric Grand 1 \* 090-000-112 Harpsichord \* 090-000-113 Clavinet \* 090-000-114 Musicbox \* 090-000-115 Marimba \* 090-000-116 Tubular Bells \* 090-000-117 Reed Organ \* 090-000-118 Muted Guitar \* 090-000-119 Clean Guitar \* 090-000-120 Overdriven Guitar \* 090-000-121 Distortion Guitar \* 090-000-122 Viola \* 090-000-123 Cello \* 090-000-124 Harp \* 090-000-125 Synthe Voice \* 090-000-126 Vorhören1 \* 090-000-127 Free \*

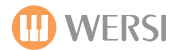

091-000-000 CD-Violin \* 091-000-001 CD-Jazzorgan \* 091-000-002 CD-Jazzorgan ST \* 091-000-003 CD-JazzGuit \* 091-000-004 CD-Synthebrass \* 091-000-005 CD-Zupfbass \* 091-000-006 CD-Zupfbass Ped \* 091-000-007 CD-Accordion \* 091-000-008 CD-Accordion St \* 091-000-009 CD-Fairlight \* 091-000-010 CD-Galaxy \* 091-000-011 CD-Whistle \* 091-000-012 CD-Cembalo \* 091-000-013 CD-Theater \* 091-000-014 CD-Drops \* 091-000-015 CD-Oboe \* 091-000-016 CD-Engl.Horn \* 091-000-017 GG-Panflute \* 091-000-018 GG-Synvocal \* 091-000-019 GG-Fusion \* 091-000-020 GG-AirMallet \* 091-000-021 GG-PercEcho \* 091-000-022 GG-Marimba \* 091-000-023 CometGuitar \* 091-000-024 Synthe Strings 1 \* 091-000-025 Synthe Strings 2 \* 091-000-026 Orchesterhit \* 091-000-027 Tuba \* 091-000-028 Bariton Sax \* 091-000-029 Bassoon \* 091-000-030 Piccolo \* 091-000-031 Recorder \* 091-000-032 Bottle \* 091-000-033 Skakuhachi \* 091-000-034 Skakuhachi Solo \* 091-000-035 Whistle \* 091-000-036 Ocarina \* 091-000-037 Lead Square \* 091-000-038 Sawtooth \* 091-000-039 Calliope \* 091-000-040 Chiff \* 091-000-041 Charang \* 091-000-042 Solo Vox \* 091-000-043 5th Saw \* 091-000-044 Bass+Lead \* 091-000-045 Fantasia \* 091-000-046 Warm Pad \* 091-000-047 Small Brass \* 091-000-048 Space Vocal \* 091-000-049 Bowed Glass \* 091-000-050 Metal Pad \* 091-000-051 Halo Pad \* 091-000-052 Sweep Pad \* 091-000-053 Ice Rain \* 091-000-054 Soundtrack \* 091-000-055 Crystal \* 091-000-056 Atmosphere \* 091-000-057 Brightness \* 091-000-058 Goblins \*

091-000-059 Echo Drops \* 091-000-060 Star Theme \* 091-000-061 Sitar \* 091-000-062 Banjo \* 091-000-063 Shamisen \* 091-000-064 Koto \* 091-000-065 Kalimba \* 091-000-066 Bag Pipe \* 091-000-067 Fiddle \* 091-000-068 Shanai \* 091-000-069 Tinkle Bell \* 091-000-070 Steel Drums \* 091-000-071 Piano Oktave \* 091-000-072 Electric Grand 2 \* 091-000-073 Piano +Vocals \* 091-000-074 Jazz Trumpet \* 091-000-075 Solo Trumpet \* 091-000-076 Jazz Trombone \* 091-000-077 Heaven Panflute \* 091-000-078 Vocal + Solo \* 091-000-079 Sax Section 2 \* 091-000-080 Big Band Brass 1 \* 091-000-081 Big Band Brass 2 \* 091-000-082 Caribic \* 091-000-083 Steel Guitar \* 091-000-084 12 String Steel \* 091-000-085 Vollenweider \* 091-000-086 Paradise \* 091-000-087 Deep Mistery \* 091-000-088 Vocal Bells \* 091-000-089 Bell Strings \* 091-000-090 Big Pad \* 091-000-091 Piano+Strings \* 091-000-092 Contrabass 3 091-000-093 Rhodes 2 \* 091-000-094 Rhodes 3 \* 091-000-095 Fantasy Rhodes \* 091-000-096 GG-Schalmei \* 091-000-097 Clavinet Stereo \* 091-000-098 E-Piano 2 \* 091-000-099 E-Piano 3 \* 091-000-100 E-Piano Pad \* 091-000-101 E-Piano Bells \* 091-000-102 Strings Mantovani \* 091-000-103 Strings Sustain \* 091-000-104 Strings Vocal \* 091-000-105 Strings Tremolo \* 091-000-106 Strings + Harp \* 091-000-107 Strings + Pizzikato \* 091-000-108 Strings Violins \* 091-000-109 Strings Violins Att\* 091-000-110 Violin + Strings \* 091-000-111 Horns + Strings \* 091-000-112 Oboe+Basson+Strings \* 091-000-113 Rondo Orchester \* 091-000-114 Brass Orchester \* 091-000-115 2 Violins \* 091-000-116 Violin Solo \* 091-000-117 Fanfare 1 \*

091-000-118 Fanfare 2 \* 091-000-119 Trompete Echo \* 091-000-120 Trompete Filter \* 091-000-121 Tenor Sax Sweet \* 091-000-122 Rock Sax \* 091-000-123 Sopran Sax 2 \* 091-000-124 Sopran Dream \* 091-000-125 Altsax Section \* 091-000-126 Akustikbass 1 P \* 093-000-000 Fingerbass Ped \* 093-000-001 Pickedbass Ped \* 093-000-002 Synthebass Ped \* 093-000-003 Applause \* 093-000-004 Bird \* 093-000-005 Breath Noise \* 093-000-006 Guitar Fretless \* 093-000-007 Gunshot \* 093-000-008 Helicopter \* 093-000-009 Phone \* 093-000-010 Seashore \* 093-000-011 Vocals Effects 093-000-012 SyntheBrass 2 \* 093-000-013 SyntheBrass 3 \* 093-000-014 FilterBrass \* 093-000-015 SegBrass \* 093-000-016 Twilight \* 093-000-017 Brass Pad \* 093-000-018 Panflöte 2 \* 093-000-019 Sweet Clarinet \* 093-000-020 Jazzflöte 2 \* 093-000-021 Strings Velocity Att\* 093-000-022 Pizzikato 2 \* 093-000-023 Diatonisch 3 \* 093-000-024 Diatonisch Echo \* 093-000-025 Akkordeon Mixed 2 \* 093-000-026 Akkordeon+Trp \* 093-000-027 Akkordeon+Zither \* 093-000-028 Akkordeon+Klarinette \* 093-000-029 Diatonisch Mixed \* 093-000-030 Diatonisch Chorus \* 093-000-031 Diatonisch+Bandoneon \* 093-000-032 Sax -> Brass 16 \* 093-000-033 Sax -> Brass 8 \* 093-000-034 Sax+ Organ \* 093-000-035 Jazz Split 1 \* 093-000-036 Jazz Split 2 \* 093-000-037 Jazz Split 3 \* 093-000-038 Muted Trp ->Brass \* 093-000-039 Jazz Guit ->Brass \* 093-000-040 Klarinette 2 \* 093-000-041 Trompete PingPong \* 093-000-042 Trompete Alarm \* 093-000-043 Brass Down Up\* 093-000-044 Organ \* 093-000-045 Perc. Organ \* 093-000-046 Rock Organ \* 093-000-047 Sakral Mixed 1 \* 093-000-048 Sakral Mixed 2 \* 093-000-049 Sakral Mixed 3 \*

093-000-050 Sakral Tutti Vocal \* 093-000-051 Sakral Mixed Vocal \* 093-000-052 Sakral Tutti 2 \* 093-000-053 TheatreOrgan+Vocal \* 093-000-054 Theatre String Sustain \* 093-000-055 BrassBass \* 094-000-000 01 Standard 1 XG 094-000-001 02 Standard 2 XG 094-000-002 03 Standard GM 094-000-003 04 Traditional XG 094-000-008 09 Room XG 094-000-009 10 Room GM 094-000-016 17 Rock XG 094-000-017 18 Power GM 094-000-023 24 Techno XG 094-000-024 25 Electro XG 094-000-025 26 Analog XG 094-000-026 27 Dance XG 094-000-027 28 Electro GM 094-000-028 29 Analog GM 094-000-029 30 Dance GM 094-000-030 31 Factory Reserved 094-000-032 33 Jazz XG 094-000-033 34 Jazz GM 094-000-040 41 Brush XG 094-000-041 42 Brush GM 094-000-048 49 Orchestra XG 094-000-049 50 Orchestra GM 094-000-062 63 Effekte

098-000-000 - 098-000-127 Extern Midi 1 001-128 099-000-000 - 099-000-127 Extern Midi 2 001-128

#### ID Name 020-000-000 - 020-000-128 VST 1 Sound 1-128 030-000-000 - 030-000-128 VST 2 Sound 1-128

040-000-000 - 040-000-128 VST 3 Sound 1-128 050-000-000 - 050-000-128 VST 4 Sound 1-128

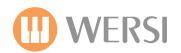

New OAS Longwave Sample Sounds New in (OAS 7.35)

Located in Bank 93

Alto Sax Medium **Clarinet Swing Classical Large Strings Classical Small Strings E-Gitarre Ricky** Flugel Klassik Flute Jazz-Guitar Django Kontrabass Ensemble Marimba Repeat **Mouth Organ Blues Natural Slide Guitar** Pedalbass + Timpani Pedalbass + Strings 1 Pedalbass + Strings 2 Pedalbass + Orchestra Pedalbass + Tuba Pedalbass + Sinus **Pedal Steel Guitar Pedal Steel Slide Guitar** Sax Tenor Live Solo-Trumpet 2 **Stratocaster Without Vibrato Tenor Sax Legato Trompet Marichi Trompeten Ensemble Violin Zigeuner** Vocals Aah **Vocals Aah Woman Vocals Ooh Woman Vocals Opera** 

### 

## Installing the B4 (Please see the separate B4 Installation and User Guide)

Before you can use the B4, you will need to ensure that it is Activated in OAS and also that is has been installed on your instrument.

Below, you'll find the step by step instructions. Of course you can phone WERSI on 0800 084 2013 for assistance or to book a member of staff to carry out a home visit (Chargeable) to do the installation for you.

## Installation der B4-Software für OAS Version 7

- 1. B4-Installations-CD einlegen
- 2. B4 Wersi Edition Setup.exe starten
- 3. Next wählen
- 4. I Accept wählen
- als Benutzer OAS und als Seriennummer
  236-71548-94978 eingeben
- 6. Installationsart B4 Wersi Edition VST-Plugin wählen dann Next
  - Pfad für Installation bestimmen durch auswählen von Browse und auswählen des Verzeichnisses c:\wersi\plugins\b4\ dann Next

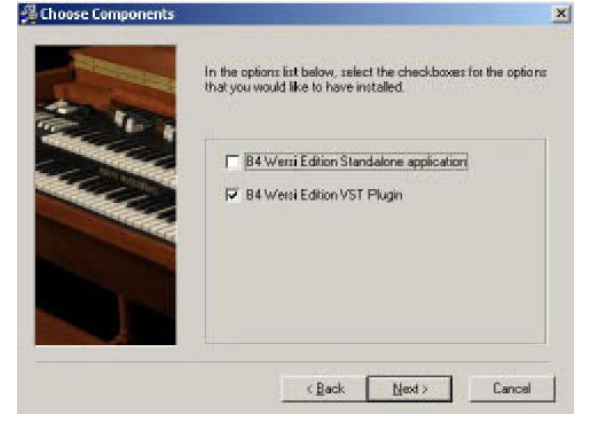

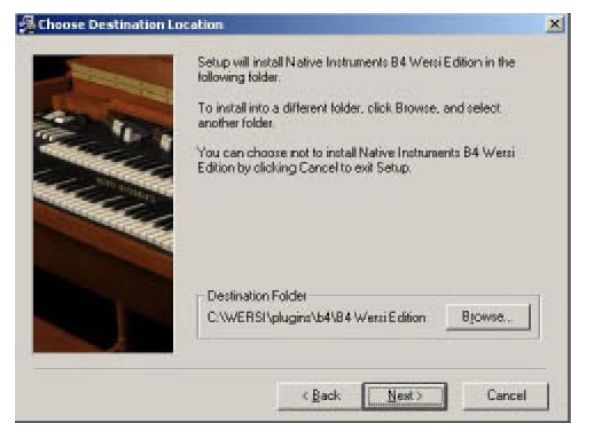

 Pfad für Plugin-Folder bestimmen durch auswählen von Browse und auswählen des Verzeichnisses c:\wersi\plugins\b4\ dann Next

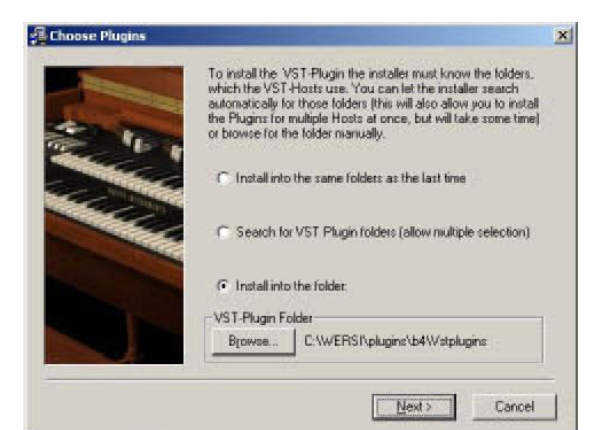

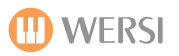

## Install the Plugin:

1. Open the Plugin Administration Surface

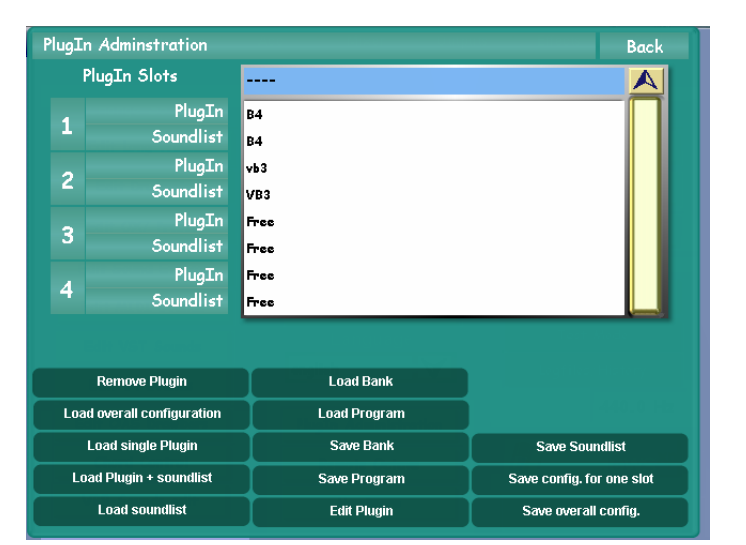

## 2. Press the Button 'Load Overall Configuration'

The Yellow 'Load' button will open the list that contains the B4 configuration. Select it from the list. Press the 'Load' button.

| 11 /    | A |
|---------|---|
| 10 / B4 |   |
| 11 /    |   |
| 12 /    |   |
| 13 /    |   |
| 14 /    |   |
| 15 /    |   |
| 16 /    |   |
| 17 /    |   |
| 18 /    |   |
| 19 /    |   |

## 3. You'll see the B4 now loaded into PlugIn Slot 1.

| PlugIn Adminstration |              | Back |  |
|----------------------|--------------|------|--|
|                      | PlugIn Slots |      |  |
| 4                    | PlugIn       | B4   |  |
| -                    | Soundlist    | B4   |  |

## 4. Now press the 'button 'Save 'Overall Config'.

The Yellow 'Save' screen will allow you to select a save slot and 'Save'.

| Save overall VST-configuration | Back |
|--------------------------------|------|
| B4-VB3                         | 1    |
| 11 /                           |      |
| 10 / B4                        |      |
| 11 /                           |      |
| 12 /                           |      |
| 13 /                           |      |
| 14 /                           |      |
| 15 /                           |      |
| 16 /                           |      |
| 17 /                           |      |
| 18 /                           |      |
| 19 /                           |      |
|                                |      |
| Save                           |      |

62. "B4 2nd Perc."

## **B4 Sound Preset Sound List:**

1. "B4 Blues" 2. "B4 Scanner Full Bar" 3. "B4 Latin 66'" 4. "B4 Soft Organ" 5. "B4 Theatre Organ" 6. "B4 Distortion" 7. "B4 Progressive" 8. "B4 Deep Scanner" 9. "B4 Keyclicker" 10. "B4 Velocity" 11. "B4 J.B. Percussion" 12. "B4 Brasses" 13. "B4 A Whiter Shade" 14. "B4 Time of seasons" 15. "B4 Emmersons Basic" 16. "B4 The Cat" 17. "B4 Born to B4" 18. "B4 Green Onions" 19. "B4 Brians Choice" 20. "B4 Lord 1" 21. "B4 Samba Pa Ti" 22. "B4 Small Faces" 23. "B4 Seasons of Witch" 24. "B4 Can't stand Rain" 25. "B4 Rockers HiFi" 26. "B4 5th Organ" 27. "B4 Hush" 28. "B4 Kraut Rock" 29. "B4 Screamin" 30. "B4 Super Perc." 31. "B4 91 Wheels" 32. "B4 Fuzz Guitar" 33. "B4 America" 34. "B4 Hollow" 35. "B4 Break On!" 36. "B4 Fuzzzzzz" 37. "B4 House Base 1" 38. "B4 House Base 2" 39. "B4 House Scanner" 40. "B4 House Full Bar" 42. "B4 House Rotator" 43. "B4 House Perc Rotator" 44. "B4 House Perc Vibrato" 45. "B4 House Vibrato Drive" 46. "B4 House Bright" 47. "B4 House Church" 48. "B4 House Vibrato Drive" 49. "B4 The Worm" 50. "B4 100 Pound Berta" 51. "B4 Upper Chorus" 52. "B4 Acid Scan" 53. "B4 Holmes" 54. "B4 Jazz 2nd Perc" 55. "B4 Raindrops" 56. "B4 Mc Duff" 57. "B4 Champ" 58. "B4 Ballsy" 59. "B4 Jimmy Mc G" 60. "B4 Lower Chorus"

61. "B4 The Base"

B4 2nd. Perc Vibrato" 64. "B4 3rd Perc. Vibrato" 65. "B4 3rd Perc." 66. "B4 12 'O Clock Drive" 67. "B4 Overdrive 2nd Perc" 68. "B4 Overdrive 3nd Perc" 69. "B4 Ovd 2nd Perc Vibrato" 70. "B4 Ovd 3nd Perc Vibrato" 71. "B4 Vibrator!" 72. "B4 Flute 16' 8'" 73. "B4 Full B3 Clean" 74. "B4 Soft Banking" 75. "B4 Percussive Organ" 76. "B4 Jazzy 1" 77. "B4 16' + 1'" 78. "B4 Clean 70s" 79. "B4 16' 8' 4' 2' 1'" 80. "B4 Smiley" 81. "B4 Ekseptional" 83. "B4 Entertainer B" 84. "B4 Entertainer C" 85. "B4 60s Vibrato" 86. "B4 60s Beat" 87. "B4 Percy" 88. "B4 Full Rock" 89. "B4 Purple" 90. "B4 Gimme Some" 91. "B4 Rock Ballad" 92. "B4 Soft Rock" 93. "B4 House Organ Dry" 94. "B4 Jazzy 2" 95. "B4 Gospel" 96. "B4 Jimmy" 97. "B4 Vox/Strings" 98. "B4 French Horn/Cello" 99. "B4 Tibias 8+2/Duclian" 100. "B4 Clarinet/Vibraharp" 101. "B4 Novel Solo/Vox+Tibia" 102. "B4 Theatre Solo/String" 103. "B4 Oboe Horn/Diapason" 104. "B4 Full Tibias 16'/Acco" 105. "B4 Trumpet/Tibia Clausa" 106. "B4 Fill Brass/Bombarde" 107. "B4 Full Swell/Full Grea" 108. "B4 Full Tibias/Bombarde" 109. "B4 Stopped Flute/Gamba" 110. "B4 Flute/Cello" 111. "B4 Dulciana/Flute+Str." 112. "B4 French Horn/Clarinet" 113. "B4 Salicional/Diapason+" 114. "B4 Flutes/Great no Reed" 115. "B4 Oboe Horn/ Diapason" 116. "B4 Diapason/ Full Great" 117. "B4 Trumpet/Tibia Clausa" 118. "B4 Full Swell / Full Grea" 119. "B4 Full Swell/Diapason+" 120. "B4 Oboe/Open Diapason"

121. "B4 Lower"

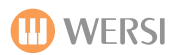

## **OAS** (Reserved for future use)

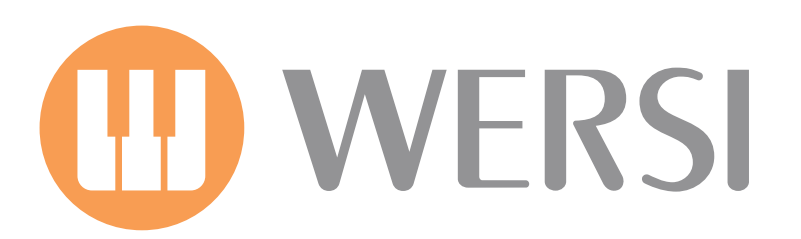